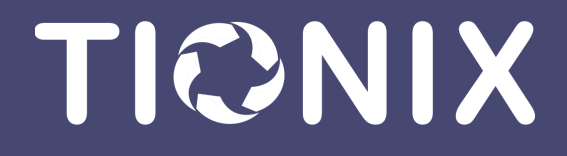

# Руководство администратора TIONIX Cloud Platform 3.0

Tionix Cloud Platform 06/17/2022

# Содержание

| Общие сведения о руководстве по администрированию  | 5   |
|----------------------------------------------------|-----|
| Условные обозначения                               |     |
| Оформление информационных блоков                   | 5   |
| Оформление блоков с кодом                          | 5   |
| Оформление таблиц конфигурации                     | 6   |
| Архитектура решения                                | 7   |
| Общие сведения                                     | 7   |
| Архитектурная схема                                | 7   |
| Установка и первичная настройка облачной платформы | 9   |
| Требования к облачной платформе Tionix             | 9   |
| Требования к построению кластера                   | 9   |
| Требования к вычислительным ресурсам               |     |
| Требования к сети                                  | 11  |
| Требования к дисковому пространству                | 11  |
| Требования к хостовым ОС                           | 12  |
| Настройка окружения                                |     |
| Миграция с CentOS 8 на Almalinux                   | 12  |
| Настройка сетевых интерфейсов                      | 13  |
| Настройка репозиториев Almalinux                   | 14  |
| Настройка сервиса NTP                              |     |
| Установка балансировщика нагрузки НАРгоху          | 19  |
| Установка и настройка СУБД MariaDB                 | 25  |
| Установка сервиса memcached                        |     |
| Установка сервиса RabbitMQ                         |     |
| Установка и настройка служб OpenStack              |     |
| OpenStack Keystone                                 |     |
| OpenStack Glance                                   | 52  |
| OpenStack Placement                                | 61  |
| OpenStack Nova                                     |     |
| OpenStack Neutron                                  | 81  |
| OpenStack Cinder                                   |     |
| OpenStack Ceilometer                               |     |
| Установка и настройка модулей TIONIX               |     |
| Предварительная настройка                          | 112 |
| Client                                             | 113 |
| NodeControl                                        | 119 |
| Scheduler                                          |     |
| Monitor                                            | 141 |
| Dashboard                                          |     |
| Pointmeter                                         |     |
| Compute Agent                                      |     |
| Drivers                                            |     |
| Approvie                                           |     |

| Описание основного файла конфигурации модулей TIONIX                   |  |
|------------------------------------------------------------------------|--|
| Администрирование облачной платформы                                   |  |
| Аутентификация                                                         |  |
| использование связанных с доменом систем хранения данных пользователей |  |
| Ролевая модель OpenStack                                               |  |
| Авторизация в облачной платформе                                       |  |
| Вычислительные ресурсы                                                 |  |
| Управление образами                                                    |  |
| Управление типами виртуальных машин                                    |  |
| Управление виртуальными машинами                                       |  |
| Управление гипервизорами                                               |  |
| Планирование отложенного выполнения задач                              |  |
| Управление средствами управления питанием                              |  |
| Управление агрегаторами узлов                                          |  |
| Управление группами серверов                                           |  |
| Сетевая инфраструктура                                                 |  |
| Управление сетью                                                       |  |
| Управление маршрутизаторами                                            |  |
| Управление плавающими IP-адресами                                      |  |
| Управление группами безопасности                                       |  |
| Управление сетевыми политиками QoS                                     |  |
| Управление политиками RBAC                                             |  |
| Диски                                                                  |  |
| Управление дисками                                                     |  |
| Управление типами дисков                                               |  |
| Управление резервными копиями дисков                                   |  |
| Управление снимками дисков                                             |  |
| Управление группами дисков                                             |  |
| Управление снимками групп дисков                                       |  |
| Управление типами групп дисков                                         |  |
| Управление доступом на основе ролей                                    |  |
| Управление доменами                                                    |  |
| Управление проектами                                                   |  |
| Управление группой пользователей                                       |  |
| Управление пользователями                                              |  |
| Мониторинг                                                             |  |
| Мониторинг ресурсов проекта                                            |  |
| Мониторинг ресурсов гипервизоров                                       |  |
| Мониторинг виртуальных машин                                           |  |
| Управление метриками ВМ                                                |  |
| Мониторинг гипервизоров                                                |  |
| Отчеты                                                                 |  |
| Отчет используемых ресурсов проектом                                   |  |
| Отчет используемых ресурсов проектами домена                           |  |
| Отчет используемых ресурсов ОЗУ                                        |  |

| Отчет самодиагностики                                             |     |
|-------------------------------------------------------------------|-----|
| Лицензирование                                                    |     |
| CAPEX                                                             |     |
| OPEX                                                              |     |
| Диагностика                                                       |     |
| Журналирование                                                    |     |
| Отладка                                                           |     |
| Обновление и удаление платформы                                   | 453 |
| Обновление модулей в рамках 3.0                                   |     |
| Client                                                            |     |
| NodeControl                                                       |     |
| Dashboard                                                         |     |
| Monitor                                                           |     |
| Scheduler                                                         |     |
| Drivers                                                           |     |
| Agent                                                             |     |
| Approvie                                                          |     |
| Обновление платформы версии 2.9 на 3.0                            |     |
| Копирование данных с платформы 2.9                                |     |
| Перенос управляющего узла                                         |     |
| Перенос вычислительного узла                                      |     |
| Перенос оставшихся управляющих узлов                              |     |
| Перенос оставшихся вычислительных ресурсов                        |     |
| Известные проблемы                                                |     |
| Удаление платформы                                                |     |
| Удаление сервисов OpenStack                                       |     |
| Удаление модулей TIONIX                                           |     |
| Приложение                                                        | 468 |
| Глоссарий                                                         |     |
| Журнал изменений                                                  |     |
| Часто задаваемые вопросы                                          |     |
| Как настроить корректное отображение CSV-отчетов в MS Office 365? |     |

# Общие сведения о руководстве по администрированию

## Условные обозначения

Для упрощения восприятия информации и лучшего вида Руководство содержит несколько правил по оформлению материала.

## Оформление информационных блоков

#### 📀 Примечание

Комментарий с подробной информацией, объясняющей часть текста.

#### 🚯 Важно

Информация, с которой необходимо ознакомиться, прежде чем продолжить работу с документом.

#### 🔒 Внимание

Полезная информация, которая не дает пользователю ошибиться.

#### Информация

Дополнительная информация.

## Оформление блоков с кодом

Блок кода с подсветкой синтаксиса используются для выделения типов данных, которые необходимо передать в исходном виде. К таким типам данных относятся: файлы конфигурации, файлы журналирования и исполняемые команды. Пример:

systemctl enable openstack-ceilometer-notification.service

Блоки с большим содержанием информации оформляются в свернутом виде:

```
openstack endpoint create --region RegionOne \
metric public http://controller:8041
              -----+
     _____
| Field | Value |
     -----+
| enabled | True |
| id | b808b67b848d443e9eaaa5e5d796970c |
| interface | public |
| region | RegionOne |
| region_id | RegionOne |
| service_id | 205978b411674e5a9990428f81d69384 |
| service_name | gnocchi |
| service_type | metric |
url | http://controller:8041 |
                         ----+
\ openstack endpoint create --region RegionOne \
metric internal http://controller:8041
+----+--
               -----+
| Field | Value |
          --+-----+
```

```
| enabled | True |
| id | c7009b1c2ee54b71b771fa3d0ae4f948 |
| interface | internal |
| region | RegionOne |
| region_id | RegionOne |
| service_id | 205978b411674e5a9990428f81d69384 |
| service_name | gnocchi |
| service_type | metric |
url | http://controller:8041 |
          ___+
                          -----+
$ openstack endpoint create --region RegionOne \
metric admin http://controller:8041
+----+
| Field | Value |
+-----+
| enabled | True |
| id | b2c00566d0604551b5fe1540c699db3d |
| interface | admin |
| region | RegionOne |
| region_id | RegionOne |
| service_id | 205978b411674e5a9990428f81d69384 |
| service_name | gnocchi |
| service_type | metric |
| url | http://controller:8041 |
      -----+
```

## Оформление таблиц конфигурации

К каждой конфигурации сервиса прилагается описание настроек в виде таблицы. Она имеет следующий вид:

| Параметр                                                                                      | Описание                                                                                           | Примечания                                                                                                 |  |
|-----------------------------------------------------------------------------------------------|----------------------------------------------------------------------------------------------------|----------------------------------------------------------------------------------------------------|--|
| Название обязательного<br>параметра                                                           | Описание этого<br>параметра.<br>• По умолчанию: Х                                                  | <ul> <li>Примечания в виде списка.</li> <li>Обычно указываются нюансы настройки.</li> </ul>                |  |
| Название<br>необязательного<br>параметра.                                                     | Описание этого<br>параметра.<br>• По умолчанию: Ү                                                  | <ul> <li>Примечания в виде списка.</li> <li>Обычно указываются нюансы настройки.</li> </ul>                |  |
| Название обязательного<br>или необязательного<br>параметра при указании<br>другого параметра. | Описание этого<br>параметра. Этого<br>• По умолчанию: Z<br>• Зависит от:<br>название<br>параметра. | <ul> <li>Примечания в виде списка.</li> <li>Обычно указываются нюансы настройки.</li> </ul>                |  |
| Название<br>необязательного<br>параметра оптимизации.                                         | Описание этого<br>параметра.<br>• По умолчанию: А                                                  | <ul> <li>Для параметров оптимизации здесь нужно<br/>указать, что на что именно параметр влияет.</li> </ul> |  |
|                                                                                               |                                                                                                    |                                                                                                    |  |

Допускается включение отдельных методов описания в зависимости от типа конфигурации, они описываются в самой статье с конфигурацией.

## Архитектура решения

## Общие сведения

В рамках технического решения в составе облачной платформы TIONIX OpenStack используется для реализации сервисной модели облачной услуги **«Инфраструктура как сервис»** (laaS), которая разворачивается в частном аппаратном окружении. Платформа OpenStack состоит из ряда отдельных компонентов, выполняющие свои функции, необходимы для реализации облачной платформы. Конкретная инсталляция OpenStack в зависимости от задачи может использовать только некоторые или все доступные сервисы. Каждый компонент имеет свой набор REST API, клиента для командной строки и интерфейсы для различных языков программирования. Все сервисы аутентифицируются через единый сервис идентификации OpenStack Кеуstone. Все сервисы взаимодействуют друг с другом через API-интерфейсы или используют общую системную шину, которая реализуется протоколом AMQP. Состояние служб и метаданные сервисов хранятся в реляционной базе данных.

В общей архитектуре Tionix Cloud Platform принято следующее:

- В качестве системной шины на базе AMQP используется брокер сообщений RabbitMQ;
- В качестве реляционной базы данных используется MariaDB.

Администратор может получить доступ к OpenStack через веб-интерфейс, реализуемый через сервис Horizon Dashboard, CLI-интерфейс или API-запросы, применяя плагины для браузеров или утилиту curl.

Для обеспечения надежности и масштабируемости управляющей части облачной платформы используются средства кластеризации. В кластеризации применяются следующие технологии:

- Расетакег основной компонент кластерного окружения, отвечающий за регистрацию и настройку всех необходимых системных объектов, таких как, виртуальные IP-адреса, сервисы облачной платформы Tionix, вспомогательные инфраструктурные сервисы, в виде ресурсов кластера для которых Pacemaker обеспечивает доступность и работоспособность. В случае сбоя узла управления или функционирования сервиса платформы, Pacemaker может перезапустить сервис на работоспособном узле, вывести сбойный узел из кластера, выключить или перезагрузить сервер и т.п.
- **HAProxy** компонент, отвечающий за балансировку нагрузки управляющих функций между узлами кластера управления.
- Galera компонент, который отвечает за репликацию данных СУБД MariaDB между узлами кластера управления.
- Кластер RabbitMQ для кластеризации шины используются встроенные средства объединения сервисов RabbitMQ в один кластер с репликацией сообщений между собой.

## Архитектурная схема

На рисунке ниже приведена схема типовой архитектуры платформы, с указанием потоков информационного взаимодействия между сервисами и их внутренними компонентами:

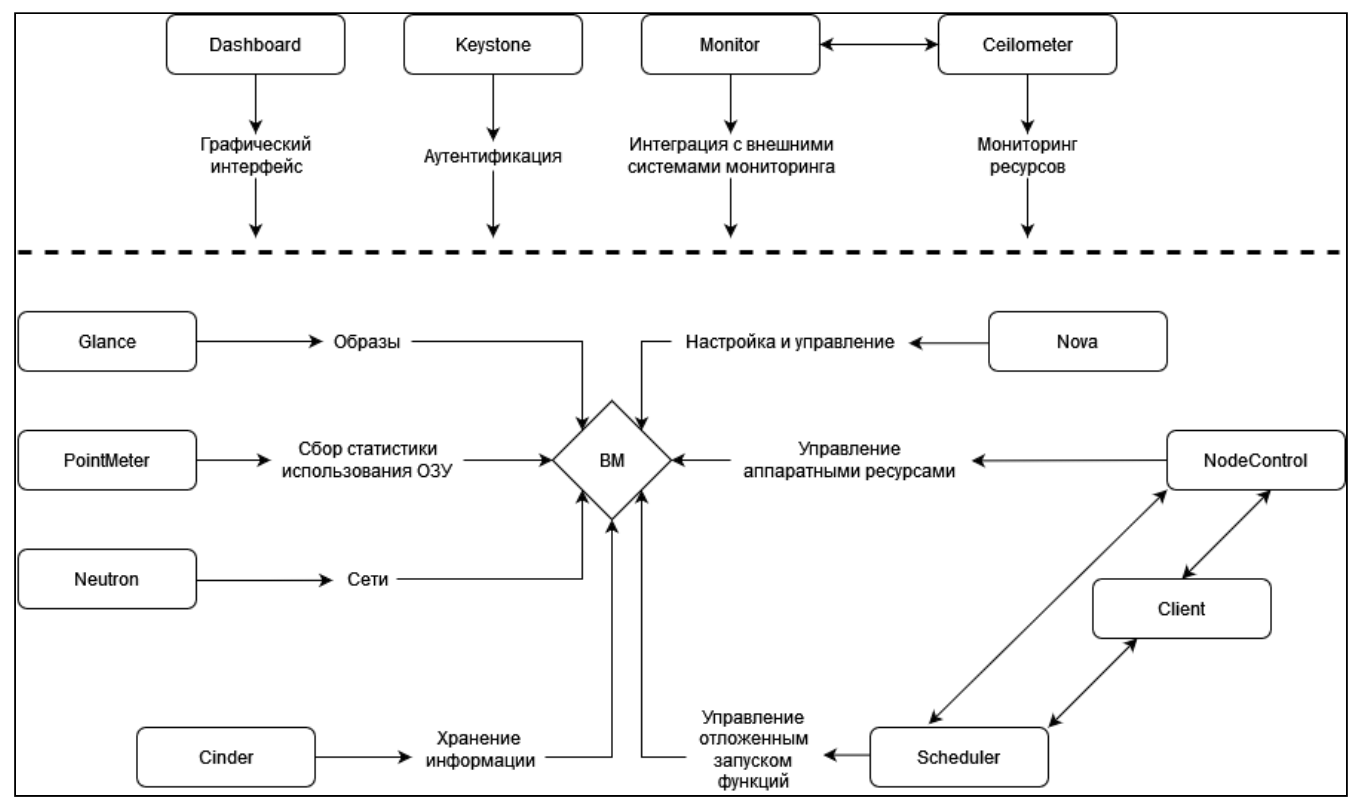

Типовая архитектура платформы

#### Модули TIONIX

Модули Tionix – это компоненты для OpenStack, расширяющие ряд функций облачной платформы, которые в основном связаны с управлением жизненного цикла ВМ, задачами мониторинга и лучшей поддержки внешних аппаратных ресурсов.

**TIONIX.NodeControl** - модуль, расширяющий функционал платформы OpenStack, связанный с управлением аппаратными ресурсами облачной инфраструктуры – вычислительными узлами.

**TIONIX.Client** - служебный модуль, необходим для предоставления доступа к функциональности модулей TIONIX.

**TIONIX.Dashboard** - модуль, расширяющий функции OpenStack Horizon. Модуль дополняет стандартный функционал графическими инструментами использования остальных модулей TIONIX.

**TIONIX.Monitor** - модуль, расширяющий функции платформы OpenStack, связанные с получением статистических данных об основных характеристиках производительности виртуальных машин. Также модуль предоставляет возможности для интеграции с системами мониторинга, в частности Zabbix, и резервного копирования, в частности Bareos.

TIONIX.Scheduler - модуль, обеспечивающий отложенный запуск функций модулей TIONIX или сервисов платформы OpenStack.

#### Модули OpenStack

Horizon – это панель управления с графическим интерфейсом, предназначенная для отслеживания всех действий, происходящих внутри OpenStack. Для пользователей, Horizon — это инструмент позволяющий отслеживать все, что происходит внутри платформы.

**Nova** - это контроллер, управляющий работой виртуальных машин OpenStack. Данный компонент предоставляет услуги в виде платформы, а также дает вам возможность управлять собственными гостевыми OC. Nova отвечает за модуль управления и подготовку к работе, обеспечивающую корректную визуализацию. Помимо этого, Nova выступает в роли центра управления всей системой и, в частности, гипервизорами.

**Cinder** – это реализация блочного хранилища, принцип работы которого является схожим с принципом работы жесткого диска. Cinder является важным компонентом в платформе OpenStack, выступающей в роли предоставляемой услуги, ввиду определенных сценариев, требующих постоянного и быстрого доступа к данным. Использование Cinder позволяет беспрепятственно достичь этого. Помимо этого, тот факт, что в случае кратковременного завершения работы данные не будут потеряны позволяет разработчикам хранить необходимую информацию, используя блочное хранилище Cinder.

**Neutron** - это сетевой компонент OpenStack, который обеспечивает надлежащее межсетевое взаимодействие между различными компонентами.

**Keystone** - играет роль идентификатора и картографического сервиса для приложений и пользователей. Благодаря данному сервису разработчик может отобразить в виде карты необходимые пользователю сервисы и приложения в облаке, и, кроме того, системные администраторы имеют возможность установить права доступа и управлять ими.

**Glance** - это инструмент, предназначенный для хранения образов виртуальных машин. Glance позволяет легко обрабатывать образы или настраивать виртуальные машины и шаблоны для постоянного использования.

Ceilometer - отвечает за всю информацию, связанную с метрикой и/или счетами. Эта услуга имеет решающее значение для формирования счетов и обработки ресурсов.

**Gnocchi** - предназначен для хранения агрегированных измерений в очень больших масштабах и управления ими. Включает в себя многопользовательскую базу данных временных рядов, метрик и ресурсов. В качестве источника измеренных данных может использоваться Ceilometer.

**Placement** - предназначен для учёта данных о доступных ресурсах облачной платформы. Таким ресурсом может быть вычислительный узел, распределенная система хранения данных или пул доступных IP-адресов. Placement хранит не только информации о доступных ресурсах, но и хранит данные их потребления. Каждый инстанс, созданный в Nova, будет регистрировать и связывать различные типы ресурсов с ним в Placement.

# Установка и первичная настройка облачной платформы

## Требования к облачной платформе Tionix

## Требования к построению кластера

- Введение (см. стр. 9)
  - Управляющие узлы (см. стр. 9)
    - Pacemaker (см. стр. 9)
    - MariaDB (см. стр. 9)
    - RabbitMQ (см. стр. 9)
    - memcached (см. стр. 10)
    - Сервисы OpenStack (см. стр. 10)
  - Модули TIONIX (см. стр. 10) • Вычислительные узлы (см. стр. 10)

#### Введение

Платформа TCP в продуктивной среде должна работать с адекватным уровнем отказоустойчивости – параметре, который определяет корректность работы ПО при отказе части компонентов и при их восстановлении. Для повышения уровня отказоустойчивости используются различные средства кластеризации – объединения экземпляров сервисов, запущенных на разных узлах в один метасервис с единой точкой входа. Этот раздел кратко объяснит требования к кластеризируемым сервисам и к инфраструктуре.

#### Управляющие узлы

Различные сервисы платформы используют свои механизмы кластеризации.

#### Pacemaker

Расетакег является основным средством запуска сервисов в режиме отказоустойчивости. В качестве средства синхронизации состояния сервисов используется Corosync<sup>1</sup>.

Для корректной работы Pacemaker требуется:

- Минимальное количество экземпляров в кластере: 3, рекомендуется нечетное количество.
- Необходима настройка протокола STONITH<sup>2</sup> с использованием протокола IPMI (при технической возможности) и статуса сервисов.
- Управление статусом всех сервисов платформы должно производиться через механизмы Pacemaker.
- Рекомендуется дублировать данные Corosync через сеть репликации.

#### MariaDB

MariaDB содержит встроенную систему кластеризации в режиме Active/Active, которая называется Galera. Galera использует протокол wprep и rsync для репликации данных между узлами. В Pacemaker сервисы MariaDB добавляются в режиме Active/Active.

Для корректной работы Galera требуется:

- MariaDB Galera является сервисом с хранением данных и алгоритмом репликации на основе Raft, поэтому при построении кластера нужно учесть правила кворума.
- Минимальное количество экземпляров в кластере: 3, рекомендуется нечетное количество.
- Для хранения данных БД требуется быстрый локальный носитель на базе твердотельного диска.
- Рекомендуется дублировать данные через сеть репликации.

#### RabbitMQ

RabbitMQ имеет встроенные средства кластеризации с репликацией данных очередей сообщений. В Pacemaker сервисы MariaDB добавляются в режиме Active/Backup.

Для корректной работы кластера RabbitMQ требуется:

• Минимальное количество экземпляров в кластере: 3, рекомендуется нечётное количество.

<sup>1</sup> http://corosync.github.io/corosync/

<sup>2</sup> https://en.wikipedia.org/wiki/STONITH

- Для полноценной репликации необходимо включить функцию персистентных очередей сообщений (durable queue), которые должны сохраняться на дисках узлов управления и реплицироваться между собой.
- Для хранения данных БД желательно использовать быстрый локальный носитель на базе твердотельного диска.
- Рекомендуется дублировать данные через сеть репликации.

#### memcached

memcached не имеет встроенных средств кластеризации, добавляется в Pacemaker в режиме Active/ Backup без синхронизации данных кэша между инстансами memcached. Принято, что данные кэша не являются важными и их можно терять.

#### Сервисы OpenStack

- Большинство сервисов OpenStack не хранят свое состояние (речь про состояние самого сервиса, а не про данные облачной платформы, хранимые в БД). Поэтому они должны запускаться в Pacemaker в режиме Active/Active.
- Минимальное количество экземпляров сервисов: 2.
- Конфигурация сервисов OpenStack между узлами кластера должна быть эквивалентной.
- В точках доступа сервисов OpenStack обязательно нужно использовать DNS-имя контроллера облака с резолвингом на виртуальный IP-адрес или динамическое изменение адреса DNS управляющего узла.
- Сервисы cinder-volume и nova-novncproxy должны запускаться в единственном экземпляре, поэтому они должны быть добавлены в Pacemaker в режиме Active/Backup из-за особенностей работы в кластерном окружении.

#### Модули TIONIX

- Большинство сервисов TIONIX не хранят свое состояние (речь про состояние самого сервиса, а не про данные облачной платформы, хранимые в БД). Поэтому они должны запускаться в Расетаker в режиме Active/Active.
- Минимальное количество экземпляров сервисов: 2
- Конфигурация сервисов Tionix между узлами кластера должна быть эквивалентной.
- Сервис tionix-node-control-node-sync должен запускаться в единственном экземпляре, поэтому он должен быть добавлен в Pacemaker в режиме Active/Backup из-за особенностей работы в кластерном окружении.

#### Вычислительные узлы

Сервисы вычислительных узлов должны работать вне кластера управления. Сервис nova-compute должен быть настроен на единый виртуальный адрес кластера.

## Требования к вычислительным ресурсам

Серверный комплекс платформы состоит из двух видов узлов в соответствии с их функциональным назначения:

- Управляющие узлы или контроллеры (далее УУ). Используются для обеспечения вычислительными ресурсами СУ ОП ПВ КРТ;
- Вычислительные узлы (далее ВУ). Используются для предоставления виртуализованных вычислительных ресурсов, в виде экземпляров виртуальных машин, прикладным информационным системам.

Минимальная, рекомендованная конфигурации узлов, определяющая выделение ресурсов для кластера управления, представлены в данной таблице:

| Минимальная конфигурация                | Рекомендуемая базовая                    |
|-----------------------------------------|------------------------------------------|
| 3 физических узла                       |                                          |
| 2 x CPU sockets (6 CPU cores (x86_64) ) | 2 x CPU sockets (10 CPU cores (x86_64) ) |
| 64 GB RAM                               | 128 GB RAM                               |
| 2 x 300GB SSD (DWPD >= 3) RAID1         | 2 x 300GB SSD (DWPD >= 3) RAID1          |
| 2 x 1GbE, 2 x 10GbE ports               | 2 x 10 GbE, 2 x 10 GbE                   |

Конфигурация ВУ определяется из требований к общему количеству необходимых вычислительных ресурсов.

## Требования к сети

#### Сегментация сети

В архитектуре облачной платформы необходимо использовать несколько физических сегментов сети, которые должны обрабатывать трафик с различным функциональным назначением. Принят следующий список сетей:

- Сеть управления (management network). Предназначен для трафика с содержанием команд управления облака и контроля над вычислительными ресурсами.
  - Минимальная скорость интерфейсов сети управления: 1Gbit/s.
  - Интерфейсы сети управления должны иметься на всех узлах облачной платформы.
  - Jumboframe не обязателен.
  - Можно использовать для цели репликации данных кластера управляющих компонентов.
- Сеть вычислений (compute network). Используется для обмена трафиком между виртуальными сетями облачной платформы (иными словами, между виртуальными машинами).
  - Минимальная скорость интерфейсов сети вычислений: 10Gbis/s.
  - Интерфейсы сети вычислений должны иметься на всех вычислительных узлах.
  - Необходимо включение Jumbo-кадров, равным 9000 байтов.
- Сеть хранения (storage network). Используется для получения доступа к данным BM, которые хранятся во внешних системах хранения.
  - Может использовать как Ethernet, так и FibreChannel в качестве протоколов канального уровня.
  - Минимальная скорость интерфейсов сети хранения: 8Gbit/s (FC), 10Gbit/s (Ethernet).
  - Интерфейсы сети хранения должны иметься на всех вычислительных узлах и в узлах хранения, если они являются обычными узлами на ОС на базе ядра Linux.
  - Управление внешней системой хранения должно осуществляться через сеть управления.
  - Необходимо включение Jumbo-кадров, равным 9000 байтов.
- Сеть VDI (VDI network). При наличии VDI-функций используется для доступа до VDI-сессий (пока только SPICE).
  - Минимальная скорость интерфейсов сети хранения: 10Gbit/s.
  - Интерфейсы сети VDI должны иметься на вычислительных узлах, которые добавлены в проекты VDI.
  - В этой сети можно включить Jumbo-кадры, равные 9000 байтов, однако необходимо иметь в виду, что включение Jumbo негативно влияет на задержки в работе VDI-протоколов.

Специализированная сеть передачи данных FibreChannel является рекомендуемой, в связи с отсутствием ethernet задержек и специализированности данных сетей для передачи данных.

Тем не менее вполне допустимо использование Ethernet сетей для взаимодействия с хранилищами, при обеспечении достаточной отказоустойчивости и производительности.

## Требования к дисковому пространству

В облачной платформе могут быть использованы два вида хранения:

- Блочное устройство Cinder.
- Эфемерные диски виртуальные диски, расположенные в файловой системе ВУ.

#### Требования к блочным устройствам Cinder

Использование блочных устройств Cinder является рекомендуемым вариантом для хранения пользовательских данных. Требования к СХД, подключаемых к сервисам Cinder, могут отличаться в зависимости от используемого драйвера.

#### Общие требования к СХД с Ethernet и FC

- Количество экземпляров СХД должно быть не менее двух. Потеря одного экземпляра СХД не должна приводить к потере доступа к данным.
- СХД должны использовать сеть хранения для доступа к пользовательским данным.
- СХД должны быть доступны по множественным путям сети с использованием протокола Multipath.
- При возможности следует использовать TIONIX Driver (см. стр. 165), в противном случае необходимо использовать драйвер, предоставленный вендором СХД.
- Необходимо использовать только образы формата RAW для запуска виртуальных машин. При использовании остальных форматов следует предоставить УУ дисковое пространство для конвертации образа в формат RAW.

#### Общие требования к эфемерным дискам

- Эфемерные диски доступны только при наличии дисков в ВУ. При сетевой загрузке ВУ эфемерные диски недоступны.
- Эфемерные диски не предназначены для долговременного хранения пользовательских данных.
- Необходимо использовать формат QCOW2 или другой формат, поддерживающий дельта-файлы.

## Требования к хостовым ОС

#### Системные пакеты

| Дистрибу         | Версия | Поддержка | Версия  | Версия | Версия   | Версия    | Версия  |
|------------------|--------|-----------|---------|--------|----------|-----------|---------|
| тив              | QEMU   | KVM       | libvirt | OVS    | RabbitMQ | memcached | MariaDB |
| Almalinux<br>8.4 | 5.0    | да        | 6.0.0   | 2.12   | 3.8.0    | 1.6.0     | 10.3    |

### Модули TIONIX

| Модуль      | Версия |
|-------------|--------|
| NodeControl | ≥3.0   |
| Dashboard   | ≥3.0   |
| Monitor     | ≥3.0   |
| Scheduler   | ≥3.0   |
| Client      | ≥3.0   |
| Drivers     | ≥3.0   |
| Agent       | ≥3.0   |
| PointMeter  | ≥3.0   |

## Настройка окружения

## Миграция с CentOS 8 на Almalinux

#### Введение

Начиная со 2 февраля 2022 года продукты Tionix перешел на использование OC Almalinux 8.4 вместо CentOS 8.4, поддержка которой закончилась 31 декабря 2021 года. Поэтому для текущих инсталляций может потребоваться миграция OC. Данная статья описывает основные шаги такой миграции.

Примечания к процессу обновления:

- Минимальная версия CentOS для миграции: 8.4. Версии ниже не поддерживаются.
- Осуществляется обновление на версию Almalinux 8.5.

#### Предварительная настройка

#### Выключение сервисов платформы

Перед началом миграции необходимо полностью выключить все сервисы OpenStack и Tionix:

systemctl stop tionix-\* openstack-\* neutron-\* mysqld rabbitmq httpd

#### Изменение конфигурации dnf

В /etc/dnf/dnf.conf необходимо поменять параметр best на False:

```
best=False
```

На этом предварительная настройка закончена.

#### Миграция дистрибутива

Для миграции необходимо использовать скрипт almalinux-deploy. Получите скрипт с git-репозитория проекта:

git clone https://github.com/AlmaLinux/almalinux-deploy

Перейдите на каталог almalinux-deploy и запустите сам скрипт:

cd almalinux-deploy chmod +x almalinux-deploy ./almalinux-deploy

Скрипт работает полностью автоматически. Процесс выглядит примерно так:

- Вначале скрипт проверяет окружение, версию CentOS и иные параметры на соответствие требованиям скрипта.
- Меняет стандартные репозитории CentOS на свои.
- Обновляет список репозиториев и включает на обновление все пакеты, которые относятся к стандартным пакетам CentOS. Прочие репозитории тронуты не будут.
- Запускает процесс обновления, он займет некоторое время.

После окончания процесса переустановки пакетов с репозитория Almalinux потребуется перезапуск ОС:

#### reboot

После перезапуска проверьте, что система действительно сменилась на Almalinux:

cat /etc/redhat-release

#### Настройка сетевых интерфейсов

Перед тем, как начать установку программного обеспечения, необходимо настроить имеющиеся сетевые интерфейсы. Эта статья описывает общий алгоритм настройки сетевых интерфейсов.

Конфигурация сетевых интерфейсов находится по пути:

/etc/sysconfig/network-scripts/ifcfg-{interface-name}

Далее в качестве примера будет использовано имя интерфейса *ethO*. В качестве бэкенда управления сетью используется NetworkManager<sup>3</sup>.

#### Минимальная конфигурация

 При наличии DHCP для сети, куда подключен сетевой интерфейс, достаточно использовать следующую конфигурацию: Файл конфигурации

```
TYPE=Ethernet
BOOTPROTO=dhcp
IPV4_FAILURE_FATAL=no
NAME=eth0
DEVICE=eth0
```

<sup>3</sup> https://en.wikipedia.org/wiki/NetworkManager

ONBOOT=yes

умолчанию.

 В этом случае сетевой интерфейс получит адрес и сетевую маску. Если необходимо, чтобы интерфейс использовался для маршрута по умолчанию, то добавьте следующую строку:

3. Перезапустите сервис NetworkManager:

systemctl restart NetworkManager

#### Смена имени машины

В этом Руководстве в качестве основного имени машины используется имя controller. Для изменения имени машины следует выполнить следующую команду:

hostnamectl set-hostname controller

Для визуального изменения имени машины (например, при работе с узлом через SSH-протоколо) в оболочке нужно перезайти на узел.

#### Регистрация доменных имён узлов

По умолчанию адреса всех узлов инфраструктуры должны быть зарегистрированы в DNS и предоставлены доменные имена. Для тестовых целей доменные имена можно указать в /etc/hosts. В частности, для controller нужно указать адрес, который прописан в mgmt-интерфейсе:

10.0.0.11 controller

## Настройка репозиториев Almalinux

#### Введение

Перед началом установки облачной платформы необходимо добавить дополнительные репозитории для Almalinux 8. Они должны быть добавлены на всех узлах облачной платформы.

Если вы нам необходимо произвести миграцию ОС с CentOS 8 на Almalinux 8, то используйте эту инструкцию. (см. стр. 12)

#### Включение репозиториев

Основные репозитории Almalinux не требуют какой-либо настройки.

#### OpenStack

Для установки OpenStack требует установить дополнительные репозитории:

- Репозиторий Powertools в составе Almalinux, который выключен по умолчанию.
- EPEL, содержащий дополнительные пакеты для Almalinux.
- Репозитории CentOS SIG, расположенные в CentOS Vault, которые содержат компоненты OpenStack.

#### Репозиторий Powertools

Для некоторых пакетов OpenStack требуются пакеты из репозитория Powertools. Включите этот репозиторий:

```
dnf config-manager --enable powertools
```

#### EPEL

Репозиторий EPEL доступен в виде пакета, установите его:

```
dnf -y install epel-release
```

#### Репозитории CentOS SIG

На данный момент Almalinux не содержит пакеты OpenStack, их необходимо брать с репозиториев CentOS SIG. Для этого создайте файл /etc/yum.repos.d/openstack.repo со следующим содержимым:

```
[centos84-openstack-victoria]
name=CentOS SIG OpenStack Victoria Repository
baseurl=http://mirror.nsc.liu.se/centos-store/8.4.2105/cloud/x86_64/openstack-victoria/
gpgcheck=0
enabled=1
[centos84-adv-virt]
name=CentOS SIG Advanced Virtualization Repository
baseurl=http://mirror.nsc.liu.se/centos-store/8.4.2105/virt/x86_64/advanced-
virtualization/
gpgcheck=0
enabled=1
[centos84-rabbitmq38]
name=CentOS SIG RabbitMQ 3.8 Repository
baseurl=http://mirror.nsc.liu.se/centos-store/8.4.2105/messaging/x86_64/rabbitmq-38/
gpgcheck=0
enabled=1
[centos84-ceph-pacific]
name=CentOS SIG Ceph Pacific Repository
baseurl=http://mirror.nsc.liu.se/centos-store/8.4.2105/storage/x86_64/ceph-pacific/
gpgcheck=0
enabled=1
[centos84-openvswitch]
name=CentOS SIG Open vSwitch Repository
baseurl=http://mirror.nsc.liu.se/centos-store/8.4.2105/nfv/x86_64/openvswitch-2/
gpgcheck=0
enabled=1
[centos84-haproxy]
name=CentOS SIG HAProxy 2.2 Repository
baseurl=http://mirror.nsc.liu.se/centos-store/8.4.2105/nfv/x86_64/network-extras/
gpgcheck=0
enabled=1
```

Обновите систему:

dnf -y update

#### TIONIX

Модули TIONIX распространяются отдельно. Создайте файл /etc/yum.repos.d/tionix-3-0.repo со следующим содержанием:

```
[tionix-modules]
baseurl=http://rpm-centos.tionix.ru/3.0/x86_64/
enabled=1
gpgcheck=0
name=Tionix Modules 3.0 for EL8
[tionix-extras]
baseurl=http://rpm-centos.tionix.ru/extras/el8/x86_64/
```

```
enabled=1
gpgcheck=0
name=Tionix Modules 3.0 for EL8 (Extra Packages)
```

На этом настройка репозиториев закончена.

После добавления репозиториев TIONIX возможны проблемы обновления системы или установки некоторых пакетов. В этом случае запустите утилиту dnf с параметром -- nobest.

#### Установка системных пакетов

После добавления репозиториев необходимо установить системные пакеты, которые потребуются для дальнейших шагов настройки.

#### OpenStack

1. Всё взаимодействие с облачной платформой производится через клиент openstackclient:

```
dnf -y install python3-openstackclient
```

2. Установите политики SELinux (см. стр. 473) для OpenStack:

dnf -y install openstack-selinux

#### 🚯 Примечание

Для продуктивных систем крайне нежелательно выключать систему мандатного доступа SELinux (см. стр. 473).

#### TIONIX

Для модулей TIONIX необходимы следующие пакеты:

1. Установите пакет лицензирования модулей:

#### 🚯 Важно

Открытые лицензии работают в течение 3 месяцев после его генерации. Лицензии для коммерческих инсталляций генерируются отдельно и по запросу.

а. открытая лицензия:

```
dnf -y install python3-tionix_licensing-3.0.0
dnf -y install tionix-license
```

b. коммерческая лицензия:

#### Опримечание

При наличии уже установленной открытой лицензии необходимо ее предварительно удалить:

dnf remove tionix-license

dnf -y install tionix-license-3.0.0-20211208.el8.noarch.rpm

Где: tionix-license-3.0.0-20211208.el8.noarch.rpm - файл пакета лицензии. 2. Установите пакет Setuptools:

```
dnf -y install python3-setuptools
```

```
3. Установите пакет distro:
```

dnf -y install python3-distro

## Настройка сервиса NTP

- Введение (см. стр. 17)
- Установка сервера NTP (см. стр. 17)
- Установка клиента NTP (см. стр. 18)
- Проверка установки (см. стр. 18)

#### Введение

Любая облачная платформа очень чувствительна к тому выставленному в часах узлов времени. Очень важно при взаимодействии между сетевыми сервисами получать одни и те же значения времени. Это касается даже очень простых инсталляций, где отдельно есть один управляющий и один вычислительный узел, не говоря уже о кластерных вариантах и референсной архитектуре. В качестве протокола точного времени в TCP используется стандартный протокол NTP<sup>4</sup> (Network Time Protocol), а в качестве реализации этого протокола – chrony<sup>5</sup>. Выбор chrony прост: на данный момент это стандарт де-факто с гибкой конфигурацией и поддержкой сервера NTP.

При использовании референсной архитектуры chrony необходимо устанавливать только на железные узлы. Внутри контейнеров chrony устанавливать не надо

Для лучшего функционирования NTP предлагается использовать следующий вариант настройки:

- В управляющем узле или в корпоративной сети настраивается NTP-клиент, который настроен на использование географически ближайшего пула NTP-серверов. Например, ru.pool.ntp.org или любой NTP-сервер со stratum <= 2.</li>
- Одновременно этот сервис NTP должен быть настроен как сервер.
- Все остальные NTP-клиенты, установленные в узлах облачной платформы, должны быть настроены на использование этого локального NTP-сервера.

Данная конфигурация позволяет:

- Получить меньшие уровни jitter при работе с удаленными NTP-серверами.
- Позволяет получить точное время при отсутствии доступа к Интернету для узлов облачной платформы через сеть управления (mgmt).

Однако нужно учесть, что уровень stratum, который влияет на уровень точности синхронизации, для конечных NTP-клиентов не должен опускаться ниже 3-4, иначе между узлами рассинхронизация времени может превысить допустимый предел. Убедитесь, что в используемом пуле NTP-серверов используются stratum не ниже 2, в этом случае stratum у локального NTP-сервера не будет больше 3-4, что вполне допустимо. Подробнее об уровнях stratum можно узнать здесь<sup>6</sup>.

Для примера решим, что NTP-сервер ставится на управляющий узел.

NTP-сервер использует порт 123/UDP.

При наличии корпоративного NTP-сервера пропустите шаг установки сервера NTP, а в клиентах укажите адрес корпоративного сервера в качестве основного по аналогии с настройкой сервера на базе chrony.

#### Установка сервера NTP

Установка NTP-сервера достаточно проста.

1. Установите пакет chrony:

dnf -y install chrony

Стандартные пути конфигурации:

• /etc/chrony.conf - основной файл конфигурации.

 В основном файле конфигурации укажите сервер ru.pool.ntp.org в качестве основного пула NTPсерверов (все остальные настроенные пулы и серверы необходимо удалить или закомментировать):

pool ru.pool.ntp.org iburst

<sup>4</sup> https://ru.wikipedia.org/wiki/NTP

<sup>5</sup> https://chrony.tuxfamily.org/

<sup>6</sup> https://habr.com/ru/post/79461/

- Параметр iburst уменьшает интервал между первыми четырьмя запросами к пулу NTPсерверов после запуска сервиса до 2 и менее секунд. Это необходимо для более быстрой первой синхронизации времени (по умолчанию минимальный интервал между запросами равен 64 секундам).
- 3. Так как chrony в управляющем узле должен работать в режиме сервера, необходимо разрешить клиентам с подсетей платформы подключаться к нему:

```
allow 10.0.0.0/8
```

- Вместо 10.0.0.0/8 укажите подсеть узлов облачной платформы, к которым необходимо настроить доступ до этого сервера NTP. Разрешено использовать несколько директив allow в отдельных строках.
- 4. Запустите сервис chrony и добавьте его в автозапуск:

```
systemctl start chronyd.service
systemctl enable chronyd.service
```

#### Установка клиента NTP

Установка клиента NTP на всех остальных узлах облачной платформы проводится так же.

1. Установите пакет chrony:

dnf -y install chrony

- () Стандартные пути конфигурации:
  - /etc/chrony/chrony.conf основной файл конфигурации.
- 2. Укажите локальный сервер NTP в конфигурацию с параметром iburst (все остальные серверы и пулы должны быть закомментированы или удалены):

server controller iburst

- Если локальных серверов несколько, то можно добавить несколько директив server в отдельных строках.
- 3. Запустите сервис chrony и добавьте его в автозапуск:

```
systemctl start chronyd.service
systemctl enable chronyd.service
```

#### Проверка установки

В обоих случаях проверка работы сервиса NTP сводится к получению данных о доступных серверах NTP.

1. Запустите команду получения списка доступных NTP-серверов:

chronyc sources

2. Для сервера NTP команда должен вернуть примерно такой вывод:

```
MS Name/IP address Stratum Poll Reach LastRx Last sample

^+ 78-36-18-184.dynamic.mur> 1 10 377 978 +5123us[+6066us] +/- 28ms

^+ yggnode.cf 2 10 377 1123 -1271us[ -330us] +/- 17ms

^+ 79.120.30.43 1 10 377 222 -683us[ -668us] +/- 24ms

^* 128.0.142.251 2 8 377 167 -1762us[-1747us] +/- 22ms
```

3. Аналогично для клиента NTP:

```
210 Number of sources = 1
```

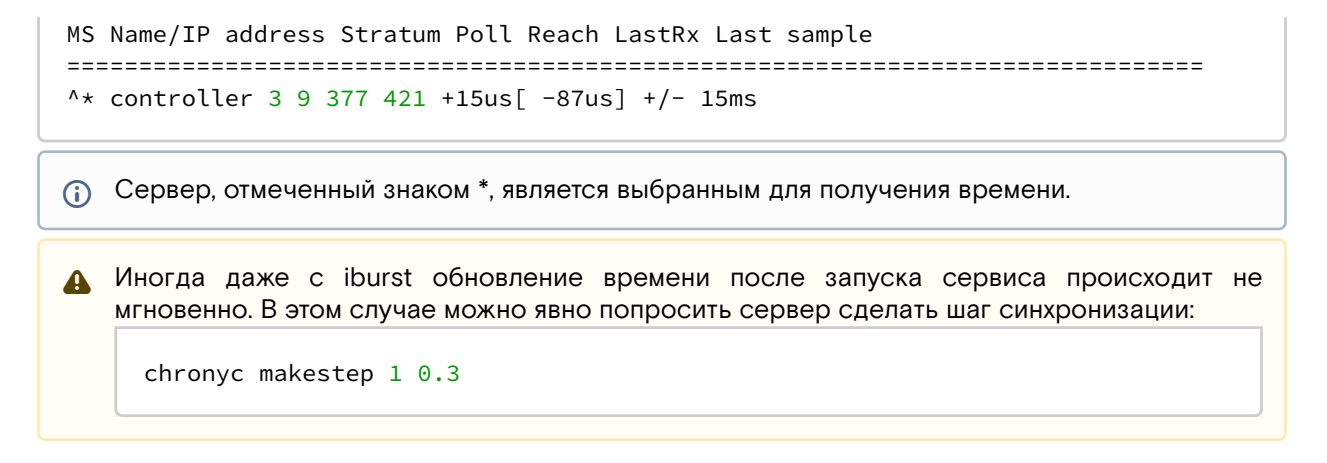

## Установка балансировщика нагрузки HAProxy

Для части сервисов OpenStack имеются проблемы в реализации протокола шифрования протокола TCP. Для обхода этих проблем в референсной архитектуре было решено использовать балансировщик нагрузки HAProxy с функцией SSL Termination.

НАРгоху<sup>7</sup> - это проект с открытым исходным кодом, предоставляющий возможности балансировщика нагрузки методом перенаправления запросов на экземпляры сетевой службы по определенному алгоритму.

В НАРгоху используется два ключевых понятия:

- фронтенд (frontend) это открываемый НАРгоху сетевой порт, предназначенный для принятия запросов с клиентских приложений;
- бэкенд (backend) это сетевые сервисы, в которые будут перенаправлены запросы с клиентских приложений по алгоритму распределения, указанного в конфигурации балансировщика нагрузки.

#### Установка HAProxy

1. Установите пакет HAProxy:

dnf -y install haproxy

Стандартные пути конфигурации:

- /etc/haproxy каталог с конфигурацией;
- · /etc/haproxy/haproxy.cfg основной конфигурационный файл.
- 2. Приведите конфигурацию НАРгоху к следующему:

```
global
```

```
log stderr daemon
maxconn 10000
ssl-default-bind-ciphers ECDHE-ECDSA-AES128-GCM-SHA256:ECDHE-RSA-AES128-GCM-
SHA256:ECDHE-ECDSA-AES256-GCM-SHA384:ECDHE-RSA-AES256-GCM-SHA384:ECDHE-ECDSA-
CHACHA20-POLY1305:ECDHE-RSA-CHACHA20-POLY1305:DHE-RSA-AES128-GCM-SHA256:DHE-RSA-
AES256-GCM-SHA384
ssl-default-bind-ciphersuites
TLS_AES_128_GCM_SHA256:TLS_AES_256_GCM_SHA384:TLS_CHACHA20_POLY1305_SHA256
ssl-default-bind-options prefer-client-ciphers no-sslv3 no-tlsv10 no-tlsv11 no-
tls-tickets
ssl-default-server-ciphers ECDHE-ECDSA-AES128-GCM-SHA256:ECDHE-RSA-AES128-GCM-
SHA256:ECDHE-ECDSA-AES256-GCM-SHA384:ECDHE-RSA-AES256-GCM-SHA384:ECDHE-ECDSA-
CHACHA20-POLY1305:ECDHE-RSA-CHACHA20-POLY1305:DHE-RSA-AES128-GCM-SHA256:DHE-RSA-
AES256-GCM-SHA384
ssl-default-server-ciphersuites
TLS_AES_128_GCM_SHA256:TLS_AES_256_GCM_SHA384:TLS_CHACHA20_POLY1305_SHA256
ssl-default-server-options no-sslv3 no-tlsv10 no-tlsv11 no-tls-tickets
ssl-dh-param-file /usr/local/etc/haproxy/dhparam
defaults
log global
```

<sup>7</sup> http://www.haproxy.org/

mode http option httplog timeout connect 3s timeout client 3m timeout server 3m timeout tunnel 1h

#### Таблица конфигурации

| Элегенда таблицы доступна на этой странице (см. стр. 6). |                                                                                                    |                                                                                                    |  |
|----------------------------------------------------------|----------------------------------------------------------------------------------------------------|----------------------------------------------------------------------------------------------------|--|
| Имя параметра                                            | Описание                                                                                                  | Примечания                                                                                                    |  |
| global                                                   | Глобальные настройки<br>сервиса HAProxy.                                                                  |                                                                                                    |  |
| log                                                      | Параметры настройки<br>журналирования.                                                                    | Указанное значение отправляет журнал<br>сервиса в stderr, что позволит<br>перенаправить его в систему управления<br>контейнера.<br>Для обычной установки требуется <sup>8</sup><br>установка syslog-сервиса и указание его<br>адреса:<br>• log 127.0.0.1 localO<br>Параметр global - это имя канала<br>журналирования. Можно указать несколько<br>параметров log с разными каналами, если<br>требуется разделение журналов для<br>фронтэндов. |  |
| maxconn                                                  | Максимальное количество<br>соединений к сервису.                                                          | По умолчанию значение равно 2000.<br>не забудьте повысить лимиты на<br>количество открытых файлов<br>(nofile) для сервиса до значения<br>maxconn.                                                                                                    |  |
| ssl-default-bind-ciphers                                 | Список доступных алгоритмов<br>шифрования TLS v1.2 для<br>фронтэндов (используется<br>для директив bind). | По поводу списка алгоритмов шифрования<br>ознакомьтесь с общим примечанием после<br>этой таблицы.                                                                                                    |  |
| ssl-default-bind-<br>ciphersuites                        | Список доступных алгоритмов<br>шифрования TLS v1.3 для<br>фронтэндов (используется<br>для директив bind). | По поводу списка алгоритмов шифрования<br>ознакомьтесь с общим примечанием после<br>этой таблицы.                                                                                                    |  |
| ssl-default-bind-options                                 | Список доступных версий<br>протокола TLS для<br>фронтэндов (используется<br>для директив bind).           | В этом параметре явно выключаются все<br>небезопасные версии протокола TLS для<br>фронтэндов.<br>Тикеты TLS необходимо выключить из-за их<br>проблем с безопасностью <sup>9</sup> в версии TLS<br>v1.2 (для TLS v1.3+ этот параметр не<br>применим).                                                                                                    |  |

<sup>8</sup> https://www.haproxy.com/blog/introduction-to-haproxy-logging/ 9 https://blog.filippo.io/we-need-to-talk-about-session-tickets/

| Имя параметра                       | Описание                                                                                                  | Примечания                                                                                                    |
|-------------------------------------|----------------------------------------------------------------------------------------------------|----------------------------------------------------------------------------------------------------|
| ssl-default-server-ciphers          | Список доступных алгоритмов<br>шифрования TLS v1.2 для<br>бэкендов (используется для<br>директив server). | По поводу списка алгоритмов шифрования<br>ознакомьтесь с общим примечанием после<br>этой таблицы.                                                                                                    |
| ssl-default-server-<br>ciphersuites | Список доступных алгоритмов<br>шифрования TLS v1.3 для<br>бэкендов (используется для<br>директив server). | По поводу списка алгоритмов шифрования<br>ознакомьтесь с общим примечанием после<br>этой таблицы.                                                                                                    |
| ssl-default-server-options          | Список доступных версий<br>протокола TLS для бэкендов<br>(используется для директив<br>server).           | В этом параметре явно выключаются все<br>небезопасные версии протокола TLS для<br>фронтэндов.<br>Тикеты TLS необходимо выключить из-за их<br>проблем с безопасностью <sup>10</sup> в версии TLS<br>v1.2 (для TLS v1.3+ этот параметр не<br>применим). |
| ssl-dh-param-file                   | Файл параметров протокола<br>Диффи-Хеллмана.                                                              |                                                                                                    |
| defaults                            | Общие параметры для<br>фронтэндов.                                                                        |                                                                                                    |
| log                                 | Указание канала<br>журналирования по<br>умолчанию.                                                        |                                                                                                    |
| mode                                | Протокол для проксирования<br>по умолчанию                                                                | Почти все сервисы в облачной платформе<br>использует протокол HTTP, поэтому его<br>указываем по умолчанию. При<br>необходимости указать протокол TCP, то<br>явно укажите директиву mode tcp в теле<br>фронтенда и бэкенда.                            |
| option                              | Включение различных<br>функций балансировщика.                                                            | Директива option предназначена для<br>включения определенных функций.<br>Например, httplog включает функцию<br>регистрации подключений к фронтэнду по<br>протоколу HTTP в журналах сервиса<br>HAProxy.                                                |
| timeout connect                     | Таймаут подключения к<br>бэкенду НАРгоху по<br>умолчанию.                                                 | Параметр не относится к фронтэнду.                                                                                                    |
| timeout client                      | Таймаут ожидания ответа на запрос клиента в фронтэнде.                                                    |                                                                                                    |
| timeout server                      | Таймаут ожидания ответа<br>сервера (узла, указанного в<br>директиве server в<br>привязанном бэкенде).     |                                                                                                    |

<sup>10</sup> https://blog.filippo.io/we-need-to-talk-about-session-tickets/

| Имя параметра  | Описание                                                                                            | Примечания                                                                                                    |
|----------------|----------------------------------------------------------------------------------------------------|----------------------------------------------------------------------------------------------------|
| timeout tunnel | Таймаут взаимодействия<br>между клиентом и сервера<br>после установления<br>соединения ("туннеля"). | Этот параметр предназначен для<br>долгоживущих соединений для<br>предотвращения раннего разрыва<br>соединения со стороны балансировщика<br>нагрузки. |

В списке chiphers содержатся современные варианты AES на базе алгоритмов ECDSA (с поддержкой аппаратного ускорения AES-NI), алгоритмы CHACHA2O-POLY13O5 и классический AES с использованием протокола Диффи-Хеллмана (DH). Алгоритм CHACHA2O-POLY13O5 необходим для более быстрой программной обработки шифрованного соединения при невозможности использования AES с ECDSA, а DHE-AES используется в качестве legacyварианта.

4. Проверьте корректность конфигурации HAProxy:

```
haproxy -c -f /etc/haproxy/haproxy
```

```
5. Запустите сервис HAProxy:
```

```
systemctl start haproxy && \
systemctl enable haproxy
```

#### Настройка фронтенда и бэкенда

Для большинства сервисов облачной платформы необходимо настроить отдельные фронтенды и бэкенды в НАРгоху. В этом разделе будет показана общая настройка, а конфигурация будет предложена в разделах самих сервисов.

- Для сервисов со своей настройкой балансировщика нагрузки конфигурация будет указана отдельно с полным описанием директив.
  - 1. Общая конфигурация фронтенда выглядит следующим образом:

```
frontend service_name
bind "$IP:PORT" ssl crt /usr/local/etc/haproxy/cert.pem alpn h2,http/1.1
http-request set-header X-Forwarded-Proto https
default_backend service_name_backend
```

#### Таблица конфигурации

| Элегенда таблицы доступна на этой странице (см. стр. 6). |                                                                 |                                                                                                |  |
|----------------------------------------------------------|-----------------------------------------------------------------|------------------------------------------------------------------------------------------------|--|
| Имя параметра                                            | Описание                                                        | Примечания                                                                                     |  |
| frontend                                                 | Начало секции описания<br>параметров фронтенда.                 | service_name является названием фронтенда.                                                     |  |
| bind                                                     | Адрес и порт для фронтенда.                                     | в bind должен быть указан адрес mgmt-<br>интерфейса.<br>Можно указать несколько директив bind. |  |
| ssl                                                      | Параметр bind, включающий<br>режим шифрования для<br>фронтенда. |                                                                                                |  |

| Имя параметра   | Описание                                                                                                  | Примечания                                                                                                    |
|-----------------|----------------------------------------------------------------------------------------------------|----------------------------------------------------------------------------------------------------|
| crt             | Параметр для bind, путь до<br>файла сертификата с ключом в<br>формате рет. Обязателен, если<br>указан ssl |                                                                                                    |
| alpn            | Параметр для bind, протокол<br>выбора версии HTTP.                                                        | Позволяет клиенту сообщить о<br>поддерживаемых протоколах НТТР в сервере.<br>После этого параметра нужно указать список<br>поддерживаемых версий через запятую. |
| http-request    | Директива, позволяющая<br>манипулировать запросами<br>HTTP.                                               |                                                                                                    |
| default_backend | Бэкенд по умолчанию для<br>перенаправления запросов<br>клиента, переданных фронтенду.                     |                                                                                                    |

2. Общая конфигурация бэкенда выглядит следующим образом:

backend service\_name\_backend
server glance 127.0.0.1:9292

#### Таблица конфигурации

| Пегенда таблицы доступна на этой странице (см. стр. 6).                            |                                                                        |                                                                                                    |  |
|------------------------------------------------------------------------------------|------------------------------------------------------------------------|----------------------------------------------------------------------------------------------------|--|
| Имя<br>параметра                                                                   | Описание                                                               | Примечания                                                                                                    |  |
| backend                                                                            | Начало секции описания параметров<br>бэкенда.                          | service_name_backend является именем<br>бэкенда.                                                                                         |  |
| server                                                                             | Адрес сетевого сервиса, расположенного<br>за балансировщиком нагрузки. | В первой позиции после этого параметра<br>указывается имя сервера, во второй - IP-<br>адрес и порт.<br>Можно указать несколько серверов. |  |
| 3. После добавления или изменения фронтенда/бэкенда вначале проверьте правильность |                                                                        |                                                                                                    |  |

3. После добавления или изменения фронтенда/бэкенда вначале проверьте правильность конфигурации:

haproxy -c -f /etc/haproxy/haproxy

4. Перезагрузите конфигурацию сервиса НАРгоху

systemctl reload haproxy

Во время перезагрузки конфигурации возможны единичные обрывы установленных соединений.

## Настройка SSL Termination в HAProxy

#### Введение

Информация
 См. также: Установка балансировщика нагрузки НАРгоху (см. стр. 19).

По принятой референсной архитектуре шифрование сервисов OpenStack, кроме Keystone, не производится на уровне самого сервиса или на уровне веб-сервера Apache, а вместо этого используется функция SSL Termination<sup>11</sup> на уровне балансировщика нагрузки HAProxy<sup>12</sup>. Эта статья кратко опишет эту часть настройки балансировщика.

Если кратко, SSL Termination позволяет устанавливать шифрованное соединение между клиентом и самим балансировщиком нагрузки, а не с самим сервисом. Это упрощает настройку конечных сервисов OpenStack, позволяет оффлоадить нагрузку на шифрование, однако для некоторых типов нагрузки, как показывает опыт, такой вариант терминирования SSL не подходит (в основном, относится к протоколам, базирующихся на TCP и крайне чувствительных к единичным потерям пакетов).

В основной статье уже предоставлена конфигурация с SSL Termination, здесь чуть более подробно описан сам механизм.

#### Настройка SSL Termination

Схематически схема терминирования SSL в балансировщике выглядит так:

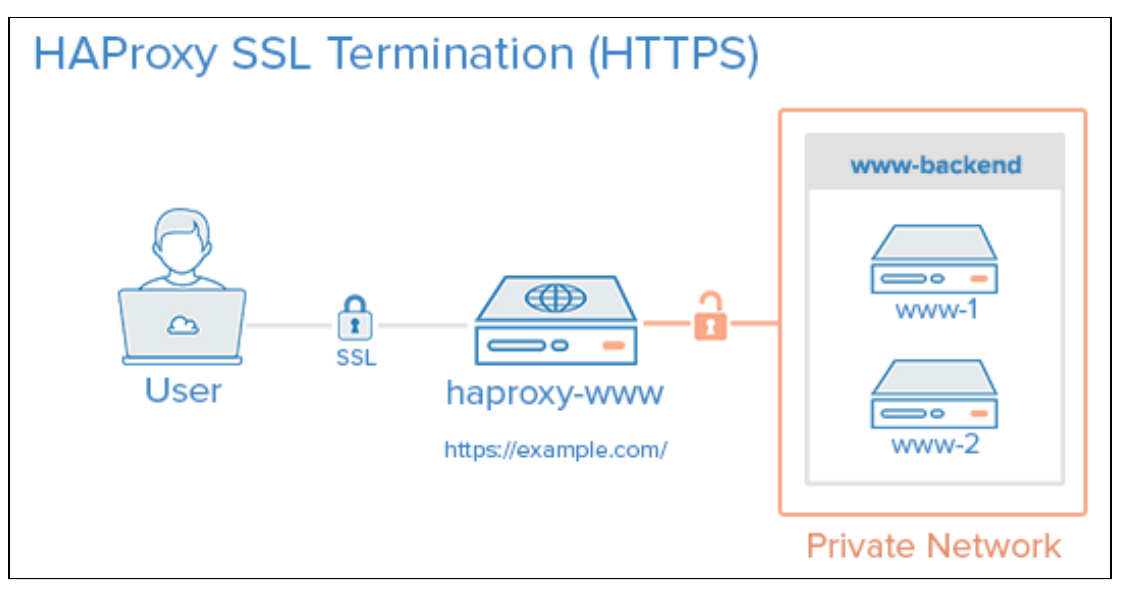

Схема терминирования SSL

Пользователь при соединении к (данном случае) к веб-серверу по шифрованному соединению соединяется с балансировщиком нагрузки.

В фронтенде балансировщика указаны следующие настройки:

```
frontend service_name
bind "IP:PORT" ssl crt /usr/local/etc/haproxy/cert.pem ...
...
```

Параметр ssl указывает на то, что HAProxy ожидает подключения по протоколу TLS, а crt указывает, какой ключ для шифрования следует использовать.

Пользовательский запрос в фронтенде расшифровывается и далее передается бэкенду, в котором указаны адреса сетевых сервисов. Этот бэкенд по умолчанию не использует шифрование при подключении. Он содержит следующую конфигурацию:

```
backend service_name_backend
server service IP:PORT
```

В параметрах server директива ssl не указана, в этом случае HAPRoxy при соединении с сетевым сервисом не будет пытаться использовать протокол TLS, а воспользуется чистым протоколом HTTP (при mode http).

Эта настройка и является включением терминирования SSL.

<sup>11</sup> https://www.haproxy.com/blog/haproxy-ssl-termination/

## Установка и настройка СУБД MariaDB

#### Введение

Всё состояние облачной платформы хранится в едином источнике и хранилище данных — базе данных SQL. В качестве референсной системы управления базами данных (СУБД) в референсной архитектуре используется MariaDB.

MariaDB<sup>13</sup> - это СУБД с открытым исходным кодом, которая является форком проекта MySQL<sup>14</sup> после перехода прав на этот продукт компании Oracle<sup>15</sup>. На данный момент продолжает активно развиваться<sup>16</sup> и де-факто является стандартом для большинства распространённых дистрибутивов Linux. Выбор MariaDB связан с тем, что он лучше всего протестирован как СУБД для сервисов OpenStack.

Второй компонент, используемый в референсной архитектуре — это Galera<sup>17</sup>. Это расширение для MariaDB, позволяющее разворачивать кластерные варианты СУБД MariaDB в режиме Master/Master: все экземпляры такого кластера могут принимать запросы как на чтение, так и на запись. До версии 10.6 Galera умела реплицировать только пользовательские данные в формате InnoDB<sup>18</sup>, с 10.6 появилась поддержка движка хранения Aria<sup>19</sup> (в экспериментальном режиме, как и MyISAM<sup>20</sup>), в котором хранятся все системные таблицы MariaDB. С версии 10.1 Galera включена в состав сервера MariaDB и отдельно его устанавливать не требуется.

Сервер MariaDB использует порт <u>3306/TCP<sup>21</sup></u>, Galera - порты<sup>22</sup> 4567/TCP, 4568/TCP и 4444/TCP.

#### Установка MariaDB

Установка MariaDB производится в несколько шагов.

1. Установите пакет MariaDB и библиотеку Python для работы с этой СУБД:

dnf -y install mariadb mariadb-server python3-PyMySQL Стандартные пути до конфигурации: • /etc/my.cnf.d - каталог с конфигурацией.

- /etc/my.cnf.d/my.cnf основной конфигурационный файл. Этот файл менять не следует.
- /etc/my.cnf.d/openstack.cnf файл конфигурации СУБД для сервисов OpenStack.
- 2. В файл /etc/my.cnf.d/openstack.cnf добавьте следующие параметры (описание (см. стр. 28)):

```
[mysqld]
bind-address = 10.0.0.11
default-storage-engine = innodb
innodb_file_per_table = on
max\_connections = 4096
character-set-server = utf8
collation-server = utf8_general_ci
```

3. Для сервера MariaDB необходимо поднять лимиты на открытые файловые дескрипторы в ОС. Для этого создайте файл по пути /etc/systemd/system/mariadb.service.d/limits.conf и укажите следующее:

```
[Service]
LimitNOFILE=10000
```

4. Перезагрузите конфигурацию systemd для обновления юнита MariaDB:

systemctl daemon-reload

<sup>13</sup> https://mariadb.org/

<sup>14</sup> https://www.mysql.com/

<sup>15</sup> https://www.oracle.com/index.html 16 https://github.com/MariaDB/server

<sup>17</sup> https://mariadb.com/kb/en/what-is-mariadb-galera-cluster/

<sup>18</sup> https://mariadb.com/kb/en/innodb/

<sup>19</sup> https://mariadb.com/kb/en/aria-storage-engine/

<sup>20</sup> https://mariadb.com/kb/en/myisam-storage-engine/

<sup>21</sup> https://www.iana.org/assignments/service-names-port-numbers/service-names-port-numbers.xhtml?search=3306#Monty 22 https://galeracluster.com/library/documentation/firewall-settings.html

5. После сохранения конфигурации запустите сервис MariaDB и добавьте его в автозапуск:

```
systemctl start mariadb
systemctl enable mariadb
```

Обычная установка на этом заканчивается.

#### Настройка кластера Galera

Для кластерного варианта MariaDB с использованием Galera необходимо добавить параметра для протокола синхронизации wsrep<sup>23</sup>.

- Galera встроена в дистрибуцию MariaDB, поэтому отдельно устанавливать пакеты не требуется. Пакеты MariaDB должны быть установлены на всех узлах, где будут запущены экземпляры кластера Galera.
- ▲ Для продуктивных систем обязательно нужно использовать как минимум три экземпляра кластера Galera. По умолчанию Galera следит за тем, что большинство экземпляров (>50% от общего количества узлов в кластере) может принимать запросы, иначе доступ к БД (даже чтение) будет заблокирован (подробнее<sup>24</sup>). Возможен вариант с использованием арбитра<sup>25</sup>, однако такой способ инсталляции в Tionix Cloud Platform на данный момент официально не поддерживается.
  - 1. Установите MariaDB на всех узлах как при обычной установке, где предполагается запустить экземпляры кластера и примите минимальную конфигурацию.
- 2. Создайте файл /etc/my.cnf.d/galera.cnf со следующим содержимым (описание (см. стр. 28)):

```
[galera]
wsrep_on = ON
wsrep_cluster_address = gcomm://controller1,controller2,controller3
wsrep_provider = /usr/lib/galera/libgalera_smm.so
binlog_format = ROW
default_storage_engine = InnoDB
innodb_autoinc_lock_mode = 2
innodb_doublewrite = 1
innodb_flush_log_at_trx_commit = 0
innodb_buffer_pool_size=2G
```

 После этого необходима инициализация кластера: один из узлов с экземпляром MariaDB должен запуститься и стать условным мастером, с которого остальные экземпляры получат реплику. Выберите такой узел и в нём запустите команду:

```
galera_new_cluster
```

4. В случае успеха прошлая команда должна вернуть пустой вывод. Через systemctl проверьте статус сервиса mariadb (статус сервиса должен быть "Active"):

systemctl status mariadb

5. Во всех остальных узлах нужно просто запустить сервис mariadb:

systemctl start mariadb

6. В любом узле зайдите в интерактивную сессию с СУБД:

mysql

7. Получите количество добавленных в кластер узлов:

SHOW GLOBAL STATUS LIKE 'wsrep\_cluster\_size';

Вы должны получить примерно следующий вывод:

+----+

<sup>23</sup> https://galeracluster.com/library/documentation/architecture.html

<sup>24</sup> https://galeracluster.com/library/documentation/crash-recovery.html

<sup>25</sup> https://galeracluster.com/library/documentation/arbitrator.html

```
| Variable_name | Value |
+-----+
| wsrep_cluster_size | 3 |
+----+
```

Теперь при обращении к любому адресу из списка кластеров Galera вы должны получить одинаковый ответ от СУБД.

8. Выполните команду для указания базовых параметров безопасности:

mysql\_secure\_installation

На этом первичная настройка кластера Galera закончена.

#### Настройка Galera в НАРгоху

(i) См. также: Установка балансировщика нагрузки HAProxy (см. стр. 19).

В *референсной архитектуре* доступ до сервисов Galera предоставляется через балансировщика нагрузки. Конфигурация для HAProxy выглядит следующим образом (описание (см. стр. 30)):

```
global
log stderr daemon
maxconn 10000
defaults
log global
mode tcp
option tcplog
timeout connect 3s
timeout client 3m
timeout server 3m
timeout tunnel 1h
resolvers k8s
parse-resolv-conf
accepted_payload_size 8192
frontend galera
bind :3306
default_backend galera_backend
# Send all traffic to a "master" server. HAProxy should acquire new address if current
one is down.
# https://dba.stackexchange.com/questions/203956/mysql-galera-cluster-mass-update-delay
# https://galeracluster.com/library/kb/deadlock-found.html
# https://ghostaldev.com/2016/05/22/galera-gotcha-mysql-users
backend galera_backend
option mysql-check user password
server master galera.domain.loc:3306 check resolvers k8s init-addr none
```

Отметим неописанные части конфигурации.

#### Описание настройки бэкенда

В настройках бэкенда можно заметить следующие нюансы настройки.

1. Данная строка включает параметр проверки доступа к базе данных методом аутентификации в СУБД указанным пользователем и паролем:

option mysql-check user password

- Сервер в конфигурации указывается один, потому что в референсной архитектуре принято, что адреса узлов кластера Galera регистрируются в сервере DNS по указанному в конфигурации бэкенда адресу.
- 2. При обычной установке можно просто указать три узла Galera явно, в этом случае конфигурация примет следующий вид:

```
backend galera_backend
balance source
option mysql-check user haproxy
server node1 192.168.1.1:3306 check weight 1
server node2 192.168.1.2:3306 check weight 1
server node3 192.168.1.3:3306 check weight 1
```

Алгоритм балансировки source позволяет привязывать сессии TCP клиентских приложений к конкретному экземпляру СУБД в кластере Galera.

#### Таблицы конфигурации

() Легенда таблиц доступна на этой странице (см. стр. 6).

#### Общие параметры MariaDB

| Имя параметра              | Описание                                                  | Примечания                                                                                                    |
|----------------------------|-----------------------------------------------------------|----------------------------------------------------------------------------------------------------|
| [mysqld]                   | Глобальные параметры<br>сервера MariaDB.                  |                                                                                                    |
| default-storage-<br>engine | Указание движка хранения<br>базы данных.                  | OpenStack поддерживает только InnoDB.                                                                                                    |
| innodb_file_per_tab<br>le  | Хранение таблиц базы<br>данных в отдельных<br>файлах.     | Этот параметр указывается как оптимизация производительности.                                                                                                    |
| max_connections            | Максимальное количество соединений к СУБД.                | Для референсной архитектуры в качестве<br>дефолта принято количество в 4096 соединений. В<br>большинстве случаев этого достаточно. Однако<br>для очень больших инсталляций этот параметр<br>можно увеличивать и далее. Не забудьте так же<br>увеличить лимиты OC nofile (об этом ниже).                                |
| character-set-server       | Кодировка символов,<br>используемых в базе<br>данных.     | Этот параметр указывает общую кодировку<br>символов, которые будут использованы при<br>хранении текстовых данных внутри БД. OpenStack<br>поддерживает только эту кодировку (MariaDB<br>использует latin1 по умолчанию), поэтому её<br>необходимо явно указать. Подробнее об этом<br>можно узнать здесь <sup>26</sup> . |
| collation-server           | Представление символов,<br>используемых в базе<br>данных. | Этот параметр то, каким подсемейством<br>указанной кодировки символы будут<br>представлены для каких-либо операций,<br>например, сортировки полей. Подробнее об этом<br>можно узнать здесь <sup>27</sup> .                                                                                                    |

#### Параметры кластеризации Galera

| Имя параметра | Описание                       | Примечания |
|---------------|--------------------------------|------------|
| [galera]      | Параметры<br>репликации Galera |            |

26 https://mariadb.com/kb/en/character-sets/

27 https://mariadb.com/kb/en/character-sets/

| Имя параметра                | Описание                                                   | Примечания                                                                                                    |
|------------------------------|------------------------------------------------------------|----------------------------------------------------------------------------------------------------|
| wsrep_on                     | Включение протокола<br>wsrep API                           | wsrep API является внутренним механизм<br>репликации данных БД между экземплярами<br>кластера. По умолчанию он выключен.                                                                                                    |
| wsrep_cluster_address        | Список адресов<br>экземпляров кластера<br>Galera.          | Список серверов нужно указывать через запятую, порт можно указать, добавив к домену знак двоеточия.                                                                                                    |
| wsrep_provider               | Путь до библиотеки с<br>реализацией<br>протокола wsrep.    | Убедитесь, что путь до библиотеки корректен.                                                                                                    |
| binlog_format                | Формат бинарных<br>журналов <sup>28</sup> состояния<br>БД. | На момент написания Galera официально поддерживает только формат ROW <sup>29</sup> в силу того, что он является самым безопасным форматом хранения бинарных журналов.                                                                                                    |
| default_storage_engine       | Стандартный движок<br>хранения базы данных                 | Galera поддерживает репликацию данных только с<br>движком InnoDB.                                                                                                    |
| innodb_autoinc_lock_m<br>ode | Режим блокировки<br>автоинкремента <sup>30</sup>           | Если кратко, автоинкремент необходим для<br>генерации идентификаторов для объектов,<br>добавляемых в базу данных. Параметр 2<br>("interleaved") выключает блокировку при командах<br>INSERT, что позволяет запускать сразу несколько<br>инструкций INSERT одновременно. Это безопасно при<br>использовании ROW-формата для бинарных<br>журналов и позволяет повысить быстродействие. <sup>31</sup><br>Также нужно отметить, что при работе<br>автоинкремента ID объектов будут увеличиваться на<br>шаг, равный числу узлов кластера Galera.                                                                            |
| innodb_doublewrite           | Включение буфера<br>двойной записи.                        | Этот параметр позволяет увеличить надежность кластера Galera: при сбросе страницы данных на диск MariaDB вначале запишет данные в буфер двойной записи и лишь после того, как она убедится, что запись была выполнена успешно страница будет записана в конечной таблице базы данных. При восстановлении данных MariaDB сравнит успешно записанные элементы в буфере с данными в конечной таблице данных. Если записи будут отличаться, значит, запись в конечной таблице будет считаться невалидной. Подробнее здесь <sup>32</sup> . Отрицательно влияет на производительность кластера из-за двойной записи на диск. |

<sup>28</sup> https://mariadb.com/kb/en/binary-log/ 29 https://mariadb.com/kb/en/mariadb-galera-cluster-known-limitations/ 30 https://mariadb.com/kb/en/auto\_increment/ 31 https://www.percona.com/blog/2017/07/26/what-is-innodb\_autoinc\_lock\_mode-and-why-should-i-care/ 32 https://mariadb.com/kb/en/innodb-doublewrite-buffer/

| Имя параметра                      | Описание                                                                        | Примечания                                                                                                    |
|------------------------------------|---------------------------------------------------------------------------------|----------------------------------------------------------------------------------------------------|
| innodb_flush_log_at_trx<br>_commit | Политика записи<br>данных транзакции в<br>буферном журнале.                     | При режиме 2 в буферный журнал будет попадать<br>информация о транзакциях, в диск эта информация<br>будет сбрасываться каждую секунду. Для обычных<br>установок — это опасный параметр, однако в случае<br>Galera данные о транзакциях реплицируются между<br>узлами в синхронном режиме, поэтому нет<br>надобности в сбросе буферного журнала при<br>каждой транзакции (режим 1, по умолчанию).<br>Очень сильно положительно влияет на<br>производительность кластера. |
| innodb_buffer_pool_size            | Размера буферного<br>пула в ОЗУ для<br>промежуточной записи<br>транзакций к БД. | Это параметр для оптимизации быстродействия,<br>определяющий, сколько ОЗУ может занять<br>буферный пул MariaDB. Разработчики рекомендуют<br>указывать <sup>33</sup> размер пула до 80% от доступного<br>объема ОЗУ. Однако размеры БД OpenStack не столь<br>большие, поэтому в большинстве случаев<br>достаточно указания 2 гигабайт (даже это<br>сверхмного, в идеале размер буфера должен<br>составлять размер всех баз +10-15% сверху).                              |

#### Настройки HAProxy

| Э Легенда таблицы доступна на этой странице (см. стр. 6).                                                                      |                                                                                                    |                                                                                                    |
|----------------------------------------------------------------------------------------------------|----------------------------------------------------------------------------------------------------|----------------------------------------------------------------------------------------------------|
| <ul> <li>Здесь включены только строки, которые нужно добавить в стандартную конфигурацию (см. стр. 19)<br/>НАРгоху.</li> </ul> |                                                                                                    |                                                                                                    |
| Имя параметра                                                                                                    | Описание                                                                                            | Примечания                                                                                                    |
| resolvers                                                                                                    | Параметры резолвинга доменных имён                                                                  | Рекомендуется использовать<br>внутреннюю реализацию резолвинга<br>DNS <sup>34</sup> вместо системной на базе libc. |
| parse-resolv-conf                                                                                                    | Добавление всех серверов DNS, указанных<br>в /etc/resolv.conf, в список nameservers для<br>HAProxy. |                                                                                                    |
| accepted_payloa<br>d_size                                                                                                    | Указание разрешённого размера тела запроса DNS.                                                     | Необходимо для включения EDNS <sup>35</sup> .                                                                      |

## Установка сервиса memcached

memcached<sup>36</sup> - это простой сетевой сервис кэширования данных. Многие сервисы OpenStack могут кэшировать часть данных в этом сервисе, в частности, проекты Keystone и Nova. memcached хранить информацию в оперативной памяти в виде хеш-таблицы<sup>37</sup>. Кэширование на диск не поддерживается.

Сервис использует порт 11211/ТСР.

#### Установка сервиса

Установка memcached тривиальна.

1. Установите пакет memcached и библиотеку для Python:

<sup>33</sup> https://mariadb.com/kb/en/innodb-buffer-pool/

<sup>34</sup> https://www.haproxy.com/blog/dns-service-discovery-haproxy/ 35 https://ru.wikipedia.org/wiki/EDNS 36 https://memcached.org/

<sup>37</sup> https://ru.wikipedia.org/wiki/%D0%A5%D0%B5%D1%88-%D1%82%D0%B0%D0%B1%D0%BB%D0%B8%D1%86%D0%B0

dnf -y install memcached python3-memcached

- Стандартные пути до конфигурации:
   /etc/sysconfig/memcached основной файл конфигурации.
- 2. В основном файле конфигурации кажите адрес mgmt-интерфейса в параметры прослушивания:

OPTIONS="-l 127.0.0.1,::1,controller"

- () Дополнительные адреса можно указывать через запятую.
- 3. Запустите сервис memcached и добавьте его в автозапуск:

```
systemctl start memcached.service
systemctl enable memcached.service
```

У memcached нет встроенных средств обеспечения НА. В продуктивных средах можно использовать несколько отдельных memcached-серверов и указать их адреса в конфигурацию сервисов OpenStack. В референсной архитектуре memcached запускается в единичном экземпляре в своём контейнере и функции условной отказоустойчивости обеспечивается созданием нового экземпляра контейнера с сервисом при проблемах со старым.

## Проверка работы сервиса

1. Проверьте статус юнита memcached:

```
systemctl status memcached
```

() В ответ на команду вы должны получить примерно следующий вывод:

```
    memcached.service - memcached daemon
    Loaded: loaded (/usr/lib/systemd/system/memcached.service; enabled; vendor preset: disabled) <---- Юнит должен иметь статус enabled (нев vendor preset)</li>
    Drop-In: /run/systemd/system/memcached.service.d
    _zzz-lxc-service.conf
    Active: active (running) since Sun 2021-11-07 21:02:31 UTC; 7s ago <----</li>
    Должен быть статус active (running)
    Main PID: 733 (memcached)
    Tasks: 10 (limit: 204240)
    Memory: 1.6M
    CGroup: /system.slice/memcached.service
    _733 /usr/bin/memcached -p 11211 -u memcached -m 64 -c 1024 -l
    127.0.0.1,::1,controller
    Nov 07 21:02:31 tnx-mgmt-almalinux systemd[1]: Started memcached daemon.
```

2. Проверьте статус порта:

```
ss -tnlp | grep 11211
```

```
В ответ на команду вы должны получить примерно следующий вывод:
```

```
LISTEN 0 1024 10.236.64.231:11211 0.0.0.0:* users:
(("memcached",pid=733,fd=28))
LISTEN 0 1024 127.0.0.1:11211 0.0.0.0:* users:(("memcached",pid=733,fd=26))
LISTEN 0 1024 [::1]:11211 [::]:* users:(("memcached",pid=733,fd=27))
Количество LISTEN-портов должно совпадать с количеством адресов, указанных в
ОРТІОNS основного файла конфигурации сервиса.
```

 Подключитесь к memcached-серверу через утилиту netcat и вызовите команду version после установления соединения с сервисом:

```
nc -v controller 11211
------ После установления соединения ------
version

В ответ на команду вы должны получить примерно следующий вывод:

nc -v controller 11211

Ncat: Version 7.70 ( https://nmap.org/ncat )

Ncat: Connected to 10.236.64.231:11211.

version

VERSION 1.5.22

quit
```

## Установка сервиса RabbitMQ

#### Введение

OpenStack состоит из множества сервисов, которые должны обмениваться между собой информацией. Для этого они используют протокол AQMP в лице сервера RabbitMQ.

RabbitMQ<sup>38</sup> - это проект с открытым исходным кодом, реализацию сетевой сервис обмена сообщениями в режиме Publisher-Subscriber (Pub/Sub)<sup>39</sup>. Выделяется хорошей производительностью, достаточно простой конфигурацией и доступен во всех известных дистрибутивах.

RabbitMQ использует порт 5672/TCP<sup>40</sup>.

#### Установка сервиса

RabbitMQ доступен из официальных репозиториев

1. Установите пакет с сервисом:

dnf -y install rabbitmq-server

#### () Информация

Стандартные пути до конфигурации:

- /etc/rabbitmq каталог конфигурации;
- /etc/rabbitmq/rabbitmq.conf основной файл конфигурации.

Эти пути могут отсутствовать в файловой системе. В этом случае их можно создать с правами для пользователя rabbitmq:

```
mkdir /etc/rabbitmq
> /etc/rabbitmq/rabbitmq.conf
chown -R rabbitmq:rabbitmq /etc/rabbitmq
```

2. RabbitMQ по умолчанию слушает все доступные сетевые интерфейсы. В продуктивных средах необходимо слушать только mgmt-интерфейс, указав IP-адрес узла в этой сети:

listeners.tcp.1 = 10.0.0.11:5672

Примечания:

- В референсной архитектуре этот параметр не требуется, так как сетевой доступ до RabbitMQ контролируется контейнерной виртуализацией.
- Не используйте доменные имена для listeners, иначе вы получите ошибку запуска.
- 3. Запустите сервис и добавьте его в автозапуск:

<sup>38</sup> https://www.rabbitmq.com/

<sup>9</sup> https://ru.wikipedia.org/wiki/%D0%98%D0%B7%D0%B4%D0%B0%D1%82%D0%B5%D0%BB%D1%8C-

<sup>%</sup>DO%BF%DO%BE%DO%B4%DO%BF%DO%B8%D1%81%D1%87%DO%B8%DO%BA\_(%D1%88%DO%BO%DO%B1%DO%BB%DO%BE%D O%BD\_%DO%BF%D1%80%DO%BE%DO%B5%DO%BA%D1%82%DO%B8%D1%80%DO%BE%DO%B2%DO%B0%DO%BD%DO%B8%D1 %8F)

<sup>40</sup> https://ru.adminsub.net/tcp-udp-port-finder/5672

```
systemctl start rabbitmq-server.service
systemctl enable rabbitmq-server.service
```

#### Проверка работы сервиса

1. Проверьте статус юнита memcached:

```
systemctl status rabbitmq-server
В ответ на команду вы должны получить примерно следующий вывод:
     • rabbitmq-server.service - RabbitMQ broker
     Loaded: loaded (/usr/lib/systemd/system/rabbitmq-server.service; enabled;
     vendor preset: disabled) <---- Юнит должен иметь статус enabled (не в vendor
     preset)
     Drop-In: /run/systemd/system/rabbitmq-server.service.d
      └_zzz-lxc-service.conf
     Active: active (running) since Sun 2021-11-07 21:13:32 UTC; 56s ago <----
     Должен быть статус active (running)
     Main PID: 1955 (beam.smp)
     Status: "Initialized" <---- Должен быть статус "Initialized"
     Tasks: 91 (limit: 204240)
     Memory: 74.2M
     CGroup: /system.slice/rabbitmq-server.service
     └─1955 /usr/lib64/erlang/erts-10.6.4/bin/beam.smp -W w -A 64 -MBas ageffcbf
     -MHas ageffcbf -MBlmbcs 512 -MHlmbcs 512 -MMmcs 30 -P 1048576 -t 5000000
     -stbt db -zdbbl 128000 >
      —2057 /usr/lib64/erlang/erts-10.6.4/bin/epmd -daemon
      2211 erl_child_setup 1024
      -2268 inet_gethost 4
      -2269 inet_gethost 4
```

2. Проверьте статус порта RabbitMQ:

```
ss -tnlp | grep 5672
```

```
    В ответ на команду вы должны получить примерно следующий вывод:
    LISTEN 0 128 10.236.64.231:5672 0.0.0.0:* users:
(("beam.smp",pid=1955,fd=90))
    LISTEN 0 128 0.0.0.0:25672 0.0.0.0:* users:(("beam.smp",pid=1955,fd=77))
```

Портов должно быть как минимум 2:

- 5672 требуется для доступа к RabbitMQ сервисами облачной платформы;
- 25672 требуется для общения между инстансами RabbitMQ (функции кластеризации) и для доступа к управлению сервиса через CLI. Номер порта генерируется увеличением основного порта на число 20000 (5672+20000=25672)
- Подробнее о сетевых настройках RabbitMQ можно узнать здесь<sup>41</sup>.
- 3. Проверьте статус порта сервиса ерти:

```
ss -tnlp | grep 4369
```

```
В ответ на команду вы должны получить примерно следующий вывод:
```

```
LISTEN 0 128 0.0.0.0:4369 0.0.0.0:* users:(("epmd",pid=2057,fd=3))
LISTEN 0 128 [::]:4369 [::]:* users:(("epmd",pid=2057,fd=4))
```

ертd по умолчанию прослушивает все интерфейсы. Подробнее о сетевых настройках RabbitMQ можно узнать здесь<sup>42</sup>.

4. Получите данные состояния RabbitMQ:

```
41 https://www.rabbitmq.com/networking.html
```

```
42 https://www.rabbitmq.com/networking.html
```

```
rabbitmqctl status

    В ответ на команду вы должны получить примерно следующий вывод:

    Status of node rabbit@tnx-mgmt-almalinux ...

    Runtime

    OS PID: 1955

    OS: Linux

    Uptime (seconds): 607

    RabbitMQ version: 3.8.3

    ...
```

#### Создание начальных объектов в RabbitMQ

Для сервисов OpenStack и TIONIX должны использоваться свои учетные записи для доступа к сервису RabbitMQ

```
    Более подробно об аутентификации в RabbitMQ можно узнать по этой ссылке<sup>43</sup>.
    1. Создайте пользователя openstack и предоставьте все права:

            rabbitmqctl add_user openstack RABBIT_PASS
            rabbitmqctl set_permissions openstack ".*" ".*"

    2. Для сервисов TIONIX настройка чуть более сложная. Вначале создайте пользователя и

            виртуальный узел<sup>44</sup> tionix:
            rabbitmqctl add_user tionix TIONIX_RABBIT_PASS
            rabbitmqctl add_vhost tionix
```

- Новый виртуальный узел RabbitMQ необходим для разделения очереди сообщений сервисов TIONIX от сервисов OpenStack, которые будут использовать виртуальный узел "/".
- 3. Предоставьте пользователю tionix необходимые права:

rabbitmqctl set\_permissions -p tionix tionix ".\*" ".\*"
rabbitmqctl set\_permissions tionix ".\*" ".\*"

Готово, настройка завершена.

Старайтесь не использовать классические НА-функции RabbitMQ. Практика показала, что они работают неустойчиво и из-за репликации всех сообщений между экземплярами кластера сильно снижается скорость обработки очередей. В референсной архитектуре RabbitMQ запускается в единственном экземпляре и условная отказоустойчивость гарантируется запуском нового экземпляра контейнера с этим сервисом при проблемах со старым. В продуктивных средах без контейнерной виртуализации можно использовать Расетакеr. В будущем планируется использовать новый вариант кластеризации для RabbitMQ на базе протокола Raft.

## Установка и настройка служб OpenStack

## OpenStack Keystone

#### Информация о сервисе Keystone

• Обзор сервиса (см. стр. 35)

<sup>43</sup> https://www.rabbitmq.com/access-control.html 44 https://www.rabbitmq.com/vhosts.html

- Краткий список терминов (см. стр. 35)
- Работа основной функции сервиса (см. стр. 36)
- Дополнительные материалы (см. стр. 36)

#### Обзор сервиса

OpenStack Keystone<sup>45</sup> (далее — просто Keystone) — это сервис предоставления функций аутентификации и авторизации, а также хранения данных всех сервисов OpenStack, зарегистрированных в облачной платформе.

Keystone – это первый сервис, с которым пользователь столкнётся при взаимодействии с облачной платформой. После аутентификации пользователь сможет использовать все доступные функции других сервисов. Сервисы OpenStack могут использовать функции Keystone для аутентификации и получения прав на выполнение тех или иных операций, необходимых пользователю. Keystone может использовать как внутреннюю базу данных пользователей, так и использовать внешние сервисы (например, серверы на базе протокола LDAP).

Keystone может предоставить пользователю информацию о том, какие сервисы OpenStack зарегистрированы в облачной платформе. У каждого сервиса могут иметься различные точки входа (endpoint) - адреса сервисов, по которым они будут доступны. Каждая точка доступа может быть доступна через отдельную сеть, что позволяет разделять трафик различных уровней доступа до облачной платформы.

По умолчанию доступны три типа точек входа:

- admin API network эта точка входа предоставляет доступ к функциям управления облачной платформы и предназначен для администраторов.
- public API network рассчитан на возможность предоставления функций облачной платформы пользователя через Интернет.
- internal API network предназначен для межсервисного общения между компонентами облачной платформы.

Для повышения масштабируемости Keystone поддерживает функцию разделения на регионы, которые будут содержать точки входа в сервисы своих облачных платформ. В данном руководстве для упрощения принято, что Keystone содержит один регион, который называется **RegionOne**, а в нём для каждого сервиса регистрируется три точки входа с разным уровнем доступности функций.

Установка Keystone обязательна и требуется для всех остальных сервисов OpenStack, поэтому его нужно установить в первую очередь.

Сам сервис Keystone состоит из трёх больших частей:

- Сервер Keystone это централизованная служба, которая предоставляет функции аутентификации и авторизации через интерфейс RESTful.
- Драйверы это специальные компоненты сервиса Keystone, обеспечивающие поддержку различных внешних сервисов по отношению к OpenStack, например, LDAP-серверов.
- Модули Keystone (иначе middleware modules) это части сервиса Keystone, которые выполняют какую-либо часть работы: принятие и обработка запроса, выделение данных пользователя из него, генерирование данных авторизации, например, токенов, и так далее. Интеграция между этими модулями и другими компонентами OpenStack осуществляется через пограничный интерфейс веб-сервера Python (WSGI).

#### Краткий список терминов

В Keystone принята своя терминология для тех или иных типов данных.

По обхвату сверху вниз объекты Keystone разделяются на следующие типы:

- **Регион (Region)** это самая крупная абстракция, обозначающая отдельную облачную платформу со своими сервисами и инфраструктурой. Иными словами, Keystone через регионы может быть провайдером аутентификации и авторизации сразу для нескольких облачных платформ. По умолчанию первый регион в Keystone называется RegionOne.
- Домен (Domain) это абстракция, разделяющая крупные списки пользователей, групп и проектов между собой. В общем случае домены привязываются к конкретному источнику данных о пользователях (отдельная база данных SQL или, например, сервер LDAP. Подробнее здесь).
- Проект (Project) это абстракция, включающая разделение пользователей и групп между собой по каким-либо критериям. Так же на этом уровне начинает работать ролевая модель OpenStack, так как конкретный пользователь регистрируется в облаке с указанной ролью.
- Пользователь (User) это уникальный объект физического пользователя, с помощью которого он может войти в облачную платформу и получить соответствующие права в рамках какого-либо проекта.
- Роль (Role) абстракция для пользователя, позволяющая определить ограничения по разрешенным функциям в облачной платформе в рамках какого-либо проекта. При регистрации

<sup>45</sup> https://docs.openstack.org/keystone/victoria/

пользователя в проекте с какой-либо ролью создает так называемую "ролевую привязку" (role assignment). Подробнее об этом здесь (см. стр. 184).

• Группа (Group) — обособленная абстракция, объединяющая пользователей по какому-либо признаку. Могут быть включены в проект с указанием общей роли для всех пользователей в проекте.

В Keystone есть объекты вне этой иерархии:

- Пароль (Password) это уникальный идентификатор для конкретного пользователя, предназначенный для его аутентификации.
- Токен (Token) это генерируемый после успешного процесса аутентификации и авторизации уникальный идентификатор, привязанный к пользователю в проекте. Токен позволяет узнать любому сервису OpenStack, какими правами в проекте обладает авторизованный пользователь. Токен является временным объектом, через некоторое время токен становится недействительным.
- Сервис (Service) это абстракция с информацией о зарегистрированных сервисах OpenStack в облачной платформе. Сервис содержит точку входа в любой сервис OpenStack. Список сервисов формирует каталог (catalog).

#### Работа основной функции сервиса

Конечной функцией Keystone с точки зрения пользователя и сервисов OpenStack является генерирование токена авторизации, предоставляющий доступ к части или ко всем функциями облачной платформы, и его дальнейшая проверка на валидность. Для получения такого токена должно пройти несколько этапов работы сервиса Keystone. Кратко опишем их.

- Пользователь для входа в платформу (не важно, через веб-интерфейс или напрямую через API) использует три типа данных:
  - Имя домена, где находится проект или проекты, в которых пользователь зарегистрирован.
  - Имя пользователя.
  - Пароль пользователя.
- После запроса на вход Keystone, используя полученные данные, делает запрос в свою внутреннюю базу данных или во внешнюю систему хранения данных пользователей для проверки наличия пользователя.
- Keystone получает ответ на этот запрос. При отрицательном ответе (нет такого пользователя, неверный пароль, неверно указан домен и т. д.), запрос отклоняется и пользователь получит сообщение о невозможности входа.
- Если запрос возвращает положительный ответ, то Keystone обращается к провайдеру токенов. На этом шаге заканчивается процесс аутентификации и начинается процесс авторизации.
- Кеуstone проверяет роль пользователя, после чего обращается к провайдеру токенов авторизации. Если пользователь не имеет необходимых прав в рамках своей роли, то на этом шаге может возникнуть ошибка.
- Провайдер токена генерирует уникальный идентификатор и передает его сервису Keystone.
- Сервис Keystone перенаправляет токен пользователю.
- Пользователь передаёт этот токен сервисам OpenStack.
- Сервисы OpenStack проверяют валидность токена, после чего предоставляют доступные функции пользователю. Процесс авторизации на этом заканчивается. Токены fernet содержат всю основную информацию в самом теле токена, поэтому сервису Keystone нет необходимости производить отзыв токена.
- При окончании времени жизни токена весь этот процесс повторяется с самого начала.

#### Дополнительные материалы

- Главная страница<sup>46</sup> официальной документации проекта.
- Подробная архитектура сервиса<sup>47</sup>.
- Официальный репозиторий<sup>48</sup> проекта.
- Описание API<sup>49</sup> сервиса.

#### Установка сервиса Keystone

- Настройка окружения (см. стр. 37)
  - Подготовка базы данных keystone (см. стр. 37)
  - Установка зависимых пакетов (см. стр. 37)
  - Apache и модули (см. стр. 37)
- Установка сервиса Keystone (см. стр. 37)
- Финализация установки (см. стр. 39)
- Проверка работы сервиса (см. стр. 39)
- Файл настройки системного окружения (см. стр. 40)

<sup>46</sup> https://docs.openstack.org/keystone/victoria/

<sup>47</sup> https://docs.openstack.org/keystone/victoria/getting-started/architecture.html

<sup>48</sup> https://opendev.org/openstack/keystone

<sup>49</sup> https://docs.openstack.org/api-ref/identity/v3/index.html
Установка сервиса Keystone состоит из нескольких шагов.

#### Настройка окружения

Перед самой установкой сервиса нужно предварительно настроить некоторые компоненты инфраструктуры.

#### Подготовка базы данных keystone

```
() См. также: Установка и настройка СУБД MariaDB (см. стр. 25).
```

Всю информацию о данных для аутентификации и авторизации по умолчанию Keystone хранит в базе данных MariaDB.

1. Войдите в окружение базы данных:

```
mysql -u root -p
```

2. Создайте базу данных keystone:

```
create database keystone;
```

3. Предоставьте доступ к этой базе данных пользователю keystone в СУБД (для localhost и всем остальным адресам отдельно, вместо KEYSTONE\_DBPASS используйте свой пароль):

```
grant all privileges on keystone.* to 'keystone'@'localhost' identified by
'KEYSTONE_DBPASS';
grant all privileges on keystone.* to 'keystone'@'%' identified by
'KEYSTONE_DBPASS';
```

4. Выйдите из сессии СУБД:

exit;

#### Установка зависимых пакетов

Для своей работы Keystone использует несколько внешних компонентов:

- Apache<sup>50</sup> веб-сервер в качестве реализации НТТР-протокола;
- модуль WSGI mod\_wsgi для Apache для поддержки пограничного интерфейса веб-сервера, позволяющий запустить Keystone как сетевой сервис;
- модуль SSL mod\_ssl для Apache для поддержки шифрования соединений до сервиса Keystone по протоколу TLS;
- memcached<sup>51</sup> сервис кэширования объектов для ускорения часто используемых запросов в Keystone. Установка описана здесь (см. стр. 30).

Apache и модули

1. Установите пакеты веб-сервера Apache и модулей к нему:

dnf -y install httpd python3-mod\_wsgi mod\_ssl

2. Добавьте сервис Apache в автозапуск:

systemctl enable httpd

3. Укажите имя сервера Apache в конфигурационном файле /etc/httpd/conf/httpd.conf. Желательно использовать фактический адрес DNS управляющего узла или имя машины, где установлен Apache:

ServerName controller

#### Установка сервиса Keystone

() См. также: Настройка репозиториев Almalinux (см. стр. 14).

После установки всех необходимых внешних сервисов можно приступить к установке самого Keystone.

50 https://httpd.apache.org/ 51 https://memcached.org/

#### 1. Установите пакет сервиса:

dnf -y install openstack-keystone

## Стандартные пути файлов конфигурации:

- /etc/keystone Каталог конфигурации Keystone;
- /etc/keystone/keystone.conf основной файл конфигурации.
- 2. Очистите основной файл конфигурации, который был добавлен после установки пакета:

```
> /etc/keystone/keystone.conf
```

3. В основной файл добавьте следующую конфигурацию (описание (см. стр. 49)):

```
[DEFAULT]
debug = False
transport_url = rabbit://openstack:RABBIT_PASS@controller:5672
log_dir = /var/log/keystone/keystone.log
#use_stderr = True
[oslo_middleware]
enable_proxy_headers_parsing = True
[database]
connection = mysql+pymysql://keystone:KEYSTONE_DBPASS@controller/keystone
connection_recycle_time = 10
max_pool_size = 1
max_retries = -1
[oslo_messaging_notifications]
driver = messagingv2
transport_url = rabbit://openstack:RABBIT_PASS@controller:5672
[identity]
driver = sql
domain_specific_drivers_enabled = True
domain_config_dir = /etc/keystone/domains
caching = True
[token]
revoke_by_id = False
provider = fernet
expiration = 86400
[cache]
backend = oslo_cache.memcache_pool
enabled = True
servers = controller:11211
```

4. При настройке службы обратите внимание на следующие параметры:

- а. Настройки сервиса RabbitMQ в параметре DEFAULT/transport\_url и oslo\_messaging\_notifications/transport\_url;
- b. Параметры журналирования сервиса (см. стр. 49), которые зависят от метода установки;
- с. Параметры подключения к базе данных в параметре database/connection;
- d. Параметры сервиса кэширования в параметре cache/servers.
- 5. Инициализируйте базу данных keystone:

su -s /bin/sh -c "keystone-manage db\_sync" keystone

6. При использовании провайдера fernet (по умолчанию) необходимо произвести его настройку:

```
keystone-manage fernet_setup --keystone-user keystone --keystone-group keystone
keystone-manage credential_setup --keystone-user keystone --keystone-group
kevstone
```

- Эти команды создадут Primary и Secondary ключи в /etc/keystone/fernet-keys, позволяющие генерировать токены этого формата.
- 7. Инициализируйте сервис Keystone созданием пользователя admin и стандартных точек входа API сервиса:

keystone-manage bootstrap \

```
--bootstrap-admin-url http://controller:5000/v3/ \
```

```
--bootstrap-internal-url http://controller:5000/v3/ \
```

```
--bootstrap-public-url http://controller:5000/v3/ \
--bootstrap-region-id RegionOne \
```

- --bootstrap-password ADMIN\_PASS
- Bместо ADMIN\_PASS наберите пароль для пользователя admin. Укажите свои DNS-имена, если они отличаются от имени "controller". При наличии кластера укажите общее DNS-имя.
- ▲ Для разных типов точек входа API можно указать разные адреса. Это может быть необходимо в случае разделения, например, публичного трафика от внутреннего. Использование IP-адресов не рекомендуется.
- 8. Для включения сервиса Keystone в веб-сервере нужно создать символическую ссылку в каталоге конфигурации Apache:

```
ln -s /usr/share/keystone/wsgi-keystone.conf /etc/httpd/conf.d/
```

#### Финализация установки

1. Перезапустите сервис Apache:

systemctl restart httpd

Если ранее был установлен и запущен НАРгоху, но его настройка ещё не была осуществлена, то перезапуск httpd в этом шаге будет неудачным. Причина в том, что в конфигурации НАРгоху по умолчанию настраивается фронтенд с открытием порта 5000. В этом случае удалите этого фронтенд из конфигурации /etc/haproxy/haproxy.cfg, перезапустите НАРгоху, после чего перезапустите httpd.

## Проверка работы сервиса

1. Проверьте наличие открытого порта 5000:

```
ss -tnlp | grep 5000
```

() Ответ должен быть примерно таким:

```
LISTEN 0 128 *:5000 *:* users:(("httpd",pid=20299,fd=11),
("httpd",pid=20298,fd=11),("httpd",pid=20297,fd=11),
("httpd",pid=20289,fd=11))
```

По умолчанию Keystone слушает все интерфейсы.

2. Проверьте, что по этому порту отвечает сервис Keystone:

curl http://controller:5000/v3

```
Ответ должен быть примерно таким:
```

```
{"version": {"id": "v3.14", "status": "stable", "updated": "2020-04-07T00:00:00Z",...
```

#### Файл настройки системного окружения

 Перед тем, как продолжить работу над сервисом с помощью клиента для командной строки openstack создайте файл с настройками окружения для более простого входа в платформу. В корневом каталоге вашего пользователя (обычного или root) в операционной системе создайте

файл \$HOME/admin-openrc со следующим содержимым (описание (см. стр. 52)):

```
export OS_USERNAME=admin
export OS_PASSWORD=ADMIN_PASS
export OS_PROJECT_NAME=admin
export OS_USER_DOMAIN_NAME=Default
export OS_PROJECT_DOMAIN_NAME=Default
export OS_AUTH_URL=http://controller:5000/v3
export OS_IDENTITY_API_VERSION=3
```

- () Вместо ADMIN\_PASS укажите пароль пользователя admin, который хранится в сервисе Keystone.
- 2. Для применения этих настроек запустите следующую команду:

source \$HOME/admin-openrc

3. Эту команду необходимо выполнять каждый раз при входе в облачную платформу. Чтобы автоматизировать это, добавьте эту команду в файл \$HOME/.bashrc:

echo 'source "\${HOME}/admin-openrc"' >> "\${HOME}/.bashrc"

- 4. Перезайдите в сессию командной строки для принятия изменений.
- 5. Такой файл можно создать для любого другого пользователя, если необходимо войти под ним. К примеру, для пользователя user (см. стр. 40):

```
export OS_USERNAME=user
export OS_PASSWORD=USER_PASS
export OS_PROJECT_NAME=user-project
export OS_USER_DOMAIN_NAME=Default
export OS_PROJECT_DOMAIN_NAME=Default
export OS_AUTH_URL=http://controller:5000/v3
export OS_IDENTITY_API_VERSION=3
```

- () Вместо USER\_PASS укажите пароль пользователя (в примере user), который хранится в сервисе Keystone.
- 6. Для применения этих настроек запустите следующую команду:

```
source $HOME/user-openrc
```

- Вы можете переключаться между пользователя, просто исполняя команду source со соответствующим файлом. Старые параметры при применении нового файла окружения перезаписываются.
- 8. После применения файла окружения получите список пользователей в Keystone:

openstack user list

В ответ вы должны получить список пользователя, который должен содержать пользователя admin:

```
+----+
| ID | Name |
+----+
| e8f0a2078a9548029f7f9025beeec983 | admin |
```

```
+----+
```

## Создание первых объектов

• Создание проекта service (см. стр. 41)

- Создание нового домена (см. стр. 41)
- Создание нового проекта (см. стр. 41)
- Создание обычного пользователя и указание роли в проекте (см. стр. 42)

После инициализации и запуска сервиса Keystone необходимо создать несколько новых объектов.

#### Создание проекта service

1. Обязательным шагом после инициализации и запуска Keystone является создание проекта service в проекте default:

openstack project create --domain **default** --description "Service Project" service При успешном выполнении команды вы должны получить примерно следующий вывод: +-----+ | Field | Value | -----+ ---+ | description | Service Project | | domain\_id | **default** | | enabled | True | | id | fbba4d8ef4924ee9852f09d48503a43e | | is\_domain | False | | name | service | | options | {} | | parent\_id | default | | tags | [] | -----+

Данный проект предназначен для регистрации сервисных пользователей, с помощью которых сервисы OpenStack будут аутентифицироваться в Keystone. Все эти пользователи должны регистрироваться только в проекте service.

#### Создание нового домена

 По умолчанию после инициализации будет создан домен default. Если вы хотите создать новый домен, то выполните следующую команду:

openstack domain create --description "A Production Domain" production

() При успешном выполнении команды вы должны получить следующий вывод:

```
+----+
| Field | Value |
+-----+
| description | A Production Domain |
| enabled | True |
| id | ee598d687d744c93869b53175d2ade22 |
| name | production |
| options | {} |
| tags | [] |
+----+
```

▲ При использовании домен-специфичных драйверов (см. стр. 176) для серверов LDAP отдельно создавать домены не требуется.

#### Создание нового проекта

По умолчанию после инициализации Keystone будет доступен проект admin, предназначенный для пользователей с административными правами.

Для обычных задач рекомендуется использовать обычного пользователя, зарегистрированного не в административном проекте. С

1. Для создания проекта в домене default необходимо выполнить команду:

```
openstack project create --domain default --description "User Project" user-
project
При успешном выполнении команды вы должны получить следующий вывод:
    +-----+
    | Field | Value |
                     -----+
    +----+-
    | description | User Project |
    | domain_id | default |
    | enabled | True |
    | id | e8cb062fd4b442aa98cffee063247cb6 |
    | is_domain | False |
    | name | user-project |
    | options | {} |
    | parent_id | default |
    | tags | [] |
              --+-----+
```

#### Создание обычного пользователя и указание роли в проекте

Для обычных задач рекомендуется использовать обычного пользователя, зарегистрированного не в административном проекте.

1. Создайте обычного пользователя:

2. Создайте новую роль:

openstack role create user-role

При успешном выполнении команды вы должны получить следующий вывод:

```
+----+
| Field | Value |
+----+
| description | None |
| domain_id | None |
| id | 04261b93e23c47fb869f97d0e98dcaf7 |
| name | user-role |
| options | {} |
+---++
```

3. Добавьте пользователя в проект под созданной ролью:

openstack role add --project user-project --user user user-role

- Для предоставления административных парв пользователю можете указать роль admin.
- () При успешном выполнении команда должна вернуть пустой вывод.
- () Все создаваемые роли по умолчанию равны роли member. Для создания отдельных правил для новой роли необходимо применить изменения в ролевой модели OpenStack. Подробнее о ролевой модели можно узнать в этой статье (см. стр. 184).

## Верификация работы сервиса

После первичной настройки необходимо убедиться, что базовые функции Keystone работают исправно. Для этого достаточно проверить корректность генерации токена.

#### Проверка генерации токена от роли администратора

1. Настройте параметры окружения (см. стр. 40) для входа в облачную платформу как пользователь admin:

source \$HOME/admin-openrc

2. Выполните команду генерирования и выпуска токена (команда спросит пароль):

```
openstack token issue
```

| + | ·                                                                                                    |
|---|----------------------------------------------------------------------------------------------------|
| - |                                                                                                    |
| 4 | ·                                                                                                    |
| - | expires   2016-02-12T20:14:07.056119Z  <br>id   gAAAAABWvi7_B8kKQD9wdXac8MoZiQldmjE0643d-e_j-XXq9AmIegIbA7UHGPv<br>  atnN21qtOMjCFWX7BReJEQnVOAj3nclRQgAYRsfSU_MrsuWb4EDtnjU7HEpoBb4 |
|   | 0602SA_NMFWEPLEKY0UNN_WERDANYYgrSMQGA49dclHvhz-OMVL1yM9WS  <br>  project_id   343d245e850143a096806dfaefa9afdc  <br>  user_id   ac3377633149401296f6c0d92d79dc16                     |

## Проверка генерации токена от роли пользователя

Отдельно необходимо проверить генерацию токена пользователем, имеющий роль обычного пользователя.

1. Настройте параметры окружения (см. стр. 40) для входа в облачную платформу как пользователь без административных прав (в примере – user):

```
source $HOME/user-openrc
```

2. Выполните команду генерирования и выпуска токена (команда спросит пароль):

```
openstack token issue
```

3 B ответ вы должны получить данные сгенерированного токена:

+-----+ +-----+ | Field | Value | +-----+ +------+ +-----+ | expires | 2016-02-12T20:14:07.056119Z | | id | gAAAAABWvi7\_B8kKQD9wdXac8MoZiQldmjE0643d-e\_j-XXq9AmIegIbA7UHGPv | | | atnN21qtOMjCFWX7BReJEQnVOAj3nclRQgAYRsfSU\_MrsuWb4EDtnjU7HEpoBb4 | | | o6ozsA\_NmFWEpLeKy0uNn\_WeKbAhYygrsmQGA49dclHVnz-OMVLiyM9ws | | project\_id | 343d245e850143a096806dfaefa9afdc | | user\_id | ac3377633149401296f6c0d92d79dc16 | +------+

## Шифрование сервиса

Сервис Keystone является публичным сервисом с критичными для платформы функциями, поэтому в продуктивных средах обязательно включения шифрования запросов API протоколом TLSv1.2 и выше.

В отличие от остальных (см. стр. 23) сервисов, шифрование Keystone настраивается на уровне вебсервера Apache. Такое решение было принято потому, что такой способ является нативным для сервиса. Для остальных сервисов OpenStack использование SSL Termination (см. стр. 474)является обходным путём проблем шифрования на уровне библиотек Python.

## Включение протокола TLS в веб-сервере

1. В референсной архитектуре для включения шифрования в веб-сервере Apache используется следующая конфигурация, которая находится по пути /etc/httpd/conf.d/wsgi-

олодующия конфинурация, которая находитоя но нути у ессуптеера, е

keystone.conf (описание (см. стр. 45)):

```
ServerName controller
ServerRoot "/etc/httpd"
Include conf.modules.d/*.conf
User apache
Group apache
LogLevel warn
LogFormat "%h %l %u %t \"%r\" %>s %b \"%{Referer}i\" \"%{User-Agent}i\"" combined
ErrorLog /dev/stderr
CustomLog /dev/stdout combined
TypesConfig /etc/mime.types
AddDefaultCharset UTF-8
EnableSendfile on
<Directory />
AllowOverride none
Require all denied
</Directory>
SSLProtocol all -SSLv3 -TLSv1 -TLSv1.1
SSLCipherSuite ECDHE-ECDSA-AES128-GCM-SHA256:ECDHE-RSA-AES128-GCM-SHA256:ECDHE-
ECDSA-AES256-GCM-SHA384:ECDHE-RSA-AES256-GCM-SHA384:ECDHE-ECDSA-CHACHA20-
POLY1305:ECDHE-RSA-CHACHA20-POLY1305:DHE-RSA-AES128-GCM-SHA256:DHE-RSA-AES256-GCM-
SHA384
SSLHonorCipherOrder off
SSLSessionTickets off
Listen 5000
<VirtualHost *:5000>
WSGIDaemonProcess keystone-public processes=5 threads=1 user=keystone
group=keystone display-name=%{GROUP}
WSGIProcessGroup keystone-public
WSGIScriptAlias / /usr/bin/keystone-wsgi-public
WSGIApplicationGroup %{GLOBAL}
WSGIPassAuthorization On
LimitRequestBody 114688
ErrorLogFormat "%{cu}t %M"
ErrorLog /dev/stderr
CustomLog /dev/stdout combined
SSLEngine on
SSLCertificateFile certs/cert.pem
SSLCertificateKeyFile certs/privkey.pem
Protocols h2 http/1.1
```

```
<Directory /usr/bin>
Require all granted
</Directory>
</VirtualHost>
Alias /identity /usr/bin/keystone-wsgi-public
<Location /identity>
SetHandler wsgi-script
Options +ExecCGI
WSGIProcessGroup keystone-public
WSGIApplicationGroup %{GLOBAL}
WSGIPassAuthorization On
</Location>
```

2. После принятия этой конфигурации необходимо перезапустить сервер Apache:

```
systemctl restart httpd
```

3. После этого убедитесь, что шифрованные соединения доступны по порту 5000, например, командой curl:

curl -v https://keystone.{domain}:5000

Если сертификат самоподписанный, то укажите:

- параметр -k, в этом случае верификация сертификата будет выключена;
- или параметр -- capath до файла СА вашего центра сертификации.
- Функционирование продуктивных сред с самоподписанными сертификатами официально не поддерживается.

#### Таблица конфигурации

Пегенда таблицы доступна на этой странице (см. стр. 6).

| Имя параметра | Описание                                                                                                    | Примечания                                                                                                    |
|---------------|----------------------------------------------------------------------------------------------------|----------------------------------------------------------------------------------------------------|
| ServerName    | Имя сервера Apache                                                                                            | В референсной архитектуре ServerName<br>генерируется во время деплоя контейнера и<br>выглядит как keystone.\$K8S_DOMAIN.<br>При обычной установке ServerName нужно указать<br>вручную, обычно он совпадает с именем узла. |
| ServerRoot    | Путь до корневого каталога<br>веб-сервера.                                                                    | Не меняйте этот параметр без<br>необходимости.                                                                                                    |
| Include       | Включение<br>дополнительных файлов<br>конфигурации,<br>расположенных по<br>указанному пути.                   |                                                                                                    |
| User          | Пользователь<br>операционной системы, от<br>имени которого будут<br>запущены процессы веб-<br>сервера Apache. |                                                                                                    |
| Group         | Группа операционной<br>системы, от имени которой<br>будут запущены процессы<br>веб-сервера Apache.            |                                                                                                    |

| Имя параметра           | Описание                                                                  | Примечания                                                                                                    |
|-------------------------|---------------------------------------------------------------------------|----------------------------------------------------------------------------------------------------|
| LogFormat               | Формат журналирования<br>событий.                                         |                                                                                                    |
| ErrorLog                | Путь для хранения<br>журналов ошибок.                                     | <ul> <li>Есть три варианта использования:</li> <li>/dev/stderr - для референсной архитектуры, перенаправит журналы в систему управления контейнерами.</li> <li>/var/log/httpd/keystone-error.log - для обычной установки, перенаправит журнал по указанному пути.</li> <li>journald - для обычной установки, перенаправит журнал в сервис journald. Требуется включение модуля mod_journald<sup>52</sup>.</li> </ul>                                                                                      |
| CustomLog               | Путь для хранения<br>журналов запросов к веб-<br>серверу.                 | <ul> <li>Есть три варианта использования:</li> <li>/dev/stdout - для референсной архитектуры, перенаправит журналы в систему управления контейнерами.</li> <li>/var/log/httpd/keystone-custom.log - для обычной установки, перенаправит журнал по указанному пути.</li> <li>journald - для обычной установки, перенаправит журнал в сервис journald (журналы будут доступны юниту httpd). Требуется включение модуля mod_journald<sup>53</sup>.</li> </ul>                                                |
| SSLProtocol             | Указание поддерживаемых версий протоколов TLS/SSL.                        | Необходимо явно выключить все старые версии SSL и TLS (до версии 1.1 включительно). По умолчанию остаются версии протокола TLS v1.2+.                                                                                                    |
| SSLCipherSuite          | Список доступных<br>алгоритмов шифрования.                                | Данный список был составлен по определенным<br>критериям, в основном, по итоговой<br>производительности и уровню безопасности в<br>целом. Вначале используются EC <sup>54</sup> -варианты AES <sup>55</sup> в<br>режиме GCM <sup>56</sup> и возможностью аппаратного<br>ускорения (через AES-NI), затем ChaCha20-Poly1305 как<br>эффективный программный алгоритм, и в конце<br>списка — более классический AES с использованием<br>протокола Диффи-Хелмана <sup>57</sup> в качестве legacy-<br>варианта. |
| SSLHonorCipherO<br>rder | Ограничение поддержки<br>алгоритмов шифрования<br>списков SSLCipherSuite. | При включении этого параметра клиент может использовать только те алгоритмы, которые указаны в SSLCipherSuite.                                                                                                    |
| SSLSessionTickets       | Включение поддержки<br>тикетов сессий TLS (session<br>tickets).           | Session ticket является механизмом оптимизации<br>процесса хендшейка, когда клиент может передать<br>session ticket с данными прошлой сессии серверу и<br>сразу, в один запрос установить соединение. Этот<br>параметр действителен только для TLS v1.2, в TLS                                                                                                    |

<sup>52</sup> https://httpd.apache.org/docs/trunk/mod/mod\_journald.html

<sup>53</sup> https://httpd.apache.org/docs/trunk/mod/mod\_journald.html

<sup>8</sup> https://ru.wikipedia.org/wiki/ %D0%AD%D0%BB%D0%BB%D0%B8%D0%BF%D1%82%D0%B8%D1%87%D0%B5%D1%81%D0%BA%D0%B0%D1%8F\_%D0%BA%D 1%80%D0%B8%D0%BF%D1%82%D0%BE%D0%B3%D1%80%D0%B0%D1%84%D0%B8%D1%8F

<sup>5</sup> https://ru.wikipedia.org/wiki/

AES\_(%D1%81%D1%82%D0%B0%D0%BD%D0%B4%D0%B0%D1%80%D1%82\_%D1%88%D0%B8%D1%84%D1%80%D0%BE%D0%B2 %D0%B0%D0%BD%D0%B8%D1%8F) 56 https://ru.wikipedia.org/wiki/Galois/Counter\_Mode

<sup>3</sup> https://ru.wikipedia.org/wiki/

<sup>%</sup>D0%9F%D1%80%D0%BE%D1%82%D0%BE%D0%BA%D0%BE%D0%BB\_%D0%94%D0%B8%D1%84%D1%84%D0%B8\_%E2%80%9 4\_%D0%A5%D0%B5%D0%BB%D0%BB%D0%BC%D0%B0%D0%BD%D0%B0

| Имя параметра             | Описание                                                                                    | Примечания                                                                                                    |
|---------------------------|---------------------------------------------------------------------------------------------|----------------------------------------------------------------------------------------------------|
|                           |                                                                                             | v1.3+ используется свой механизм session ticket. В<br>случае TLS v1.2 из-за наличия проблем <sup>58</sup> эту<br>директиву следует выключить.                                                                                                    |
| Listen                    | Адрес и порт<br>прослушивания для<br>виртуального узла Apache.                              | Через указанный порт будет доступно WSGI-<br>приложение с API сервиса Keystone.<br>По умолчанию порт равен 5000.<br>▲ При указании только порта Apache будет<br>слушать его во всех доступных<br>интерфейсах. Если необходимо открыть<br>этот порт только в определённом<br>интерфейсе, то явно укажите адрес:<br>• Listen controller:5000 |
| VirtualHost               | Директива описания<br>виртуального узла Apache.                                             | В этой секции описываются параметры процесса,<br>реализующий WSGI-приложение.                                                                                                    |
| WSGIDaemonProc<br>ess     | Имя запускаемого процесса                                                                   | В этом параметре указываются параметры запуска сервиса Keystone как WSGI-приложения.                                                                                                    |
| WSGIProcessGrou<br>p      | Группа процессов WSGI, к<br>которому относится WSGI-<br>приложение с сервисом<br>Keystone.  |                                                                                                    |
| WSGIScriptAlias           | Ссылка на путь до WSGI-<br>приложения.                                                      | В данном случае указывается, по какому пути URL<br>Apache должен будет обратиться к WSGI-<br>приложению.                                                                                                    |
| WSGIApplicationG<br>roup  | Группа приложений WSGI, к<br>которому относится WSGI-<br>приложение с сервисом<br>Keystone. |                                                                                                    |
| WSGIPassAuthoriz<br>ation | Включение обработки<br>заголовков авторизации в<br>запросах HTTP.                           |                                                                                                    |
| LimitRequestBody          | Максимальный размер<br>запроса HTTP (в байтах).                                             |                                                                                                    |
| ErrorLogFormat            | Формат журнала ошибок.                                                                      |                                                                                                    |
| SSLEngine                 | Включение режима<br>шифрования соединений<br>для виртуального узла<br>Apache.               |                                                                                                    |

<sup>58</sup> https://blog.filippo.io/we-need-to-talk-about-session-tickets/

| Имя параметра             | Описание                                                                                                    | Примечания                                                                                                    |
|---------------------------|----------------------------------------------------------------------------------------------------|----------------------------------------------------------------------------------------------------|
| SSLCertificateFile        | Путь до файла<br>сертификата для<br>шифрования соединения.<br>Обязателен, если указан<br>SSLEngine on.         | <ul> <li>Можно указать:</li> <li>абсолютный путь с указанием "/" в начале пути.</li> <li>относительный путь, который начинается с пути<br/>ServerRoot. В этом случае "/" в начале пути не<br/>указывается.</li> <li>Файл сертификата должен быть доступен<br/>для чтения процессам Арасhe.</li> </ul> |
| SSLCertificateKey<br>File | Путь до файла ключа к<br>сертификату для<br>шифрования соединения.<br>Обязателен, если указан<br>SSLEngine on. | <ul> <li>Можно указать:</li> <li>абсолютный путь с указанием "/" в начале пути.</li> <li>относительный путь, который начинается с пути<br/>ServerRoot. В этом случае "/" в начале пути не<br/>указывается.</li> <li>Файл сертификата должен быть доступен<br/>для чтения процессам Арасhe.</li> </ul> |
| Protocols                 | Доступные версии<br>протокола HTTP.                                                                            | При указании протокола h2 автоматически<br>включается протокол APLN, позволяющий<br>клиенту узнать, какие версии протокола<br>HTTP поддерживается сервером.                                                                                                    |
| Directory                 | Директива доступа к<br>файловой системе для<br>виртуального узла Apache.                                       | Данная директива необходима для того, чтобы WSGI-<br>модуль смог получить доступ к исполняемому<br>файлу сервиса Keystone.                                                                                                    |
| Require                   | Права доступа к<br>указанному в директиве<br>пути.                                                             | В данном случае предоставлятся все права к<br>каталогу /usr/bin.                                                                                                    |
| Alias                     | Глобальный алиас на<br>ресурс при запросе ссылки<br>НТТР.                                                      | В случае сервиса Keystone необходимо создать<br>алиас /identity, откуда по умолчанию должен быть<br>доступен его API.                                                                                                    |
| Location                  | Параметры ссылки НТТР.                                                                                         |                                                                                                    |
| SetHandler                | Указание обработчика при<br>вызове ссылки.                                                                     | wsgi-script включает обработчик для исполнения<br>WSGI-приложения.                                                                                                    |
| Options                   | Включение<br>дополнительных<br>параметров при обработке<br>запроса.                                            |                                                                                                    |

## Описание файла конфигурации Keystone

В описании процесса по установке сервиса Keystone предложена конфигурация для сервиса Keystone, а так же настройки входа в сервис. Это страница содержит подробное описание этих настроек.

При изменении конфигурации необходимо перезапустить веб-сервер Apache:

systemctl restart httpd

## Таблица конфигурации

## Сервис Keystone

| Э Легенда таблицы доступна на этой странице (см. стр. 6).     |                                                                                          |                                                                                                    |  |
|---------------------------------------------------------------|------------------------------------------------------------------------------------------|----------------------------------------------------------------------------------------------------|--|
| О Путь до конфигурации: /etc/keystone/keystone.conf           |                                                                                          |                                                                                                    |  |
| Имя параметра                                                 | Описание                                                                                 | Примечания                                                                                                    |  |
| DEFAULT                                                       | Глобальные параметры<br>сервиса Keystone.                                                |                                                                                                    |  |
| debug                                                         | Включение отладочного<br>режима журналирования.                                          | В продуктивных средах используйте только<br>для тестирования и выявления проблем.<br>Отладочный режим может повлиять на<br>производительность и<br>конфиденциальность данных.                                                                                                    |  |
| [oslo_messaging_notifica<br>tions]<br>driver<br>transport_url | Включение поддержки<br>уведомлений о событиях<br>в сервисе с<br>использованием RabbitMQ. | Эти параметры необходимы для сервиса<br>Journal (см. стр. 117), входящий в состав модуля<br>TIONIX Client (см. стр. 113).<br>Несколько адресов указываются в transport_url<br>через запятую. Подключения к ним будут<br>происходить последовательно.                                                                                                    |  |
| use_stderr<br>log_dir<br>use_journal                          | Параметры<br>журналирования сервиса.                                                     | <ul> <li>Необходимо выбрать один из трёх указанных параметров:</li> <li>use_stderr = True, если установка производится в рамках референсной архитектуры, в этом случае журналы будут перенаправлены в виртуальное устройство /dev/stderr. Это позволяет получить логи системе управления контейнерами.</li> <li>log_dir = /var/log/keystone, если производится обычная установка, в этом случае журналы будут сохраняться в файлах в указанном каталоге.</li> <li>use_journal = True, если производится обычная установка, в этом случае журналы будут перенаправлены в службу управления журналами systemd-journald.<sup>59</sup></li> <li> Режим use_syslog для перенаправления журналов в службу syslog переведён в разряд устаревших, поэтому официально не поддерживается.</li> </ul> |  |
| oslo_middleware                                               | Параметры обработки<br>запросов к API сервиса<br>Keystone.                               |                                                                                                    |  |

<sup>59</sup> https://www.freedesktop.org/software/systemd/man/systemd-journald.service.html

| Имя параметра                       | Описание                                                                          | Примечания                                                                                                    |
|-------------------------------------|-----------------------------------------------------------------------------------|----------------------------------------------------------------------------------------------------|
| enable_proxy_headers_p<br>arsing    | Обработка заголовков<br>прокси-сервера.                                           | Этот параметр обязателен при<br>использовании балансировщика<br>нагрузки НАРгоху.                                                                                                    |
| database                            | Параметры подключения<br>к базе данных keystone.                                  |                                                                                                    |
| connection                          | Адрес базы данных<br>keystone.                                                    | Можно указать только один адрес.                                                                                                    |
| connection_recycle_time             | Время жизни соединений<br>к базе данных, которые<br>имеются в пуле<br>соединений. |                                                                                                    |
| max_pool_size                       | Максимальный размер<br>пула соединений к базе<br>данных.                          |                                                                                                    |
| max_retries                         | Максимальное<br>количество попыток<br>соединений в пуле.                          | Значение "-1" выключает ограничение по количеству попыток.                                                                                                    |
| identity                            | Основные параметры<br>обработки данных<br>аутентификации в<br>Keystone.           |                                                                                                    |
| driver                              | Метод хранения и<br>доступа к данным<br>аутентификации.                           | <ul> <li>driver может иметь два значения для трёх ситуаций:</li> <li>"sql" - в этом случае данные аутентификации будут сохранены в базе данных Keystone в СУБД MariaDB для всех доменов OpenStack.</li> <li>"ldap" - в этом случае данные аутентификации пользователей и групп облачной платформы будут получены с LDAP-сервера в рамках домена "default" по умолчанию.</li> <li>"sql" и включение домен-специфичных драйверов (см. стр. 176) - в этом случае при сохранены в базе данных, при наличии данные пользователей будут браться с LDAP-сервера.</li> <li>"tnx_ldap" - это расширенный компанией TIONIX вариант драйвера (см. стр. 118) "ldap". Может работать совместно с домен-специфичными драйверами (см. стр. 176).</li> </ul> |
| domain_specific_drivers_<br>enabled | Включение домен-<br>специфичных драйверов (<br>см. стр. 176).                     | Эта функция позволяет для каждого домена<br>OpenStack указать свои данные подключения в<br>LDAP-серверам.                                                                                                    |

| Имя параметра     | Описание                                                                                                    | Примечания                                                                                                    |
|-------------------|----------------------------------------------------------------------------------------------------|----------------------------------------------------------------------------------------------------|
| domain_config_dir | Каталог конфигурации<br>домен-специфичных<br>драйверов. Обязателен,<br>если включены домен-<br>специфичные драйверы. |                                                                                                    |
| caching           | Включение кэширования<br>для создания и<br>валидации токена.                                                         | <ul> <li>Требует включения глобальной<br/>функции кэширования в секции cache.</li> </ul>                                                                                                    |
| token             | Параметры<br>генерирования токенов<br>авторизации.                                                                   |                                                                                                    |
| revoke_by_id      | Включение отзыва токена<br>по его ID.                                                                                |                                                                                                    |
| provider          | Алгоритм генерирования<br>токена.                                                                                    | <ul> <li>Для продуктивных систем всегда используйте алгоритм fernet.</li> <li>Работа с другими типами токенов в продуктивных системах официально не поддерживается.</li> </ul>                                                                                                    |
| expiration        | Время жизни токена.                                                                                                  | В продуктивных системах не<br>используйте слишком большой<br>интервал жизни токена (не больше 24<br>часов).                                                                                                    |
| cache             | Глобальные параметры<br>кэширования сервиса<br>Keystone                                                              |                                                                                                    |
| backend           | Параметр реализации<br>кэширования.<br>Обязателен, если указан<br>enabled в секции cache.                            | <ul> <li>Может иметь два параметра:</li> <li>dogpile.cache.memcached -<br/>рекомендуется для небольших<br/>инсталляций.</li> <li>oslo_cache.memcache_pool -<br/>рекомендуется для высоконагруженных<br/>систем из-за поддержки пулинга<br/>соединений.</li> <li>№ По умолчанию для продуктивных<br/>систем используйте<br/>oslo_cache.memcache_pool.</li> </ul> |
| enabled           | Включения режима<br>кэширования.                                                                                     |                                                                                                    |
| servers           | Список серверов<br>Memcached.                                                                                        | Настраивается в виде списка addr:port,<br>разделенные запятыми.                                                                                                    |

#### Файл экспорта параметров входа

Пегенда таблицы доступна на этой странице (см. стр. 6).

Путь до конфигурации: \$HOME/{OS\_USER}-openrc.

| Имя параметра              | Описание                                                | Примечания |
|----------------------------|---------------------------------------------------------|------------|
| OS_USERNAME                | Имя пользователя в облачной<br>платформе.               |            |
| OS_PASSWORD                | Пароль пользователя.                                    |            |
| OS_PROJECT_NAME            | Имя проекта.                                            |            |
| OS_USER_DOMAIN_NAME        | Имя проекта, в котором<br>зарегистрирован пользователь. |            |
| OS_PROJECT_DOMAIN_NAM<br>E | Имя домена, где зарегистрирован<br>проект.              |            |
| OS_AUTH_URL                | Адрес сервиса Keystone.                                 |            |
| OS_IDENTITY_API_VERSION    | Версия Keystone API.                                    |            |

# OpenStack Glance

## Информация о сервисе Glance

OpenStack Glance<sup>60</sup> – это служба предоставления и хранения наборов данных, необходимых конечным пользователям для создания вычислительных объектов облачной платформы. Иными словами, в Glance хранятся различные типы образов, необходимые для запуска виртуальных машин и контейнеров, а также метаданные, определяющие различные параметры запуска и функционирования ресурсов OpenStack.

Для версии Victoria поддерживается версия Glance API v2.

## Образы

Сервис Glance главным образом призван находить, регистрировать и предоставлять образы, предназначенные для запуска виртуальных машин. У сервиса имеется RESTful API, позволяющий получать как образы в виде потока данных. Образы могут иметь различный формат (в том числе поддерживаются образы ядра, инициализации виртуальной фс и так далее), так и могут располагаться в различных системах хранения: начиная с обычной локальной файловой системы и заканчивая распределенными объектными системами хранения.

## Метаданные

Вторая функция сервиса Glance - это предоставление каталога определённых метаданных (metadefs). Они предназначены для указания различных параметров, которые могут быть применены при работе с различными ресурсами OpenStack (обычно это касается запуска ВМ и работе с дисками). Представляет собой обычный каталог, содержащие строки типа "ключ=значение" и сами по себе они ничего не делают, сервисы OpenStack должны уметь их находить и применять самостоятельно.

## Состав сервиса

Сервис состоит из нескольких компонентов:

- · glance-api реализующий API сервиса с поддержкой запросов образов;
- База данных glance, хранящая состояние сервиса Glance: список образов, метаданных и так далее;
- Внешняя система хранения для размещения файлов образов. Это может быть и обычная файловая система, и распределенное объектное хранилище;
- Функции Glance, отвечающие за обработку метаданных.

60 https://docs.openstack.org/glance/victoria/

## Установка сервиса Glance

- Настройка окружения (см. стр. 53)
  - Подготовка базы данных glance (см. стр. 53)
  - Создание объектов в Keystone (см. стр. 53)
- Установка сервиса Glance (см. стр. 54)
  - Финализация установки (см. стр. 55)
- Проверка работы сервиса (см. стр. 55)
  - Конфигурация для HAProxy (см. стр. 56)

#### Настройка окружения

Перед самой установкой сервиса нужно предварительно настроить некоторые компоненты инфраструктуры.

#### Подготовка базы данных glance

() См. также: Установка и настройка СУБД MariaDB (см. стр. 25)

Всю информацию о данных образов и метаданных по умолчанию Glance хранит в базе данных SQL.

1. Войдите в окружение базы данных:

```
mysql -u root -p
```

2. Создайте базу данных glance:

create database glance;

3. Предоставьте доступ к этой базе данных пользователю glance в СУБД (для localhost и всем остальным адресам отдельно):

```
grant all privileges on glance.* to 'glance'@'localhost' identified by
'GLANCE_DBPASS';
grant all privileges on glance.* to 'glance'@'%' identified by 'GLANCE_DBPASS';
```

- () Вместо GLANCE\_DBPASS используйте свой пароль, он будет необходим далее.
- 4. Выйдите из сессии СУБД:

exit;

#### Создание объектов в Keystone

См. также: Файл настройки системного окружения (см. стр. 40) и Создание объектов в Keystone (см. стр. 40).

Для сервиса Glance необходимо создать пользователя и зарегистрировать его в сервисе каталогов Keystone.

1. Настройте окружение командной строки:

source \$HOME/admin-openrc

2. Создайте пользователя glance (команда интерактивно спросит пароль, далее этот пароль будет использоваться в параметрах, где указан GLANCE\_PASS):

openstack user create --domain **default** --password-prompt glance

3. Добавьте пользователя glance в проект service (см. стр. 41) с ролью admin:

openstack role add --project service --user glance admin

4. Создайте сервис image в сервисе каталогов Keystone:

openstack service create --name glance --description "OpenStack Image" image

 Создайте три точки входа для сервиса image: а. публичную:

```
openstack endpoint create --region RegionOne image public http://
controller:9292
```

b. внутреннюю:

```
openstack endpoint create --region RegionOne image internal http://
controller:9292
```

с. административную:

```
openstack endpoint create --region RegionOne image admin http://
controller:9292
```

- i controller используется в качестве примера адреса. В продуктивных средах вместо домена "controller" укажите единый DNS-адрес для сервиса Glance, который был выбран в вашей инфраструктуре. Использование IP-адресов не рекомендуется.
- Для разных типов точек входа API можно указать разные адреса. Это может быть необходимо в случае разделения, например, публичного трафика от внутреннего.

## Установка сервиса Glance

() См. также: Настройка репозиториев Almalinux (см. стр. 14).

После установки всех необходимых внешних сервисов можно приступить к установке сервиса Glance.

1. Установите основной пакет сервиса:

dnf -y install openstack-glance

() Стандартные пути файлов конфигурации:

- /etc/glance Каталог конфигурации Glance;
- /etc/glance/glance-api.conf основный файл конфигурации.
- 2. Очистите основной файл конфигурации, который был добавлен после установки пакета:

```
> /etc/glance/glance-api.conf
```

3. В основной файл добавьте следующую конфигурацию (описание (см. стр. 58)):

```
[DFFAULT]
debug = False
bind_host = LISTEN_ADDR
log_dir = /var/log/glance
#use_stderr = True
show_image_direct_url = True
transport_url = rabbit://openstack:RABBIT_PASS@controller:5672
cinder_catalog_info = volume:cinder:internalURL
node_staging_uri = /var/lib/glance/staging
[database]
connection = mysql+pymysql://glance:GLANCE_DBPASS@controller/glance
retrv interval = 5
connection_recycle_time = 10
max_pool_size = 1
max_retries = -1
[keystone_authtoken]
www_authenticate_uri = http://controller:5000
auth_url = http://controller:5000
memcached_servers = controller:11211
auth_type = password
project_domain_name = Default
user_domain_name = Default
```

```
project_name = service
username = glance
password = GLANCE_PASS
[paste_deploy]
flavor = keystone
config_file = /usr/share/glance/glance-api-dist-paste.ini
[glance_store]
stores = file,http
default_store = file
[oslo_messaging_notifications]
driver = messagingv2
[cache]
backend = oslo_cache.memcache_pool
enabled = True
memcache_servers = controller:11211
[oslo_middleware]
enable_proxy_headers_parsing = True
[file]
filesystem_store_datadir = /var/lib/glance/images/
[task]
work_dir = /var/lib/glance/tasks_work_dir
```

Файл по умолчанию, который появится после установки пакета, лучше всего очистить от всех строк:

```
> /etc/glance/glance-api.conf
```

- 4. В конфигурации нужно обратить внимание на следующие параметры:
  - а. Адрес прослушивания сервиса Glance API, которые зависят от метода установки;
    b. Адрес сервиса RabbitMQ, указываемый в **DEFAULT/transport\_url**, в частности, пароль к
  - пользователю openstack вместо RABBIT\_PASS;
  - с. Параметры журналирования сервиса (см. стр. 59), которые зависят от метода установки;
  - d. Параметры подключения к СУБД в **database connection**, в частности, пароль к БД glance вместо GLANCE\_DBPASS;
  - e. Параметры подключения к Keystone в **keystone\_authtoken**, в частности, пароль пользователя glance вместо GLANCE\_PASS;
  - f. Параметры подключения к серверу memcached в keystone\_authtoken/memcached\_servers и cache/memcache\_servers.
  - g. Так же для продуктивных систем следует использовать сетевые системы хранения, а не локальную файловую систему (file).
- 5. После настройки конфигурации запустите процесс инициализации БД glance:

```
su -s /bin/sh -c "glance-manage db_sync" glance
```

#### Финализация установки

 После определения конфигурации необходимо запустить сервис Glance API и добавить его в автозапуск:

```
systemctl start openstack-glance-api.service
systemctl enable openstack-glance-api.service
```

## Проверка работы сервиса

1. Проверьте статус юнита Glance API:

```
systemctl status openstack-glance-api
```

Ответ должен быть примерно таким:

openstack-glance-api.service - OpenStack Image Service (code-named Glance) API server
 Loaded: loaded (/usr/lib/systemd/system/openstack-glance-api.service; enabled; vendor preset: disabled)
 Drop-In: /run/systemd/system/openstack-glance-api.service.d
 Lzzz-lxc-service.conf
 Active: active (running) since Sun 2021-11-07 22:06:22 UTC; 1min 15s ago Main PID: 13485 (glance-api)
 Tasks: 6 (limit: 204240)
 Memory: 106.7M
 CGroup: /system.slice/openstack-glance-api.service

 —13485 /usr/bin/python3 /usr/bin/glance-api
 ...
 Nov 07 22:06:22 tnx-mgmt-almalinux systemd[1]: Started OpenStack Image Service (code-named Glance) API server.

2. Проверьте наличие открытого порта 9292:

```
ss -tnlp | grep 9292
```

() Ответ должен быть примерно таким:

```
LISTEN 0 128 10.236.64.162:9292 0.0.0.0:* users:(("glance-
api",pid=32432,fd=3),...
```

3. Проверьте, что по этому порту отвечает сервис Keystone:

curl http://controller:9292

```
() Ответ должен быть примерно таким:
```

```
{"versions": [{"id": "v2.9", "status": "CURRENT", "links": [{"rel": "self",
"href": "http://controller:9292/v2/"}]},...
```

#### Конфигурация для HAProxy

() См. также: Установка балансировщика нагрузки HAProxy (см. стр. 19)

В референсной архитектуре доступ до сервиса Glance API предоставляется через балансировщика нагрузки.

1. Конфигурация для НАРгоху выглядит следующим образом:

```
frontend glance_api
bind "IP:PORT" ssl crt /usr/local/etc/haproxy/cert.pem alpn h2,http/1.1
http-request set-header X-Forwarded-Proto https
default_backend glance_api_backend
backend glance_api_backend
server glance 127.0.0.1:9292
```

2. После включения этой конфигурации перезагрузите конфигурацию НАРгоху:

```
systemctl reload haproxy
```

## Добавление тестового образа в Glance

После первичной настройки необходимо убедиться, что базовые функции Glance работают исправно. Для этого достаточно добавить образ в хранилище Glance.

#### Проверка загрузки образа

() См. также: Файл настройки системного окружения (см. стр. 40)

Основной проверкой работы сервиса является загрузка тестового образа в хранилище Glance.

1. Настройте окружение командной строки:

source \$HOME/admin-openrc

2. Далее загрузите тестовый образ Cirros:

```
dnf -y install wget
wget http://download.cirros-cloud.net/0.5.2/cirros-0.5.2-x86_64-disk.img
```

3. Запустите команду загрузки образа:

```
glance image-create --name "cirros" --file cirros-0.5.2-x86_64-disk.img \
--disk-format qcow2 --container-format bare --visibility=public
```

() Ответ должен быть примерно таким:

```
+------
----+
| Property | Value |
+-----
----+
| checksum | b874c39491a2377b8490f5f1e89761a4 |
| container_format | bare |
| created_at | 2021-11-07T22:10:35Z |
direct_url | file:///var/lib/glance/images/d8a305ac-650f-4557-
a9d9-845042a4da0f |
| disk_format | qcow2 |
| id | d8a305ac-650f-4557-a9d9-845042a4da0f |
| min_disk | 0 |
| min_ram | 0 |
| name | cirros |
| os_hash_algo | sha512 |
| os_hash_value |
6b813aa46bb90b4da216a4d19376593fa3f4fc7e617f03a92b7fe11e9a3981cbe8f0959dbeb
e3622 |
| | 5e5f53dc4492341a4863cac4ed1ee0909f3fc78ef9c3e869 |
| os_hidden | False |
| owner | 891267e1ce4044a3b91ac90c41ca1603 |
| protected | False |
| size | 16300544 |
| status | active |
| tags | [] |
| updated_at | 2021-11-07T22:10:36Z |
| virtual_size | 117440512 |
| visibility | public |
+-----
----+
```

4. Через некоторое время после принятия запроса запросите список образов:

glance image-list

() В ответе вы должны получить список образов с добавленным первым образом cirros:

```
+-----+
| ID | Name |
```

+----+

```
| d8a305ac-650f-4557-a9d9-845042a4da0f | cirros |
+-----+
```

## Описание файла конфигурации Glance

В описании процесса по установке сервиса Keystone предложена конфигурация для сервиса Keystone, а так же настройки входа в сервис. Это страница содержит подробное описание этих настроек.

При изменении конфигурации необходимо перезапустить веб-сервер Apache:

systemctl restart openstack-glance-api

## Таблица конфигурации

## Сервис Glance

| Элегенда таблицы доступна на этой странице (см. стр. 6). |                                                |                                                                                                    |  |
|----------------------------------------------------------|------------------------------------------------|----------------------------------------------------------------------------------------------------|--|
| Отть до конфигурации: /etc/glance/glance-api.conf        |                                                |                                                                                                    |  |
| Имя конфигурации Описание функции                        |                                                | Примечание                                                                                                    |  |
| [DEFAULT]                                                | Глобальные переменные<br>сервиса.              |                                                                                                    |  |
| debug                                                    | Включение режима<br>отладки.                   | Используйте только для анализа проблем.<br>Ф Отладочный режим может повлиять на<br>производительность и<br>конфиденциальность данных.                                                                                        |  |
| bind_host                                                | Адрес, который будет<br>слушать сервис Glance. | <ul> <li>Необходимо указать один из следующих вариантов:</li> <li>Iocalhost, если установка производится в рамках референсной архитектуры;</li> <li>Адрес в mgmt-интерфейсе, если производится обычная установка.</li> </ul> |  |

| Имя конфигурации                     | Описание функции                                         | Примечание                                                                                                    |
|--------------------------------------|----------------------------------------------------------|----------------------------------------------------------------------------------------------------|
| use_stderr<br>log_dir<br>use_journal | Параметры<br>журналирования<br>сервиса.                  | <ul> <li>Необходимо выбрать один из трёх указанных параметров:</li> <li>use_stderr = True, если установка производится в рамках референсной архитектуры, в этом случае журналы будут перенаправлены в виртуальное устройство / dev/stderr. Это позволяет получить логи системе управления контейнерами.</li> <li>log_dir = /var/log/glance, если производится обычная установка, в этом случае журналы будут сохраняться в файлах в указанном каталоге.</li> <li>use_journal = True, если производится обычная установка, в этом случае журналы будут перенаправлены в службу управления журналами systemd-journald.<sup>61</sup></li> <li> Режим use_syslog для перенаправления журналов в службу syslog/rsyslog переведён в разряд устаревших, поэтому официально не поддерживается.</li> </ul> |
| workers                              | Количество процессов<br>сервиса.                         | По умолчанию равен количеству CPU, но не больше 8, однако по некоторым причинам указывается 5 воркеров.                                                                                                    |
| show_image_direct_url                | Поддержка показа<br>прямых ссылок до<br>образа.          | Используйте этот параметр только с системой хранения Ceph (для функции CoW-копирования).<br>Документация предостерегает о проблеме безопасности <sup>62</sup> этого параметра.                                                                                                    |
| transport_url                        | Список адресов до<br>серверов RabbitMQ.                  | Серверы указываются через запятую с указанием префикса в каждом элементе.                                                                                                    |
| cinder_catalog_info                  | Источник адреса точки<br>входа в Cinder.                 |                                                                                                    |
| [database]                           | Настройки доступа к базе<br>данных.                      |                                                                                                    |
| connection                           | Адрес до СУБД.                                           |                                                                                                    |
| retry_interval                       | Интервал между<br>попытками подключения.                 |                                                                                                    |
| connection_recycle_ti<br>me          | Время жизни одного<br>соединения.                        |                                                                                                    |
| max_pool_size                        | Максимальный размер<br>пула соединений к СУБД.           |                                                                                                    |
| max_retries                          | Максимальное<br>количество попыток<br>соединений к СУБД. | -1 выключает ограничение на количество<br>попыток.                                                                                                    |

<sup>61</sup> https://www.freedesktop.org/software/systemd/man/systemd-journald.service.html 62 https://docs.openstack.org/glance/victoria/configuration/glance\_api.html#DEFAULT.show\_image\_direct\_url

| Имя конфигурации                                                                | Описание функции                                                                                 | Примечание                                                                                                    |
|---------------------------------------------------------------------------------|--------------------------------------------------------------------------------------------------|----------------------------------------------------------------------------------------------------|
| [keystone_authtoken]                                                            | Параметры подключения<br>к сервису Keystone.                                                     |                                                                                                    |
| www_authenticate_uri<br>auth_url                                                | Адрес до сервиса<br>Keystone.                                                                    | Оба параметра должны совпадать друг с другом.                                                                                                    |
| memcached_servers                                                               | Адреса до сервисов<br>кэширования memcached.                                                     | Этот параметр действителен лишь для запросов<br>аутентификации.<br>Несколько адресов можно указать через запятую.                                                               |
| auth_type                                                                       | Тип аутентификации.                                                                              | Всегда должен быть равен параметру "password".                                                                                                    |
| project_domain_name<br>user_domain_name<br>project_name<br>username<br>password | Данные аутентификации<br>в сервис Keystone от<br>имени пользователя<br>glance в проекте service. | Оставьте эти параметры по умолчанию.                                                                                                    |
| [paste_deploy]                                                                  | Параметрыinterface<br>деплоя WSGI-сервиса.                                                       |                                                                                                    |
| flavor                                                                          | Используемая система<br>аутентификации.                                                          | Всегда должен быть равен "keystone".                                                                                                    |
| config_file                                                                     | Путь до paste-файла<br>сервиса Glance.                                                           |                                                                                                    |
| [glance_store]                                                                  | Параметры системы хранения для образов.                                                          |                                                                                                    |
| stores                                                                          | Список доступных типов<br>хранения.                                                              | file - хранение образов в локальной файловой<br>системе, путь указан в секции file.<br>http - возможность получения образов через<br>указание HTTP-ссылки в качестве источника. |
| default_store                                                                   | Основной тип хранения<br>образов. Обязателен,<br>если len(stores) > 1                            | Glance выберет этот тип хранения по умолчанию,<br>если клиент явно не запросит другой.                                                                                          |
| [oslo_messaging_notifi<br>cations]                                              | Параметры оповещений событий сервиса.                                                            | Для этого параметра необходимо указание адреса RabbitMQ в transport_url.                                                                                                    |
| driver                                                                          | Тип драйвера<br>оповещений.                                                                      | В референсе всегда должен быть равен<br>"messagingv2".                                                                                                    |
| [cache]                                                                         | Параметры кэширования запросов сервиса.                                                          |                                                                                                    |
| backend                                                                         | Тип внешнего сервиса<br>кэширования.                                                             | В референсной схеме нужно использовать oslo_cache.memcache_pool.                                                                                                    |
| enabled                                                                         | Параметр включения<br>кэширования.                                                               |                                                                                                    |

| Имя конфигурации                 | Описание функции                                                                 | Примечание                                                                                           |
|----------------------------------|----------------------------------------------------------------------------------|----------------------------------------------------------------------------------------------------|
| memcache_servers                 | Адреса внешних<br>сервисов кэширования.                                          | Этот параметр действителен для запросов<br>Glance.<br>Несколько адресов можно указать через запятую. |
| [oslo_middleware]                | Параметры обработки<br>запросов сервиса Glance.                                  |                                                                                                    |
| enable_proxy_headers<br>_parsing | Параметр обработки<br>заголовков прокси-<br>сервера.                             |                                                                                                    |
| *store                           | Параметры,<br>определяющие места<br>хранения различных<br>данных сервиса Glance. |                                                                                                    |

# OpenStack Placement

## Информация о сервисе

OpenStack Placement<sup>63</sup> - это отдельный сервис REST API, предназначенный для учёта данных о доступных ресурсах облачной платформы. Таким ресурсом может быть вычислительный узел, распределенная система хранения данных или пул доступных IP-адресов. Placement хранит не только информации о доступных ресурсах, но и хранит данные их потребления. Каждый инстанс, созданный в Nova, будет регистрировать и связывать различные типы ресурсов с ним в Placement.

Типы ресурсов, используемые в Placement, называются классами (classes). Имеются стандартные классы ресурсов (например, DISK\_GB или VCPU), также можно создавать свои варианты классов.

Каждый ресурс, регистрируемый в Placement, называется провайдером, в котором содержится информация о свойствах этого ресурса. Например, для системы хранилища можно указать, какой тип дисков используется для хранения данных. По этим данным можно лучше определить уровень QoS для инстансов в проектах облачной платформы.

Placement содержит REST API<sup>64</sup> на базе протокола HTTP, сам API поддерживает микроверсионирование.

Placement в основном взаимодействует с сервисами:

- OpenStack Nova для учёта вычислительных ресурсов и их потребления инстансами;
- OpenStack Neutron для учёта потребления сетевых ресурсов и использования пулов IP-адресов;
- · OpenStack Cinder для учёта потребления в хранилищах данных.

## Установка сервиса Placement

- Настройка окружения (см. стр. 61)
  - Установка зависимых пакетов (см. стр. 61)
  - Подготовка базы данных placement (см. стр. 62)
  - Создание объектов в Keystone (см. стр. 62)
- Установка сервиса (см. стр. 63)
  - Финализация установки (см. стр. 64)

#### Настройка окружения

Перед самой установкой сервиса нужно предварительно настроить некоторые компоненты инфраструктуры.

#### Установка зависимых пакетов

Placement работает как WSGI-приложение с использованием веб-сервера Apache. Поэтому перед установкой Placement в узел его необходимо установить. Если установка Placement производится в тех же узлах, где был установлен Keystone, то каких-либо дополнительных действий не требуется. Если же Placement ставится отдельно, то:

<sup>63</sup> https://docs.openstack.org/placement/victoria/

<sup>64</sup> https://docs.openstack.org/api-ref/placement/

1. Установите пакет httpd:

```
dnf -y install httpd
```

2. Запустите веб-сервер и добавьте его в автозапуск:

systemctl start httpd
systemctl enable httpd

Подробнее об этом можно узнать здесь<sup>65</sup>.

#### Подготовка базы данных placement

() См. также: Установка и настройка СУБД MariaDB (см. стр. 25)

Всю информацию о данных образов и метаданных по умолчанию Placement хранит в базе данных SQL.

1. Войдите в окружение базы данных:

mysql -u root -p

2. Создайте базу данных placement:

create database placement;

3. Предоставьте доступ к этой базе данных пользователю placement в СУБД (для localhost и всем остальным адресам отдельно):

```
grant all privileges on placement.* to 'placement'@'localhost' identified by
'PLACEMENT_DBPASS';
grant all privileges on placement.* to 'placement'@'%' identified by
'PLACEMENT_DBPASS';
```

() Вместо PLACEMENT\_DBPASS используйте свой пароль, он будет необходим далее.

4. Выйдите из сессии СУБД:

exit;

#### Создание объектов в Keystone

() См. также: Файл настройки системного окружения (см. стр. 36)

# Для сервиса Placement необходимо создать пользователя и зарегистрировать его в сервисе каталогов Keystone.

1. Создайте пользователя placement:

openstack user create --domain **default** --password-prompt placement

- Команда интерактивно спросит пароль, далее этот пароль будет использоваться там, где указан PLACEMENT\_PASS.
- 2. Добавьте пользователя placement в проект service (см. стр. 41) с ролью admin:

openstack role add --project service --user placement admin

3. Создайте сервис placement в сервисе каталогов Keystone:

openstack service create --name placement --description "Placement API" placement

 Создайте три точки входа для сервиса placement: а. публичную:

<sup>65</sup> https://docs.openstack.org/placement/victoria/install/index.html

```
openstack endpoint create --region RegionOne placement public http://
controller:8778
```

b. внутреннюю:

```
openstack endpoint create --region RegionOne placement internal http://
controller:8778
```

с. административную:

```
openstack endpoint create --region RegionOne placement admin http://
controller:8778
```

- Вместо домена "controller" укажите единый DNS-адрес для сервиса Placement, который был выбран в вашей инфраструктуре. Использование IP-адресов не рекомендуется.
- Для разных типов точек входа API можно указать разные адреса. Это может быть необходимо в случае разделения, например, публичного трафика от внутреннего.

## Установка сервиса

() См. также: Настройка репозиториев Almalinux (см. стр. 14).

После установки всех необходимых внешних сервисов можно приступить к установке сервиса Placement.

1. Установите основной пакет сервиса Placement:

```
dnf -y install openstack-placement-api
```

- Стандартные пути файлов конфигурации:
  - /etc/placement Каталог конфигурации Placement;
  - /etc/placement/placement.conf основный файл конфигурации.
- 2. Очистите основной файл конфигурации, который был добавлен после установки пакета:

```
> /etc/placement/placement.conf
```

3. В основной файл добавьте следующую конфигурацию (описание (см. стр. 65)):

```
[placement_database]
connection = mysql+pymysql://placement:PLACEMENT_DBPASS@controller/placement
[api]
auth_strategy = keystone
[keystone_authtoken]
auth_url = https://controller:5000/v3
memcached_servers = controller:11211
auth_type = password
project_domain_name = Default
user_domain_name = Default
project_name = service
username = placement
password = PLACEMENT_PASS
```

4. При конфигурации следуют обратить внимание на следующее:

- a. Данные соединения до БД placement в **placement\_database/connection**, в частности, пароль к базе вместо PLACEMENT\_DBPASS;
- b. Параметры соединения до пользователя placement в **keystone\_authtoken**, в частности, укажите его пароль вместо PLACEMENT\_PASS.
- 5. Инициализируйте базу данных placement:

su -s /bin/sh -c "placement-manage db sync" placement

#### Финализация установки

1. Перезапустите веб-сервер Apache:

```
systemctl restart httpd
```

2. Для проверки воспользуйтесь командой:

placement-status upgrade check

```
i) В ответ вы должны получить примерно следующий вывод:
+-----+
| Upgrade Check Results |
+-----+
| Check: Missing Root Provider IDs |
| Result: Success |
| Details: None |
+-----+
| Check: Incomplete Consumers |
| Result: Success |
| Details: None |
+-----+
```

## Шифрование сервиса Placement

Placement запускается с помощью веб-сервера Apache в отдельном виртуальном узле (VirtualHost). Для включения шифрования следует дополнить настройку веб-сервера.

1. В референсной архитектуре конфигурация веб-сервера для Placement по пути /etc/httpd/ httpd.conf выглядит следующим образом:

```
ServerName placement.k8s_domain_name
ServerRoot "/etc/httpd"
Include conf.modules.d/*.conf
User apache
Group apache
LogLevel warn
LogFormat "%h %l %u %t \"%r\" %>s %b \"%{Referer}i\" \"%{User-Agent}i\"" combined
ErrorLog /dev/stderr
CustomLog /dev/stdout combined
TypesConfig /etc/mime.types
AddDefaultCharset UTF-8
EnableSendfile on
<Directory />
AllowOverride none
Require all denied
</Directory>
SSLProtocol all -SSLv3 -TLSv1 -TLSv1.1
SSLCipherSuite ECDHE-ECDSA-AES128-GCM-SHA256:ECDHE-RSA-AES128-GCM-SHA256:ECDHE-
ECDSA-AES256-GCM-SHA384:ECDHE-RSA-AES256-GCM-SHA384:ECDHE-ECDSA-CHACHA20-
POLY1305:ECDHE-RSA-CHACHA20-POLY1305:DHE-RSA-AES128-GCM-SHA256:DHE-RSA-AES256-GCM-
SHA384
SSLHonorCipherOrder off
SSLSessionTickets off
Listen 8778
<VirtualHost *:8778>
WSGIDaemonProcess placement-api processes=3 threads=1 user=placement
group=placement
```

WSGIProcessGroup placement-api WSGIScriptAlias / /usr/bin/placement-api WSGIApplicationGroup %{GLOBAL} WSGIPassAuthorization On ErrorLogFormat "%M" ErrorLog /dev/stderr CustomLog /dev/stdout combined SSLEngine on SSLCertificateFile certs/cert.pem SSLCertificateKeyFile certs/privkey.pem Protocols h2 http/1.1 <Directory /usr/bin> Require all granted </Directory> </VirtualHost> Alias /placement-api /usr/bin/placement-api <Location /placement-api> SetHandler wsgi-script Options +ExecCGI WSGIProcessGroup placement-api WSGIApplicationGroup %{GLOBAL} WSGIPassAuthorization On </Location>

() Информация о конфигурации веб-сервера описана в этой части (см. стр. 45) Руководства.

2. После включения этой конфигурации перезапустите веб-сервер:

systemctl restart httpd

3. После этого убедитесь, что шифрованные соединения доступны по порту 8778, например, командой curl:

curl https://placement-addr:8778

**Е**сли сертификат самоподписанный, то укажите:

- параметр к, в этом случае верификация сертификата будет выключена;
- или параметр -- capath до файла СА вашего центра сертификации.
- Функционирование продуктивных сред с самоподписанными сертификатами официально не поддерживается.

## Описание файла конфигурации Placement

В описании процесса по установке сервиса Placement предложена стандартная конфигурация. Это страница содержит подробное описание настроек этой конфигурации.

При изменении конфигурации необходимо перезапустить веб-сервер Apache:

systemctl restart httpd

#### Таблица конфигурации

#### Сервис Placement

🛈 Путь до конфигурации: /etc/placement/placement.conf

Пегенда таблицы доступна на этой странице (см. стр. 6).

| Имя параметра                                                                   | Описание                                                                 | Примечания                                      |
|---------------------------------------------------------------------------------|--------------------------------------------------------------------------|-------------------------------------------------|
| [placement_database]                                                            | Параметры доступа к базе данных<br>placement.                            |                                                 |
| connection                                                                      | Параметры соединения к базе данных<br>placement.                         |                                                 |
| [api]                                                                           | Параметры работы Placement API.                                          |                                                 |
| auth_strategy                                                                   | Указание механизма аутентификации.                                       | Всегда должен быть равен<br>"keystone".         |
| [keystone_authtoken]                                                            | Параметры подключения к сервису<br>Keystone.                             |                                                 |
| auth_url                                                                        | Адрес внутреннего API Keystone.                                          |                                                 |
| memcached_servers                                                               | Адреса внешней системы кэширования<br>Memcached.                         | Можно указать несколько серверов через запятую. |
| project_domain_name<br>user_domain_name<br>project_name<br>username<br>password | Данные для аутентификации в Keystone от<br>имени пользователя placement. |                                                 |

# **OpenStack Nova**

## Информация о сервисе Nova

- Обзор сервиса (см. стр. 66)
- Состав сервиса (см. стр. 66)
- Основные объекты сервиса (см. стр. 68)
- Дополнительная информация (см. стр. 68)

## Обзор сервиса

OpenStack Nova<sup>66</sup> – это комплекс сервисов, которые предоставляют различные интерфейсы управления так называемыми вычислительными инстансами (экземплярами, compute instances). Обычно под "инстансом" понимается виртуальная машина, однако при наличии нужных сервисов, это может быть и железный узел, и системные контейнеры.

Фундаментально Nova разделяется на две большие части:

- Управляющая часть сервиса, которые предоставляют доступ к АРІ и бизнес-логике.
- Устанавливаются в **управляющих узлах**.
- Вычислительная часть сервиса, которая занимается фактическим запуском инстансов (например, в виде виртуальных машин). Устанавливаются в вычислительных узлах.

Nova использует порты:

- 8774/TCP для Nova API.
- 8775/TCP для Nova Metadata API.
- 6082/TCP для noVNC Proxy.

## Состав сервиса

Сервис Nova состоит из нескольких компонентов:

- В управляющих узлах:
  - nova-api это сервис, реализующий Nova API и сервис доступа к метаданным через Nova Metadata API;

<sup>66</sup> https://docs.openstack.org/nova/victoria/

- nova-scheduler сервис, отвечающий за планирование различных задач над инстансами;
- nova-conductor сервис, отвечающий за сбор данных с сервисов Nova в вычислительных узлах;
- nova-novncproxy сервис noVNC Proxy, перенаправляющий сессию VNC виртуальной машины в веб-интерфейс OpenStack Horizon;
- nova-spicehtml5proxy сервис SPICE Proxy, перенаправляющий сессию SPICE виртуальной машины в веб-интерфейс OpenStack Horizon. Этот сервис официально не поддерживается;
- nova-api-metadata сервис, предоставляющий интерфейс доступа к API метаданных Nova.
   Используется только в том случае, если необходимо предоставить сервис Nova Metadata API в отдельном узле без использования nova-api.
- База данных nova с состоянием сервиса Nova;
- Очередь сообщений RabbitMQ для взаимодействия между сервисами Nova.
- В вычислительных узлах:
  - nova-compute сервис, отвечающий за обработку задач от управляющих сервисов и за фактическое их выполнение на конечных вычислительных узлах (напр., создание виртуальной машины).

TIONIX на данный момент официально поддерживает только гипервизор QEMU<sup>67</sup> с поддержкой аппаратного ускорения KVM<sup>68</sup>. Поэтому в составе вычислительных узлов будут добавлены еще два основных компонента:

- QEMU<sup>69</sup> это гипервизор Туре2, который поддерживает запуск виртуальных машин с эмулированием различных аппаратных платформ. Поддерживает возможность аппаратного ускорения виртуализации при помощи модуля KVM<sup>70</sup>;
- libvirt<sup>71</sup> это сервис управления виртуальными машинами и параметрами гипервизоров. Поддерживает управление гипервизором QEMU, используется сервисом nova-compute как промежуточный API к гипервизору.

Для полноценной работы Nova требуется доступ к следующим сервисам OpenStack:

- Glance Nova требуется доступ к образам и их метаданным для запуска инстансов.
- Placement Nova получает информацию о доступных ресурсах с этого сервиса.
- Neutron Nova требуется доступ к сетевым портам и адресам для настройки доступа до инстансов.
- Cinder Nova может использовать Cinder в качестве бэкенда для блочных устройств, подключаемых к инстансам. Технически Nova может работать без службы Cinder, однако в референсной архитектуре для продуктивных систем он обязателен.

Графически архитектура сервиса Nova выглядит следующим образом (не включена часть с noVNC Proxy):

68 https://www.linux-kvm.org/page/Main\_Page

<sup>67</sup> https://www.qemu.org/

<sup>69</sup> https://www.qemu.org/

<sup>70</sup> https://www.linux-kvm.org/page/Main\_Page

<sup>71</sup> https://libvirt.org/

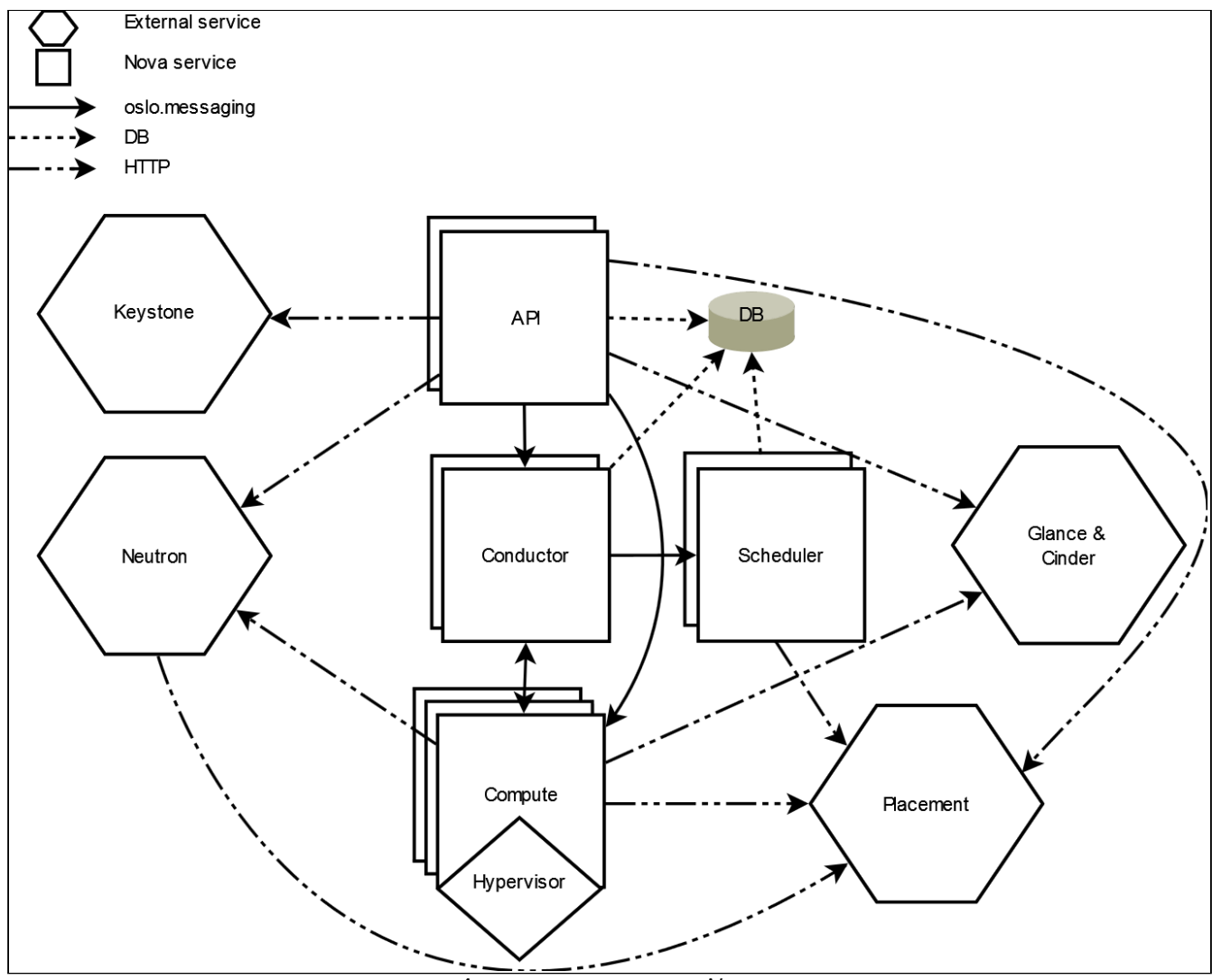

Архитектура сервиса Nova

## Основные объекты сервиса

Nova в своей работе использует несколько типов объектов.

- Экземпляр или Инстанс (Instance) объект Nova, ассоциированный с виртуальной машиной, которая запускается в одном из гипервизоров.
- Гипервизор или Узел (Hypervisor и Host) объект Nova, представляющий физический вычислительный узел, предназначенный для запуска виртуальных машин в виде инстансов.
- Ячейка (Cell) метод изоляции объектов Nova. Позволяет разделять вычислительные ресурсы на логические группы с хранением данных в отдельной базе данных и с использованием своего сервиса обмена сообщениями. Есть два вида ячеек:
  - Так называемая "нулевая" ячейка cellO, который предоставлен исключительно для хранения данных инстансов, который не запустились из-за различных ошибок.
  - Стандартная ячейка "cell1", куда поместятся успешно запущенные инстансы.
- Схема ресурсов или Флэвор (Flavor) объект Nova, используемый для описания количества предоставляемых ресурсов инстансу.
- Агрегация узлов (Host Aggregation) объект Nova, предназначенный для объединения гипервизоров в группы с возможностью указания общих метаданных.

## Дополнительная информация

- 1. Официальная документация<sup>72</sup> проекта.
- а. Подробное описание архитектуры<sup>73</sup> сервиса.
  b. Информация о ячейках (cells v2)<sup>74</sup>.
- 2. Основной репозиторий<sup>75</sup> проекта.
- 3. Описание АРІ<sup>76</sup> проекта.

## Установка управляющих сервисов Nova

• Настройка окружения (см. стр. 69)

<sup>72</sup> https://docs.openstack.org/nova/victoria/index.html

<sup>73</sup> https://docs.openstack.org/nova/victoria/user/architecture.html

<sup>74</sup> https://docs.openstack.org/nova/victoria/user/cellsv2-layout.html

<sup>75</sup> https://opendev.org/openstack/nova

<sup>76</sup> https://docs.openstack.org/api-ref/compute/

- Подготовка баз данных поvа и поvа\_\* (см. стр. 69)
- Создание объектов Nova в Keystone (см. стр. 69)
- Установка сервисов Nova (см. стр. 70)
  - Первичная настройка конфигурации (см. стр. 70)
  - Финализация установки (см. стр. 73)
  - Проверка статуса сервиса (см. стр. 73)
  - Конфигурация для НАРгоху (см. стр. 74)

Установка управляющих сервисов Nova состоит из нескольких шагов.

#### Настройка окружения

Перед самой установкой сервиса нужно предварительно настроить некоторые компоненты инфраструктуры.

#### Подготовка баз данных nova и nova\_\*

() См. также: Установка и настройка СУБД MariaDB (см. стр. 25)

Всю информацию о состоянии инстансов и прочую информацию Nova хранит в базе данных SQL.

1. Войдите в окружение базы данных:

mysql -u root -p

2. Nova требуется три базы данных, создайте их:

```
create database nova_api;
create database nova;
create database nova_cell0;
```

- Функции этих баз данных следующие:
  - nova\_api содержит схему Nova API;
    - **поva** содержит информацию обо всех инстансах, в том числе информацию стандартной ячейки.
    - nova\_cellO содержит "нулевую" ячейку.
- 3. Предоставьте доступ к базам данных сервиса Nova
  - a. nova\_api:

```
grant all privileges on nova_api.* to 'nova'@'localhost' identified by
'NOVA_DBPASS';
grant all privileges on nova_api.* to 'nova'@'%' identified by 'NOVA_DBPASS';
```

b. nova:

```
grant all privileges on nova.* to 'nova'@'localhost' identified by
'NOVA_DBPASS';
grant all privileges on nova.* to 'nova'@'%' identified by 'NOVA_DBPASS';
```

c. nova\_cellO:

```
grant all privileges on nova_cell0.* to 'nova'@'localhost' identified by
'NOVA_DBPASS';
grant all privileges on nova_cell0.* to 'nova'@'%' identified by
'NOVA_DBPASS';
```

- Параль Вместо NOVA\_DBPASS укажите свой пароль.
- 4. Выйдите из сессии СУБД:

exit;

#### Создание объектов Nova в Keystone

() См. также: Файл настройки системного окружения (см. стр. 36)

Для сервиса Nova необходимо создать пользователя и зарегистрировать его в сервисе каталогов Keystone.

 Создайте пользователя nova (команда интерактивно спросит пароль, далее этот пароль будет использоваться в NOVA\_PASS):

openstack user create --domain **default** --password-prompt nova

2. Добавьте пользователя nova в проект service (см. стр. 41) с ролью admin:

openstack role add --project service --user nova admin

3. Создайте сервис compute в сервисе каталогов Keystone:

openstack service create --name compute --description "OpenStack Compute" compute

- 4. Создайте три точки входа для сервиса compute:
  - a. публичную (public):

openstack endpoint create --region RegionOne compute public http://
controller:8774/v2.1

b. внутреннюю (internal):

openstack endpoint create --region RegionOne compute internal http://
controller:8774/v2.1

с. административную (admin):

openstack endpoint create --region RegionOne compute admin http://
controller:8774/v2.1

- Эместо домена "controller" укажите единый DNS-адрес для сервиса Nova, который был выбран в вашей инфраструктуре. Использование IP-адресов не рекомендуется.
- Для разных типов точек входа API можно указать разные адреса. Это может быть необходимо в случае разделения, например, публичного трафика от внутреннего.

## Установка сервисов Nova

## Первичная настройка конфигурации

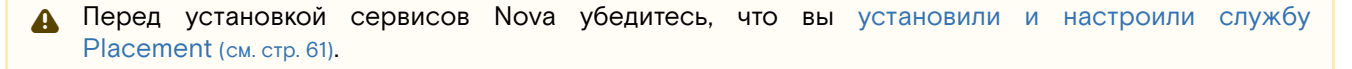

1. Установите пакеты сервисов Nova для управляющего узла:

dnf -y install openstack-nova-api openstack-nova-conductor \
openstack-nova-novncproxy openstack-nova-scheduler

#### Стандартные пути конфигурации:

• Каталог конфигурационных файлов: /etc/nova

• Основной файл конфигурации: /etc/nova/nova.conf

2. Очистите основной файл конфигурации, который был добавлен после установки пакета:

> /etc/nova/nova.conf

3. Основной конфигурационный файл выглядит следующим образом (описание (см. стр. 75)):

```
[DEFAULT]
my_ip = MGMT_IP_ADDRESS
osapi_compute_listen = $my_ip
metadata_listen = $my_ip
```

```
enabled_apis = osapi_compute,metadata
transport_url = rabbit://openstack:RABBIT_PASS@controller:5672
use_stderr = true
allow_resize_to_same_host = true
[api_database]
connection = mysql+pymysql://nova:NOVA_DBPASS@controller/nova_api
connection_recycle_time = 10
max_overflow = 1000
max_pool_size = 1
max_retries = -1
[database]
connection = mysql+pymysql://nova:NOVA_DBPASS@controller/nova
connection_recycle_time = 10
max_overflow = 1000
max_pool_size = 1
max_retries = -1
[api]
auth_strategy = keystone
use_forwarded_for = true
[keystone_authtoken]
www_authenticate_uri = http://controller:5000/
auth_url = http://controller:5000/
memcached_servers = controller:11211
auth_type = password
project_domain_name = Default
user_domain_name = Default
project_name = service
username = nova
password = NOVA_PASS
[vnc]
enabled = true
server_listen = $my_ip
server_proxyclient_address = $my_ip
[cinder]
catalog_info = volumev3:cinderv3:internalURL
os_region_name = RegionOne
auth_url = http://controller:5000
auth_type = password
project_domain_name = default
user_domain_name = admin
project_name = service
username = cinder
password = CINDER_PASS
[placement]
region_name = RegionOne
project_domain_name = Default
project_name = service
auth_type = password
user_domain_name = Default
auth_url = http://controller:5000/v3
username = placement
password = PLACEMENT_PASS
[neutron]
url = http://controller:9696
auth_url = http://controller:5000
auth_type = password
project_domain_name = Default
user_domain_name = Default
region_name = RegionOne
project_name = service
```

```
username = neutron
password = NEUTRON_PASS
service_metadata_proxy = true
metadata_proxy_shared_secret = METADATA_PASS
valid_interfaces = internal
[oslo_concurrency]
lock_path = /var/lib/nova/tmp
[cache]
backend = oslo_cache.memcache_pool
enabled = True
memcache_servers = controller:11211
[scheduler]
max_attempts = 10
discover_hosts_in_cells_interval = 300
workers = 3
[wsgi]
secure_proxy_ssl_header = HTTP_X_FORWARDED_PROTO
api_paste_config = /etc/nova/api-paste.ini
[oslo_middleware]
enable_proxy_headers_parsing = True
[privsep]
helper_command=sudo nova-rootwrap /etc/nova/rootwrap.conf privsep-helper --config-
file /etc/nova/nova.conf
```

```
[upgrade_levels]
compute = auto
```

4. Инициализируйте базы данных сервиса Nova:

a. nova\_api со схемой API сервиса:

su -s /bin/sh -c "nova-manage api\_db sync" nova

b. nova\_cellO с данными "нулевой" ячейки:

su -s /bin/sh -c "nova-manage cell\_v2 map\_cell0" nova

- О Игнорируйте ошибки, связанные с устареванием использования формата JSON в файле policy.json для сервиса Nova.
- с. данные обычной ячейки

```
su -s /bin/sh -c "nova-manage cell_v2 create_cell --name=cell1 --verbose"
nova
```

- В выводе команды могут появиться сообщения, что некоторые параметры не указаны и берутся с основного файла конфигурации Nova. Эти сообщения можно игнорировать.
   В конце вывод вы должны получить идентификатор формата UUID созданной ячейки.
- d. основную базу данных поva, которая в итоге окончит инициализацию ячейки cell1:

su -s /bin/sh -c "nova-manage db sync" nova

- О Игнорируйте ошибки, связанные с устареванием использования формата JSON в файле policy.json для сервиса Nova.
- 5. Убедитесь, что "нулевая" и обычная ячейки появились в списке доступных:

su -s /bin/sh -c "nova-manage cell\_v2 list\_cells" nova
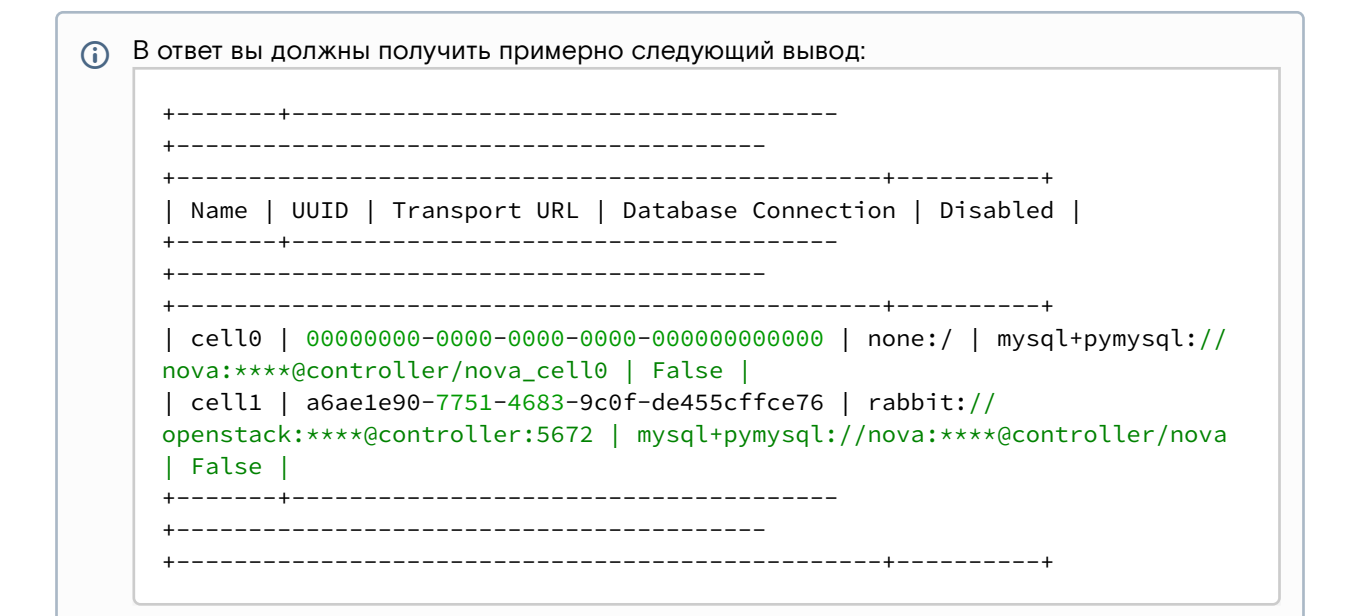

#### Финализация установки

1. Запустите все сервисы Nova и добавьте их в автозапуск:

```
systemctl start \
openstack-nova-api.service \
openstack-nova-scheduler.service \
openstack-nova-conductor.service \
openstack-nova-novncproxy.service
systemctl enable \
openstack-nova-api.service \
openstack-nova-scheduler.service \
openstack-nova-conductor.service \
openstack-nova-novncproxy.service
```

### Проверка статуса сервиса

1. Проверьте статус компонентов сервиса Nova, например, nova-api:

systemctl status openstack-nova-api

```
В ответ вы должны получить примерно следующий вывод:
```

2. Проверьте статус порта:

ss -tnlp | grep 8774

```
() В ответ вы должны получить примерно следующий вывод:
```

```
LISTEN 0 128 10.236.64.231:8774 0.0.0.0:* users:(("nova-
api",pid=16684,fd=7),...
```

Адрес LISTEN должен быть равен адресу, указанный в **DEFAULT/my\_ip** основного файла конфигурации Nova.

3. Получите статус Nova API:

### Конфигурация для HAProxy

() См. также: Установка балансировщика нагрузки HAProxy (см. стр. 19)

В референсной архитектуре доступ до сервисов Nova (кроме nova-novncproxy) предоставляется через балансировщика нагрузки.

1. Конфигурация для НАРгоху выглядит следующим образом:

```
frontend nova_api
bind "MGMT_IP:8774" ssl crt /usr/local/etc/haproxy/cert.pem alpn h2,http/1.1
http-request set-header X-Forwarded-Proto https
default_backend nova_api_backend
backend nova_api_backend
server nova 127.0.0.1:8774
frontend nova_metadata
bind "MGMT_IP:8775" ssl crt /usr/local/etc/haproxy/cert.pem alpn h2,http/1.1
http-request set-header X-Forwarded-Proto https
default_backend nova_metadata_backend
backend nova_metadata_backend
server nova 127.0.0.1:8775
```

2. После включения этой конфигураци перзагрузите конфигурацию НАРгоху:

systemctl reload haproxy

# Установка вычислительной части

Установка вычислительной части производится на вычислительных узлах.

## Установка сервиса nova-compute

Установка сервиса nova-compute достаточно проста.

1. Установите пакет сервиса nova-compute:

dnf -y install openstack-nova-compute

- () По умолчанию этот пакет установит пакеты гипервизора QEMU и системы управления гипервизоров libvirtd. Их отдельно устанавливать не требуется.
- 2. Примените конфигурационный файл, описанный в разделе установки управляющей части (см. стр. 70), по пути /etc/nova.conf.
  - Ha текущем шаге вычислительные узлы будут использовать стандартный драйвер (compute\_driver) libvirt.
- 3. Запустите сервис nova-compute и сервис libvirtd и добавьте его в автозапуск:

systemctl start libvirtd openstack-nova-compute

systemctl enable libvirtd openstack-nova-compute

#### Проверка добавления вычислительного узла

По умолчанию вычислительный узел автоматически не добавляется в ячейку. В референсной архитектуре включен параметр, который обновит содержимое ячейки при появлении вычислительного узла раз в 5 минут. Однако этот процесс в ручном режиме для целей тестирования можно ускорить. Дальнейшие команды нужно выполнить на управляющем узле.

1. Проверьте, что сервис nova-compute зарегистрировался в облачной платформе:

2. Включите команду обнаружения новых вычислительных узлов в стандартной ячейке:

```
su -s /bin/sh -c "nova-manage cell_v2 discover_hosts --verbose" nova
```

В ответ вы должны получить примерно следующий вывод:

```
[root@tnx-mgmt-almalinux ~]# su -s /bin/sh -c "nova-manage cell_v2
 discover_hosts --verbose" nova
 2021-11-07 22:44:49.859 24841 WARNING oslo_policy.policy
 [req-6d80d63f-6a6d-4fb5-966a-14f88f4a8066 - - - - ] JSON formatted
 policy_file support is deprecated since Victoria release. You need to use
 YAML format which will be default in future. You can use ``oslopolicy-
 convert-json-to-yaml`` tool to convert existing JSON-formatted policy file
 to YAML-formatted in backward compatible way: https://docs.openstack.org/
 oslo.policy/latest/cli/oslopolicy-convert-json-to-yaml.html.
 2021-11-07 22:44:49.860 24841 WARNING oslo_policy.policy
 [req-6d80d63f-6a6d-4fb5-966a-14f88f4a8066 - - - - ] JSON formatted
 policy_file support is deprecated since Victoria release. You need to use
 YAML format which will be default in future. You can use ``oslopolicy-
 convert-json-to-yaml`` tool to convert existing JSON-formatted policy file
 to YAML-formatted in backward compatible way: https://docs.openstack.org/
 oslo.policy/latest/cli/oslopolicy-convert-json-to-yaml.html.
 Found 2 cell mappings.
 Skipping cell0 since it does not contain hosts.
 Getting computes from cell 'cell1': a6ae1e90-7751-4683-9c0f-de455cffce76
 Checking host mapping for compute host 'tnx-mgmt-almalinux':
 7f17e0f3-03fe-416b-96b8-7669a87821c7
 Creating host mapping for compute host 'tnx-mgmt-almalinux':
 7f17e0f3-03fe-416b-96b8-7669a87821c7
 Found 1 unmapped computes in cell: a6ae1e90-7751-4683-9c0f-de455cffce76
Ошибки устаревания формата JSON в policy.json для Nova можно игнорировать.
```

# Описание файла конфигурации Nova

В описании процесса по установке сервиса Nova предложена стандартная конфигурация. Это страница содержит подробное описание настроек в нём.

При изменении конфигурации необходимо все сервисы Nova:

systemctl restart openstack-nova-\*

# Таблица конфигурации

# Управляющие сервисы Nova

| О Путь до конфигурации: /etc/nova/nova.conf               |                                                                                  |                                                                                                    |
|-----------------------------------------------------------|----------------------------------------------------------------------------------|----------------------------------------------------------------------------------------------------|
| Э Легенда таблицы доступна на этой странице (см. стр. 6). |                                                                                  |                                                                                                    |
| Имя параметра                                             | Описание параметра                                                               | Примечания                                                                                                    |
| [DEFAULT]                                                 | Глобальные параметры<br>сервисов Nova.                                           |                                                                                                    |
| my_ip                                                     | IP-адрес сервиса Nova API в<br>mgmt-сети инфраструктуры.                         | <ul> <li>Необходимо выбрать один из двух указанных параметров:</li> <li>127.0.0.1, если установка производится в рамках референсной архитектуры,</li> <li>Адрес в интерфейсе mgmt-сети, если производится обычная установка.</li> </ul>                |
| osapi_compute_listen                                      | Адрес прослушивания<br>сервиса Nova API.                                         | По умолчанию адрес для этого параметра<br>берётся со значения параметра my_ip.<br>▲ Для прослушивания всех<br>интерфейсов можно указать адрес<br>0.0.0.0, однако такая конфигурация не<br>рекомендуется к использованию в<br>продуктовых инсталляциях. |
| metadata_listen                                           | Адрес сервиса АРІ<br>метаданных Nova.                                            | По умолчанию адрес для этого параметра<br>берётся со значения параметра my_ip.<br>▲ Для прослушивания всех<br>интерфейсов можно указать адрес<br>0.0.0.0, однако такая конфигурация не<br>рекомендуется к использованию в<br>продуктовых инсталляциях. |
| enabled_apis                                              | Включение доступных типов<br>Nova API.                                           |                                                                                                    |
| transport_url                                             | Адреса сервисов RabbitMQ<br>для обмена сообщениями<br>между сервисами OpenStack. | Можно указать через запятую.<br>Указание префикса rabbit:// для<br>каждого узла обязательно.                                                                                                    |

| Имя параметра                        | Описание параметра                                                                        | Примечания                                                                                                    |
|--------------------------------------|-------------------------------------------------------------------------------------------|----------------------------------------------------------------------------------------------------|
| use_stderr<br>log_dir<br>use_journal | Параметры журналирования<br>сервиса.                                                      | <ul> <li>Необходимо выбрать один из трёх указанных параметров:</li> <li>use_stderr = True, если установка производится в рамках референсной архитектуры, в этом случае журналы будут перенаправлены в виртуальное устройство /dev/stderr. Это позволяет получить логи системе управления контейнерами.</li> <li>log_dir = /var/log/keystone, если производится обычная установка, в этом случае журналы будут сохраняться в файлах в указанном каталоге.</li> <li>use_journal = True, если производится обычная установка, в этом случае журналы будут перенаправлены в службу управления журналами systemd-journald.<sup>77</sup></li> <li>              Режим use_syslog для перенаправления журналов в сервис syslog переведён в разряд устаревших, поэтому официально не поддерживается.      </li> </ul> |
| allow_resize_to_same_<br>host        | Включение возможности<br>изменения размера<br>инстанса, не меняя узел, где<br>он запущен. | Этот параметр предлагается удалить для продуктивных установок.                                                                                                    |
| ssl_only                             | Включение шифрования для<br>Nova.                                                         | Этот параметр действителен только для<br>сервиса NoVNC Proxy. Шифрование для<br>подключений к сервису Nova API и Nova<br>Metadata API реализуется функцией SSL<br>Termination на уровне HAProxy.                                                                                                    |
| cert                                 | Указание рет-файла с<br>сертификатом и ключом к<br>нему.                                  | <ul> <li>Убедитесь в том, что файл сертификата доступен для чтения от имени пользователя nova.</li> <li>Работа с самоподписанными сертификатами официально не поддерживается.</li> </ul>                                                                                                    |
| [api_database]<br>[database]         | Параметры соединения к<br>базам данных Nova.                                              |                                                                                                    |
| connection                           | Адрес подключения к базе<br>данных сервиса Nova.                                          |                                                                                                    |
| connection_recycle_ti<br>me          | Время для восстановления соединения до базы данных.                                       |                                                                                                    |
| max_overflow                         | Максимальное количество<br>соединений при заполнении<br>пула соединений.                  |                                                                                                    |

<sup>77</sup> https://www.freedesktop.org/software/systemd/man/systemd-journald.service.html

| Имя параметра                                                                   | Описание параметра                                                     | Примечания                                                                                                    |
|---------------------------------------------------------------------------------|------------------------------------------------------------------------|----------------------------------------------------------------------------------------------------|
| max_pool_size                                                                   | Максимальный размер пула соединений к базе данных.                     |                                                                                                    |
| max_retries                                                                     | Максимальное количество<br>попыток соединения до<br>базы данных.       | -1 выключает ограничение на количество попыток соединения.                                                                                                    |
| [api]                                                                           | Параметры работы API Nova.                                             |                                                                                                    |
| auth_strategy                                                                   | Включение механизма<br>аутентификации.                                 |                                                                                                    |
| use_forwarded_for                                                               | Включение заголовка X-<br>Forwarder-For.                               | Необходимо для поддержки<br>балансировщика нагрузки НАРгоху.                                                                                                    |
| [keystone_authtoken]                                                            | Параметры подключения к<br>сервису Keystone                            |                                                                                                    |
| www_authenticate_uri                                                            | Адрес публичного API<br>Keystone                                       |                                                                                                    |
| auth_url                                                                        | Адрес внутреннего API<br>Keystone                                      |                                                                                                    |
| memcached_servers                                                               | Адреса внешней системы<br>кэширования Memcached                        | Можно указать несколько серверов через запятую.                                                                                                    |
| auth_type                                                                       | Тип аутентификации.                                                    |                                                                                                    |
| project_domain_name<br>user_domain_name<br>project_name<br>username<br>password | Данные для<br>аутентификации в Keystone<br>от имени пользователя nova. |                                                                                                    |
| [vnc]                                                                           | Параметры для<br>подключения к VNC-сессиям<br>BM.                      |                                                                                                    |
| enabled                                                                         | Включение функции VNC                                                  | Необходимо для получения изображения<br>виртуальной машины в Dashboard.                                                                                                    |
| server_listen                                                                   | Адрес прослушивания VNC-<br>сервера                                    | По умолчанию адрес для этого параметра<br>берётся со значения параметра my_ip.<br>▲ Для прослушивания всех<br>интерфейсов можно указать адрес<br>0.0.0.0, однако такая конфигурация не<br>рекомендуется к использованию в<br>продуктовых инсталляциях. |

| Имя параметра                                                                   | Описание параметра                                                             | Примечания                                                                                                    |
|---------------------------------------------------------------------------------|--------------------------------------------------------------------------------|----------------------------------------------------------------------------------------------------|
| server_proxyclient_ad<br>dress                                                  | Адрес прослушивания<br>клиента прокси VNC-сервера                              | По умолчанию адрес для этого параметра<br>берётся со значения параметра my_ip.<br>▲ Для прослушивания всех<br>интерфейсов можно указать адрес<br>0.0.0.0, однако такая конфигурация не<br>рекомендуется к использованию в<br>продуктовых инсталляциях. |
| [glance]                                                                        | Параметры сервиса Glance.                                                      |                                                                                                    |
| api_servers                                                                     | Адреса сервисов API Glance.                                                    | Устарело <sup>78</sup> , предлагается удалить из конфигурации.                                                                                                    |
| [cinder]                                                                        | Параметры для<br>подключения к сервису<br>Cinder.                              |                                                                                                    |
| catalog_info                                                                    | Параметр указания точки<br>входа в сервис Cinder.                              | internal нередко включают в отдельную сеть,<br>недоступная из публичной сети, в этом случае<br>этот параметр повышает безопасность<br>деплоя.                                                                                                    |
| os_region_name                                                                  | Имя региона,<br>зарегистрированное в<br>Keystone.                              |                                                                                                    |
| auth_url                                                                        | Внутренний адрес сервиса<br>Keystone.                                          |                                                                                                    |
| auth_type                                                                       | Тип аутентификации.                                                            |                                                                                                    |
| project_domain_name<br>user_domain_name<br>project_name<br>username<br>password | Данные для<br>аутентификации в Keystone<br>от имени пользователя<br>cinder.    | Адрес до сервиса Cinder Nova получит из<br>сервиса каталогов Keystone.                                                                                                    |
| [placement]                                                                     | Параметр сервиса<br>Placement.                                                 |                                                                                                    |
| auth_url                                                                        | Внутренний адрес сервиса<br>Keystone.                                          |                                                                                                    |
| region_name                                                                     | Имя региона,<br>зарегистрированное в<br>Keystone.                              |                                                                                                    |
| auth_type                                                                       | Тип аутентификации.                                                            |                                                                                                    |
| project_domain_name<br>project_name<br>user_domain_name<br>username<br>password | Данные для<br>аутентификации в Keystone<br>от имени пользователя<br>placement. | Адрес до сервиса Placement Nova получит из<br>сервиса каталогов Keystone.                                                                                                    |

78 https://docs.openstack.org/nova/victoria/configuration/config.html#glance.api\_servers

| Имя параметра                                                                   | Описание параметра                                                                          | Примечания                                                                                                    |
|---------------------------------------------------------------------------------|---------------------------------------------------------------------------------------------|----------------------------------------------------------------------------------------------------|
| [neutron]                                                                       | Параметры, отвечающие за<br>подключение к сервису<br>Neutron.                               |                                                                                                    |
| url                                                                             | Адрес подключения к<br>сервису Neutron.                                                     | В описании конфигурации этот параметр не находится.                                                                                 |
| auth_url                                                                        | Адрес подключения к<br>сервису.                                                             |                                                                                                    |
| auth_type                                                                       | Тип аутентификации.                                                                         |                                                                                                    |
| project_domain_name<br>project_name<br>user_domain_name<br>username<br>password | Данные для<br>аутентификации в Keystone<br>от имени пользователя<br>neutron.                |                                                                                                    |
| service_metadata_prox<br>y                                                      | Включение поддержки<br>сервиса метаданных<br>Neutron.                                       |                                                                                                    |
| metadata_proxy_share<br>d_secret                                                | Пароль к сервису<br>метаданных Neutron.<br>Обязателен, если пр. пункт<br>True.              |                                                                                                    |
| ovs_bridge                                                                      | Имя внутреннего мост-<br>интерфейса OVS по<br>умолчанию.                                    |                                                                                                    |
| valid_interfaces                                                                | Допустимые типы точек<br>входа в сервис Neutron.                                            |                                                                                                    |
| [oslo_concurrency]                                                              | Параметры обработки<br>конкурентных задач в Oslo.                                           |                                                                                                    |
| lock_path                                                                       | Каталог для файлов<br>блокировок.                                                           |                                                                                                    |
| [cache]                                                                         | Параметры внешней системы кэширования.                                                      |                                                                                                    |
| backend                                                                         | Модуль для работы с<br>внешней системой<br>кэширования. Обязателен,<br>если enabled = True. | oslo_cache.memcache_pool рекомендуется<br>использовать для высоконагруженных<br>сервисов OpenStack с большим количеством<br>тредов. |
| enabled                                                                         | Включение кэширования запросов сервиса Nova.                                                |                                                                                                    |
| memcache_servers                                                                | Адреса системы<br>кэширования memcached.<br>Обязателен, если enabled =<br>True.             | Через запятую можно указать несколько<br>адресов.                                                                                   |

| Имя параметра                        | Описание параметра                                                     | Примечания                                                                                            |
|--------------------------------------|------------------------------------------------------------------------|----------------------------------------------------------------------------------------------------|
| [scheduler]                          | Параметры планировщика<br>инстансов Nova.                              |                                                                                                    |
| max_attempts                         | Максимальное количество<br>попыток сборки или<br>перемещения инстанса. |                                                                                                    |
| discover_hosts_in_cell<br>s_interval | Время между обновлениями списка узлов в ячейке Nova.                   |                                                                                                    |
| workers                              | Количество процессов<br>сервиса nova-scheduler.                        |                                                                                                    |
| [wsgi]                               | Параметры WSGI-<br>компонента.                                         |                                                                                                    |
| secure_proxy_ssl_head<br>er          | Параметр наличия хедера<br>при использовании прокси.                   | Внимание: используйте только в случае<br>наличия reverse proxy, иначе не указывайте<br>этот параметр. |
| api_paste_config                     | Путь до файла paste deploy.                                            |                                                                                                    |
| [oslo_middleware]                    | Параметры для запросов к<br>сервису Nova.                              |                                                                                                    |
| enable_proxy_headers<br>_parsing     | Включение обработки<br>заголовков прокси-сервера.                      | Внимание: используйте только в случае<br>наличия reverse proxy, иначе не указывайте<br>этот параметр. |
| [privsep_entrypoint]                 |                                                                        | Этого параметра нет в официальной<br>документации для Victoria                                        |
| [guestfs]                            | Параметры для libguestfs <sup>79</sup> .                               |                                                                                                    |
| debug                                | Включение режима отладки<br>для libguestfs.                            | Включайте этот параметр только для<br>целей тестирования и обслуживания.                              |
| [upgrade_levels]                     |                                                                        | Этого параметра нет в официальной документации для Victoria.                                          |

# **OpenStack Neutron**

# Информация о сервисе Neutron

- Состав сервиса (см. стр. 82)
- Сетевые функции сервиса (см. стр. 82)
- Дополнительные материалы (см. стр. 82)

OpenStack Neutron<sup>80</sup> - это комплекс сервисов, которые призваны решать вопросы управления сетевой инфраструктурой облачной платформы. Neutron позволяет создавать сети, прикреплять порты к инстансам, управлять сетевым доступом и так далее. Плагины в составе Neutron позволяют расширить функциональность основного сервиса.

Neutron использует порт 9696/TCP.

<sup>79</sup> https://libguestfs.org

<sup>80</sup> https://docs.openstack.org/neutron/victoria/

# Состав сервиса

Neutron состоит из следующих компонентов (для референсной архитектуры):

- Neutron Server (neutron-server) это основной сервис, реализующий Neutron API и контролирующий передачу сообщений между сетевыми компонентами облачной платформы.
- Плагин ML2 для поддержки OVN это драйвер, позволяющий настраивать сетевые функции в SDN-контроллере OVN. Для этого требуется отдельная установка OVN-контроллера и баз данных Open vSwitch.
- База данных neutron хранит логическую схему сети облачной платформы, состояние объектов (например, портов) и данные сетевого доступа.
- Очередь сообщений необходим как протокол обмена сообщениями между частями сервиса Neutron.

При использовании классических схем установки Neutron в схеме добавляются дополнительные агенты (L3, DHCP и так далее), однако в случае использования OVN эти агенты не нужны, все сетевые функции реализуются SDN-контроллером.

# Сетевые функции сервиса

Neutron предоставляет ряд сетевых сервисов:

- Внутренняя сеть (internal network) это сети L2, предоставляемые конечным виртуальным машинам для подключения к сетевой инфраструктуре. Во внутренней сети используются фиксированные IP-адреса, выдаваемые сервисом DHCP, и создаются внутри оверлейных сетей типа VXLAN<sup>81</sup> или Geneve<sup>82</sup>.
- **DHCP** для внутренней сети сервис, необходимый для автоматического предоставления IPадресов во внутренних сетях. Для каждой внутренней сети создаётся виртуальный сервер DHCP.
- Внешняя сеть (external network) это сеть, предоставляющая сервисам внутренней сети получить доступ к сетям вне облачной платформы (например, в Интернет) и наоборот. Для этой задачи используются маршрутизаторы.
- Маршрутизатор (Router) виртуальный сервис, предоставляющая возможность перенаправления трафика между внутренними сетями и в сети вне облачной платформы.
- Плавающий IP-адрес (Floating IP) это адрес, предоставляющий возможность подключения к сервисам, расположенных во внутренних сетях, из сетей вне облачной платформы. Используется для внешних сетей. Плавающий IP-адрес использует технологию трансляции сетевых адресов (NAT<sup>83</sup>).
- Служба метаданных (Metadata Service) специальный сетевой сервис, который предоставляет инстансам виртуальной машины доступ к его метаданным.

### Дополнительные материалы

- Официальная документация<sup>84</sup> проекта.
- Описание архитектуры<sup>85</sup> сервиса (дополнение<sup>86</sup>).
- Официальный репозиторий<sup>87</sup> проекта.
- Описание Neutron API<sup>88</sup>

# Установка OVN

В референсной архитектуре по умолчанию принято, что сетевые функции и интерфейс для управления ими предоставляется SDN-контроллером OVN (Open Virtual Network), который в свою очередь является оркестратором OpenFlow-правил для конечных виртуальных коммутаторов Open vSwitch<sup>89</sup>, установленных в вычислительных узлах.

# Кратко про OVN

OVN<sup>90</sup> - это комплекс сервисов для виртуального коммутатора Open vSwitch, позволяющие конвертировать описание виртуальной инфраструктуры в правила OpenFlow<sup>91</sup>. Основными конечными функциями OVN является создание сетевых функций: L3-маршрутизатора, DHCP-сервера и т. д.

Общая схема работы сервиса выглядит так:

<sup>81</sup> https://ru.wikipedia.org/wiki/Virtual\_Extensible\_LAN

<sup>82</sup> https://en.wikipedia.org/wiki/Generic\_Network\_Virtualization\_Encapsulation

<sup>83</sup> https://en.wikipedia.org/wiki/Network\_address\_translation

<sup>84</sup> https://docs.openstack.org/neutron/victoria/

<sup>85</sup> https://docs.openstack.org/neutron/victoria/install/overview.html

<sup>86</sup> https://docs.openstack.org/security-guide/networking/architecture.html

<sup>87</sup> https://opendev.org/openstack/neutron 88 https://docs.openstack.org/api-ref/network/v2/index.html

<sup>89</sup> https://www.openvswitch.org/ 90 https://www.ovn.org/en/

<sup>91</sup> https://ru.wikipedia.org/wiki/OpenFlow

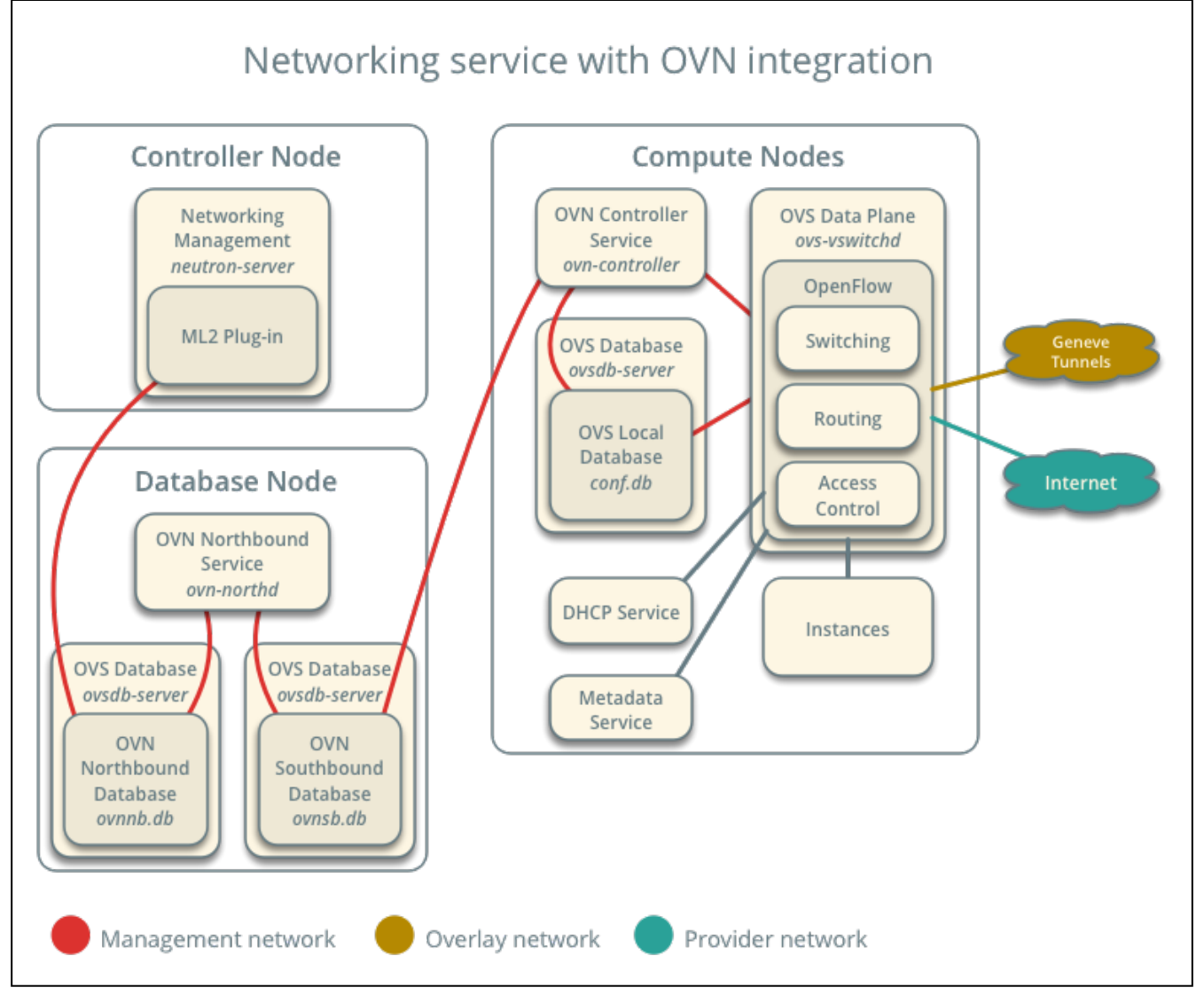

Схема работы сервиса

Комментарий по схеме:

- Neutron работает с OVN с помощью компонента ML2. Его настройка описана здесь (см. стр. 87).
- Database Node это узел, где хранится сетевая конфигурация. В референсной архитектуре этот узел расположен в своем контейнере. При обычной установке этот узел совмещается с управляющим узлом.
- Компонент ML2 записывает логическую сетевую архитектуру облачной платформы в так называемую северную базу данных OVS (ovnnb.db).
- Южная база данных (ovnsb.db) хранит сконвертированные конечные правила OpenFlow.
- Сервис ovn-northd занимается конвертацией логической сетевой архитектуры в правила OpenFlow, которая хранится в северной базе, в южную базу данных OVS.
- В вычислительном узле устанавливается контроллер OVN, который получает правила OpenFlow с южной базы данных OVS помещает в локальную базу.
- Внутри OVS, использующий локальную базу создаются сетевые службы.
- Доступ к физической сетевой инфраструктуре осуществляется через физическое сетевое оборудование вычислительного узла.
- Управляющий узел не предоставляет сетевых функций.

# Установка OVN в управляющем узле

OVN может быть установлен как с сервисом Neutron, так и отдельно, так как Neutron использует TCPпротокол для взаимодействия с SDN-контроллером. В референсной архитектуре принято, что Neutron и узел базы данных OVS хранятся в своих контейнерах. При обычной установке в управляющем узле нужно настроить два компонента: ovsdb-server от OVS и ovn-northd от OVN.

1. Установите пакеты openvswitch-ovn и networking-ovn:

dnf -y install rdo-ovn rdo-ovn-central rdo-ovn-host

2. Запустите сервис OVS и OVN, после чего включите их в список автозапуска:

systemctl start ovs-vswitchd openvswitch ovn-northd
systemctl enable openvswitch ovn-northd

3. Настройте доступ до северной и южной баз данных OVS по протоколу TCP с периодом проверки доступности:

```
ovn-nbctl set-connection ptcp:6641:0.0.0.0 -- \
set connection . inactivity_probe=60000
ovn-sbctl set-connection ptcp:6642:0.0.0.0 -- \
set connection . inactivity_probe=60000
```

- При обычной установке вместо 0.0.0.0 для продуктивных систем используйте IP-адрес mgmt-интерфейса.
- ▲ При наличии фаервола включите порты 6641 в узлах, где запущен neutron-server, и 6642, где запущен neutron-server, в шлюзовых машинах и вычислительных узлах.

На данный момент можно запустить лишь один активный инстанс сервиса ovn-northd. Для НА-варианта требуется использование системы кластеризации (Pacemaker и т.д.)

### Установка OVN в вычислительных узлах

Установка OVN на данный момент предполагается только при использовании референсной архитектуры.

В вычислительных узлах нужно запустить сервис ovn-controller.

1. Установите пакеты openvswitch-ovn и networking-ovn:

dnf -y install rdo-ovn rdo-ovn-central rdo-ovn-host

2. Запустите сервис OVS и включите его в список автозапуска:

systemctl start ovs-vswitchd openvswitch
systemctl enable openvswitch

 В OVS вычислительного узла укажите адрес южной базы данных OVS, которая запущена в управляющем узле:

ovs-vsctl set open . external-ids:ovn-remote=tcp:MGMT\_CTRL\_OVS\_SN\_DB\_IP:6642

```
Bместо MGMT_CTRL_OVS_SN_DB_IP укажите адрес управляющего узла, где запущен
инстанс ovn-northd.
```

4. Включите поддержку протокола оверлейной сети Geneve:

ovs-vsctl set open . external-ids:ovn-encap-type=geneve

5. Укажите IP-адрес сетевого интерфейса для оверлейной сети:

ovs-vsctl set open . external-ids:ovn-encap-ip=OVERLAY\_NIC\_IP\_ADDRESS

6. Запустите сервис ovn-controller и добавьте его в автозапуск:

systemctl start ovn-controller
systemctl enable ovn-controller

7. Для верификации запуска службы запустите команду:

ovn-sbctl show

Команда должна вернуть вывод без каких-либо сообщений.

### Установка управляющих сервисов Neutron

• Настройка окружения (см. стр. 85)

- Подготовка базы данных neutron (см. стр. 85)
- Создание объектов в Keystone (см. стр. 85)
- Установка сервиса Neutron (см. стр. 86)
  - Установка сервиса Neutron API (см. стр. 86)
  - Настройка компонента ML2 (см. стр. 87)
     OVN (см. стр. 87)
- Финализация установки (см. стр. 88)
- Проверка работы сервиса (см. стр. 88)
  - Конфигурация для HAProxy (см. стр. 89)

Установка управляющих сервисов Neutron, а также драйвера ML2 состоит из нескольких шагов.

#### Настройка окружения

### Подготовка базы данных neutron

() См. также: Установка и настройка СУБД MariaDB (см. стр. 25)

Состояние сервиса Neutron хранится в базе данных SQL, поэтому предварительно её надо создать.

- 1. Войдите в окружение базы данных:
  - mysql -u root -p
- 2. Создайте базу данных neutron:

create database neutron;

3. Предоставьте доступ к этой базе данных пользователю neutron в СУБД (для localhost и всем остальным адресам отдельно, вместо NEUTRON\_DBPASS используйте свой пароль):

```
grant all privileges on neutron.* to 'neutron'@'localhost' identified by
'NEUTRON_DBPASS';
```

grant all privileges on neutron.\* to 'neutron'@'%' identified by 'NEUTRON\_DBPASS';

4. Выйдите из сессии СУБД:

exit;

#### Создание объектов в Keystone

() См. также: Файл настройки системного окружения (см. стр. 36)

Для сервиса Neutron необходимо создать пользователя и зарегистрировать его в сервисе каталогов Keystone.

 Создайте пользователя neutron (команда интерактивно спросит пароль, далее этот пароль будет использоваться в NEUTRON\_PASS):

openstack user create --domain **default** --password-prompt neutron

2. Добавьте пользователя neutron в проект service (см. стр. 41) с ролью admin:

openstack role add --project service --user neutron admin

3. Создайте сервис network в сервисе каталогов Keystone:

openstack service create --name neutron --description "OpenStack Network" network

- 4. Создайте три точки входа для сервиса network:
  - а. публичную:

openstack endpoint create --region RegionOne network public http://
controller:9696

b. внутреннюю:

```
openstack endpoint create --region RegionOne network internal http://
controller:9696
```

с. административную:

```
openstack endpoint create --region RegionOne network admin http://
controller:9696
```

- Вместо домена "controller" укажите единый DNS-адрес для сервиса Neutron, который был выбран в вашей инфраструктуре. Использование IP-адресов не рекомендуется.
- Для разных типов точек входа API можно указать разные адреса. Это может быть необходимо в случае разделения, например, публичного трафика от внутреннего.

# Установка сервиса Neutron

### Установка сервиса Neutron API

Установка сервиса Neutron - достаточно не тривиальная операция, в которой есть чёткое разделение ролей. В этом разделе документация ограничится описанием сервиса Neutron API, остальные компоненты будут описаны в разделах далее.

1. Установите пакет сервиса Neutron и компонент ML2<sup>92</sup>:

dnf -y install openstack-neutron

- () Стандартные пути конфигурации:
  - Каталог конфигурационных файлов: /etc/neutron
  - Основной файл конфигурации: /etc/neutron/neutron.conf
  - Каталог конфигурации плагинов Neutron ML2: /etc/neutron/plugins/ml2
  - Файл конфигурации ML2: /etc/neutron/plugins/ml2/ml2.conf.ini
- 2. Очистите основной файл конфигурации, который был добавлен после установки пакета:

```
> /etc/neutron/neutron.conf
```

3. Включите в основной файл конфигурации следующее (описание (см. стр. 89)):

```
[DEFAULT]
debug = False
bind_host = LISTEN_ADDR
log_dir = /var/log/neutron
#use_stderr = True
api_paste_config = /usr/share/neutron/api-paste.ini
# Workers
api_workers = 5
metadata workers = 5
rpc_workers = 3
rpc_state_report_workers = 3
core_plugin = neutron.plugins.ml2.plugin.Ml2Plugin
service_plugins = neutron.services.ovn_l3.plugin.OVNL3RouterPlugin
allow_overlapping_ips = True
transport_url = rabbit://openstack:RABBIT_PASS@controller
auth_strategy = keystone
notify_nova_on_port_status_changes = True
notify_nova_on_port_data_changes = True
[database]
connection = mysql+pymysql://neutron:NEUTRON_DBPASS@controller/neutron
connection_recycle_time = 10
max_pool_size = 1
max_retries = -1
```

<sup>92</sup> https://docs.openstack.org/neutron/victoria/admin/config-ml2.html

```
[keystone_authtoken]
www_authenticate_uri = http://controller:5000
auth_url = http://controller:5000
memcached_servers = controller:11211
auth_type = password
project_domain_name = Default
user_domain_name = Default
project_name = service
username = neutron
password = NEUTRON_PASS
memcache_use_advanced_pool = True
[nova]
auth_url = http://controller:5000
auth_type = password
project_domain_name = Default
user_domain_name = Default
region_name = RegionOne
project_name = service
username = nova
password = NOVA_PASS
endpoint_type = internal
[placement]
auth_type = password
auth_url = http://controller:5000/v3
region_name = RegionOne
project_domain_name = default
project_name = service
user_domain_name = default
username = placement
password = PLACEMENT_PASS
os_interface = internal
[oslo_concurrency]
lock_path = /var/lib/neutron/tmp
[oslo_middleware]
enable_proxy_headers_parsing = True
[oslo_messaging_notifications]
driver = messagingv2
```

#### Настройка компонента ML2

Neutron ML2 - это фреймворк, позволяющий унифицировать реализацию сетевых функций при создании сетевых драйверов и имплементации протоколов. Подробнее об ML2 описано здесь<sup>93</sup>.

В рамках типов установки принято следующее:

- · Драйвер ML2 OVN используется при установке по схеме референсной архитектуры;
- Драйвер ML2 OVS используется при установке по схеме классической архитектуры.

OVN

1. Установите пакет компонента ML2:

| dnf -y install openstack-neutron-ml2                                                                                                    |       |
|----------------------------------------------------------------------------------------------------|-------|
| <ul> <li>Стандартные пути конфигурации:</li> <li>Каталог конфигурации плагинов Neutron ML2: /etc/neutron/plugin</li> <li>Основной файл конфигурации ML2: /etc/neutron/plugins/ml2/</li> </ul> | s/ml2 |
| ml2_conf.ini                                                                                                    |       |

#### 93 https://docs.openstack.org/neutron/victoria/admin/config-ml2.html

- 2. Очистите основной файл конфигурации, который был добавлен после установки пакета:
  - > /etc/neutron/plugins/ml2/ml2.conf.ini
- 3. Включите в основной файл конфигурации следующее (описание (см. стр. 89)):
  - Перед настройкой конфигурации убедитесь, что вы корректно настроили службу OVN и все его компоненты успешно запущены. Подробнее здесь (см. стр. 82).

```
[ml2]
mechanism_drivers = ovn
type_drivers = local,flat,vlan,geneve
tenant_network_types = geneve
extension_drivers = port_security
overlay_ip_version = 4
```

```
[ml2_type_geneve]
vni_ranges = 1:65536
max_header_size = 38
```

[ml2\_type\_vlan]
network\_vlan\_ranges = provider

[securitygroup]
enable\_security\_group = true

```
[ovn]
ovn_nb_connection = tcp:10.0.0.11:6641
ovn_sb_connection = tcp:10.0.0.11:6642
ovn_l3_scheduler = leastloaded
ovn_metadata_enabled = true
```

4. Включите эту конфигурацию ML2 созданием символической ссылки в каталоге сервиса Neutron:

```
ln -s /etc/neutron/plugins/ml2/ml2_conf.ini /etc/neutron/plugin.ini
```

### Финализация установки

1. Инициализируйте базу данных neutron:

su -s /bin/sh -c "neutron-db-manage --config-file /etc/neutron/neutron.conf \
--config-file /etc/neutron/plugins/ml2/ml2\_conf.ini upgrade head" neutron

Обратите внимание на то, после инициализации базы данных содержимое конфигурации ML2 менять настоятельно не рекомендуется из-за потенциально возможных конфликтов во время будущих миграций базы данных Neutron. Включите все необходимые параметры ML2 перед инициализацией базы данных.

2. Запустите сервис Neutron API и добавьте его в автозапуск:

systemctl start neutron-server systemctl enable neutron-server

### Проверка работы сервиса

1. Проверьте статус сервиса Neutron API:

```
Drop-In: /run/systemd/system/neutron-server.service.d

└─zzz-lxc-service.conf

Active: active (running) since Mon 2021-11-08 10:39:17 UTC; 6s ago

Main PID: 59873 (/usr/bin/python)

Tasks: 13 (limit: 204240)

Memory: 226.3M

CGroup: /system.slice/neutron-server.service

└─59873 /usr/bin/python3 /usr/bin/neutron-server --config-file /usr/share/

neutron/neutron-dist.conf --config-dir /usr/share/neutron/server --config-

file /etc/neutron/neutro>

...
```

2. Проверьте статус порта:

```
ss -tnlp | grep 9696
```

В ответ вы должны получить примерно следующий вывод:

```
LISTEN 0 4096 10.236.64.231:9696 0.0.0.0:* users:(("neutron-
server:",pid=59890,fd=6),
```

Порт 9696 должен иметь статус LISTEN и слушать адрес, указанный в bind\_host (с учетом резолвинга имён DNS).

3. Проверьте статус Neutron API:

curl http://controller:9696

В ответ вы должны получить примерно следующий вывод:

```
{"versions": [{"id": "v2.0", "status": "CURRENT", "links": [{"rel": "self",
"href": "http://controller:9696/v2.0/"}]}]
```

### Конфигурация для HAProxy

См. также: Установка балансировщика нагрузки НАРгоху (см. стр. 19)

1. В референсной архитектуре доступ до сервиса Neutron Server предоставляется через балансировщика нагрузки. Конфигурация для НАРгоху выглядит следующим образом:

```
frontend neutron
bind "MGMT_IP:9696" ssl crt /usr/local/etc/haproxy/cert.pem alpn h2,http/1.1
http-request set-header X-Forwarded-Proto https
default_backend neutron_backend
backend neutron_backend
server neutron 127.0.0.1:9696
```

2. После включения этой конфигурации перезагрузите конфигурацию НАРгоху:

systemctl reload haproxy

# Настройка вычислительного узла

В случае референсной архитектуры отдельная настройка сервиса Neutron в вычислительном узле не требуется. Достаточно настройки сервиса контроллера OVN. Эта настройка описана здесь (см. стр. 84).

# Описание файла конфигурации Neutron

В описании процесса по установке сервиса Neutron предложена стандартная конфигурация. Это страница содержит подробное описание настроек этой конфигурации.

При изменении конфигурации необходимо перезапустить компоненты сервиса Neutron:

systemctl restart openstack-neutron-\*

Документация по всем параметрам сервиса Neutron доступна по этой ссылке

# Таблица конфигурации

### Компоненты сервиса Neutron

| Путь до конфигурации: /etc/neutron/neutron.conf           |                                                                                                   |                                                                                                    |
|-----------------------------------------------------------|---------------------------------------------------------------------------------------------------|----------------------------------------------------------------------------------------------------|
| Э Легенда таблицы доступна на этой странице (см. стр. 6). |                                                                                                   |                                                                                                    |
| Имя параметра                                             | Описание                                                                                          | Примечание                                                                                                    |
| [DEFAULT]                                                 | Глобальные параметры сервиса<br>Neutron                                                           |                                                                                                    |
| debug                                                     | Включение режима отладки для<br>службы Neutron                                                    | Включайте только при проблемах с<br>платформой.                                                                                                    |
| use_stderr                                                | Перенаправлять журналы в /<br>dev/stderr                                                          | В референсной архитектуре<br>необходимо для перенаправления<br>журналов в систему управления<br>контейнерами.<br>При обычной установке нужно<br>установить в False и указать параметр<br>log_dir = /var/log/neutron |
| bind_host                                                 | Адрес прослушивания сервиса<br>Neutron                                                            | В референсной архитектуре должен<br>быть настроен на loopback.<br>При обычной установке укажите<br>адрес 0.0.0.0                                                                                                    |
| api_paste_config                                          | Путь до конфигурации АРІ                                                                          |                                                                                                    |
| *_workers                                                 | Количество процессов для<br>каждого из подсервисов Neutron                                        |                                                                                                    |
| core_plugin                                               | Основной плагин управления сетевой частью.                                                        | Всегда должен использоваться<br>драйвер ML2.                                                                                                    |
| service_plugins                                           | Плагины для активации сетевых<br>функций                                                          | Для референсной архитектуры нужно<br>использовать L3 OVN Router.<br>Для обычной установки можно<br>использовать обычный L3 Router.                                                                                  |
| allow_overlapping_ips                                     | Возможность использования<br>одинаковых адресов и<br>диапазона подсетей для<br>виртуальных сетей. |                                                                                                    |
| transport_url                                             | Адреса сервисов RabbitMQ для<br>обмена сообщениями между<br>сервисов OpenStack.                   | Можно указать через запятую,<br>указание префикса rabbit:// для<br>каждого узла обязателен.                                                                                                    |
| auth_strategy                                             | Включение механизма аутентификации.                                                               |                                                                                                    |

| Имя параметра                                                                   | Описание                                                                                                    | Примечание                                                |
|---------------------------------------------------------------------------------|----------------------------------------------------------------------------------------------------|-----------------------------------------------------------|
| notify_nova_on_port_status<br>_changes                                          | Включение оповещения<br>сервиса Nova об изменении<br>статуса сетевого порта.                                    |                                                           |
| notify_nova_on_port_data_c<br>hanges                                            | Включение оповещения<br>сервиса Nova об изменении<br>данных сетевого порта (напр.<br>фиксированного IP-адреса). |                                                           |
| [database]                                                                      | Параметры соединения к базам<br>данных Neutron.                                                                 |                                                           |
| connection                                                                      | Адрес подключения к базе<br>данных neutron.                                                                     |                                                           |
| connection_recycle_time                                                         | Время для восстановления<br>соединения до базы данных.                                                          |                                                           |
| max_pool_size                                                                   | Максимальный размер пула<br>соединений к базе данных.                                                           |                                                           |
| max_retries                                                                     | Максимальное количество<br>попыток соединения до базы<br>данных.                                                | -1 выключает ограничение на количество попыток соединения |
| [keystone_authtoken]                                                            | Параметры подключения к<br>сервису Keystone.                                                                    |                                                           |
| www_authenticate_uri                                                            | Адрес публичного API Keystone.                                                                                  |                                                           |
| auth_url                                                                        | Адрес внутреннего API Keystone.                                                                                 |                                                           |
| memcached_servers                                                               | Адреса внешней системы<br>кэширования Memcached.                                                                | Можно указать несколько серверов через запятую.           |
| auth_type                                                                       | Тип аутентификации                                                                                              |                                                           |
| project_domain_name<br>user_domain_name<br>project_name<br>username<br>password | Данные для аутентификации в<br>Keystone от имени пользователя<br>neutron                                        |                                                           |
| [nova]                                                                          | Данные подключения к сервису<br>Nova через получение точек<br>входа в Keystone.                                 |                                                           |
| auth_url                                                                        | Адрес внутреннего API Keystone.                                                                                 |                                                           |
| auth_type                                                                       | Тип аутентификации.                                                                                             |                                                           |
| project_domain_name<br>user_domain_name<br>project_name<br>username<br>password | Данные для аутентификации в<br>Keystone от имени пользователя<br>nova.                                          |                                                           |

| Имя параметра                                                                   | Описание                                                                    | Примечание                                                                                            |
|---------------------------------------------------------------------------------|-----------------------------------------------------------------------------|----------------------------------------------------------------------------------------------------|
| endpoint_type                                                                   | Указание типа точки входа для<br>подключения к сервису Nova.                |                                                                                                    |
| [placement]                                                                     | Параметры подключения к<br>сервису Placement.                               |                                                                                                    |
| auth_type                                                                       | Тип аутентификации.                                                         |                                                                                                    |
| auth_url                                                                        | Адрес внутреннего API Keystone.                                             |                                                                                                    |
| region_name                                                                     | Имя региона,<br>зарегистрированное в Keystone.                              |                                                                                                    |
| project_domain_name<br>user_domain_name<br>project_name<br>username<br>password | Данные для аутентификации в<br>Keystone от имени пользователя<br>placement. |                                                                                                    |
| [oslo_concurrency]                                                              | Параметры обработки<br>конкурентных задач в Oslo.                           |                                                                                                    |
| lock_path                                                                       | Каталог для файлов<br>блокировок.                                           |                                                                                                    |
| [oslo_middleware]                                                               | Параметры для запросов к<br>сервису Nova.                                   |                                                                                                    |
| enable_proxy_headers_parsi<br>ng                                                | Включение обработки<br>заголовков прокси-сервера.                           | Внимание: используйте только в<br>случае наличия reverse proxy, иначе<br>не указывайте этот параметр. |
| [oslo_messaging_notificatio<br>ns]                                              | Параметры оповещений.                                                       | Для этого параметра необходимо<br>указание адреса RabbitMQ в<br>transport_url.                        |
| driver                                                                          | Тип драйвера оповещений.                                                    | В референсе всегда должен быть<br>равен "messagingv2".                                                |

# Настройки компонента ML2

```
Путь до конфигурации: /etc/neutron/plugins/ml2/ml2_conf.ini
```

# OpenStack Cinder

# Информация о сервисе Cinder

OpenStack Cinder<sup>94</sup> - это сервис, который отвечает за управление блочными системами хранения облачной платформы. Конечной функцией Cinder является создание диска (volume), который потом можно примонтировать в инстанс.

Cinder в Tionix Cloud Platfrom официально поддерживает работу со следующими типами систем хранения:

<sup>94</sup> https://docs.openstack.org/cinder/victoria/

- **iSCSI/FC LUN** обеспечивает возможность подключения LUN внешних систем хранения по протоколам iSCSI или FC. Для вендоров проприетарных систем предлагаются отдельные плагины управления.
  - В простом варианте можно использовать тома LVM с iSCSI-таргетом на базе Linux.

• Ceph - обеспечивает создание RBD-устройств системы хранения Ceph.

Cinder состоит из нескольких отдельных сервисов:

- cinder-api это сервис, реализующий общие функции управления дисками, а так же предоставляет Cinder API<sup>95</sup>;
- · cinder-scheduler сервис, отвечающий за планирование задач над дисками;
- База данных cinder база данных SQL, которая хранит статус всех созданных объектов в Cinder и добавленных систем хранения.

Так же для дальнейшего понимания настройки Cinder нужно объяснить значение ещё нескольких терминов:

- Диск (volume) это, как уже было сказано, является конечным объектом, который предоставляет сервис. Диск всегда является блочным устройством (даже при использовании файловой системы, тогда в качестве конечных блочных устройств будут использоваться файлы с таблицей разметки).
- Бэкенд (backend) это часть конфигурации, который содержит данные подключения к внешней системе хранения. Cinder может поддерживать несколько бэкендов.
- Тип диска (volume type) это объект Cinder, позволяющий разделять типы систем хранения данных. Тип диска может содержать один или несколько бэкендов.

# Установка управляющей части

## Настройка окружения

Перед самой установкой сервиса нужно предварительно настроить некоторые компоненты инфраструктуры.

#### Подготовка базы данных glance

() См. также: Установка и настройка СУБД MariaDB (см. стр. 25)

Всю информацию о данных образов и метаданных по умолчанию Cinder хранит в базе данных SQL.

1. Войдите в окружение базы данных:

mysql -u root -p

2. Создайте базу данных cinder:

create database cinder;

3. Предоставьте доступ к этой базе данных пользователю cinder в СУБД (для localhost и всем остальным адресам отдельно):

```
grant all privileges on cinder.* to 'cinder'@'localhost' identified by
'CINDER_DBPASS';
grant all privileges on cinder.* to 'cinder'@'%' identified by 'CINDER_DBPASS';
```

() Вместо CINDER\_DBPASS используйте свой пароль, он будет необходим далее.

4. Выйдите из сессии СУБД:

exit;

### Создание объектов в Keystone

() См. также: Файл настройки системного окружения (см. стр. 36).

Для сервиса Cinder необходимо создать пользователя и зарегистрировать его в сервисе каталогов Keystone.

1. Создайте пользователя cinder (команда интерактивно спросит пароль, далее этот пароль будет использоваться в CINDER\_PASS):

<sup>95</sup> https://docs.openstack.org/api-ref/block-storage/

```
openstack user create --domain default --password-prompt cinder
```

2. Добавьте пользователя cinder в проект service с ролью admin:

openstack role add --project service --user cinder admin

3. Создайте сервис cinderv2 в сервисе каталогов Keystone:

openstack service create --name cinderv2 --description "OpenStack Block Storage"
volumev2

4. Создайте сервис cinderv3 в сервисе каталогов Keystone:

openstack service create --name cinderv3 --description "OpenStack Block Storage" volumev3

5. Создайте три точки входа для каждого из созданных сервисов:

а. публичные:

```
openstack endpoint create --region RegionOne volumev2 public http://
controller:8776/v2/%\(project_id\)s
openstack endpoint create --region RegionOne volumev3 public http://
controller:8776/v3/%\(project_id\)s
```

b. внутреннюю:

```
openstack endpoint create --region RegionOne volumev2 internal http://
controller:8776/v2/%\(project_id\)s
openstack endpoint create --region RegionOne volumev3 internal http://
controller:8776/v3/%\(project_id\)s
```

с. административную:

```
openstack endpoint create --region RegionOne volumev2 admin http://
controller:8776/v2/%\(project_id\)s
openstack endpoint create --region RegionOne volumev3 admin http://
controller:8776/v3/%\(project_id\)s
```

Вместо домена "controller" укажите единый DNS-адрес для сервиса Glance, который был выбран в вашей инфраструктуре. Использование IP-адресов не рекомендуется.

### Установка сервиса Cinder

() См. также: Настройка репозиториев Almalinux (см. стр. 14).

После установки всех необходимых внешних сервисов можно приступить к установке сервиса Cinder.

1. Установите основной пакет сервиса Cinder:

dnf -y install openstack-cinder

- Отандартные пути конфигурации:
  - Каталог конфигурационных файлов: /etc/cinder
  - Основной файл конфигурации: /etc/cinder.conf
- 2. Очистите основной файл конфигурации, который был добавлен после установки пакета:

```
> /etc/cinder/cinder.conf
```

3. Включите в основной файл конфигурации следующее (описание (см. стр. 100)):

```
[DEFAULT]
# Общие параметры Cinder
my_ip = MGMT_IP
```

```
osapi_volume_listen = $my_ip
osapi_volume_workers = 5
transport_url = rabbit://openstack:RABBIT_PASS@controller:5672
auth_strategy = keystone
use_forwarded_for = True
volume_name_template = volume-%s
glance_api_servers = http://controller:9292
glance_api_version = 2
api_paste_config = /etc/cinder/api-paste.ini
```

# # Параметры журналирования

```
debug = False
log_dir = /var/log/cinder
[oslo_middleware]
enable_proxy_headers_parsing = True
[database]
connection = mysql+pymysql://cinder:CINDER_DBPASS@controller/cinder
connection_recycle_time = 10
max_pool_size = 1
max_retries = -1
[oslo_concurrency]
lock_path = /var/lib/cinder/lock
[keystone_authtoken]
www_authenticate_uri = http://controller:5000
auth_url = http://controller:5000
memcached_servers = controller:11211
auth_type = password
project_domain_name = default
user_domain_name = default
project_name = service
username = cinder
password = CINDER_PASS
[nova]
auth_url = http://controller:5000
auth_type = password
project_domain_name = default
user_domain_name = default
region_name = RegionOne
project_name = service
username = nova
password = NOVA_PASS
endpoint_type = internal
```

4. При настройке сервиса следует обратить особое внимание на следующие параметры:

| Элегенда таблицы доступна на этой странице (см. стр. 6). |                                                                                                    |
|----------------------------------------------------------|----------------------------------------------------------------------------------------------------|
| Параметр                                                 | Значение                                                                                                    |
| my_ip                                                    | Необходимо указать адрес узла в интерфейсе сети управления. Не используйте адрес DNS.                                                                                                    |
| osapi_volume_list<br>en                                  | Необходимо указать в зависимости от типа установки: <ul> <li>Классическая архитектура: \$my_ip</li> <li>Референсная архитектура: 0.0.0.0</li> </ul>                                                         |
| transport_url                                            | Укажите данные RabbitMQ, в частности:<br>• имя пользователя в RabbitMQ (в примере: openstack)<br>• пароль пользователя в RabbitMQ вместо RABBIT_PASS<br>• адрес до сервиса RabbitMQ (в примере: controller) |
| glance_api_server<br>s                                   | Адреса до сервисов Glance.                                                                                                    |

| Параметр                                                                         | Значение                                                                                                    |
|----------------------------------------------------------------------------------|----------------------------------------------------------------------------------------------------|
| Параметры<br>журналировани<br>я                                                  | <ul> <li>Эти параметры зависят от типа установки:</li> <li>Классическая архитектура: нужно использовать предложенный в конфигурации параметр log_dir или use_journal = True</li> <li>Референсная архитектура: нужно использовать параметр use_stderr = True</li> </ul> |
| database/<br>connection                                                          | Укажите данные доступа к базе данных, в частности,<br>• имя пользователя в MariaDB (в примере: cinder)<br>• пароль пользователя в MariaDB вместо CINDER_DBPASS<br>• адрес сервиса MariaDB (в примере: controller)                                                      |
| keystone_authtok<br>en                                                           | <ul> <li>Укажите корректные адреса до сервиса Keystone, в частности, пароль для пользователя cinder вместо CINDER_PASS.</li> <li>Отдельно корректно укажите адреса серверов memcached в memcached_servers.</li> </ul>                                                  |
| nova                                                                             | Укажите корректные адреса до сервиса Keystone, в частности, пароль для пользователя nova вместо NOVA_PASS.                                                                                                    |
| Все параметры, указанные в конфигурации, описаны в этой странице (см. стр. 100). |                                                                                                    |

### Финализация установки

1. Инициализируйте базу данных cinder:

```
su -s /bin/sh -c "cinder-manage db sync" cinder
```

2. Запустите сервисы Cinder и включите их в автозапуск:

```
systemctl start openstack-cinder-api openstack-cinder-scheduler
systemctl enable openstack-cinder-api openstack-cinder-scheduler
```

### Проверка работы сервиса

1. Проверьте статус сервиса Cinder API и планировщика:

systemctl status openstack-cinder-api openstack-cinder-scheduler

```
() Ответ должен быть примерно таким:
```

```
• openstack-cinder-api.service - OpenStack Cinder API Server
Loaded: loaded (/usr/lib/systemd/system/openstack-cinder-api.service;
enabled; vendor preset: disabled)
Drop-In: /run/systemd/system/openstack-cinder-api.service.d
└_zzz-lxc-service.conf
Active: active (running) since Tue 2021-11-09 19:36:29 UTC; 3s ago
Main PID: 153801 (cinder-api)
Tasks: 6 (limit: 204240)
Memory: 145.3M
CGroup: /system.slice/openstack-cinder-api.service
-153801 /usr/bin/python3 /usr/bin/cinder-api --config-file /usr/share/
cinder/cinder-dist.conf --config-file /etc/cinder.conf --logfile /
var/log/cinder/api.log
. . .
Nov 09 19:36:29 tnx-mgmt-almalinux systemd[1]: Started OpenStack Cinder API
Server.
• openstack-cinder-scheduler.service - OpenStack Cinder Scheduler Server
Loaded: loaded (/usr/lib/system/openstack-cinder-scheduler.service;
enabled; vendor preset: disabled)
Drop-In: /run/systemd/system/openstack-cinder-scheduler.service.d
└_zzz-lxc-service.conf
```

```
Active: active (running) since Tue 2021-11-09 19:36:29 UTC; 3s ago

Main PID: 153802 (cinder-schedule)

Tasks: 4 (limit: 204240)

Memory: 131.2M

CGroup: /system.slice/openstack-cinder-scheduler.service

L153802 /usr/bin/python3 /usr/bin/cinder-scheduler --config-file /usr/

share/cinder/cinder-dist.conf --config-file /etc/cinder/cinder.conf --

logfile /var/log/cinder/schedul>

Nov 09 19:36:29 tnx-mgmt-almalinux systemd[1]: Started OpenStack Cinder

Scheduler Server.
```

2. Проверьте статус порта Cinder API:

```
ss -tnlp | grep 8776
```

() Ответ должен быть примерно таким:

```
LISTEN 0 128 10.236.64.231:8776 0.0.0.0:* users:(("cinder-
api",pid=153822,fd=8),...
```

Порт 8776 должен иметь статус LISTEN и слушаться IP-адрес интерфейса сети управления (mgmt).

3. Получите статус API:

curl http://controller:8776

Ответ должен быть примерно таким:

```
{"versions": [{"id": "v2.0", "status": "DEPRECATED", "version": "",
"min_version": "", "updated": "2017-02-25T12:00:00Z",...
```

4. Получите список дисков:

openstack volume list

- При успешном выполнении команда вернёт пустой вывод, так как на этот момент установки в Cinder не был добавлен ни один диск.
- 5. Также можно получить список зарегистрированных сервисов Cinder:

openstack volume service list

6. Команда должна вернуть информацию, что cinder-scheduler успешно запущен:

### Конфигурация для HAProxy

() См. также: Установка балансировщика нагрузки HAProxy (см. стр. 19).

В референсной архитектуре доступ до сервиса Cinder API предоставляется через балансировщика нагрузки.

1. Конфигурация для НАРгоху выглядит следующим образом:

```
frontend cinder
bind "MGMT_IP:8776" ssl crt /usr/local/etc/haproxy/cert.pem alpn h2,http/1.1
http-request set-header X-Forwarded-Proto https
default_backend cinder_backend
backend cinder_backend
server cinder 127.0.0.1:8776
```

2. После включения этой конфигурации перезагрузите конфигурацию НАРгоху:

systemctl reload haproxy

# Настройка бэкенда Cinder

Cinder поддерживает различные системы хранения и их настройка немного отличается друг от друга. В этом разделе приведён пример настройки простого бэкенда, который содержит данные подключения к системе хранения Серh. Про саму настройку бэкенда описание будет предложено в другом разделе, в данном разделе рассматривается просто пример того, как добавляется условная система хранения в облачную платформу.

Бэкенды обрабатываются сервисом cinder-volume.

### Установка сервиса cinder-volume

cinder-volume по своей сути является промежуточным сервисом между облачной платформой и системами хранения и фактически занимается их управлением. В зависимости от задачи cinder-volume может быть установлен:

- в отдельном узле (обычно это касается систем хранения на базе LVM);
- в управляющих узлах (если API системы хранения работает по сетевым протоколам);
- отдельно в своём контейнере.

В референсной архитектуре по умолчанию используется последний вариант, при обычной установке - в основном второй. В любом случае нужно установить этот сервис и настроить его.

1. В выбранном узле установите пакет сервиса cinder-volume:

dnf -y install openstack-cinder

- 2. Если cinder-volume был установлен в управляющем узле, отдельной настройки файла конфигурации /etc/cinder/cinder.conf на данном шаге не требуется, иначе необходимо использовать конфигурацию Cinder, описанном в этом разделе (см. стр. 94).
- 3. Перезапустите сервис cinder-volume и добавьте его в автозапуск:

```
systemctl start openstack-cinder-volume
systemctl enable openstack-cinder-volume
```

### Создание нового бэкенда

Каждая система хранения должна быть добавлена в Cinder в качестве отдельного бэкенда.

1. Для этого в конфигурацию /etc/cinder/cinder.conf в узле с cinder-volume нужно добавить отдельную секцию с именем этого бэкенда:

```
[blk]
volume_driver = cinder.volume.drivers.rbd.RBDDriver
volume_backend_name = backend_blk
rbd_pool = volumes
rbd_ceph_conf = /etc/ceph/ceph.conf
rbd_flatten_volume_from_snapshot = false
rbd_max_clone_depth = 5
rbd_store_chunk_size = 4
rados_connect_timeout = -1
```

2. Далее в секции [DEFAULT] нужно явно включить добавленный бэкенд:

```
[DEFAULT]
```

```
enabled_backends = blk
...
```

- () В enabled\_backends указывается имя секции файла конфигурации, указанный в квадратных скобках.
- 3. После чего перезапустите службу cinder-volume:

systemctl restart cinder-volume

# Проверка добавления бэкенда

1. Убедитесь, что бэкенд, добавленный в cinder-volume, отображается в списке сервисов Cinder:

openstack volume service list

2. В ответ на это вы должны получить примерно следующее:

```
+-----+
+-----+
| Binary | Host | Zone | Status | State | Updated_at |
+-----+
| cinder-scheduler | controller | nova | enabled | up | 2016-09-30T02:27:41.000000
|
| cinder-volume | vlm01@blk | nova | enabled | up | 2016-09-30T02:27:46.000000 |
+-----+
+----+
+----++
+----++
```

## Создание типа диска

По умолчанию один cinder-volume рассчитан на работу с одним бэкендом. Однако имеется возможность включения нескольких бэкендов в одном инстансе cinder-volume. Для этого дополнительно нужны так называемые *типы дисков*, которые позволяют разделять бэкенды между собой при работе с блочными устройствами.

1. Вначале создайте ещё один бэкенд. Для этого просто добавьте ещё одну секцию в конфигурацию, как при настройке первого бэкенда:

```
[blk2]
volume_driver = cinder.volume.drivers.rbd.RBDDriver
volume_backend_name = backend_blk2
rbd_pool = volumes2
rbd_ceph_conf = /etc/ceph/ceph2.conf
rbd_flatten_volume_from_snapshot = false
rbd_max_clone_depth = 5
rbd_store_chunk_size = 4
rados_connect_timeout = -1
```

2. Добавьте этот бэкенд в список включенных:

```
[DEFAULT]
...
enabled_backends = blk, blk2
...
```

3. Перезапустите сервис cinder-volume:

systemctl restart cinder-volume

4. Создайте типы диска:

```
openstack volume type create ceph-blk
openstack volume type create ceph-blk2
```

5. Теперь необходимо связать между собой бэкенд и тип диска:

openstack volume type set ceph-blk --property volume\_backend\_name=blk

openstack volume type set ceph-blk2 --property volume\_backend\_name=blk2

6. После этого при создании диска можно выбрать нужный тип диска для того, чтобы блочное устройство создалось в нужном хранилище:

openstack volume create --size 1 --type ceph-blk2 pretty\_volume\_name

7. Отдельно необходимо отметить, что для двух и более бэкендов можно указать одно имя бэкенда в параметре volume\_backend\_name (имена секций при этом должны различаться). В этом случае при создании блочного устройства с указанием типа диска планировщик сам выберет нужный бэкенд в зависимости от параметров фильтрации планировщика, например, в зависимости от заполненности бэкендов хранения.

# Описание файла конфигурации Cinder

В описании процесса по установке сервиса Cinder предложена стандартная конфигурация. Это страница содержит подробное описание настроек этой конфигурации.

При изменении конфигурации необходимо перезапустить компоненты сервиса Cinder:

systemctl restart openstack-cinder-\*

### Таблица конфигурации

#### Компоненты сервиса Cinder

| О Путь до конфигурации: /etc/cinder/cinder.conf          |                                                   |                                                                                                    |  |
|----------------------------------------------------------|---------------------------------------------------|----------------------------------------------------------------------------------------------------|--|
| Элегенда таблицы доступна на этой странице (см. стр. 6). |                                                   |                                                                                                    |  |
| Имя параметра                                            | Описание                                          | Примечания                                                                                                    |  |
| [DEFAULT]                                                | Глобальные настройки сервиса<br>Cinder.           |                                                                                                    |  |
| debug                                                    | Включение режима отладки.                         | Используйте только в режиме обслуживания или тестирования.                                                                   |  |
| use_stderr                                               | Перенаправление журнала в /<br>dev/stderr.        | Этот параметр используется в<br>референсной архитектуре для<br>перенаправления журнала в систему<br>управления контейнерами. |  |
| use_forwarded_for                                        | Включение поддержки<br>заголовка X-Forwarded-For. | Этот параметр нужно включать при<br>наличии прокси-сервера или<br>балансировщика нагрузки.                                   |  |
| osapi_volume_workers                                     | Количество процессов для<br>Cinder API.           |                                                                                                    |  |
| volume_name_template                                     | Шаблон именования дисков.                         |                                                                                                    |  |
| osapi_volume_listen                                      | Адрес прослушивания сервиса<br>Cinder.            | В референсной архитектуре нужно<br>указать 127.0.0.1.<br>Для обычной установки укажите адрес<br>mgmt-интерфейса.             |  |
| auth_strategy                                            | Указание механизма аутентификации.                | Всегда должен быть равен значению<br>"kevstone".                                                                             |  |

| Имя параметра                    | Описание                                                        | Примечания                                                                                                    |
|----------------------------------|-----------------------------------------------------------------|----------------------------------------------------------------------------------------------------|
| my_ip                            | Адрес сервиса Cinder.                                           | Необходимо указать адрес mgmt-<br>интерфейса.                                                                                |
| glance_api_servers               | Адреса сервисов Glance API.                                     | Можно указать несколько адресов Glance<br>через запятую.                                                                     |
| glance_api_version               | Указание версии Glance API.                                     | Должен быть равен "2".                                                                                                    |
| transport_url                    | Адрес сервиса RabbitMQ.                                         | Можно указать несколько адресов<br>RabbitMQ через запятую, указание<br>префикса rabbit:// обязательно для<br>каждого адреса. |
| api_paste_config                 | Путь до файла конфигурации<br>Cinder API.                       |                                                                                                    |
| [oslo_middleware]                | Параметры обработки<br>запросов в WSGI.                         |                                                                                                    |
| enable_proxy_headers_p<br>arsing | Включение обработки<br>заголовков прокси-сервера.               | Этот параметр нужно включать при<br>наличии прокси-сервера или<br>балансировщика нагрузки.                                   |
| [database]                       | Параметры базы данных cinder.                                   |                                                                                                    |
| connection                       | Параметры подключения к базе<br>данных cinder.                  |                                                                                                    |
| connection_recycle_time          | Время для восстановления подключения к базе данных.             |                                                                                                    |
| max_pool_size                    | Максимальный размер пула<br>соединений.                         |                                                                                                    |
| max_retries                      | Максимальное количество<br>попыток соединения к базе<br>данных. | "-1" выключает ограничение по количеству попыток.                                                                            |
| [oslo_concurrency]               | Параметры обработки<br>конкурентных задач.                      |                                                                                                    |
| lock_path                        | Каталог для хранения файлов<br>блокировок.                      |                                                                                                    |
| [keystone_authtoken]             | Параметры подключения к<br>сервису Keystone.                    |                                                                                                    |
| www_authenticate_uri             | Внешний адрес сервиса<br>Keystone                               |                                                                                                    |
| auth_url                         | Внутренний адрес сервиса<br>Keystone                            |                                                                                                    |
| memcached_servers                | Адрес сервисов кэширования<br>Memcached                         | Можно указать несколько адресов<br>Memcached через запятую.                                                                  |

| Имя параметра                                                                   | Описание                                                               | Примечания |
|---------------------------------------------------------------------------------|------------------------------------------------------------------------|------------|
| auth_type                                                                       | Тип аутентификации.                                                    |            |
| project_domain_name<br>user_domain_name<br>project_name<br>username<br>password | Данные подключения к сервису<br>Keystone от имени cinder.              |            |
| [nova]                                                                          | Данные подключения к Keystone<br>для получения адреса сервиса<br>Nova. |            |
| auth_url                                                                        | Внутренний адрес сервиса<br>Keystone.                                  |            |
| auth_type                                                                       | Тип аутентификации.                                                    |            |
| project_domain_name<br>user_domain_name<br>project_name<br>username<br>password | Данные подключения к сервису<br>Keystone от имени nova.                |            |

# **OpenStack Ceilometer**

# Информация о сервисе Ceilometer

- Обзор сервиса (см. стр. 102)
- Основные компоненты (см. стр. 102)
- Дополнительные материалы (см. стр. 102)

# Обзор сервиса

OpenStack Telemetry (Ceilometer)<sup>96</sup> - это служба сбора телеметрических данных, которая предоставляет возможность собирать данные мониторинга с основных компонентов OpenStack, производить нормализацию и хранение собранных данных в одном из поддерживаемых систем хранения. По умолчанию в качестве системы хранения используется Gnocchi<sup>97</sup>. Проект Gnocchi позволяет хранить собираемые измерения в агрегированном виде и предоставляет АРІ для работы с ними.

# Основные компоненты

OpenStack Ceilometer состоит из следующих агентов:

- ceilometer-agent-compute запускается на вычислительных узлах и опрашивает статистику использования ресурсов;
- ceilometer-agent-central запускается на управляющих узлах, опрашивает статистику использования ресурсов для объектов, не привязанных к экземплярам или вычислительным узлам. Допускается запуск нескольких экземпляров.
- ceilometer-agent-notification запускается на управляющих узлах, обрабатывает данные из очередей сообщений для создания данных о событиях и измерениях. По умолчанию обработанные данные отправляются в Gnocchi<sup>98</sup>.

# Дополнительные материалы

- 1. Официальная документация<sup>99</sup> проекта.
- Официальный репозиторий<sup>100</sup> проекта.
   Ceilometer CLI<sup>101</sup>.

<sup>96</sup> https://docs.openstack.org/ceilometer/victoria/

<sup>97</sup> https://gnocchi.osci.io

<sup>98</sup> https://gnocchi.osci.io

<sup>99</sup> https://docs.openstack.org/ceilometer/victoria/

<sup>100</sup> https://opendev.org/openstack/ceilometer

<sup>101</sup> https://docs.openstack.org/ceilometer/victoria/cli/index.html

# Установка управляющих сервисов Ceilometer

### Установка сервисов Gnocchi

### Настройка окружения

Перед самой установкой сервиса нужно предварительно настроить некоторые компоненты инфраструктуры.

Подготовка базы данных gnocchi

() См. также: Установка и настройка СУБД MariaDB (см. стр. 25)

Информацию индекса метрик по умолчанию Gnocchi хранит в базе данных SQL.

1. Войдите в окружение базы данных:

```
mysql -u root -p
```

2. Создайте базу данных gnocchi:

```
create database gnocchi;
```

3. Предоставьте доступ к этой базе данных пользователю gnocchi в СУБД (для localhost и всем остальным адресам отдельно):

```
grant all privileges on gnocchi.* to 'gnocchi'@'localhost' identified by
'GNOCCHI_DBPASS';
grant all privileges on gnocchi.* to 'gnocchi'@'%' identified by 'GNOCCHI_DBPASS';
```

grant att priviteges on glocent. to glocent @ // Identified by Glocent\_Dbrass,

() Вместо GNOCCHI\_DBPASS используйте свой пароль, он будет необходим далее.

4. Выйдите из сессии СУБД:

```
exit;
```

### Создание объектов в Keystone

() См. также: Файл настройки системного окружения (см. стр. 40) и Создание объектов в Keystone (см. стр. 40).

Для сервиса Glance необходимо создать пользователя и зарегистрировать его в сервисе каталогов Keystone.

1. Настройте окружение командной строки:

source \$HOME/admin-openrc

2. Создайте пользователя gnocchi (команда интерактивно спросит пароль, далее этот пароль будет использоваться в параметрах, где указан GNOCCHI \_PASS):

openstack user create --domain default --password-prompt gnocchi

3. Добавьте пользователя ceilometer в проект service (см. стр. 41) с ролью admin:

openstack role add --project service --user gnocchi admin

4. Создайте сервис metric в сервисе каталогов Keystone:

openstack service create --name gnocchi --description "Metric Service" metric

- 5. Создайте три точки входа для сервиса gnocchi:
  - а. публичную:

```
openstack endpoint create --region RegionOne metric public http://
controller:8041
```

b. внутреннюю:

openstack endpoint create --region RegionOne metric internal http://
controller:8041

с. административную:

```
openstack endpoint create --region RegionOne metric admin http://
controller:8041
```

- i controller используется в качестве примера адреса. В продуктивных средах вместо домена "controller" укажите единый DNS-адрес для сервиса Glance, который был выбран в вашей инфраструктуре. Использование IP-адресов не рекомендуется.
- Для разных типов точек входа API можно указать разные адреса. Это может быть необходимо в случае разделения, например, публичного трафика от внутреннего.

#### Установка сервиса Gnocchi

() См. также: Настройка репозиториев Almalinux (см. стр. 14).

После установки всех необходимых внешних сервисов можно приступить к установке сервиса Glance.

1. Установите основной пакет сервиса:

dnf -y install gnocchi-api gnocchi-metricd python3-gnocchiclient

- Стандартные пути файлов конфигурации:
  - /etc/gnocchi Каталог конфигурации Glance;
    - /etc/gnocchi/gnocchi.conf основный файл конфигурации.

2. Очистите основной файл конфигурации, который был добавлен после установки пакета:

```
> /etc/gnocchi/gnocchi.conf
```

3. В основной файл добавьте следующую конфигурацию (описание (см. стр. 58)):

```
[api]
auth_mode = keystone
[keystone_authtoken]
auth_type = password
auth_url = http://controller:5000/v3
project_domain_name = Default
user_domain_name = Default
project_name = service
username = gnocchi
password = GNOCCHI_PASS
interface = internalURL
region_name = RegionOne
[indexer]
url = mysql+pymysql://gnocchi:GNOCCHI_DBPASS@controller/gnocchi
[storage]
# coordination_url is not required but specifying one will improve
# performance with better workload division across workers.
coordination_url = redis://controller:6379
file_basepath = /var/lib/gnocchi
driver = file
```

4. В конфигурации нужно обратить внимание на следующие параметры (переделать в таблицу):

- Адрес прослушивания сервиса Gnocchi API, которые зависят от метода установки (добавить в конфиг);
- b. Параметры журналирования сервиса (см. стр. 59), которые зависят от метода установки (добавить в конфиг);

- с. Параметры подключения к СУБД в **database connection**, в частности, пароль к БД glance вместо GNOCCHI\_DBPASS;
- d. Параметры подключения к Keystone в **keystone\_authtoken**, в частности, пароль пользователя gnocchi вместо GNOCCHI\_PASS;
- e. Параметры подключения к серверу memcached в keystone\_authtoken/memcached\_servers и cache/memcache\_servers (добавить в конфиг).
- 5. После настройки конфигурации запустите процесс инициализации gnocchi:

gnocchi-upgrade

Финализация установки

1. После определения конфигурации необходимо запустить сервис Glance API и добавить его в автозапуск:

```
systemctl start openstack-gnocchi-api
systemctl start openstack-gnocchi-metricd
systemctl enable openstack-gnocchi-api
systemctl enable openstack-gnocchi-metricd
```

### Проверка работы сервиса

1. Проверьте статус юнита Gnocchi API:

systemctl status openstack-gnocchi-api

```
Ответ должен быть примерно таким:
```

2. Проверьте наличие открытого порта 8401:

```
ss -tnlp | grep 8401
```

Ответ должен быть примерно таким:

```
LISTEN 0 128 10.236.64.162:8401 0.0.0.0:* users:(("gnocchi-
api",pid=32432,fd=3),...
```

#### Конфигурация для HAProxy

() См. также: Установка балансировщика нагрузки HAProxy (см. стр. 19)

В референсной архитектуре доступ до сервиса Gnocchi API предоставляется через балансировщика нагрузки.

1. Конфигурация для НАРгоху выглядит следующим образом:

```
frontend gnocchi_api
bind "IP:PORT" ssl crt /usr/local/etc/haproxy/cert.pem alpn h2,http/1.1
http-request set-header X-Forwarded-Proto https
default_backend gnocchi_api_backend
```

```
backend gnocchi_api_backend
```

server glance 127.0.0.1:8401

2. После включения этой конфигурации перезагрузите конфигурацию НАРгоху:

systemctl reload haproxy

### Установка сервисов Ceilometer

- Установка сервиса (см. стр. 106)
- Финализация установки (см. стр. 106)

#### Установка сервиса

1. Установите сервис Ceilometer:

```
dnf -y install openstack-ceilometer-notification \
openstack-ceilometer-central
```

```
2. Настройте конфигурационный файл /etc/ceilometer/pipeline.yaml:
```

```
publishers:
- gnocchi://?filter_project=service&archive_policy=low
```

3. Настройте конфигурационный файл /etc/ceilometer/ceilometer.conf:

```
[DEFAULT]
...
transport_url = rabbit://openstack:RABBIT_PASS@controller
...
[service_credentials]
...
auth_type = password
auth_url = http://controller:5000/v3
project_domain_id = default
user_domain_id = default
user_domain_id = default
project_name = service
username = ceilometer
password = CEILOMETER_PASS
interface = internalURL
region_name = RegionOne
```

### 📀 Примечание

В параметрах RABBIT\_PASS и CEILOMETER\_PASS необходимо указать пароль, который был установлен для пользователя ceilometer. Подробнее параметры конфигурационного файла описаны в соответствующем разделе (см. стр. 111).

4. Обновите конфигурацию сервиса:

```
ceilometer-upgrade
```

#### Финализация установки

1. Запустите сервис Ceilometer и добавить его в автозапуск:

```
systemctl enable openstack-ceilometer-notification.service \
openstack-ceilometer-central.service
systemctl start openstack-ceilometer-notification.service \
openstack-ceilometer-central.service
```

# Настройка сбора метрик в сервисах OpenStack

### Сбор метрик Cinder

### 📀 Примечание

Необходимо предварительно установить и настроить службу Cinder (см. стр. 92).

### Для сбора метрик службы блочного хранилища Cinder необходимо выполнить следующие шаги:

1. Настройте конфигурационный файл /etc/cinder/cinder.conf:

```
[oslo_messaging_notifications]
...
driver = messagingv2
```

2. Включите периодический опрос статистических данных:

```
cinder-volume-usage-audit --start_time='YYYY-MM-DD HH:MM:SS' \
--end_time='YYYY-MM-DD HH:MM:SS' --send_actions
```

- Данный сценарий будет фиксировать все действия над объектами начиная с даты, установленной в параметре --start\_time и заканчивая датой, установленной в параметре -end\_time.
- 3. Задать периодичность фиксации событий можно в /etc/cron.d/cinder-metrics:

\*/5 \* \* \* \* /usr/bin/cinder-volume-usage-audit --send\_actions

- Это файл для системы периодических задач cron. Кратко по синтаксису:
  - \*/5 \* \* \* \* период фиксации событий в формате cron,<sup>102</sup> в данном случае каждые пять минут;
  - /usr/bin/cinder-volume-usage-audit путь до скрипта сбора данных (этот скрипт содержится в пакете openstack-cinder).
- 4. Перезапустите службы блочного хранилища на управляющих узлах и сервис периодических задач crond:

systemctl restart openstack-cinder-api.service openstack-cinder-scheduler.service
crond.service

5. Перезапустите службы блочного хранилища на узлах, где настроены бэкенды Cinder:

systemctl restart openstack-cinder-volume.service

### Сбор метрик Glance

### 📀 Примечание

Необходимо предварительно установить и настроить службу Glance (см. стр. 52).

#### 📀 Примечание

Все команды выполняются на управляющем узле.

Для сбора метрик службы образов Glance необходимо выполнить следующие шаги:

1. Настройте конфигурационный файл /etc/glance/glance-api.conf:

```
[DEFAULT]
...
transport_url = rabbit://openstack:RABBIT_PASS@controller
[oslo_messaging_notifications]
...
driver = messagingv2
```

() В параметре RABBIT\_PASS укажите пароль для пользователя openstack в RabbitMQ.

2. Перезапустите службу Glance:

systemctl restart openstack-glance-api.service

<sup>102</sup> http://www.nncron.ru/nncronlt/help/RU/working/cron-format.htm

#### Сбор метрик Keystone

🗛 На текущий момент поддерживается регистрация событий Keystone только для сервиса Nova.

```
📀 Примечание
```

Необходимо предварительно установить и настроить службу Keystone (см. стр. 34).

Для сбора метрик по обращению сервиса Nova к функциям аутентификации сервиса Keystone необходимо выполнить следующие шаги:

- 1. Включите обработку аудита фиксации событий в /etc/nova/api-paste.ini:
  - укажите путь до аудита в секции [filter:audit]:

```
[filter:audit]
paste.filter_factory = keystonemiddleware.audit:filter_factory
audit_map_file = /etc/nova/api_audit_map.conf
```

• добавьте параметр audit в секцию [composite:openstack\_compute\_api\_v21] строго перед параметром osapi\_compute\_app\_v2:

```
[composite:openstack_compute_api_v21]
keystone = faultwrap sizelimit authtoken keystonecontext ratelimit audit
osapi_compute_app_v2
```

- 2. Создайте файл аудита /etc/nova/api\_audit\_map.conf. Образец файла можно взять из данного репозитория<sup>103</sup>.
- 3. Перезапустите службу Nova:

systemctl restart openstack-nova-api.service

### Сбор метрик Neutron

#### 📀 Примечание

Необходимо предварительно установить и настроить службу Neutron (см. стр. 81).

#### 📀 Примечание

Все команды выполняются на управляющем узле.

Для сбора метрик службы сетевой инфраструктурой Neutron необходимо выполнить следующие шаги:

1. Настройте конфигурационный файл /etc/neutron/neutron.conf:

```
[oslo_messaging_notifications]
```

driver = messagingv2

2. Перезапустите службу Neutron:

systemctl restart neutron-server.service

### Установка сервиса Redis

Redis - это сервис хранения и кэширования данных, которые хранится в оперативной памяти в виде базы данных в возможностью их долговременного хранения на диске. Redis необходим для хранения данных метрик сервиса Gnocchi.

### Установка сервиса

```
1. Установите пакет redis:
```

```
dnf -y install redis
```

<sup>103</sup> https://github.com/openstack/pycadf/blob/master/etc/pycadf/nova\_api\_audit\_map.conf
# Стандартные пути конфигурации: Основной файл конфигурации: /etc/redis.conf

2. В основном конфигурационном файле укажите следующую конфигурацию:

```
# Настройки сети
bind controller
protected-mode no
port 6379
tcp-backlog 511
timeout 0
tcp-keepalive 60
# Настройки запуска сервиса
daemonize yes
supervised auto
pidfile /var/run/redis_6379.pid
loglevel notice
logfile /var/log/redis/redis.log
databases 16
always-show-logo no
# Настройки хранения
save 900 1
save 300 10
save 60 10000
stop-writes-on-bgsave-error yes
rdbcompression yes
rdbchecksum yes
dbfilename dump.rdb
dir /var/lib/redis
# Настройки режима Append Only
appendonly no
appendfilename "appendonly.aof"
appendfsync everysec
no-appendfsync-on-rewrite no
auto-aof-rewrite-percentage 100
auto-aof-rewrite-min-size 64mb
aof-load-truncated yes
aof-use-rdb-preamble yes
# Параметры функции Slow Log
slowlog-log-slower-than 10000
slowlog-max-len 128
# Параметры Latency Monitor
latency-monitor-threshold 0
# Параметры оповещений
notify-keyspace-events ""
# Дополнительные параметры сервиса
hash-max-ziplist-entries 512
hash-max-ziplist-value 64
list-max-ziplist-size -2
list-compress-depth 0
set-max-intset-entries 512
zset-max-ziplist-entries 128
zset-max-ziplist-value 64
hll-sparse-max-bytes 3000
stream-node-max-bytes 4096
stream-node-max-entries 100
activerehashing yes
client-output-buffer-limit normal 0 0 0
client-output-buffer-limit replica 256mb 64mb 60
client-output-buffer-limit pubsub 32mb 8mb 60
```

```
hz 10
dynamic-hz yes
aof-rewrite-incremental-fsync yes
rdb-save-incremental-fsync yes
```

# Настройка вычислительного узла для Ceilometer

#### Сбор метрик Nova

- Установка сервиса (см. стр. 110)
- Настройка сбора IPMI метрик (см. стр. 110)
- Финализация установки (см. стр. 111)

### Установка сервиса

1. Установите сервис Ceilometer:

yum install openstack-ceilometer-compute

2. Настройте конфигурационный файл /etc/ceilometer/ceilometer.conf:

```
[DEFAULT]
...
transport_url = rabbit://openstack:RABBIT_PASS@controller
...
[service_credentials]
...
auth_url = http://controller:5000
project_domain_id = default
user_domain_id = default
user_domain_id = default
auth_type = password
username = ceilometer
project_name = service
password = CEILOMETER_PASS
interface = internalURL
region_name = RegionOne
```

В параметрах RABBIT\_PASS и CEILOMETER\_PASS необходимо указать пароль, который был установлен для пользователя ceilometer. Подробнее параметры конфигурационного файла описаны в соответствующем разделе (см. стр. 111).

```
3. Настройте конфигурационный файл /etc/nova/nova.conf:
```

```
[DEFAULT]
...
instance_usage_audit = True
instance_usage_audit_period = hour
[notifications]
...
notify_on_state_change = vm_and_task_state
[oslo_messaging_notifications]
...
driver = messagingv2
```

### Настройка сбора ІРМІ метрик

1. Установите сервис openstack-ceilometer-ipmi:

yum install openstack-ceilometer-ipmi

2. Настройте конфигурационный файл /etc/sudoers:

ceilometer ALL = (root) NOPASSWD: /usr/bin/ceilometer-rootwrap /etc/ceilometer/
rootwrap.conf \*

3. Настройте конфигурационный файл /etc/ceilometer/polling.yaml:

```
- name: ipmi
interval: 300
meters:
- hardware.ipmi.temperature
```

4. Запустите сервис Ceilometer и добавить его в автозапуск:

systemctl enable openstack-ceilometer-ipmi.service
systemctl start openstack-ceilometer-ipmi.service

#### Финализация установки

1. Запустите сервис Ceilometer и добавить его в автозапуск:

```
systemctl enable openstack-ceilometer-compute.service
systemctl start openstack-ceilometer-compute.service
```

2. Перезапустите службу Nova:

systemctl restart openstack-nova-compute.service

# Описание файла конфигурации Ceilometer

В описании процесса по установке сервиса Ceilometer предложена стандартная конфигурация. Это страница содержит подробное описание настроек этой конфигурации.

При изменении конфигурации необходимо перезапустить веб-сервер Apache:

systemctl restart httpd

### Таблица конфигурации

#### Сервис Ceilometer

| i Путь до конфигурации: /etc/ceilometer/ceilometer.conf.                        |                                                                                                   |                                                                                 |  |
|---------------------------------------------------------------------------------|---------------------------------------------------------------------------------------------------|---------------------------------------------------------------------------------|--|
| <ol> <li>Легенда таблицы до</li> </ol>                                          | оступна на этой странице (см. стр. 6).                                                            |                                                                                 |  |
| Имя параметра                                                                   | Описание                                                                                          | Примечания                                                                      |  |
| [DEFAULT]                                                                       | Глобальные переменные сервиса.                                                                    |                                                                                 |  |
| transport_url                                                                   | Список адресов до серверов RabbitMQ.                                                              | Серверы указываются через<br>запятую с указанием префикса<br>в каждом элементе. |  |
| auth_type                                                                       | Тип аутентификации.                                                                               | Всегда должен быть равен<br>параметру "password".                               |  |
| auth_url                                                                        | Адрес до сервиса Keystone.                                                                        |                                                                                 |  |
| memcached_servers                                                               | Адреса до сервисов кэширования memcached.                                                         |                                                                                 |  |
| project_domain_name<br>user_domain_name<br>project_name<br>username<br>password | Данные аутентификации в сервис Keystone<br>от имени пользователя ceilometer в<br>проекте service. |                                                                                 |  |

| Имя параметра           | Описание                                                        | Примечания |
|-------------------------|-----------------------------------------------------------------|------------|
| interface               | Тип точки доступа в сервисе Keystone.                           |            |
| region_name             | Имя региона, которое будет<br>использоваться для точек доступа. |            |
| [oslo_messaging_rabbit] | Параметры RabbitMQ.                                             |            |
| rabbit_retry_interval   | Интервал подключения к RabbitMQ.                                |            |
| rabbit_retry_backoff    | Интервал между повторными попытками<br>подключения к RabbitMQ.  |            |

# Установка и настройка модулей TIONIX

# Предварительная настройка

Перед установкой всех модулей TIONIX вначале необходимо создать некоторые объекты:

- пользователь и виртуальный хост tionix в RabbitMQ;
- пользователь в OpenStack Keystone в проекте service с ролью admin.

Эти объекты нужны для всех основных модулей (если не указано иное).

# Подготовка объектов в RabbitMQ

() См. также: Установка сервиса RabbitMQ (см. стр. 32).

Для функций межсервисного взаимодействия сервисы TIONIX используют функции сервиса RabbitMQ.

1. Создайте пользователя tionix, где TIONIX\_RABBIT\_PASS - это пароль для него:

rabbitmqctl add\_user tionix TIONIX\_RABBIT\_PASS

2. Добавьте виртуальный хост<sup>104</sup> (vhost):

rabbitmqctl add\_vhost tionix

3. Укажите все типы прав tionix в виртуальном хосте tionix (последний указан через параметр -p):

rabbitmqctl set\_permissions -p tionix tionix ".\*" ".\*"

4. Эти же права укажите в стандартном виртуальном хосте "/":

rabbitmqctl set\_permissions tionix "." ".\*"

# Создание объектов в OpenStack Keystone

() См. также: Раздел по установке и настройке OpenStack Keystone (см. стр. 34)

Модулям TIONIX требуется зарегистрировать пользователя tionix в OpenStack Keystone (см. стр. 34) для взаимодействия с другими сервисами платформы.

1. Создайте пользователя tionix в проекте service, расположенный в домене default (пароль будет запрошен в интерактивном режиме):

openstack user create --domain default --project service --project-domain default
--password-prompt tionix

2. Укажите этому пользователю роль admin для получения административных прав в проекте service:

<sup>104</sup> https://www.rabbitmq.com/vhosts.html

```
openstack role add --user tionix --user-domain default --project service --
project-domain default admin
```

Остальные объекты (например, точки входа/endpoints) будут созданы индивидуально для отдельных модулей TIONIX.

# Поддержка сервиса Sentry

Некоторые модули Tionix поддерживают отправку журналов сервису Sentry<sup>105</sup>. Для его поддержки нужно установить библиотеку Raven:

```
dnf -y install python3-raven
```

# Client

# Информация о модуле Client

# Обзор

**TIONIX Client** – служебный модуль, необходимый для предоставления доступа к функциональности модулей TIONIX.

Основные функции клиента TIONIX:

- Реализация ClientAPI REST API, предоставляющий дополнительные возможности по взаимодействию с объектами облачной платформы:
  - JournalAPI это часть ClientAPI, предоставляющий доступ к журналам, содержащий информацию обо всех операциях над объектами облачной платформы;
- Расширение консольного клиента openstackclient функциями модулей TIONIX;
- Включение драйвера tnx\_ldap (см. стр. 183), решающий некоторые проблемы со стандартным драйвером LDAP в сервисе Keystone;
- Включение исправления для сервиса Cinder, решающий вопрос живой миграции виртуальной машины при наличии блочных устройств на базе протоколов iSCSI<sup>106</sup> и Fibre Channel<sup>107</sup>.

### Описание функций

#### Драйвер tnx\_ldap

В составе модуля содержится вариант identity-драйвера для сервисов LDAP, который называется **tnx\_ldap**. Этот драйвер основан на оригинальном драйвере ldap сервиса Keystone и выполняет несколько дополнительных функций:

- Устанавливает параметр *keystone.identity.backends.ldap.common.WRITABLE = True* для отключения ошибки при вызове методов create/update для объектов, которые хранятся в базе данных LDAP.
- При аутентификации обрабатывает ответы серверов LDAP и ищет признаки истечения времени жизни токена (password expired). Эта функция требуется для вызова функции обновления пароля со стороны пользователя.
- Меняет типы операций в зависимости от типа сервера LDAP при записи нового пароля, например, в случае с Active Directory при отправке поля и значения требуется указать тип операции replace, для остальных типов LDAP-серверов достаточно указать add.

# Установка модуля Client

### Настройка окружения

Перед самой установкой сервиса нужно предварительно настроить некоторые компоненты инфраструктуры.

() См. также: Раздел с предварительной настройкой окружения для модулей TIONIX (см. стр. 112).

<sup>105</sup> https://sentry.io/welcome/

<sup>106</sup> https://ru.wikipedia.org/wiki/ISCSI

<sup>107</sup> https://ru.wikipedia.org/wiki/Fibre\_Channel

#### Подготовка базы данных tionix

() См. также: Установка и настройка СУБД MariaDB (см. стр. 25)

Всю информацию о данных для аутентификации и авторизации по умолчанию Tionix Client хранит в базе данных MariaDB.

1. Войдите в окружение базы данных:

```
mysql -u root -p
```

2. Создайте базу данных tionix:

create database tionix;

3. Предоставьте доступ к этой базе данных пользователю tionix в СУБД (для localhost и всем остальным адресам отдельно, вместо TIONIX\_DBPASS используйте свой пароль):

```
grant all privileges on tionix.* to 'tionix'@'localhost' identified by
'TIONIX_DBPASS';
grant all privileges on tionix.* to 'tionix'@'%' identified by 'TIONIX_DBPASS';
```

4. Выйдите из сессии СУБД

exit;

#### Установка модуля

1. Установите пакет модуля:

dnf -y install python3-tionix\_client

```
() Информация
```

Пути конфигурации модуля:

- /etc/tionix основной каталог конфигурации.
- /etc/tionix/tionix.yaml основной файл конфигурации.

Основной файл конфигурации может отсутствовать после установки пакетов, в этом случае достаточно создать его.

2. Добавьте следующие параметры в основной файл конфигурации /etc/tionix/tionix.yaml (описание (см. стр. 172)):

```
# Общие параметры TIONIX
CINDER_VERSION: '3.50'
TRACEBACK_ENABLED: False
# Параметры сервиса Journal API
LOG_LEVEL: 'INFO'
JOURNAL_API_LISTEN: 'LISTEN_IP'
JOURNAL_API_LISTEN_PORT: 9360
JOURNAL_API_LOGFILE: '/var/log/tionix/journal/api.log'
JOURNAL_LISTENER_LOGFILE: '/var/log/tionix/journal/listener.log'
JOURNAL_NOVA_LISTENER_LOGFILE: '/var/log/tionix/journal/nova-listener.log'
JOURNAL_KEYSTONE_LISTENER_LOGFILE: '/var/log/tionix/journal/keystone-listener.log'
# Общие параметры Keystone
KEYSTONE:
auth_url: 'https://controller:5000'
auth_version: '3'
auth_user: 'admin'
auth_password: 'ADMIN_PASS'
auth_tenant: 'admin'
user_domain_name: 'default'
project_domain_name: 'default'
service_user: 'tionix'
service_password: 'TIONIX_PASS'
```

```
service_project: 'service'
service_user_domain_name: 'default'
service_project_domain_name: 'default'
compute_service_name: 'compute'
volume_service_name: 'volumev3'
gnocchi_service_name: 'metric'
journal_service_type: 'tnx-journal'
nc_service_type: 'tnx-nc'
monitor_service_type: 'tnx-monitor'
vdi_service_type: 'tnx-vdi'
scheduler_service_type: 'tnx-scheduler'
memcached_servers: 'controller:11211'
# Общие параметры доступа к базам данных TIONIX
DB:
ENGINE: 'mysql+pymysql'
HOST: 'controller'
PORT: '3306'
NAME: 'tionix'
USER: 'tionix'
PASSWORD: 'TIONIX_CLIENT_DBPASS'
MAX_POOL_SIZE: 5
MAX_OVERFLOW: 30
POOL_RECYCLE: 3600
POOL_TIMEOUT: 30
# Общие параметра доступа к RabbitMQ
RABBIT_QUEUES:
broker_type: 'amqp'
host: 'controller'
port: '5672'
vhost: 'tionix'
username: 'tionix'
password: 'TIONIX_RABBIT_PASS'
durable: True
NOVA_RABBIT_VHOST: '/'
KEYSTONE_RABBIT_VHOST: '/'
BLOCKED_ROLES: ['vdi-user']
```

3. При конфигурировании обратите особое внимание на следующие настройки:

| Э Легенда таблицы доступна на этой странице (см. стр. 6). |                                                                                                    |  |
|-----------------------------------------------------------|----------------------------------------------------------------------------------------------------|--|
| Параметр                                                  | Значение                                                                                                    |  |
| JOURNAL_API_LISTE<br>N                                    | <ul> <li>Укажите слушаемый адрес сервиса Journal API в зависимости от типа установки:</li> <li>классическая архитектура: адрес интерфейса в сети управления (mgmt);</li> <li>референсная архитектура: 0.0.0.0.</li> </ul>                                                                                                |  |
| Параметры<br>LOGFILE                                      | <ul> <li>Укажите пути файлов журналирования в зависимости от типа установки:</li> <li>классическая архитектура: пути, предложенные к<br/>конфигурации;</li> <li>референсная архитектура: укажите /dev/stdout или /dev/<br/>stderr во всех параметрах.</li> </ul>                                                         |  |
| KEYSTONE                                                  | <ul> <li>Укажите данные подключения к сервису Keystone, в частности:</li> <li>пароль пользователя admin в сервисе Keystone вместо<br/>ADMIN_PASS;</li> <li>пароль пользователя tionix в сервисе Keystone вместо<br/>TIONIX_PASS;</li> <li>отдельно укажите адреса серверов memcached в<br/>memcached_servers.</li> </ul> |  |

| Параметр      | Значение                                                                                                    |
|---------------|----------------------------------------------------------------------------------------------------|
| DB            | Укажите параметры подключения к СУБД MariaDB, в частности:<br>• пароль для пользователя tionix для базы данных tionix вместо<br>TIONIX_CLIENT_DBPASS.                                                                                                    |
| RABBIT_QUEUES | <ul> <li>Укажите параметры подключения к сервису RabbtMQ, в частности:</li> <li>пароль к пользователю tionix в RabbitMQ вместо<br/>TIONIX_RABBIT_PASS;</li> <li>включение режима durable для сохранения состояния<br/>очередей при перезапуске RabbitMQ.</li> </ul> |

- () Все параметры предложенной конфигурации доступны на этой странице (см. стр. 172).
- 4. Создайте каталоги для журналирования Journal API:

mkdir -p /var/log/tionix/journal
chown tionix:tionix /var/log/tionix/journal

5. Выполните первичную инициализацию модуля:

openstack tnx configure -n tnx\_client

6. Выполните миграцию базы данных:

openstack tnx db migrate -n tnx\_client

#### Запуск сервиса Journal

Одним из основных функций клиента является реализация сервиса Journal, которые регистрирует события над объектами некоторых служб OpenStack.

1. Создайте сервис Journal API в Keystone:

openstack service create --name tnx-journal --description "TIONIX Journal Service" tnx-journal

2. Создайте точки входа (endpoint):

а. публичную:

openstack endpoint create --region RegionOne tnx-journal public http://
controller:9360

b. внутреннюю:

openstack endpoint create --region RegionOne tnx-journal internal http://
controller:9360

с. административную:

openstack endpoint create --region RegionOne tnx-journal admin http://
controller:9360

3. Включите и запустите сервисы Journal, реализующие функциональность доступа к зарегистрированным событиям для объектов облачной платформы:

```
systemctl start tionix-journal-api
systemctl start tionix-journal-keystone-listener
systemctl start tionix-journal-listener
systemctl start tionix-journal-nova-listener
systemctl enable tionix-journal-api
systemctl enable tionix-journal-keystone-listener
systemctl enable tionix-journal-listener
systemctl enable tionix-journal-listener
```

#### Проверка работы сервиса

1. Проверьте статус сервисов, например, tionix-journal-api:

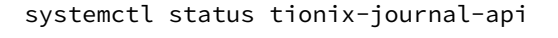

```
Ответ должен быть примерно таким:
```

```
    tionix-journal-api.service - TIONIX Journal API service
    Loaded: loaded (/usr/lib/systemd/system/tionix-journal-api.service;
    enabled; vendor preset: disabled)
    Drop-In: /run/systemd/system/tionix-journal-api.service.d
    Lzzz-lxc-service.conf
    Active: active (running) since Tue 2021-11-09 20:25:21 UTC; 3min 54s ago
    Main PID: 157515 (tnx-journal-api)
    Tasks: 1 (limit: 204240)
    Memory: 63.7M
    CGroup: /system.slice/tionix-journal-api.service
    L57515 /usr/libexec/platform-python /usr/bin/tnx-journal-api
```

2. Проверьте статус порта:

```
ss -tnlp | grep 9360
```

() Ответ должен быть примерно таким:

```
LISTEN 0 50 10.236.64.231:9360 0.0.0.0:* users:(("tnx-journal-
api",pid=157515,fd=4))
```

Порт должен иметь статус LISTEN и слушать адрес сети управления (или 0.0.0.0).

3. Настройте поддержку уведомлений о событиях в поддерживаемых сервисах OpenStack. (см. стр. 117)

#### Настройка сервиса Journal

Сервис Journal - это компонент модуля TIONIX Client, регистрирующий и возвращающий события от действий над объектами в OpenStack. Поддерживаются следующие сервисы:

- OpenStack Nova события по виртуальным машинам.
- OpenStack Keystone события по аутентификации пользователей.

В этой статье будет описана настройка указанных сервисов для включения этой функции.

() Не следует путать сервис Journal в составе Client и сервис Journal<sup>108</sup> в составе Systemd<sup>109</sup>, который занимается сбором системных журналов ОС.

#### **OpenStack Nova**

Для включения журналирования событий над объектами в сервисе OpenStack Nova нужно включить дополнительную настройку этого сервиса.

1. В файл /etc/nova/api-paste.ini в управляющем узле нужно добавить следующую конфигурацию для включения фильтрации событий и их отправку в сервисы Journal:

```
[filter:tnx_audit]
paste.filter_factory = tionix_client.journal.api_filter:filter_factory
```

2. В том же файле в управляющем узле добавьте фильтр *tnx\_audit* в список доступных при авторизации в OpenStack Keystone (*auth\_strategy = keystone* в /etc/nova/nova.conf):

```
[composite:openstack_compute_api_v21]
use = call:nova.api.auth:pipeline_factory_v21
noauth2 = cors compute_req_id faultwrap sizelimit noauth2 osapi_compute_app_v21
keystone = cors compute_req_id faultwrap sizelimit authtoken keystonecontext
tnx_audit osapi_compute_app_v21
```

<sup>108</sup> https://www.freedesktop.org/software/systemd/man/systemd-journald.service.html 109 https://ru.wikipedia.org/wiki/Systemd

3. В файле /etc/nova/nova.conf в управляющем и вычислительном узлах включите возможность отправки уведомлений (notifications)<sup>110</sup> о событиях через RabbitMQ:

```
[oslo_messaging_notifications]
driver = messagingv2
```

4. Перезапустите службы OpenStack Nova в управляющем и вычислительном узлах:

```
systemctl restart openstack-nova-*
```

#### **OpenStack Keystone**

Для включения журналирования событий над объектами в сервисе OpenStack Keystone нужно включить дополнительную настройку этого сервиса.

 В файле /etc/keystone/keystone.conf укажите поддержку уведомлений о событиях<sup>111</sup> в формате CADF<sup>112</sup>:

[DEFAULT] notification\_format = cadf

2. Там же включите возможность отправки уведомлений (notifications)<sup>113</sup> о событиях через RabbitMQ:

```
[oslo_messaging_notifications]
driver = messagingv2
```

- В конфигурации OpenStack Keystone должен быть указан адрес сервера RabbitMQ, который включен в основной файл конфигурации модулей TIONIX. Конфигурация предоставлена в статье с установкой сервиса OpenStack Keystone (см. стр. 36).
- 3. Перезапустите веб-сервер, где запущено WSGI-приложение сервиса OpenStack Keystone:

```
systemctl restart httpd
```

# Настройка драйвера LDAP

Client содержит модифицированный драйвер (см. стр. 113) для работы с серверами LDAP. Эта статья кратко описывает его настройку.

1. В основном файле конфигурации сервиса OpenStack Keystone, который находится по пути /etc/

keystone/keystone.conf, измените используемый драйвер:

```
[identity]
...
driver = tnx_ldap
```

2. В каждом файле конфигурации для доменов Keystone (см. стр. 176), которые расположены в каталоге /etc/keystone/domains, необходимо выключить пулинг подключений при аутентификации<sup>114</sup> к серверу LDAP:

```
[ldap]
...
use_auth_pool = False
```

3. Перезапустите сервис веб-сервера Apache:

systemctl restart httpd

<sup>110</sup> https://docs.openstack.org/nova/victoria/reference/notifications.html

<sup>111</sup> https://docs.openstack.org/keystone/victoria/advanced-topics/event\_notifications.html

<sup>112</sup> https://www.dmtf.org/standards/cadf

<sup>113</sup> https://docs.openstack.org/nova/victoria/reference/notifications.html

<sup>114</sup> https://docs.oracle.com/javase/jndi/tutorial/ldap/connect/pool.html

# NodeControl

# Информация о сервисе NodeControl

# Обзор

OpenStack содержит очень большое количество функций, связанных с управлением вычислительных узлов, однако они, в основном, связаны с регистрацией этих узлов как гипервизоров в облачной платформе и запуске виртуальных машин в них. Сервис NodeControl расширяет функциональность управления вычислительными узлами новыми функциями.

Список основных функций, реализуемые сервисом NodeControl можно разделить на две части:

- 1. Вычислительные узлы (связаны с сервисом OpenStack Nova):
  - расширение списка метаданных вычислительного узла информацией об их сведениях инвентаризации и локации (напр., физическое положение в стойке и серийные номера оборудования);
  - предоставление функции управления образами корневой ОС для запуска вычислительных узлов с использованием сетевых функции, в частности, протокола РХЕ;
  - управление питанием вычислительного узла через протоколы IPMI и Intel AMT;
  - автоматическая эвакуация виртуальных машин при наличии проблем с соединением до вычислительного узла;
  - функция резервных вычислительных узлов, ожидающих включения в работу в при отказе активного вычислительного узла;
  - улучшение проверки на доступность сервисов nova-compute в вычислительных узлах и виртуальных машин с использованием модуля TIONIX Agent;
- 2. Блочные устройства (связаны с сервисом OpenStack Cinder):
  - расширенный сбор данных о блочных хранилищах;
  - реализация универсального доступа к блочным системам хранения без использования отдельных вендорных драйверов.

NodeControl поддерживает особые функции:

- реализация концепции виртуальных облачных инфраструктур со своими вычислительными узлами и сетевой изоляцией, которые запускаются в центральной облачной платформе, расположенная в физической инфраструктуре.
- поддержка внешних систем восстановления инфраструктуры после катастрофической ситуации или, кратко, DRS<sup>115</sup>.

Более подробно обо всех этих функциях будет рассказано в "Управлении сервисом NodeControl". Этот раздел будет содержать установку и первичный запуск сервиса.

# Состав компонентов сервиса NodeControl

Сервис NodeControl состоит из нескольких компонентов, работающие как службы в systemd:

- tionix-node-control-api это сетевой сервис реализует и даёт доступ к NodeControl API;
- tionix-node-control-node-syncer отвечает за обновление состояния вычислительных узлов через механизмы Nova;
- tionix-node-control-node-tracker отслеживает задачи (tasks), передаваемые вычислительным узлам сервисом Nova через RabbitMQ;
- tionix-node-control-worker исполняет задачи самого сервиса NodeControl;
- tionix-node-control-agent этот сервис взаимодействует с агентом Tionix;
- tionix-node-control-drs-trigger следит за событиями с внешней системы DRS;
- tionix-node-control-nova-listener следит за событиями виртуальных машин через механизмы Nova;
- tionix-node-control-storage-syncer отвечает за обновление состояния дисков и систем хранения через механизмы Cinder.

# Установка сервиса NodeControl

# Настройка окружения

Перед самой установкой сервиса нужно предварительно настроить некоторые компоненты инфраструктуры.

() См. также: Раздел с предварительной настройкой окружения для модулей TIONIX (см. стр. 112).

<sup>115</sup> https://en.wikipedia.org/wiki/Disaster\_recovery

#### Подготовка базы данных tionix\_node\_control

() См. также: Установка и настройка СУБД MariaDB (см. стр. 25)

Всю информацию о данных для аутентификации и авторизации по умолчанию Tionix NodeControl хранит в базе данных MariaDB.

1. Войдите в окружение базы данных:

```
mysql -u root -p
```

2. Создайте базу данных tionix:

create database tionix\_node\_control;

3. Предоставьте доступ к этой базе данных пользователю tionix в СУБД (для localhost и всем остальным адресам отдельно, вместо TIONIX\_DBPASS используйте свой пароль):

```
grant all privileges on tionix_node_control.* to 'tionix'@'localhost' identified
by 'TIONIX_DBPASS';
grant all privileges on tionix_node_control.* to 'tionix'@'%' identified by
'TIONIX_DBPASS';
```

4. Выйдите из сессии СУБД

exit;

#### Установка модуля

#### Процесс установки

1. Установите пакет модуля и пакет net-tools:

dnf -y install python3-tionix\_node\_control net-tools

Стандартные пути до файлов конфигурации:

- /etc/tionix основной каталог конфигурации.
  - /etc/tionix/tionix.yaml общий файл конфигурации TIONIX.
  - /etc/tionix/node\_control.yaml основной файл конфигурации сервиса NodeControl.

Основной файл конфигурации сервиса NodeControl может отсутствовать после установки пакета, в этом случае достаточно создать файл.

2. Добавьте эту конфигурацию в основной файл конфигурации сервиса NodeControl (описание (см. стр. 123)):

```
# Общие параметры сервиса NodeControl
NODE_CONTROL_API_LISTEN: 'LISTEN_IP'
NODE_CONTROL_API_LISTEN_PORT: 9362
NODE_CONTROL_API_AUDIT_ENABLED: True
ENABLE_CEPH_INTEGRATION: False
PXE:
conf_dir: '/var/lib/tftpboot/pxelinux.cfg/'
SETTINGS_TRACKER:
mutex: 3
mutex_up: 1
loop_time: 30
DHCP_LEASES_FILEPATHS:
- '/var/lib/dhcp/dhcpd/state/dhcpd.leases'
- '/var/lib/dhcp/dhcpd.leases'
# Параметры журналирования
NODE_CONTROL_API_LOGFILE: '/var/log/tionix/node-control/api.log'
```

```
NODE_CONTROL_NODE_SYNCER_LOGFILE: '/var/log/tionix/node-control/node-syncer.log'
NODE_CONTROL_NODE_TRACKER_LOGFILE: '/var/log/tionix/node-control/node-tracker.log'
NODE_CONTROL_WORKER_LOGFILE: '/var/log/tionix/node-control/worker.log'
NODE_CONTROL_NOVA_LISTENER_LOGFILE: '/var/log/tionix/node-control/nova-
listener.log'
# Параметры базы данных
DB:
NAME: 'tionix_node_control'
DB_CONNECTION_MAX_RETRIES: 2
# Параметры планировщика NodeControl
SYNC_NOVA_NODES_TIME: 60
RETRIES_WAIT_FOR_VM_STATUS: 60
RETRIES_WAIT_FOR_NODE_STATE: 240
TIMEOUT_RESERV_NODE_UP: 15
MAX_TICK_COUNT: 10
SLEEP_TIME: 30
MAX_DOWN_HOSTS: 1
ALLOW_HOST_AUTO_POWER_OFF: False
HOST_RESTART_TIMEOUT: 600
HOST_ATTACH_RETRY_DELAY: 120
HOST_ATTACH_MAX_RETRIES: 10
HOST_ATTACH_NETWORK_TAG: ""
ALLOW_EVACUATE_HOST: True
# Параметры для виртуальных контроллеров OpenStack
KEY_PATH: '/etc/tionix/hybrid/tionix.crt'
CONTROLLER_AUTH_PATH: '/etc/tionix/hybrid/admin-openrc'
CONTROLLER_USERNAME: 'tionix'
ENABLE_NETWORK_ISOLATION: False
NETWORK_ISOLATION_API_HOST: ""
NETWORK_ISOLATION_API_PORT: 5549
# Параметры сервиса Sentry
SENTRY:
ENABLED: False
LOG_LEVEL: INFO
DSN: http://PUBLIC_KEY:SECRET_KEY@SENTRY_ADDR/PROJECT_ID
```

- Подробное описание конфигурации для этого сервиса предоставлено в этом подразделе (см. стр. 123). Параметры подключения к СУБД и RabbitMQ и прочие параметры NodeControl получает с общего файла конфигурации TIONIX.
- 3. Выполните первичную инициализацию модуля (вместе с модулем TIONIX Client):

openstack tnx configure -n tnx\_node\_control tnx\_client

4. Выполните миграцию базы данных:

openstack tnx db migrate -n tnx\_node\_control

#### Создание сервиса NodeControl

1. Создайте сервис tnx-nc в OpenStack Keystone:

```
openstack service create --name tnx-nc --description "TIONIX Node Control Service" tnx-nc
```

- 2. Создайте точки входа (endpoint):
  - а. публичную:

```
openstack endpoint create --region RegionOne tnx-nc public http://
controller:9362
```

b. внутреннюю:

openstack endpoint create --region RegionOne tnx-nc internal http://
controller:9362

с. административную:

```
openstack endpoint create --region RegionOne tnx-nc admin http://
controller:9362
```

#### Финализация установки

 Включите и запустите службы, реализующие функциональность доступа к зарегистрированным событиям для объектов облачной платформы:

```
systemctl start tionix-node-control-api
systemctl start tionix-node-control-node-syncer
systemctl start tionix-node-control-node-tracker
systemctl start tionix-node-control-worker
systemctl start tionix-node-control-agent
systemctl start tionix-node-control-drs-trigger
systemctl start tionix-node-control-nova-listener
systemctl start tionix-node-control-storage-syncer
systemctl enable tionix-node-control-api
systemctl enable tionix-node-control-node-syncer
systemctl enable tionix-node-control-node-tracker
systemctl enable tionix-node-control-worker
systemctl enable tionix-node-control-agent
systemctl enable tionix-node-control-drs-trigger
systemctl enable tionix-node-control-nova-listener
systemctl enable tionix-node-control-storage-syncer
```

2. Перезапустите все службы TIONIX для регистрации сервиса NodeControl:

systemctl restart tionix-\*

### Проверка работы сервиса

1. Проверьте статус сервисов, например, tionix-node-control-api:

systemctl status tionix-node-control-api.service

```
В ответ вы должны получить примерно следующее:
```

```
    tionix-node-control-api.service - TIONIX NodeControl API service
Loaded: loaded (/usr/lib/systemd/system/tionix-node-control-api.service;
enabled; vendor preset: disabled)
Drop-In: /run/systemd/system/tionix-node-control-api.service.d
Lzzz-lxc-service.conf
Active: active (running) since Tue 2021-11-09 21:13:33 UTC; 2min 44s ago
Main PID: 171547 (/usr/libexec/pl)
Tasks: 1 (limit: 204240)
Memory: 83.5M
CGroup: /system.slice/tionix-node-control-api.service
L171547 /usr/libexec/platform-python /usr/bin/tnx-node-control-api
```

2. Проверьте статус порта сервиса:

ss -tnlp | grep 9362

() Ответ должен выглядеть примерно так:

```
LISTEN 0 50 10.236.64.231:9362 0.0.0.0:* users:(("/usr/libexec/
pl",pid=171547,fd=5))
```

Порт должен быть в статусе LISTEN и должен прослушиваться адрес сети управления (mgmt).

# Описание файла конфигурации сервиса NodeControl

В описании процесса по установке сервиса NodeControl (см. стр. 119) предложена стандартная конфигурация для настройки. Это страница содержит подробное описание этой конфигурации.

При изменении конфигурации необходимо перезапустить все компоненты сервиса NodeControl:

systemctl restart tionix-node-control-\*

### Таблица конфигурации

Пегенда таблицы доступна на этой странице (см. стр. 6).

# () Немного о формате yaml

Файл формата yaml<sup>116</sup> критичен к отступам текста<sup>117</sup> при описании параметров. Стрелкой в имени параметра указан отступ в 4 пробела от начала строки, а между стрелками указана связь между родительским и конечным параметром.

| Имя параметра                  | Описание                                                                                                    | Примечания                                                                                         |
|--------------------------------|----------------------------------------------------------------------------------------------------|----------------------------------------------------------------------------------------------------|
| DB                             | Параметры подключения к<br>базе данных.                                                                                      |                                                                                                    |
| DB → NAME                      | Имя базы данных сервиса<br>NodeControl.                                                                                      | Остальные параметры подключения к<br>базе данных берутся с основного<br>файла конфигурации TIONIX. |
| PXE                            | Параметры управления сетевым сервисом РХЕ <sup>118</sup> .                                                                   |                                                                                                    |
| PXE → conf_dir                 | Путь до файлов ядра Linux<br>для запуска ОС через<br>протокол РХЕ и доступные<br>через протоколы TFTP или<br>HTTP.           |                                                                                                    |
| SETTINGS_TRACKER               | Параметры, определяющие параметры отслеживания состояния гипервизора.                                                        |                                                                                                    |
| SETTINGS_TRACKER → mutex       | Количество попыток<br>определения статуса<br>гипервизора при переходе<br>в статус <i>down</i> перед<br>запуском обработчика. |                                                                                                    |
| SETTINGS_TRACKER →<br>mutex_up | Количество попыток, при котором возвращается статус <i>ир</i> , перед запуском обработчика.                                  |                                                                                                    |

116 https://yaml.org/

<sup>117</sup> https://yaml.org/spec/1.2.2/#61-indentation-spaces

<sup>118</sup> https://en.wikipedia.org/wiki/Preboot\_Execution\_Environment

| Имя параметра                   | Описание                                                                                                    | Примечания                                                                                                    |
|---------------------------------|----------------------------------------------------------------------------------------------------|----------------------------------------------------------------------------------------------------|
| SETTINGS_TRACKER →<br>loop_time | Интервал времени между<br>проверками.                                                                                                    |                                                                                                    |
| DHCP_LEASES_FILEPATHS           | Список файлов .leases<br>DHCP-сервера, содержащие<br>данные о выделенных IP-<br>адресах и времени их<br>аренды.                                                               | Внутри параметра должен быть<br>список с отступом в 4 проблема,<br>формат которого принят в формате<br>yaml, например:<br>- '/var/lib/dhcp/dhcpd/state/<br>dhcpd.leases'<br>- '/var/lib/dhcp/<br>dhcpd.leases' |
| SYNC_NOVA_NODES_TIME            | Интервал обновления<br>статуса вычислительных<br>узлов                                                                                                    | Указывается в секундах.                                                                                                    |
| DB_CONNECTION_MAX_RETRIES       | Максимальное количество попыток соединения к базе данных.                                                                                                    | Этот параметр будет использоваться<br>только для базы данных, указанных в<br>параметре DB этой конфигурации.                                                                                                   |
| TIMEOUT_RESERV_NODE_UP          | Время ожидания, при котором резервный узел должен получить статус <i>up</i> .                                                                                                 |                                                                                                    |
| MAX_TICK_COUNT                  | Максимальное количество<br>попыток проверить статус<br>вычислительного узла<br>после выключения питания<br>гипервизора и<br>последующей<br>автоэвакуации узла в<br>платформе. |                                                                                                    |
| SLEEP_TIME                      | Интервал между<br>проверками статуса<br>вычислительного узла<br>после выключения питания.                                                                                     | Указывается в секундах.                                                                                                    |
| HOST_RESTART_TIMEOUT            | Время ожидания, при<br>котором вычислительный<br>узел должен<br>перезапуститься.                                                                                              | Указывается в секундах.                                                                                                    |
| MAX_DOWN_HOSTS                  | Максимальное количество<br>вычислительных узлов,<br>которые могут иметь статус<br>down.                                                                                       | Если параметр был превышен, то<br>выключается функция автоэвакуации.                                                                                                    |
| ALLOW_HOST_AUTO_POWER_OF<br>F   | Разрешение на<br>автоматический перезапуск<br>вычислительного узла<br>после получения им<br>статуса down.                                                                     |                                                                                                    |
| HOST_RESTART_TIMEOUT            | Время ожидания на<br>перезапуск<br>вычислительного узла.                                                                                                    | Указывается в секундах.                                                                                                    |

| Имя параметра           | Описание                                                                                                    | Примечания                                                                                                  |
|-------------------------|----------------------------------------------------------------------------------------------------|----------------------------------------------------------------------------------------------------|
| HOST_ATTACH_RETRY_DELAY | Интервал между<br>попытками добавления<br>вычислительного узла к<br>виртуальному контроллеру<br>OpenStack.                     | Указывается в секундах.                                                                                     |
| HOST_ATTACH_MAX_RETRIES | Максимальное количество<br>попыток добавления<br>вычислительного узла к<br>виртуальному контроллеру<br>OpenStack.              |                                                                                                    |
| HOST_ATTACH_NETWORK_TAG | Тэг для фильтрации сетей<br>при выборе сетевого<br>интерфейса виртуального<br>контроллера.                                     |                                                                                                    |
| KEY_PATH                | Путь до файла с ключом,<br>необходимый для входа в<br>виртуальный контроллер<br>OpenStack.                                     | Используется для входа через<br>протокол SSH.                                                               |
| CONTROLLER_AUTH_PATH    | Путь до файла с<br>параметрами окружения,<br>содержащие данные<br>аутентификации для<br>виртуального контроллера<br>OpenStack. |                                                                                                    |
| CONTROLLER_USERNAME     | Имя пользователя,<br>необходимое для входа в<br>окружение виртуального<br>контроллера OpenStack.                               | Используется для входа через<br>протокол SSH.                                                               |
| SENTRY                  | Параметры логирования<br>событий, происходящие в<br>сервисе, с использованием<br>сервиса Sentry.                               | В основном, необходимо для сбора<br>данных мониторинга и сообщений об<br>ошибках в удаленный сервис Sentry. |
| SENTRY → ENABLED        | Включение отправки<br>данных мониторинга и<br>сообщений об ошибках<br>удаленному серверу Sentry.                               |                                                                                                    |
| SENTRY → LOG_LEVEL      | Уровень логирования<br>событий для отправки.                                                                                   |                                                                                                    |
| SENTRY → DSN            | Название источника<br>данных (DSN <sup>119</sup> ),<br>зарегистрированный в<br>удаленном сервере Sentry.                       | DSN оформляется по следующей<br>cxeme:<br>http(s)://<br>public_key:secret_key@domain/<br>project_id         |

<sup>119</sup> https://docs.sentry.io/product/sentry-basics/dsn-explainer/

| Имя параметра                      | Описание                                                                                                    | Примечания                                                                                                    |
|------------------------------------|----------------------------------------------------------------------------------------------------|----------------------------------------------------------------------------------------------------|
| ENABLE_CEPH_INTEGRATION            | Включения функции<br>выделенных пулов с<br>независимыми дисковыми<br>устройствами в системе<br>хранения Ceph. | Эта функция создавала отдельные<br>изолированные группы дисков. Было<br>предназначено для изоляции данных<br>репликации между пулами. |
| ENABLE_NETWORK_ISOLATION           | Включение изоляции сетей,<br>предназначенные для<br>виртуальных контроллеров<br>OpenStack.                    |                                                                                                    |
| NETWORK_ISOLATION_API_HOST         | Адрес АРІ сервиса,<br>реализующий изоляцию<br>сети.                                                           |                                                                                                    |
| NETWORK_ISOLATION_API_PORT         | Порт АРІ сервиса,<br>реализующий изоляцию<br>сети.                                                            |                                                                                                    |
| RETRIES_WAIT_FOR_VM_STATUS         | Максимальное количество попыток опроса состояния гипервизора.                                                 |                                                                                                    |
| RETRIES_WAIT_FOR_NODE_STAT<br>E    | Максимальное количество попыток опроса состояния виртуальной машины.                                          |                                                                                                    |
| ALLOW_EVACUATE_HOST                | Разрешение на эвакуацию<br>виртуальных машин из<br>недоступного<br>вычислительного узла.                      |                                                                                                    |
| NODE_CONTROL_API_LISTEN            | Адрес прослушивания для<br>API сервиса NodeControl.                                                           | По умолчанию используется адрес 0.0.0.0. Рекомендуется использование только адреса сети управления.                                   |
| NODE_CONTROL_API_LISTEN_PO<br>RT   | Порт прослушивания для<br>API сервиса NodeControl.                                                            |                                                                                                    |
| NODE_CONTROL_API_AUDIT_EN<br>ABLED | Включение<br>журналирования<br>запросов, которые<br>выполняются для<br>NodeControl API.                       |                                                                                                    |

| Имя параметра                         | Описание                                                                                                    | Примечания                                                                                                    |
|---------------------------------------|----------------------------------------------------------------------------------------------------|----------------------------------------------------------------------------------------------------|
| NODE_CONTROL_API_LOGFILE              | Путь до файла журналов<br>для запросов к NodeControl<br>API. Используется сервисом<br><b>tionix-node-control-api.</b>                                            | <ul> <li>Необходимо выбрать один из двух указанных параметров:</li> <li>/dev/stdout, если установка производится в рамках референсной архитектуры, в этом случае журналы будут перенаправлены в виртуальное устройство /dev/stdout. Это позволит получить журналы системой управления контейнерами;</li> <li>путь до файла, если производится обычная установка, в этом случае журналы будут сохранены в указанном по пути файле.</li> <li>Нативная поддержка сервиса Journald на данный момент отсутствует.</li> </ul> |
| NODE_CONTROL_NODE_SYNCER<br>_LOGFILE  | Путь до файла журналов<br>сервиса по синхронизации<br>данных состояния<br>вычислительных узлов.<br>Используется сервисом<br>tionix-node-control-node-<br>syncer. | <ul> <li>Необходимо выбрать один из двух указанных параметров:</li> <li>/dev/stdout, если установка производится в рамках референсной архитектуры, в этом случае журналы будут перенаправлены в виртуальное устройство /dev/stdout. Это позволит получить журналы системой управления контейнерами;</li> <li>путь до файла, если производится обычная установка, в этом случае журналы будут сохранены в указанном по пути файле.</li> <li>Нативная поддержка сервиса Journald на данный момент отсутствует.</li> </ul> |
| NODE_CONTROL_NODE_TRACKE<br>R_LOGFILE | Путь до файла журналов<br>сервиса по отслеживанию<br>задач для вычислительных<br>узлов. Используется<br>сервисом tionix-node-<br>control-node-tracker.           | <ul> <li>Необходимо выбрать один из двух указанных параметров:</li> <li>/dev/stdout, если установка производится в рамках референсной архитектуры, в этом случае журналы будут перенаправлены в виртуальное устройство /dev/stdout. Это позволит получить журналы системой управления контейнерами;</li> <li>путь до файла, если производится обычная установка, в этом случае журналы будут сохранены в указанном по пути файле.</li> <li>Нативная поддержка сервиса Journald на данный момент отсутствует.</li> </ul> |

| Имя параметра                          | Описание                                                                                                    | Примечания                                                                                                    |
|----------------------------------------|----------------------------------------------------------------------------------------------------|----------------------------------------------------------------------------------------------------|
| NODE_CONTROL_WORKER_LOGF<br>ILE        | Путь до файла журналов<br>сервиса, выполняемые<br>основные задачи сервиса<br>NodeControl. Используется<br>сервисом tionix-node-<br>control-worker.                                                                                                    | <ul> <li>Необходимо выбрать один из двух указанных параметров:</li> <li>/dev/stdout, если установка производится в рамках референсной архитектуры, в этом случае журналы будут перенаправлены в виртуальное устройство /dev/stdout. Это позволит получить журналы системой управления контейнерами;</li> <li>путь до файла, если производится обычная установка, в этом случае журналы будут сохранены в указанном по пути файле.</li> <li>Нативная поддержка сервиса Journald на данный момент отсутствует.</li> </ul> |
| NODE_CONTROL_NOVA_LISTENE<br>R_LOGFILE | <ul> <li>Необходимо выбрать один из указанных параметров:</li> <li>/dev/stdout, если установка производится в рамках референсной архитектуры, случае журналы будут перенаправлены в виртуальными машинами. Используется сервисом tionix-node-control-nova-listener.</li> <li>луть до файла, если производится обычная устав этом случае журналы буду сохранены в указанном по те файле.</li> <li>Нативная поддержка сервиса Ј на данный момент отсутствует.</li> </ul> |                                                                                                    |

# Дополнительные параметры

Эти параметры не включены в предлагаемую конфигурацию, однако при необходимости их можно добавить.

| Имя параметра | Описание                                                                                                    | Примечания |
|---------------|----------------------------------------------------------------------------------------------------|------------|
| LOG_LEVEL     | Уровень детализации для всех типов журналов. По умолчанию: <b>INFO.</b>                                                    |            |
| ENABLE_AGENT  | Включение функций управления<br>вычислительным узлом, предоставляемые<br>модулем Tionix Agent. По умолчанию: <b>False.</b> |            |
| RABBIT_QUEUES | Указание имени виртуального хоста в<br>сервисе RabbitMQ. По умолчанию: <b>"vhost:</b><br>tionix".                          |            |

| Имя параметра                        | Описание                                                                                                    | Примечания                                           |
|--------------------------------------|----------------------------------------------------------------------------------------------------|------------------------------------------------------|
| NODE_CONTROL_AGENT_LOGF<br>ILE       | Путь до файла журналов, регистрирующий<br>взаимодействие NodeControl с агентом TIONIX:<br>• используется сервисом <b>tionix-node-</b><br><b>control-agent</b><br>• зависит от ENABLE_AGENT                                                 |                                                      |
| NODE_CONTROL_DRS_TRIGGE<br>R_LOGFILE | Путь до файла журналов, регистрирующий<br>срабатывание триггером системе<br>восстановления после катастрофической<br>ситуации (DRS <sup>120</sup> ):<br>• используется сервисом tionix-node-<br>control-drs-trigger;<br>• зависит от: DRS. |                                                      |
| DRS                                  | Параметры подключения к системе<br>восстановления после катастрофической<br>ситуации (DRS <sup>121</sup> ).                                                                                                    |                                                      |
| DRS → DRS_HOSTNAME                   | Адрес системы восстановления после катастрофической ситуации (DRS <sup>122</sup> ):<br>• зависит от: DRS.                                                                                                    |                                                      |
| DRS → DRS_PORT                       | Порт системы восстановления после<br>катастрофической ситуации (DRS <sup>123</sup> ):<br>• по умолчанию: 80;<br>• зависит от: <b>DRS.</b>                                                                                                  |                                                      |
| DRS → DRS_USER                       | Имя пользователя к системе восстановления после катастрофической ситуации (DRS <sup>124</sup> ):<br>• зависит от: DRS.                                                                                                    |                                                      |
| DRS → DRS_PASSWORD                   | Пароль для пользователя в системе<br>восстановления после катастрофической<br>ситуации (DRS <sup>125</sup> ):<br>• зависит от: <b>DRS</b> .                                                                                                |                                                      |
| STORAGE_SYNC_INTERVAL                | Интервал между запросами на получение<br>данных о дисках в сервисе Cinder. По<br>умолчанию: 60.                                                                                                    | Указывается в<br>секундах.                           |
| RECOVERY_PRIORITY                    | Указывает уровень приоритета узлов при<br>автоэвакуации виртуальных машин.                                                                                                    | Выбирается целое<br>число в диапазоне от 1<br>до 10. |
| PRIORITIZED_EVACUATION_TI<br>MEOUT   | Время ожидания автоэвакуации между<br>различными группами приоритезации<br>автоэвакуации.                                                                                                    |                                                      |

<sup>120</sup> https://en.wikipedia.org/wiki/Disaster\_recovery 121 https://en.wikipedia.org/wiki/Disaster\_recovery 122 https://en.wikipedia.org/wiki/Disaster\_recovery 123 https://en.wikipedia.org/wiki/Disaster\_recovery 124 https://en.wikipedia.org/wiki/Disaster\_recovery 125 https://en.wikipedia.org/wiki/Disaster\_recovery

| Имя параметра                               | Описание                                                                                                    | Примечания                                                                                                    |
|---------------------------------------------|----------------------------------------------------------------------------------------------------|----------------------------------------------------------------------------------------------------|
| EXTRA_AVAILABILITY_CHECK                    | Параметры для дополнительной проверки<br>доступности вычислительных узлов.                                                                                     | Для этой проверки<br>используется общее<br>хранилище, куда<br>записываются данные<br>проверки по<br>доступности<br>вычислительного узла. |
| EXTRA_AVAILABILITY_CHECK<br>→ CHECK_ENABLED | <ul> <li>Включение дополнительной проверки:</li> <li>по умолчанию: False;</li> <li>зависит от:<br/>EXTRA_AVAILABILITY_CHECK.</li> </ul>                        |                                                                                                    |
| EXTRA_AVAILABILITY_CHECK<br>→ DELAY         | Интервал между попытками доступа к<br>файлу, содержащий информацию о<br>состоянии вычислительных узлов:<br>• по умолчанию: 60;<br>• зависит от: CHECK_ENABLED. | Указывается в<br>секундах.                                                                                                    |
| EXTRA_AVAILABILITY_CHECK<br>→ ATTEMPTS      | Количество попыток доступа к файлу,<br>содержащий информацию о состоянии<br>вычислительных узлов:<br>• по умолчанию: 2;<br>• зависит от: CHECK_ENABLED.        |                                                                                                    |
| EXTRA_AVAILABILITY_CHECK<br>→ INSTANCE_RATE | Количество виртуальных машин (инстансов),<br>которые должны быть активны в<br>вычислительном узле:<br>• по умолчанию: 100;<br>• зависит от: CHECK_ENABLED.     | Указывается в<br>процентах от 0 до 100.                                                                                                  |

# Отладка

Для максимального подробного журналирования ошибок при выполнении работы сервиса можнно включить поддержку трассировок:

| Имя параметра     | Описание                                                                     | Примечания |
|-------------------|------------------------------------------------------------------------------|------------|
| TRACEBACK_ENABLED | Включение трассирки ошибок в файлах журналов.<br>По умолчанию: <b>False.</b> |            |

# Настройка хранилища статусов узлов NodeControl

# Введение

NodeControl при использовании функции автоэвакуации может воспользоваться дополнительным механизмом проверки узлов, а не только полагаться на информацию, которую предоставляет сервис Nova. Для этого в NodeControl можно настроить хранилище статусов NodeControl, затем привязать его к вычислительному узлу.

Для своей работы требует настроенные сервисы:

- NodeControl (УУ)
- Agent (ВУ)

Перед включением этой функции убедитесь, что требуемые сервисы настроены и корректно работают.

#### Логика работы хранилища

Хранилища проверки доступности предназначены для дополнительной проверки корректности изменения статуса сервиса Nova Compute и проверки процента запущенных виртуальных машин на вычислительном узле при его переходе из статуса up в статус down. После создания и назначения хранилища проверки доступности, средствами модуля Tionix Agent производится сбор данных о состоянии виртуальных машин на узле и запись данных в файл хранилища. Хранилище имеет директорию для вычислительного узла, а также директорию для хоста с установленным NodeControl. Если в конфигурационном файле этого модуля настроена дополнительная проверка доступности, то в случае, когда статус вычислительного узла меняется с up на down, и над узлом<sup>126</sup> не выполнялось операций с помощью средств управления питанием, будет запущена дополнительная проверка доступности. NodeControl. Проверка будет производиться поэтапно:

- Средствами модуля NodeControl осуществляется попытка считать данные из файла в хранилище, которое также подключено к вычислительному узлу и осуществляет сбор данных о статусе виртуальных машин с помощью модуля Agent;
- Если попытка считывания данных оказалась неуспешной, то NodeControl будет пытаться получить данные от других хранилищ, подключенных к виртуальному узлу;
- Если не были считаны данные ни с одного хранилища доступности, то выполняется задержка при повторном считывания данных со всех хранилищ доступности, подключенных к вычислительным узлам, время задержки определяется значением параметра DELAY из конфигурационного файла. Когда количество попыток считывания данных превысило значение параметра ATTEMPTS, выставленное в конфигурационном файле, вычислительный узел считается выключенным некорректно и обработка выполняется по стандартному сценарию;
- Если считывание данных прошло успешно, и запись в файл произошла раньше перехода узла из ир в down, то осуществляются попытки считывания данных с других хранилищ доступности, подключенных к вычислительному узлу. Если считывание данных прошло успешно и время записи в файл более позднее, чем переход вычислительных узлов из up в down, то определяется процент запущенных виртуальных машин на узле;
- Если процент запущенных машин на узле больше или равен указанному в конфигурационном файле значению, то изменение статуса вычислительного узла с up на down считается корректным.
   Узел не включается в список потерянных, и дополнительные действия над ним не требуются;
- Если процент запущенных машин на узле меньше значения из конфигурационного файла, то изменение статуса узла считается некорректным. Вычислительный узел помечается как потерянный и учитывается при расчете количества узлов в статусе down для сравнения со значением параметра MAX\_DOWN\_HOSTS конфигурационного файла.

### Предварительная настройка

Данное хранилище создается на всех контроллерах и вычислительных узлах. Пути могут быть произвольными, однако в качестве умолчания рекомендуем использовать путь /etc/tionix/statestore. Если хранилищ несколько, то создайте каталоги внутри statestore.

На всех УУ и ВУ создайте каталог с этим путем и укажите tionix в качестве имени пользователя системы и группы:

```
mkdir /etc/tionix/statestore
chown tionix:tionix /etc/tionix/statestore
```

На этом предварительная настройка завершена.

#### Настройка хранилища и привязка к ВУ

#### Вход в платформу

Зайдите в окружение контроллера облачной платформы по SSH:

ssh root@controller

Настройте параметры окружения для возможности входа в облачную платформу:

```
source ${HOME}/admin-openrc.sh
```

#### Создание хранилища

Первым делом необходимо создать само хранилище, где используется следующий синтаксис:

<sup>126</sup> https://docs.tionix.ru/3.0.52/glossary/index.html#term-5

```
openstack tnx storage create NAME /path/to/statestore/dir/on/compute /path/to/
statestore/dir/on/controller
```

Где:

- **NAME** имя хранилища состояния.
- /path/to/statestore/dir/on/compute это абсолютный путь в файловой системе ОС, запущенная в ВУ и где предполагается хранить данные состояния узлов. Для всех ВУ этот путь должен быть одинаковым.
- /path/to/statestore/dir/on/controller это абсолютный путь в файловой системе ОС, запущенная в УУ и где предполагается хранить данные состояния узлов. Для всех УУ этот путь должен быть одинаковым.

Для нашего примера пути команда будет выглядеть так:

openstack tnx storage create **default** /etc/tionix/statestore /etc/tionix/statestore

Вы должны получить примерно такой вывод:

```
+----+
|Field |Value |
+----+
|Storage ID |2 |
+----+
|Storage Name |default |
+---++
|Path for compute |/etc/tionix/statestore|
+----+
|Path for controller|/etc/tionix/statestore|
+----++
```

#### Привязка хранилища к ВУ

Для привязки хранилища к ВУ используется отдельная команда assign со следующим синтаксисом:

```
openstack tnx storage assign STORAGE_ID --nodes NODE_ID
```

Где:

- STORAGE\_ID ID хранилища статусов (в выводе создания значение Storage ID).
- NODE\_ID ID гипервизора вычислительного узла, можно указать несколько через пробел. Не используйте ID сервиса вычислений nova-compute.
- Важно не менять порядок синтаксиса: вначале всегда нужно указывать ID хранилища, а только потом ID гипервизоров.

Пример команды:

openstack tnx storage assign 2 --nodes 1 2 3

При успехе вы должны следующее сообщение:

Nodes have been assigned.

#### Отвязка хранилища от ВУ

Для привязки хранилища к ВУ используется отдельная команда assign со следующим синтаксисом:

openstack tnx storage unassign STORAGE\_ID --node NODE\_ID

Где:

- STORAGE\_ID ID хранилища статусов (в выводе создания значение Storage ID).
- **NODE\_ID** ID гипервизора вычислительного узла, к которому привязано хранилище, можно указать только один узел. Не используйте ID сервиса вычислений nova-compute.

Пример команды:

openstack tnx storage unassign 2 -- node 2

При успехе вы должны следующее сообщение:

Node has been unassigned.

#### Удаление хранилища

Для привязки хранилища к ВУ используется отдельная команда assign со следующим синтаксисом:

openstack tnx storage delete STORAGE\_ID

Где:

• STORAGE\_ID - ID хранилища статусов (в выводе создания - значение Storage ID).

Перед удалением убедитесь, что вы отвязали хранилище от всех вычислительных узлов.

#### Пример команды:

openstack tnx storage delete 2

При успехе вы получите сообщение:

Storage with id "1" has been deleted

### Настройка устройств управления питанием узлов

#### Введение

NodeControl при использовании функции автоэвакуации может воспользоваться возможностями управления питанием вычислительных узлов для их временного вывода из эксплуатации. Для этого NodeControl может регистрировать устройства питания, которые затем можно привязать в вычислительному узлу.

Для своей работы требует настроенные сервисы:

- NodeControl (УУ)
- Соответствующие протоколы для управления питанием (IPMI, SSH и так далее).

Перед включением этой функции убедитесь, что требуемые сервисы настроены и корректно работают.

#### Возможности

Утилиты пакета управления питанием вычислительных узлов позволяют:

- Определить и предоставить по запросу информацию о соответствии вычислительного узла и контактной площадки устройства управления питанием;
- Назначить резервные вычислительные узлы (включаются в случае выхода из строя
  - сопоставленных с ними основных, заменяя собой нерабочий основной вычислительный узел);
- Управлять питанием по адресу контактных площадок и устройств управления питанием;
- Управлять питанием по именам вычислительных узлов.

#### Поддерживаемые типы устройств

Для управления питанием используется аппаратно-программный комплекс. Аппаратная часть состоит из устройств управления питанием, например: ICPDAS, DAEnetIP2 и др. Программная же часть состоит из клиента, позволяющего удаленно управлять устройством.

Реализована поддержка следующих устройств управления питанием:

- Устройства на основе платы DAEnetIP2, использующей протокол SNMP;
- Устройства ICP DAS ET-7067, использующие протокол MODBUS;
- · Устройства с поддержкой технологии АМТ;
- · Устройства с поддержкой интерфейса IPMI;
- Виртуальные устройства, использующие протокол SSH для управления гипервизором.

Модуль предоставляет следующие возможности:

- 1. Получать информацию о состоянии питания портов устройства;
- 2. Управлять состоянием портов устройства включать, выключать;
- 3. Для устройств, реализующих АСРІ управление устройствами, запускать "мягкое" выключение.

### Настройка устройств управления

#### Основные команды

Инициализация устройства питания

Основной командой инициализации устройства является следующая:

openstack tnx power init

Команда работает в интерактивном режиме и состоит из следующих вопросов:

- Тип устройства.
- Тип коммуникационного (сетевого) протокола.
- · IP-адрес или доменное имя устройства управления питанием.
- Сетевой порт устройства (от 1 до 65535).
- Имя пользователя для устройства управления.
- Пароль пользователя для устройства управления.
- Имя устройства управления в NodeControl.

В зависимости от типа добавляемого устройства настройка будет несколько отличаться.

Получение списка устройств

Для получения списка устройств питания выполните команду:

openstack tnx power list

#### Управление устройствами питания

Команда manage позволяет управлять устройствами питания:

openstack tnx power manage

#### Настройка IPMI (для реализации Supermicro)

Запустите команду инициализации и ответьте утвердительно на первый вопрос:

openstack tnx power init

Далее команда выведет список типов устройств:

```
Select control name:
```

1: DaenetIP2
2: DaenetIP2\_ACPI

3: ET7067

- 4: IntelAMT
  5: SshDevice
- 6: SupermicroRackDevice

Выберите пункт 6.

Следующий вопрос связан с типом протокола подключения:

Select protocol name: 1: intel\_amt 2: ipmi 3: modbus 4: snmp 5: ssh

Здесь необходимо выбрать 2.

Далее команда очередно спросит параметры:

- · IP-адреса или доменного имени. Здесь нужно указать адрес IPMI/BMC-устройства.
- Порт устройства. Укажите 623, если порт менялся, то на соответствующий.
- Имя пользователя и пароль. Укажите те, что используются для входа в сессию IPMI. Желательно использовать ограниченную учетную запись.
- Имя устройства. Любое, этот параметр используется для регистрации в NodeControl.

После окончания добавления команда придет в изначальное состояние и заново спросить первый вопрос о добавлении устройства:

Do you want to add a **new** control ([y]/n)

Если вы более не хотите ничего добавлять, то укажите n. После чего команда сообщит об успешном добавлении устройства:

Added 1 power controls.

Далее команда спросит о дальнейших шагах:

Do you want to (a)dd control, (d)elete or (e)dit existing (e/a/d/[n])?

Для выхода нажмите n.

В случае отсутствия соединения с IPMI-устройством или, например, неверных данных входа команда вернет ошибку:

2022-02-28 08:26:21.107 1148480 ERROR openstack [-] None

Необходимо отметить, что добавление устройство питания пока не будет отображаться в списке настроенных устройств, которые получаются при команде list

#### **SSHDevice**

Запустите команду инициализации и ответьте утвердительно на первый вопрос:

openstack tnx power init

Далее команда выведет список типов устройств:

```
Select control name:
```

1: DaenetIP2

```
2: DaenetIP2_ACPI
```

3: ET7067

- 4: IntelAMT
- 5: SshDevice
- 6: SupermicroRackDevice

Выберите пункт 5.

Следующий вопрос связан с типом протокола подключения:

Select protocol name:
1: intel\_amt
2: ipmi
3: modbus
4: snmp
5: ssh

Здесь необходимо выбрать 5.

Далее команда очередно спросит параметры:

- · IP-адреса или доменного имени. Здесь нужно указать адрес IPMI/BMC-устройства.
- Порт устройства. Укажите 22, если порт менялся, то на соответствующий.
- Имя пользователя и пароль. Укажите те, что используются для входа в сессию SSH Желательно использовать ограниченную учетную запись с поддержкой команды poweroff.
- Имя устройства. Любое, этот параметр используется для регистрации в NodeControl.

После окончания добавления команда придет в изначальное состояние и заново спросить первый вопрос о добавлении устройства:

Do you want to add a new control ([y]/n)

Если вы более не хотите ничего добавлять, то укажите n. После чего команда сообщит об успешном добавлении устройства:

Added 1 power controls.

Далее команда спросит о дальнейших шагах:

Do you want to (a)dd control, (d)elete or (e)dit existing (e/a/d/[n])?

Для выхода нажмите n.

В случае отсутствия соединения с IPMI-устройством или, например, неверных данных входа команда вернет ошибку:

2022-02-28 08:26:21.107 1148480 ERROR openstack [-] None

Необходимо отметить, что добавление устройство питания пока не будет отображаться в списке настроенных устройств, которые получаются при команде list.

На момент написания документации при попытке добавить устройство SSH появляется ошибка:

('Device could not be added!', PowerDeviceNotAvailable('Control "SshDevice" is not available.',))

# Scheduler

### Информация о сервисе Scheduler

TIONIX Scheduler - это сервис, исполняющий функции планировщика различных событий, которые должны выполняться к какому-то моменту времени или по определенному периоду времени. Для функции планирования задач используется библиотека Celery<sup>127</sup>.

#### Компоненты сервиса Scheduler

Scheduler состоит из нескольких компонентов, оформленных как сервисы в systemd:

- tionix-scheduler-beat определяет, что та или иная задача готова к исполнению через периодическую проверку их статуса;
- tnx-scheduler-worker выполняет задачи, выбранные сервисом beat как готовые к выполнению.

# Установка сервиса Scheduler

#### Настройка окружения

Перед самой установкой сервиса нужно предварительно настроить некоторые компоненты инфраструктуры.

() См. также: Раздел с предварительной настройкой окружения для модулей TIONIX (см. стр. 112).

#### Подготовка базы данных tionix\_scheduler

() См. также: Установка и настройка СУБД MariaDB (см. стр. 25)

Всю информацию о данных для аутентификации и авторизации по умолчанию TIONIX Scheduler хранит в базе данных MariaDB.

1. Войдите в окружение базы данных:

mysql -u root -p

- 2. Создайте базу данных tionix\_scheduler:
  - create database tionix\_scheduler;

<sup>127</sup> https://docs.celeryproject.org/en/stable/getting-started/introduction.html

3. Предоставьте доступ к этой базе данных пользователю tionix в СУБД (для localhost и всем остальным адресам отдельно, вместо TIONIX\_SCHED\_DBPASS используйте свой пароль):

```
grant all privileges on tionix_scheduler.* to 'tionix'@'localhost' identified by
'TIONIX_DBPASS';
grant all privileges on tionix_scheduler.* to 'tionix'@'%' identified by
'TIONIX_DBPASS';
```

4. Выйдите из сессии СУБД

exit;

#### Установка модуля

#### Процесс установки

1. Установите пакет модуля:

dnf -y install python3-tionix\_scheduler

```
і Информация
```

Пути конфигурации модуля:

- /etc/tionix основной каталог конфигурации;
- /etc/tionix/tionix.yaml общий файл конфигурации TIONIX;
- /etc/tionix/scheduler.yaml основной файл конфигурации сервиса Scheduler.

Основной файл конфигурации может отсутствовать после установки пакета, в этом случае достаточно его создать.

2. В основной файл конфигурации сервиса Scheduler включите следующую конфигурацию:

```
# Общие параметры Scheduler
CELERYBEAT_SYNC_EVERY: 60
CELERYBEAT_MAX_LOOP_INTERVAL: 30
ENTRY_GROUPS:
- tionix_tasks
# Параметры журналирования
SCHEDULER_WORKER_LOGFILE: '/var/log/tionix/scheduler/worker.log'
SCHEDULER_BEAT_LOGFILE: '/var/log/tionix/scheduler/beat.log'
# Параметры базы данных
DB:
NAME: 'tionix_scheduler'
# Параметры сервиса Sentry
```

SENTRY: ENABLED: False LOG\_LEVEL: INFO DSN: http://PUBLIC\_KEY:SECRET\_KEY@SENTRY\_ADDR/PROJECT\_ID

3. Выполните первичную инициализацию модуля (вместе с модулем TIONIX Client):

openstack tnx configure -n tnx\_scheduler tnx\_client

4. Выполните миграцию базы данных:

openstack tnx db migrate -n tnx\_scheduler

#### Создание сервиса Scheduler

1. Создайте сервис Scheduler:

```
openstack service create --name tnx-scheduler --description "TIONIX Scheduler
Service" tnx-scheduler
```

- 2. Создайте точки входа (endpoint):
  - а. публичную:

openstack endpoint create --region RegionOne tnx-scheduler public http://
controller:10001

b. внутреннюю:

openstack endpoint create --region RegionOne tnx-scheduler internal http://
controller:10001

с. административную:

```
openstack endpoint create --region RegionOne tnx-scheduler admin http://
controller:10001
```

### Финализация установки

 Включите и запустите службы, реализующие функциональность доступа к зарегистрированным событиям для объектов облачной платформы:

```
systemctl start tionix-scheduler-beat.service
systemctl start tionix-scheduler-worker.service
systemctl enable tionix-scheduler-beat.service
systemctl enable tionix-scheduler-worker.service
```

() Сервис Tionix Scheduler API запускается как wsgi-приложение в веб-сервере Apache.

2. Перезапустите все службы TIONIX для завершения регистрации сервиса Scheduler, а также вебсервер httpd для перезапуска сервиса Scheduler API:

systemctl restart tionix-\* httpd

#### Проверка работы сервиса

1. Проверьте статус сервисов, например, tionix-scheduler-beat:

systemctl status tionix-scheduler-beat

```
Ответ должен быть примерно таким:
```

Обратите внимание на наличие процесса celery beat в CGroup. Это знак успешного запуска сервиса Celery.

2. Проверьте статус порта сервиса:

ss -tnlp | grep 10001

```
        Ответ должен быть примерно таким:

        LISTEN 0 511 *:10001 *:* users:(("httpd",pid=175976,fd=10),...
```

# Описание файла конфигурации Scheduler

В описании процесса по установке сервиса Scheduler предложено содержимое конфигурации, которое предложено сохранить в управляющем узле по пути /etc/tionix/scheduler.yaml. Это страница содержит подробное описание этой конфигурации.

При изменении конфигурации необходимо перезапустить все компоненты сервиса Scheduler:

```
systemctl restart tionix-scheduler-*
```

#### Таблица конфигурации

```
(i) Немного о формате yaml
```

Файл формата yaml<sup>128</sup> критичен к отступам текста<sup>129</sup> при описании параметров. Стрелкой в имени параметра указан отступ в 4 пробела от начала строки.

() Легенда таблицы доступна на этой странице (см. стр. 6).

| Имя параметра                    | Описание                                                                                                    | Примечания                                                                                                  |
|----------------------------------|----------------------------------------------------------------------------------------------------|----------------------------------------------------------------------------------------------------|
| DB                               | Параметры подключения к базе<br>данных.                                                                                                |                                                                                                    |
| → NAME                           | Имя базы данных сервиса<br>Scheduler.                                                                                                  | Остальные параметры подключения к<br>базе данных берутся с основного<br>файла конфигурации TIONIX.          |
| LOG_LEVEL                        | Уровень детализации для всех<br>типов журналов. По умолчанию:<br><b>INFO</b> .                                                         |                                                                                                    |
| CELERYBEAT_SYNC_EVERY            | Количество задач, после<br>выполнения которых требуется<br>обновить список задач (beats).                                              |                                                                                                    |
| CELERYBEAT_MAX_LOOP_I<br>NTERVAL | Максимальный интервал между<br>повторяемыми задачами.                                                                                  |                                                                                                    |
| SENTRY                           | Параметры логирования<br>событий, происходящие в<br>сервисе, с использованием<br>сервиса Sentry.                                       | В основном, необходимо для сбора<br>данных мониторинга и сообщений об<br>ошибках в удаленный сервис Sentry. |
| → ENABLED                        | Включение отправки данных<br>мониторинга и сообщений об<br>ошибках удаленному серверу<br>Sentry. Обязателен, если<br>выставлен SENTRY. |                                                                                                    |

128 https://yaml.org/

129 https://yaml.org/spec/1.2.2/#61-indentation-spaces

| Имя параметра                | Описание                                                                                                    | Примечания                                                                                                    |
|------------------------------|----------------------------------------------------------------------------------------------------|----------------------------------------------------------------------------------------------------|
| → LOG_LEVEL                  | Уровень логирования событий<br>для отправки. Обязателен, если<br>выставлен SENTRY.                                                 |                                                                                                    |
| → DSN                        | Название источника данных (DSN <sup>130</sup> ), зарегистрированный в удаленном сервере Sentry. Обязателен, если выставлен SENTRY. | DSN оформляется по следующей<br>cxeme:<br>http(s)://<br>public_key:secret_key@domain/<br>project_id                                                                                                    |
| SCHEDULER_WORKER_LOG<br>FILE | Путь до файла журналов<br>исполнителя задач Scheduler.<br>Используется сервисом <b>tionix-</b><br>scheduler-worker.                | <ul> <li>Необходимо выбрать один из двух указанных параметров:</li> <li>/dev/stdout, если установка производится в рамках референсной архитектуры, в этом случае журналы будут перенаправлены в виртуальное устройство /dev/stdout. Это позволит получить журналы системой управления контейнерами;</li> <li>путь до файла, если производится обычная установка, в этом случае журналы будут сохранены в указанном по пути файле.</li> <li>Нативная поддержка сервиса Journald на данный момент отсутствует.</li> </ul> |
| SCHEDULER_BEAT_LOGFIL<br>E   | Путь до файла журналов<br>обновления списка задач.<br>Используется сервисом <b>tionix-</b><br>scheduler-beat.                      | <ul> <li>Необходимо выбрать один из двух указанных параметров:</li> <li>/dev/stdout, если установка производится в рамках референсной архитектуры, в этом случае журналы будут перенаправлены в виртуальное устройство /dev/stdout. Это позволит получить журналы системой управления контейнерами;</li> <li>путь до файла, если производится обычная установка, в этом случае журналы будут сохранены в указанном по пути файле.</li> <li>Нативная поддержка сервиса Journald на данный момент отсутствует.</li> </ul> |

# Дебаггинг

Для максимального подробного журналирования ошибок при выполнении работы сервиса можно включить поддержку трассировок:

| Имя параметра     | Описание                                                             | Примечания |
|-------------------|----------------------------------------------------------------------|------------|
| TRACEBACK_ENABLED | Включение трассировки ошибок в файлах журналов. По умолчанию: False. |            |

<sup>130</sup> https://docs.sentry.io/product/sentry-basics/dsn-explainer/

# Monitor

# Информация о сервисе Monitor

TIONIX Monitor - это сервис, который интегрируется с системами мониторинга для получения статистических данных по потреблению ресурсов и производительности виртуальных машин, а также их отображения в TIONIX Dashboard. Поддерживает следующие системы мониторинга:

- Ceilometer<sup>131</sup> совместно с Gnocchi<sup>132</sup> основной сервис, предоставляющие данные статистики по виртуальным машинам;
- Zabbix<sup>133</sup> получение данных статистики, собранные Zabbix по инфраструктуре.

Дополнительной функцией сервиса является наблюдение за состоянием сервиса резервного копирования Bareos<sup>134</sup>.

### Список компонентов сервиса

Monitor состоит из нескольких компонентов в виде сервисов в systemd:

- tionix-monitor-api сервис, который реализует и даёт доступ к Monitor API;
- tionix-monitor-nova-listener сервис, регистрирующий события по виртуальным машинам с использованием механизмов Nova;
- tionix-monitor-tionix-listener сервис, регистрирующие события в самих модулях TIONIX.

### Установка сервиса TIONIX Monitor

#### Настройка окружения

Перед самой установкой сервиса нужно предварительно настроить некоторые компоненты инфраструктуры.

() См. также: Раздел с предварительной настройкой окружения для модулей TIONIX (см. стр. 112).

#### Подготовка базы данных tionix\_monitor

() См. также: Установка и настройка СУБД MariaDB (см. стр. 25)

Всю информацию о данных для аутентификации и авторизации по умолчанию TIONIX Monitor хранит в базе данных MariaDB.

1. Войдите в окружение базы данных:

mysql -u root -p

2. Создайте базу данных tionix\_monitor:

```
create database tionix_monitor;
```

3. Предоставьте доступ к этой базе данных пользователю tionix в СУБД (для localhost и всем остальным адресам отдельно, вместо TIONIX\_MON\_DBPASS используйте свой пароль):

```
grant all privileges on tionix_monitor.* to 'tionix'@'localhost' identified by
'TIONIX_DBPASS';
grant all privileges on tionix_monitor.* to 'tionix'@'%' identified by
'TIONIX_DBPASS';
```

4. Выйдите из сессии СУБД:

exit;

<sup>131</sup> https://docs.openstack.org/ceilometer/latest/

<sup>132</sup> https://specs.openstack.org/openstack/telemetry-specs/specs/juno/gnocchi.html

<sup>133</sup> https://www.zabbix.com/ru

<sup>134</sup> https://www.bareos.com/

#### Установка модуля

▲ Перед установкой модуля убедитесь в установке и корректной настройке сервиса OpenStack Ceilometer (см. стр. 102).

#### 1. Установите пакет модуля:

dnf -y install python3-tionix\_monitor

- () Стандартные пути до файлов конфигурации:
  - /etc/tionix основной каталог конфигурации;
  - /etc/tionix/tionix.yaml общий файл конфигурации TIONIX;
  - /etc/tionix/monitor.yaml основной файл конфигурации сервиса Monitor.
- 2. Выполните первичную инициализацию модуля (вместе с модулем TIONIX Client):

openstack tnx configure -n tnx\_monitor tnx\_client

3. Добавьте эту конфигурацию сервиса в файл /etc/tionix/monitor.yaml (описание (см. стр. 144)):

```
# Основные параметры сервиса
DB:
NAME: 'tionix monitor'
MONITOR_API_LISTEN: 'LISTEN_IP'
MONITOR_API_LISTEN_PORT: 9363
MONITOR_API_AUDIT_ENABLED: True
# Параметры журналирования сервиса
LOG_LEVEL: 'INFO'
MONITOR_API_LOGFILE: '/var/log/monitor/api.log'
MONITOR_NOVA_LISTENER_LOGFILE: '/var/log/monitor/nova-listener.log'
# Параметры сбора данных
ENABLE_CEILOMETER_MONITORING: True
CEILOMETER_METERS:
- 'memory.usage'
- 'cpu_util'
- 'disk.device.read.requests.rate'
- 'disk.device.write.requests.rate'
- 'disk.device.read.bytes.rate'
- 'disk.device.write.bytes.rate'
- 'disk.device.latency'
- 'disk.device.iops'
- 'disk.read.requests.rate'
- 'disk.write.requests.rate'
- 'disk.read.bytes.rate'
- 'disk.write.bytes.rate'
- 'network.incoming.bytes.rate'
- 'network.outgoing.bytes.rate'
- 'network.incoming.packets.rate'
- 'network.outgoing.packets.rate'
ENABLE_ZABBIX_MONITORING: False
ENABLE_BACKUP: False
# Включение поддержки Sentry
SENTRY:
ENABLED: False
LOG_LEVEL: INFO
DSN: http://SET_PUBLIC_KEY:SET_SECRET_KEY@SENTRY_IP/PROJECT_ID
```

4. При выполнении конфигурирования следует обратить особое внимание на следующие параметры:

| Параметр                                                                                                    | Значение                                                                                                    |
|----------------------------------------------------------------------------------------------------|----------------------------------------------------------------------------------------------------|
| DB → NAME                                                                                                    | Укажите корректное имя базы, указанное при при настройке БД для Monitor. По умолчанию: <b>tionix_monitor</b> .                                                                                                  |
| MONITOR_API_LISTE<br>N                                                                                       | Укажите корректный слушаемый адрес в зависимости от типа установки:<br>• классическая архитектура: Адрес сети управления (mgmt)<br>облачной платформой;<br>• референсная архитектура: 0.0.0.0.                  |
| Параметры<br>LOGFILE                                                                                         | Укажите пути файлов журналирования в зависимости от типа установки: <ul> <li>классическая архитектура: как предложено в конфигурации;</li> <li>референсная архитектура: /dev/stdout или /dev/stderr.</li> </ul> |
| CEILOMETER_METER<br>S                                                                                        | При включении сбора данных мониторинга с использованием Ceilometer (ENABLE_CEILOMETER_MONITORING = True) в этом списке укажите нужные метрики.                                                                  |
| О Информацию об остальных параметрах можно получить в описании файла конфигурации<br>Monitor (см. стр. 144). |                                                                                                    |

5. Выполните миграцию базы данных:

openstack tnx db migrate -n tnx\_monitor

#### Создание сервиса Monitor API

1. Создайте сервис Monitor API:

openstack service create --name tnx-monitor --description "TIONIX Monitor Service" tnx-monitor

2. Создайте точки входа (endpoint):

```
openstack endpoint create --region RegionOne tnx-monitor internal http://
controller:9363
openstack endpoint create --region RegionOne tnx-monitor admin http://
controller:9363
openstack endpoint create --region RegionOne tnx-monitor public http://
controller:9363
```

#### Финализация установки

 Включите и запустите службы, реализующие функциональность доступа к зарегистрированным событиям для объектов облачной платформы:

```
systemctl start tionix-monitor-api.service
systemctl start tionix-monitor-tionix-listener.service
systemctl start tionix-monitor-nova-listener.service
systemctl enable tionix-monitor-api.service
systemctl enable tionix-monitor-tionix-listener.service
systemctl enable tionix-monitor-nova-listener.service
```

2. Перезапустите все службы TIONIX для завершения регистрации сервиса Monitor, а также вебсервер httpd:

systemctl restart tionix-\* httpd

# Проверка работы сервиса

1. Проверьте статус сервисов, например, tionix-node-control-api:

systemctl status tionix-monitor-api.service

В ответ вы должны получить примерно следующее:

```
tionix-monitor-api.service - TIONIX Monitor API service
Loaded: loaded (/usr/lib/systemd/system/tionix-monitor-api.service;
enabled; vendor preset: disabled)
Drop-In: /run/systemd/system/tionix-monitor-api.service.d
Lzzz-lxc-service.conf
Active: active (running) since Tue 2021-11-09 21:13:33 UTC; 2min 44s ago
Main PID: 171547 (/usr/libexec/pl)
Tasks: 1 (limit: 204240)
Memory: 83.5M
CGroup: /system.slice/tionix-monitor-api.service
L171547 /usr/libexec/platform-python /usr/bin/tnx-monitor-api
...
```

2. Проверьте статус порта сервиса:

```
ss -tnlp | grep 9363
```

() Ответ должен выглядеть примерно так:

```
LISTEN 0 50 10.236.64.231:9363 0.0.0.0:* users:(("/usr/libexec/pl",pid=171547,fd=5))
```

```
Порт должен быть в статусе LISTEN и должен прослушиваться адрес сети управления (mgmt).
```

# Описание файла конфигурации Monitor

В описании процесса по установке сервиса Monitor предложено содержимое конфигурации, которое предложено сохранить в управляющем узле по пути /etc/tionix/monitor.yaml. Это страница содержит подробное описание этой конфигурации.

При изменении конфигурации необходимо перезапустить все компоненты сервиса Monitor:

```
systemctl restart tionix-monitor-*
```

### Таблица конфигурации

#### (i) Немного о формате yaml

Файл формата yaml<sup>135</sup> критичен к отступам текста<sup>136</sup> при описании параметров. Стрелкой в имени параметра указан отступ в 4 пробела от начала строки.

| Элегенда таблицы доступна на этой странице (см. стр. 6). |                                                                              |                                                                                                    |
|----------------------------------------------------------|------------------------------------------------------------------------------|----------------------------------------------------------------------------------------------------|
| Имя параметра                                            | Описание                                                                     | Примечания                                                                                         |
| DB                                                       | Параметры подключения к<br>базе данных.                                      |                                                                                                    |
| → NAME                                                   | Имя базы данных сервиса<br>Monitor.                                          | Остальные параметры подключения к<br>базе данных берутся с основного файла<br>конфигурации TIONIX. |
| LOG_LEVEL                                                | Уровень детализации для<br>всех типов журналов. По<br>умолчанию: <b>INFO</b> |                                                                                                    |

135 https://yaml.org/

<sup>136</sup> https://yaml.org/spec/1.2.2/#61-indentation-spaces
| Имя параметра                    | Описание                                                                                                    | Примечания                                                                                                  |
|----------------------------------|----------------------------------------------------------------------------------------------------|----------------------------------------------------------------------------------------------------|
| CEILOMETER_METERS                | Метрики, информацию от<br>которых необходимо<br>получать для хранения и<br>визуализации сервисом<br>Monitor. Обязателен, если<br>выставлен<br>ENABLE_CEILOMETER_MONITO<br>RING. |                                                                                                    |
| ENABLE_CEILOMETER_MONI<br>TORING | Включение получения<br>данных мониторинга с<br>сервиса Ceilometer.                                                                                                    |                                                                                                    |
| ENABLE_ZABBIX_MONITORI<br>NG     | Включение получения<br>данных мониторинга с<br>сервиса Zabbix.                                                                                                    |                                                                                                    |
| ENABLE_BACKUP                    | Включение получения<br>данных по резервным<br>копиям с сервиса BareOS.                                                                                                    |                                                                                                    |
| SENTRY                           | Параметры логирования<br>событий, происходящие в<br>сервисе, с использованием<br>сервиса Sentry.                                                                                | В основном, необходимо для сбора<br>данных мониторинга и сообщений об<br>ошибках в удаленный сервис Sentry. |
| → ENABLED                        | Включение отправки данных<br>мониторинга и сообщений<br>об ошибках удаленному<br>серверу Sentry. Обязателен,<br>если выставлен SENTRY.                                          |                                                                                                    |
| → LOG_LEVEL                      | Уровень логирования<br>событий для отправки.<br>Обязателен, если выставлен<br>SENTRY.                                                                                           |                                                                                                    |
| → DSN                            | Название источника данных<br>(DSN <sup>137</sup> ),<br>зарегистрированный в<br>удаленном сервере Sentry.<br>Обязателен, если выставлен<br>SENTRY.                               | DSN оформляется по следующей схеме:<br>http(s)://<br>public_key:secret_key@domain/<br>project_id            |
| MONITOR_API_LISTEN               | Адрес прослушивания для<br>API сервиса Monitor.                                                                                                    | <ul> <li>Рекомендуется использование<br/>только адреса сети управления.</li> </ul>                          |
| NODE_CONTROL_API_LISTE<br>N_PORT | Порт прослушивания для API<br>сервиса Monitor.                                                                                                    |                                                                                                    |
| MONITOR_API_AUDIT_ENAB<br>LED    | Включение журналирования<br>всех запросов, которые<br>выполняются для Monitor<br>API.                                                                                           |                                                                                                    |

<sup>137</sup> https://docs.sentry.io/product/sentry-basics/dsn-explainer/

| Имя параметра                     | Описание                                                                                                    | Примечания                                                                                                    |
|-----------------------------------|----------------------------------------------------------------------------------------------------|----------------------------------------------------------------------------------------------------|
| MONITOR_API_LOGFILE               | Путь до файла журналов<br>для запросов к Monitor API.<br>Используется сервисом<br><b>tionix-node-monitor-api.</b>                      | <ul> <li>Необходимо выбрать один из двух указанных параметров:</li> <li>/dev/stdout, если установка производится в рамках референсной архитектуры, в этом случае журналы будут перенаправлены в виртуальное устройство /dev/stdout. Это позволит получить журналы системой управления контейнерами;</li> <li>путь до файла, если производится обычная установка, в этом случае журналы будут сохранены в указанном по пути файле.</li> <li>Нативная поддержка сервиса Journald на данный момент отсутствует.</li> </ul> |
| MONITOR_NOVA_LISTENER<br>_LOGFILE | Путь до файла журналов<br>сервиса по отслеживанию<br>события в сервисе Nova.<br>Используется сервисом<br>tionix-monitor-nova-listener. | <ul> <li>Необходимо выбрать один из двух указанных параметров:</li> <li>/dev/stdout, если установка производится в рамках референсной архитектуры, в этом случае журналы будут перенаправлены в виртуальное устройство /dev/stdout. Это позволит получить журналы системой управления контейнерами;</li> <li>путь до файла, если производится обычная установка, в этом случае журналы будут сохранены в указанном по пути файле.</li> <li>Нативная поддержка сервиса Journald на данный момент отсутствует.</li> </ul> |

## Отладка

Для максимального подробного журналирования ошибок при выполнении работы сервиса можнно включить поддержку трассировок:

| Имя параметра     | Описание                                                           | Примечания |
|-------------------|--------------------------------------------------------------------|------------|
| TRACEBACK_ENABLED | Включение трассирки ошибок в файлах журналов. По умолчанию: False. |            |

# Dashboard

## Информация о модуле Dashboard

## **OpenStack Horizon**

В составе проектов OpenStack имеется компонент OpenStack<sup>138</sup> Hor<sup>139</sup>izon<sup>140</sup>, который предоставляет функции панели управления облачной инфраструктурой с помощью веб-приложения. TIONIX расширил функциональность веб-интерфейса для поддержки всех возможностей своих модулей.

OpenStack Horizon содержит в себе основные функции управления облачной платформой:

- управление виртуальными машинами;
- управление сетями и маршрутизаторами;
- управление блочными устройствами;
- управления образами виртуальными машинам;

<sup>138</sup> https://docs.openstack.org/horizon/victoria/ 139 https://docs.openstack.org/horizon/victoria/ 140 https://docs.openstack.org/horizon/victoria/

• управление пользователями и проектами.

Сервисы OpenStack могут содержать дополнительные плагины для OpenStack Horizon, расширяющий список возможностей по управлению платформой.

OpenStack Horizon использует порт 443/TCP и является веб-приложением.

## **TIONIX** Dasboard

TIONIX Dashboard добавляет следующие функции в веб-панель:

- расширенные функции управления гипервизорами;
- управление инфраструктурой VDI;
- планирование задач над виртуальными машинами;
- поддержка систем управления питанием вычислительных узлов;
- исправление большого количества проблем, которые имеются в оригинальном Horizon.
- прочие функции, предоставляемые модулями TIONIX.

Для полноценной работы всех функций Dashboard требуется установка следующих модулей TIONIX:

- 1. NodeControl (см. стр. 119) для расширения функций гипервизоров;
- 2. Scheduler (см. стр. 136) для задач планирования;
- 3. Monitor (см. стр. 141) для визуализации данных потребления ресурсов виртуальными машинами;
- 4. Модуль лицензирования TIONIX для показа данных по лицензии для платформы.

## Описание файла конфигурации сервиса Dashboard

В описании процесса по установке сервиса Dashboard<sup>141</sup> предложена стандартная конфигурация для настройки. Это страница содержит подробное описание этой конфигурации.

При изменении конфигурации необходимо перезапустить веб-сервер и службу кэширования:

systemctl restart httpd systemctl restart memcached

#### Таблица конфигурации

Пегенда таблицы доступна на этой странице (см. стр. 6).

## (i) Немного о формате yaml

Файл формата yaml<sup>142</sup> критичен к отступам текста<sup>143</sup> при описании параметров. Стрелкой в имени параметра указан отступ в 4 пробела от начала строки, а между стрелками указана связь между родительским и конечным параметром.

| Параметр  | Описание                                                                                                    | Значение по умолчанию |
|-----------|----------------------------------------------------------------------------------------------------|-----------------------|
| LOG_LEVEL | Уровень логирования. Доступные<br>значения:<br>• DEBUG;<br>• INFO;<br>• WARNING;<br>• ERROR;<br>• CRITICAL.<br>Значения являются<br>регистронезависимыми. | INFO                  |

142 https://yaml.org/

<sup>141</sup> https://conf.tionix.ru/x/KoCBCg

<sup>143</sup> https://yaml.org/spec/1.2.2/#61-indentation-spaces

| Параметр            | Описание                                                                                                    | Значение по умолчанию                                                                                                    |
|---------------------|----------------------------------------------------------------------------------------------------|----------------------------------------------------------------------------------------------------|
| KEYSTONE            | <ul> <li>Настройки для авторизации в службе<br/>Keystone, где:</li> <li>auth_url - адрес сервиса Keystone;</li> <li>auth_version - версия Keystone: 2<br/>или 3;</li> <li>auth_user - логин пользователя;</li> <li>auth_password - пароль<br/>пользователя;</li> <li>auth_tenant - название проекта;</li> <li>compute_service_name - название<br/>службы Compute;</li> <li>volume_service_name - название<br/>службы Volume;</li> <li>network_service_name - название<br/>службы Neutron;</li> <li>identity_service_name - название<br/>службы Keystone.</li> </ul> | <ul> <li>auth_url - http://<br/>localhost:5000;</li> <li>auth_user - admin;</li> <li>auth_password - admin;</li> <li>auth_tenant - admin;</li> <li>compute_service_name<br/>- compute;</li> <li>volume_service_name -<br/>volumev2;</li> <li>network_service_name<br/>- network;</li> <li>identity_service_name<br/>- identity.</li> </ul> |
| NEUTRON_VERSION     | Версия клиента: 2.                                                                                                    |                                                                                                    |
| DB                  | <ul> <li>Настройки базы данных, где:</li> <li>ENGINE - тип базы данных;</li> <li>USER - пользователь базы данных;</li> <li>PASSWORD - пароль базы данных;</li> <li>HOST - хост, на котором запущена база данных;</li> <li>PORT — порт сервера с базой данных;</li> <li>NAME - название базы данных.</li> </ul>                                                                                                    | <ul> <li>ENGINE -<br/>django.db.backends.my<br/>sql;</li> <li>USER - tionix;</li> <li>PASSWORD - password;</li> <li>HOST - localhost;</li> <li>PORT - 3306;</li> <li>NAME - tionix_dash.</li> </ul>                                                                                                    |
| SENTRY              | <ul> <li>Настройки логирования Sentry, где:</li> <li>ENABLED - Флаг, отвечающий за отправку сообщений об ошибках в Sentry. Возможные значения: <ul> <li>True;</li> <li>False.</li> </ul> </li> <li>3начения являются регистронезависимыми.</li> <li>DSN - Адрес сервера Sentry, содержит ключ пользователя и идентификатор проекта;</li> <li>LOG_LEVEL - Уровень логирования в Sentry. Значения являются регистронезависимыми.</li> </ul>                                                                                                    | <ul> <li>False;</li> <li><i>— Адрес внутреннего сервера</i> Sentry;</li> <li>CRITICAL.</li> </ul>                                                                                                    |
| ENABLE_QOS          | Активация вкладки «Сетевые политики<br>QoS». Возможные значения:<br>• True;<br>• False.                                                                                                    | False                                                                                                    |
| MIN_RESERVE_VM      | Значение по умолчанию для<br>минимального количества резервных<br>виртуальных машин при создании VDI<br>проекта.                                                                                                    | null                                                                                                    |
| POINT_METER_API_URL | Настройка доступа до модуля<br>лицензирования по поинтам. Указывается<br>адрес узла с установленным<br>TIONIX.PointMeter. Пример: http://<br>127.0.0.1:9367/.                                                                                                    | null                                                                                                    |

| Параметр                      | Описание                                                                             | Значение по умолчанию |
|-------------------------------|--------------------------------------------------------------------------------------|-----------------------|
| VOLUME_ATTACH_MAX_RETRIE<br>S | Пороговое значение. Устанавливает количество попыток подключения диска к VDI-машине. | 40                    |

## Отладка

Для максимального подробного журналирования ошибок при выполнении работы сервиса можнно включить поддержку трассировок:

| Имя параметра     | Описание                                                                     | Примечания |
|-------------------|------------------------------------------------------------------------------|------------|
| TRACEBACK_ENABLED | Включение трассирки ошибок в файлах журналов.<br>По умолчанию: <b>False.</b> |            |

## Установка веб-панели Horizon

- Установка (см. стр. 149)
- Включение шифрования веб-панели (см. стр. 153)
- Таблица конфигурации (см. стр. 155)
- Horizon (см. стр. 155)

## 🚯 Важно

Перед установкой TIONIX Dashboard необходимо установить панель управления Horizon (Dashboard).

## Установка

1. Для работы OpenStack Horizon требуется настроенный веб-сервер Apache. Если Horizon запускается вместе с сервисами, которые уже используют веб-сервер Apache, то дополнительной настройки самого веб-сервера не требуется. При запуске в отдельном узле установите вебсервер Apache:

dnf -y install httpd

2. Установите пакет с веб-панелью Horizon:

```
dnf -y install openstack-dashboard
```

() Пути конфигурации:

- /etc/openstack-dashboard общий каталог конфигурации;
- /etc/openstack-dashboard/local\_settings основной файл конфигурации Horizon.
- 3. Включите следующие настройки в основной файл конфигурации (описание (см. стр. 155)). Конфигурация Horizon:

```
import os
from django.utils.translation import ugettext_lazy as _
from openstack_dashboard.settings import HORIZON_CONFIG
# Параметры Django
WEBROOT = "/dashboard"
ALLOWED_HOSTS = ['DOMAIN1', 'DOMAIN2']
LOCAL_PATH = '/tmp'
SECRET_KEY='$SECRET_KEY'
EMAIL_BACKEND = 'django.core.mail.backends.console.EmailBackend'
# Параметры подключения к OpenStack
OPENSTACK_HOST = "controller"
OPENSTACK_KEYSTONE_URL = "http://controller:5000/v3"
```

```
OPENSTACK_API_VERSIONS = {
"identity": 3,
"image": 2,
"volume": 3,
}
OPENSTACK_KEYSTONE_MULTIDOMAIN_SUPPORT = True
OPENSTACK_KEYSTONE_DEFAULT_DOMAIN = "Default"
OPENSTACK_KEYSTONE_DEFAULT_ROLE = "user"
POLICY_FILES_PATH = "/etc/openstack-dashboard"
# ТОDO: Нужно перенести в раздел с шифрованием.
# CSRF_COOKIE_SECURE = True
# SESSION_COOKIE_SECURE = True
# Параметры журналирования
DEBUG = False
LOGGING = {
'version': 1,
'formatters': {
'console': {
'format': '%(levelname)s %(name)s %(message)s'
},
'operation': {
# The format of "%(message)s" is defined by
# OPERATION_LOG_OPTIONS['format']
'format': '%(message)s'
},
},
'handlers': {
'null': {
'level': 'DEBUG',
'class': 'logging.NullHandler',
},
'console': {
# Set the level to "DEBUG" for verbose output logging.
'level': 'DEBUG' if DEBUG else 'INFO',
'class': 'logging.StreamHandler',
'formatter': 'console',
},
'operation': {
'level': 'INFO',
'class': 'logging.StreamHandler',
'formatter': 'operation',
},
},
'loggers': {
'horizon': {
'handlers': ['console'],
'level': 'DEBUG',
'propagate': False,
},
'horizon.operation_log': {
'handlers': ['operation'],
'level': 'INFO'.
'propagate': False,
},
'openstack_dashboard': {
'handlers': ['console'],
'level': 'DEBUG',
'propagate': False,
},
'novaclient': {
'handlers': ['console'],
'level': 'DEBUG',
'propagate': False,
},
```

```
'cinderclient': {
'handlers': ['console'],
'level': 'DEBUG',
'propagate': False,
},
'keystoneauth': {
'handlers': ['console'],
'level': 'DEBUG',
'propagate': False,
},
'keystoneclient': {
'handlers': ['console'],
'level': 'DEBUG',
'propagate': False,
},
'glanceclient': {
'handlers': ['console'],
'level': 'DEBUG',
'propagate': False,
},
'neutronclient': {
'handlers': ['console'],
'level': 'DEBUG',
'propagate': False,
},
'swiftclient': {
'handlers': ['console'],
'level': 'DEBUG',
'propagate': False,
},
'oslo_policy': {
'handlers': ['console'],
'level': 'DEBUG',
'propagate': False,
},
'openstack_auth': {
'handlers': ['console'],
'level': 'DEBUG',
'propagate': False,
},
'django': {
'handlers': ['console'],
'level': 'DEBUG',
'propagate': False,
},
'django.db.backends': {
'handlers': ['null'],
'propagate': False,
},
'requests': {
'handlers': ['null'],
'propagate': False,
},
'urllib3': {
'handlers': ['null'],
'propagate': False,
},
'chardet.charsetprober': {
'handlers': ['null'],
'propagate': False,
},
'iso8601': {
'handlers': ['null'],
'propagate': False,
},
'scss': {
'handlers': ['null'],
'propagate': False,
```

```
},
},
}
# Список стандартных групп безопасности в Horizon
SECURITY_GROUP_RULES = {
'all_tcp': {
'name': _('All TCP'),
'ip_protocol': 'tcp',
'from_port': '1',
'to_port': '65535',
},
'all_udp': {
'name': _('All UDP'),
'ip_protocol': 'udp',
'from_port': '1',
'to_port': '65535',
},
'all_icmp': {
'name': _('All ICMP'),
'ip_protocol': 'icmp',
'from_port': '-1',
'to_port': '-1',
},
'ssh': {
'name': 'SSH',
'ip_protocol': 'tcp',
'from_port': '22',
'to_port': '22',
},
'smtp': {
'name': 'SMTP',
'ip_protocol': 'tcp',
'from_port': '25',
'to_port': '25',
},
'dns': {
'name': 'DNS',
'ip_protocol': 'tcp',
'from_port': '53',
'to_port': '53',
},
'http': {
'name': 'HTTP',
'ip_protocol': 'tcp',
'from_port': '80',
'to_port': '80',
},
'pop3': {
'name': 'POP3',
'ip_protocol': 'tcp',
'from_port': '110',
'to_port': '110',
},
'imap': {
'name': 'IMAP',
'ip_protocol': 'tcp',
'from_port': '143',
'to_port': '143',
},
'ldap': {
'name': 'LDAP',
'ip_protocol': 'tcp',
'from_port': '389',
'to_port': '389',
},
'https': {
'name': 'HTTPS',
```

```
'ip_protocol': 'tcp',
'from_port': '443',
'to_port': '443',
},
'smtps': {
'name': 'SMTPS',
'ip_protocol': 'tcp',
'from_port': '465',
'to_port': '465',
},
'imaps': {
'name': 'IMAPS',
'ip_protocol': 'tcp',
'from_port': '993',
'to_port': '993',
},
'pop3s': {
'name': 'POP3S',
'ip_protocol': 'tcp',
'from_port': '995',
'to_port': '995',
},
'ms_sql': {
'name': 'MS SQL',
'ip_protocol': 'tcp',
'from_port': '1433',
'to_port': '1433',
},
'mysql': {
'name': 'MYSQL',
'ip_protocol': 'tcp',
'from_port': '3306',
'to_port': '3306',
},
'rdp': {
'name': 'RDP',
'ip_protocol': 'tcp',
'from_port': '3389',
'to_port': '3389',
},
}
```

4. Перезапустите веб-сервер Apache:

systemctl restart httpd

5. Веб-панель по умолчанию будет доступна по пути, откройте его через веб-браузер:

http://controller/dashboard

При указании доменного имени убедитесь, что эта имя резолвится в указанном в клиенте DNS. Иначе воспользуйтесь подключением через IP-адрес.

## Включение шифрования веб-панели

1. Укажите конфигурацию для веб-сервера Apache по пути /etc/httpd/conf.d/openstack-

horizon.conf. **Конфигурация Apache**:

```
ServerName controller
ServerRoot "/etc/httpd"
Include conf.modules.d/*.conf
User apache
Group apache
LogLevel warn
```

```
LogFormat "%h %l %u %t \"%r\" %>s %b \"%{Referer}i\" \"%{User-Agent}i\""
combined
ErrorLog /dev/stderr
CustomLog /dev/stdout combined
TypesConfig /etc/mime.types
AddDefaultCharset UTF-8
EnableSendfile on
<Directory />
AllowOverride none
Require all denied
</Directorv>
SSLProtocol all -SSLv3 -TLSv1 -TLSv1.1
SSLCipherSuite ECDHE-ECDSA-AES128-GCM-SHA256:ECDHE-RSA-AES128-GCM-SHA256:ECDHE-
ECDSA-AES256-GCM-SHA384:ECDHE-RSA-AES256-GCM-SHA384:ECDHE-ECDSA-CHACHA20-
POLY1305:ECDHE-RSA-CHACHA20-POLY1305:DHE-RSA-AES128-GCM-SHA256:DHE-RSA-AES256-
GCM-SHA384
SSLHonorCipherOrder off
SSLSessionTickets off
AddOutputFilterByType DEFLATE text/plain text/html text/xml text/css text/
javascript application/xml application/javascript application/json image/
svg+xml
Listen 80
Listen 443
<VirtualHost *:80>
Redirect permanent / https://controller/
</VirtualHost>
<VirtualHost *:443>
WSGIDaemonProcess dashboard
WSGIProcessGroup dashboard
WSGIScriptAlias / /usr/share/openstack-dashboard/openstack_dashboard/wsgi.py
WSGIApplicationGroup %{GLOBAL}
Alias /static /usr/share/openstack-dashboard/static
SSLEngine on
SSLCertificateFile certs/cert.pem
SSLCertificateKeyFile certs/privkey.pem
Protocols h2 http/1.1
<Directory /usr/share/openstack-dashboard/openstack_dashboard>
Options All
AllowOverride All
Require all granted
</Directory>
<Directory /usr/share/openstack-dashboard/static>
Options All
AllowOverride All
Require all granted
</Directory>
</VirtualHost>
```

### () Информация о конфигурации веб-сервера описана в этой части (см. стр. 45) Руководства.

2. После включения этой конфигурации перезапустите веб-сервер:

systemctl restart httpd

- Перезапуск юнита httpd может длиться некоторое время из-за работы с статическими файлами веб-панели.
- 3. Убедитесь, что шифрованные соединения доступны по порту 443, например, командой curl:

curl -v https://controller:443

- Если сертификат самоподписанный, то укажите:

   параметр -k, в этом случае верификация сертификата будет выключена;
   или параметр --capath до файла СА вашего центра сертификации.

   Функционирование продуктивных сред с самоподписанными сертификатами официально не поддерживается.
- 4. С помощью веб-браузера загрузите страницу веб-панели.

## Таблица конфигурации

## Horizon

| Путь до конфигурации: /etc/openstack-dashboard/local_settings |                                                               |                                                                                                    |  |
|---------------------------------------------------------------|---------------------------------------------------------------|----------------------------------------------------------------------------------------------------|--|
| Элегенда таблицы доступна на этой странице (см. стр. 6).      |                                                               |                                                                                                    |  |
| Имя параметра                                                 | Описание                                                      | Примечания                                                                                                    |  |
| import<br>from                                                | Встроенные<br>механизмы загрузки<br>модулей Python.           | Этот файл фактически является кодом на<br>языке Python. Здесь загружаются модули,<br>необходимые для корректной обработки<br>файла конфигурации компонентом Horizon.       |  |
| WEBROOT                                                       | Корневой путь до<br>объектов веб-<br>панели.                  |                                                                                                    |  |
| DEBUG                                                         | Включение режима<br>отладки для Horizon.                      | Хранение журналов Horizon зависят от<br>настроек журналирования веб-сервера.<br>Является параметром фреймворка Django.                                                     |  |
| ALLOWED_HOSTS                                                 | Разрешенные<br>домены для<br>подключения к<br>Horizon.        | В этот список можно добавить имена<br>доменных имён, которые смогут получить<br>доступ к веб-панели. Можно добавить<br>несколько имён, оформленных как список в<br>Python. |  |
|                                                               |                                                               | <ul> <li>Аргумент '*' (вместе с кавычками)<br/>позволит подключиться со всех<br/>доменных имён.</li> </ul>                                                                 |  |
| LOCAL_PATH                                                    | Путь до локальных ресурсов модуля.                            | Является параметром фреймворка Django.                                                                                                    |  |
| SECRET_KEY                                                    | Уникальная<br>комбинация<br>инсталляции<br>компонента.        | Используется для криптографической подписи <sup>144</sup> , параметр фреймворка Django.                                                                                    |  |
| EMAIL_BACKEND                                                 | Включение бэкенда<br>для отправки писем<br>электронной почты. | По умолчанию письма, генерируемые веб-<br>панелью, отправляются в стандартной ввод<br>терминала.                                                                           |  |

<sup>144</sup> https://docs.djangoproject.com/en/3.2/topics/signing/

| Имя параметра                              | Описание                                                                                           | Примечания                                                                                                    |
|--------------------------------------------|----------------------------------------------------------------------------------------------------|----------------------------------------------------------------------------------------------------|
| OPENSTACK_HOST                             | Переменная для<br>адреса сервиса<br>Keystone.                                                      | Эта переменная используется другими<br>переменными в конфигурации, например,<br><b>OPENSTACK_KEYSTONE_URL.</b> Сама<br>переменная при подключении к сервису<br>Keystone не используется.<br>Параметр <b>OPENSTACK_HOST</b> нужно<br>использовать при наличии только одного<br>региона в облачной платформе. Если<br>регионов больше, то воспользуйтесь<br>параметром AVAILABLE_REGIONS <sup>145</sup> . |
| OPENSTACK_KEYSTONE_URL                     | Полный URL для<br>подключения к<br>Keystone.                                                       |                                                                                                    |
| OPENSTACK_API_VERSIONS                     | Указание версий<br>различных API<br>сервисов OpenStack.                                            |                                                                                                    |
| OPENSTACK_KEYSTONE_MULTIDO<br>MAIN_SUPPORT | Включение<br>поддержки<br>нескольких<br>доменов, созданных<br>в сервисе Keystone.                  | Необходимо для домен-специфичных драйверов (см. стр. 176), настраиваемых в сервисе Keystone.                                                                                                    |
| OPENSTACK_KEYSTONE_DEFAULT_<br>DOMAIN      | Используемый<br>домен Keystone по<br>умолчанию.                                                    |                                                                                                    |
| OPENSTACK_KEYSTONE_DEFAULT_<br>ROLE        | Используемая для<br>пользователей роль<br>по умолчанию.                                            | Используется при добавлении<br>пользователя в проект через веб-панель<br>без указания роли.                                                                                                    |
| CSRF_COOKIE_SECURE                         | Передача данных<br>CSRF только через<br>шифрованный<br>канал. Обязателен,<br>если включен HTTPS.   | Ограничивает передачу CSRF <sup>146</sup> cookie<br>только через протокол HTTPS. Является<br>параметром фреймворка <sup>147</sup> Django.                                                                                                    |
| SESSION_COOKIE_SECURE                      | Передача данных<br>сессий только через<br>шифрованный<br>канал. Обязателен,<br>если включен HTTPS. | Ограничивает передачу session cookie <sup>148</sup><br>только через протокол HTTPS. Является<br>параметром фреймворка Django.                                                                                                    |
| POLICY_FILES_PATH                          | Путь до файлов<br>ролевой модели для<br>Horizon.                                                   | У веб-панели имеются свои настройки для<br>различных ролей (файлы policy.yml) и они<br>могут не совпадать с тем, что<br>предоставляет Keystone. В основном они<br>используются для более тонкого<br>управления функциями в веб-панели,<br>доступных обычным пользователям.                                                                                                    |

<sup>145</sup> https://github.com/openstack/horizon/blob/5e4ca1a9fdecO4db08552e9e93fe372b8b8b45ae/doc/source/configuration/ settings.rst#available-regions

 <sup>64</sup> https://ru.wikipedia.org/wiki/

 %D0%9C%D0%B5%D0%B6%D1%81%D0%B0%D0%B9%D1%82%D0%BE%D0%B2%D0%B0%D1%8F\_%D0%BF%D0%BE%D0%B4%D0%B5%D0%BB%D0%B8\_M0%B0\_%D0%B7%D0%B0%D0%BF%D1%80%D0%BE%D1%81%D0%B0

 D0%B4%D0%B5%D0%B8%D0%B8\_00%B0\_%D0%B7%D0%B0%D0%BF%D1%80%D0%BE%D1%81%D0%B0
 147 https://docs.djangoproject.com/en/3.2/ref/csrf/

<sup>148</sup> https://docs.djangoproject.com/en/3.2/topics/http/sessions/#using-cookie-based-sessions

| Имя параметра        | Описание                                                       | Примечания                                                                               |
|----------------------|----------------------------------------------------------------|------------------------------------------------------------------------------------------|
|                      | Мотол уранония                                                 | Предлагаемая настройка хранит данные сессии в системе кэширования.                       |
| SESSION_ENGINE       | данных сессии на<br>стороне сервера.                           | При очистке данных в системе<br>кэширования все установленные<br>сессии будут завершены. |
| CACHES               | Данные системы<br>кэширования.                                 |                                                                                          |
|                      | Часовой пояс по<br>умолчанию.                                  | Влияет на показываемое время для объектов в веб-панели.                                  |
| TIME_ZONE            |                                                                | Пользователь может поменять часовой пояс в настройках аккаунта.                          |
| LOGGING              | Расширенные<br>параметры<br>логгирования частей<br>веб-панели. | Является параметром фреймворка Django.                                                   |
|                      | Предлагаемые для                                               |                                                                                          |
| SECURITY_GROUP_RULES | добавления<br>значения правил<br>безопасности.                 | Влияет на список доступных условий при<br>добавлении правила в группе<br>безопасности.   |

## Установка модуля Dashboard

1. Установите пакета модуля:

dnf -y install python3-tionix\_dashboard

- Стандартные пути конфигурации:
   /etc/tionix/dashboard.yaml основной файл конфигурации.
- 2. В файл /etc/openstack-dashboard/local\_settings добавьте необходимые системные параметры:

```
try:
from tionix_dashboard.settings import *
except ImportError:
pass
AUTHENTICATION_BACKENDS = [
'tionix_dashboard.auth.backend.TionixKeystoneBackend'
]
```

3. Настройте конфигурационный файл /etc/tionix/dashboard.yaml. В референсной архитектуре используется следующая конфигурация в формате YAML<sup>149</sup>:

Это только часть конфигурации, используемый только для компонента TIONIX Dashboard. Глобальные настройки хранятся в файле /etc/tionix/tionix.yaml.

DB: ENGINE: 'django.db.backends.mysql' NAME: 'tionix\_dash'

<sup>149</sup> https://en.wikipedia.org/wiki/YAML

NEUTRON\_VERSION: 2

```
KEYSTONE:
network_service_name: 'network'
identity_service_name: 'identity'
```

MIN\_RESERVE\_VM: null

VOLUME\_ATTACH\_MAX\_RETRIES: 40

POINT\_METER\_API\_URL: http://tnx-pm.k8s\_domain\_name:9367/

BLOCKED\_ROLES: ['openstack.roles.vdi-user']

Описание параметров:

Пегенда таблицы доступна на этой странице (см. стр. 6).

| Имя параметра                 | Описание                                                              | Примечания                                                                                            |
|-------------------------------|-----------------------------------------------------------------------|----------------------------------------------------------------------------------------------------|
| DB                            | Глобальные параметры базы<br>данных компонента.                       |                                                                                                    |
| → ENGINE                      | Движок к базе данных.                                                 | django.db.backends.mysql является<br>универсальным драйвером, который<br>подходит и для СУБД MariaDB. |
| → NAME                        | Имя базы данных компонента.                                           |                                                                                                    |
| KEYSTONE                      | Параметры подключения к<br>сервису Keystone.                          |                                                                                                    |
| →<br>network_service_name     | Название точки входа для<br>сервиса Neutron.                          |                                                                                                    |
| →<br>identity_service_name    | Название точки входа для<br>сервиса Keystone.                         |                                                                                                    |
| MIN_RESERVE_VM                | Минимальное количество<br>резервируемых ВМ.                           | Настройка резервирования ВМ<br>выполняется в сервисе NodeControl.                                     |
| VOLUME_ATTACH_MAX_<br>RETRIES | Максимальное количество<br>попыток подключения диска к<br>VDI-машине. |                                                                                                    |
| POINT_METER_API_URL           | Адрес к сервису Pointmeter (см. стр. 159).                            |                                                                                                    |

4. Запустите команду сбора статичных ресурсов для обновления данных по графическим элементам:

python3 /usr/share/openstack-dashboard/manage.py collectstatic

5. Войдите в окружение СУБД MariaDB:

mysql -u root -p

6. Создайте базу данных tionix\_dash:

CREATE DATABASE tionix\_dash;

7. Предоставьте права доступа к этой базе данных пользователю tionix:

```
GRANT ALL PRIVILEGES ON tionix_dash.* TO 'tionix'@'localhost' IDENTIFIED BY
'TIONIX_PASS';
GRANT ALL PRIVILEGES ON tionix_dash.* TO 'tionix'@'%' IDENTIFIED BY 'TIONIX_PASS';
```

8. Выйдите из сессии СУБД:

```
exit;
```

9. Создайте структуру базы данных:

openstack tnx db migrate -n tnx\_dashboard

10. Перезапустите все сервисы TIONIX:

systemctl restart tionix-\*

11. Перезапустите сервисы веб-сервера Apache и системы кэширования memcached:

```
systemctl restart httpd
systemctl restart memcached
```

12. Войдите в веб-панель, пройдите аутентификацию и проверьте наличие пункта меню "ТИОНИКС" в левом боковом меню.

На этом первичная настройка компонента TIONIX Dashboard завершена.

#### Установка темы TIONIX

Установка темы не является обязательным шагом настройки TIONIX Dashboard. Основной задачей темы является брендинг веб-панели и использование фирменного цвета в интерфейсе, функциональных изменений нет.

1. Установите пакет с темой:

dnf -y install python3-tionix\_dashboard\_theme

2. В файл /etc/openstack-dashboard/local\_settings добавьте загрузку темы:

```
try:
from tionix_dashboard_theme import *
except ImportError:
pass
```

3. Запустите команду сбора статичных ресурсов для обновления данных по графическим элементам:

python3 /usr/share/openstack-dashboard/manage.py collectstatic

4. Перезапустите сервисы веб-сервера Apache и системы кэширования memcached:

```
systemctl restart httpd
systemctl restart memcached
```

5. Войдите в веб-панель и убедитесь в смене цветовой схемы интерфейса приглашения на вход и изменения логотипа OpenStack на логотип TIONIX.

# Pointmeter

## Информация о сервисе PointMeter

TIONIX Pointmeter – это сервис, который генерирует отчетную информацию по потреблению ресурсов облачной платформы в рамках конкретного проекта и передаёт его поставщику услуг или заказчику через средства электронной почты. Данные Pointmeter шифруются с использованием протокола GPG и применением ассиметричного шифрования (по умолчанию, на базе алгоритмов AES).

#### Компоненты сервиса Pointmeter

Pointmeter реализован в виде единого сервиса, запускаемый через systemd:

• tionix-point-meter-api - реализует и предоставляет сетевой доступ к Pointmeter API.

#### Краткая информация о работе сервиса

Pointmeter вкратце работает следующим образом:

1. Заказчику облачных услуг, если это необходимо, предоставляется открытый ключ GPG, с помощью которого будут зашифрованы данные отчета. Закрытая часть ключа остаётся у поставщика услуг.

- 2. Сервис обращается в сервис OpenStack Nova для получения отчета о потреблении ресурсов в формате CSV.
- 3. Это файл CSV шифруется открытым ключом.
- Полученный зашифрованный файл отправляется по средствам электронной почты поставщику услуг.
- 5. Поставщик услуг с помощью закрытого ключа расшифровывает полученные данные и получает информацию о потреблении. Без закрытого ключа расшифровка данных невозможна.

## Установка сервиса TIONIX Pointmeter

#### Настройка окружения

Перед самой установкой сервиса нужно предварительно настроить некоторые компоненты инфраструктуры.

() См. также: Раздел с предварительной настройкой окружения для модулей TIONIX (см. стр. 112).

#### Установка модуля

1. Установите пакет модуля:

dnf -y install python3-tionix\_point\_meter

() Информация

Пути конфигурации:

- /etc/tionix основной каталог конфигурации;
- /etc/tionix/tionix.yaml основной файл конфигурации;
- · /etc/tionix/point\_meter.yam I файл конфигурации сервиса PointMeter.

#### 2. Выполните первичную инициализацию модуля:

openstack tnx configure -n tnx\_point\_meter

3. Используйте эту конфигурацию по пути /etc/tionix/point\_meter.yaml:

```
DEBUG: True
MAIL_SERVER: smtp.yandex.ru
MAIL_PORT: 587
MAIL_USE_TLS: True
MAIL_USE_SSL: False
MAIL_USERNAME: test@yandex.ru
MAIL_PASSWORD: '******'
MAIL_ASCII_ATTACHMENTS: True
TIONIX_MAIL: 'points@tionix.ru'
CRON_SCHEDULE: '0 3 1 */1 *'
TIME_ZONE: 'Europe/Moscow'
```

4. В файл конфигурации TIONIX Dashboard по пути /etc/tionix/dashboard.yaml укажите адрес сервиса PointMeter добавлением следующей конфигурации:

```
POINT_METER_API_URL: http://127.0.0.1:9367/
```

# Финализация установки

1. Запустите сервис PointMeter:

```
systemctl enable tionix-point-meter-api.service
systemctl start tionix-point-meter-api.service
```

2. Перезапустите все службы TIONIX для регистрации сервиса PointMeter:

```
systemctl restart tionix-*
```

## Описание файла конфигурации Pointmeter

В описании процесса по установке сервиса Pointmeter предложено содержимое конфигурации, которое предложено сохранить в управляющем узле по пути /etc/tionix/pointmeter.yaml. Это страница содержит подробное описание этой конфигурации.

При изменении конфигурации необходимо перезапустить все компоненты сервиса Pointmeter:

systemctl restart tionix-pointmeter-\*

## Таблица конфигурации

## і) Немного о формате yaml

Файл формата yaml<sup>150</sup> критичен к отступам текста<sup>151</sup> при описании параметров. Стрелкой в имени параметра указан отступ в 4 пробела от начала строки.

По умолчанию параметры логирования Pointmeter берёт из основного файла конфигурации / etc/tionix/tionix.yaml.

| Пегенда таблицы доступна на этой странице (см. стр. 6). |                                                                                                    |                                                                                                    |
|---------------------------------------------------------|----------------------------------------------------------------------------------------------------|----------------------------------------------------------------------------------------------------|
| Имя параметра                                           | Описание                                                                                                   | Примечания                                                                                                    |
| DEBUG                                                   | Включение режима подобного<br>журналирования.                                                              |                                                                                                    |
| MAIL_SERVER                                             | Адрес SMTP-сервера, с помощью<br>которого будет отправлено письмо.                                         | Для корректной отправки отчета<br>необходимо, чтобы на почтовом<br>сервере был включен доступ по<br>протоколу IMAP или POP3.  |
| MAIL_PORT                                               | Порт SMTP-сервера.                                                                                         |                                                                                                    |
| MAIL_USE_TLS                                            | Включение шифрования с помощью протокола TLS.                                                              |                                                                                                    |
| MAIL_USE_SSL                                            | Включение шифрования с помощью протокола SSL.                                                              |                                                                                                    |
| MAIL_USERNAME                                           | Имя пользователя для аутентификации в SMTP-сервере.                                                        | В основном, необходимо для сбора<br>данных мониторинга и сообщений об<br>ошибках в удаленный сервис Sentry.                   |
| MAIL_DEFAULT_SENDE<br>R                                 | Имя или адрес отправителя, который<br>будет указан в поле Sender в письме<br>с отчётом.                    |                                                                                                    |
| MAIL_PASSWORD                                           | Пароль пользователя для аутентификации в SMTP-сервере.                                                     |                                                                                                    |
| MAIL_ASCII_ATTACHME<br>NTS                              | Конвертация путей файлов, которые<br>будут добавлены как вложение в<br>письмо, из UTF-8 в кодировку ASCII. | Используйте этот параметр только в<br>том случае, если в путях встречаются<br>только латинские символы из<br>кодировки ASCII. |

150 https://yaml.org/

151 https://yaml.org/spec/1.2.2/#61-indentation-spaces

| Имя параметра  | Описание                                                                                         | Примечания                                          |
|----------------|--------------------------------------------------------------------------------------------------|-----------------------------------------------------|
| TIONIX_MAIL    | Адрес электронной почты, куда<br>будут отправлены отчёты сервиса.                                | Не меняйте этот параметр без крайней необходимости. |
| TIONIX_CLIENTS | Адрес или адреса электронной почты, которые будут включены в поле СС отправляемого письма.       | Можно указать несколько адресов через символ ;.     |
| CRON_SCHEDULE  | Правило cron для периодической отправки отчётов.                                                 |                                                     |
| TIME_ZONE      | Информация о часовом поясе,<br>которая будет влиять на<br>показываемое время отправки<br>письма. |                                                     |

## **Compute Agent**

## Информация об агенте TIONIX

Agent - это компонент TIONIX, который может управлять узлами облачной платформы с использованием RPC-запросов. Обычно агент используется на вычислительных узлах, однако имеется возможность настройки коммутаторов компании Mellanox.

В качестве RPC-транспорта используется сервис RabbitMQ.

#### Описание функций

Agent предоставляет следующие возможности:

- включает и выключает режим динамического конфигурирования компонентов вычислительных узлов (DCC) и использованием сервиса Consul;
- управляет состоянием сервиса SNMP на вычислительных и иных узлах;
- управляет состоянием сервиса SSH;
- предоставляет возможность "горячей" замены выделенных ресурсов для виртуальных машин;
- управляет некоторыми функциями коммутаторов Mellanox, ОС который основана на Linux;
- предоставляет функции настройки проксирования протокола SPICE для VDI-функций.

### Описание типов установки

Каждая описанная функция в Agent включается методом указания типа конфигурирования:

- · compute настраивает вычислительные узлы, которые используют изолированную сеть;
- control предоставляет общую возможность настройки вычислительных узлов;
- selfdiscovery включает режим саморегистрации вычислительного узла;
- mlx предназначен для настройки некоторых коммутаторов Mellanox;
- · consul необходимо для изменения параметров вычислительных узлов на лету (DCC);
- spice\_proxy настраивает проксирование SPICE путем генерирования конфигурации для балансировщика нагрузки HAProxy.

Эти типы указываются во время конфигурирования сервиса.

## Установка сервиса Agent

## Установка сервиса

Установка должна выполняться на вычислительных узлах.

- 1. Установите пакет компонента:
  - dnf -y install python3-tionix\_agent
  - Отандартные пути конфигурации:

- /etc/tionix основной каталог конфигурации.
- · /etc/tionix/tionix.yaml основной файл конфигурации TIONIX.
- /etc/tionix/agent.conf файл конфигурации для сервиса Agent.
- 2. Запустите команду конфигурирования агента, где вместо type следует указать тип настройки (см. стр. 162):

```
openstack tnx agent configure --type <type>
```

- () Можно указать несколько типов через запятую.
- 3. Включите следующую конфигурацию агента по пути /etc/tionix/agent.yaml (описание (см. стр. 163)):

```
[DEFAULT]
transport_url = amqp://user:RABBIT_PASS@controller:5672/vhost
durable = false
agent_type = control, spice_proxy
```

Список типов агента должен совпадать со списком, указанный во время конфигурирования компонента.

## Финализация установки

1. После настройки агента необходимо запустить сервис с агентом:

```
systemctl enable tionix-agent.service
systemctl start tionix-agent.service
```

Для полноценного функционирования агента требуется явно указать параметр ENABLE\_AGENT = True в конфигурационном файле сервиса NodeControl.

## Описание файла конфигурации Agent

В описании процесса по установке Agent предложено содержимое конфигурации, которое предложено сохранить в управляющем узле по пути /etc/tionix/agent.conf. Это страница содержит подробное описание этой конфигурации.

При изменении конфигурации необходимо перезапустить все компоненты компонента Agent:

```
systemctl restart tionix-agent-*
```

#### Таблица конфигурации

| Э Легенда таблицы доступна на этой странице (см. стр. 6). |                                  |            |
|-----------------------------------------------------------|----------------------------------|------------|
| Имя<br>параметра                                          | Описание                         | Примечания |
| [DEFAULT]                                                 | Глобальные параметры компонента. |            |

| Имя<br>параметра  | Описание                                                                                                    | Примечания                                                                                                    |
|-------------------|----------------------------------------------------------------------------------------------------|----------------------------------------------------------------------------------------------------|
| transport_ur<br>l | Адреса сервисов RabbitMQ для RPC-функций.                                                                                                    | Можно указать только один сервер<br>RabbitMQ.<br>При наличии в имени пользователя и<br>пароле символов, которые для<br>формата INI являются специальными<br>(например, знак комментирования<br>"#"), то можно использовать его URL-<br>код.<br>• Пример: passw#ord → passw%23ord |
| durable           | <ul> <li>Параметр для подключения к очереди сообщений AMQP. Возможные значения:</li> <li>true - очередь сообщений будет сохранять свое состояние и восстанавливаться после перезапуска брокера;</li> <li>false - очередь сообщений будет удаляться после перезапуска брокера.</li> </ul>                                                                                                    |                                                                                                    |
| agent_type        | <ul> <li>Типы агентов, которые необходимо активировать.</li> <li>Возможные значения:</li> <li>сотриte - для изолированного вычислительного узла;</li> <li>control, selfdiscovery - для любого вычислительного узла;</li> <li>mlx- для коммутаторов;</li> <li>consul - для службы синхронизации конфигурационных файлов с хранилищем Consul;</li> <li>spice_proxy - для запуска сервиса, отвечающего за корректную работу виртуальных машин через SPICE-сессии.</li> </ul> |                                                                                                    |
| [consul]          | Параметры подключения к сервису Consul.<br>Обязателен, если consul в agent_type.                                                                                                    |                                                                                                    |
| host              | Доменное имя или IP-адрес сервиса Consul.<br>Обязателен, если consul в agent_type.                                                                                                    |                                                                                                    |
| port              | Порт сервиса Consul. Обязателен, если consul в agent_type.                                                                                                    |                                                                                                    |
| token             | Токен аутентификации к сервису Consul.<br>Обязателен, если consul в agent_type.                                                                                                    |                                                                                                    |

## Дебаггинг

Для подробного журналирования событий можно указать следующие параметры:

## Таблица конфигурации

| Имя параметра | Описание                         | Примечания |
|---------------|----------------------------------|------------|
| [DEFAULT]     | Глобальные параметры компонента. |            |

| Имя параметра | Описание                                                    | Примечания                                      |
|---------------|-------------------------------------------------------------|-------------------------------------------------|
| debug         | Включение подробного журналирования.                        |                                                 |
| log_file      | Путь до файла журнала. Обязателен, если<br>выставлен debug. | Journald на данный момент не<br>поддерживается. |

## Drivers

## Информация о драйверах TIONIX

Драйверы TIONIX - это специализированные модули для взаимодействия с некоторыми типами оборудования. На данный момент включает в себя следующие компоненты:

• Драйвер для работы с общим LVM, предназначенный для сервиса Cinder. Его основной задачей является унификация использования дискового пространства для всех вендоров систем хранения.

## Установка и настройка драйвера Cinder

## Установка компонента

- Драйвер Cinder в комплекте Drivers должен быть установлен на узлах, где запущен сервис cinder-volume (см. стр. 98).
  - 1. Установите пакет Drivers:

dnf -y install python3-tionix\_drivers

- 2. Убедитесь, что tionix-agent запущен на узлах с сервисами *cinder-volume*, *cinder-backup* и *nova-compute*, и в нём настроен тип "*control*".
- 3. В файле /etc/cinder/cinder.conf включите драйвер общего LVM с использованием системы блокировок sanlock как бэкенд:

```
[DEFAULT]
rpc_response_timeout = 600
volume_manager=tionix_client.block_storage.manager.TnxVolumeManager
enabled_backends = sanlock
[sanlock-backend]
volume_driver = tionix_drivers.cinder.volume.drivers.sharedlvm.SharedLVMDriver
agent_transport_url = amqp://tionix:password@sanlock.stand.loc/tionix
volume_group = vol
lvm_type = default
lvm_mirrors = 0
volume_backend_name = sanlock
agent_response_timeout = 60
[nova]
token_auth_url = http://sanlock.stand.loc:5000
auth_section = keystone_authtoken
auth_type = password
```

() Укажите *lvm\_type = thin*, если необходима поддержка тонких томов.

4. Перезапустите сервис cinder-volume:

systemctl restart openstack-cinder-volume

#### Параметры настройки бэкенда с общим LVM

Для настройки бэкенда с общим драйвером применяются дополнительные параметры. Основные параметры сервиса Cinder описаны здесь (см. стр. 100).

| Элегенда таблицы доступна на этой странице (см. стр. 6). |                                                                                                   |                                                                                                    |
|----------------------------------------------------------|---------------------------------------------------------------------------------------------------|----------------------------------------------------------------------------------------------------|
| Имя параметра                                            | Описание                                                                                          | Примечания                                                                                                    |
| [DEFAULT]                                                | Глобальные параметры сервиса<br>Cinder.                                                           |                                                                                                    |
| rpc_response_timeo<br>ut                                 | Время ожидания ответа на запрос<br>RPC.                                                           |                                                                                                    |
| volume_manager                                           | Указание модуля управления<br>дисками.                                                            |                                                                                                    |
| enabled_backends                                         | Включенные бэкенды (системы<br>хранения), которые описаны в<br>конфигурации Cinder.               | Можно указать несколько бэкендов через<br>запятую.                                                                                                    |
| [sanlock-backend]                                        | Раздел с настройками для бэкенда с<br>именем внутри квадратных скобок.                            | Эти имена используются для указания включенных бэкендов.                                                                                                    |
| volume_driver                                            | Имя драйвера управления<br>блочными устройствами.                                                 |                                                                                                    |
| agent_transport_url                                      | Адрес до сервиса RabbitMQ.                                                                        |                                                                                                    |
| volume_group                                             | Имя группы дисков (VG) в LVM, в<br>котором будут создаваться LV-<br>устройства.                   |                                                                                                    |
| lvm_type                                                 | Тип дисков в VG-группе.                                                                           | <ul> <li>Может иметь два значения:</li> <li>default - блоки будет выданы на весь размер диска;</li> <li>thin - блоки будут выдаваться по мере необходимости для записи ("тонкие диски"). В этом случае возможно использование переподписки по дискам.</li> </ul> |
| lvm_mirrors                                              | Создание зеркальных LV в VG-группе.                                                               | При включении этого параметра в VG-<br>группе будут созданы копии LV.                                                                                                    |
| volume_backend_na<br>me                                  | Имя бэкенда для платформы.                                                                        | Это имя используется при регистрации бэкенда в группе дисков Cinder.                                                                                                    |
| agent_response_tim<br>eout                               | Время ожидания ответа от агента.                                                                  |                                                                                                    |
| [nova]                                                   | Параметры взаимодействия с<br>сервисом Nova                                                       |                                                                                                    |
| token_auth_url                                           | Данные сервиса Keystone для<br>получения данных о сервисе Nova и<br>генерации токена авторизации. |                                                                                                    |
| auth_section                                             | Имя сервиса аутентификации.                                                                       |                                                                                                    |
| auth_type                                                | Тип аутентификации.                                                                               |                                                                                                    |

# Approvie

## Информация о сервисе Approvie

TIONIX.Approvie - модуль, расширяющий функции RBAC (см. стр. 481) платформ OpenStack. Модуль позволяет использовать сторонний сервис для обработки разрешений доступа к ресурсам платформы OpenStack.

## Компоненты сервиса Approvie

Сервис Approvie состоит из нескольких компонентов, работающие как службы в systemd:

- tionix-keystone-rbac.service Сервис управления правилами HttpCheck (см. стр. 470)для службы Keystone.
- tionix-cinder-rbac.service Сервис управления правилами HttpCheck (см. стр. 470)для службы Cinder.
- tionix-glance-rbac.service Сервис управления правилами HttpCheck (см. стр. 470)для службы Glance.
- tionix-nova-rbac.service Сервис управления правилами HttpCheck (см. стр. 470)для службы Nova.
- tionix-neutron-rbac.service Сервис управления правилами HttpCheck (см. стр. 470) для службы Neutron.

## Установка сервиса Approvie

- Настройка окружения (см. стр. 167)
- Установка модуля (см. стр. 167)
  - Процесс установки (см. стр. 167)
  - Настройка сервиса Cinder (см. стр. 168)
  - Настройка сервиса Glance (см. стр. 168)
  - Настройка сервиса Nova (см. стр. 168)
  - Настройка сервиса Neutron (см. стр. 169)
  - Настройка сервиса Keystone (см. стр. 169)
  - Настройка RBAC-сервиса (см. стр. 170)
  - Пример файла политик с правилом HttpCheck (см. стр. 170)

## Настройка окружения

Перед самой установкой сервиса нужно предварительно настроить некоторые компоненты инфраструктуры.

() См. также: Раздел с предварительной настройкой окружения для модулей TIONIX (см. стр. 112).

### Установка модуля

#### Процесс установки

1. Установите пакет модуля:

dnf -y install python3-tionix\_approvie

- () Стандартные пути до файлов конфигурации:
  - /etc/tionix основной каталог конфигурации.
  - /etc/tionix/tionix.yaml общий файл конфигурации TIONIX.
  - /etc/tionix/approvie.yaml основной файл конфигурации сервиса Approvie.

2. Используйте эту конфигурацию по пути /etc/tionix/approvie.yaml:

() Необходимо использовать синтаксис вложенных коллекций YAML<sup>152</sup>.

```
identity:
url: "http://controller:5000"
user: "admin"
```

<sup>152</sup> https://symfony.ru/doc/current/components/yaml/yaml\_format.html#yaml-format-collections-ru

```
password: "password"
domain: "Default"
project: "admin"
filter:
blocked_roles: ["vdi-user"]
policy:
supported_methods: ["GET", "HEAD", "POST", "PUT", "PATCH", "DELETE"]
common:
debug: false
```

Подробное описание конфигурации для этого сервиса предоставлено в этом подразделе (см. стр. 170).

#### Настройка сервиса Cinder

После установки пакета python3-tionix\_approvie, необходимо настроить сервис Cinder (см. стр. 469) для использования правил HttpCheck (см. стр. 470). Для этого необходимо:

- 1. Создайте файл политик /etc/cinder/policy.yaml с параметрами, указанными в /etc/cinder/ policy.yaml.example.
- 2. В конфигурационном файле /etc/cinder.conf добавьте путь до файла политик:

[oslo\_policy]
policy\_file = policy.yaml

3. Перезапустите сервис Cinder (см. стр. 469):

systemctl restart openstack-cinder-api.service

#### 🚯 Важно

Использовать файл политик с операциями, в которых указаны правила типа HttpCheck (см. стр. 470). Пример доступен по пути /etc/cinder/policy.yaml.example.

#### Настройка сервиса Glance

После установки пакета python3-tionix\_approvie, необходимо настроить сервис Glance (см. стр. 470) для использования правил HttpCheck (см. стр. 470). Для этого необходимо:

- 1. Создайте файл политик /etc/glance/policy.yaml с параметрами, указанными в /etc/glance/ policy.yaml.example.
- 2. В конфигурационном файле /etc/glance/glance-api.conf добавьте путь до файла политик:

[oslo\_policy]
policy\_file = policy.yaml

3. Перезапустите сервис Glance (см. стр. 470):

 ${\tt systemctl\ restart\ openstack-glance-api.service}$ 

#### 🚯 Важно

Использовать файл политик с операциями, в которых указаны правила типа HttpCheck (см. стр. 470). Пример доступен по пути /etc/cinder/policy.yaml.example.

#### Настройка сервиса Nova

После установки пакета python3-tionix\_approvie, необходимо настроить сервис Nova (см. стр. 472) для использования правил HttpCheck (см. стр. 470). Для этого необходимо:

1. Создайте файл политик /etc/nova/policy.yaml с параметрами, указанными в /etc/nova/ policy.yaml.example.

2. В конфигурационном файле /etc/nova/nova.conf добавьте путь до файла политик:

```
[oslo_policy]
policy_file = policy.yaml
```

3. Перезапустите сервис Nova (см. стр. 472):

```
systemctl restart openstack-nova-api.service
systemctl restart openstack-nova-metadata-api.service
systemctl restart openstack-nova-os-compute-api.service
```

## 🚯 Важно

Использовать файл политик с операциями, в которых указаны правила типа HttpCheck (см. стр. 470). Пример доступен по пути /etc/cinder/policy.yaml.example.

#### Настройка сервиса Neutron

После установки пакета python3-tionix\_approvie, необходимо настроить сервис Neutron (см. стр. 472) для использования правил HttpCheck (см. стр. 470). Для этого необходимо:

- 1. Создайте файл политик /etc/neutron/policy.yaml с параметрами, указанными в /etc/neutron/ policy.yaml.example.
- 2. В конфигурационном файле /etc/neutron/neutron.conf добавьте путь до файла политик:

[oslo\_policy]
policy\_file = policy.yaml

3. Перезапустите сервис Neutron (см. стр. 472):

systemctl restart neutron-server.service

#### 🚯 Важно

Использовать файл политик с операциями, в которых указаны правила типа HttpCheck (см. стр. 470). Пример доступен по пути /etc/cinder/policy.yaml.example.

#### Настройка сервиса Keystone

После установки пакета python3-tionix\_approvie, необходимо настроить сервис Keystone (см. стр. 471) для использования правил HttpCheck (см. стр. 470). Для этого необходимо:

- 1. Создайте файл политик /etc/keystone/policy.yaml с параметрами, указанными в /etc/ keystone/policy.yaml.example.
- 2. В конфигурационном файле /etc/keystone/keystone.conf добавьте путь до файла политик:

```
[oslo_policy]
policy_file = policy.yaml
```

3. В файле настроек /etc/keystone/keystone.conf добавьте атрибут проекта администратора:

```
[resource]
admin_project_name = admin
```

Где admin - имя проекта администратора. 4. Перезапустите сервис Keystone (см. стр. 471):

```
apachectl stop
apachectl start
```

## 🚯 Важно

Использовать файл политик с операциями, в которых указаны правила типа HttpCheck (см. стр. 470). Пример доступен по пути /etc/cinder/policy.yaml.example.

#### Настройка RBAC-сервиса

В составе пакета python3-tionix\_approvie идут systemd-файлы для основных сервисов платформ OpenStack.

- 1. Создайте файлы политик:
  - /etc/tionix/cinder\_policy.yaml;
  - /etc/tionix/glance\_policy.yaml;
  - /etc/tionix/keystone\_policy.yaml;
  - /etc/tionix/neutron\_policy.yaml;
  - /etc/tionix/nova\_policy.yaml.

Данные файлы должны содержать параметры, которые указаны в соответствующих файлах по умолчанию с окончанием example.

2. Активируйте необходимые службы:

systemctl enable tionix-{keystone,cinder,glance,nova,neutron}-rbac.service

3. Запустите необходимые службы:

systemctl start tionix-{keystone,cinder,glance,nova,neutron}-rbac.service

4. Проверьте наличие systemd-файлов сервисов командой:

systemctl list-unit-files tionix-\*-rbac.service

5. Создайте роль vdi-user:

openstack role create vdi-user

#### 📀 Примечание

Для того, чтобы включить функционал обработки политик по внешнему источнику, необходимо установить файлы политик с указанием HttpCheck (см. стр. 470) правил в сервисе платформы OpenStack.

#### Пример файла политик с правилом HttpCheck

Пример файла политик с правилом HttpCheck (см. стр. 470) для сервиса Cinder (см. стр. 469):

```
"volume:attachment_create": "http://127.0.0.1:8081/handle_rule"
"volume:attachment_update": "http://127.0.0.1:8081/handle_rule"
"volume:attachment_delete": "http://127.0.0.1:8081/handle_rule"
"volume:attachment_complete": "http://127.0.0.1:8081/handle_rule"
"volume:multiattach_bootable_volume": "http://127.0.0.1:8081/handle_rule"
```

## Описание файла конфигурации Approvie

В описании процесса по установке сервиса Approvie предложена стандартная конфигурация для настройки. Это страница содержит подробное описание этой конфигурации.

При изменении конфигурации необходимо перезапустить все компоненты сервиса Approvie:

systemctl restart tionix-{keystone,cinder,glance,nova,neutron}-rbac.service

#### Таблица конфигурации

- Пегенда таблицы доступна на этой странице (см. стр. 6).
- Файл формата yaml<sup>153</sup> критичен к отступам текста<sup>154</sup> при описании параметров. Стрелкой в имени параметра указан отступ в 4 пробела от начала строки, а между стрелками указана связь между родительским и конечным параметром.

Конфигурационный файл состоит из секций:

```
153 https://yaml.org/
```

<sup>154</sup> https://yaml.org/spec/1.2.2/#61-indentation-spaces

- identity
- filter
- policy
- common

Параметры секции identity:

| Параметр | Описание                                                                                  | Значение по умолчанию  |
|----------|-------------------------------------------------------------------------------------------|------------------------|
| url      | Указатель на ресурс типа HTTP сервиса Identity (см. стр. 471).                            | http://controller:5000 |
| user     | Привилегированный пользователь сервиса Identity (см. стр. 471).                           | admin                  |
| password | Пароль привилегированного пользователя для подключения к сервису Identity (см. стр. 471). | 123456                 |
| domain   | Домен привилегированного пользователя сервиса Identity (см. стр. 471).                    | Default                |
| project  | Проект привилегированного пользователя сервиса Identity (см. стр. 471).                   | admin                  |

## Параметры секции filter:

| Параметр      | Описание                                          | Значение по умолчанию |
|---------------|---------------------------------------------------|-----------------------|
| blocked_roles | Список ролей предназначенные для<br>блокирования. | ['vdi-user']          |

Параметры секции policy:

| Параметр          | Описание                                                                                               | Значение по умолчанию                                |
|-------------------|----------------------------------------------------------------------------------------------------|------------------------------------------------------|
| operations_table  | Путь до CSV-таблицы, в которой находятся информация по API-методам платформы OpenStack (см. стр. 472). | flat_table_operations.csv                            |
| supported_methods | Список методов, которые используются для создания политик.                                             | ['GET', 'HEAD', 'POST',<br>'PUT', 'PATCH', 'DELETE'] |

Параметры секции common:

| Параметр | Описание                | Значение по умолчанию |
|----------|-------------------------|-----------------------|
| debug    | Включить режим отладки. | false                 |

## 📀 Примечание

По умолчанию для сервиса обработки политик RBAC отладочная информация журналируется с помощью journal.

## Описание основного файла конфигурации модулей TIONIX

Все модули TIONIX используют путь до файла /etc/tionix/tionix.yaml как основной файл конфигурации. При установке любого из модулей устанавливаются оба вида конфигурационных файлов: модульный и общий, с расширением .yaml.example в директорию /etc/tionix/. С описанием формата можно ознакомиться в соответствующем разделе официальной документации<sup>155</sup>. Настройки отдельных функций модулей хранятся в отдельных файлах, они будут описаны отдельно в разделах установки этих модулей.

Файлы конфигурации содержат минимальный набор секций, необходимых для работы модулей. После внесения изменений в файл yaml.example, в целях сохранения образца настроек следует сохранить их под другим именем. Файлы могут содержать одинаковые секции и параметры, при разных параметрах используются настройки модульного файла конфигурации. В случае отсутствия файлов конфигурации будут использоваться параметры по умолчанию из файлов yaml.example.

## Файл конфигурации

По умолчанию файл по пути /etc/tionix/tionix.yaml выглядит так:

```
CINDER_VERSION: '3.50'
KEYSTONE:
auth_url: 'https://keystone.k8s_domain_name:5000'
auth_version: '3'
auth_user: 'admin'
auth_password: 'GJOPlnp7WHO3NB'
auth_tenant: 'admin'
compute_service_name: 'compute'
volume_service_name: 'volumev3'
gnocchi_service_name: 'metric'
journal_service_type: 'tnx-journal'
nc_service_type: 'tnx-nc'
monitor_service_type: 'tnx-monitor'
vdi_service_type: 'tnx-vdi'
scheduler_service_type: 'tnx-scheduler'
user_domain_name: 'default'
project_domain_name: 'default'
memcached_servers: 'memcached.default.svc.k8s.k8s_domain_name:11211'
service_user: 'tionix'
service_password: '0opvfFoURXj7c1'
service_project: 'service'
service_user_domain_name: 'default'
service_project_domain_name: 'default'
DB:
ENGINE: 'mysql+pymysql'
USER: 'tionix'
PASSWORD: 'RErSymQdykAt7X'
HOST: 'mysql.default.svc.k8s.k8s_domain_name'
PORT: '3306'
NAME: 'tionix'
MAX_POOL_SIZE: 5
MAX_OVERFLOW: 30
POOL_RECYCLE: 3600
POOL_TIMEOUT: 30
RABBIT_QUEUES:
vhost: 'tionix'
broker_type: 'amqp'
host: 'rabbitmq.default.svc.k8s.k8s_domain_name'
port: '5672'
username: 'tionix'
password: 'eBlwpYNgph8meT'
durable: False
LOG_LEVEL: 'INFO'
```

155 http://yaml.org

```
NOVA_RABBIT_VHOST: '/'
KEYSTONE_RABBIT_VHOST: '/'
TRACEBACK_ENABLED: True
JOURNAL_API_LISTEN: '0.0.0.0'
JOURNAL_API_LISTEN_PORT: 9360
JOURNAL_API_LOGFILE: '/dev/stdout'
JOURNAL_LISTENER_LOGFILE: '/dev/stdout'
JOURNAL_NOVA_LISTENER_LOGFILE: '/dev/stdout'
JOURNAL_KEYSTONE_LISTENER_LOGFILE: '/dev/stdout'
SENTRY:
ENABLED: True
DSN: http://
1d91324a511a54741a396f4fadca925ec:1a35b43635bf4dce9d0d49ae08d8bf99@my.sentry.loc/2
```

## Таблица конфигурации

## () Немного о формате yaml

Файл формата yaml<sup>156</sup> критичен к отступам текста<sup>157</sup> при описании параметров. Стрелкой в имени параметра указан отступ в 4 пробела от начала строки.

#### 🚯 Важно

При изменении файла конфигурации необходимо перезапустить веб-сервер и службы модулей:

systemctl restart httpd
systemctl restart tionix-\*

() Легенда таблицы доступна на этой странице (см. стр. 6).

| Имя параметра                         | Описание                                                |
|---------------------------------------|---------------------------------------------------------|
| CINDER_VERSION                        | Версия CinderClient для подключения к службе Cinder.    |
| JOURNAL_API_LISTEN                    | IP-адрес, на котором будет запущена служба Journal API. |
| JOURNAL_API_LISTEN_PORT               | Порт, на котором будет запущена служба Journal API.     |
| JOURNAL_API_LOGFILE                   | Путь до лог файла службы Journal API.                   |
| JOURNAL_KEYSTONE_LISTENER_LOGFI<br>LE | Путь до лог файла службы Keystone listener.             |
| JOURNAL_LISTENER_LOGFILE              | Путь до лог файла службы Journal listener.              |
| JOURNAL_NOVA_LISTENER_LOGFILE         | Путь до лог файла службы Nova listener.                 |
| NEUTRON_VERSION                       | Поддерживаемая версия Neutron API.                      |
| SENTRY                                | Настройки системы Sentry.                               |
| RABBIT_QUEUES                         | Настройки сервиса выполнения асинхронных задач.         |

156 https://yaml.org/

<sup>157</sup> https://yaml.org/spec/1.2.2/#61-indentation-spaces

| Имя параметра                                     | Описание                                                                                                    |
|---------------------------------------------------|----------------------------------------------------------------------------------------------------|
| LOG_LEVEL                                         | Уровень журналирования модулей. Доступные значения:<br>• DEBUG;<br>• INFO (по умолчанию);<br>• WARNING;<br>• ERROR;<br>• CRITICAL.<br>Значения являются регистронезависимыми. По умолчанию<br>INFO. |
| NOVA_RABBIT_VHOST                                 | Виртуальный хост RabbitMQ, используемый сервисом Nova.                                                                                                    |
| KEYSTONE_RABBIT_VHOST                             | Виртуальный хост RabbitMQ используемый сервисом Keystone.                                                                                                    |
| TRACEBACK_ENABLED                                 | Параметр для вывода трассировки ошибки интерпретатором в<br>журнал сервисов. Возможные значения:<br>• True;<br>• False (по умолчанию).<br>Параметры являются регистронезависимыми.                  |
| KEYSTONE → auth_url                               | Адрес внутренней точки доступа к сервису Keystone.                                                                                                    |
| <b>KEYSTONE</b> $\rightarrow$ <b>auth_version</b> | Версия протокола сервиса Keystone.                                                                                                    |
| KEYSTONE → auth_user                              | Имя пользователя в Keystone для сервисов Tionix.                                                                                                    |
| <b>KEYSTONE</b> $\rightarrow$ auth_password       | Пароль пользователя в Keystone для сервисов Tionix.                                                                                                    |
| KEYSTONE → auth_tenant                            | Название проекта Keystone, используемый сервисами Tionix.                                                                                                    |
| KEYSTONE → compute_service_name                   | Имя сервиса в Keystone, используемый Nova (по умолчанию compute).                                                                                                    |
| KEYSTONE → volume_service_name                    | Тип сервиса в Keysone, используемый Cinder (по умолчанию volume).                                                                                                    |
| KEYSTONE →<br>ceilometer_service_name             | Тип сервиса Ceilometer, используемый Ceilometer (по умолчанию metering).                                                                                                    |
| KEYSTONE → user_domain_name                       | Название домена пользователя.                                                                                                    |
| <b>KEYSTONE</b> → project_domain_name             | Название домена проекта.                                                                                                    |
| KEYSTONE → service_user                           | Имя пользователя, добавленный в проект service.                                                                                                    |
| <b>KEYSTONE</b> → service_password                | Пароль пользователя, добавленный в проект service.                                                                                                    |
| <b>KEYSTONE</b> → service_project                 | Название проекта, добавленный в проект service.                                                                                                    |
| KEYSTONE →<br>service_user_domain_name            | Название домена Keystone пользователя, добавленный в проект<br>service.                                                                                                    |

| Имя параметра                             | Описание                                                                                                    |  |  |  |
|-------------------------------------------|----------------------------------------------------------------------------------------------------|--|--|--|
| KEYSTONE →<br>service_project_domain_name | Название домена Keystone проекта, добавленный в проект<br>service.                                                            |  |  |  |
| DB → ENGINE                               | Тип базы данных.                                                                                                    |  |  |  |
| DB → USER                                 | Пользователь базы данных.                                                                                                    |  |  |  |
| DB → PASSWORD                             | Пароль к базе данных.                                                                                                    |  |  |  |
| DB → HOST                                 | Узел, на котором запущена СУБД.                                                                                               |  |  |  |
| DB → PORT                                 | Порт, на котором запущена СУБД.                                                                                               |  |  |  |
| DB → MAX_POOL_SIZE                        | Максимальное размер пула соединений к СУБД.                                                                                   |  |  |  |
| DB → MAX_OVERFLOW                         | Максимальный размер переполнения пула.                                                                                        |  |  |  |
| DB → POOL_RECYCLE                         | Время жизни соединения в пуле. При достижении времени<br>соединение в пуле будет закрыто.                                     |  |  |  |
| DB → POOL_TIMEOUT                         | Время таймаута соединения в пуле.                                                                                             |  |  |  |
| RABBIT_QUEUES → broker_type               | Тип брокера сообщений для передачи сообщений.                                                                                 |  |  |  |
| RABBIT_QUEUES → host                      | Узел, на котором расположен брокер сообщений.                                                                                 |  |  |  |
| RABBIT_QUEUES → port                      | Порт, на котором расположен брокер сообщений.                                                                                 |  |  |  |
| RABBIT_QUEUES → username                  | Имя пользователя.                                                                                                    |  |  |  |
| <b>RABBIT_QUEUES</b> → password           | Пароль пользователя.                                                                                                    |  |  |  |
| RABBIT_QUEUES → durable                   | Режим сохранения состояния очередей при перезапуске<br>RabbitMQ. Возможные значения:<br>• True;<br>• False.                   |  |  |  |
| SENTRY → DSN                              | Адрес, на который отправляются сообщения о событиях системой мониторинга ошибок Sentry.                                       |  |  |  |
| SENTRY → ENABLED                          | Параметр, включающий систему мониторинга ошибок Sentry.<br>Допустимые значения:<br>• True;<br>• False.<br>По умолчанию False. |  |  |  |
| SENTRY → LOG_LEVEL                        | Уровень логирования системы мониторинга ошибок Sentry.                                                                        |  |  |  |
| BLOCKED_ROLES                             | Список ролей платформы OpenStack, которые необходимо заблокировать на этапе авторизации в модулях ТИОНИКС.                    |  |  |  |

# Администрирование облачной платформы

# Аутентификация

# Использование связанных с доменом систем хранения данных пользователей

- Описание настройки LDAP-сервера (см. стр. 176) • Таблица конфигурации (см. стр. 177)
- Особенности настройки Active Directory (см. стр. 183)
   Таблица конфигурации (см. стр. 183)
- Драйвер tnx\_ldap для серверов LDAP (см. стр. 183)

Keystone по умолчанию хранит данные всех доменов в своей собственной единой базе данных keystone. Однако для определенных задач может потребоваться указание внешних систем хранения данных пользователей, в частности, для привязки конкретного домена к LDAP-серверу. Для этого используется функция домен-специфичных драйверов идентификации (domain specific identity drivers).

По умолчанию в сервисе Keystone эта функция выключена, но конфигурационный файл в шаге установки Keystone содержит строки по её включению:

```
[identity]
...
domain_specific_drivers_enabled = True
domain_config_dir = /etc/keystone/domains
```

Внутри каталога /etc/keystone/domains должны находиться файлы с именем keystone. {KEYSTONE\_DOMAIN\_NAME}.conf, внутри которого содержатся данные подключения к LDAP-серверу. Если файлов в этом каталоге нет, то будут использованы параметры, которые содержатся в основном конфигурационном файле Keystone. Сам домен в Keystone отдельно создавать не нужно. Keystone по паттерну KEYSTONE\_DOMAIN\_NAME найдёт соответствующий файл самостоятельно.

На данный момент поддерживается два драйвера для работы с LDAP:

- оригинальный драйвер Idap проекта Keystone;
- драйвер tnx\_ldap, входящий в состав Tionix Client.

## Описание настройки LDAP-сервера

Для примера предложим конфигурационный файл для домена example. Для этого нужно создать конфигурационный файл /etc/keystone/domains/keystone.example.conf (где example - имя домена) и в ней указать параметры для подключения к серверу LDAP.

Конфигурационный файл может иметь следующие параметры:

```
[ldap]
# Основные параметры подключения
url = ldap://server1,ldap://server2
user = dc=Manager,dc=example,dc=org
password = samplepassword
suffix = dc=example,dc=org
# Включение шифрования подключений к LDAP
use_tls = True
# Указание файла СА
# tls_cacertfile = /path/to/cafile
# Параметры поиска объектов
user_tree_dn = ou=Users,dc=example,dc=org
user_objectclass = inetOrgPerson
group_tree_dn = ou=Groups,dc=example,dc=org
group_objectclass = groupOfNames
# Параметры для запросов к LDAP
```

```
query_scope = sub
page_size = 0
alias_dereferencing = default
chase_referrals =
# Уровень журналирования. Включать только для отладки
# debug_level = 4095
# Использование пулинга для повышения производительности
use_pool = true
pool_size = 10
pool_retry_max = 3
pool_retry_delay = 0.1
pool_connection_timeout = -1
pool_connection_lifetime = 600
# Включение отдельного пула подключений для аутентификации в LDAP
use_auth_pool = false
auth_pool_size = 100
auth_pool_connection_lifetime = 60
# Указание маппинга типов объектов OpenStack с объектами LDAP
# Все эти параметры не обязательны к указанию.
user_id_attribute = cn
user_name_attribute = sn
user_mail_attribute = mail
user_pass_attribute = userPassword
user_enabled_attribute = userAccountControl
user_enabled_mask = 2
user_enabled_invert = false
user_enabled_default = 512
user_default_project_id_attribute =
user_additional_attribute_mapping =
group_id_attribute = cn
group_name_attribute = ou
group_member_attribute = member
group_desc_attribute = description
group_additional_attribute_mapping =
```

## Таблица конфигурации

| Имя параметра | Обязательно<br>сть | Описание                | Примечания                                                                                                    |
|---------------|--------------------|-------------------------|----------------------------------------------------------------------------------------------------|
| url           | Да                 | Адрес LDAP-<br>сервера. | Можно указывать несколько<br>адресов.<br>Доступно два префикса:<br>• Idap:// (порт 389);<br>• Idaps:// (порт 636).<br>Порт можно указать явно через<br>двоеточие в конце адреса LDAP.<br>▲ Idaps по умолчанию<br>использует протокол<br>STARTTLS <sup>158</sup> . Его не<br>рекомендуется<br>использовать, поэтому для<br>шифрования соединений<br>воспользуйтесь<br>параметром use_tls и<br>префиксом Idap:// в адресе. |

158 https://en.wikipedia.org/wiki/Opportunistic\_TLS

| Имя параметра     | Обязательно<br>сть                                       | Описание                                                                                       | Примечания                                                                                                    |
|-------------------|----------------------------------------------------------|------------------------------------------------------------------------------------------------|----------------------------------------------------------------------------------------------------|
| user              | Да                                                       | Пользователь в<br>LDAP-сервере в<br>формате DN <sup>159</sup> .                                | <ul> <li>Необходимо для аутентификации в указанном LDAP-сервере.</li> <li>▲ Пользователю должны быть предоставлены права на чтение указанных в поле поиска элементов.</li> </ul> |
| password          | Да                                                       | Пароль<br>пользователя в<br>LDAP-сервере.                                                      |                                                                                                    |
| suffix            | Да                                                       | Указание пути<br>начального<br>объекта в формате<br>DN.                                        | Начиная с этого объекта клиент<br>LDAP будет производить<br>(рекурсивно или нет) поиск нужных<br>элементов.                                                                      |
| use_tls           | Да                                                       | Включение<br>протокола TLS для<br>шифрования.                                                  |                                                                                                    |
| tls_cacertfile    | Да (если<br>указан use_tls<br>и свой CA <sup>160</sup> ) | Путь до<br>сертификата<br>центра<br>сертификации.                                              | Используйте этот параметр только<br>для доверенных СА.<br>Работа платформы с<br>самоподписанными<br>сертификатами<br>официально не<br>поддерживается.                            |
| user_tree_dn      | Да                                                       | Путь в LDAP-<br>сервере в формате<br>DN с объектами<br>пользователей.                          | По этому пути Keystone будет<br>ограничен поиск пользователей.                                                                                                    |
| user_objectclass  | Да                                                       | Название<br>атрибута, по<br>которому объект<br>будет определён<br>как пользователь.            | По этому атрибуту происходит<br>фильтрация объектов,<br>расположенных в user_tree_dn.                                                                                            |
| group_tree_dn     | Да                                                       | Путь в LDAP-<br>сервере в формате<br>DN с объектами<br>групп<br>пользователей.                 | По этому пути Keystone будет<br>ограничен поиск групп<br>пользователей.                                                                                                    |
| group_objectclass | Да                                                       | Название<br>атрибута, по<br>которому объект<br>будет определён<br>как группа<br>пользователей. | По этому атрибуту происходит<br>фильтрация объектов,<br>расположенных в group_tree_dn.                                                                                           |

| Имя параметра       | Обязательно<br>сть | Описание                                                  | Примечания                                                                                                    |
|---------------------|--------------------|-----------------------------------------------------------|----------------------------------------------------------------------------------------------------|
| query_scope         | Нет                | Режим поиска<br>объектов <sup>161</sup> .                 | Может быть "sub", то есть<br>рекурсивным (с учетом всех<br>подобъектов, по умолчанию) или<br>"one", то есть только объектов,<br>указанном в пути поиска без<br>получения подобъектов.                                                                                                    |
| page_size           | Нет                | Максимальный<br>размер страницы<br>результатов<br>поиска. | Если параметр не равно нулю, то<br>результаты поиска будут<br>разбиваться на страницы с<br>указанным количеством объектов в<br>этом параметре. По умолчанию 0, то<br>есть любой запрос будет<br>возвращаться одной страницей.                                                                            |
| alias_dereferencing | Да                 | Режим обработки<br>ссылок на объекты.                     | Указывает тип поведения для<br>объектов, ссылающихся на другие<br>объекты. По умолчанию - default, то<br>есть используется политика,<br>указанная в конфигурации ldap.conf<br>в операционной системе (обычно -<br>это "allow", то есть возвращать<br>объект, на который ссылается<br>ссылка).            |
| chase_referrals     | Нет                | Режим<br>подключения к<br>серверам LDAP <sup>162</sup> .  | Настраивает поведение<br>использования списка доступных<br>LDAP-серверов. При пустом<br>значении используется поведение<br>по умолчанию: поиск объекта будет<br>произведен во всех указанных<br>LDAP-серверах.                                                                                           |
| debug_level         | Нет                | Уровень<br>журналирования<br>запросов к LDAP-<br>серверу. | Каждый уровень журналирования<br>LDAP - это ряд чисел со степенью<br>двойки <sup>163</sup> (1, 2, 4, 8), -1 или 4095 - это<br>максимальный уровень<br>журналирования.<br>Указание высоких значений<br>debug_level сильно влияет<br>на производительность, а<br>также на<br>конфиденциальность<br>данных. |

<sup>161</sup> https://ldapwiki.com/wiki/LDAP%20Search%20Scopes 162 https://docs.trendmicro.com/all/ent/iwsva/v5.5/en-us/iwsva\_5.5\_olh/what\_is\_referral\_chasing\_.htm 163 https://www.openIdap.org/doc/admin23/runningsIapd.html

| Имя параметра                     | Обязательно<br>сть                      | Описание                                                                                     | Примечания                                                                                                    |
|-----------------------------------|-----------------------------------------|----------------------------------------------------------------------------------------------|----------------------------------------------------------------------------------------------------|
| use_pool                          | Нет                                     | Включение пула<br>соединений в LDAP-<br>серверу.                                             | Необходимо включать при<br>очень больших<br>инсталляциях (порядка<br>тысяч и десятков тысяч<br>пользователей) для<br>оптимизации<br>производительности.<br>Так же пулинг<br>рекомендуется<br>использовать при<br>use_tls=True. |
| pool_size                         | Да, если<br>указан<br>use_pool          | Размер пула<br>соединений к<br>серверу LDAP.                                                 | Это количество соединений к LDAP-<br>серверу, который остаются<br>открытыми после выполнения<br>запросов.                                                                                                    |
| pool_retry_max                    | Да, если<br>указан<br>use_pool          | Максимальное<br>количество<br>попыток<br>соединений,<br>находящихся в<br>пуле.               |                                                                                                    |
| pool_retry_delay                  | Нет                                     | Задержка между<br>попытками<br>подключения в<br>пуле.                                        |                                                                                                    |
| pool_connection_timeout           | Нет                                     | Таймаут<br>подключения к<br>LDAP-серверу в<br>пуле.                                          | Значение "-1" выключает таймаут.                                                                                                    |
| pool_connection_lifetime          | Нет                                     | Время жизни<br>соединения в пуле.                                                            |                                                                                                    |
| use_auth_pool                     | Нет                                     | Отдельный пул<br>соединений,<br>используемый для<br>аутентификации в<br>сервере LDAP.        |                                                                                                    |
| auth_pool_size                    | Да, если<br>указан<br>use_auth_poo<br>l | Размер пула<br>соединений.                                                                   |                                                                                                    |
| auth_pool_connection_lifet<br>ime | Нет                                     | Время жизни<br>соединения в пуле.                                                            |                                                                                                    |
| user_id_attribute                 | Нет                                     | Название атрибута<br>объекта в LDAP,<br>ассоциированного<br>с ID пользователя в<br>Keystone. |                                                                                                    |
| Имя параметра          | Обязательно<br>сть                               | Описание                                                                                                    | Примечания                                                                                                    |
|------------------------|--------------------------------------------------|----------------------------------------------------------------------------------------------------|----------------------------------------------------------------------------------------------------|
| user_name_attribute    | Нет                                              | Название атрибута<br>объекта в LDAP,<br>ассоциированного<br>с именем<br>пользователя в<br>Keystone.                       |                                                                                                    |
| user_mail_attribute    | Нет                                              | Название атрибута<br>объекта в LDAP,<br>ассоциированного<br>с адресом<br>электронной почты<br>пользователя в<br>Keystone. |                                                                                                    |
| user_pass_attribute    | Нет                                              | Название атрибута<br>объекта в LDAP,<br>ассоциированного<br>паролем<br>пользователя в<br>Keystone.                        |                                                                                                    |
| user_enabled_attribute | Нет                                              | Атрибут активного<br>пользователя.                                                                                        | В параметре указывается имя<br>атрибута, по которому Keystone<br>узнаёт статус пользователя.                                                                                                    |
| user_enabled_mask      | Да, если<br>указан<br>user_enabled<br>_attribute | Значение битового<br>числа в аргументе,<br>указанного в<br>user_enabled_attrib<br>ute.                                    | Применяется, если атрибут<br>активности пользователя является<br>битовым числом (bitmask), а не<br>логическим типом.<br>При "0" проверяется наличие<br>самого атрибута, указанного в<br><b>user_enabled_attribute</b> .<br>При остальных значениях<br>проверяется значение, которое<br>сохранено в атрибуте. Обычно это<br>значение для активного<br>пользователя равен "2". |
| user_enabled_invert    | Нет                                              | Инвертирование<br>логического ответа<br>состояния<br>пользователя.                                                        | Некоторые реализации протокола<br>LDAP используют логический<br>атрибут, где ответ "True" значит, что<br>пользователь неактивен. Этот<br>параметр инвертирует такие<br>ответы.                                                                                                    |
| user_enabled_default   | Нет                                              | Значение атрибута<br>активного<br>пользователя по<br>умолчанию.                                                           | При использовании значения "True"<br>будет происходить проверка по<br>логическому типу, иначе - по целому<br>числу.<br>Значение по умолчанию в случае<br>целого числа - "512".                                                                                                    |

| Имя параметра                          | Обязательно<br>сть | Описание                                                                                                    | Примечания                                                                                                    |
|----------------------------------------|--------------------|----------------------------------------------------------------------------------------------------|----------------------------------------------------------------------------------------------------|
| user_default_project_id_at<br>tribute  | Нет                | Название атрибута<br>объекта в LDAP,<br>ассоциированного<br>с проектом по<br>умолчанию для<br>пользователя в<br>Keystone. | Обычно используется в том случае,<br>если Keystone может производить<br>операции записи в LDAP-сервере.<br>Ассоциация происходит с<br>параметром default_project_id. |
| user_additional_attribute_<br>mapping  | Нет                | Ассоциация<br>дополнительных<br>атрибутов<br>объектов в LDAP и<br>пользователей в<br>OpenStack.                           | Используется формат<br>"ldap_attr:user_attr".<br>В одном параметре можно<br>указать одно значение<br>ассоциации.                                                     |
| group_id_attribute                     | Нет                | Название атрибута<br>объекта в LDAP,<br>ассоциированного<br>с ID группы<br>пользователей в<br>Keystone.                   |                                                                                                    |
| group_name_attribute                   | Нет                | Название атрибута<br>объекта в LDAP,<br>ассоциированного<br>с именем группы<br>пользователей в<br>Keystone.               |                                                                                                    |
| group_member_attribute                 | Нет                | Атрибут объекта<br>LDAP, в котором<br>содержится список<br>пользователей.                                                 |                                                                                                    |
| group_desc_attribute                   | Нет                | Название атрибута<br>объекта в LDAP,<br>ассоциированного<br>с описанием<br>группы<br>пользователей<br>Keystone.           |                                                                                                    |
| group_additional_attribute<br>_mapping | Нет                | Ассоциация<br>дополнительных<br>атрибутов<br>объектов в LDAP и<br>групп<br>пользователей в<br>OpenStack.                  | Используется формат<br>"ldap_attr:group_attr".<br>В одном параметре можно<br>указать одно значение<br>ассоциации.                                                    |

### Про маппинг объектов

Значения маппинга объектов LDAP и Keystone могут различаться для разных реализаций протокола LDAP. Предложенная в примере конфигурация подходит для сервера OpenLDAP. Для Active Directory конфигурация предложена ниже, для остальных вариантов LDAP-серверов обратитесь к справочной информации по применяемой схеме атрибуции объектов.

После указания этого конфигурационного файла следует перезапустить веб-сервер Apache:

systemctl restart httpd

# Особенности настройки Active Directory

Active Directory использует особую схему LDAP, поэтому нужно описать его конфигурацию отдельно.

```
[ldap]
url = ldaps://server1,ldaps://server2
user = cn=Users,dc=server,dc=com
password = password
suffix = dc=server,dc=loc
use_tls = False
user_tree_dn = ou=users,ou=vdi,dc=vdi,dc=loc
user_objectclass = person
group_tree_dn = ou=users,ou=vdi,dc=vdi,dc=loc
group_objectclass = group
query_scope = sub
user_id_attribute = cn
user_name_attribute = cn
user_mail_attribute = mail
user_pass_attribute = unicodePwd
group_id_attribute = cn
group_name_attribute = cn
group_member_attribute =
group_desc_attribute = description
tls_req_cert = never
```

### Таблица конфигурации

| В этой таблице описаны только новые параметры и параметры с особыми примечаниями. |                    |                                                                     |                                                                                                    |  |  |  |
|-----------------------------------------------------------------------------------|--------------------|---------------------------------------------------------------------|----------------------------------------------------------------------------------------------------|--|--|--|
| Имя<br>параметра                                                                  | Обязательно<br>сть | Описание                                                            | Примечания                                                                                                    |  |  |  |
| url                                                                               | Да                 | Адрес LDAP-<br>сервера                                              | Адреса AD должны оформляться с префиксом<br>ldaps://.                                                         |  |  |  |
| use_tls                                                                           | Да                 | Включение<br>протокола TLS для<br>шифрования.                       | Для AD этот параметр необходимо выключить.                                                                    |  |  |  |
| tls_req_cert                                                                      | Да                 | Проверка<br>клиентского<br>сертификата при<br>соединении по<br>TLS. | Если клиентские сертификаты для TLS не используются, то используйте параметр "never", иначе укажите "demand". |  |  |  |

# Драйвер tnx\_ldap для серверов LDAP

(i) См. также: Установка и настройка TIONIX Client (см. стр. 113).

В составе Tionix Client (см. стр. 113) содержится вариант identity-драйвера для сервисов LDAP, который называется **tnx\_ldap**. Его можно указать в разделе identity в /etc/keystone/keystone.conf:

[identity] driver = tnx\_ldap

Этот драйвер входит в состав модуля TIONIX Client (см. стр. 113).

Драйвер tnx\_ldap выполняет несколько функций:

- 1. Устанавливает параметр *keystone.identity.backends.ldap.common.WRITABLE = True* для отключения ошибки при попытке вызвать методы create/update над объектами LDAP.
- 2. При аутентификации обрабатывает ответы серверов LDAP и ищёт признаки истечения времени жизни токена (password expired). Эта функция требуется для вызова функции обновления пароля со стороны пользователя.
- 3. Меняет типы операций в зависимости от типа сервера LDAP при записи нового пароля, например в случае с Active Directory при отправке поля и значения требуется указать тип операции replace, для остальных типов LDAP-серверов достаточно указать add.

# Ролевая модель OpenStack

- Роли по умолчанию (см. стр. 184)
- Распределение прав по умолчанию (см. стр. 185)

Данный раздел описывает процессы наделения роли конкретным набором функций для каждой из служб OpenStack.

Роль — это персонализация, по которой пользователь предполагает возможность выполнения определенного набора операций. Роль включает в себя набор прав и привилегий. Присвоение роли пользователю предполагает, что он наследует от роли эти права и привилегии.

Служба OpenStack Keystone определяет роль пользователя в проекте, но эта роль полностью зависит от полномочий в отдельных службах, что и определяет, что означает эта роль. Это называется политикой сервисов. Чтобы получить подробную информацию о привилегиях для каждой роли, обратитесь к файлу policy.json или policy.yml, доступному для каждой службы, в файле /etc/SERVICE/policy.json. Например, политика, определенная для службы идентификации OpenStack, определена в файле /etc/ keystone/policy.json.

# Роли по умолчанию

- admin это роль администратора для наиболее привилегированных операций в рамках заданной области (проекта или домена);
- member роль общего назначения, которая разграничивает рядовых пользователей от администраторов;
- reader обеспечивает доступ для просмотра ресурсов в системе, домене или проекте. Роль reader не имеет явного отличия от роли member.

#### Роль в Роль в текущем Права домене проекте • В Разделе «Проект»: • для запланированных задач недоступно действие «Повторить задачу»; • во вкладке «Сети» - «Сетевые сервисы QoS» не доступны действия над QoS политиками (создание, редактирование, удаление), кроме подключения к объектам текущего проекта. • Раздел «Администратор» не доступен. • В разделе «Идентификация» отображаются только проекты, в которых состоит текущий пользователь. Действия над проектами недоступны (кроме переключения); • В разделе «TIONIX» отображаются вкладки: «Обзор»; • «Запланированные задачи». Особенности: • отображаются только задачи над виртуальными машинами и дисками проектов, в которых состоит пользователь: member, reader user · для задач недоступно действие «Повторить задачу». • «Метрики»; «VDI»; • «Фреймы». • Во вкладке «VDI» отображаются только доступные для пользователя VDI проекты и их машины. Действия над VDI проектами недоступны. • Для VDI машин доступно: • создание; • редактирование; • удаление; • архивирование / разархивирование; • клонирование; • назначение пользователя (только себя) VDI машине; • перестройка, постановка на паузу / снятие с паузы; • выключение. • Планирование действий над VDI машинами не доступно.

## Распределение прав по умолчанию

| Роль в<br>домене | Роль в<br>текущем<br>проекте | Права                                                                                                    |
|------------------|------------------------------|----------------------------------------------------------------------------------------------------|
| user             | admin                        | <ul> <li>В Разделе «Проект» - «Сети» - «Сетевые сервисы QoS» не доступны действия над QoS политиками (создание, редактирование, удаление), кроме подключения к объектам текущего проекта.</li> <li>Раздел «Администратор» доступен (доступны только объекты проектов, в которых состоит текущий пользователей).</li> <li>В разделе «Идентификация» отображаются только проекты, в которых состоит текущий пользователь. Действия над проектами недоступны (кроме переключения и планирования);</li> <li>В разделе «TIONIX» отображаются вкладки: <ul> <li>«Обзор»;</li> <li>«Запланированные задачи» (отображаются только задачи над виртуальными машинами и дисками проектов, в которых состоит пользователь);</li> <li>«Метрики»;</li> <li>«VDI»;</li> <li>«Фреймы».</li> </ul> </li> <li>Во вкладке «VDI проекты и их машины. Доступно планирование действий над VDI проектами, в которых состоит пользователь.</li> <li>Для VDI машин доступно: <ul> <li>создание;</li> <li>редактирование;</li> <li>клонирование;</li> <li>клонирование;</li> <li>клонирование;</li> <li>клонирование.</li> </ul> </li> <li>Планирование / разархивирование;</li> <li>выключение.</li> <li>Планирование действий над VDI машинами не доступно.</li> </ul> |
| admin            | member, reader               | <ul> <li>Раздел «Администратор» не доступен.</li> <li>В разделе «Идентификация» отображаются только домен, в котором состоит текущий пользователь. Во вкладке «Проекты» над проектами других доменов недоступно планирование запуска виртуальных машин.</li> <li>В разделе «TIONIX» отображаются вкладки: <ul> <li>«Обзор»;</li> <li>«Запланированные задачи»;</li> <li>«Метрики»;</li> <li>«VDI»;</li> <li>«Фреймы».</li> </ul> </li> <li>Во вкладке «VDI» отображаются только доступные для пользователя VDI проекты и их машины.</li> <li>Для VDI машин доступно: <ul> <li>создание;</li> <li>редактирование;</li> <li>удаление;</li> <li>архивирование / разархивирование;</li> <li>клонирование;</li> <li>назначение пользователя (только себя) VDI машине;</li> <li>перестройка, постановка на паузу / снятие с паузы;</li> </ul> </li> </ul>                                                                                                    |
| admin            | admin                        | <ul> <li>Раздел «Администратор» доступен.</li> <li>В разделе «Идентификация» во вкладке «Проекты» над<br/>проектами других доменов недоступно планирование запуска<br/>виртуальных машин.</li> <li>В разделе «TIONIX» отображаются все вкладки, кроме вкладки<br/>«SDS».</li> <li>Во вкладке VDI отображаются все VDI проекты и машины.<br/>Доступны все действия над проектами и VDI машинами.</li> </ul>                                                                                                    |

| Роль в<br>домене | Роль в<br>текущем<br>проекте | Права                                                                                                    |
|------------------|------------------------------|----------------------------------------------------------------------------------------------------|
| cloud admin      | member, reader               | <ul> <li>Раздел «Администратор» не доступен.</li> <li>В разделе «Идентификация» во вкладке «Проекты» над<br/>проектами других доменов недоступно планирование запуска<br/>виртуальных машин.</li> <li>В разделе «TIONIX» отображаются вкладки: Обзор,<br/>Запланированные задачи, Метрики, VDI, Фреймы.</li> <li>Во вкладке «VDI» отображаются только доступные для<br/>пользователя VDI проекты и их машины.</li> <li>Для VDI машин доступно: <ul> <li>создание;</li> <li>редактирование;</li> <li>удаление;</li> <li>архивирование / разархивирование;</li> <li>клонирование;</li> <li>назначение пользователя (только себя) VDI машине;</li> <li>перестройка, постановка на паузу / снятие с паузы;</li> <li>выключение.</li> </ul> </li> </ul> |
| cloud admin      | admin                        | <ul> <li>Раздел «Администратор» доступен.</li> <li>Раздел «Идентификация» доступен в полном объеме.</li> <li>В разделе «TIONIX» отображаются все вкладки.</li> <li>Во вкладке «VDI» отображаются все VDI проекты и машины.<br/>Доступны все действия над проектами и VDI машинами.</li> </ul>                                                                                                    |

# Авторизация в облачной платформе

- Веб-интерфейс (см. стр. 187)
- Интерфейс командной строки (см. стр. 188)

# Веб-интерфейс

Для управления облачной платформой через веб-интерфейс используйте инструмент - TIONIX.Dashboard. Перейдите по адресу веб-приложения TIONIX.Dashboard и, используя свои учетные данные, авторизируйтесь в модуле:

| T | I©NIX  |
|---|--------|
|   | Домен  |
|   | Логин  |
|   | Пароль |
|   | Войти  |
|   |        |

Окно авторизации

Для перехода между вкладками используйте панель навигации:

Руководство администратора TIONIX Cloud Platform 3.0

| τιονιχ        |   |
|---------------|---|
|               | ~ |
| Проект        | ~ |
| Администратор | ~ |
| Идентификация | Ý |
| тионикс       | ~ |

Панель навигации

При помощи

можно скрывать или раскрывать панель меню.

# Интерфейс командной строки

 $\ll$ 

1. Подключитесь к серверу при помощи сетевого протокола SSH. Пример подключения:

ssh -i /home/user/Download/qa.pem centos@test.stand.ru

Где:

- /home/user/Download/- директория файла ключа;
- centos наименование пользователя.
- test.stand.ru наименование хоста или IP-адреса сервера.
- Создайте файл с настройками окружения для более простого входа в платформу. В корневом каталоге вашего пользователя (обычного или root) в операционной системе создайте файл admin-openrc со следующим содержимым:

| ~/admin-openrc                                                                                                    |  |
|----------------------------------------------------------------------------------------------------|--|
| <pre>export OS_USERNAME=admin<br/>export OS_PASSWORD=ADMIN_PASS<br/>export OS_PROJECT_NAME=admin<br/>export OS_USER_DOMAIN_NAME=Default<br/>export OS_PROJECT_DOMAIN_NAME=Default<br/>export OS_AUTH_URL=http://controller:5000/v3<br/>export OS_IDENTITY_API_VERSION=3</pre> |  |

Где:

| Имя параметра           | Описание                                             | Обязательность |
|-------------------------|------------------------------------------------------|----------------|
| OS_USERNAME             | Имя пользователя в облачной платформе.               | Да             |
| OS_PASSWORD             | Пароль пользователя.                                 | Да             |
| OS_PROJECT_NAME         | Имя проекта.                                         | Да             |
| OS_USER_DOMAIN_NAME     | Имя проекта, в котором зарегистрирован пользователь. | Да             |
| OS_PROJECT_DOMAIN_NAME  | Имя домена, где зарегистрирован проект.              | Да             |
| OS_AUTH_URL             | Адрес сервиса Keystone.                              | Да             |
| OS_IDENTITY_API_VERSION | Версия Keystone API.                                 | Да             |

3. Для применения данных настроек используйте команду:

source ~/admin-openrc

Данную команду необходимо выполнять каждый раз при входе в облачную платформу.

# Вычислительные ресурсы

# Управление образами

- Список образов (см. стр. 189)
  - Веб-интерфейс (см. стр. 189)
  - Интерфейс командной строки (см. стр. 191)
- Детали образа (см. стр. 193)
- Создание образа (см. стр. 193)
  - Веб-интерфейс (см. стр. 193)
  - Интерфейс командной строки (см. стр. 196)
- Создание диска с образа (см. стр. 198)
  - Интерфейс командной строки (см. стр. 199)
- Редактирование (см. стр. 200)
  - Веб-интерфейс (см. стр. 200)
- Интерфейс командной строки (см. стр. 200) • Групповое редактирование (см. стр. 201)
- Управление метаданными (см. стр. 202)
- Предоставление доступа к образу (см. стр. 203)
- Удаление (см. стр. 203)
  - Веб-интерфейс (см. стр. 203)
    - Интерфейс командной строки (см. стр. 204)

# Список образов

# Веб-интерфейс

Для получения списка доступных образов перейдите во вкладку «Проект» - «Вычисления» - «Образы» или «Администратор» - «Вычисления» - «Образы»:

| TI©NIX "                           | Defaul | lt • win7-rdp ♥   |                                                |       |               |               |              |                 |          | 🛔 admin 🔻          |
|------------------------------------|--------|-------------------|------------------------------------------------|-------|---------------|---------------|--------------|-----------------|----------|--------------------|
| «                                  | п      | 1роект » Вычислен | ия » Образы                                    |       |               |               |              |                 |          |                    |
| Проект ^                           | 0      | 6naari            |                                                |       |               |               |              |                 |          |                    |
| Доступ к АРІ                       |        | оразы             |                                                |       |               |               |              |                 |          |                    |
| Вычисления ^                       | Q      | Нажмите здесь     | , для фильтрации или полнотекстового поиска    |       |               | <b>x</b> + Co | оздать образ | /далить обр     | азы Ре   | цактировать образы |
| Обзор                              | ОТ     | гображено 20 элем | ентов                                          |       |               |               |              |                 |          |                    |
| Виртуальные машины                 | 0      | Владелец          | Название *                                     | Тип   | Статус        | Видимость     | Защищенный   | Формат<br>диска | Размер   |                    |
| Образы                             | 0      | > admin           | 01d1db4182864212b86b3d92d6228edf_horizon_image | Образ | Активный      | Публичный     | Нет          | QCOW2           | 12.65 M5 | Запустить 💌        |
| Ключевые пары                      | 0      | >                 | 6bdf85b37bce4bcd8952cb3ef4804d73_horizon_Image | Образ | Активный      | Публичный     | Нет          | QCOW2           | 12.65 ME | Запустить 💌        |
| і руппы серверов                   | 0      | > admin           | 725e84674f3b44e49a2af1231f34859c_horizon_image | Образ | Активный      | Публичный     | Нет          | QCOW2           | 12.65 MB | Запустить 💌        |
| диски                              | 0      | > admin           | 829d71fa67944bf6802b726c2de19418_horizon_image | Образ | Активный      | Публичный     | Нет          | QCOW2           | 12.65 MB | Запустить 💌        |
| Сеть ~                             | 0      | > admin           | 91f47300bdb845da9d8ffce731f1Sef3_horizon_image | Образ | Активный      | Публичный     | Нет          | QCOW2           | 12.65 MB | Запустить 💌        |
| Администратор ~<br>Идентификация ~ | 0      | > admin           | a6abd871eb3d4d37ae129bb1d524b6dd_horizon_image | Образ | Запланировано | Публичный     | Нет          | QCOW2           | 0 байт   | 💼 Удалить образ    |
| тионикс ~                          | 0      | > admin           | a8d12dd8f0964b3584549876dcfff9be_horizon_Image | Образ | Активный      | Публичный     | Нет          | QCOW2           | 12.65 M5 | Запустить 💌        |

### Список образов

В списке образов представлена следующая информация:

| Наименование<br>поля | Описание                                                                                                    |
|----------------------|----------------------------------------------------------------------------------------------------|
| Владелец             | Имя владельца образа или снимка.                                                                                                    |
| Название             | Имя образа или снимка, присваивается пользователем при создании. Также является ссылкой для перехода к детальной информации по данному образу.                            |
| Тип                  | Выделяются:<br>• Снимок: снимок виртуальной машины;<br>• Образ: образ диска или виртуальной машины.                                                                       |
| Статус               | Показывается состояние образа или снимка. Выделяются:<br>• Активный: возможны все доступные действия;<br>• Ошибка: ошибка в работе образа, действия с образом ограничены. |

| Наименование<br>поля | Описание                                                                                                    |
|----------------------|----------------------------------------------------------------------------------------------------|
| Видимость            | Отображает, публичен ли образ или снимок. Публичные доступны всем, непубличные - только в рамках проекта, в котором созданы.                                                                                                    |
| Защищенный           | Отображается наличие у образа или снимка защиты.                                                                                                    |
| Формат диска         | Формат образа диска. Поддерживаются следующие форматы:<br>• AKI - образ Amazon Kernel;<br>• AMI - образ Amazon Machine;<br>• ARI - образ Amazon Ramdisk;<br>• Docker - образ контейнера Docker;<br>• ISO - образ оптического диска;<br>• OVA - Open Virtual Appliance;<br>• QCOW2- образ QEMU;<br>• RAW - диск неструктурируемого формата RAW;<br>• VDI - Образ виртуального диска;<br>• VHD - Виртуальный жесткий диск;<br>• VMDK - Диск виртуальной машины;<br>• PLOOP - петлевой диск. |
| Размер               | Размер образа или снимка зависит от диска или виртуальной машины, с которой создается образ или снимок, задается при их создании.                                                                                                    |

Возможность импорта виртуальных машин на платформу ТИОНИКС реализована поддержкой образов виртуальных дисков в форматах, указанных в таблице. При необходимости использования определенного формата (например, RAW для некоторых бэкендов) можно воспользоваться конвертацией образа. Конвертация может быть выполнена с помощью командной строки, например в управляющем узле OpenStack. Процесс конвертации образа диска виртуальной машины описан в данной - Converting between image formats<sup>164</sup>.

# 📀 Примечание

Для списка образов доступны инструменты сортировки и фильтрации. Поля сортируются по возрастанию и убыванию. Фильтрация производится по следующим параметрам:

- Название Имя образа или снимка. Допустим неполный ввод имени;
- Статус Статус образа или снимка. Допустим неполный ввод;
- Видимость Видимость образа или снимка. Допустим неполный ввод;
- Защищенный Защищенность образа или снимка. Допустим неполный ввод;
- Формат Формат образа или снимка. Допустим неполный ввод;
- Минимальный размер (байт) Минимальное значение для размера образа или снимка. Допустим неполный ввод;
- Максимальный размер (байт) Максимальное значение для размера образа или снимка. Допустим неполный ввод.

Возможные действия на вкладке:

### Опримечание

В зависимости от того активен ли проект, перечень доступных действий может отличаться.

<sup>164</sup> https://docs.openstack.org/image-guide/convert-images.html

| Ν | Действие               | Описание                                                                                                    |
|---|------------------------|----------------------------------------------------------------------------------------------------|
| 1 | Создать образ          | Создание образа с заданными параметрами:<br>• Имя;<br>• Описание;<br>• Источник образа;<br>• Расположение образа;<br>• Формат;<br>• Архитектура;<br>• Минимальный размер диска (ГБ);<br>• Минимальная ОЗУ (МБ);<br>• Флаг «Копирование данных»;<br>• Флаг «Публичный»;<br>• Флаг «Direct SCSI». |
| 2 | Запустить              | Создание машины с выбранного образа или снимка с заданными параметрами.                                                                                                    |
| 3 | Создать диск           | Создание диска с выбранного образа или снимка с заданными параметрами.                                                                                                    |
| 4 | Редактировать образ    | Изменение параметров созданного образа или снимка.                                                                                                    |
| 5 | Обновить<br>метаданные | Управление метаданными образа.                                                                                                    |
| 6 | Удалить образ          | Удаление существующего образа или снимка.                                                                                                    |

## Интерфейс командной строки

### Команда:

```
openstack image list
[--sort-column SORT_COLUMN]
[--public | --private | --community | --shared]
[--property <key=value>]
[--name <name>]
[--status <status>]
[--status <status>]
[--tag <tag>]
[--tag <tag>]
[--long]
[--long]
[--limit <num-images>]
[--marker <image>]
```

Описание параметров:

| Параметр                   | Описание                                                                                         |
|----------------------------|--------------------------------------------------------------------------------------------------|
| sort-column<br>SORT_COLUMN | Сортировка вывода утилиты по указанным столбцам. Столбцы задаются в виде переменной SORT_COLUMN. |

| Параметр                                          | Описание                                                                                                    |
|---------------------------------------------------|----------------------------------------------------------------------------------------------------|
| public  private  <br>community shared             | <ul> <li>Параметры видимости образа:</li> <li>public - публичный: отображается для всех пользователей домена, может использоваться любыми пользователями;</li> <li>private - частный: отображается только для владельцев, может использоваться только владельцами образа;</li> <li>community - объединение: отображается только для владельцев образа, может использоваться любыми пользователями для создания машины через CLI, при наличии идентификатора образа;</li> <li>shared - общая: отображается только для владельцев и доверенных пользователей образа, может использователями.</li> </ul> |
| property <key=value></key=value>                  | Фильтрация вывода утилиты по определенному значению - <key=value>.</key=value>                                                                                                    |
| name <name></name>                                | Фильтрация вывода утилиты по имени образа.                                                                                                    |
| status <status></status>                          | Фильтрация вывода утилиты по статусу образа.                                                                                                    |
| member-status <member-<br>status&gt;</member-<br> | Фильтрация вывода утилиты по статусу владельца образа.                                                                                                    |
| tag <tag></tag>                                   | Фильтрация вывода утилиты по тегу.                                                                                                    |
| long                                              | Вывод расширенной информации об образе.                                                                                                    |
| sort <key>[:<direction>]</direction></key>        | Сортировка вывода утилиты по возрастанию или по убыванию. Значения:<br>• asc - по возрастанию:<br>• desc - по убыванию.<br>Пример использования:sort status:desc                                                                                                    |
| limit <num-images></num-images>                   | Максимальное количество полей для отображения.                                                                                                    |
| marker <image/>                                   | Отображает список образов после установленного маркера-образа в параметре.                                                                                                    |

# Пример использования:

openstack image list --public --status active

# Детали образа

Перейдите во вкладку «Проект» - «Вычисления» - «Образы» или «Администратор» - «Вычисления» - «Образы». Для получения детальной информации об образе, перейдите по ссылке имени. Информация об образе будет представлена во внутренней вкладке:

| τιονιχ             | Default • SPICE-Win-10 •     |                                      |                   | 🛔 admin 🤊                        |
|--------------------|------------------------------|--------------------------------------|-------------------|----------------------------------|
| «                  | Проект » Вычисления » Образы |                                      |                   |                                  |
| Проект             |                              |                                      |                   |                                  |
| Лоступ к АР        | Назад                        |                                      |                   |                                  |
| Вычисления         | win10-spice                  |                                      |                   | Запустить 💌                      |
| Обзор              | Образ                        |                                      | Защита            |                                  |
| Виртуальные машинь |                              |                                      |                   |                                  |
| Образь             | ID                           | 35a76e37-a52e-446e-ab2a-009fb12cc57d | Владелец          | 6126c8f4413f431886cd1f08b3ff4149 |
| Ключевая пара      | Тип                          |                                      | Имя файла         |                                  |
| _                  | Статус                       | Активный                             | Видимость         | Публичный                        |
| і руппы сервероє   | Размер                       | 40.00 F5                             | Защищенный        | Да                               |
| Диски              | Минимальный размер диска     | 0                                    | Контрольная сумма | 5d67a5d462ccf4fa97113484fa6f933c |
| 6                  | Минимальный объем памяти     | 0                                    |                   |                                  |
| Сень               | Формат диска                 | RAW                                  |                   |                                  |
| Администратор      | Формат контейнера            | BARE                                 |                   |                                  |
| Идентификация      | Создано                      | 23 ноября 2021 г.                    |                   |                                  |
| тионикс            | Обновлено                    | 23 ноября 2021 г.                    |                   |                                  |
|                    | Настраиваемые свой           | ства                                 |                   |                                  |
|                    | hw_qemu_guest_agent          | yes                                  |                   |                                  |
|                    | Модель контроллера шины SCSI | virtio-scsi                          |                   |                                  |
|                    | hw_vif_multiqueue_enabled    | true                                 |                   |                                  |
|                    | os_require_quiesce           | yes                                  |                   |                                  |
|                    | Шина жесткого диска          | scsi                                 |                   |                                  |
|                    | os_type                      | windows                              |                   |                                  |
|                    | os_distro                    | windows                              |                   |                                  |
|                    | hw_video_model               | lхp                                  |                   |                                  |
|                    | hw disk bus model            | virtio-scsi                          |                   |                                  |

Подробные параметры образа

На странице представлена следующая информация:

| Наименование поля         | Описание                                                             |
|---------------------------|----------------------------------------------------------------------|
| Образ                     | Общая информация и характеристики образа.                            |
| Настраиваемые<br>свойства | Дополнительные свойства образа, которые были заданы при<br>создании. |
| Защита                    | Параметры безопасности образа.                                       |

# Создание образа

# Веб-интерфейс

Создание образа доступно в нескольких вкладках: «Проект» - «Вычисления» - «Образы» или «Администратор» - «Вычисления» - «Образы». Осуществляется при помощи опции «Создать образ»:

| Создать образ |                                                                    |                                                    | ×                                      |
|---------------|--------------------------------------------------------------------|----------------------------------------------------|----------------------------------------|
| Детали образа | Детали образа                                                      |                                                    | 0                                      |
| Метаданные    | Выберите образ для загрузки в сервис управления об<br>Имя образа @ | разами.<br>Описание образа                         |                                        |
|               | Источник образа<br>Тип Источника<br>Файл URL                       |                                                    |                                        |
|               | Расположение<br>Внешняя (HTTP) ссылка для скачивания образа.       |                                                    |                                        |
|               | Формат*                                                            |                                                    |                                        |
|               | Требования Образа<br>ядро                                          | Диск в памяти                                      |                                        |
|               | Выберите образ С                                                   | Выберите образ<br>Минимальный<br>размер диска (Гб) | ∨<br>Минимальный<br>размер памяти (Мб) |
|               |                                                                    | 0                                                  | 0                                      |
|               | Общий доступ к образу<br>видимость                                 | Защищенный                                         |                                        |
|               | Частный Общая Объединение<br>Публичный                             | Да Нет                                             |                                        |
|               | Direct SCSI                                                        |                                                    |                                        |
| 🗙 Отмена      |                                                                    | < Назад Вперё,                                     | <b>д&gt;</b> ✓ Создать образ           |

### Окно создания образа

В открывшемся окне укажите необходимые параметры образа. Подробное описание параметров представлено в таблице:

| Наименование    | Описание                                                                                                    |  |
|-----------------|----------------------------------------------------------------------------------------------------|--|
| Имя образа      | Необязательное поле, при пустом значении имя генерируется автоматически.                                                                                                    |  |
| Описание образа | Краткое описание в формате ASCII <sup>165</sup> , необязательный параметр.                                                                                                    |  |
| Тип источника   | <ul> <li>Тип источника загрузки:</li> <li>Файл;</li> <li>URL.</li> <li>Опримечание         Загрузка образа по URL возможна только при включенной в конфигурационном файле опции - IMAGES_ALLOW_LOCATION . По умолчанию данный функционал выключен. Подробное описание опции доступно в официальной документации «Horizon/Settings Reference»<sup>166</sup>.     </li> </ul> |  |
| Расположение*   | Внешний адрес загрузки образа (для типа источника URL).                                                                                                    |  |
| Файл            | Путь до образа в локальной файловой системе (для типа источника Файл).                                                                                                    |  |

<sup>165</sup> https://ru.wikipedia.org/wiki/ASCII 166 https://docs.openstack.org/horizon/victoria/configuration/settings.html#images-allow-location

| Наименование                                                        | Описание                                                                                                    |
|---------------------------------------------------------------------|----------------------------------------------------------------------------------------------------|
| Формат*                                                             | Формат загружаемого образа. Перечень доступных форматов:<br>• AKI - образ Amazon Kernel;<br>• AMI - образ Amazon Machine;<br>• ARI - образ Amazon Ramdisk;<br>• Docker - образ контейнера Docker;<br>• ISO - образ оптического диска;<br>• OVA - Open Virtual Appliance;<br>• QCOW2- образ QEMU;<br>• RAW - диск неструктурируемого формата RAW;<br>• VDI - образ виртуального диска;<br>• VHD - виртуальный жесткий диск;<br>• VMDK - диск виртуальной машины;<br>• PLOOP - петлевой диск.                                                                                                    |
| Ядро                                                                | Тип ядра образа. Использоваться могут только образы отдельных форматов, при отсутствии которых поле не отображается.                                                                                                    |
| Диск в памяти                                                       | Выбор образа для запуска в виде диска в ОЗУ.                                                                                                    |
| Архитектура                                                         | Архитектура операционной системы и ПО внутри образа.                                                                                                    |
| Минимальный<br>размер диска                                         | Требуется для загрузки образа. По умолчанию 0 (ГБ).                                                                                                    |
| Минимальный<br>размер памяти                                        | Требуется для загрузки образа. По умолчанию 0 (МБ).                                                                                                    |
| Видимость                                                           | <ul> <li>Значение видимости образа. Доступные значения:</li> <li>Публичный - отображается для всех пользователей домена, может<br/>использоваться любыми пользователями;</li> <li>Объединение - отображается только для владельцев образа, может<br/>использоваться любыми пользователями для создания машины через CLI,<br/>при наличии идентификатора образа;</li> <li>Общая - отображается только для владельцев и доверенных<br/>пользователей образа, может использоваться только владельцами и<br/>доверенными пользователями;</li> <li>Частный - отображается только для владельцев, может использоваться<br/>только владельцами образа.</li> </ul> |
| Защищенный                                                          | Флаг, запрещающий удаление образа. Доступные значения:<br>• Да;<br>• Нет.                                                                                                    |
| Direct SCSI                                                         | Функционал, указывающий на использование виртуального SCSI-контроллера<br>virtio-scsi вместо стандартного контроллера дисков virtio-blk. Доступные<br>значения:<br>• Да;<br>• Нет.                                                                                                    |
| Метаданные                                                          | Параметры метаданных образа.                                                                                                    |
| <ul> <li>Примечание</li> <li>* - обозначение обозначение</li> </ul> | обязательных для заполнения полей.                                                                                                    |

Завершите процедуру создания. Создание образа может занять некоторое время, по окончании которого убедитесь, что образ отобразится в общем списке всех образов со статусом «Активный»:

| TI©NIX =                | TIONIX 💷 Default • admin •                                 |           |              |                                              |                |                              |               |                  |
|-------------------------|------------------------------------------------------------|-----------|--------------|----------------------------------------------|----------------|------------------------------|---------------|------------------|
| «                       | Проект » Вычисления » Образы                               |           |              |                                              |                | <b>Успешно:</b> О<br>создан. | браз test-17. | 08 успешно 🛛 💥   |
| Проект ^                | Образы                                                     |           |              |                                              |                |                              |               |                  |
| Вычисления              | Q Нажмите здесь, для фильтрации или полнотекстового поиска |           |              | <b>ж</b> + Созд                              | ать образ 👔 У, | цалить обра:                 | ны Реда       | ктировать образы |
| Обзор                   | Отображено 11 элементов                                    |           |              |                                              |                |                              |               |                  |
| Виртуальные машины      | 🗆 Владелец. Название 🔦                                     | Тип       | Статус       | Видимость                                    | Защищенный     | Формат<br>диска              | Размер        |                  |
| Образы<br>Ключевая пара | □ <b>&gt;</b> test 09                                      | Обра<br>з | Активны<br>й | Образ из друг<br>ого проекта -<br>непубичный | Нет            | RAW                          | 15.58 ME      | Запустить 💌      |
| Группы серверов         | <b>&gt;</b> admin 10                                       | Обра<br>3 | Активны<br>й | Общая                                        | Нет            | RAW                          | 15.58 ME      | Запустить 💌      |
| Диски ~                 | □ <b>&gt;</b> admin 10.08                                  | Обра<br>з | Активны<br>й | Объединение                                  | Нет            | RAW                          | 15.58 M5      | Запустить 💌      |
| Сеть ~                  | □ > admin Cent05-8                                         | Обра<br>з | Активны<br>й | Публичный                                    | Нет            | QCOW2                        | 1.19 ГБ       | Запустить 💌      |
| Администратор ~         | □ > admin centos gui                                       | Обра<br>з | Активны<br>й | Публичный                                    | Нет            | RAW                          | 12.00 ГБ      | Запустить 💌      |
| тионикс                 | > admin cirros                                             | Обра<br>з | Активны<br>й | Публичный                                    | Нет            | QCOW2                        | 15.58 M5      | Запустить 💌      |

Сообщение об успешном создании образа

### Интерфейс командной строки

#### Команда:

```
openstack image create
[--id <id>]
[--store <store>]
[--container-format <container-format>]
[--disk-format <disk-format>]
[--size <size>]
[--min-disk <disk-gb>]
[--min-ram <ram-mb>]
[--location <image-url>]
[--copy-from <image-url>]
[--file <file> | --volume <volume>]
[--force]
[--checksum <checksum>]
[--protected | --unprotected]
[--public | --private | --community | --shared]
[--property <key=value>]
[--tag <tag> [...] ]
[--project <project> [--project-domain <project-domain>]]
<image-name>
```

Описание параметров:

| Параметр                                                   | Описание                                                                                                    |
|------------------------------------------------------------|----------------------------------------------------------------------------------------------------|
| id <id></id>                                               | Идентификатор образа для резервирования.                                                                                                    |
| store <store></store>                                      | Адрес хранилища для загрузки образа.                                                                                                    |
| container-format <container-<br>format&gt;</container-<br> | Формат контейнера образа. Возможные значения:<br>• ami;<br>• ari;<br>• aki;<br>• bare<br>• docker;<br>• ova;<br>• ovf.<br>При отсутствии параметра используется формат - raw. |

| Параметр                                | Описание                                                                                                    |
|-----------------------------------------|----------------------------------------------------------------------------------------------------|
| disk-format <disk-format></disk-format> | Формат образа. Возможные значения:<br>• ami;<br>• ari;<br>• aki;<br>• vhd;<br>• vmdk;<br>• raw;<br>• qcow2;<br>• vhdx;<br>• vdi;<br>• iso;<br>• ploop.<br>При отсутствии параметра используется формат - raw.                                                                                                    |
| size <size></size>                      | Размер образа в байтах. Используется только с параметрами<br>locationиcopy-from.                                                                                                    |
| min-disk <disk-gb></disk-gb>            | Минимальный размер диска, необходимый для загрузки образа, в гигабайтах.                                                                                                    |
| min-ram <ram-mb></ram-mb>               | Минимальный размер ОЗУ, необходимый для загрузки образа, в мегабайтах.                                                                                                    |
| location <image-url></image-url>        | URL-адрес для загрузки образа.                                                                                                    |
| copy-from <image-url></image-url>       | Копирование образа из хранилища. Указывается URL-адрес.                                                                                                    |
| file <file></file>                      | Расположение файла образа.                                                                                                    |
| volume <volume></volume>                | Расположение файла диска.                                                                                                    |
| force                                   | Принудительное создание образа. Используется только с параметром<br>volume.                                                                                                    |
| checksum <checksum></checksum>          | Хеш изображения, используемый для проверки.                                                                                                    |
| protected  unprotected                  | Защита от удаления образа:<br>•protected - запрет на удаление образа;<br>•unprotected - разрешение удаления образа.                                                                                                    |
| public  private  <br>community shared   | <ul> <li>Параметры видимости образа:</li> <li>public - публичный: отображается для всех пользователей домена, может использоваться любыми пользователями;</li> <li>private - частный: отображается только для владельцев, может использоваться только владельцами образа;</li> <li>community - объединение: отображается только для владельцев образа, может использоваться любыми пользователями для создания машины через CLI, при наличии идентификатора образа;</li> <li>shared - общая: отображается только для владельцев и доверенных пользователей образа, может использователей образа, может использователей образа, может использователей образа, может использователей образа, может использователей образа, может использоваться только для владельцев и доверенных пользователей образа, может использоваться только владельцами и доверенными пользователями.</li> </ul> |
| property <key=value></key=value>        | Установка образу определенного свойства - <key=value>.</key=value>                                                                                                    |
| tag <tag></tag>                         | Установка образу определенного тега.                                                                                                    |

| Параметр                    | Описание                                 |
|-----------------------------|------------------------------------------|
| project <project></project> | Привязка образа к определенному проекту. |
| <image-name></image-name>   | Имя создаваемого образа.                 |

#### Пример использования:

```
1. Загрузите образ:
```

```
wget https://cloud.centos.org/centos/8/x86_64/images/Cent0S-8-
GenericCloud-8.3.2011-20201204.2.x86_64.qcow2
```

2. Создайте образ:

```
openstack image create --disk-format qcow2 --public --file
CentOS-8-GenericCloud-8.3.2011-20201204.2.x86_64.qcow2 CentOS-8
```

3. Проверьте, что образ успешно создан:

openstack image show CentOS-8

# Создание диска с образа

Функционал доступен в нескольких вкладках: «Проект» - «Вычисления» - «Образы» или «Администратор» - «Вычисления» - «Образы». Осуществляется при помощи опции «Создать диск»:

| Создать диск |                                                                                                    | ×                                                                                                    |
|--------------|----------------------------------------------------------------------------------------------------|----------------------------------------------------------------------------------------------------|
| Создать диск | Тома (образы дисков) - это блочные устройства, ко<br>Название<br>сirros<br>Описание<br>Использовать образ как источник<br>сirros (15.58 MБ)<br>Тип Размер (ГиБ) * | горые могут быть подключены к инстансам.<br>Квота диска и снимка (ГиБ)<br>(1000 Мах)<br>0%<br>0 Использовано на текущий момент<br>1 Добавлено<br>999 Свободно<br>Квота диска<br>(100 Мах) |
|              | nfs v 1 0                                                                                                    | 1%<br>0 Использовано на текущий момент<br>1 Добавлено<br>99 Свободно<br>Описание типа тома:<br>nfs                                                                                        |
| 🗙 Отмена     |                                                                                                    | 🗸 Создать диск                                                                                                    |

#### Окно создания диска

В открывшемся окне укажите необходимые параметры диска. Подробное описание параметров представлено в таблице:

| Название         | Необязательное поле, при пустом значении имя генерируется автоматически.                                                                                        |
|------------------|----------------------------------------------------------------------------------------------------|
| Описание         | Краткое описание диска.                                                                                                    |
| Тип              | Перечень типов хранилищ диска. Редактирование типа описано во вкладке «Типы дисков».                                                                            |
| Размер*          | Объем памяти диска в гибибайтах.                                                                                                    |
| Зона доступности | Агрегирует определенные типы ресурсов в части датацентра. Выбор осуществляется исходя из потребности в тех или иных ресурсах. Подробнее - «Availability Zones». |

#### 📀 Примечание

\* - обозначение обязательных для заполнения полей.

Следуйте указаниям на страницах мастера, выбирая параметры, исходя из количества доступных ресурсов. Завершите процедуру создания кнопкой «Создать диск». После чего корректно созданный диск отобразится в общем списке. В противном случае система вернет Вас в окно мастера с указанием причин невозможности его создания.

По завершении успешной процедуры создания, диску может понадобиться время на окончательную настройку всех параметров. В конечном итоге диск отображается со статусом «Доступен».

#### Интерфейс командной строки

#### Команда:

```
openstack volume create
[--size <size>]
[--type <volume-type>]
[--image <image> | --snapshot <snapshot> | --source <volume> ]
[--description <description>]
[--user <user>]
[--project <project>]
[--availability-zone <availability-zone>]
[--consistency-group <consistency-group>]
[--property <key=value> [...] ]
[--hint <key=value> [...] ]
[--multi-attach]
[--bootable | --non-bootable]
[--read-only | --read-write]
<name>
```

Описание параметров:

| Параметр                                                                   | Описание                                                                                                    |
|----------------------------------------------------------------------------|----------------------------------------------------------------------------------------------------|
| size <size></size>                                                         | Размер диска в ГБ.                                                                                                    |
| type <volume-type></volume-type>                                           | Тип диска. Указывается в зависимости от типа используемого хранилища дисков. Для просмотра списка доступных типов используйте команду - openstack volume type list.                                                                                                    |
| image <image/>  snapshot<br><snapshot> source <volume></volume></snapshot> | Источник для создания диска:<br>•image <image/> - образ, указывается имя или идентификатор;<br>•snapshot <snapshot> - снимок, указывается имя или<br/>идентификатор;<br/>•source <volume> - диск, указывается имя или идентификатор.<br/>В данном случае указанный диск будет клонирован;</volume></snapshot> |
| description <description></description>                                    | Описание диска.                                                                                                    |
| user <user></user>                                                         | Привязка образа к определенному пользователю.                                                                                                    |
| project <project></project>                                                | Привязка образа к определенному проекту. Указывается имя или идентификатор.                                                                                                    |
| availability-zone <availability-<br>zone&gt;</availability-<br>            | Зона доступности диска. Выбор осуществляется исходя из потребности в тех или иных ресурсах. Подробнее - «Availability Zones» <sup>167</sup> .                                                                                                    |

<sup>167</sup> https://docs.openstack.org/nova/victoria/admin/availability-zones.html

| Параметр                                                     | Описание                                                                                                    |
|--------------------------------------------------------------|----------------------------------------------------------------------------------------------------|
| consistency-group<br><consistency-group></consistency-group> | Группа, к которой будет относится новый диск.                                                                                                    |
| property <key=value> []</key=value>                          | Установка диску определенного свойства - <key=value>.</key=value>                                                                                                    |
| hint <key=value> []</key=value>                              | Установка диску определенной подсказки в формате - <key=value>.</key=value>                                                                                            |
| multi-attach                                                 | Включение опции подключения к нескольким ВМ.                                                                                                    |
| bootable  non-bootable                                       | Включение/выключение опции загрузочного диска.                                                                                                    |
| read-only read-write                                         | Установка свойства доступа к диску: <ul> <li>read-only</li> <li>- диск только для чтения;</li> <li>read-write</li> <li>- диск доступен для чтения и записи.</li> </ul> |
| <name></name>                                                | Имя диска.                                                                                                    |

#### Пример использования:

openstack volume create --size 10 --image cirros volume-test

# Редактирование

### Веб-интерфейс

Данный функционал позволяет изменить параметры уже созданного образа. Редактирование образа доступно как в общем списке, так и во вкладке с детальной информацией:

| Редактировать образ         |                                                                              | ×                                               |
|-----------------------------|------------------------------------------------------------------------------|-------------------------------------------------|
| Детали образа<br>Метаданные | Детали Образа<br>Имя образа 🛛<br>cirros                                      | Описание образа<br>Введите описание образа      |
|                             | Формат •<br>QCOW2 - образ QEMU ~                                             |                                                 |
|                             | Требования Образа<br><b>ID ядра</b>                                          | ID RAM-диска                                    |
|                             | Архитектура                                                                  | Минимальный Минимальный размер диска (Гб) 0 0 0 |
|                             | Общий доступ к образу<br>Видимость<br>Частный Общая Объединение<br>Публичный | Защищенный<br>Да Нет                            |
|                             | Direct SCSI<br>Да Нет                                                        |                                                 |
| 🗙 Отмена                    |                                                                              | < Назад Вперёд > Обновить образ                 |

Окно изменения параметров образа

Подробное описание параметров доступно в разделе «Создание образа» (см. стр. 193).

# Интерфейс командной строки

# Команда:

```
openstack image set
[--name <name>]
[--min-disk <disk-gb>]
[--min-ram <ram-mb>]
[--container-format <container-format>]
[--disk-format <disk-format>]
[--protected | --unprotected]
[--public | --private | --community | --shared]
[--property <key=value>]
[--tag <tag>]
[--architecture <architecture>]
[--instance-id <instance-id>]
[--kernel-id <kernel-id>]
[--os-distro <os-distro>]
[--os-version <os-version>]
[--ramdisk-id <ramdisk-id>]
[--deactivate | --activate]
[--project <project>]
[--project-domain <project-domain>]
[--accept | --reject | --pending]
<image>
```

Подробное описание параметров доступно в разделе «Создание образа» (см. стр. 193).

#### Пример использования:

openstack image set --private --name my\_image CentOS-8

# Групповое редактирование

Перейдите во вкладку «Проект» - «Вычисления» - «Образы» или «Администратор» - «Вычисления» - «Образы. Выберите необходимые образы и вызовите действие «Редактировать образы»:

| Редактировать образы |                                                                              |                      | ×    |
|----------------------|------------------------------------------------------------------------------|----------------------|------|
| Детали образа        | Детали Образа<br>Описание образа<br>Введите описание образа                  |                      |      |
|                      | Общий доступ к образу<br>видимость<br>Частный Общая Публичный<br>Объединение | Защищенный<br>Да Нет |      |
|                      | Direct SCSI<br>                                                              |                      |      |
| 🗙 Отмена             |                                                                              | 🗸 Обновить об        | разы |

Окно изменения параметров группы образов

В открывшемся окне задайте параметры для выбранных образов:

| Описание<br>образа | Краткое описание образа. |
|--------------------|--------------------------|
|                    |                          |

|             | Значение видимости образа. Доступные значения:                                                                                                    |
|-------------|----------------------------------------------------------------------------------------------------|
| Видимость   | <ul> <li>Публичный - отображается для всех пользователей домена, может<br/>использоваться любыми пользователями;</li> <li>Объединение - отображается только для владельцев образа, может<br/>использоваться любыми пользователями для создания машины через CLI,<br/>при наличии идентификатора образа;</li> <li>Общая - отображается только для владельцев и доверенных пользователей<br/>образа, может использоваться только владельцами и доверенными<br/>пользователями;</li> <li>Частный - отображается только для владельцев, может использоваться<br/>только владельцами образа.</li> </ul> |
| Защищенный  | Флаг, запрещающий удаление образа. Доступные значения:<br>• Да;<br>• Нет.                                                                                                    |
| Direct SCSI | Функционал, указывающий на использование виртуального SCSI-контроллера<br>virtio-scsi вместо стандартного контроллера дисков virtio-blk. Доступные<br>значения:<br>• Да;<br>• Нет.                                                                                                    |

Завершите процедуру кнопкой подтверждения.

# Управление метаданными

Функция позволяет управлять метаданными образа. Доступна в общем списке. После вызова действия в открывшемся окне задаем необходимые параметры:

| Обновить мета                                                                  | аданные с                                            | браза                                       |                                                    |                                    |      | ×  |
|--------------------------------------------------------------------------------|------------------------------------------------------|---------------------------------------------|----------------------------------------------------|------------------------------------|------|----|
| Вы можете указать метада<br>столбце имеются определ<br>"Другой" для добавления | анные ресурса пе<br>ения метаданны<br>выбранных вами | ремещая элеме<br>х из каталога ме<br>ключей | нты из левого столбца и<br>гтаданных Glance. Испо. | в правый. В левом<br>льзуйте опцию |      |    |
| Доступные<br>метаданные                                                        | Фильтр                                               | ۹                                           | Имеющиеся<br>метаданные                            | Фильтр                             | ۹    |    |
| Пользовательский                                                               |                                                      | +                                           | cpu_arch                                           | x86_64                             | -    | ^  |
| Метаданные недоступн                                                           | Ы                                                    |                                             | direct_url                                         | file:///var/lib/g                  | -    |    |
|                                                                                |                                                      |                                             | distro                                             | cirros                             | -    |    |
|                                                                                |                                                      |                                             | os_hash_algo                                       | sha512                             | -    |    |
|                                                                                |                                                      |                                             | os_hash_value                                      | 553d220ed58                        | -    |    |
|                                                                                |                                                      |                                             | os_hidden                                          | false                              | -    | I. |
|                                                                                |                                                      |                                             | owner_specified.op                                 | 1d3062cd89af                       | -    |    |
|                                                                                |                                                      |                                             | owner_specified.op                                 | images/cirros                      | -    | ~  |
| Нажмите на элементы                                                            | чтобы получить                                       | их описание.                                |                                                    |                                    |      |    |
|                                                                                |                                                      |                                             | ×                                                  | Отмена                             | фани | ть |

Окно изменения метаданных образа

Параметры разделены на две группы: «Доступные метаданные» и «Имеющиеся метаданные». Для перечней доступен инструмент фильтрации. Управление метаданными осуществляется кнопками в виде плюса и минуса.

Для добавления новых метаданных используйте опцию «Пользовательский», введите необходимый ключ в формате ASCII и добавьте его к имеющимся.

Завершите процедуру кнопкой «Сохранить».

# Предоставление доступа к образу

#### 📀 Примечание

Функция доступна только через инструмент командной строки.

Эта функция предоставляет возможность предоставления доступа образа к какому-то конкретному проекту.

1. Выставите образу опцию видимости - "Объединение":

openstack image set --shared image-name

- 2. Поделитесь образом с необходимым проектом:
  - openstack image add project image-name project-name
- 3. Убедитесь в статусе передачи доступа:

openstack image member list image-name

Пример ответа:

```
+----+
+----+
| Image ID | Member ID | Status |
+-----+
| 067f6c73-ab8c-4d56-9bdb-10e2837dc12f | 50c83c4868464acfb81f8a91a570c00e |
pending |
+-----+
+----+
```

4. Для принятия доступа проектом необходимо выполнить:

openstack image set --accept image-name

# Удаление

### Веб-интерфейс

Перейдите во вкладку «Проект» - «Вычисления» - «Образы» или «Администратор» - «Вычисления» - «Образы». Выберите необходимый для удаления образ и вызовите действие - «Удалить образ»:

| Подтвердите удаление образа                                            |        | ×             |  |
|------------------------------------------------------------------------|--------|---------------|--|
| Выбрано образов: "image-name". Восстановить удаленные образы невозможн | 10.    |               |  |
|                                                                        | Отмена | Удалить образ |  |
|                                                                        |        |               |  |

Окно подтверждения удаления образа

Подтвердите процедуру и дождитесь удаления образа. Убедитесь, что образ успешно удален и не отображается в общем списке всех образов:

| TIONIX =                         | Default • admin •                                          |           |              |                 |                  |                             |             | 🛔 admin 🔻       |
|----------------------------------|------------------------------------------------------------|-----------|--------------|-----------------|------------------|-----------------------------|-------------|-----------------|
| «                                | Проект » Вычисления » Образы                               |           |              |                 | 2                | ' <b>спешно:</b> Уд<br>ате, | алено образ | юв: image-  🕱   |
| Проект ^                         | Образы                                                     |           |              |                 |                  |                             |             |                 |
| Вычисления ^                     | Q Нажмите здесь, для фильтрации или полнотекстового поиска |           |              | <b>ж</b> + Созд | ать образ 🚺 🕯 Уд | элить образ                 | ы Редан     | тировать образы |
| Обзор                            | Отображено 9 элементов                                     |           |              |                 |                  |                             |             |                 |
| Виртуальные машины               | 🗆 Владелец 🌥 Название                                      | Тип       | Статус       | Видимость       | Защищенный       | Формат<br>диска             | Размер      |                 |
| Образы                           | □ ▶ admin 10                                               | Обра<br>з | Активны<br>й | Общая           | Нет              | RAW                         | 15.58 ME    | Запустить 💌     |
| Ключевая пара<br>Группы серверов | □ > admin 10.08                                            | Обра<br>з | Активны<br>й | Объединение     | Нет              | RAW                         | 15.58 M5    | Запустить 💌     |
| Диски                            | Admin for user centos                                      | Обра<br>3 | Активны<br>Й | Частный         | Нет              | RAW                         | 15.58 ME    | Запустить 💌     |
| Сеть                             | admin test                                                 | Обра<br>з | Активны<br>й | Общая           | Нет              | RAW                         | 15.58 ME    | Запустить 💌     |
| Администратор ~                  | > admin CentOS8                                            | Обра<br>з | Активны<br>й | Публичный       | Нет              | QCOW2                       | 1.19 ГБ     | Запустить 💌     |
| Идентификация ~                  | > admin centos-gui                                         | Обра<br>з | Активны<br>й | Публичный       | Нет              | RAW                         | 12.00 F5    | Запустить 💌     |
| тионикс ~                        | Admin cirros                                               | Обра<br>3 | Активны<br>й | Публичный       | Нет              | QCOW2                       | 15.58 ME    | Запустить 💌     |

Информация об успешном удалении образа

### Интерфейс командной строки

### Команда:

openstack image delete <image> [<image> ...]

#### Пример использования:

openstack image delete CentOS-8

# Управление типами виртуальных машин

- Создание (см. стр. 204)
  - Веб-интерфейс (см. стр. 204)
  - Интерфейс командной строки (см. стр. 206)
- Управление доступом (см. стр. 206)
- Обновление метаданных (см. стр. 207)
- Удаление (см. стр. 208)
  - Веб-интерфейс (см. стр. 208)
  - Интерфейс командной строки (см. стр. 209)

### Создание

### Веб-интерфейс

Перейдите во вкладку «Администратор» - «Вычисления» - «Типы инстансов». Вызовите действие «Создать тип инстансов»:

| Создать тип инстансов                  |                                                                                                    | ×  |
|----------------------------------------|----------------------------------------------------------------------------------------------------|----|
| Информация о типе виртуальной машины * | Права доступа типа инстанса                                                                                                    |    |
| Имя 🛛                                  | Типы инстанса определяют размер ОЗУ, диска,<br>количество ядер и другие ресурсы и могут быть<br>выбланы, когда подъзователи запискают |    |
| ID 😡                                   | виртуальные машины.                                                                                                    |    |
| auto                                   |                                                                                                    |    |
| VCPUs*                                 |                                                                                                    |    |
|                                        | •<br>•                                                                                                    |    |
| озу (мб) *                             |                                                                                                    |    |
|                                        | ▲<br>▼                                                                                                    |    |
| Корневой диск (ГБ) *                   |                                                                                                    |    |
|                                        | <b>A</b>                                                                                                    |    |
| Временный диск(ГБ)                     |                                                                                                    |    |
| 0                                      | ▲<br>▼                                                                                                    |    |
| Диск файла подкачки (МБ)               |                                                                                                    |    |
| 0                                      | ×                                                                                                    |    |
| RX/TX Фактор                           |                                                                                                    |    |
| 1                                      | ×<br>*                                                                                                    |    |
|                                        |                                                                                                    |    |
|                                        |                                                                                                    |    |
|                                        | Отмена Создать тип инстансо                                                                                                    | )B |

Окно создания типа машин

В открывшемся окне укажите необходимые параметры типа. Подробное описание параметров представлено в таблице:

| Наименование           | Описание                                                                                                    |
|------------------------|----------------------------------------------------------------------------------------------------|
| Имя                    | Необязательное поле, при пустом значении имя генерируется автоматически.                                                              |
| ID                     | Должно содержать UUID4 или целое число. Оставьте это поле пустым или введите "auto" для указания сгенерированного UUID4.              |
| VCPUs*                 | Количество виртуальных ядер процессора.                                                                                               |
| ОЗУ*                   | Объем оперативной памяти (МБ).                                                                                                    |
| Корневой диск*         | Объем памяти для системного диска с ОС (ГБ).                                                                                          |
| Временный диск         | Объем памяти временного диска (ГБ).                                                                                                   |
| Диск файла<br>подкачки | Объем памяти диска файла подкачки (МБ).                                                                                               |
| RX/TX Фактор           | Отвечает за функцию указания фактора между входящих и исходящим трафиком в сетевом порту. Для КVM неприменимо, должен быть равен 1.   |
| Права доступа          | Проект, в котором будут использоваться типы инстанса. Если ни один проект не выбран, то тип инстанса будет доступен во всех проектах. |

#### 📀 Примечание

\* - обозначение обязательных для заполнения полей.

Следуйте указаниям на страницах мастера, выбирая необходимые параметры. Завершите процедуру создания кнопкой «Создать тип инстансов». После чего корректно созданный тип отобразится в общем списке. В противном случае система вернет Вас в окно мастера с указанием причин невозможности его создания.

### Интерфейс командной строки

#### Команда:

```
openstack flavor create
[--id <id>]
[--ram <size-mb>]
[--disk <size-gb>]
[--ephemeral <size-gb>]
[--swap <size-mb>]
[--vcpus <vcpus>]
[--rxtx-factor <factor>]
[--rxtx-factor <factor>]
[--property <key=value>]
[--project <project>]
[--description <description>]
[--project-domain <project-domain>]
<flavor-name>
```

#### Пример использования:

1. Создайте тип виртуальной машины:

```
openstack flavor create --ram 4096 --disk 0 --vcpus 2 --public test-flavor
```

```
2. Проверьте, что тип виртуальной машины успешно создан:
```

openstack flavor show test-flavor

# Управление доступом

Функция позволяет изменить параметры прав доступа созданного типа виртуальных машин. Доступна во вкладке «Администратор» - «Вычисления» - «Типы инстанса», при помощи - «Редактировать доступ»:

| Изменить тип инстансов 🗙                                                                                                    |              |  |                                          |           |        |  |  |
|----------------------------------------------------------------------------------------------------|--------------|--|------------------------------------------|-----------|--------|--|--|
| Выберите проекты, в которых будут использоваться типы инстансов. Если ни один проект не выбран, то тип<br>инстансов будет доступен во всех проектах. |              |  |                                          |           |        |  |  |
| Все проекты                                                                                                    | ътр <b>Q</b> |  | Выбранные проекты                        | Фильтр    | Q      |  |  |
| dfda3d53-998a-4bfa-b6d5-e5057a970                                                                                                    | a7 +         |  | 31a2b893-8d10-4334-<br>b725-5e5e736b90d5 |           | -      |  |  |
|                                                                                                    |              |  | 38918866-4d19-4d61-a0a6-c800             | )f13d37d3 | -      |  |  |
|                                                                                                    |              |  | admin                                    |           | -      |  |  |
|                                                                                                    |              |  | cbe87f2c-d322-4f9d-874f-19169            | 8815ad2   | -      |  |  |
|                                                                                                    |              |  | service                                  |           | -      |  |  |
|                                                                                                    |              |  |                                          |           |        |  |  |
|                                                                                                    |              |  |                                          |           |        |  |  |
|                                                                                                    |              |  |                                          |           |        |  |  |
|                                                                                                    |              |  |                                          |           |        |  |  |
|                                                                                                    |              |  |                                          |           |        |  |  |
|                                                                                                    |              |  | Отме                                     | ена Сохр  | ранить |  |  |

Окно изменения прав доступа

# Обновление метаданных

Функция позволяет управлять метаданными типа виртуальной машины. Доступна во вкладке «Администратор» - «Вычисления» - «Типы инстанса», при помощи - «Обновить метаданные». После вызова действия в открывшемся окне задаем необходимые параметры:

| Обновить метаданные типа инстанса 🛛 🗙                                                                                                    |                  |              |                         |          |             |
|----------------------------------------------------------------------------------------------------|------------------|--------------|-------------------------|----------|-------------|
| Вы можете указать метаданные ресурса перемещая элементы из левого столбца в правый. В левом<br>столбце имеются определения метаданных из каталога метаданных Glance. Используйте опцию<br>"Другой" для добавления выбранных вами ключей |                  |              |                         |          |             |
| Доступные<br>метаданные                                                                                                    | Фильтр           | ٩            | Имеющиеся<br>метаданные | Фильтр   | ٩           |
| Пользовательский                                                                                                    |                  | +            | Нет метаданных          |          |             |
| Метаданные недоступ                                                                                                    | НЫ               |              |                         |          |             |
|                                                                                                    |                  |              |                         |          |             |
|                                                                                                    |                  |              |                         |          |             |
|                                                                                                    |                  |              |                         |          |             |
|                                                                                                    |                  |              |                         |          |             |
|                                                                                                    |                  |              |                         |          |             |
|                                                                                                    |                  |              |                         |          |             |
|                                                                                                    |                  |              |                         |          |             |
| Нажмите на элементь                                                                                                    | ы чтобы получить | их описание. |                         |          |             |
|                                                                                                    |                  |              |                         |          |             |
|                                                                                                    |                  |              |                         | 🗙 Отмена | 🖺 Сохранить |

Окно изменения метаданных типа машин

Параметры разделены на две группы: «Доступные метаданные» и «Имеющиеся метаданные». Для перечней доступен инструмент фильтрации. Управление метаданными осуществляется кнопками в виде плюса и минуса. Для добавления новых метаданных используйте опцию «Пользовательский», введите необходимый ключ в формате ASCII и добавьте его к имеющимся.

Завершите процедуру кнопкой «Сохранить».

# Удаление

### Веб-интерфейс

Перейдите во вкладку «Администратор» - «Вычисления» - «Типы инстансов». Выберите необходимый для удаления тип и вызовите действие - «Удалить тип инстансов»:

| Подтвердите Удалить тип инстансов                                  |            | ×                     |
|--------------------------------------------------------------------|------------|-----------------------|
| Вы выбрали: "test". Подтвердите свой выбор. Это действие невозможн | ю отменить |                       |
|                                                                    | Отмена     | Удалить тип инстансов |

Окно подтверждения удаления типа инстанса

Подтвердите процедуру и дождитесь удаления типа инстанса. Убедитесь, что тип успешно удален и не отображается в общем списке:

| τιονιχ            | 🔳 Defa   | ult • admin 🔻              |            |            |               |                |                     |              |                                      |               |                       | 🛔 admin 🔻                  |
|-------------------|----------|----------------------------|------------|------------|---------------|----------------|---------------------|--------------|--------------------------------------|---------------|-----------------------|----------------------------|
| <                 | K        | Администратор » Вычислен   | иия » Типь | и инстансо | 3             |                |                     |              |                                      |               | Успешно:Ти<br>"test". | п инстансов удален: 🛛 💥    |
| Проект            | т        |                            |            |            |               |                |                     |              |                                      |               |                       |                            |
| Администратор     | ^        | in bi interarteoi          | 5          |            |               |                |                     |              |                                      |               |                       |                            |
| Обзо              | р        |                            |            |            |               |                | Имя типа инста      | ica 👻        | Фильтр 🛛 🕇 Создать                   | тип инстансов | 💼 Удалить типы і      | инстансов 🛛 Еще Действия 🔻 |
| Вычисления        | ~        | Отображено 4 элемента из 4 | 1          |            |               |                |                     |              |                                      |               |                       |                            |
| Гипервизор        |          | Имя типа инстанса          | VCPUs      | озу        | Корневой диск | Временный диск | Диск файла подкачки | RX/TX фактор | ID                                   | Публичный     | Метаданные            | Действия                   |
| Агрегаторы узло   | 8        | 🗆 micro                    | 1          | 256MB      | 0 ГБ          | 0 ГБ           | 0 MB                | 1,0          | 19701090-8d74-4ec6-bdab-240f83e2634f | Да            | Нет                   | Обновить метаданные 💌      |
| Виртуальные машин | ы        | middle_numa                | 2          | 4ГБ        | 0 ГБ          | 0 ГБ           | 0 ME                | 1.0          | acf531c5-0ae5-4740-b5d6-c71a0017375a | Да            | Да                    | Обновить метаданные 💌      |
| Типы инстансо     | в        | □ tiny                     | 1          | 1ГБ        | 0 ГБ          | 0 ГБ           | 0 M5                | 1,0          | d8fb1cd7-c76c-437e-8d2b-eae4128d75a5 | Да            | Нет                   | Обновить метаданные 📼      |
| Образ             | ы        | middle                     | 2          | 4ГБ        | 0 ГБ          | 0 ГБ           | 0 M6                | 1,0          | e8886b8f-24e3-46a8-9bc3-10d68bacbf50 | Да            | Нет                   | Обновить метаданные 💌      |
| Диск              | -<br>-   | Отображено 4 элемента из 4 | 1          |            |               |                |                     |              |                                      |               |                       |                            |
| Сеть              | <u> </u> |                            |            |            |               |                |                     |              |                                      |               |                       |                            |
| Система           | <u> </u> |                            |            |            |               |                |                     |              |                                      |               |                       |                            |
| Идентификация     | ~        |                            |            |            |               |                |                     |              |                                      |               |                       |                            |
| тионикс           | ~        |                            |            |            |               |                |                     |              |                                      |               |                       |                            |

Информация об успешном удалении типа инстанса

#### Интерфейс командной строки

### Команда:

openstack flavor delete <flavor> [<flavor> ...]

#### Пример использования:

openstack flavor delete test-flavor

## Управление виртуальными машинами

- Список виртуальных машин (см. стр. 210)
  - Веб-интерфейс (см. стр. 210)
  - Интерфейс командной строки (см. стр. 216)
- Детали виртуальной машины (см. стр. 218)
  - Интерфейс командной строки (см. стр. 219)
- Создание (см. стр. 219)
  - Веб-интерфейс (см. стр. 219)
    - Детали (см. стр. 220)
    - Источник (см. стр. 221)
    - Тип инстанса (см. стр. 222)
    - Сети (см. стр. 223)
    - Сетевые порты (см. стр. 223)
    - Группы безопасности (см. стр. 224)
    - Диски (см. стр. 224)
    - Ключевая пара (см. стр. 225)
    - Конфигурация (см. стр. 226)
    - Группы виртуальных машин (см. стр. 226)
    - Подсказки планировщика (см. стр. 227)
    - Метаданные (см. стр. 227)
  - Интерфейс командной строки (см. стр. 228)
- Создание машины с базовыми параметрами (см. стр. 230)
- Создание снимка состояния диска (см. стр. 231)
- Изменение размера виртуальной машины (см. стр. 232)
  - Веб-интерфейс (см. стр. 232)
  - Интерфейс командной строки (см. стр. 233)
- Создание образа виртуальной машины (см. стр. 233)
  - Веб-интерфейс (см. стр. 233)
  - Интерфейс командной строки (см. стр. 234)
- Миграция виртуальной машины (см. стр. 234)
- Живая миграция виртуальной машины (см. стр. 235)
- Дополнительная информация о виртуальной машине (см. стр. 235)
- Постановка на паузу (см. стр. 236)
- Жесткая перезагрузка виртуальной машины (см. стр. 236)
- Блокирование виртуальной машины (см. стр. 236)
- Редактирование (см. стр. 237)
- Групповое редактирование (см. стр. 237)
- Клонирование (см. стр. 238)
- Изменение источника загрузки (см. стр. 238)

- Веб-интерфейс (см. стр. 238)
- Интерфейс командной строки (см. стр. 239)
- Управление метаданными (см. стр. 239)
- Управление назначением плавающих IP-адресов (см. стр. 240)
  - Веб-интерфейс (см. стр. 240)
  - Интерфейс командной строки (см. стр. 241)
- Управление подключением дисков (см. стр. 241)
  - Веб-интерфейс (см. стр. 241)
    - Интерфейс командной строки (см. стр. 242)
- Управление сетевыми интерфейсами (см. стр. 243)
  - Веб-интерфейс (см. стр. 243)
  - Интерфейс командной строки (см. стр. 244)
- Перезагрузка (см. стр. 244)
  - Веб-интерфейс (см. стр. 244)
  - Интерфейс командной строки (см. стр. 245)
- Сброс состояния (см. стр. 245)
  - Веб-интерфейс (см. стр. 245)
- Удаление (см. стр. 246)
  - Веб-интерфейс (см. стр. 246)
  - Интерфейс командной строки (см. стр. 246)

### Список виртуальных машин

#### Веб-интерфейс

Функционал доступен во вкладках «Проект» - «Вычисления» - «Виртуальные машины» и «Администратор» - «Вычисления» - «Виртуальные машины».

Для отображения списка машин в рамках отдельного проекта используйте раздел «Проект»:

| TI©NIX "           | I Default | • SPICE-Win-10 *                       |            |             |        |          |             |    |      |        |          |                          | 🛔 admin 🔻                         |
|--------------------|-----------|----------------------------------------|------------|-------------|--------|----------|-------------|----|------|--------|----------|--------------------------|-----------------------------------|
| «                  | Пр        | оект » Вычисления » Виртуальные машины |            |             |        |          |             |    |      |        |          |                          |                                   |
| Проект ^           | Bu        |                                        |            |             |        |          |             |    |      |        |          |                          |                                   |
| Доступ к АРІ       |           | ртуальные машины                       |            |             |        |          |             |    |      |        |          |                          |                                   |
| Вычисления ^       |           |                                        |            |             | Имя в  | иртуальн | ой машины 👻 |    |      |        | Фильтр   | 🕰 Создать базовую машину | 🗅 Создать машину 🛛 Еще Действия 🕶 |
| Обзор              | От        | ображено 2 элемента из 2               |            |             |        |          |             |    |      |        |          |                          |                                   |
| Виртуальные машины | •         | Имя                                    | Имя образа | ІР-адрес    | Размер | Тип      | Статус      |    | Зона | Задача | Питание  | Время с момента создания | Действия                          |
| Образы             | 0         | bebf6122-fcdb-4c8e-b9db-c8e752e008ad   | cirros     | 10.38.31.50 | middle | VDI      | Активна     | ÷. | nova | Нет    | Включено | 5 д. 4 ч                 | Запланировать действие 🔍          |
| Ключевая пара      | 0         | 751fa2cb-4cb1-4d54-8622-b5bcda27f259   | cirros     | 10.38.31.45 | middle | VDI      | Активна     | ÷  | nova | Нет    | Включено | 6 д. 23 ч                | Запланировать действие 💌          |
| Группы серверов    | От        | ображено 2 элемента из 2               |            |             |        |          |             |    |      |        |          |                          |                                   |
| Диски ~            |           |                                        |            |             |        |          |             |    |      |        |          |                          |                                   |
| Сеть ~             |           |                                        |            |             |        |          |             |    |      |        |          |                          |                                   |
| Администратор ~    |           |                                        |            |             |        |          |             |    |      |        |          |                          |                                   |
| Идентификация ~    |           |                                        |            |             |        |          |             |    |      |        |          |                          |                                   |
| тионикс ~          |           |                                        |            |             |        |          |             |    |      |        |          |                          |                                   |

#### Список виртуальных машин проекта

#### На данной вкладке отображается следующая информация:

| Наименование<br>поля | Описание                                                                                                    |
|----------------------|----------------------------------------------------------------------------------------------------|
| Имя                  | Имя виртуальной машины, присваивается пользователем при создании. Также изменяется в общем списке и является ссылкой для перехода к детальной информации о конкретной виртуальной машине. |
| Имя образа           | Имя образа, из которого была создана данная виртуальная машина.                                                                                                    |
| ІР-адрес             | Локальный (фиксированный) IP-адрес виртуальной машины присваивается системой автоматически на этапе создания виртуальной машины.                                                          |
| Размер               | Наименование типа инстансов, который определяет объем выделенных ресурсов для виртуальной машины. Задается при создании и может быть изменен пользователем.                               |

| Наименование<br>поля           | Описание                                                                                                    |  |  |  |  |
|--------------------------------|----------------------------------------------------------------------------------------------------|--|--|--|--|
| Тип                            | Тип виртуальной машины, задается автоматически при создании машины.<br>Различаются:<br>• Typical (Типовая);<br>• VDI;<br>• Baremetal.                                                                                                   |  |  |  |  |
| Статус                         | Состояние машины, определяемое службами OpenStack.                                                                                                    |  |  |  |  |
| Зона                           | Зона доступности как логическая группа, в которой будет находиться виртуальная машина.                                                                                                    |  |  |  |  |
| Задача                         | Отображение выполнения поставленной для виртуальной машины задачи. Задача может быть поставлена как системой, так и пользователем. Например, создание, архивирование, выключение и т.д.                                                 |  |  |  |  |
| Питание                        | Состояние питания виртуальной машины. Возможные значения:<br>• Неизвестно;<br>• Включено;<br>• Заблокировано;<br>• На паузе;<br>• Отключено;<br>• Выключено;<br>• Сбой;<br>• Приостановлено;<br>• Неисправно;<br>• В процессе создания. |  |  |  |  |
| Время с<br>момента<br>создания | Количество времени, прошедшего с момента создания машины (месяцы, дни, часы, минуты).                                                                                                    |  |  |  |  |

Для списка виртуальных машин доступны инструменты сортировки и фильтрации. Сортировка доступна для всех полей кроме «Размер». Фильтрация производится по следующим параметрам:

- Имя виртуальной машины Наименование виртуальной машины. Допустим неполный ввод;
- ID образа Идентификатор образа виртуальной машины. Фильтрация по полю не применяется для виртуальных и VDI машин с расположением корневого диска в блочном хранилище. Допустим только точный ввод;
- Имя образа Наименование образа виртуальной машины. Фильтрация по полю не применяется для виртуальных и VDI машин с расположением корневого диска в блочном хранилище. Допустим только точный ввод;
- IPv4 адрес IPv4 адрес виртуальной машины. Допустим неполный ввод;
- IPv6 адрес IPv6 адрес виртуальной машины. Допустим только точный ввод;
- · ID типа инстанса Идентификатор типа виртуальной машины. Допустим только точный ввод;
- · Имя типа инстанса Наименование типа виртуальной машины. Допустим только точный ввод;
- Тип Тип виртуальной машины. Допустим только точный ввод;
- Статус Статус виртуальной машины. Допустим только точный ввод;
- Зона доступности Зона доступности виртуальной машины. Допустим неполный ввод;
- Питание Состояние питания виртуальной машины. Допустим неполный ввод;
- ID виртуальной машины Идентификатор виртуальной машины. Допустим только точный ввод.

На верхней панели, при помощи функций «Создать машину» и «Создать базовую машину» осуществляется добавление новых виртуальных машин.

В столбце «Размер», при нажатии на название доступна детальная информация о типе инстанса виртуальной машины:

| Размер | Тип        | Статус                                 | Зона |
|--------|------------|----------------------------------------|------|
| micro  | Детали тиг | па инстанса: micro                     |      |
| micro  | ID         | 6d546b83-5b4e-40d8-8<br>9-fbc27a95d8e2 | o5   |
| micro  | VCPUs      | 1                                      |      |
| micro  | ОЗУ        | 256ME                                  |      |
|        | Размер     | 0 ГБ                                   |      |
|        |            |                                        |      |

Размер виртуальной машины

### Возможные действия на вкладке:

| Ν  | Действие                       | Описание                                                                                                    |
|----|--------------------------------|----------------------------------------------------------------------------------------------------|
| 1  | Архивировать машину            | Архивирование выбранной машины. Статус машины изменится с «Активна» на «Архивирована».                                                                                                    |
| 2  | Возобновить машину             | Возобновление работы машины. Статус машины изменится с<br>«Приостановлена» на «Активна».                                                                                                    |
| 3  | Выключить машину               | Выключение выбранной машины. Статус машины изменится с «Активна» на «Отключена».                                                                                                    |
| 4  | Жесткая перезагрузка<br>машины | Жесткая перезагрузка виртуальной машины.                                                                                                    |
| 5  | Заблокировать машину           | Блокировка виртуальной машины.                                                                                                    |
| 6  | Запланировать<br>действие      | Выполнение выбранного действия над виртуальной машиной в<br>заданный момент времени. Также есть возможность повторять<br>действие через определенный промежуток времени. Планирование<br>возможно только при наличии доступных действий. |
| 7  | Запустить машину               | Запуск выбранной машины. Статус машины изменится с «Отключена» на «Активна».                                                                                                    |
| 8  | Создать машину                 | Создание виртуальной машины.                                                                                                    |
| 9  | Создать базовую<br>машину      | Создание одной или нескольких виртуальных машин с небольшим количеством базовых параметров.                                                                                                    |
| 10 | Изменить размер<br>машины      | Изменение типа инстанса виртуальной машины.                                                                                                    |
| 11 | Клонировать машину             | Копирование существующей виртуальной машины с возможностью изменения ее параметров.                                                                                                    |
| 12 | Мягкая перезагрузка<br>машины  | Перезагрузка виртуальной машины.                                                                                                    |
| 13 | Обновить метаданные            | Управление метаданными виртуальной машины.                                                                                                    |
| 14 | Открыть консоль                | Запуск консоли виртуальной машины.                                                                                                    |
| 15 | Приостановить машину           | Остановка работы виртуальной машины. Статус машины изменится с «Активна» на «Приостановлена».                                                                                                    |

| Ν  | Действие                               | Описание                                                                                                    |
|----|----------------------------------------|----------------------------------------------------------------------------------------------------|
| 16 | Отсоединить                            | Удаление связи шаблона системы резервного копирования Bareos с виртуальной машиной.                           |
| 17 | Отсоединить<br>плавающий IP            | Удаление присвоенного плавающего (floating) IP-адреса и назначенного порта.                                   |
| 18 | Отменить изменение<br>типа/миграции    | Прекращение процедуры миграции и откат изменений.                                                             |
| 19 | Отсоединить<br>интерфейс               | Отключение функции управления выбранной виртуальной машиной.                                                  |
| 20 | Перестроить машину                     | Изменение виртуальной машины путем смены образа или разделения диска.                                         |
| 21 | Подключить интерфейс                   | Включение функции управления выбранной виртуальной машиной.                                                   |
| 22 | Подтвердить изменение<br>типа/миграции | Подтверждение процесса миграции виртуальной машины.                                                           |
| 23 | Показать статистику                    | Отображение статистики работы выбранной виртуальной машины.                                                   |
| 24 | Поставить на паузу<br>машину           | Приостановление работы виртуальной машины. Статус машины изменится с «Активна» на «На паузе».                 |
| 25 | Привязать плавающий<br>IP              | Установка соединения виртуальной машины с другой по IP-адресу или порту.                                      |
| 26 | Просмотреть лог                        | Просмотр записи процессов работы и ошибок данной виртуальной машины.                                          |
| 27 | Разархивировать<br>машину              | Разархивирование выбранной машины. Статус машины изменится с «Архивирована» на «Активна».                     |
| 28 | Разблокировать<br>машину               | Разблокировка виртуальной машины.                                                                             |
| 29 | Редактировать группы<br>безопасности   | Изменение группы безопасности.                                                                                |
| 30 | Редактировать машину                   | Изменение имени, описания и групп безопасности виртуальной машины.                                            |
| 31 | Сбросить состояние                     | Сброс состояния виртуальной машины. После совершения действия машина отображается со статусом «Активна».      |
| 32 | Снять с паузы машину                   | Снятие с паузы виртуальной машины. Статус машины изменится с «На паузе» на «Активна».                         |
| 33 | Создать снимок                         | Создание образа виртуальной машины, который сохраняет состояние и данные машины на момент создания.           |
| 34 | Удалить машину                         | Удаление виртуальной машины. При удалении вместе с машиной<br>удаляются и все запланированные над ней задачи. |

| N  | Действие                          | Описание                                                                                                    |
|----|-----------------------------------|----------------------------------------------------------------------------------------------------|
| 35 | Управление<br>подключением дисков | Подключение или отключение диска на выбранной виртуальной<br>машине. Действие доступно только для машин со статусами:<br>• Активна;<br>• На паузе;<br>• Приостановлена;<br>• Выключена. |

Для отображения списка машин в рамках всех проектов домена используйте раздел «Администратор»:

| TIONIX =           | Default • a | admin 🔻            |                                      |                           |              |             |        |         |            |          | 🛔 admin 👻         |
|--------------------|-------------|--------------------|--------------------------------------|---------------------------|--------------|-------------|--------|---------|------------|----------|-------------------|
| «                  | Адми        | инистратор » Вычис | сления » Виртуальные машины          |                           |              |             |        |         |            |          |                   |
| Проект 🗸           | Bun         |                    |                                      |                           |              |             |        |         |            |          |                   |
| Администратор ^    | Dup         | пуальные           | машины                               |                           |              |             |        |         |            |          |                   |
| Обзор              |             |                    |                                      |                           |              |             | Пре    | рект 🕶  |            |          | Фильтр Действия 👻 |
| Вычисления ^       | Отоб        | іражено 3 элемента | из 3                                 |                           |              |             |        |         |            |          |                   |
| Гипервизоры        | •           | Проект             | Имя                                  | Имя узла                  | Наименование | ІР-адрес    | Задача | Статус  |            | Питание  | Действия          |
| Агрегаторы узлов   | •           | SPICE-Win-10       | bebf6122-fcdb-4c8e-b9db-c8e752e008ad | node1-os-tcp-05.stand.loc |              | 10.38.31.50 | Нет    | Активна | <b>_</b>   | Включено | Дополнительно 💌   |
| Виртуальные машины | •           | SPICE-Win-10       | 751fa2cb-4cb1-4d54-8622-b5bcda27f259 | node1-os-tcp-05.stand.loc |              | 10.38.31.45 | Нет    | Активна | <b>e</b> î | Включено | Дополнительно 💌   |
| Типы инстансов     | 0           | test               | 65cd8811-784d-4b87-96f2-dc69061d66fe | node1-os-tcp-05.stand.loc |              | 10.38.31.49 | Нет    | Активна | <u>ا</u>   | Включено | Дополнительно 💌   |
| Образы             | Отоб        | іражено 3 элемента | из 3                                 |                           |              |             |        |         |            |          |                   |
|                    | -           |                    |                                      |                           |              |             |        |         |            |          |                   |
|                    | -           |                    |                                      |                           |              |             |        |         |            |          |                   |
| Система ~          | -           |                    |                                      |                           |              |             |        |         |            |          |                   |
| Идентификация 🗸    |             |                    |                                      |                           |              |             |        |         |            |          |                   |
| тионикс ~          |             |                    |                                      |                           |              |             |        |         |            |          |                   |

Список виртуальных машин всех проектов домена

На данной вкладке отображается следующая информация:

| Наименование поля | Описание                                                                                                    |  |
|-------------------|----------------------------------------------------------------------------------------------------|--|
| Проект            | Проект, которому принадлежит виртуальная машина.                                                                                                    |  |
| Имя               | Имя виртуальной машины, присваивается пользователем при создании. Также изменяется в общем списке и является ссылкой для перехода к детальной информации о конкретной виртуальной машине.                                               |  |
| Имя узла          | Имя гипервизора виртуальной машины.                                                                                                    |  |
| Наименование      | Наименование гипервизора виртуальной машины.                                                                                                    |  |
| ІР-адрес          | Локальный IP-адрес виртуальной машины присваивается системой автоматически на этапе создания виртуальной машины.                                                                                                    |  |
| Задача            | Отображение выполнения поставленной для виртуальной машины задачи.<br>Задача может быть поставлена как системой, так и пользователем. Например,<br>создание, архивирование, выключение и т.д.                                           |  |
| Статус            | Состояние машины, определяемое службами Openstack.                                                                                                    |  |
| Питание           | Состояние питания виртуальной машины. Возможные значения:<br>• Неизвестно;<br>• Включено;<br>• Заблокировано;<br>• На паузе;<br>• Отключено;<br>• Выключено;<br>• Сбой;<br>• Приостановлено;<br>• Неисправно;<br>• В процессе создания. |  |

Для списка виртуальных машин доступны инструменты сортировки и фильтрации. Поля сортируются по возрастанию и убыванию. Фильтрация производится по следующим параметрам:

- Проект Наименование проекта виртуальной машины. Допустим неполный ввод;
- Имя Наименование виртуальной машины. Допустим неполный ввод;
- Имя узла Имя гипервизора виртуальной машины. Допустим только точный ввод;
- Наименование Наименование гипервизора виртуальной машины. Допустим неполный ввод;
- Тип Тип виртуальной машины. Допустим неполный ввод;
- IPv4 адрес IPv4 адрес виртуальной машины. Допустим только точный ввод;
- IPv6 адрес IPv6 адрес виртуальной машины. Допустим только точный ввод;
- Статус Статус виртуальной машины. Допустим только точный ввод;
- Питание Состояние питания виртуальной машины. Допустим неполный ввод;
- · ID виртуальной машины Идентификатор виртуальной машины. Допустим только точный ввод;
- ID образа Идентификатор образа виртуальной машины. Допустим только точный ввод;
- Имя образа Наименование образа виртуальной машины. Допустим только точный ввод;
- · ID типа инстанса Идентификатор типа виртуальной машины. Допустим только точный ввод;
- Имя типа инстанса Наименование типа виртуальной машины. Допустим только точный ввод;
- Зона доступности Зона доступности виртуальной машины. Допустим неполный ввод.

Возможные действия на вкладке:

| N  | Действие                       | Описание                                                                                                    |
|----|--------------------------------|----------------------------------------------------------------------------------------------------|
| 1  | Архивировать машину            | Архивирование выбранной машины. Статус машины изменится с «Активна» на «Архивирована».                                                                                                    |
| 2  | Возобновить машину             | Возобновление работы виртуальной машины. Статус машины изменится с «Приостановлена» на «Активна».                                                                                                    |
| 3  | Выключить машину               | Выключение выбранной машины. Статус машины изменится с «Активна» на «Отключена».                                                                                                    |
| 4  | Дополнительно                  | Просмотр дополнительной информации о виртуальной машине.                                                                                                    |
| 5  | Жесткая перезагрузка<br>машины | Жесткая перезагрузка виртуальной машины.                                                                                                    |
| 6  | Живая миграция машины          | Перенос виртуальной машины в состоянии «Активна» на определенный пользователем вычислительный узел.                                                                                                    |
| 7  | Запланировать действие         | Выполнение выбранного действия над виртуальной машиной в<br>заданный момент времени. Также есть возможность повторять<br>действие через определенный промежуток времени.<br>Планирование возможно только при наличии доступных действий. |
| 8  | Запустить машину               | Запуск выбранной машины. Статус машины изменится с<br>«Отключена» на «Активна».                                                                                                    |
| 9  | Клонировать машину             | Копирование существующей виртуальной машины с возможностью изменения ее параметров.                                                                                                    |
| 10 | Миграция машины                | Изменение статуса машины с «Активна» на «Отключена», перенос<br>на определенный пользователем вычислительный узел и смена<br>статуса на «Активна».                                                                                       |
| 11 | Мягкая перезагрузка<br>машины  | Перезагрузка виртуальной машины.                                                                                                    |
| 12 | Отсоединить                    | Удаление связи шаблона системы резервного копирования Bareos с<br>виртуальной машиной                                                                                                    |
| 13 | Открыть консоль                | Запуск консоли виртуальной машины.                                                                                                    |

| Ν  | Действие                               | Описание                                                                                                    |
|----|----------------------------------------|----------------------------------------------------------------------------------------------------|
| 14 | Подтвердить изменение<br>типа/миграции | Подтверждение процесса миграции виртуальной машины.                                                         |
| 15 | Посмотреть лог                         | Просмотр журнала логирования виртуальной машины.                                                            |
| 16 | Поставить на паузу машину              | Приостановление работы виртуальной машины. Статус машины изменится с «Активна» на «На паузе».               |
| 17 | Приостановить машину                   | Остановка работы виртуальной машины. Статус машины изменится с «Активна» на «Приостановлена».               |
| 18 | Показать статистику                    | Отображение статистики работы выбранной виртуальной машины.                                                 |
| 19 | Разархивировать машину                 | Разархивирование выбранной машины. Статус машины изменится с «Архивирована» на «Активна».                   |
| 20 | Редактировать машину                   | Изменение имени, описания и групп безопасности виртуальной машины.                                          |
| 21 | Снять с паузы машину                   | Снятие с паузы виртуальной машины. Статус машины изменится с «На паузе» на «Активна».                       |
| 22 | Создать образ                          | Создание образа виртуальной машины.                                                                         |
| 23 | Создать снимок                         | Создание снимка виртуальной машины, который сохраняет состояние и данные машины на момент создания.         |
| 24 | Удалить машину                         | Удаление виртуальной машины. При удалении, вместе с машиной удаляются и все запланированные над ней задачи. |

# Интерфейс командной строки

Команда:

```
openstack server list
[--sort-column SORT_COLUMN]
[--reservation-id <reservation-id>]
[--ip <ip-address-regex>]
[--ip6 <ip-address-regex>]
[--name <name-regex>]
[--instance-name <server-name>]
[--status <status>]
[--flavor <flavor>]
[--image <image>]
[--host <hostname>]
[--all-projects]
[--project <project>]
[--project-domain <project-domain>]
[--user <user>]
[--user-domain <user-domain>]
[--long]
[-n | --name-lookup-one-by-one]
[--marker <server>]
[--limit <num-servers>]
[--deleted]
[--changes-before <changes-before>]
[--changes-since <changes-since>]
[--locked | --unlocked]
```

Описание параметров:
| Параметр                                             | Описание                                                                                                    |
|------------------------------------------------------|----------------------------------------------------------------------------------------------------|
| sort-column SORT_COLUMN                              | Сортировка вывода утилиты по указанным столбцам. Столбцы задаются в виде переменной SORT_COLUMN.                               |
| reservation-id<br><reservation-id></reservation-id>  | Фильтрация машин по признаку reservation.                                                                                      |
| ip <ip-address-regex></ip-address-regex>             | Фильтрация по IP-адресам.                                                                                                    |
| ip6 <ip-address-regex></ip-address-regex>            | Фильтрация по IPv6-адресам. Для указания параметра<br>необходимы права администратора.                                         |
| name <name-regex></name-regex>                       | Фильтрация по именам машин.                                                                                                    |
| instance-name <server-<br>name&gt;</server-<br>      | Фильтрация по именам машин. Для указания параметра<br>необходимы права администратора.                                         |
| status <status></status>                             | Поиск машин по статусу.                                                                                                    |
| flavor <flavor></flavor>                             | Фильтрация машин по типу.                                                                                                    |
| image <image/>                                       | Фильтрация машин по образу.                                                                                                    |
| host <hostname></hostname>                           | Фильтрация машин по имени узла.                                                                                                |
| all-projects                                         | Отображения результата для всех проектов. Для указания параметра необходимы права администратора.                              |
| project <project></project>                          | Поиск машин в конкретном проекте. Для указания параметра необходимы права администратора.                                      |
| project-domain <project-<br>domain&gt;</project-<br> | Указание домена, которому принадлежит проект. Необходимо для исключения противоречий в результатах филльтрации.                |
| user <user></user>                                   | Поиск машин конкретного пользователя. Для указания параметра необходимы права администратора.                                  |
| user-domain <user-domain></user-domain>              | Указание домена, которому принадлежит пользователь.<br>Необходимо для исключения противоречий в результатах<br>филльтрации.    |
| long                                                 | Детализированный список машин.                                                                                                 |
| -n  no-name-lookup                                   | Исключение из результата машин с образом, указанным в параметре. Недопустимо использование вместе сname-lookup-one-by-one.     |
| name-lookup-one-by-one                               | Исключение из результата дублирующих машин с образом, указанным в параметре. Недопустимо использование вместе сno-name-lookup. |

| Параметр                                             | Описание                                                                                                    |
|------------------------------------------------------|----------------------------------------------------------------------------------------------------|
| marker <server></server>                             | Отображает список машин после установленного маркера-<br>машины в параметре.                                                                        |
| limit <num-servers></num-servers>                    | Максимальное количество отображаемых машин.                                                                                                    |
| deleted                                              | Отображение только удаленных машин.                                                                                                    |
| changes-before <changes-<br>before&gt;</changes-<br> | Фильтрация по последним изменениям в журнале машины.<br>Указывается предельное значение времени в формате ISO<br>8061. Пример: 2021-03-05T06:27:59. |
| changes-since <changes-<br>since&gt;</changes-<br>   | Фильтрация по последним изменениям в журнале машины.<br>Указывается начальное значение времени в формате ISO 8061.<br>Пример: 2021-03-04T06:27:59.  |
| locked  unlocked                                     | Отображение только заблокированные (locked) или разблокированные (unlocked) машины.                                                                 |
| Пример использования:                                |                                                                                                    |

```
openstack server list
```

## Детали виртуальной машины

Перейдите во вкладку «Проект» - «Вычисления» - «Виртуальные машины» или «Администратор» - «Вычисления» - «Виртуальные машины». Для получения детальной информации о машине, перейдите по ссылке имени. Информация будет представлена в нескольких внутренних вкладках:

| TIONIX =                     | Default • admin ▼              |                                                                              |                      | 🛓 admin 👻                                                                            |
|------------------------------|--------------------------------|------------------------------------------------------------------------------|----------------------|--------------------------------------------------------------------------------------|
| «                            | Проект » Вычисления » Виртуаль | ные машины » Детали виртуальной машины: 767905e1-a161-4ef1-aecd-564c773215e1 |                      |                                                                                      |
| Проект ^                     | Детали виртуальн               | ой машины: 767905e1-a161-4ef1-aecd-564c77                                    | 3215e1               | Запланировать действие                                                               |
| Доступ к АРІ                 | Обзор Лог Консоль              | Журнал действий Запланированные задачи Метрики                               |                      |                                                                                      |
| 06300                        | Обзор                          |                                                                              | Спецификация         |                                                                                      |
| Duestion in the transmission | Имя                            | 767905e1-a161-4ef1-aecd-564c773215e1                                         | Имя типа инстанса    | micro                                                                                |
| виртуальные машины           | Описание                       |                                                                              | ID типа инстанса     | 25bd6c4b-4e42-4f39-9368-0c736637b366                                                 |
| Образы                       | Имя машины на хосте            | instance-00000001                                                            | ОЗУ                  | 256M5                                                                                |
| Ключевая пара                | ID                             | 9fdbc236-524e-49cb-96f2-a5f799b431f1                                         | VCPUs                | 1 ВЦПУ                                                                               |
| Группы серверов              | Статус                         | Активна                                                                      | Диск                 | 0ГБ                                                                                  |
| Диски                        | Заблокирована                  | Нет                                                                          | Сети и Сетевые порты |                                                                                      |
|                              | Тип                            | Типовая                                                                      | External             | 10.38.31.50                                                                          |
| Сеть ~                       | Проект                         | admin                                                                        |                      |                                                                                      |
| Администратор ~              | Зона доступности               | nova                                                                         | Группы безопасности  |                                                                                      |
| Идентификация ~              | Создано                        | 12 июл. 2021 г., 11:38:22                                                    | default              | ALLOW IPv4 from default     ALLOW IPv6 to ::/0                                       |
| THOUGH                       | Время с момента создания       | 1 час, 22 минуты                                                             |                      | ALLOW IPv6 from default     ALLOW IPv4 to 0.0.0.0/0                                  |
| Тионикс                      | Имя узла                       | node1-os-tcp-05.stand.loc                                                    | Маталании ю          |                                                                                      |
|                              | Приоритет восстановления       | 5                                                                            | Метаданные           | Harr                                                                                 |
|                              | Время эвакуации, сек           | 60                                                                           | Ofere                | lie                                                                                  |
|                              |                                |                                                                              | rocovoru prioritu    | nei<br>s                                                                             |
|                              |                                |                                                                              | evacuation time      | 60                                                                                   |
|                              |                                |                                                                              | create vel en launch | ("val image id": "25-15d6a b210.45c0 a9fa b205420c92aa" "dal val an termination": fa |
|                              |                                |                                                                              | create_vor_on_launch | { voi_ininge_ld : 25a15dda-b215+45ddabla-b50545ddabea ; dei_voi_oni_cenninadon : na  |
|                              |                                |                                                                              | node_id              | 1                                                                                    |
|                              |                                |                                                                              | node_title           | н/д                                                                                  |
|                              |                                |                                                                              | hypervisor_id        | a2b2e7d5-568b-4e68-a40e-2a4d4343167a                                                 |
|                              |                                |                                                                              | Уровень сервиса      |                                                                                      |
|                              |                                |                                                                              | Время доступности    | 99,999%                                                                              |

Подробные параметры машины

Перечень внутренних вкладок:

- Обзор общая информация и характеристики машины;
- Лог отображается журнал работы машины;
- Консоль доступ к терминалу виртуальной машины по noVNC;
- Журнал действий информацию об истории операций над машиной;
- Запланированные задачи перечень запланированных задач над машиной:
- Метрики данные о производительности машины;

• Шаблоны Bareos - перечень шаблонов системы резервного копирования Bareos.

### Интерфейс командной строки

#### Команда:

openstack server show [--diagnostics] <server>

#### Описание параметров:

| Параметр          | Описание                                |
|-------------------|-----------------------------------------|
| <br>diagnostics   | Отображение диагностической информации. |
| <server></server> | Идентификатор или имя машины.           |

#### Пример использования:

openstack server show --diagnostics test

#### Пример результата:

```
| Field | Value |
+----+
| cpu0_time | 5260000000 |
| memory | 262144 |
| memory-actual | 262144 |
| memory-available | 231412 |
| memory-disk_caches | 19700 |
| memory-hugetlb_pgalloc | 0 |
| memory-hugetlb_pgfail | 0 |
| memory-last_update | 1638981891 |
| memory-major_fault | 0 |
| memory-minor_fault | 30425 |
| memory-rss | 183344 |
| memory-swap_in | 0 |
| memory-swap_out | 0 |
| memory-unused | 180440
                       | memory-usable | 204600 |
| tapee893d93-8f_rx | 18421 |
| tapee893d93-8f_rx_drop | 0 |
| tapee893d93-8f_rx_errors | 0 |
| tapee893d93-8f_rx_packets | 149 |
| tapee893d93-8f_tx | 10499 |
| tapee893d93-8f_tx_drop | 0 |
| tapee893d93-8f_tx_errors | 0 |
| tapee893d93-8f_tx_packets | 118 |
| vda_errors | -1 |
| vda_read | 27204096 |
| vda_read_req | 1063 |
| vda_write | 47721472 |
| vda_write_req | 670 |
                     ----+
```

### Создание

#### Веб-интерфейс

📀 Примечание

Перед началом работ по созданию виртуальных машин необходимо настроить сеть (см. стр. О). Также желательно иметь в наличии источник для загрузки ВМ,(под такими источниками подразумеваются снимки и образы виртуальных машин).

Перейдите во вкладку «Проект» - «Вычисления» - «Виртуальные машины». В общем списке всех машин на панели управления кнопкой «Создать машину» откройте мастер создания виртуальной машины. Следуйте указаниям на страницах мастера, выбирая параметры, подходящие для операционной системы виртуальной машины:

#### Детали

| Запустить виртуальную ма | шину                                                                                                   | ×                            |
|--------------------------|----------------------------------------------------------------------------------------------------|------------------------------|
| Детали                   | Укажите наименование виртуальной машины, зону доступности для ее<br>разворачиваемых виртуальных машин. | е развёртывания и количество |
| Источник *               | Имя виртуальной машины 😡                                                                               | Всего виртуальных машин      |
| Тип инстанса *           | test                                                                                                   | (100 Max)                    |
| Сети *                   | Описание<br>for tests                                                                                  | 5%                           |
| Сетевые порты            | Зона доступности                                                                                       | 4 Использовано на текущий    |
| Группы безопасности      | nova ~                                                                                                 | момент<br>1 Добавлено        |
| Диски                    | Количество                                                                                             | 95 Свободно                  |
| Ключевая пара            | 1                                                                                                    |                              |
| Конфигурация             | Приоритет восстановления 🛛                                                                             |                              |
| Группы виртуальных       | Время эвакуации, сек <sup>*</sup> 🕢                                                                    |                              |
| машин                    | 60                                                                                                    |                              |
| Подсказки планировщика   |                                                                                                    |                              |
| Метаданные               |                                                                                                    |                              |
| 🗙 Отмена                 | < Назад Вперёд > 🛛 🗸                                                                                   | Запустить виртуальную машину |

Окно указания источника виртуальной машины

| Наименование                                                | Описание                                                                                                    |
|-------------------------------------------------------------|----------------------------------------------------------------------------------------------------|
| Имя виртуальной<br>машины                                   | Необязательное поле, при пустом значении имя генерируется автоматически.                                                                                                    |
| Описание                                                    | Поле для дополнительной информации.                                                                                                    |
| Зона доступности                                            | Выбор группы выделенных ресурсов для запуска ВМ. Подробнее - «Availability Zones» <sup>168</sup> .                                                                                                    |
| Количество*                                                 | Число машин для запуска. Возможно только в пределах доступных ресурсов. По умолчанию: 1.                                                                                                    |
| Приоритет<br>восстановления                                 | Значение приоритета восстановления, которое будет использоваться при<br>переносе виртуальной машины во время автоэвакуации в случае неполадок<br>на вычислительном узле. Принимает значения от 0 (перенос не<br>осуществляется) до 10 (перенос осуществляется в первую очередь). По<br>умолчанию 5. |
| Время эвакуации, сек*                                       | Время задержки в секундах, которое будет использоваться при переносе виртуальной машины перед переходом к автоэвакуации машин с более низким приоритетом восстановления. По умолчанию: 60.                                                                                                    |
| <ul> <li>Примечание</li> <li>* - обзаятельны для</li> </ul> | заполнения поля.                                                                                                    |

<sup>168</sup> https://docs.openstack.org/nova/victoria/admin/availability-zones.html

#### 📀 Примечание

Максимальная длина имени машины составляет 245 символов, имеет символьный формат и не поддерживает переменные, может включать в себя латинские, кириллические, а также специальные символы. При пустом значении имя генерируется автоматически в формате UUID. Автоматическая генерация имен является особенностью TIONIX, в OpenStack имена создаваемым объектам задаются в обязательном порядке. При создании типовых машин через CLI имя виртуальной машины также задается в обязательном порядке, автогенерация имен недоступна. В случае, если в форме создания было указано количество запускаемых машин более 1, то к имени машины, введенному пользователем или сгенерированному автоматически, добавляется постфикс "-№", где № – порядковый номер созданной данным запросом виртуальной машины (например, **vm-1**, **vm-2** и т.д.).

#### Источник

| ной     | иск                                              |                            |                                           | но выбрать постоя                                                                     | доступно). Также мож                                            |                                         |
|---------|--------------------------------------------------|----------------------------|-------------------------------------------|---------------------------------------------------------------------------------------|-----------------------------------------------------------------|-----------------------------------------|
| ной     |                                                  | создать новыи ди           |                                           | загрузки                                                                              | Выберите источник                                               | Источник *                              |
| ной     |                                                  | Да Нет                     | ~                                         |                                                                                       | Образ                                                           | Тип инстанса *                          |
|         | и удалении виртуальн                             | Удалить диск при           |                                           |                                                                                       | Размер диска (ГБ) *                                             | Сети *                                  |
|         |                                                  | <b>машины</b><br>Да Нет    | Ŷ                                         |                                                                                       | 1                                                               | Сетевые порты                           |
|         |                                                  |                            |                                           |                                                                                       | Выделенный                                                      | Группы безопасности                     |
|         | Видимость                                        | Тип                        | Размер                                    | Обновлено                                                                             | Название                                                        | Циски                                   |
|         | иже                                              | тупных элементов ни        | лемент из дос                             | Выберите э.                                                                           |                                                                 | лючевая пара                            |
| ерите о | Выбер                                            |                            |                                           |                                                                                       | 🗸 Доступно ③                                                    | онфигурация                             |
|         |                                                  | гового поиска              | или полнотекст                            | », для фильтрации и                                                                   | <b>Q</b> Нажмите здесе                                          | руппы виртуальных<br>машин              |
|         | Видимость                                        | Тип                        | Размер                                    | Обновлено                                                                             | Название                                                        |                                         |
|         | Публичный                                        | raw                        | 1.00 ГБ                                   | 21 июля 2021 г.                                                                       | > cirr-vol-backed2                                              | Летаданные                              |
|         | Публичный                                        | qcow2                      | 15.58 ME                                  | 20 июля 2021 г.                                                                       | > cirros                                                        |                                         |
|         | Публичный                                        | raw                        | 15.58 ME                                  | 21 июля 2021 г.                                                                       | > cirr_test                                                     |                                         |
|         | Видимость<br>Публичный<br>Публичный<br>Публичный | тип<br>гаw<br>qcow2<br>гаw | Размер<br>1.00 ГБ<br>15.58 МБ<br>15.58 МБ | обновлено<br>21 июля 2021 г.<br>20 июля 2021 г.<br>21 июля 2021 г.<br>21 июля 2021 г. | Hазвание<br>haзвание<br>cirr-vol-backed2<br>cirros<br>cirr_test | нулны вирудляных<br>Машин<br>Метаданные |

Окно создания виртуальной машины

Выберите источник загрузки виртуальной машины (образ, снимок виртуальной машины (снимок образа), диск или снимок диска). Поле обязательно к заполнению. Также во вкладке можно создать новый диск в качестве постоянного места хранения шаблона машины (образа, снимка виртуальной машины, диска, снимка диска), выбрав опцию "Создать новый диск". Новый диск с записанным шаблоном подключается к созданной машине автоматически.

### Опримечание

В случае, если был создан новый диск, источник машины (образ, снимок виртуальной машины (снимок образа), диск или снимок диска) записывается на него и в столбце "Имя образа" в списке виртуальных машин не отображается. Созданный диск отображается в списке дисков проекта.

Более подробные данные можно получить, развернув информацию об источнике:

| Название                       | Обновлено       | Размер            | Тип | Видимость |   |
|--------------------------------|-----------------|-------------------|-----|-----------|---|
| ✓ cirr_test                    | 21 июля 2021 г. | 15.58 MБ          | raw | Публичный | • |
| <b>Мин. размер дис</b> ка<br>1 | н (ГБ) Ми<br>   | ин. размер ОЗУ (M | Б)  |           |   |

Подробная информация по источнику виртуальной машины

#### Тип инстанса

| Запустить виртуальную мац   | шину                             |                            |                          |                |                  |                    |                | ×      |
|-----------------------------|----------------------------------|----------------------------|--------------------------|----------------|------------------|--------------------|----------------|--------|
| Детали                      | Типы инстансов<br>создаваемых ви | отвечают за<br>ртуальных м | а количество в<br>иашин. | ыделяемой п    | амяти, дисков и  | процессорно        | й мощности для | 0      |
| Источник *                  | Выделенный                       | i                          |                          |                |                  |                    |                |        |
| Тип инстанса *              | Название                         | VCPUS                      | ОЗУ                      | Объем<br>диска | Корневой<br>диск | Временны<br>й диск | Публичны<br>й  |        |
| Сети *                      |                                  |                            | Выберите эле             | емент из дост  | упных элемент    | ов ниже            |                |        |
| Сетевые порты               | ✔ Доступно                       | 3                          |                          |                |                  |                    | Выберите       | е одно |
| Группы безопасности         | <b>Q</b> Нажмите                 | здесь, для ф               | ильтрации ил             | и полнотексто  | ового поиска     |                    |                | ×      |
| Диски                       | Название                         | VCPUS                      | ОЗУ                      | Объем<br>диска | Корневой<br>диск | Временны<br>й диск | Публичны<br>й  |        |
| Ключевая пара               | > micro                          | 1                          | 256 ME                   | 0 ГБ           | 0 ГБ             | 0 ГБ               | Да             | •      |
| Конфигурация                | > tiny                           | 1                          | 1.05                     | 0.05           | 0.05             | 0.05               | Лa             | 1      |
| Группы виртуальных<br>машин | > middle                         | 2                          | 4 ГБ                     | 0 ГБ           | 0 ГБ             | 0 ГБ               | Да             | •      |
| Подсказки планировщика      |                                  |                            |                          |                |                  |                    |                |        |
| Метаданные                  |                                  |                            |                          |                |                  |                    |                |        |
| 🗙 Отмена                    |                                  |                            |                          | < Назад        | Вперёд >         | 🗅 Запустить в      | иртуальную маш | лину   |

Окно указания типа интсанса

Выберите готовый шаблон машины. Создание машины без шаблона невозможно.

Также более подробные данные можно получить, развернув информацию о шаблоне:

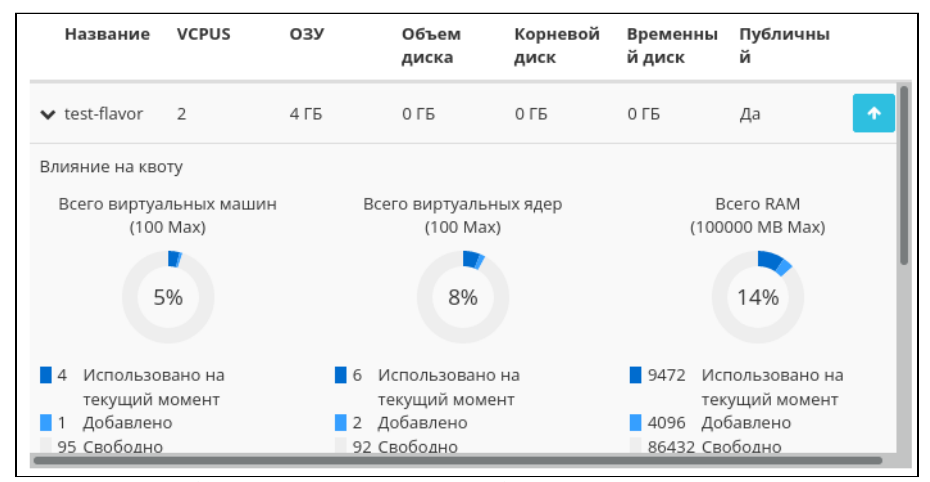

Подробная информация по шаблону виртуальной машины

Индикатор в виде предупреждения показывает, что параметры шаблона превышают квоту Вашего проекта. Процесс создания нового типа описан во вкладке «Типы инстанса» (см. стр. 204).

#### Сети

| Детали                       | Сеть предоставляет   | канал связи между и   | нстансами в обла  | ĸe.                               |                   |           |
|------------------------------|----------------------|-----------------------|-------------------|-----------------------------------|-------------------|-----------|
| •                            | 🗙 Выделенный         | ň                     |                   | Выберите сет                      | и из представленн | ных ниж   |
| Источник *<br>Тип инстанса * | Сеть                 | Ассоциир<br>нные подо | ова Общая<br>сети | Администрат<br>ивное<br>состояние | Статус            |           |
| Сети *                       |                      | Выберите э.           | лемент из доступ  | ных элементов ниже                |                   |           |
| Сетевые порты                | ✓ Доступно 2         |                       |                   | F                                 | ыберите хотя бы   | олну се   |
| Группы безопасности          | <b>Q</b> Нажмите зде | сь, для фильтрации и  | ли полнотекстово  | го поиска                         | ызертехоттов      | од, 19 сс |
| Диски                        | Сеть                 | Ассоциирован          | Общая             | Администрати                      | Статус            |           |
| Ключевая пара                |                      | ные подсети           |                   | вное<br>состояние                 |                   |           |
| Конфигурация                 | > external           | external_subnet       | Да                | Включен                           | Активный          | ľ         |
| Группы виртуальных<br>машин  | > local              | local_subnet          | Да                | Включен                           | Активный          | ľ         |
| Подсказки планировщика       |                      |                       |                   |                                   |                   |           |
| Метаданные                   |                      |                       |                   |                                   |                   |           |

Окно указания сетей

Машине будут назначены один или несколько интерфейсов из выбранных сетей.

Также более подробные данные можно получить, развернув информацию о сети:

| Сеть                                  | Ассоциирован<br>ные подсети | Общая        | Администрати<br>вное<br>состояние | Статус                     |   |
|---------------------------------------|-----------------------------|--------------|-----------------------------------|----------------------------|---|
| ✓ external                            | external_subnet             | Да           | Включен                           | Активный                   | • |
| ID                                    |                             | 0873417a-9ae | 1-441b-9802-2884071ce7            | 7f                         |   |
| Проект                                |                             | 92ddce2c860a | 4fb89f882b0470ece68e              |                            |   |
| Внешняя сеть                          |                             | Да           |                                   |                            |   |
| Сеть провайдера<br><b>Тип</b><br>flat | D                           | сегмента     | Физи<br>provi                     | <b>ическая сеть</b><br>der |   |

Подробная информация о сети виртуальной машины

#### Сетевые порты

| Детали                      | Порты обеспечивают допо<br>и (или) сети в любом сочет | лнительные каналы свя<br>ании.      | зи для виртуальных маш         | ин. Можно выб | ирать порты   |
|-----------------------------|-------------------------------------------------------|-------------------------------------|--------------------------------|---------------|---------------|
| Источник *                  | ∨ Выделенный                                          |                                     |                                | Выберите      | порты из спис |
| Тип инстанса *              | Название                                              | IP-адрес                            | Административн<br>ое состояние | Статус        |               |
| Сети *                      |                                                       | Выберите элемент из                 | доступных элементов ни         | іже           |               |
| Сетевые порты               | ✓ Доступно 3                                          |                                     |                                |               | Выберите од   |
| Группы безопасности         | <b>Q</b> Фильтр                                       |                                     |                                |               |               |
| Диски                       | Название                                              | ІР-адрес                            | Административное               | Статус        |               |
| Ключевая пара               |                                                       |                                     | состояние                      | -             |               |
| Конфигурация                | > 30391d3a-a98c-44f0-8<br>a82-3969fe160f38            | 10.38.27.203 подсети<br>10.38.24.55 | Включен                        | Выключен      |               |
| Группы виртуальных<br>машин | d9af1855-2ec8-426d-8<br>356-3fcfe131d3b4              | 10.38.27.242 подсети<br>10.38.24.55 | Включен                        | Выключен      |               |
| Подсказки планировщика      | > 31be0c5b-eed1-40d5-8<br>c30-14a8378715bc            | 10.38.27.37 подсети 1<br>0.38.24.55 | Включен                        | Выключен      |               |
| Метаданные                  |                                                       |                                     |                                |               |               |

Окно указания отдельных сетевых портов

Укажите точки подключения отдельного устройства.

Также более подробные данные можно получить, развернув информацию о порте:

| Название                                   | ІР-адрес                             | Административное<br>состояние | Статус   |  |
|--------------------------------------------|--------------------------------------|-------------------------------|----------|--|
| ✔ 30391d3a-a98c-44f0-8<br>a82-3969fe160f38 | 10.38.27.203 подсети<br>10.38.24.55  | Включен                       | Выключен |  |
| ID                                         | 3e2b934                              | f-e959-4f7b-8796-aab927a      | a94cc7   |  |
| ID проекта                                 | 92ddce2                              | c860a4fb89f882b0470ece        | 68e      |  |
| ID сети                                    | 2848fe58-233e-4629-9796-1561fd69c6b1 |                               |          |  |
| Сеть                                       | test                                 |                               |          |  |
| Тип VNIC                                   | Нормаль                              | ьно                           |          |  |
| Ποπροβμ                                    |                                      |                               |          |  |

#### Подробная информация о порте сетевого устройства

Примечание
 С этого пункта начинаются необязательные для указания параметры.

### Группы безопасности

| Детали                      | Выберите группы безопасности, правила фильтрации IP-адресов которых будут применены<br>для настройки сети созданной виртуальной машины. |                                 |                 |
|-----------------------------|----------------------------------------------------------------------------------------------------|---------------------------------|-----------------|
| Источник *                  | 🗸 Выделенный 🚺                                                                                                    |                                 |                 |
| Тип инстанса *              | Название                                                                                                    | Описание                        |                 |
| Сети *                      | > default                                                                                                    | Default security group          |                 |
| Сетевые порты               | 🗸 Доступно 🔟                                                                                                    | Выбери                          | те один или бол |
| Группы безопасности         | <b>Q</b> Нажмите здесь, для фильтра                                                                                                    | ации или полнотекстового поиска |                 |
| Диски                       | Название                                                                                                    | Описание                        |                 |
| Ключевая пара               | > test                                                                                                    |                                 |                 |
| Конфигурация                |                                                                                                    |                                 |                 |
| Группы виртуальных<br>машин |                                                                                                    |                                 |                 |
| Подсказки планировщика      |                                                                                                    |                                 |                 |
| Метаданные                  |                                                                                                    |                                 |                 |

Окно указания групп безопасности

К запущенной машине будут применены правила фильтрации трафика отмеченных групп безопасности. Также более подробные данные можно получить, развернув информацию о группе:

| Название    |                        |          | Описание | писание |                        |  |  |
|-------------|------------------------|----------|----------|---------|------------------------|--|--|
| ✔ default   | Default security group |          |          |         | 1                      |  |  |
| Направление | Тип сети               | Протокол | От порта | По порт | Удале<br>нный<br>адрес |  |  |
| egress      | IPv4                   | tcp      |          | 0.0.0   | .0/0                   |  |  |
| ingress     | IPv4                   | udp      |          | 0.0.0   | .0/0                   |  |  |
| egress      | IPv4                   | -        |          | 0.0.0   | .0/0                   |  |  |
| ingress     | IPv4                   | -        |          | -       |                        |  |  |
| ingross     | IDv6                   |          |          |         |                        |  |  |

Подробная информация по по группе безопасности

#### Диски

🚯 Важно

При одновременном запуске сразу нескольких машин вкладка не отображается.

| Запустить виртуальную маш   | зину                                    |                     |                   |                 |                             | ×        |
|-----------------------------|-----------------------------------------|---------------------|-------------------|-----------------|-----------------------------|----------|
| Детали                      | Выберите диски для                      | подключения к в     | зиртуальной маши  | 1не.            |                             |          |
| Источник *                  | Название                                | Размер              | Статус            | Тип             | Зона                        |          |
| Тип инстанса *              |                                         | Выберите один       | или несколько дис | ков из доступн  | доступности                 |          |
| Сети *                      |                                         | bildepante obar     | and Heckonoko bac | koo us oochiynn | BA OUCKOB HURC.             |          |
| Сетевые порты               | ✔ Доступно 🕤                            |                     |                   |                 | Выберите диски для подключе | ния.     |
| Группы безопасности         | <b>Q</b> Фильтр                         |                     |                   |                 |                             |          |
| Диски                       | Название                                | Размер              | Статус            | Тип             | Зона<br>доступности         |          |
| Ключевая пара               | TR                                      | 1 ГБ                | Доступен          | nfs             | nova                        | •        |
| Конфигурация                | volume-test                             | 2 ГБ                | Доступен          | nfs             | nova                        | <b>•</b> |
| Группы виртуальных<br>машин | 2df387d0-8fe2-41a4<br>a7c1-5ec1d67ccd28 | - 13 ГБ             | Доступен          | nfs             | nova                        | •        |
| Подсказки планировщика      | volume-1                                | 1 ГБ                | Доступен          | nfs             | nova                        | •        |
| Метаданные                  | volume-2                                | 1 ГБ                | Доступен          | nfs             | nova                        | •        |
|                             | b8c9b164-4f92-496c<br>ac84-962a9c44962f | <sup>ј-</sup> 13 ГБ | Доступен          | nfs             | nova                        | <b>^</b> |
| <b>×</b> Отмена             |                                         |                     | < Назад           | Вперёд >        | Запустить виртуальную маши  | іну      |

Окно указания дисков

К запущенной машине будут подключены выбранные диски.

### Ключевая пара

| Детали                                                                              | Ключевая пара позволяет вой<br>ключей, импортировать пару                                                           | іти в новый экземпляр по SSH. Можно<br>ключей или сгенерировать её.                      | выбрать существующую пару                                           |      |
|-------------------------------------------------------------------------------------|----------------------------------------------------------------------------------------------------|------------------------------------------------------------------------------------------|---------------------------------------------------------------------|------|
| Источник *                                                                          | + Создать ключевую пару                                                                                             | Импортировать ключевую пару                                                              |                                                                     |      |
| Тип инстанса *                                                                      | Выделенный                                                                                                    |                                                                                          |                                                                     |      |
| Сети *                                                                              | Отображено 0 элементов                                                                                              |                                                                                          |                                                                     |      |
|                                                                                     | Название                                                                                                    | Отпечаток                                                                                |                                                                     |      |
| Сетевые порты                                                                       |                                                                                                    | Выберите одну из доступных пар к                                                         | ночей.                                                              |      |
| Группы безопасности                                                                 | Отображено 0 элементов                                                                                              |                                                                                          |                                                                     |      |
| Диски                                                                               | ✓ Доступно (2)                                                                                                    |                                                                                          | Выбериз                                                             | TP O |
| Ключевая пара                                                                       |                                                                                                    |                                                                                          |                                                                     |      |
|                                                                                     | 🛛 🔍 Нажмите здесь, для фи.                                                                                          | льтрации или полнотекстового поиска                                                      |                                                                     |      |
| Конфигурация                                                                        | <ul> <li>Чажмите здесь, для фи.</li> <li>Отображено 2 элемента</li> </ul>                                           | льтрации или полнотекстового поиска                                                      |                                                                     |      |
| Конфигурация<br>Группы виртуальных<br>машин                                         | <ul> <li>Чажмите здесь, для фи.</li> <li>Отображено 2 элемента</li> <li>Название</li> </ul>                         | льтрации или полнотекстового поиска<br>Отпечаток                                         |                                                                     |      |
| Конфигурация<br>Группы виртуальных<br>машин<br>Подсказки планировщика               | <ul> <li>А Нажмите здесь, для фи.</li> <li>Отображено 2 элемента</li> <li>Название</li> <li>&gt; test</li> </ul>    | льтрации или полнотекстового поиска<br>Отпечаток<br>0d:49:f8:f1:47:b                     | e:1d:b7:35:d9:ea:5d:1f;fe:c1:41                                     |      |
| Конфигурация<br>Группы виртуальных<br>машин<br>Подсказки планировщика<br>Метаданные | Q         Нажмите здесь, для фи.           Отображено 2 элемента         Название           > test         > tionix | льтрации или полнотекстового поиска<br>Отпечаток<br>Оd:49;f8:f1:47;b<br>10:32:54:54:e0:7 | e:1d:b7:35:d9:ea:5d:1f:fe:c1:41<br>?e:52:8e:68:3c:f9:02:f0:9e:78:de |      |

Окно указания ключевой пары

Выберите пару ключей, которая будет использоваться для аутентификации.

#### Опримечание

Если ранее уже была создана ключевая пара, то она будет задана по умолчанию. Если пар несколько, то необходимо выбрать нужную. Также в окне можете добавить новую ключевую пару.

При необходимости раскройте детальную информацию и скопируйте открытый ключ:

| Название                                                   | Отпечаток                                                                                                    |
|------------------------------------------------------------|----------------------------------------------------------------------------------------------------|
| ✔ test                                                     | 0d:49:f8:f1:47:be:1d:b7:35:d9:ea:5d:1f:fe:c1:41                                                                                                   |
| Эткрытый ключ                                              |                                                                                                    |
| ssh-rsa AAAAB3NzaC1yc2EAAAA                                | DAQABAAABAQDGKVvaAQo0A9mzVzMDJ/ROFQKZFj1wifgGU01EkVN1TvsNCr2NRk                                                                                   |
| 4GDGfox7LQoWQTkL3U1dZ219Z0A                                | cIfvqHDj6f//zey08zKbCQLtn10YEgvUH+XI4fGooD/1SKotsCGDLLheo/VRrZt                                                                                   |
| m3AJhCtjk0BaNMTE8gF920yFNA4<br>M7k0n/0zV5Crtf4ca0zJ Genera | RSA197721091+D720+2D91+8Q05D0W01DWF16CM2KJ2073WCXQ8W1KB+A102X11<br>Dbr1MdVAcfQNEfT/uyi0Pr+rPBoWkraAp9GFIPQ0EYgDLZNHJJIX8R800MHhSc4<br>ted-by-Nova |
|                                                            |                                                                                                    |
| Подробная инф                                              | ормация о SSH ключе виртуальной машины                                                                                                    |

# Примечание Открытый ключ необходим для аутентификации в ОС внутри машины по протоколу SSH.

#### Конфигурация

| После запуска можно настроить экземпляр с ука | эзанными здесь параметрами. "Сценарий настройки" -                                                                                                    |
|-----------------------------------------------|----------------------------------------------------------------------------------------------------|
| это апалот пользовательских данных в других   | системах.                                                                                                    |
| Загружается Сценарий настройки из файла       |                                                                                                    |
| Обзор Файл не выбран.                         |                                                                                                    |
| Сценарий настройки                            | Объем содержимого: 0 байт из 16.00                                                                                                    |
|                                               |                                                                                                    |
|                                               |                                                                                                    |
|                                               |                                                                                                    |
|                                               |                                                                                                    |
|                                               | ,                                                                                                    |
| Разбиение диска                               |                                                                                                    |
| Автоматически                                 |                                                                                                    |
| Конфигурационный диск                         |                                                                                                    |
| Direct SCSI                                   |                                                                                                    |
|                                               |                                                                                                    |
|                                               | Загружается Сценарий настройки из файла<br>Обзор)Файл не выбран.<br>Сценарий настройки<br>Разбиение диска<br>Автоматически<br>Конфигурационный диск<br>Direct SCSI |

Окно указания дополнительной конфигурации

Настройте пользовательские параметры, такие как:

- Файл настройки файл скрипта в формате Bash. Исключает использовании опции "Сценарий настройки";
- Сценарий настройки содержание скрипта в формате Bash. Исключает использовании опции "Файл настройки";
- Разбиение диска способы разделения диска машины;
- Конфигурационный диск; использование блочного устройство с параметрами конфигурации машины;
- Direct SCSI использование режима, предоставляющего возможность прямой отправки SCSIкоманд устройству в обход гипервизора.

#### Группы виртуальных машин

Выберите группу виртуальных машин, куда будет помещена создаваемая машина:

| Запустить виртуальную ма    | ашину                             |                                                     | ×             |
|-----------------------------|-----------------------------------|-----------------------------------------------------|---------------|
| Детали                      | Выберите группу серве             | ров для запуска инстанса в ней.                     | 0             |
| Источник *                  | Выделенный<br>Отображено 0 элемен | тов                                                 |               |
| Тип инстанса *              | Название                          | Политика                                            |               |
| Сети *                      |                                   | Выберите группу серверов из списка доступных групп. |               |
| Сетевые порты               | Отображено 0 элемен               | тов                                                 |               |
| Группы безопасности         | 🗙 Доступно 🚺                      |                                                     | Выберите одно |
| Диски                       | <b>Q</b> Нажмите здесь, д         | для фильтрации или полнотекстового поиска           | ×             |
| Ключевая пара               | Отображен 1 элемент               |                                                     |               |
| Конфигурация                | Название                          | Политика                                            |               |
| Группы виртуальных<br>машин | work_group                        | Аффинность                                          | •             |
| Подсказки планировщика      | Отображен 1 элемент               |                                                     |               |
| Метаданные                  |                                   |                                                     |               |
| * Отмена                    |                                   | < Назад Вперёд > апустить вирту                     | альную машину |

Окно указания группы виртуальных машин

Группы виртуальных машин определяют список виртуальных машин таким образом, что всем виртуальным машинам может быть назначено специальное свойство. Например, политика группы виртуальных машин может указывать, что виртуальные машины в этой группе не должны размещаться на одном физическом оборудовании согласно требованиям доступности.

### 🚯 Важно

Группы виртуальных машин относятся к отдельным проектам и не могут совместно использоваться несколькими проектами.

### Подсказки планировщика

Добавьте подсказки планировщика к виртуальной машине:

| _                               | Этот шаг позволяет доб                                                    | авить подсказки пла                                               | нировщика                 | к вашему инстансу.                                                          |                                             |   |
|---------------------------------|---------------------------------------------------------------------------|-------------------------------------------------------------------|---------------------------|-----------------------------------------------------------------------------|---------------------------------------------|---|
| Детали<br>Источник <sup>*</sup> | Вы можете определить<br>колонку. В левой колоні<br>метаданных Glance. Исг | подсказки планиров<br>ке отображаются опр<br>пользуя опцию "Custo | щика перем<br>ределения п | іещая элементы из левої<br>одсказок планировщика<br>ете добавлять подсказки | і в правую<br>из каталога<br>планировшика с |   |
| Тип инстанса *                  | выбранным вами ключ                                                       | ом.                                                               |                           |                                                                             | ······                                      |   |
| Сети *                          | Доступные<br>подсказки<br>планировшика                                    | Фильтр                                                            | Q                         | Существующие<br>подсказки<br>планировшика                                   | Фильтр                                      | Q |
| Сетевые порты                   | Interimproduction                                                         |                                                                   | _                         | indinipoblițiid                                                             |                                             |   |
| Группы безопасности             | Выборочный                                                                |                                                                   | +                         | Подсказок планировц                                                         |                                             |   |
| Диски                           | Нет доступных подска                                                      | азок планировщика                                                 |                           |                                                                             |                                             |   |
| Ключевая пара                   |                                                                           |                                                                   |                           |                                                                             |                                             |   |
| Конфигурация                    |                                                                           |                                                                   |                           |                                                                             |                                             |   |
| Группы виртуальных<br>машин     |                                                                           |                                                                   |                           |                                                                             |                                             |   |
| Подсказки планировщика          |                                                                           |                                                                   |                           |                                                                             |                                             |   |
| Метаданные                      |                                                                           |                                                                   |                           |                                                                             |                                             |   |
|                                 |                                                                           |                                                                   |                           |                                                                             |                                             |   |
|                                 |                                                                           |                                                                   |                           |                                                                             |                                             |   |
|                                 |                                                                           |                                                                   |                           |                                                                             |                                             |   |
|                                 | Нажмите на элемент                                                        | гы чтобы получить их                                              | сописание.                |                                                                             |                                             |   |

Окно указания подсказок планировщика

### Метаданные

Добавьте метаданные:

| Запустить виртуальную м     | ашину                                                                                                    |                                                                                                 | × |
|-----------------------------|----------------------------------------------------------------------------------------------------|-------------------------------------------------------------------------------------------------|---|
| Детали                      | На этом шаге виртуальной машине можно добавит                                                                                                    | ь метаданные.                                                                                   | e |
| Источник *                  | Вы можете указать метаданные ресурса перемещая<br>левом столбце имеются определения метаданных и<br>опцию "Другой" для добавления выбранных вами к | а элементы из левого столбца в правый. В<br>13 каталога метаданных Glance. Используйте<br>лючей |   |
| Тип инстанса *              | <b>Доступные</b> Фильтр <b>Q</b>                                                                                                    | Имеющиеся Фильтр Q                                                                              |   |
| Сети *                      | метаданные                                                                                                    | метаданные                                                                                      |   |
| Сетевые порты               | Пользовательский +                                                                                                    | Нет метаданных                                                                                  |   |
| Группы безопасности         | Метаданные недоступны                                                                                                    |                                                                                                 |   |
| Диски                       |                                                                                                    |                                                                                                 |   |
| Ключевая пара               |                                                                                                    |                                                                                                 |   |
| Конфигурация                |                                                                                                    |                                                                                                 |   |
| Группы виртуальных<br>машин |                                                                                                    |                                                                                                 |   |
| Подсказки планировщика      |                                                                                                    |                                                                                                 |   |
| Метаданные                  |                                                                                                    |                                                                                                 |   |
|                             |                                                                                                    |                                                                                                 |   |
|                             | Нажмите на элементы чтобы получить их описа                                                                                                    | ние.                                                                                            |   |
|                             |                                                                                                    |                                                                                                 |   |
| 🗙 Отмена                    | < Назад                                                                                                    | Вперёд > 🚺 Запустить виртуальную машин                                                          | у |

Окно указания метаданных

Укажите значения метаданных.

Завершите процедуру создания кнопкой «Запустить». После чего корректно созданная машина отобразится в общем списке. В противном случае система вернет Вас в окно мастера с указанием причин невозможности ее создания.

По завершении успешной процедуры создания, машине может понадобится время на окончательную настройку всех систем. В конечном итоге машина отобразится со статусом «Активна».

### Интерфейс командной строки

#### Команда:

```
openstack server create
(--image <image> | --image-property <key=value> | --volume <volume>)
--flavor <flavor>
[--security-group <security-group>]
[--key-name <key-name>]
[--property <key=value>]
[--file <dest-filename=source-filename>]
[--user-data <user-data>]
[--description <description>]
[--availability-zone <zone-name>]
[--host <host>]
[--hypervisor-hostname <hypervisor-hostname>]
[--boot-from-volume <volume-size>]
[--block-device-mapping <dev-name=mapping>]
[--nic <net-id=net-uuid,v4-fixed-ip=ip-addr,v6-fixed-ip=ip-addr,port-id=port-
uuid,auto,none>]
[--network <network>]
[--port <port>]
[--hint <key=value>]
[--config-drive <config-drive-volume>|True]
[--min <count>]
[--max <count>]
[--wait]
<server-name>
```

Описание параметров:

| Параметр                                                                                                    | Описание                                                                                                    |
|----------------------------------------------------------------------------------------------------|----------------------------------------------------------------------------------------------------|
| image <image/>  image-property<br><key=value>  volume <volume></volume></key=value>                                                              | <ul> <li>Источник загрузки образа:</li> <li>image <image/> - имя или идентификатор образа;</li> <li>image-property <key=value> - установка свойства источнику загрузки;</key=value></li> <li>volume <volume> - имя или идентификатор диска.</volume></li> </ul> |
| flavor <flavor></flavor>                                                                                                    | Указаниея имя или идентификатор типа машины.                                                                                                    |
| security-group <security-group></security-group>                                                                                                 | Указание имя или идентификатор группы безопасности машины.                                                                                                    |
| key-name <key-name></key-name>                                                                                                    | Указание ключевой пары для подключения к<br>машине.                                                                                                    |
| property <key=value></key=value>                                                                                                    | Установка машине дополнительного параметра в формате <key=value>.</key=value>                                                                                                    |
| file <dest-filename=source-filename></dest-filename=source-filename>                                                                             | Файл для загрузки в образ машины.                                                                                                    |
| user-data <user-data></user-data>                                                                                                    | Файл метаданных для загрузки в машину.                                                                                                    |
| description <description></description>                                                                                                    | Указание описания машины.                                                                                                    |
| availability-zone <zone-name></zone-name>                                                                                                    | Зона доступности машины.                                                                                                    |
| host <host></host>                                                                                                    | Явное указания вычислительного узла, на<br>котором необходимо создать машину. Для<br>указания параметра необходимы права<br>адмиистратора.                                                                                                    |
| hypervisor-hostname <hypervisor-<br>hostname&gt;</hypervisor-<br>                                                                                | Явное указания гипервизора для создания машины. Для указания параметра необходимы права адмиистратора.                                                                                                    |
| boot-from-volume <volume-size></volume-size>                                                                                                    | Запуск с предварительным созданием диска с<br>указанным размером.                                                                                                    |
| block-device-mapping <dev-<br>name=mapping&gt;</dev-<br>                                                                                         | Сопоставление блочного устройства для виртуальной машины.                                                                                                    |
| <pre>[nic <net-id=net-uuid,v4-fixed-<br>ip=ip-addr,v6-fixed-ip=ip-addr,port-<br/>id=port-uuid,auto,none&gt;</net-id=net-uuid,v4-fixed-<br></pre> | Добавление сетевого устройства машины.                                                                                                    |
| network <network></network>                                                                                                    | Добавление сетевого устройства машины в сеть облачной платформы.                                                                                                    |
| port <port></port>                                                                                                    | Добавление порта к сетевому устройству машины.                                                                                                    |

| Параметр                                                           | Описание                                                                      |
|--------------------------------------------------------------------|-------------------------------------------------------------------------------|
| hint <key=value></key=value>                                       | Установка машине определенной подсказки в<br>формате <key=value>.</key=value> |
| config-drive <config-drive-volume> <br/>True</config-drive-volume> | Указание конфигурационного диска.                                             |
| min <count></count>                                                | Минимальное количество машин, которые необходимо создать. По умолчанию: 1.    |
| max <count></count>                                                | Максимально количество машин, которые необходимо создать. По умолчанию: 1.    |
| wait                                                               | Включение режима ожидания завершения<br>команды.                              |
| <server-name></server-name>                                        | Имя создаваемой машины.                                                       |
| Пример использования:                                              |                                                                               |

openstack server create --image cirros --flavor middle --network local test

## Создание машины с базовыми параметрами

Запуск виртуальной машины с небольшим количеством базовых параметров позволяет существенно сэкономить время при создании. Осуществляется во вкладке «Проект» - «Вычисления» - «Виртуальные машины». После вызова действия «Создать базовую машину» в открывшемся окне задайте необходимые параметры:

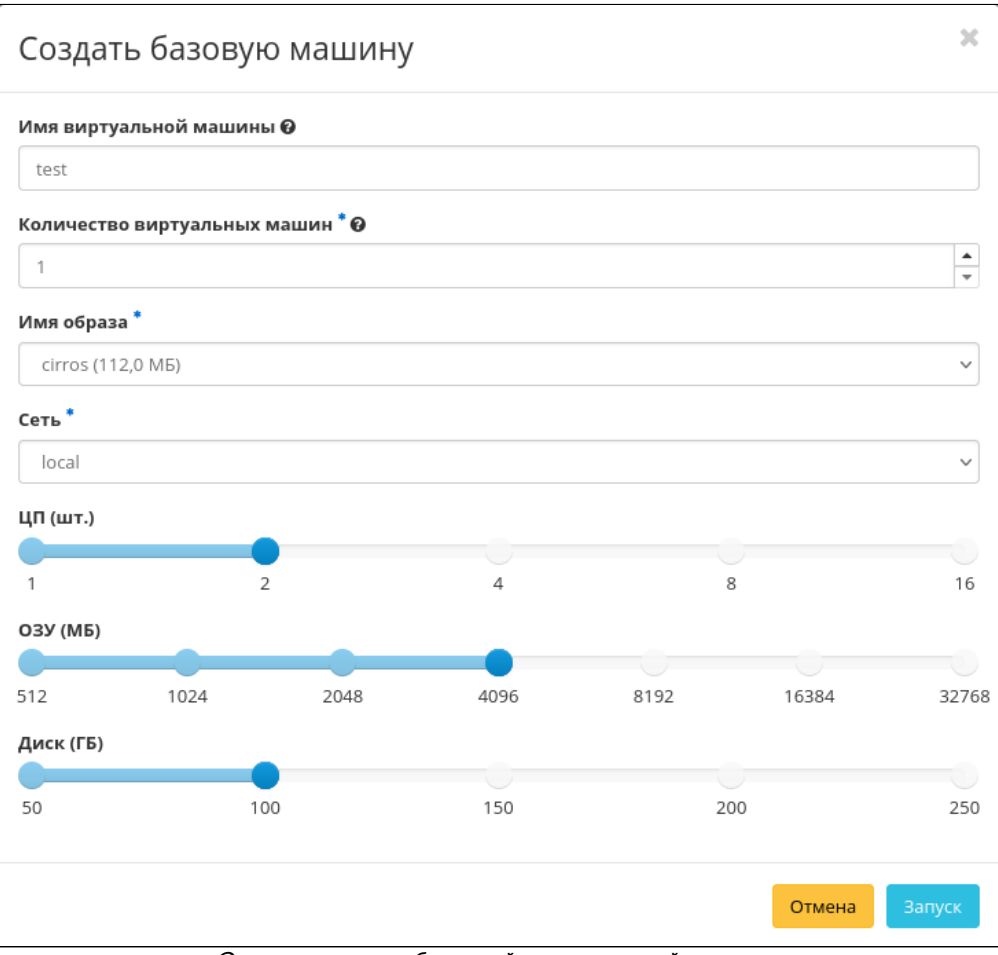

Окно создания базовой виртуальной машины

Подробное описание параметров представлено в таблице:

| Наименование                     | Описание                                                                 |  |  |  |  |  |  |  |
|----------------------------------|--------------------------------------------------------------------------|--|--|--|--|--|--|--|
| Имя виртуальной машины           | Необязательное поле, при пустом значении имя генерируется автоматически. |  |  |  |  |  |  |  |
| Количество виртуальных<br>машин* | Количество виртуальных машин для запуска.                                |  |  |  |  |  |  |  |
| Имя образа*                      | Указание образа для загрузки.                                            |  |  |  |  |  |  |  |
| Сеть*                            | Перечень сетей для подключения к машине.                                 |  |  |  |  |  |  |  |
| ЦП                               | Количество виртуальных процессоров.                                      |  |  |  |  |  |  |  |
| ОЗУ                              | Объем оперативной памяти виртуальной машины в мегабайтах.                |  |  |  |  |  |  |  |
| Диск                             | Объем корневого диска в гигабайтах.                                      |  |  |  |  |  |  |  |

### 📀 Примечание

\* - обозначение обязательных для заполнения полей.

#### 📀 Примечание

Параметры ЦП, ОЗУ и Диска должны иметь совпадающие типы ресурсов в облачной платформе. В противном случае создание машины невозможно.

## 📀 Примечание

Максимальная длина имени машины составляет 245 символов, имеет символьный формат и не поддерживает переменные, может включать в себя латинские, кириллические, а также специальные символы. При пустом значении имя генерируется автоматически в формате UUID. Автоматическая генерация имен является особенностью TIONIX, в OpenStack имена создаваемым объектам задаются в обязательном порядке. При создании типовых машин через CLI имя виртуальной машины также задается в обязательном порядке, автогенерация имен недоступна. В случае, если в форме создания было указано количество запускаемых машин более 1, то к имени машины, введенному пользователем или сгенерированному автоматически, добавляется постфикс "-№", где № - порядковый номер созданной данным запросом виртуальной машины (например, **vm-1**, **vm-2** и т.д.).

По завершении успешной процедуры создания, машине может понадобится время на выполнение всех необходимых шагов по созданию. В конечном итоге машина отобразится со статусом «Активна».

### Создание снимка состояния диска

Перейдите во вкладку «Проект» - «Вычисления» - «Виртуальные машины». Выберите необходимую машину и вызовите действие - «Создать снимок». После вызова действия Вам будет предложено задать имя снимка, поле не обязательно к заполнению и при пустом значении сгенерируется автоматически.

| Создать снимок | ×                                                                                         |
|----------------|-------------------------------------------------------------------------------------------|
| Имя снимка 🛛   | Описание:<br>Снимок это образ, который сохраняет состояние<br>диска включенного инстанса. |
|                | Отмена Создать снимок                                                                     |

Окно создания снимка

Подтвердите создание снимка, после чего снимок отобразится во вкладке «Образы» (см. стр. 189) со статусом «Активный».

## Изменение размера виртуальной машины

### Веб-интерфейс

 Перейдите во вкладку «Проект» - «Вычисления» - «Виртуальные машины». Выберите необходимую машину и вызовите действие - «Изменить размер машины». В открывшемся окне выберите новый тип виртуальной машины:

| Изменить размер машины                                                                    |                      | ×                             |  |  |  |  |  |  |  |  |  |  |
|-------------------------------------------------------------------------------------------|----------------------|-------------------------------|--|--|--|--|--|--|--|--|--|--|
| Выбор типа инстансов * Расширенные настройки<br>Старый тип инстансов Летали типа инстанса |                      |                               |  |  |  |  |  |  |  |  |  |  |
|                                                                                           | Детали типа инста    | нса                           |  |  |  |  |  |  |  |  |  |  |
| middle                                                                                    | Имя                  |                               |  |  |  |  |  |  |  |  |  |  |
| Новый тип инстансов * 🛛                                                                   | VCPUs                |                               |  |  |  |  |  |  |  |  |  |  |
| Выберите новый тип инстансов 👻                                                            | Корневой диск        | ГБ                            |  |  |  |  |  |  |  |  |  |  |
|                                                                                           | Временный диск       | ГБ                            |  |  |  |  |  |  |  |  |  |  |
|                                                                                           | Объем диска          | ГБ                            |  |  |  |  |  |  |  |  |  |  |
|                                                                                           | ОЗУ                  | МБ                            |  |  |  |  |  |  |  |  |  |  |
|                                                                                           | Ограничения прое     | екта                          |  |  |  |  |  |  |  |  |  |  |
|                                                                                           | Количество инстансов | 4 из 100 использовано         |  |  |  |  |  |  |  |  |  |  |
|                                                                                           | Количество VCPU      | 8 из 100 использовано         |  |  |  |  |  |  |  |  |  |  |
|                                                                                           | Всего RAM Испо.      | льзовано 16 384 из 100 000 МБ |  |  |  |  |  |  |  |  |  |  |
|                                                                                           | Отмена               | Ізменение типа инстансов      |  |  |  |  |  |  |  |  |  |  |

Окно изменения параметров диска машины

При необходимости укажите в расширенных настройках способ разделения диска. После чего примените все изменения.

| τιονιχ                   | 🔳 Defau  | ult • admin • |                   |                 |             |         |                                                       |     |      |        |            |                      |                                      | 🛔 cento                                  |
|--------------------------|----------|---------------|-------------------|-----------------|-------------|---------|-------------------------------------------------------|-----|------|--------|------------|----------------------|--------------------------------------|------------------------------------------|
|                          | «        | Проект » Вь   | числения » Вир    | туальные машины |             |         |                                                       |     |      |        |            |                      |                                      |                                          |
| Проект                   | ^ B      | иртуа.        | льные м           | ашины           |             |         |                                                       |     |      |        |            |                      |                                      |                                          |
| Доступ к А<br>Вычисления | PI       |               |                   |                 |             |         | Имя виртуальной машины 👻                              |     |      | Фи     | њтр 🚺 🙆 Со | здать базовую машину | 🗅 Создать маш                        | ину Еще Действия                         |
| O630                     | pp       | Отображенс    | о 4 элемента из 4 |                 |             |         |                                                       |     |      |        |            |                      |                                      |                                          |
| Виртуальные машин        | ы        | п №ия         | Имя образа        | ІР-адрес        | Размер      | Тип     | Статус                                                |     | Зона | Задача | Питание    | Время с момента со   | оздания Дейст                        | гвия                                     |
| Образ                    | ы (      | □ VM-29       | CentOS-8          | 10.38.31.50     | middle_numa | Типовая | Подтверждение или отмена изменения размера / миграции | ÷   | nova | Нет    | Включено   | 3 ч, 2 мин           | 3an/                                 | анировать действие                       |
| Ключевая пар             | oa (     | □ VM-30       | CentOS-8          | 10.38.31.49     | tiny        | Типовая | Активна                                               | ÷   | nova | Нет    | Включено   | 3 ч, 19 мин          | Подтвердить изме<br>Отменить изменен | нение типа/Миграцию<br>ние типа/Миграцию |
| Группы сервер            | 08       | test          | centos-gui        | 192.168.101.86  | middle      | Типовая | Активна                                               | шî, | nova | Нет    | Включено   | 22 ч, 5 мин          | Привязать плавак<br>Редактировать ма | щии IP<br>шину                           |
| диски                    |          | 🗆 test        | cirros            | 192.168.101.42  | middle      | Типовая | Активна                                               | =P  | nova | Нет    | Включено   | 22 ч, 6 мин          | Обновить метадан<br>Заблокировать ма | шину                                     |
| Сеть                     | <u> </u> | Отображенс    | о 4 элемента из 4 |                 |             |         |                                                       |     |      |        |            |                      | Удалить машину                       | τy.                                      |
| Администратор            | ~        |               |                   |                 |             |         |                                                       |     |      |        |            |                      | Показать статисти                    | ĸy                                       |
| Идентификация            | ~        |               |                   |                 |             |         |                                                       |     |      |        |            |                      | клонировать маш                      | uny                                      |
|                          |          |               |                   |                 |             |         |                                                       |     |      |        |            |                      |                                      |                                          |

Подтверждение изменения размера машины 3. Убедитесь, что размер машины был успешно изменен:

| τιονιχ        |              | Default | • admin 👻                 |                      |                |             |         |         |                 |      |        |          |                                   | 🛔 centos 🔻                 |
|---------------|--------------|---------|---------------------------|----------------------|----------------|-------------|---------|---------|-----------------|------|--------|----------|-----------------------------------|----------------------------|
|               | ~            | Пр      | юект » Вычи               | ісления » Виртуальны | е машины       |             |         |         |                 |      |        |          |                                   |                            |
| Проект        | ^            | Ви      | ртуаль                    | туальные машины      |                |             |         |         |                 |      |        |          |                                   |                            |
|               | Доступ к АРІ | 0,1     | vipi yanonoie maavinoi    |                      |                |             |         |         |                 |      |        |          |                                   |                            |
| Вычисления    | ^            |         | Или вортуальной мациона 🔹 |                      |                |             |         |         |                 |      |        |          | 📤 Создать машину 🛛 Еще Действия 👻 |                            |
|               | Обзор        | OT      | ображено 4                | элемента из 4        |                |             |         |         |                 |      |        |          |                                   |                            |
| Promotion     |              | 0       | Имя                       | Имя образа           | IP-адрес       | Размер      | Тип     | Статус  |                 | Зона | Задача | Питание  | Время с момента создания          | Действия                   |
|               | Образы       | 0       | VM-29                     | CentOS-8             | 10.38.31.50    | middle_numa | Типовая | Активна | -               | nova | Нет    | Включено | 3 ч, 7 мин                        | Запланировать действие 🔍 💌 |
| Кли           | очевая пара  | o       | VM-30                     | CentOS-8             | 10.38.31.49    | tiny        | Типовая | Активна | шî <sup>с</sup> | nova | Нет    | Включено | 3 ч, 31 мин                       | Запланировать действие     |
| Групг         | пы серверов  | 0       | test                      | centos-gui           | 192.168.101.86 | middle      | Типовая | Активна | -C              | nova | Нет    | Включено | 22 ч, 18 мин                      | Запланировать действие 📼   |
| диски         |              | 0       | test                      | cirros               | 192.168.101.42 | middle      | Типовая | Активна | -               | nova | Нет    | Включено | 22 ч, 19 мин                      | Запланировать действие     |
| Сеть          |              | От      | ображено 4                | элемента из 4        |                |             |         |         |                 |      |        |          |                                   |                            |
| Администратор | ×            |         |                           |                      |                |             |         |         |                 |      |        |          |                                   |                            |
| Идентификация | ×            |         |                           |                      |                |             |         |         |                 |      |        |          |                                   |                            |
| тионикс       | ~            |         |                           |                      |                |             |         |         |                 |      |        |          |                                   |                            |

Проверка состояния машины

### Интерфейс командной строки

#### Команда:

```
openstack server resize
[--flavor <flavor>]
[--wait]
<server>
```

#### Описание параметров:

| Параметр                    | Описание                                                  |
|-----------------------------|-----------------------------------------------------------|
| flavor<br><flavor></flavor> | Новый тип машины. Указывается имя или идентификатор типа. |
| wait                        | Включение режима ожидания завершения команды.             |
| <server></server>           | Имя или идентификатор машины.                             |

### Пример использования:

1. Запустите процедуру изменения типа виртуальной машины:

```
openstack server resize --flavor tiny test
```

2. Подтвердите изменение типа виртуальной машины:

openstack server resize confirm test

3. Убедитесь, что размер машины был успешно изменен:

openstack server show test

## Создание образа виртуальной машины

### Веб-интерфейс

Доступно во вкладке «Администратор» - «Вычисления» - «Виртуальные машины». Выберите необходимую машину и вызовите действие - «Создать образ». После вызова действия дождитесь сообщения об успешном создании образа:

| TI©NIX =           | Default • 1 🔻   |                                                              |                           |              |             |        |           |   |                 | 🛔 admin 🔻         |
|--------------------|-----------------|--------------------------------------------------------------|---------------------------|--------------|-------------|--------|-----------|---|-----------------|-------------------|
| *                  | Администратор   | аминистратор » Вычисления » Виртуальные машины<br>••••••>>ин |                           |              |             |        |           |   |                 | ать образ: 🛛 💥    |
| Проект ~           | Виртуаль        |                                                              |                           |              |             |        |           |   | aaf9-6d3c434fa8 | 308".             |
| Администратор ^    | Биртуаль        | пыс машины                                                   |                           |              |             |        |           |   |                 |                   |
| Обзор              |                 |                                                              |                           |              |             |        | Проект 🕶  |   |                 | Фильтр Действия 🕶 |
| Вычисления ^       | Отображен 1 эле | емент из 1                                                   |                           |              |             |        |           |   |                 |                   |
| Гипервизоры        | 🗆 Проект        | Имя                                                          | Имя узла                  | Наименование | ІР-адрес    | Задача | Статус    |   | Питание         | Действия          |
| Агрегаторы узлов   | 0 1             | fbf27d00-7ed8-4cdc-aaf9-6d3c434fa808                         | node1-os-tcp-06.stand.loc |              | 10.38.31.57 | Нет    | Отключена | ÷ | Отключено       | Дополнительно 💌   |
| Виртуальные машины | Отображен 1 эле | емент из 1                                                   |                           |              |             |        |           |   |                 |                   |
| Типы инстансов     |                 |                                                              |                           |              |             |        |           |   |                 |                   |
| Образы             |                 |                                                              |                           |              |             |        |           |   |                 |                   |
| Диск               |                 |                                                              |                           |              |             |        |           |   |                 |                   |
| Сеть ~             |                 |                                                              |                           |              |             |        |           |   |                 |                   |
| Система ~          |                 |                                                              |                           |              |             |        |           |   |                 |                   |
| Идентификация ~    |                 |                                                              |                           |              |             |        |           |   |                 |                   |
| тионикс ~          |                 |                                                              |                           |              |             |        |           |   |                 |                   |

Сообщение об успешном создании образа виртуальной машины

Образу автоматически присваивается имя - <имя машины>\_ГГ-ММ-ДД\_ЧЧ-ММ-СС.

Созданный образ будет доступен во вкладке - «Образы» (см. стр. 189).

#### Интерфейс командной строки

#### Команда:

openstack server image create [--name <image-name>] [--wait] <server>

Описание параметров:

| Параметр          |                                                            | Описание                                          |
|-------------------|------------------------------------------------------------|---------------------------------------------------|
| name<br>name>     | <image-< td=""><td>Имя создаваемого снимка.</td></image-<> | Имя создаваемого снимка.                          |
| wait              |                                                            | Включение режима ожидания завершения команды.     |
| <server></server> |                                                            | Имя или идентификатор машины для создания снимка. |

Пример использования:

openstack server image create --name **new**-img instance-1

### Миграция виртуальной машины

Данный функционал позволяет осуществлять перенос машины на на свободный узел. В процессе переноса машина останавливается, после чего запускается на другом вычислительном узле с достаточными для запуска ресурсами. Доступен во вкладке «Администратор» - «Вычисления» - «Виртуальные машины». Выберите необходимую машину и вызовите действие «Миграция машины». После вызова действия в открывшемся окне подтвердите миграцию виртуальной машины:

| Подтвердите Миграцию машины                                                                                                    | ×                      |  |  |  |  |  |  |
|----------------------------------------------------------------------------------------------------|------------------------|--|--|--|--|--|--|
| Вы выбрали: "test". Подтвердите свой выбор. Миграция виртуальных машин может привести к<br>безвозвратным результатам. Это действие невозможно отменить. |                        |  |  |  |  |  |  |
|                                                                                                    | Отмена Миграция машины |  |  |  |  |  |  |

#### Окно подтверждения миграции

При подтверждении машина будет перенесена на свободный узел.

### Живая миграция виртуальной машины

Функция осуществялет перенос виртуальной машины с одного физического сервера на другой без прекращения работы виртуальной машины и остановки сервисов. Живая миграция возможна только между вычислительными узлами, находящимися в одном агрегаторе вычислительных узлов. Доступно во вкладке «Администратор» - «Вычисления» - «Виртуальные машины». После вызова действия в открывшемся окне выберите параметры миграции:

| Живая ми                                         | іграция                       |                              |                                      |             |        | ×            |  |  |  |  |  |
|--------------------------------------------------|-------------------------------|------------------------------|--------------------------------------|-------------|--------|--------------|--|--|--|--|--|
| Текущий узел<br>node1-os-tcp-0<br>Новый узел * @ | 5.stand.loc                   | Опис<br>Живая ми<br>конкретн | ание:<br>пграция виртуалі<br>ый узел | ьной машинн | ы на   |              |  |  |  |  |  |
| Выделенный                                       | i                             |                              |                                      |             |        |              |  |  |  |  |  |
| Имя узла                                         | Наименован<br>ие узла         | Зона<br>доступности          | VCPU                                 | ОЗУ         | Диск   |              |  |  |  |  |  |
|                                                  | Выберите узел из списка ниже. |                              |                                      |             |        |              |  |  |  |  |  |
| 🗸 Доступно                                       | 0                             |                              |                                      |             | E      | ыберите одно |  |  |  |  |  |
| <b>Q</b> Фильтр                                  |                               |                              |                                      |             |        |              |  |  |  |  |  |
| Имя узла                                         | Наименован<br>ие узла         | Зона<br>доступности          | VCPU                                 | ОЗУ         | Диск   |              |  |  |  |  |  |
| node2-os-<br>tcp-05.stand.loc                    | -                             | nova                         | 0%                                   | 43%         | 0%     | b 🔨          |  |  |  |  |  |
| 🗆 Оверкомми                                      | тинг диска                    |                              |                                      |             |        |              |  |  |  |  |  |
| 🗆 Блочная ми                                     | грация                        |                              |                                      |             |        |              |  |  |  |  |  |
|                                                  |                               |                              |                                      |             | Отмена | Отправить    |  |  |  |  |  |

Окно запуска миграции виртуальной машины

При подтверждении машина будет перенесена на выбранный узел.

### Дополнительная информация о виртуальной машине

Функция предоставляет информацию по образу, времени создания и размеру машины. Доступна во вкладке «Администратор» - «Вычисления» - «Виртуальные машины». Выберите необходимую машину и вызовите действие - «Дополнительно»:

| Дополнительная инф       | ормация                                | а о виртуальной машине               | ×   |  |  |  |  |  |  |  |
|--------------------------|----------------------------------------|--------------------------------------|-----|--|--|--|--|--|--|--|
| Информация               |                                        |                                      |     |  |  |  |  |  |  |  |
| Имя образа               | браза f57d5e62caac467383103a93c7db62a1 |                                      |     |  |  |  |  |  |  |  |
| Время с момента создания | 1 день, 21 ча                          | c                                    |     |  |  |  |  |  |  |  |
|                          | Детали типа инстанса: 3b9d23dec3       |                                      |     |  |  |  |  |  |  |  |
|                          | ID                                     | 44b72436-fbc2-4141-9589-1073f0fa3c1a |     |  |  |  |  |  |  |  |
| Размер                   | VCPUs                                  | 1                                    |     |  |  |  |  |  |  |  |
|                          | ОЗУ                                    | 1ГБ                                  |     |  |  |  |  |  |  |  |
|                          | Размер                                 | 20ГБ                                 |     |  |  |  |  |  |  |  |
|                          |                                        |                                      |     |  |  |  |  |  |  |  |
|                          |                                        |                                      |     |  |  |  |  |  |  |  |
|                          |                                        | Закр                                 | ыть |  |  |  |  |  |  |  |

Дополнительная информация о виртуальной машине

Окно несет информативный характер без возможности изменения показателей.

## Постановка на паузу

Функция приостанавливает работу процесса машины. Доступна во вкладках «Проект» - «Вычисления» - «Виртуальные машины» и «Администратор» - «Вычисления» - «Виртуальные машины». Выберите необходимую машину и вызовите действие - «Поставить на паузу машину»:

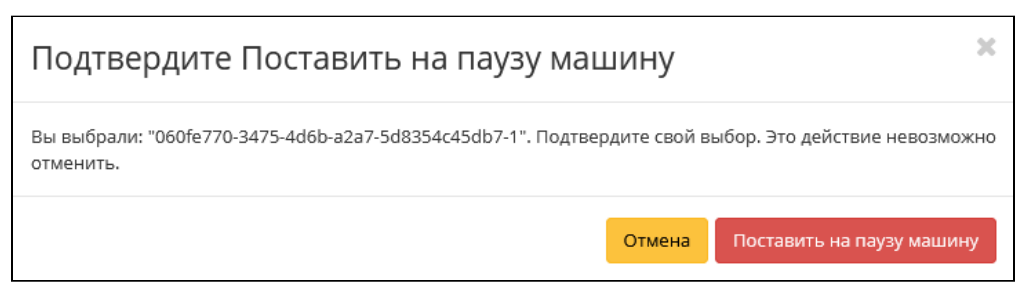

Окно подтверждения постановки на паузу

Убедитесь в правильности и выбора и подтвердите действие.

### Жесткая перезагрузка виртуальной машины

Доступно во вкладках «Проект» - «Вычисления» - «Виртуальные машины» и «Администратор» - «Вычисления» - «Виртуальные машины». Выберите необходимую машину и вызовите действие - «Жесткая перезагрузка машины»:

| Подтвердите Жесткая перезагрузка машины                                                                                                    |        |                            |   |  |  |  |
|----------------------------------------------------------------------------------------------------|--------|----------------------------|---|--|--|--|
| Вы выбрали: "test-1". Подтвердите свой выбор. Перезапущенные виртуальные машины потеряют все<br>данные, не сохраненные в постоянном хранилище. |        |                            |   |  |  |  |
|                                                                                                    | Отмена | Жесткая перезагрузка машин | ы |  |  |  |

Окно подтверждения жесткой перезагрузки

Убедитесь в правильности и выбора и подтвердите перезагрузку машины. После успешной перезагрузки машина отобразится в общем списке.

### Блокирование виртуальной машины

Данная функция позволяет заблокировать виртуальную машину. Доступно во вкладке «Проект» - «Вычисления» - «Виртуальные машины». Выберите необходимую виртуальную машину и вызовите действие «Заблокировать машину». Заблокированная машина отобразится в общем списке с соответствующим индикатором:

| Пре | ект » Вычисления » Виртуальные машины  |            |             |        |               |         |          |      |        |          |                          |                                   |
|-----|----------------------------------------|------------|-------------|--------|---------------|---------|----------|------|--------|----------|--------------------------|-----------------------------------|
| Ви  | отуальные машины                       |            |             |        |               |         |          |      |        |          |                          |                                   |
|     |                                        |            |             | Имя в  | виртуальной м | ашины 🔻 |          |      |        | Фильтр   | 🚯 Создать базовую машину | 🗅 Создать машину 🛛 Еще Действия 🕶 |
| Ото | бражено 3 элемента из 3                |            |             |        |               |         |          |      |        |          |                          |                                   |
| D   | Имя                                    | Имя образа | IP-адрес    | Размер | Тип           | Статус  |          | Зона | Задача | Питание  | Время с момента создания | . Действия                        |
| D   | 060fe770-3475-4d6b-a2a7-5d8354c45db7-1 | -          | 10.38.31.45 | tiny   | Типовая       | Активна | •        | nova | Нет    | Включено | 2 мин                    | Запланировать действие            |
| 0   | 060fe770-3475-4d6b-a2a7-5d8354c45db7-3 | -          | 10.38.31.50 | tiny   | Типовая       | Активна | ÷        | nova | Нет    | Включено | 2 мин                    | Запланировать действие            |
| 0   | 060fe770-3475-4d6b-a2a7-5d8354c45db7-2 | -          | 10.38.31.44 | tiny   | Типовая       | Активна | <b>P</b> | nova | Нет    | Включено | 2 мин                    | Запланировать действие 🗸 🗸        |
| Ото | бражено 3 элемента из 3                |            |             |        |               |         |          |      |        |          |                          |                                   |
|     |                                        |            |             |        |               |         |          |      |        |          |                          |                                   |

Заблокированная виртуальная машина

Для разблокирования машины воспользуйтесь функцией «Разблокировать машину».

## Редактирование

Доступно во вкладках «Проект» - «Вычисления» - «Виртуальные машины» и «Администратор» - «Вычисления» - «Виртуальные машины». Выберите необходимую машину и вызовите действие - «Редактировать машину». В открывшемся окне задайте необходимые параметры:

| Редактировать ма    | шину                                   |                | ×  |
|---------------------|----------------------------------------|----------------|----|
| Информация          | Имя 🛛                                  | VM-29          |    |
| труппы освопасности | Описание 😡                             | VM-29          | 4  |
|                     | Изменить приоритет<br>восстановления 😡 |                |    |
|                     | Время эвакуации,<br>сек Ø              | 60             | •  |
|                     |                                        | Отмена Сохрани | ть |

Окно изменения данных машины

Завершите процедуру кнопкой подтверждения.

### Групповое редактирование

Перейдите во вкладку «Проект» - «Вычисления» - «Виртуальные машины» и «Администратор» - «Вычисления» - «Виртуальные машины». Выберите необходимые машины и вызовите действие «Редактировать машины»:

| Информация          | Имя 😡              | fbf27d00-7ed8-4cdc-aaf9-6d3c434fa808 |  |
|---------------------|--------------------|--------------------------------------|--|
| Группи безеласиости |                    |                                      |  |
| группы оезопасности | Описание 😡         |                                      |  |
|                     |                    |                                      |  |
|                     |                    |                                      |  |
|                     | Изменить приоритет |                                      |  |
|                     | восстановления 🚱   |                                      |  |
|                     |                    |                                      |  |
|                     | Время эвакуации,   | 60                                   |  |
|                     | сек 🕢              |                                      |  |
|                     |                    |                                      |  |

### Опримечание

При выборе виртуальных машин из разных проектов, для редактирования будут доступны поля только с общей информацией.

В открывшемся окне задайте параметры для выбранных машин. После чего завершите процедуру кнопкой подтверждения.

## Клонирование

Функция позволяет создавать копию существующей виртуальной машины. Доступен во вкладках «Проект» - «Вычисления» - «Виртуальные машины» и «Администратор» - «Вычисления» - «Виртуальные машины». Выберите необходимую машину и вызовите действие - «Клонировать машину». В открывшемся окне задайте необходимые параметры:

| Клонировать виртуальную | машину                                                                                         |                    | ×                                   |
|-------------------------|------------------------------------------------------------------------------------------------|--------------------|-------------------------------------|
| Детали                  | Укажите наименование виртуальной машины, зону доступност<br>разворачиваемых виртуальных машин. | ги для ее ј        | развёртывания и количество          |
| Источник                | Имя виртуальной машины 🕢                                                                       |                    | Всего виртуальных машин             |
| Тип инстанса            | Clone of VM-29                                                                                 |                    | (100 Max)                           |
|                         | Описание                                                                                       |                    | 5%                                  |
| Сети                    | VM-29                                                                                          |                    |                                     |
| Сетевые порты           | Зона доступности                                                                               |                    | 4 Использовано на текущий<br>момент |
| Группы безопасности     | nova                                                                                           | ~                  | 1 Добавлено                         |
| Диски                   | Количество *                                                                                   |                    | 35 CB0004H0                         |
| Ключевая пара           | 1                                                                                              | $\hat{\mathbf{v}}$ |                                     |
| Конфигурация            | Приоритет восстановления 🛛                                                                     |                    |                                     |
| Группы виртуальных      | Время эвакуации, сек * 🛛                                                                       |                    |                                     |
| MOLDVIN                 | 60                                                                                             | $\hat{}$           |                                     |
| Подсказки планировщика  |                                                                                                |                    |                                     |
| Метаданные              |                                                                                                |                    |                                     |
| 🗙 Отмена                | < Назад Вперёд >                                                                               | Ф Кл               | юнировать виртуальную машину        |

Окно клонирования машины

Окно идентично форме создания машины и уже содержит все параметры клонируемой виртуальной машины. Все параметры изменяемые. Имя по умолчанию изменяется и имеет вид: «Clone of <имя клонируемой машины». Подробнее ознакомится с описанием парметров модно в разделе - «Создать виртуальную машину» (см. стр. 219).

#### 🚯 Важно

При клонировании машины наследуются метаданные Direct SCSI.

Завершите процедуру кнопкой «Клонировать виртуальную машину».

### Изменение источника загрузки

### Веб-интерфейс

Функция позволяет изменять источник загрузки выбранной машины. Доступен во вкладке - «Проект» - «Вычисления» - «Виртуальные машины». После вызова действия в открывшемся окне выберите необходимые параметры:

| Перестроить инстанс                                                    |    | ×                                                                    |
|------------------------------------------------------------------------|----|----------------------------------------------------------------------|
| <b>Выберите образ *</b><br>cirros (15,6 MБ)<br><b>Разделение диска</b> | ~  | Описание:<br>Выберите диски для подключения к виртуальной<br>машине. |
| Автоматически<br>Описание                                              | ~  |                                                                      |
| VM-29                                                                  | Ĥ. |                                                                      |
|                                                                        |    | Отмена Перестроить инстанс                                           |

Окно перестройки машины

После выбора источника также необходимо указать способ разделения диска машины. Завершите процедуру кнопкой подтверждения.

### Интерфейс командной строки

#### Команда:

```
openstack server rebuild
[--image <image>]
[--password <password>]
[--property <key=value>]
[--description <description>]
[--wait]
[--key-name <key-name> | --key-unset]
<server>
```

Описание параметров:

| Параметр                                       | Описание                                                                                                    |  |  |  |  |  |
|------------------------------------------------|----------------------------------------------------------------------------------------------------|--|--|--|--|--|
| image <image/>                                 | Загрузочный образ машины. Указывается имя или идентификатор.                                                                              |  |  |  |  |  |
| password <password></password>                 | Установка пароля машине.                                                                                                    |  |  |  |  |  |
| property <key=value></key=value>               | Установка определенного свойства - <key=value>.</key=value>                                                                               |  |  |  |  |  |
| description <description></description>        | Указание описания машины.                                                                                                    |  |  |  |  |  |
| wait                                           | Включение режима ожидания завершения команды.                                                                                             |  |  |  |  |  |
| key-name <key-name>  key-<br/>unset</key-name> | Указание ключевой пары машины:<br>•key-name <key-name> - указать пару ключей.<br/>•key-unset - отменить устанувку пары ключей.</key-name> |  |  |  |  |  |
| <server></server>                              | Имя или идентификатор машины.                                                                                                    |  |  |  |  |  |
| Пример использования:                          |                                                                                                    |  |  |  |  |  |

openstack server rebuild --image centos-gui VM-30

## Управление метаданными

Функция позволяет управлять метаданными виртуальной машины. Доступна во вкладке - «Проект» - «Вычисления» - «Виртуальные машины». Выберите необходимую машину и вызовите действие - «Обновить метаданные»:

| Обновить метаданные экземпляра 🛛 🗙                                           |                                                       |                                               |                                               |                                 |                |
|------------------------------------------------------------------------------|-------------------------------------------------------|-----------------------------------------------|-----------------------------------------------|---------------------------------|----------------|
| Вы можете указать метад<br>столбце имеются опреде<br>"Другой" для добавления | анные ресурса пе<br>ления метаданны<br>выбранных вами | еремещая элем<br>іх из каталога м<br>і ключей | енты из левого столб<br>иетаданных Glance. Ис | ца в правый. В<br>спользуйте оп | 3 левом<br>цию |
| Доступные<br>метаданные                                                      | Фильтр                                                | Q                                             | Имеющиеся<br>метаданные                       | Филь                            | rp <b>Q</b>    |
| Пользовательский                                                             |                                                       | +                                             | Нет метаданных                                |                                 |                |
| Метаданные недоступ                                                          | НЫ                                                    |                                               |                                               |                                 |                |
|                                                                              |                                                       |                                               |                                               |                                 |                |
|                                                                              |                                                       |                                               |                                               |                                 |                |
|                                                                              |                                                       |                                               |                                               |                                 |                |
|                                                                              |                                                       |                                               |                                               |                                 |                |
|                                                                              |                                                       |                                               |                                               |                                 |                |
|                                                                              |                                                       |                                               |                                               |                                 |                |
|                                                                              |                                                       |                                               |                                               |                                 |                |
| Нажмите на элементь                                                          | і чтобы получить                                      | их описание.                                  |                                               |                                 |                |
|                                                                              |                                                       |                                               |                                               |                                 |                |
|                                                                              |                                                       |                                               |                                               | 🗙 Отмена                        | 🖺 Сохранить    |

Окно управления метаданными

Параметры в форме разделены на две группы: «Доступные метаданные» и «Имеющиеся метаданные». Для перечней доступен инструмент фильтрации. Управление метаданными осуществляется кнопками в виде плюса и минуса.

Для добавления метаданных используйте опцию «Пользовательский», куда добавьте необходимый ключ в формате ASCII. После чего в поле «Имеющиеся метаданные» укажите для ключа значение.

Завершите процедуру кнопкой «Сохранить».

## Управление назначением плавающих IP-адресов

### Веб-интерфейс

Для добавления плавающего IP-адреса к машине перейдите во вкладку - «Проект» - «Вычисления» - «Виртуальные машины». Выберите необходимую машину и вызовите действие - «Привязать плавающий IP»:

| Управление назначением плавающих IP 🛛 🗙 |  |                     |                                                |    |  |  |
|-----------------------------------------|--|---------------------|------------------------------------------------|----|--|--|
| IP-адрес <sup>*</sup>                   |  |                     | Выберите IP-адрес вы хотите связать с выбранно | ой |  |  |
| Выберите IP адрес 🔹 🕇                   |  | машиной или портом. |                                                |    |  |  |
| Порт для назначения *                   |  |                     |                                                |    |  |  |
| VM-30: 10.38.31.49                      |  | •                   |                                                |    |  |  |
|                                         |  |                     |                                                |    |  |  |
|                                         |  |                     | Отмена Назначи                                 | гь |  |  |

Окно добавления плавающего IP-адреса

Выберите существуйющий IP-адрес или создайте новый, далее задайте порт назначения. Завершите процедуру кнопкой подтверждения.

Для удаления используйте действие - «Отсоединить плавающий IP»:

| TI©NIX =           | Default | • admin •                               |               |                             |                  |           |               |            |      |        |          |                          |                      | 🛔 admin 👻      |
|--------------------|---------|-----------------------------------------|---------------|-----------------------------|------------------|-----------|---------------|------------|------|--------|----------|--------------------------|----------------------|----------------|
| *                  | np      | осект » Вычисления » Виртуальные машины |               |                             |                  |           |               |            |      |        |          |                          |                      |                |
| Проект ^           | BI      |                                         |               |                             |                  |           |               |            |      |        |          |                          |                      |                |
| Доступ к АРІ       |         | pryam                                   |               | ЛПЫ                         |                  |           |               |            |      |        |          |                          |                      |                |
| Вычисления ^       |         |                                         |               |                             |                  | Имя вирту | альной машины | 4 <b>-</b> |      |        | Фильтр   | 📤 Создать базовую машину | 🕰 Создать машину     | Еще Действия 🕶 |
|                    | OT      | гображено 4                             | элемента из 4 |                             |                  |           |               |            |      |        |          |                          |                      |                |
| Обзор              | 0       | Имя                                     | Имя образа    | IP-адрес                    | Размер           | Тип       | Статус        |            | Зона | Задача | Питание  | Время с момента создания | Действия             |                |
| Виртуальные машины |         | 104.00                                  |               | 40.00.04.50                 | and date as seen |           |               | 0          |      |        |          |                          |                      |                |
| Образы             |         | VM-29                                   | centos-gui    | 10.38.31.50                 | middle_numa      | типовая   | Активна       |            | nova | Her    | включено | 1 4, 4 9                 | запланиров           | ать деиствие   |
| Ключевая пара      | •       | VM-30                                   | centos-gui    | 10.38.31.49                 | tiny             | Типовая   | Активна       | =P         | nova | Нет    | Включено | 1д4ч                     | Запланиров           | ать действие 🔍 |
| Группы серверов    | •       | test                                    | centos-gui    | 192.168.101.86, 10.38.31.45 | middle           | Типовая   | Активна       | <b>P</b>   | nova | Нет    | Включено | 1 д. 23 ч                | Запланиров           | ать действие 💌 |
| Диски <sup>~</sup> |         | for-test                                | cirros        | 192.168.101.42              | middle           | Типовая   | Активна       |            | nova | Нет    | Включено | 1 & 23 y                 | Создать снимок       |                |
|                    |         |                                         |               |                             |                  |           |               |            |      |        |          |                          | Отсоединить плаваю   | щий IP         |
| Сеть ~             | 01      | гображено 4                             | элемента из 4 |                             |                  |           |               |            |      |        |          |                          | Подключить интерфе   | йс             |
|                    |         |                                         |               |                             |                  |           |               |            |      |        |          |                          | Отсоединить интерфе  | еис            |
| Администратор ~    |         |                                         |               |                             |                  |           |               |            |      |        |          |                          | Обновить метаданны   | ie .           |
|                    |         |                                         |               |                             |                  |           |               |            |      |        |          |                          | Редактировать групп  | ы безопасности |
| Идентификация ~    |         |                                         |               |                             |                  |           |               |            |      |        |          |                          | Консоль              |                |
| тионикс            |         |                                         |               |                             |                  |           |               |            |      |        |          |                          | Посмотреть лог       |                |
|                    |         |                                         |               |                             |                  |           |               |            |      |        |          |                          | Поставить на паузу м | ашину          |

Отвязка плавающего IP-адреаса

### Интерфейс командной строки

### Команда:

Добавление плавающего IP-адреса:

```
openstack server add floating ip
[--fixed-ip-address <ip-address>]
<server>
<ip-address>
```

Удаление плавающего IP-адреса:

openstack server remove floating ip <server> <ip-address>

#### Пример использования:

Добавление плавающего IP-адреса 10.38.31.47 для виртуальной машины test:

```
openstack server add floating ip --fixed-ip-address 192.168.101.86 test 10.38.31.47
```

Удаление плавающего IP-адреса 10.38.31.47 для виртуальной машины test:

openstack server remove floating ip test 10.38.31.47

## Управление подключением дисков

## Веб-интерфейс

Для добавления диска к машине перейдите во вкладку - «Проект» - «Вычисления» - «Виртуальные машины». Выберите необходимую машину и вызовите действие - «Управление подключением дисков»:

| Управление подключением дисков 🛛 🗶                                |        |                      |                        |        |           |  |
|-------------------------------------------------------------------|--------|----------------------|------------------------|--------|-----------|--|
| Выберите диски для подключения к виртуальной машине.<br>• Выбраны |        |                      |                        |        |           |  |
| Название                                                          | Размер | Тип                  | Статус                 | Зона   |           |  |
|                                                                   | Вы     | берите элемент из до | оступных элементов ниж | 2      |           |  |
| ✓ Доступно ₃ Выберите один или более                              |        |                      |                        |        |           |  |
| <b>Q</b> Фильтр                                                   |        |                      |                        |        |           |  |
| Название                                                          | Размер | Тип                  | Статус                 | Зона   |           |  |
| 29aa7528-b9b5-49<br>17-a8d7-e1bc43c1<br>7fae                      | 1 ГБ   | nfs                  | Доступен               | nova   | •         |  |
| acb9ba55-5907-44<br>7d-a030-1d9d2f3c<br>4ed3                      | 1 ГБ   | nfs                  | Доступен               | nova   | •         |  |
| b8c9b164-4f92-49<br>6d-ac84-962a9c44<br>962f                      | 13 ГБ  | nfs                  | Доступен               | nova   | •         |  |
| Direct SCSI: Het                                                  |        |                      |                        |        |           |  |
|                                                                   |        |                      |                        | Отмена | Отправить |  |

Окно управления подключением дисков

#### 🚯 Важно

Отображаются диски, не подключенные к другим машинам, и только из проекта, которому принадлежит данная виртуальная машина.

Выберите необходимый диск и завершите процедуру кнопкой подтверждения.

## Интерфейс командной строки

### Команда:

Добавление диска:

```
openstack server add volume
[--device <device>]
[--enable-delete-on-termination | --disable-delete-on-termination]
<server>
<volume>
```

Описание параметров:

| Параметр                                                                | Описание                                                                                                    |
|-------------------------------------------------------------------------|----------------------------------------------------------------------------------------------------|
| device <device></device>                                                | Наименование внутреннего устройства машины для диска.                                                                                                    |
| <pre>enable-delete-on-termination  disable-delete-on- termination</pre> | Параметр, определяющий удаление диска после удаления<br>машины:<br>•enable-delete-on-termination - диск<br>удаляется после удаления машины;<br>•disable-delete-on-termination - диск<br>сохраняется после удаления машины. |
| <server></server>                                                       | Имя или идентификатор машины, к которой будет подключен диск.                                                                                                    |

| Параметр          | Описание                                   |
|-------------------|--------------------------------------------|
| <volume></volume> | Имя или идентификатор подключаемого диска. |

Удаление диска:

openstack server remove volume <server> <volume>

#### Описание параметров:

| Параметр          | Описание                                                      |
|-------------------|---------------------------------------------------------------|
| <server></server> | Имя или идентификатор машины, от которой будет отключен диск. |
| <volume></volume> | Имя или идентификатор отключаемого диска.                     |

### Пример использования:

Добавление диска volume-1 для виртуальной машины VM-3O:

openstack server add volume VM-30 volume-1

Удаление диска volume-1 для виртуальной машины VM-30:

openstack server remove volume VM-30 volume-1

### Управление сетевыми интерфейсами

## Веб-интерфейс

Для подключения сетевого интерфейса к машине перейдите во вкладку - «Проект» - «Вычисления» - «Виртуальные машины». Выберите необходимую машину и вызовите действие - «Подключить интерфейс»:

| Подключить интерфейс            | ×                                           |
|---------------------------------|---------------------------------------------|
| Способ определения интерфейса * |                                             |
| сеть (и IP-адрес) 👻             | Описание.                                   |
| Сеть                            | Выберите сеть для подключения к интерфейсу. |
| Выберите сеть 🔻                 |                                             |
| Фиксированный IP-адрес 🕢        |                                             |
|                                 | Отмена Подключить интерфейс                 |

Окно подключения интерфейса

Выберите сетевой интерфейс и при необходимости укажите фиксированный IP-адрес, в противном случае он будет выделен автоматически. Завершите процедуру кнопкой подтверждения.

Для отключения сетевого интерфейса действие - «Отсоединить интерфейс»:

| Отсоединить интерфейс          |   | ×                                            |
|--------------------------------|---|----------------------------------------------|
| <b>Порт *</b><br>Выберите порт | • | Описание:<br>Выберите порт для отсоединения. |
|                                |   | Откоединить интерфейс                        |

Окно отключения соединений интерфейса

### Интерфейс командной строки

#### Команда:

Подключение интерфейса:

```
openstack server add fixed ip
[--fixed-ip-address <ip-address>]
<server>
<network>
```

Описание параметров:

| Параметр                                   | Описание                                                                                                    |
|--------------------------------------------|----------------------------------------------------------------------------------------------------|
| fixed-ip-address <ip-address></ip-address> | Фиксированный IP-адрес, который будет назначен машине.<br>Если не указывать этот параметр, IP-адрес будет выделен<br>автоматически. |
| <server></server>                          | Имя или идентификатор машины, к которой будет<br>подключена сеть.                                                                   |
| <network></network>                        | Имя или идентификатор подключаемой сети.                                                                                            |
| Отключение интерфейса:                     |                                                                                                    |

openstack server remove fixed ip <server> <ip-address>

#### Описание параметров:

| Параметр                  | Описание                                                       |
|---------------------------|----------------------------------------------------------------|
| <server></server>         | Имя или идентификатор машины, от которой будет отключена сеть. |
| <ip-address></ip-address> | IP-адрес, который будет отвязан от машины.                     |

### Пример использования:

Подключение:

```
openstack server add fixed ip --fixed-ip-address 192.168.101.105 VM-30 local
```

Отключение:

openstack server remove fixed ip VM-30 192.168.101.118

## Перезагрузка

#### Веб-интерфейс

Доступно во вкладках «Проект» - «Вычисления» - «Виртуальные машины» и «Администратор» - «Вычисления» - «Виртуальные машины». Выберите машину и выберите способ перезагрузки: «Жесткая

перезагрузка машины» или «Мягкая перезагрузка машины». После вызова действия в открывшемся окне подтвердите свой выбор:

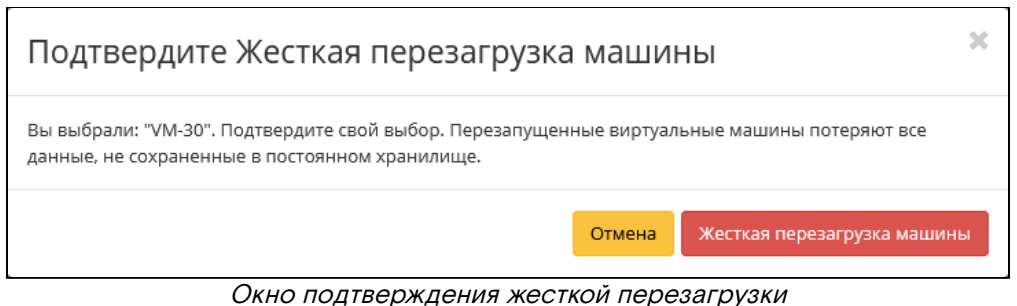

Окно подтверждения жесткой перезагруз

После успешной перезагрузки машина отобразится в общем списке.

#### Интерфейс командной строки

#### Команда:

openstack server reboot [--hard | --soft] [--wait] <server>

#### Описание параметров:

| Параметр           | Описание                                                                                                    |  |  |  |
|--------------------|----------------------------------------------------------------------------------------------------|--|--|--|
| hard soft          | Параметры перезагрузки машины: <ul> <li>hard</li> <li>жесткая перезагрузка машины;</li> <li>soft</li> <li>мягкая перезагрузка машины.</li> </ul> |  |  |  |
| wait               | Включение режима ожидания завершения команды.                                                                                                    |  |  |  |
| <server></server>  | Имя или идентификатор машины.                                                                                                    |  |  |  |
| Пример использован | เทя:                                                                                                    |  |  |  |

openstack server reboot --hard VM-30

## Сброс состояния

### Веб-интерфейс

При возникновении ошибки в работе виртуальной машины доступна функция сброса состояния в облачной платформе и возобновления ее штатной работы. После вызова действия в открывшемся окне подтвердите процедуру, при необходимости выберите флаг "Перезагрузить".

| Сбросить состояние                                                                               | ×                                 |
|--------------------------------------------------------------------------------------------------|-----------------------------------|
| Выбрано "d0d50471-3ca9-476b-9614-ааеес3fa4d97". Подтвердите свой<br>отменено.<br>Г Перезагрузить | выбор. Это действие не может быть |
|                                                                                                  | Отмена Сбросить состояние         |
| Окно сброса состояния ма                                                                         | ашины                             |

#### 📀 Примечание

При выполнении действия с флагом "Перезагрузить" произойдет жесткая перезагрузка виртуальной машины.

По завершении процедуры сброса состояния, виртуальной машине может понадобится время на окончательную настройку всех параметров. В конечном итоге машина отображается со статусом «Активна».

## Удаление

## Веб-интерфейс

Перейдите во вкладку «Проект» - «Вычисления» - «Виртуальные машины» или «Администратор» - «Вычисления» - «Виртуальные машины». Выберите необходимую для удаления машину и вызовите действие - «Удалить машину»:

| Подтверждение Удаления                                                                                                    |             | ×           |
|----------------------------------------------------------------------------------------------------|-------------|-------------|
| Выбраны: "test". Пожалуйста, подтвердите свой выбор. Запланированные задачи бу,<br>виртуальные машины нельзя восстановить. | дут удалены | . Удаленные |
|                                                                                                    | Отмена      | Удалить     |
| Окно подтверждения удаления машины                                                                                         |             |             |

Подтвердите процедуру и дождитесь удаления машины. Убедитесь, что машина успешно удалена и не

отображается в общем списке:

| TIONIX =           | Default | • admin 🔻                              |            |                                               |                |            |         |                 |      |          |              |                       |                   |                | 🛔 admin 👻      |
|--------------------|---------|----------------------------------------|------------|-----------------------------------------------|----------------|------------|---------|-----------------|------|----------|--------------|-----------------------|-------------------|----------------|----------------|
| «                  | Пр      | оект » Вычисления » Виртуальные машины |            |                                               |                |            |         |                 |      |          |              |                       | <b>Успешно</b> :У | далены: "test" | ×              |
| Проект ^           | Ru      |                                        |            |                                               |                |            |         |                 |      |          |              |                       |                   |                |                |
| Доступ к АРІ       | БИ      | ртуальные машины                       |            |                                               |                |            |         |                 |      |          |              |                       |                   |                |                |
| Вычисления ^       |         |                                        |            |                                               | Имя виртуально | й машины 🔻 |         |                 |      |          | чильтр 🛛 🙆 С | оздать базовую машину | 🛆 Созда           | ть машину      | Еще Действия 🕶 |
| Обзор              | От      | ображено 6 элементов из 6              |            |                                               |                |            |         |                 |      |          |              |                       |                   |                |                |
| Виртуальные машины | 0       | Имя                                    | Имя образа | ІР-адрес                                      | Размер         | Тип        | Статус  |                 | Зона | Задача   | Питание      | Время с момента соз   | здания            | Действия       |                |
| Образы             | 0       | test                                   | 10.08      | 192.168.101.182                               | middle         | Типовая    | Активна | nî,             | nova | Удаление | Включено     | 2 д                   |                   | Запланиров     | ать действие 💌 |
| Ключевая пара      | o       | d0d50471-3ca9-476b-9614-aaeec3fa4d97   | ÷          |                                               | middle_numa    | Типовая    | Активна | ÷               |      | Нет      | Неизвестно   | 1 н, 5 д              |                   | Запланиров     | ать действие 💌 |
| Группы серверов    | 0       | VM-29                                  | centos-gui | 10.38.31.50                                   | middle_numa    | Типовая    | Активна | n P             | nova | Нет      | Включено     | 2 н                   |                   | Запланиров     | ать действие 💌 |
| Диски              | 0       | VM-30                                  | centos-gui | external110.38.31.49<br>local1192.168.101.118 | tiny           | Типовая    | Активна | ÷               | nova | Нет      | Включено     | 2 н                   |                   | Запланиров     | ать действие 💌 |
|                    | 0       | test                                   | centos-gui | 192.168.101.86, 10.38.31.45                   | middle         | Типовая    | Активна | nî <sup>n</sup> | nova | Нет      | Включено     | 2 н                   |                   | Запланиров     | ать действие 💌 |
| Администратор ~    | 0       | for-test                               | cirros     | 192.168.101.105, 192.168.101.42               | middle         | Типовая    | Активна | ÷               | nova | Нет      | Включено     | 2 н                   |                   | Запланиров     | ать действие 💌 |
| Идентификация ~    | От      | ображено 6 элементов из 6              |            |                                               |                |            |         |                 |      |          |              |                       |                   |                |                |
| тионикс ~          |         |                                        |            |                                               |                |            |         |                 |      |          |              |                       |                   |                |                |

Информация об успешном удалении машины

## Интерфейс командной строки

#### Команда:

```
openstack server delete [--wait] <server> [<server> ...]
```

Описание параметров:

| Параметр          | Описание                                      |
|-------------------|-----------------------------------------------|
| wait              | Включение режима ожидания завершения команды. |
| <server></server> | Имя или идентификатор машины.                 |

#### Пример использования:

openstack server delete VM-30

## Управление гипервизорами

- Список гипервизоров (см. стр. 247)
  - Веб-интерфейс (см. стр. 247)
    - Интерфейс командной строки (см. стр. 249)
- Детали гипервизора (см. стр. 249)
  - Интерфейс командной строки (см. стр. 250)
- Ресурсы гипервизора (см. стр. 251)
- Список вычислительных узлов гипервизора (см. стр. 252)
- Список образов гипервизора (см. стр. 253)
- Отключение питания гипервизора (см. стр. 254)

- Вывод гипервизора из эксплуатации (см. стр. 254)
  - Веб-интерфейс (см. стр. 254)
  - Интерфейс командной строки (см. стр. 255)
- Выключение гипервизора (см. стр. 256)
- Перезагрузка гипервизора (см. стр. 256)
- Управление хранилищами доступности (см. стр. 257)
  - Веб-интерфейс (см. стр. 257)
    - Интерфейс командной строки (см. стр. 258)
- Назначение образа гипервизору (см. стр. 259)
- Назначение средства управления питанием (см. стр. 259)
- Перевод гипервизора в резерв (см. стр. 260)
- Отключение службы (см. стр. 260)
- Включение службы (см. стр. 261)
- Редактирование гипервизора (см. стр. 261)
- Балансировка вычислительного узла (см. стр. 262)
- Миграция вычислительного узла (см. стр. 262)
- Эвакуация узла (см. стр. 262)
- Создание образа гипервизора (см. стр. 263)
- Детали образа гипервизора (см. стр. 263)
- Информации о ресурсах гипервизора (см. стр. 264)

## Список гипервизоров

#### Веб-интерфейс

Для получения списка доступных гипервизоров перейдите во вкладку «Администратор» - «Вычисления» - «Гипервизоры»:

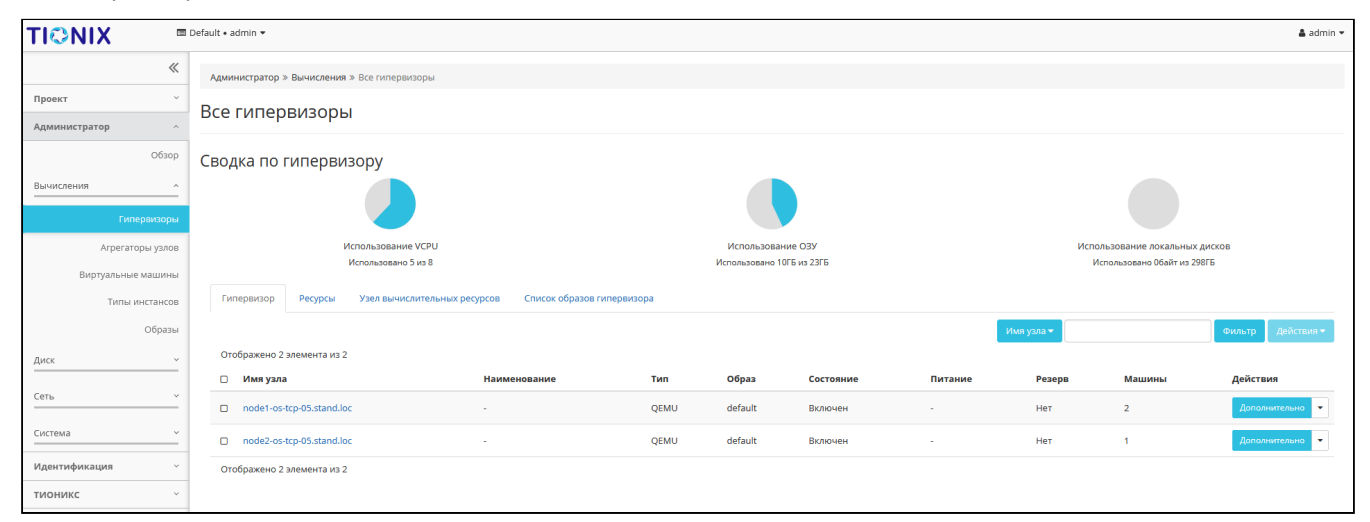

#### Список гипервизоров

В списке гипервизоров представлена следующая информация:

| Наименование поля | Описание                                                                                                    |
|-------------------|----------------------------------------------------------------------------------------------------|
| Имя узла          | Имя гипервизора. Задается автоматически при регистрации агента Nova и формируется из имени узла. Также является ссылкой для перехода к детальной информации о данном гипервизоре. |
| Наименование      | Изменяемое имя узла, которое редактируется в общем списке гипервизоров.                                                                                                    |
| Тип               | Тип гипервизора (всегда равен QEMU).                                                                                                    |
| Образ             | Образ РХЕ (см. стр. 473) по умолчанию. Изменяется в общем списке гипервизоров. Используется только при сетевой загрузке вычислительных узлов. default не содержит данных образа.  |
| Состояние         | Состояние гипервизора. Возможные значения:<br>• Вкл;<br>• Выкл.                                                                                                    |

| Наименование поля | Описание                                                                                                    |
|-------------------|----------------------------------------------------------------------------------------------------|
| Питание           | Состояние питания гипервизора. Возможные значения:<br>• Включен;<br>• Выключен;<br>• - (средство управления питанием не установлено).                                                                                                    |
| Резерв            | При наличии флага гипервизор относится к резервным.                                                                                                    |
| Машины            | Количество виртуальных машин. Когда гипервизор выключен, общее<br>количество машин гипервизора может включать в себе те машины, которые<br>были мигрированы или эвакуированы с гипервизора перед выключением. С<br>информацией о количестве мигрированных или эвакуированных с<br>гипервизора машин можно ознакомиться, перейдя на страницу детальной<br>информации о гипервизоре. При повторном включении гипервизора счетчик<br>машин обновится. |

Возможные действия на вкладке:

| Ν  | Действие                                  | Описание                                                                                                    |  |  |  |  |
|----|-------------------------------------------|----------------------------------------------------------------------------------------------------|--|--|--|--|
| 1  | Включение                                 | Запуск гипервизора. Происходит смена статуса с «Выключен» на «Включен».                                                                |  |  |  |  |
| 2  | Включить SSH                              | Включение доступа к гипервизору по SSH (см. стр. 474). Действие возможно только при отключенном доступе по этому протоколу.            |  |  |  |  |
| 3  | Включить TNXSafe                          | Включение режима TNXSafe (см. стр. 474) для гипервизора. Действие возможно только при выключенном режиме TNXSafe (см. стр. 474).       |  |  |  |  |
| 4  | Вывод из эксплуатации                     | Вывод гипервизора из эксплуатации с переносом виртуальных машин при помощи: живой миграции, холодной миграции или эвакуации.           |  |  |  |  |
| 5  | Выключение                                | Остановка работы гипервизора. Происходит смена статуса с<br>«Включен» на «Выключен».                                                   |  |  |  |  |
| 6  | Выключить TNXSafe                         | Выключение режима TNXSafe (см. стр. 474) для гипервизора. Действие возможно только при включенном режиме TNXSafe (см. стр. 474).       |  |  |  |  |
| 7  | Дополнительно                             | Детализированная информация по конкретному гипервизору.                                                                                |  |  |  |  |
| 8  | Запланировать действие                    | Планирование действий. Работа с очередью задач и их<br>периодичностью. Планирование возможно только при наличии<br>доступных действий. |  |  |  |  |
| 9  | Назначить образ                           | Назначение РХЕ (см. стр. 473)-образа гипервизору.                                                                                      |  |  |  |  |
| 10 | Назначить средство<br>управления питанием | Назначение порта средства управления питанием гипервизору.                                                                             |  |  |  |  |
| 11 | Отключение питания                        | Выключение питания гипервизора.                                                                                                    |  |  |  |  |
| 12 | Отключить SSH                             | Отключение доступа к гипервизору по SSH (см. стр. 474). Действие возможно только при включенном доступе по этому протоколу.            |  |  |  |  |
| 13 | Перезапуск                                | Перезагрузка гипервизора.                                                                                                    |  |  |  |  |
| 14 | Поместить в резерв                        | Перемещение гипервизора в список резервных.                                                                                            |  |  |  |  |

| Ν  | Действие                                 | Описание                                                     |
|----|------------------------------------------|--------------------------------------------------------------|
| 15 | Редактировать<br>гипервизор              | Редактирование атрибутов выбранного гипервизора.             |
| 16 | Управление<br>хранилищами<br>доступности | Управление назначением гипервизора на хранилища доступности. |

## Интерфейс командной строки

### Команда:

openstack hypervisor list
[--sort-column SORT\_COLUMN]
[--matching <hostname>]
[--long]

Описание параметров:

| Параметр                       | Описание                                                                                         |
|--------------------------------|--------------------------------------------------------------------------------------------------|
| sort-column SORT_COLUMN        | Сортировка вывода утилиты по указанным столбцам. Столбцы задаются в виде переменной SORT_COLUMN. |
| matching <hostname></hostname> | Фильтрация гипервизоров по имени узла, на котором они располагаются.                             |
| long                           | Детализированный список гипервизоров.                                                            |
| Пример использования:          |                                                                                                  |

```
openstack hypervisor list --long
```

## Детали гипервизора

Перейдите во вкладку «Администратор» - «Вычисления» - «Гипервизоры». Для получения детальной информации о гипервизоре, перейдите по ссылке имени. Информация о гипервизоре будет представлена в нескольких внутренних вкладках:

| ΤΙΟΝΙΧ =           | ■ Default • admin ▼                           |                                                                                          |                 |                        |                                                      |                               |                          |     | 🛔 admin 🔻       |  |
|--------------------|-----------------------------------------------|------------------------------------------------------------------------------------------|-----------------|------------------------|------------------------------------------------------|-------------------------------|--------------------------|-----|-----------------|--|
| «                  | Администратор » Вычисления »                  | Администратор » Вычисления » Гипервизоры » Детали гипервизора: node1-os-tcp-05.stand.loc |                 |                        |                                                      |                               |                          |     |                 |  |
| Проект ~           | Летади гидервизора: pode1-os-tcp-05 stand loc |                                                                                          |                 |                        |                                                      |                               |                          |     | Дополнительно 💌 |  |
| Администратор ^    |                                               |                                                                                          |                 |                        |                                                      |                               |                          |     |                 |  |
| Обзор              | Обзор NUMA топология                          | Список виртуальных машин                                                                 | Журнал действий | Запланированные задачи | Метрики                                              | Уровень сервиса Хранили       | ища проверки доступности |     |                 |  |
| Вычисления ^       | Обзор                                         |                                                                                          |                 |                        | Φ                                                    | изические характеристик       | ки                       |     |                 |  |
| Гипереизоры        | Имя узла                                      | node1-os-tcp-05.stand.loc                                                                |                 |                        | 18                                                   | Р узла                        | 10.38.30.100             |     |                 |  |
| типервизоры        | Наименование                                  |                                                                                          |                 |                        | т                                                    | екущая нагрузка               | 0                        |     |                 |  |
| Агрегаторы узлов   | тип                                           | QEMU                                                                                     |                 |                        | c                                                    | вободный объем диска (ГБ)     | 149 FE                   |     |                 |  |
| Виртуальные машины | Образ                                         | По умолчанию<br>Включен                                                                  |                 |                        | Оставшееся место на диске (ГБ)<br>Версия гипервизора | 144 ГБ                        | .44 ГБ                   |     |                 |  |
| Типы инстансов     | Состояние                                     |                                                                                          |                 |                        |                                                      | ерсия гипервизора             | 4002000<br>11800 M5      |     |                 |  |
| Образы             | Питание                                       |                                                                                          |                 |                        | Общий объем ОЗУ (МБ)                                 |                               |                          |     |                 |  |
| Burry V            | Резерв                                        | Нет                                                                                      |                 |                        | c                                                    | вободный объем ОЗУ (МБ)       | 6168 MB                  |     |                 |  |
| <u>диск</u>        | Статус                                        | Доступно                                                                                 |                 |                        | и                                                    | Іспользованный объем ОЗУ (МБ) | 5632 M5                  |     |                 |  |
| Сеть ~             | Режим                                         | Выведен                                                                                  |                 |                        | N                                                    | Ташины                        | 2                        |     |                 |  |
|                    | Виртуальный контроллер                        |                                                                                          |                 |                        | В                                                    | cero vCPU                     | 4                        |     |                 |  |
| Система У          | SSH                                           | Выключен                                                                                 |                 |                        | и                                                    | Іспользовано vCPU             | 3                        |     |                 |  |
| Идентификация 🗸    | TNXSafe                                       | Выключен                                                                                 |                 |                        |                                                      |                               |                          |     |                 |  |
| тионикс ~          | Информация о располож                         | кении                                                                                    |                 |                        |                                                      |                               |                          |     |                 |  |
|                    | Номер дата-центра                             |                                                                                          |                 |                        |                                                      |                               |                          |     |                 |  |
|                    | Номер ряда стоек                              | -                                                                                        |                 |                        |                                                      |                               |                          |     |                 |  |
|                    | Номер стойки                                  |                                                                                          |                 |                        |                                                      |                               |                          |     |                 |  |
|                    | Место в стойке                                |                                                                                          |                 |                        |                                                      |                               |                          |     |                 |  |
|                    | Инвентарный номер                             |                                                                                          |                 |                        |                                                      |                               |                          |     |                 |  |
|                    | Средство управления питанием                  |                                                                                          |                 |                        |                                                      |                               |                          |     |                 |  |
|                    | Наименование средства                         |                                                                                          |                 | Номе                   | Номер ячейки                                         |                               |                          | 110 |                 |  |
|                    | Нет элементов для отображения.                |                                                                                          |                 |                        |                                                      |                               |                          |     |                 |  |

Подробные параметры гипервизора

На странице выводится:

- Общая информация;
- Физические характеристики;
- Информация о расположении;
- Перечень подключенных средств управления питанием.

Список средств управления питанием в зависимости от состояния имеет цветовую индикацию:

| Наименование средства | Номер ячейки | По умолчанию |
|-----------------------|--------------|--------------|
| 10.35.17.25           | 1            | •            |
| Отображен 1 элемент   |              |              |

### Перечень средств управления питанием

#### 📀 Примечание

- Номера ячеек имеют ограниченное число, по количеству портов на средстве управления питанием;
- Зеленый цвет средства управления питанием информирует о проведенной инициализации портов и при изменении портов процедуру инициализации необходимо провести заново.
   Подробнее с процессом инициализации можете ознакомиться на странице официальной документации TIONIX, в разделе «Инициализация вычислительных узлов» (см. стр. 278).

Также на странице доступны вкладки:

- NUMA (см. стр. 472) топология информация об имеющемся аппаратном обеспечении, NUMA (см. стр. 472)-топологии гипервизоров, а также о подключенных устройствах;
- Список виртуальных машин список виртуальных машин гипервизора;
- Журнал действий информация об истории операций над гипервизором;
- Запланированные задачи перечень запланированных задач над гипервизором;
- Метрики данные о производительности гипервизора;
- · Уровень сервиса информацию об уровне сервиса (SLA) гипервизора;
- Хранилища проверки доступности список назначенных на гипервизор путей до хранилищ проверки доступности.

### Интерфейс командной строки

#### Команда:

openstack hypervisor show <hypervisor>

Описание параметров:

| Параметр                  | Описание                                    |
|---------------------------|---------------------------------------------|
| <hypervisor></hypervisor> | Наименование или идентификатор гипервизора. |

Пример использования:

openstack hypervisor show node1

#### Пример результата:

| +                                                                                                    |
|----------------------------------------------------------------------------------------------------|
| ++<br>  Field   Value  <br>+                                                                                                    |
| <pre>   aggregates   []     cpu_info   {"arch": "x86_64", "model": "Haswell-noTSX-IBRS", "vendor": "Intel", "topology":       {{"cells": 1, "sockets": 4, "cores": 1, "threads": 1}, "features": ["erms",     {"sse4.1", "rdrand", "clflush", "movbe", "mce", "pclmuldq", "pge",     {"tsc-deadline", "x2apic", "bmi2", "pat", "syscall", "fpu", "fma", "xsaveopt",     {"tsc-deadline", "x2apic", "bmi2", "pat", "syscall", "fou", "fma", "xsaveopt",     {"tsc-deadline", "x2apic", "bmi2", "cmov", "bmi1", "msr", "cx16", "invpcid",     {"rdtscp", "sse2", "mmx", "pse36", "de", "pae", "arat", "sse4.2", "fxsr", "aes",     {"sse", "ssse3", "xsave", "tsc", "mca", "popcnt", "lahf_lm", "spec-ctrl", "avx",     {"smep", "vmx", "cx8"]}   current_workload   0   disk_available_least   144   </pre> |

| free_disk_gb   149              |
|---------------------------------|
| free_ram_mb   6168              |
| host_ip   10.38.30.100          |
| host_time   18:15:25            |
| hypervisor_hostname   node1     |
| hypervisor_type   QEMU          |
| hypervisor_version   4002000    |
| id   1                          |
| load_average   0.00, 0.00, 0.00 |
| local_gb   149                  |
| local_gb_used   0               |
| memory_mb   11800               |
| memory_mb_used   5632           |
| running_vms   2                 |
| service_host   node1            |
| service_id   9                  |
| state   up                      |
| status   enabled                |
| uptime   3 days, 6:16           |
| users 0                         |
| vcpus   4                       |
| vcpus_used   3                  |
| +                               |
| +                               |

## Ресурсы гипервизора

Позволяет ознакомиться с вычислительными ресурсами конкретного гипервизора. Для просмотра ресурсов перейдите во вкладку «Администратор» - «Вычисления» - «Гипервизоры» - «Ресурсы»:

| TIONIX "                            | 🛚 Default • admin 👻 |               |            |                         |                |                    |                  |                                    |                             | admin 🛔            |
|-------------------------------------|---------------------|---------------|------------|-------------------------|----------------|--------------------|------------------|------------------------------------|-----------------------------|--------------------|
| «                                   | Администратор       | » Вычислени   | ия » Все п | первизоры               |                |                    |                  |                                    |                             |                    |
| Проект ~                            | Pco FIARO           | - DIAGOD      |            |                         |                |                    |                  |                                    |                             |                    |
| Администратор ^                     | рсетипервизоры      |               |            |                         |                |                    |                  |                                    |                             |                    |
| Обзор                               | Сводка по           | гиперв        | изору      |                         |                |                    |                  |                                    |                             |                    |
| Вычисления ^                        | зычисления          |               |            |                         |                |                    |                  |                                    |                             |                    |
| Гипервизоры                         |                     |               |            |                         |                |                    |                  |                                    |                             |                    |
| Агрегаторы узлов Использование VCPU |                     |               |            | Использование ОЗУ       |                |                    |                  | Использование локальных дисков     |                             |                    |
| Виртуальные машины                  |                     |               | Использ    | овано 5 из 8            |                |                    | Использовано 10Г | Использовано Обайт из 298ГБ        |                             |                    |
| Типы инстансов                      | Гипервизор          | Ресурсы       | Узел       | вычислительных ресурсов | Список образов | гипервизора        |                  |                                    |                             |                    |
| Образы                              | Отображено          | 2 элемента из | 2          |                         |                |                    |                  |                                    |                             |                    |
| Диск ~                              | Имя узла            |               | Тип        | VCPUs (использовано)    | VCPUs (acero)  | ОЗУ (использовано) | ОЗУ (scero)      | Локальное хранилище (использовано) | Локальное хранилище (всего) | Виртуальные машины |
| _                                   | node1-os-tcp-0      | 5.stand.loc   | QEMU       | 3                       | 4              | 5,5ГБ              | 11,5ГБ           | Обайт                              | 149ГБ                       | 2                  |
| Сеть ~                              | node2-os-tcp-0      | 5.stand.loc   | QEMU       | 2                       | 4              | 4,5ГБ              | 11,5F6           | Обайт                              | 149ГБ                       | 1                  |
| Система                             | Отображено          | 2 элемента из | 2          |                         |                |                    |                  |                                    |                             |                    |
| Идентификация ~                     | ]                   |               |            |                         |                |                    |                  |                                    |                             |                    |
| тионикс ~                           |                     |               |            |                         |                |                    |                  |                                    |                             |                    |

### Список ресурсов гипервизоров

На странице представлена следующая информация:

| Наименование поля    | Описание                                                                            |  |  |  |  |  |
|----------------------|-------------------------------------------------------------------------------------|--|--|--|--|--|
| Имя узла             | Наименование узла. Также является ссылкой на страницу со списком виртуальных машин. |  |  |  |  |  |
| Тип                  | Тип гипервизора.                                                                    |  |  |  |  |  |
| VCPUs (использовано) | Количество используемых виртуальных процессоров.                                    |  |  |  |  |  |
| VCPUs (BCEFO)        | Предельное значение для количества виртуальных процессоров.                         |  |  |  |  |  |
| ОЗУ (использовано)   | Объем используемой оперативной памяти.                                              |  |  |  |  |  |

| Наименование поля                  | Описание                                                                  |
|------------------------------------|---------------------------------------------------------------------------|
| ОЗУ (всего)                        | Предельное значение для объема использования оперативной памяти.          |
| Локальное хранилище (использовано) | Объем используемых ресурсов памяти в ГБ.                                  |
| Локальное хранилище (всего)        | Предельное значение для объема использования дискового пространства в ГБ. |
| Виртуальные машины                 | Количество виртуальных машин.                                             |

Также на странице доступен инструмент сортировки. Поля сортируются по возрастанию и убыванию.

## Список вычислительных узлов гипервизора

Для просмотра списка вычислительных узлов гипервизоров перейдите во вкладку «Администратор» - «Вычисления» - «Гипервизоры» - «Узел вычислительных ресурсов»:

| τιονιχ            | 🔳 Default • admir                                                                                                    | -                                            |                     |          |                            |            |                           |                            |                           | 🛔 admin 💌        |
|-------------------|----------------------------------------------------------------------------------------------------|----------------------------------------------|---------------------|----------|----------------------------|------------|---------------------------|----------------------------|---------------------------|------------------|
| <                 | Админист                                                                                                    | Администратор » Вычисления » Все пипервизоры |                     |          |                            |            |                           |                            |                           |                  |
| Проект            | Res running and the second second sec |                                              |                     |          |                            |            |                           |                            |                           |                  |
| Администратор     | ^ DCe I VI                                                                                                    | первизор                                     | ы                   |          |                            |            |                           |                            |                           |                  |
| O630              | р Сводка                                                                                                    | Сводка по гипервизору                        |                     |          |                            |            |                           |                            |                           |                  |
| Вычисления        | _                                                                                                    |                                              |                     |          |                            |            |                           |                            |                           |                  |
| Гипервизорі       | 4                                                                                                    |                                              |                     |          |                            |            |                           |                            |                           |                  |
| Агрегаторы узло   | в                                                                                                    |                                              | Использование VCPU  |          | Использование ОЗУ          |            |                           |                            | Использование локальных д | 4CKOB            |
| Виртуальные машин | ы                                                                                                    |                                              | Использовано 5 из 8 |          |                            | Использова | Использовано Обайт из 298 | Ь                          |                           |                  |
| Типы инстансо     | в Гиперв                                                                                                    | изор Ресурсы                                 | Узел вычислительных | ресурсов | Список образов гипервизора |            |                           |                            |                           |                  |
| Образа            | ы                                                                                                    |                                              |                     |          |                            |            |                           |                            | Φι                        | иљтр Q           |
| Диск              | Отобра                                                                                                    | кено 2 элемента                              |                     |          |                            |            |                           |                            |                           |                  |
|                   | Имя узл                                                                                                    | a                                            |                     | Зона дос | тупности                   | Статус     | Состояние                 | Время с момента обновления |                           | Действия         |
| Сеть              | node1-os                                                                                                    | -tcp-05.stand.loc                            |                     | nova     |                            | доступно   | Включен                   | 0 минут                    |                           | Отключить Службу |
| Система           | node2-os                                                                                                    | -tcp-05.stand.loc                            |                     | nova     |                            | доступно   | Включен                   | 0 минут                    |                           | Отключить Службу |
| Идентификация     | Отобра                                                                                                    | кено 2 элемента                              |                     |          |                            |            |                           |                            |                           |                  |
| тионикс           | ~                                                                                                    |                                              |                     |          |                            |            |                           |                            |                           |                  |

#### Список вычислительных узлов

### На странице представлена следующая информация:

| Наименование поля             | Описание                                                                                                    |
|-------------------------------|----------------------------------------------------------------------------------------------------|
| Имя узла                      | Наименование узла, задается при создании.                                                                                                    |
| Зона доступности              | Наименование зоны, в которой находится вычислительный узел.                                                                                                    |
| Статус                        | Статус вычислительного узла. Возможные значения:<br>• «Включен»;<br>• «Выключен».<br>На вычислительном узле со статусом «Включен»<br>запрещен перенос виртуальных машин. |
| Состояние                     | Состояние работы вычислительного узла. Возможные<br>значения:<br>• «Включен»;<br>• «Выключен».                                                                           |
| Время с момента<br>обновления | Время с момента последнего обновления.                                                                                                    |
Для списка вычислительных узлов доступны инструменты сортировки и фильтрации. Поля сортируются по возрастанию и убыванию. Инструмент фильтрации же работает по наименованию любого из полей, допустим неполный ввод имени.

Возможные действия на вкладке:

| Ν | Действие             | Описание                                                                                                    |
|---|----------------------|----------------------------------------------------------------------------------------------------|
| 1 | Отключить<br>службу  | Отключение вычислительного узла. Происходит смена статуса с «Включен» на «Выключен».                         |
| 2 | Включить службу      | Включение вычислительного узла. Происходит смена статуса с «Выключен» на «Включен».                          |
| 3 | Мигрировать узел     | Перенос виртуальных машин с выключенного узла на свободные.<br>Реализована возможность выбора типа миграции. |
| 4 | Эвакуировать<br>узел | Перенос всех виртуальных машин с выбранного недоступного узла на активный.                                   |

Перечисленные действия доступны для выполнения относительно одного выбранного вычислительного узла – выбором нужного действия в поле "Действия" соответствующей записи в списке вычислительных узлов.

## Список образов гипервизора

Для просмотра списка образов гипервизоров перейдите во вкладку «Администратор» - «Вычисления» - «Гипервизоры» - «Список образов гипервизора»:

| TIONIX             | ■ Default • admin ♥                                                        |                           | 🛔 admin 👻                             |
|--------------------|----------------------------------------------------------------------------|---------------------------|---------------------------------------|
| «                  | Администратор » Вычисления » Все гипервизоры                               |                           |                                       |
| Проект             |                                                                            |                           |                                       |
| Администратор ^    | всетипервизоры                                                             |                           |                                       |
| Обзор              | Сводка по гипервизору                                                      |                           |                                       |
| Вычисления ^       |                                                                            |                           |                                       |
| Гипервизоры        |                                                                            |                           |                                       |
| Агрегаторы узлов   | Использование VCPU                                                         | Использование ОЗУ         | Использование локальных дисков        |
| Виртуальные машины | Использовано 5 из 8                                                        | Использовано 10ГБ из 23ГБ | Использовано Обайт из 298ГБ           |
| Типы инстансов     | Гипервизор Ресурсы Узел вычислительных ресурсов Список образов гипервизора |                           |                                       |
| Образы             |                                                                            |                           | Фильтр Q Создать образ Еще Действия • |
| Диск ~             | Отображен 1 элемент                                                        |                           |                                       |
|                    | ID образа                                                                  | Имя образа                | Действия                              |
| Сеть У             | D 1                                                                        | default                   | Удалить образ 📼                       |
| Система ~          | Отображен 1 элемент                                                        |                           |                                       |
| Идентификация ~    |                                                                            |                           |                                       |
| тионикс            |                                                                            |                           |                                       |

#### Список образов гипервизоров

#### На странице представлена следующая информация:

| Наименование поля | Описание                                    |
|-------------------|---------------------------------------------|
| ID образа         | Идентификатор образа.                       |
| Имя образа        | Наименование образа, задается при создании. |

Для списка образов гипервизоров доступны инструменты сортировки и фильтрации. Поля сортируются по возрастанию и убыванию. Инструмент фильтрации же работает по наименованию любого из полей, допустим неполный ввод имени.

Возможные действия на вкладке:

| Ν | Действие      | Описание                                           |
|---|---------------|----------------------------------------------------|
| 1 | Создать образ | Добавление нового образа с заданными параметрами.  |
| 2 | Дополнительно | Детализированная информация по конкретному образу. |

| Ν | Действие      | Описание                     |
|---|---------------|------------------------------|
| 3 | Удалить образ | Удаление конкретного образа. |

## Отключение питания гипервизора

#### 📀 Примечание

При отключении питания находящиеся на узле виртуальные машины будут выключены без процедуры миграции.

Функционал доступен во вкладке «Администратор» - «Вычисления» - «Гипервизоры». Выберите гипервизор, у которого необходимо отключить средство управления питанием и вызовите действие «Отключение питания»:

| Отключение питания cn.2526.local                                                                              |        |                   |           |                  |             |  |  |
|----------------------------------------------------------------------------------------------------|--------|-------------------|-----------|------------------|-------------|--|--|
| Описание:<br>Выключить узел(ы) по питанию без запуска миграции виртуальных машин.<br>Список виртуальных машин |        |                   |           |                  |             |  |  |
| Имя                                                                                                    | Проект | Имя узла          | Состояние | Внутренний<br>IP | Тип         |  |  |
| 5eb8b48b-372c-4125-bfdf-d984319e2206-<br>1                                                                    | admin  | cn.2526.loc<br>al | Включено  | 192.168.2.18     | Типова<br>я |  |  |
| 48408417-27b4-427d-8e24-934aa8cf776a-<br>1                                                                    | test   | cn.2526.loc<br>al | Включено  | 192.168.2.16     | VDI         |  |  |
|                                                                                                    |        |                   |           |                  |             |  |  |
| Отмена Отключение питания                                                                                     |        |                   |           |                  |             |  |  |

Окно отключения питания гипервизора

В открывшемся будет выведен перечень подключенных виртуальных машин. Убедитесь в правильности своего выбора и подтвердите отключение устройства кнопкой «Отключение питания».

### Дополнительно

Если для средства управления питанием данного гипервизора выбран тип протокола «SSH (см. стр. 474)» и тип аутентификации «Приватный ключ», то отключение устройства будет производится по протоколу SSH (см. стр. 474) с использованием приватного SSH (см. стр. 474)-ключа.

## Вывод гипервизора из эксплуатации

### Веб-интерфейс

Процедура предназначена для вывода гипервизора из эксплуатации с возможностью переноса виртуальных машин при помощи: живой миграции, холодной миграции или эвакуации. Действие применимо как для одного, так и для нескольких гипервизоров. Доступно в общем списке или во вкладке с детальной информацией - «Администратор» - «Вычисления» - «Гипервизоры»:

| Вывод узла из эксплуатации node1-os-tcp-05.stand.loc 🛛 🎽                                                                                                    |                  |                               |           |                  |     |  |  |
|----------------------------------------------------------------------------------------------------|------------------|-------------------------------|-----------|------------------|-----|--|--|
| Описание:<br>Вывод узла(ов) из эксплуатации с запуском миграции ВМ.                                                                                                    |                  |                               |           |                  |     |  |  |
| Список виртуальн                                                                                                    | ых маши          | 1H                            |           |                  |     |  |  |
| Имя                                                                                                    | Проект           | Имя узла                      | Состояние | Внутренний<br>IP | Тип |  |  |
| bebf6122-fcdb-4c8e-b9db-c8e75<br>2e008ad                                                                                                    | SPICE-Win-1<br>0 | node1-os-tcp-05.stan<br>d.loc | Включено  | 10.38.31.50      | VDI |  |  |
| 751fa2cb-4cb1-4d54-8622-b5bcd<br>a27f259                                                                                                    | SPICE-Win-1<br>0 | node1-os-tcp-05.stan<br>d.loc | Включено  | 10.38.31.45      | VDI |  |  |
| 65cd8811-784d-4b87-96f2-dc690<br>61d66fe                                                                                                    | test             | node1-os-tcp-05.stan<br>d.loc | Включено  | 10.38.31.49      | VDI |  |  |
| <ul> <li>Разрешить живую миграцию виртуальной машины</li> <li>Разрешить остановку и миграцию виртуальной машины</li> <li>Разрешить эвакуацию виртуальной машины</li> </ul> |                  |                               |           |                  |     |  |  |
| Отмена Вывод из эксплуатации                                                                                                    |                  |                               |           |                  |     |  |  |

Окно вывода гипервизора из эксплуатации

Для переноса виртуальных машин необходимо указать один или несколько способов:

- Разрешить живую миграцию виртуальной машины;
- Разрешить остановку и миграцию виртуальной машины;
- Разрешить эвакуацию виртуальной машины.

### 🚯 Важно

В случае если ни один способ переноса не будет выбран, то вывод гипервизора из эксплуатации произойдет только если на нем нет виртуальных машин.

При выборе нескольких способов перенос виртуальных машин будет осуществляться согласно их приоритету и в случае успешного выполнения одного способа остальные выполняться не будут.

## О Примечание

Приоритет выполнения переноса виртуальных машин при указании нескольких способов:

- Живая миграция виртуальной машины Высокий;
- Остановка и миграция виртуальной машины Средний;
- Эвакуация виртуальной машины Низкий.

Подтвердите вывод гипервизора из эксплуатации кнопкой «Вывод из эксплуатации».

## Интерфейс командной строки

#### Команда:

openstack tnx nodes decommission
[-h, --help]
[<hostname>]
[--allow-live-migrate]
[--allow-migrate]
[--allow-evacuate]

#### Описание параметров:

| Параметр | Описание       |
|----------|----------------|
| -h,help  | Вывод справки. |

| Параметр              | Описание                                     |
|-----------------------|----------------------------------------------|
| <hostname></hostname> | Имя узла.                                    |
| allow-live-migrate    | Разрешить живую миграцию виртуальной машины. |
| allow-migrate         | Разрешить миграцию виртуальной машины.       |
| allow-evacuate        | Разрешить эвакуацию виртуальной машины.      |

## Выключение гипервизора

Функционал доступен во вкладке «Администратор» - «Вычисления» - «Гипервизоры». Выберите необходимый гипервизор и вызовите действие «Выключение»:

| Выключение ги<br>с                                                                   | первизора mnc                                              | ode1.dev-cr                               | nt7q-ovs- | 02.stand.        | lo × |  |  |  |  |  |
|--------------------------------------------------------------------------------------|------------------------------------------------------------|-------------------------------------------|-----------|------------------|------|--|--|--|--|--|
| Описание:<br>Выключить узел(ы) с запуском миграции ВМ.                               |                                                            |                                           |           |                  |      |  |  |  |  |  |
| Список виртуа                                                                        | льных машин                                                |                                           |           |                  |      |  |  |  |  |  |
| Имя                                                                                  | Проект                                                     | Имя узла                                  | Состояние | Внутренний<br>IP | Тип  |  |  |  |  |  |
| 77289794f9f945e2873fea<br>a180b0a7e6_horizon_ins<br>tance                            | af27632e1e904ffc9e7f82c<br>46140831c_horizon_tnx_t<br>enan | mnode1.dev-cnt<br>7q-ovs-02.stand.<br>loc | Включено  | 10.255.108.9     | VDI  |  |  |  |  |  |
| Разрешить выключение виртуальной машины и её миграцию в случае отказа живой миграции |                                                            |                                           |           |                  |      |  |  |  |  |  |
| Разрешить эвакуацию виртуальной машины в случае отказа миграции                      |                                                            |                                           |           |                  |      |  |  |  |  |  |
| Отмена Выключение                                                                    |                                                            |                                           |           |                  |      |  |  |  |  |  |
|                                                                                      | Окно выключен                                              | ия гипервиза                              | ากล       |                  |      |  |  |  |  |  |

В открывшемся будет выведен перечень подключенных виртуальных машин. Также для выключения доступны дополнительные параметры:

- выключение виртуальной машины и ее миграция в случае отказа живой миграции;
- эвакуация виртуальной машины в случае отказа миграции.

Убедитесь в правильности своего выбора и подтвердите отключение устройства кнопкой «Выключение».

#### Дополнительно

Если для средства управления питанием данного гипервизора выбран тип протокола «SSH (см. стр. 474)» и тип аутентификации «Приватный ключ», то действие будет производится по протоколу SSH (см. стр. 474) с использованием приватного SSH (см. стр. 474)-ключа.

## Перезагрузка гипервизора

Функционал доступен во вкладке «Администратор» - «Вычисления» - «Гипервизоры». Выберите необходимый гипервизор и вызовите действие «Перезапуск»:

| Перезагрузка гипер                                                                                                    | визоров:     |      |         |           |         |        | ×          |
|----------------------------------------------------------------------------------------------------|--------------|------|---------|-----------|---------|--------|------------|
| Описание:<br>Перезагрузить узел(узлы).<br>Перезагрузить узлы без запуска миграции ВМ.<br>Перезагрузить узлы с миграцией ВМ.                   |              |      |         |           |         |        |            |
| Разрешить выключение ВМ и её миграцию в случае отказа живой миграции Разрешить эвакуацию ВМ в случае отказа миграции Гипервизоры 1 / Машины 1 |              |      |         |           |         |        |            |
| Имя узла                                                                                                    | Наименование | Тип  | Образ   | Состояние | Питание | Резерв | Машины     |
| 1 > mnode1.dev-cnt7q-ovs-<br>02.stand.loc                                                                                                    | None         | QEMU | default | Включен   | Вкл     | Нет    | 1          |
|                                                                                                    |              |      |         |           | Отм     | ена Г  | Іерезапуск |

Окно перезагрузки гипервизоров

В открывшемся будет выведен перечень узлов и подключенных к ним виртуальных машин. Также в форме доступны дополнительные параметры:

- перезагрузить узлы без запуска виртуальных машин;
- перезагрузить узлы с миграцией виртуальных машин:
  - выключение виртуальной машины и ее миграция в случае отказа живой миграции;
  - эвакуация виртуальной машины в случае отказа миграции.
- последовательность перезагрузки.

Убедитесь в правильности своего выбора и подтвердите отключение устройства кнопкой «Перезапуск».

### Дополнительно

Если для средства управления питанием данного гипервизора выбран тип протокола «SSH (см. стр. 474)» и тип аутентификации «Приватный ключ», то действие будет производится по протоколу SSH (см. стр. 474) с использованием приватного SSH (см. стр. 474)-ключа.

## Управление хранилищами доступности

### Веб-интерфейс

Данный функционал позволяет назначать гипервизору хранилища, которые подключаются к вычислительным узлам и к контроллеру с установленным NodeControl, и которые используются для дополнительной проверки доступности вычислительного узла. Доступен во вкладке «Администратор» - «Вычисления» - «Гипервизоры». Выберите необходимый гипервизор и вызовите действие «Управление хранилищами доступности»:

| Управление хранилищами доступности 🛛 🗙 |                       |             |  |  |  |
|----------------------------------------|-----------------------|-------------|--|--|--|
|                                        |                       |             |  |  |  |
| Все доступные хранилища Фильтр Q       | Выбранные хранилища   | Фильтр Q    |  |  |  |
| Добавить все                           | Хранилища не выбраны. |             |  |  |  |
| test +                                 |                       |             |  |  |  |
| Centre +                               |                       |             |  |  |  |
|                                        |                       |             |  |  |  |
|                                        |                       |             |  |  |  |
|                                        |                       |             |  |  |  |
|                                        |                       |             |  |  |  |
|                                        |                       |             |  |  |  |
|                                        |                       |             |  |  |  |
|                                        |                       |             |  |  |  |
|                                        |                       |             |  |  |  |
|                                        | Отмен                 | а Сохранить |  |  |  |

Окно назначения на хранилище доступности

В открывшемся окне при необходимости добавьте или удалите хранилища проверки доступности и сохраните изменения кнопкой «Сохранить».

### Интерфейс командной строки

### Команда:

```
openstack tnx storage update
[-h, --help]
[<id>]
[--name]
[--compute-path]
[--controller-path]
```

Описание параметров:

| Параметр              | Описание                                       |
|-----------------------|------------------------------------------------|
| -h,help               | Вывод справки.                                 |
| <id></id>             | ID хранилища проверки доступности.             |
| name                  | Новое имя хранилища проверки доступности.      |
| compute-path          | Новый путь к хранилищу на вычислительном узле. |
| controller-path       | Новый путь к хранилищу на управляющем узле.    |
| Пример использования: |                                                |

openstack tnx storage update test --compute-path /tmp/ --controller-path /tmp/

## Назначение образа гипервизору

Позволяет назначать образ РХЕ (см. стр. 473) гипервизору. Перейдите во вкладку «Администратор» - «Вычисления» - «Гипервизоры». Выберите из перечня гипервизоров необходимые объекты и вызовите групповое действие «Назначить образ»:

| Назначение образа 🗙           |              |          |             |           |         |        | ×         |
|-------------------------------|--------------|----------|-------------|-----------|---------|--------|-----------|
| Список гипер                  | овизоров     |          |             |           |         |        |           |
| Имя узла                      | Наименование | Тип      | Образ       | Состояние | Питание | Резерв | Машины    |
| node1-os-tcp-05.stan<br>d.loc | None         | QEM<br>U | defaul<br>t | Включен   | -       | Нет    | 3         |
| Имя образа *                  |              |          |             |           |         |        |           |
| default ~                     |              |          |             |           |         |        |           |
| 🗆 Перезагрузка гипервизоров   |              |          |             |           |         |        |           |
|                               |              |          |             |           | Отмена  | Назнач | ить Образ |

Окно назначения образа гипервизорам

Выберите необходимый образ из списка и подтвердите назначение кнопкой «Назначить образ».

## Назначение средства управления питанием

Позволяет назначать средство управления питанием гипервизору. Перейдите во вкладку «Администратор» - «Вычисления» - «Гипервизоры». Выберите необходимый гипервизор и вызовите действие «Назначить средство управления питанием»:

| Назначение средства управления питанием            |                         |                                |                 |                  |                 | ×                |            |
|----------------------------------------------------|-------------------------|--------------------------------|-----------------|------------------|-----------------|------------------|------------|
| Средство управления<br>питанием*<br>Порт средства* | Выделенный<br><b>ір</b> | і<br>Наименован<br>ие средства | Тип<br>средства | Тип<br>протокола | Порты           | Занято<br>портов |            |
|                                                    | 2                       | test                           | IntelAMT        | intel_amt        | 1               | 1                | *          |
|                                                    | ✔ Доступно              | 6                              |                 |                  |                 | Выб              | ерите одно |
|                                                    | <b>Q</b> Фильтр         |                                |                 |                  |                 |                  |            |
|                                                    | ID                      | Наименован<br>ие средства      | Тип<br>средства | Тип<br>протокола | Порты           | Занято<br>портов |            |
|                                                    | 100                     |                                |                 |                  |                 |                  |            |
|                                                    | 102                     | d7b46c5628e                    | IntelAMT        | intel_amt        | 1               | 0                | 1          |
|                                                    | 151                     | e005f94b8c77                   | IntelAMT        | intel_amt        | 1               | 0                | •          |
|                                                    |                         |                                |                 |                  |                 |                  |            |
|                                                    |                         |                                |                 |                  |                 |                  |            |
|                                                    |                         |                                |                 |                  |                 |                  |            |
|                                                    |                         |                                |                 |                  |                 |                  |            |
|                                                    |                         |                                |                 | Отмена           | азначить средст | во управления г  | итанием    |

Окно назначения средства управления питанием гипервизору

Выберите необходимое средство и убедитесь, что у него есть свободный порт. Назначьте выбранное средство при помощи кнопки «<sup>+</sup>».

Перейдите во вкладку «Порт средства»:

| Назначение средст                                | гва управления            | я питанием                            |                      |                              | ×       |
|--------------------------------------------------|---------------------------|---------------------------------------|----------------------|------------------------------|---------|
| Средство управления<br>питанием<br>Порт средства | Выделенный<br>Номер порта | Подключенный<br>гипервизор            | По умолчанию         | Проинициализиров<br>ано      |         |
|                                                  |                           | Выберите элемент и                    | із доступных элемент | пов ниже                     |         |
|                                                  | 🗸 Доступно 🚺              |                                       |                      | Выбери                       | те одно |
|                                                  | <b>Q</b> Фильтр           |                                       |                      |                              |         |
|                                                  | Номер порта               | Подключенный<br>гипервизор            | По умолчанию         | Проинициализиров<br>ано      |         |
|                                                  | 1                         | mnode1.dev-cnt7q-ovs-<br>02.stand.loc | Да                   | Да                           | •       |
|                                                  |                           |                                       |                      |                              |         |
|                                                  |                           |                                       | Отмена Назнач        | ить средство управления пита | нием    |

Окно назначения порта средства управления питанием гипервизору

Свяжите порт выбранного средства управления питанием с гипервизором при помощи кнопки «^». Завершите процедуру кнопкой «Назначить средство управления питанием».

## Перевод гипервизора в резерв

### 📀 Примечание

При помещении гипервизора в резерв, находящиеся на узле виртуальные машины, будут смигрированы.

Перейдите во вкладку «Администратор» - «Вычисления» - «Гипервизоры». Выберите необходимый гипервизор и вызовите действие «Поместить в резерв»:

| Поместить в резерв гипервизоры: cn.7c48.local                                                                                                    |              |                   |                |                   |             |
|----------------------------------------------------------------------------------------------------|--------------|-------------------|----------------|-------------------|-------------|
| Описание:<br>Выключить узел и поместить его в резер                                                                                                    | ов с запуско | ом миграции в     | иртуальных ма  | шин.              |             |
| Список виртуальных м                                                                                                    | иашин        |                   |                |                   |             |
| Имя                                                                                                    | Проект       | Имя узла          | Состояние      | Внутренний<br>IP  | Тип         |
| 1147cec5-1480-4739-b52e-7274a1142ca<br>b                                                                                                    | sadas        | cn.7c48.loca<br>l | Запущенны<br>й | 192.168.7.4       | Типова<br>я |
| ca28aa9a-095c-43a3-a697-028614b37a6<br>b                                                                                                    | sadas        | cn.7c48.loca<br>l | Запущенны<br>й | 192.168.7.3       | Типова<br>я |
| <ul> <li>Разрешить выключение виртуальной машины и её миграцию в случае отказа живой миграции</li> <li>Разрешить эвакуацию виртуальной машины в случае отказа миграции</li> </ul> |              |                   |                |                   |             |
|                                                                                                    |              | Отм               | ена Выклю      | очить и поместить | в резерв    |

Окно перевода гипервизора в резерв

Выберите удовлетворяющие Вас параметры и подтвердите перевод кнопкой «Выключить и поместить в резерв».

## Отключение службы

Для отключения службы вычислительных узлов перейдите во вкладку «Администратор» - «Вычисления» - «Гипервизоры» - «Узел вычислительных ресурсов». Выберите необходимую службу и вызовите действие «Отключить службу»:

| Отключить Службу                                   | ×                                                      |
|----------------------------------------------------|--------------------------------------------------------|
| Имя узла *<br>node1-os-tcp-05.stand.loc<br>Причина | Описание:<br>Отключить службу вычислительных ресурсов. |
|                                                    | Отмена Отключить Службу                                |
| Окно откл                                          | ючения службы                                          |

В открывшемся окне укажите причину и подтвердите отключение кнопкой «Отключить службу».

## Включение службы

Включение ранее выключенного вычислительного узла доступно во вкладку «Администратор» - «Вычисления» - «Гипервизоры» - «Узел вычислительных ресурсов». Выберите необходимую службу и вызовите действие «Включить службу». После чего вычислительный узел отобразится со статусом «Включен».

## Редактирование гипервизора

Функционал позволяет изменять информацию о расположении как одного, так и сразу нескольких гипервизоров. Доступен во вкладке «Администратор» - «Вычисления» - «Гипервизоры». Выберите необходимый гипервизор и вызовите действие «Редактировать гипервизор»:

| Редактирование гипервизоров: no<br>de1-os-tcp-05.stand.loc | × |
|------------------------------------------------------------|---|
| Номер дата-центра 🕢                                        | • |
| Номер ряда стоек 🕜                                         | • |
| Номер стойки 😡                                             | • |
| Место в стойке 🕖                                           | • |
| Инвентарный номер 🛛                                        | • |
| 🗆 Резерв 🖗                                                 |   |
| Отмена Отправити                                           | Ь |

Окно изменения параметров расположения

В открывшемся окне укажите идентификационные данные оборудования, такие как:

| Номер дата центра | Любое целое число от 1 до 99. |
|-------------------|-------------------------------|
| Номер ряда стоек  | Любое целое число от 1 до 99. |
| Номер стойки      | Любое целое число от 1 до 99. |
| Место в стойке    | Любое целое число от 1 до 99. |

| Инвентарный номер | Строка может содержать символы и цифры, но количество знаков не должно превышать 128.                                                                 |
|-------------------|----------------------------------------------------------------------------------------------------|
| Флаг «Резерв»     | При наличии флага гипервизор помечается как<br>резервный. Для полноценной работы требуется<br>возможность управления питанием данным<br>гипервизором. |

Сохраните параметры кнопкой «Отправить».

## Балансировка вычислительного узла

Перейдите во вкладку «ТИОНИКС» - «Балансировка». Выберите необходимый вычислительный узел и раскройте список виртуальных машин узла:

### 📀 Примечание

Балансировка доступна только для машин со статусом «Активна».

| mnode2.tester1.star | nd.loc 💿      | -         | QEMU          | kvm     |       | Нет   | 51% 200       | % 7%           |
|---------------------|---------------|-----------|---------------|---------|-------|-------|---------------|----------------|
| Проект              | Имя           | Состояние | Внутренний IP | Тип     | ОЗУ   | VCPUs | Корневой диск | Действия       |
| admin               | bench-ubuntu2 | Активный  | 192.168.0.55  | Типовая | 1ГБ   | 2     | БГБ           | Сбалансировать |
| q234                | 3565          | Активный  | 10.35.22.117  | VDI     | 512МБ | 1     | 1ГБ           | Сбалансировать |
| admin               | cirros2       | Активный  | 192.168.0.53  | Типовая | 512МБ | 1     | 1ГБ           | Сбалансировать |

### Список виртуальных машин

Выберите необходимую машину и произведите балансировку. В процессе балансировки виртуальная машина будет перемещена на оптимальный узел.

## Миграция вычислительного узла

Функционал позволяет производить миграцию всех виртуальных машин с отключенного узла. Перейдите во вкладку «Администратор» - «Вычисления» - «Гипервизоры» - «Узел вычислительных ресурсов». Выберите необходимый узел и вызовите действие «Мигрировать узел»:

| Мигрировать узел                                                  | ×                                                                                                    |  |  |  |  |
|-------------------------------------------------------------------|----------------------------------------------------------------------------------------------------|--|--|--|--|
| <b>Текущий узел</b><br>node1-os-tcp-05.stand.loc                  | Описание:                                                                                                    |  |  |  |  |
| Тип миграции включенных виртуальных<br>машин<br>*                 | Мигрируйте все виртуальные машины с узла с<br>отключенной службой nova-compute.<br>Дополнительно вы можете выбрать тип<br>миграции. Все включенные виртуальные |  |  |  |  |
| Живая миграция                                                    | машины узла могут быть мигрированы "вживую".<br>В случае холодной миграции будет<br>использоваться команда nova-migrate для каждой                             |  |  |  |  |
| <ul> <li>Оверкоммитинг диска</li> <li>Блочная миграция</li> </ul> | виртульнои машины.                                                                                                    |  |  |  |  |
|                                                                   | Отмена Мигрировать узел                                                                                                    |  |  |  |  |

Окно запуска миграции виртуальных машин с вычислительных узлов

В открывшемся окне выберите тип миграции и укажите дополнительные параметры. Завершите процедуру кнопкой подтверждения.

## Эвакуация узла

Функционал позволяет перенос всех виртуальных машин с выбранного недоступного узла на активный. Перейдите во вкладку «Администратор» - «Вычисления» - «Гипервизоры» - «Узел вычислительных ресурсов». Выберите вычислительный узел и вызовите действие «Эвакуировать узел»:

| Эвакуировать узел                                                                                                    | ×                                                                                                    |
|----------------------------------------------------------------------------------------------------|----------------------------------------------------------------------------------------------------|
| Текущий узел *         mnode2.ana-cnt7q-ovs-02.stand.loc         Целевой Узел •         Выбрать целевой узел •         Общее хранилище | Описание:<br>Эвакуировать виртуальные машины с<br>выбранного недоступного узла на активный<br>целевой узел. |
|                                                                                                    | Отмена Эвакуировать узел                                                                                    |

Окно запуска эвакуации виртуальных машин

В открывшемся окне выберите активный узел для эвакуации. Завершите процедуру кнопкой подтверждения.

## Создание образа гипервизора

Для создания образа гипервизора перейдите во вкладку «Администратор» - «Вычисления» - «Гипервизоры» - «Список образов гипервизора». Инициируйте создание образа при помощи действия «Создать образ»:

| Создать образ гипервизора                  | ×                                             |
|--------------------------------------------|-----------------------------------------------|
| Имя образа <b>Ф</b><br>Содержание образа * | Описание:<br>Создать новый образ гипервизора. |
| 1.                                         | Отмена Создать образ                          |

Окно создания образа гипервизора

В открывшемся окне укажите:

- Имя образа необязательное поле, при пустом значении имя генерируется автоматически;
- Содержание образа параметры образа гипервизора.

Завершите процедуру создания кнопкой «Создать образ». После чего корректно созданный образ отобразится в общем списке. В противном случае система вернет Вас в окно мастера с указанием причин невозможности его создания.

## Детали образа гипервизора

Перейдите во вкладку «Администратор» - «Вычисления» - «Гипервизоры» - «Список образов гипервизора». Выберите необходимый образ и вызовите действие «Дополнительно»:

| Детали образа гипервизора                                                                                                    | ×       |
|----------------------------------------------------------------------------------------------------|---------|
| Содержание образа                                                                                                    |         |
| default vesamenu.c32<br>aprompt 1<br>timeout 30<br>label ubuntu 14.04<br>menu label CENTER COMPUTE NODE DEFAULT<br>kernel vmlinuz<br>append initrd=dracut root=192.168.100.1:/mnt/rootfs<br>biosdevname=0 ip=eth0:on ip=eth1:on<br>bond=bond0:eth0,eth1:mode=6 ip=bond0:dhcp ro | 1       |
|                                                                                                    | Закрыть |

Содержание образа гипервизора

В открывшемся окне отображается детализированная информация об образе. Данная форма несет информативный характер без возможности редактирования параметров образа.

## Информации о ресурсах гипервизора

Перейдите во вкладку «Администратор» - «Вычисления» - «Гипервизоры» - «Ресурсы». Выберите необходимый узел и перейдите во внутреннюю вкладку по ссылке имени ресурса:

| Администратор » Вычисления » Гипервизоры » node1-os-tcp-05.stand.loc » Серверы |                                      |  |  |  |  |
|--------------------------------------------------------------------------------|--------------------------------------|--|--|--|--|
| Серверы                                                                        |                                      |  |  |  |  |
| Отображено 3 элемента                                                          |                                      |  |  |  |  |
| Имя машины на хосте                                                            | ID виртуальной машины                |  |  |  |  |
| instance-00000002                                                              | 038290f0-1e47-4d73-b958-9c59532abcef |  |  |  |  |
| instance-00000004                                                              | d5dd3b4b-dd12-47d2-bb66-fc7fc8b14dc5 |  |  |  |  |
| instance-00000005                                                              | b9c9e77a-6820-4db7-ae95-ba22ac12b10e |  |  |  |  |
| Отображено 3 элемента                                                          |                                      |  |  |  |  |

#### Перечень ресурсов гипервизора

На странице отображаются расположенные на узле машины.

## Планирование отложенного выполнения задач

При администрировании часто требуется выполнять периодические задачи обслуживания облака. Планировщик ТИОНИКС является средством для просмотра и управления запланированными заданиями над объектами:

- Обзор списка задач (см. стр. 264)
- Планирование действия для ВМ (см. стр. 265)
- Планирование действия для диска (см. стр. 268)
- Планирование действия для гипервизора (см. стр. 272)
- Планирование действия для проекта (см. стр. 275)

## Обзор списка задач

Для получения списка всех запланированных задач перейдите во вкладку «ТИОНИКС» - «Запланированные задачи»:

| TIONIX =                          | Default • admin 👻                         |                       |             |                           |             |                                      |        | 🛔 admin 🔻        |
|-----------------------------------|-------------------------------------------|-----------------------|-------------|---------------------------|-------------|--------------------------------------|--------|------------------|
| *                                 | ТИОНИКС » Запланированные задачи          |                       |             |                           |             |                                      |        |                  |
| Проект ~                          |                                           |                       |             |                           |             |                                      |        |                  |
| Администратор ~                   | Запланированные задачи                    |                       |             |                           |             |                                      |        |                  |
| Идентификация ~                   | Показать удаленные задачи Выкл            |                       |             |                           |             | ID 🕶                                 | Фильтр | 🛍 Удалить задачи |
| тионикс                           | Отображено 19 элементов из 19             |                       |             |                           |             |                                      |        |                  |
| Обзор                             | ID Имя задачи                             | Действие              | Тип         | Статус последнего запуска | Тип объекта | Наименование объекта                 | Проект | Действия         |
| Инфраструктура                    | 19 e63116bd-938d-4717-8a5e-10ff334cf7cb   | Запустить curl-запрос | Одноразовое | -                         | Диск        | b8c9b164-4f92-496d-ac84-962a9c44962f | admin  | Дополнительно 💌  |
| Средства управления питанием      | 18 f9647661-67c2-4641-a787-6714a997c07e   | Запустить curl-запрос | Одноразовое |                           | Диск        | b8c9b164-4f92-496d-ac84-962a9c44962f | admin  | Дополнительно    |
| Балансировка                      | □ 17 32b9f591-9d64-4f05-9f54-a6049bf76dd7 | Запустить curl-запрос | Одноразовое |                           | Диск        | b8c9b164-4f92-496d-ac84-962a9c44962f | admin  | Дополнительно 💌  |
| Запланированные задачи<br>Метрики | □ 16 58d715ba-3295-41d1-b31e-203ce7af9724 | Запустить curl-запрос | Одноразовое |                           | Диск        | b8c9b164-4f92-496d-ac84-962a9c44962f | admin  | Дополнительно 💌  |
| VDI                               | 15 ad775a89-f018-47b0-834f-595f65b76339   | Запустить curl-запрос | Одноразовое | -                         | Диск        | b8c9b164-4f92-496d-ac84-962a9c44962f | admin  | Дополнительно 💌  |
| Фреймы                            | 14 c523b1ec-c339-4f63-b414-3b2e4130c966   | Запустить curl-запрос | Одноразовое | -                         | Гипервизор  | node1-os-tcp-05.stand.loc            |        | Дополнительно 💌  |

#### Список запланированных задач

Данная вкладка отображает запланированные задания, их очередность и состояние. Запланированные задания доступны в разрезе всех проектов для пользователей с правами администратора. Для рядового пользователя будут доступны задания только в отношении виртуальных машин и дисков в проектах, в которых состоит текущий пользователь.

## Планирование действия для ВМ

1. Перейдите во вкладку «Проект» - «Вычисления» - «Виртуальные машины» или «Администратор» - «Вычисления» - «Виртуальные машины». Выберите необходимую виртуальную машину и вызовите действие - «Запланировать действие»:

| Запланировать действие 🛛 🗙      |             |       |         |             |         |             |
|---------------------------------|-------------|-------|---------|-------------|---------|-------------|
| Пред. Сегодня След. август 2021 |             |       |         |             |         | Іесяц День  |
| понедельник                     | вторник     | среда | четверг | пятница     | суббота | воскресенье |
|                                 |             |       |         |             |         | 1           |
| 2                               | 3           | 4     | 5       | 6           | 7       | 8           |
| <b>1</b> 9                      | 10          | 11    | 12      | 13          | 14      | 15          |
| 16                              | 17          | 18    | 19      | <b>1</b> 20 | 21      | 22          |
| 23                              | 24          | 25    | 26      | 27          | 28      | 29          |
| 30                              | <b>3</b> 31 |       |         |             |         |             |
|                                 |             |       |         |             |         | Закрыть     |

Календарь планируемого действия

В открывшемся мастер окне выберите дату. Подсвеченные дни указывают на наличие запланированных действий над данным объектом на дату, а синие метки об их количестве.

Ознакомиться подробнее с перечнем задач машины можете в раскрывающемся списке:

| Запланировать действие 🗙                                            |                                                         |                                                                   |                            |                      |                      |                         |
|---------------------------------------------------------------------|---------------------------------------------------------|-------------------------------------------------------------------|----------------------------|----------------------|----------------------|-------------------------|
| Пред. Сего                                                          | дня След.                                               |                                                                   | август 2021                |                      | Год М                | Іесяц День              |
| <b>понедельник</b><br>26                                            | <b>вторник</b><br>27                                    | <b>среда</b><br>28                                                | <b>четверг</b><br>29       | <b>пятница</b><br>30 | <b>суббота</b><br>31 | <b>воскресенье</b><br>1 |
| 2                                                                   | 3                                                       | 4                                                                 | 5                          | 6                    | 7                    | 8                       |
| <b>1</b> 9                                                          | 10                                                      | 11                                                                | 12                         | 13                   | 14                   | 15                      |
| 16                                                                  | 17                                                      | 18                                                                | 19                         | <b>1</b> 20          | 21                   | 22                      |
| 23                                                                  | 24                                                      | 25                                                                | 26                         | 27                   | 28                   | 29                      |
| 30                                                                  | 3 31                                                    |                                                                   |                            |                      |                      |                         |
| <ul> <li>Запустить</li> <li>Запустить</li> <li>Запустить</li> </ul> | s curl-запрос (fo<br>curl-запрос (fo<br>curl-запрос (fo | r-test) (02:00 (+0:<br>r-test) (08:00 (+0:<br>r-test) (15:46 (+0: | 3:00))<br>3:00))<br>3:00)) |                      |                      |                         |
|                                                                     |                                                         |                                                                   |                            |                      |                      | Закрыть                 |

Календарь планируемого действия

2. Для перехода к следующему шагу в поле выбранной даты нажмите на пустую область или число. В первом случае Вы будете перенаправлены в окно создания задачи. При нажатии на число Вам будет сразу предложено выбрать время действия:

| Запла  | ниров   | ать де | йствие |               |    |     |       | ×    |
|--------|---------|--------|--------|---------------|----|-----|-------|------|
| Пред.  | Сегодня | След.  |        | 14 августа 20 | 21 | Год | Месяц | День |
| 12ночи |         |        |        |               |    |     |       |      |
| 1ночи  |         |        |        |               |    |     |       |      |
| 2ночи  |         |        |        |               |    |     |       |      |
| Зночи  |         |        |        |               |    |     |       |      |
| 4утра  |         |        |        |               |    |     |       |      |
| Бутра  |         |        |        |               |    |     |       |      |
| Зутра  |         |        |        |               |    |     |       |      |
| бутра  |         |        |        |               |    |     |       |      |
| 7утра  |         |        |        |               |    |     |       |      |
| 8утра  |         |        |        |               |    |     |       |      |
| 9утра  |         |        |        |               |    |     |       |      |

Календарь планируемого действия

3. Укажите остальные параметры планируемого действия, которые содержат внутренние вкладки мастер окна:

| Запланировать                            | » действие                    |               | ×                |
|------------------------------------------|-------------------------------|---------------|------------------|
| Выберите действие *                      | Учётные данные пользователя * | Подробности * |                  |
| Имя задачи <b>Ю</b>                      |                               |               |                  |
| <b>Действие *</b><br>Архивировать машину | ~                             |               |                  |
|                                          |                               | Отмена        | Добавить задание |

Окно создания задачи

Описание параметров представлено в таблице:

| Наименование                 | Описание                                                                                                    |  |  |  |  |  |  |
|------------------------------|----------------------------------------------------------------------------------------------------|--|--|--|--|--|--|
| Выберите действие*           | Выберите действие*                                                                                                    |  |  |  |  |  |  |
| Имя задачи                   | Имя запланированного действия, при пустом значении<br>генерируется автоматически.                                                                                                    |  |  |  |  |  |  |
| Действие*                    | Список доступных действий над виртуальной машиной:<br>• Архивировать машину;<br>• Возобновить машину;<br>• Выключить машину;<br>• Жесткая перезагрузка машины;<br>• Запустить curl-запрос.<br>• Запустить консольную команду openstack;<br>• Запустить консольную команду openstack;<br>• Запустить машину;<br>• Мягкая перезагрузка машины;<br>• Перестроить;<br>• Поставить на паузу машину;<br>• Приостановить машину;<br>• Разархивировать машину;<br>• Снять образ;<br>• Снять с паузы машину. |  |  |  |  |  |  |
| Учетные данные пользователя* |                                                                                                    |  |  |  |  |  |  |
| Имя пользователя*            | Логин пользователя, планирующего действие.                                                                                                    |  |  |  |  |  |  |
| Пароль*                      | Пароль пользователя, планирующего действие.                                                                                                    |  |  |  |  |  |  |
| Проект*                      | Рабочий проект пользователя, планирующего действие.                                                                                                    |  |  |  |  |  |  |
| Подробности*                 |                                                                                                    |  |  |  |  |  |  |
| Тип*                         | Тип задачи. Различаются:<br>• разовая задача;<br>• повторяющаяся задача.                                                                                                    |  |  |  |  |  |  |

| Наименование           | Описание                                                                                                    |
|------------------------|----------------------------------------------------------------------------------------------------|
| Повторять              | <ul> <li>Значения для интервала выполнения задачи. Доступные:</li> <li>Дни;</li> <li>Часы;</li> <li>Минуты;</li> <li>Рабочие дни (с понедельника по пятницу);</li> <li>Дни недели;</li> <li>Год.</li> </ul>                                                                                                    |
| Повторять с интервалом | Интервал выполнения задачи.                                                                                                    |
| Дата начала*           | Дата начала выполнения задачи в формате дд.мм.гггг.                                                                                                    |
| Время начала*          | Время начала выполнения задачи в формате чч.мм.                                                                                                    |
| Часовой пояс*          | Часовой пояс, согласно которому указано время выполнения задачи.                                                                                                    |
| Окончание              | <ul> <li>Условия прекращения выполнения задачи. Различаются:</li> <li>никогда - при выборе флага задача становится бессрочной;</li> <li>максимальное количество повторений - ограничение количества выполнения задачи;</li> <li>дата - предельная дата для выполнения задачи, задается в формате дд.мм.гггг.</li> </ul> |

### Опримечание

\* - обозначение обязательных для заполнения полей.

Завершите процедуру кнопкой подтверждения.

#### Опримечание

Для возврата на страницу с календарем и изменения даты воспользуйтесь кнопкой «Отмена».

Созданная задача отображается во вкладке «Запланированные задачи» (см. стр. 264) со статусом «Активна».

## Планирование действия для диска

1. Перейдите во вкладку «Проект» - «Диски» - «Диски» или «Администратор» - «Диск» - «Диски». Выберите необходимый диск и вызовите действие - «Запланировать действие»:

| Запланировать действие 🗶        |                                |       |         |                               |         |             |
|---------------------------------|--------------------------------|-------|---------|-------------------------------|---------|-------------|
| Пред. Сегодня След. август 2021 |                                |       |         |                               |         | Іесяц День  |
| понедельник                     | вторник                        | среда | четверг | пятница                       | суббота | воскресенье |
|                                 |                                |       |         |                               |         | 1           |
| 2                               | 3                              | 4     | 5       | 6                             | 7       | 8           |
| <b>1</b> 9                      | 10                             | 11    | 12      | 13                            | 14      | 15          |
| 16                              | 17                             | 18    | 19      | <ul><li><b>1</b> 20</li></ul> | 21      | 22          |
| 23                              | 24                             | 25    | 26      | 27                            | 28      | 29          |
| 30                              | <ul><li>3</li><li>31</li></ul> |       |         |                               |         |             |
|                                 |                                |       |         |                               |         | Закрыть     |

Календарь планируемого действия

В открывшемся мастер окне выберите дату. Подсвеченные дни указывают на наличие запланированных действий над данным объектом на дату, а синие метки об их количестве.

Ознакомиться подробнее с перечнем задач диска можете в раскрывающемся списке:

| Запланировать действие 🛛 🗙                                                                                                    |                      |       |            |                        |         |             |
|----------------------------------------------------------------------------------------------------|----------------------|-------|------------|------------------------|---------|-------------|
| Пред. Се                                                                                                    | егодня След.         | Год М | 1есяц День |                        |         |             |
| понедельни                                                                                                    | к вторник            | среда | четверг    | пятница                | суббота | воскресенье |
|                                                                                                    |                      |       |            |                        |         | 1           |
| 2                                                                                                    | 3                    | 4     | 5          | 6                      | 7       | 8           |
| <b>1</b> 9                                                                                                    | 10                   | 11    | 12         | 13                     | 14      | 15          |
| 16                                                                                                    | 17                   | 18    | 19         | <ol> <li>20</li> </ol> | 21      | 22          |
| 23                                                                                                    | 24                   | 25    | 26         | 27                     | 28      | 29          |
| 30                                                                                                    | <ul><li>31</li></ul> |       |            |                        |         |             |
| <ul> <li>Запустить curl-запрос (b8c9b164-4f92-496d-ас84-962а9c44962f) (06:30 (+03:00))</li> <li>Запустить curl-запрос (b8c9b164-4f92-496d-ас84-962а9c44962f) (10:00 (+03:00))</li> <li>Запустить curl-запрос (b8c9b164-4f92-496d-ас84-962а9c44962f) (16:00 (+03:00)))</li> </ul> |                      |       |            |                        |         |             |
|                                                                                                    |                      |       |            |                        |         | Закрыть     |

Календарь планируемого действия

2. Для перехода к следующему шагу в поле выбранной даты нажмите на пустую область или число. В первом случае Вы будете перенаправлены в окно создания задачи. При нажатии на число Вам будет сразу предложено выбрать время действия:

| Запланировать действие 🗙 |               |                 |     |       |      |  |  |
|--------------------------|---------------|-----------------|-----|-------|------|--|--|
| Пред.<br><b>12ночи</b>   | Сегодня След. | 14 августа 2021 | Год | Месяц | День |  |  |
| 1ночи                    |               |                 |     |       |      |  |  |
| 2ночи                    |               |                 |     |       |      |  |  |
| Зночи                    |               |                 |     |       |      |  |  |
| 4утра                    |               |                 |     |       |      |  |  |
| 5утра                    |               |                 |     |       |      |  |  |
| бутра                    |               |                 |     |       |      |  |  |
| 7утра                    |               |                 |     |       |      |  |  |
| 8утра                    |               |                 |     |       |      |  |  |
| эутра                    |               |                 |     |       |      |  |  |

Календарь планируемого действия

3. Укажите остальные параметры планируемого действия, которые содержат внутренние вкладки мастер окна:

| Запланировать                                                 | ь действие                             |               | ×                |
|---------------------------------------------------------------|----------------------------------------|---------------|------------------|
| Выберите действие *<br>Подробности curl запро<br>Имя задачи @ | Учётные данные пользователя *<br>оса * | Подробности * |                  |
| <b>Действие <sup>*</sup></b><br>Запустить curl-запрос         | ~                                      |               |                  |
|                                                               |                                        | Отмена        | Добавить задание |

Окно создания задачи

Описание параметров представлено в таблице:

| Наименование       | Описание                                                                       |
|--------------------|--------------------------------------------------------------------------------|
| Выберите действие* |                                                                                |
| Имя задачи         | Имя запланированного действия, при пустом значении генерируется автоматически. |

| Наименование                 | Описание                                                                                                    |
|------------------------------|----------------------------------------------------------------------------------------------------|
| Действие*                    | Список доступных действий над диском: <ul> <li>Создать резервную копию диска;</li> <li>Создать снимок.</li> <li>Запустить консольную команду openstack;</li> <li>Запустить curl-запрос.</li> </ul>                                                                                                    |
| Учетные данные пользователя* |                                                                                                    |
| Имя пользователя*            | Логин пользователя, планирующего действие.                                                                                                    |
| Пароль*                      | Пароль пользователя, планирующего действие.                                                                                                    |
| Проект*                      | Рабочий проект пользователя, планирующего действие.                                                                                                    |
| Подробности*                 |                                                                                                    |
| Тип*                         | Тип задачи. Различаются:<br>• разовая задача;<br>• повторяющаяся задача.                                                                                                    |
| Повторять                    | <ul> <li>Значения для интервала выполнения задачи. Доступные:</li> <li>Дни;</li> <li>Часы;</li> <li>Минуты;</li> <li>Рабочие дни (с понедельника по пятницу);</li> <li>Дни недели;</li> <li>Год.</li> </ul>                                                                                                    |
| Повторять с интервалом       | Интервал выполнения задачи.                                                                                                    |
| Дата начала*                 | Дата начала выполнения задачи в формате дд.мм.гггг.                                                                                                    |
| Время начала*                | Время начала выполнения задачи в формате чч.мм.                                                                                                    |
| Часовой пояс*                | Часовой пояс, согласно которому указано время выполнения задачи.                                                                                                    |
| Окончание                    | <ul> <li>Условия прекращения выполнения задачи. Различаются:</li> <li>никогда - при выборе флага задача становится бессрочной;</li> <li>максимальное количество повторений - ограничение количества выполнения задачи;</li> <li>дата - предельная дата для выполнения задачи, задается в формате дд.мм.гггг.</li> </ul> |

#### Опримечание

\* - обозначение обязательных для заполнения полей.

Завершите процедуру кнопкой подтверждения.

## 📀 Примечание

Для возврата на страницу с календарем и изменения даты воспользуйтесь кнопкой «Отмена».

Созданная задача отображается во вкладке «Запланированные задачи» (см. стр. 264) со статусом «Активна».

## Планирование действия для гипервизора

1. Перейдите во вкладку «Администратор» - «Вычисления» - «Гипервизоры». Выберите необходимый гипервизор и вызовите действие - «Запланировать действие»:

| Запланировать действие 🛛 🗙 |             |       |             |             |         |             |
|----------------------------|-------------|-------|-------------|-------------|---------|-------------|
| Пред. Сего                 | дня След.   |       | август 2021 |             | Год М   | Іесяц День  |
| понедельник                | вторник     | среда | четверг     | пятница     | суббота | воскресенье |
|                            |             |       |             |             |         | 1           |
| 2                          | 3           | 4     | 5           | 6           | 7       | 8           |
| <b>1</b> 9                 | 10          | 11    | 12          | 13          | 14      | 15          |
| 16                         | 17          | 18    | 19          | <b>1</b> 20 | 21      | 22          |
| 23                         | 24          | 25    | 26          | 27          | 28      | 29          |
| 30                         | <b>3</b> 31 |       |             |             |         |             |
|                            |             |       |             |             |         | Закрыть     |

Календарь планируемого действия

В открывшемся мастер окне выберите дату. Подсвеченные дни указывают на наличие запланированных действий над данным объектом на дату, а синие метки об их количестве.

Ознакомиться подробнее с перечнем задач гипервизора можете в раскрывающемся списке:

| Запланировать действие 🗙                                                                                                    |             |       |             |             |         |             |
|----------------------------------------------------------------------------------------------------|-------------|-------|-------------|-------------|---------|-------------|
| Пред. Сего                                                                                                    | дня След.   |       | август 2021 |             | Год М   | Іесяц День  |
| понедельник                                                                                                    | вторник     | среда | четверг     | пятница     | суббота | воскресенье |
|                                                                                                    |             |       |             |             |         | 1           |
| 2                                                                                                    | 3           | 4     | 5           | 6           | 7       | 8           |
| <b>1</b> 9                                                                                                    | 10          | 11    | 12          | 13          | 14      | 15          |
| 16                                                                                                    | 17          | 18    | 19          | <b>1</b> 20 | 21      | 22          |
| 23                                                                                                    | 24          | 25    | 26          | 27          | 28      | 29          |
| 30                                                                                                    | <b>2</b> 31 |       |             |             |         |             |
| <ul> <li>Запустить curl-запрос (node1-os-tcp-05.stand.loc) (05:00 (+03:00))</li> <li>Запустить curl-запрос (node1-os-tcp-05.stand.loc) (07:00 (+03:00))</li> </ul> |             |       |             |             |         |             |
|                                                                                                    |             |       |             |             |         | Закрыть     |

#### Календарь планируемого действия

2. Для перехода к следующему шагу в поле выбранной даты нажмите на пустую область или число. В первом случае Вы будете перенаправлены в окно создания задачи. При нажатии на число Вам будет сразу предложено выбрать время действия:

| Запланировать действие 🛛 🗙 |         |       |  |               |     |     |       |      |
|----------------------------|---------|-------|--|---------------|-----|-----|-------|------|
| Пред.                      | Сегодня | След. |  | 14 августа 20 | )21 | Год | Месяц | День |
| 121040                     |         |       |  |               |     |     |       |      |
| тночи                      |         |       |  |               |     |     |       |      |
| 2ночи                      |         |       |  |               |     |     |       |      |
| Зночи                      |         |       |  |               |     |     |       |      |
| 4утра                      |         |       |  |               |     |     |       |      |
| 5утра                      |         |       |  |               |     |     |       |      |
| бутра                      |         |       |  |               |     |     |       |      |
| 7утра                      |         |       |  |               |     |     |       |      |
| 8утра                      |         |       |  |               |     |     |       |      |
| 9утра                      |         |       |  |               |     |     |       |      |

Календарь планируемого действия

3. Укажите остальные параметры планируемого действия, которые содержат внутренние вкладки мастер окна:

| Запланировать       | действие                      |               | ×                |
|---------------------|-------------------------------|---------------|------------------|
| Выберите действие * | Учётные данные пользователя * | Подробности * |                  |
| Имя задачи 😡<br>    |                               |               |                  |
| Включение           | ~                             |               |                  |
|                     |                               | Отмена        | Добавить задание |

Окно создания задачи

Описание параметров представлено в таблице:

| Наименование       | Описание                                                                       |
|--------------------|--------------------------------------------------------------------------------|
| Выберите действие* |                                                                                |
| Имя задачи         | Имя запланированного действия, при пустом значении генерируется автоматически. |

| Наименование             | Описание                                                                                                    |  |  |  |
|--------------------------|----------------------------------------------------------------------------------------------------|--|--|--|
| Действие*                | Список доступных действий над гипервизором: <ul> <li>Выключение;</li> <li>Отключение питания;</li> <li>Включение;</li> <li>Запустить консольную команду openstack;</li> <li>Запустить curl-запрос.</li> </ul>                                                                                                    |  |  |  |
| Учетные данные пользоват | еля*                                                                                                    |  |  |  |
| Имя пользователя*        | Логин пользователя, планирующего действие.                                                                                                    |  |  |  |
| Пароль*                  | Пароль пользователя, планирующего действие.                                                                                                    |  |  |  |
| Проект*                  | Рабочий проект пользователя, планирующего действие.                                                                                                    |  |  |  |
| Подробности*             |                                                                                                    |  |  |  |
| Тип*                     | Тип задачи. Различаются:<br>• разовая задача;<br>• повторяющаяся задача.                                                                                                    |  |  |  |
| Повторять                | <ul> <li>Значения для интервала выполнения задачи. Доступные:</li> <li>Дни;</li> <li>Часы;</li> <li>Минуты;</li> <li>Рабочие дни (с понедельника по пятницу);</li> <li>Дни недели;</li> <li>Год.</li> </ul>                                                                                                    |  |  |  |
| Повторять с интервалом   | Интервал выполнения задачи.                                                                                                    |  |  |  |
| Дата начала*             | Дата начала выполнения задачи в формате дд.мм.гггг.                                                                                                    |  |  |  |
| Время начала*            | Время начала выполнения задачи в формате чч.мм.                                                                                                    |  |  |  |
| Часовой пояс*            | Часовой пояс, согласно которому указано время выполнения задачи.                                                                                                    |  |  |  |
| Окончание                | <ul> <li>Условия прекращения выполнения задачи. Различаются:</li> <li>никогда - при выборе флага задача становится бессрочной;</li> <li>максимальное количество повторений - ограничение количества выполнения задачи;</li> <li>дата - предельная дата для выполнения задачи, задается в формате дд.мм.гггг.</li> </ul> |  |  |  |

### 📀 Примечание

\* - обозначение обязательных для заполнения полей.

Завершите процедуру кнопкой подтверждения.

## 📀 Примечание

Для возврата на страницу с календарем и изменения даты воспользуйтесь кнопкой «Отмена».

Созданная задача отображается во вкладке «Запланированные задачи» (см. стр. 264) со статусом «Активна».

## Планирование действия для проекта

1. Перейдите во вкладку «Идентификация» - «Проекты». Выберите необходимый проект и вызовите действие - «Запланировать действие»:

| Запланировать действие 🛛 🗙 |             |       |             |             |         |             |
|----------------------------|-------------|-------|-------------|-------------|---------|-------------|
| Пред. Сего                 | одня След.  |       | август 2021 |             | Год М   | Іесяц День  |
| понедельник                | вторник     | среда | четверг     | пятница     | суббота | воскресенье |
|                            |             |       |             |             |         | 1           |
| 2                          | 3           | 4     | 5           | 6           | 7       | 8           |
| <b>1</b> 9                 | 10          | 11    | 12          | 13          | 14      | 15          |
| 16                         | 17          | 18    | 19          | <b>1</b> 20 | 21      | 22          |
| 23                         | 24          | 25    | 26          | 27          | 28      | 29          |
| 30                         | <b>3</b> 31 |       |             |             |         |             |
|                            |             |       |             |             |         | Закрыть     |

Календарь планируемого действия

В открывшемся мастер окне выберите дату. Подсвеченные дни указывают на наличие запланированных действий над данным объектом на дату, а синие метки об их количестве.

Ознакомиться подробнее с перечнем задач проекта можете в раскрывающемся списке:

| Запланировать действие 🗙                                                                                                    |             |       |             |                                   |         |             |  |
|----------------------------------------------------------------------------------------------------|-------------|-------|-------------|-----------------------------------|---------|-------------|--|
| Пред. Сего                                                                                                    | дня След.   |       | август 2021 |                                   | Год М   | Іесяц День  |  |
| понедельник                                                                                                    | вторник     | среда | четверг     | пятница                           | суббота | воскресенье |  |
|                                                                                                    |             |       |             |                                   |         | 1           |  |
| 2                                                                                                    | 3           | 4     | 5           | 6                                 | 7       | 8           |  |
| <b>1</b> 9                                                                                                    | 10          | 11    | 12          | 13                                | 14      | 15          |  |
| 16                                                                                                    | 17          | 18    | 19          | <ol> <li>1</li> <li>20</li> </ol> | 21      | 22          |  |
| 23                                                                                                    | 24          | 25    | 26          | 27                                | 28      | 29          |  |
| 30                                                                                                    | <b>3</b> 31 |       |             |                                   |         |             |  |
| <ul> <li>Запустить curl-запрос (test) (15:38 (+03:00))</li> <li>Запустить curl-запрос (test) (15:39 (+03:00))</li> <li>Запустить curl-запрос (test) (15:40 (+03:00))</li> </ul> |             |       |             |                                   |         |             |  |
|                                                                                                    |             |       |             |                                   |         | Закрыть     |  |

#### Календарь планируемого действия

2. Для перехода к следующему шагу в поле выбранной даты нажмите на пустую область или число. В первом случае Вы будете перенаправлены в окно создания задачи. При нажатии на число Вам будет сразу предложено выбрать время действия:

| Запла                  | нировать де   | ействие         |     |       | ×    |
|------------------------|---------------|-----------------|-----|-------|------|
| Пред.<br><b>12ночи</b> | Сегодня След. | 14 августа 2021 | Год | Месяц | День |
| 1ночи                  |               |                 |     |       |      |
| 2ночи                  |               |                 |     |       |      |
| Зночи                  |               |                 |     |       |      |
| 4утра                  |               |                 |     |       |      |
| 5утра                  |               |                 |     |       |      |
| бутра                  |               |                 |     |       |      |
| 8утра                  |               |                 |     |       |      |
| 9утра                  |               |                 |     |       |      |

Календарь планируемого действия

3. Укажите остальные параметры планируемого действия, которые содержат внутренние вкладки мастер окна:

| Запланировать                                                 | , действие                            |               | ×                |
|---------------------------------------------------------------|---------------------------------------|---------------|------------------|
| Выберите действие *<br>Подробности curl запро<br>Имя задачи @ | Учётные данные пользователя *<br>ca * | Подробности * |                  |
| <b>Действие *</b><br>Запустить curl-запрос                    | ~                                     |               |                  |
|                                                               |                                       | Отмена        | Добавить задание |

Окно создания задачи

Описание параметров представлено в таблице:

| Наименование                 | Описание                                                                                                    |  |  |  |
|------------------------------|----------------------------------------------------------------------------------------------------|--|--|--|
| Выберите действие*           |                                                                                                    |  |  |  |
| Имя задачи                   | Имя запланированного действия, при пустом значении генерируется автоматически.                                                                                                    |  |  |  |
|                              | Список доступных действий над проектом:                                                                                                    |  |  |  |
| Действие*                    | Важно<br>Планирование действий по запуску виртуальных машин<br>доступно только для проектов тех доменов, в которых<br>состоит текущий пользователь.                                                                                                    |  |  |  |
|                              | <ul> <li>Запустить базовую машину (только для типовых проектов);</li> <li>Запустить машину (только для типовых проектов);</li> <li>Запустить VDI машину (только для VDI проектов);</li> <li>Запустить консольную команду openstack;</li> <li>Запустить curl-запрос.</li> </ul> |  |  |  |
| Учетные данные пользователя* |                                                                                                    |  |  |  |
| Имя пользователя*            | Логин пользователя, планирующего действие.                                                                                                    |  |  |  |
| Пароль*                      | Пароль пользователя, планирующего действие.                                                                                                    |  |  |  |
| Проект*                      | Рабочий проект пользователя, планирующего действие.                                                                                                    |  |  |  |
| Подробности*                 |                                                                                                    |  |  |  |
| Тип*                         | Тип задачи. Различаются:<br>• разовая задача;<br>• повторяющаяся задача.                                                                                                    |  |  |  |

| Наименование           | Описание                                                                                                    |  |  |
|------------------------|----------------------------------------------------------------------------------------------------|--|--|
| Повторять              | <ul> <li>Значения для интервала выполнения задачи. Доступные:</li> <li>Дни;</li> <li>Часы;</li> <li>Минуты;</li> <li>Рабочие дни (с понедельника по пятницу);</li> <li>Дни недели;</li> <li>Год.</li> </ul>                                                                                                    |  |  |
| Повторять с интервалом | Интервал выполнения задачи.                                                                                                    |  |  |
| Дата начала*           | Дата начала выполнения задачи в формате дд.мм.гггг.                                                                                                    |  |  |
| Время начала*          | Время начала выполнения задачи в формате чч.мм.                                                                                                    |  |  |
| Часовой пояс*          | Часовой пояс, согласно которому указано время выполнения задачи.                                                                                                    |  |  |
| Окончание              | <ul> <li>Условия прекращения выполнения задачи. Различаются:</li> <li>никогда - при выборе флага задача становится бессрочной;</li> <li>максимальное количество повторений - ограничение количества выполнения задачи;</li> <li>дата - предельная дата для выполнения задачи, задается в формате дд.мм.гггг.</li> </ul> |  |  |

#### 📀 Примечание

\* - обозначение обязательных для заполнения полей.

Завершите процедуру кнопкой подтверждения.

#### 📀 Примечание

Для возврата на страницу с календарем и изменения даты воспользуйтесь кнопкой «Отмена».

Созданная задача отображается во вкладке «Запланированные задачи» (см. стр. 264) со статусом «Активна».

## Управление средствами управления питанием

- Список средств управления питанием (см. стр. 278)
- Детали средства управления питанием (см. стр. 279)
- Инициализация вычислительных узлов (см. стр. 280)
  - Интерфейс командной строки (см. стр. 280)
- Добавление средства управления питанием (см. стр. 281)
- Редактирование средства управления питанием (см. стр. 283)
- Клонирование средства управления питанием (см. стр. 284)
- Удаление средства управления питанием (см. стр. 284)

## Список средств управления питанием

Для получения списка доступных средств управления питанием перейдите во вкладку «ТИОНИКС» - «Средства управления питанием»:

### 🚯 Важно

Вкладка доступна только пользователю с правами администратора.

| TIONIX =                           | l Default • cinc | der_internal 🕶                    |                      |               |                   |                                 | 🛔 admin 🤊                                |
|------------------------------------|------------------|-----------------------------------|----------------------|---------------|-------------------|---------------------------------|------------------------------------------|
| «                                  | тиони            | КС » Средства управления питанием |                      |               |                   |                                 |                                          |
| Проект ~                           | Спел             | ства управления п                 | итанием              |               |                   |                                 |                                          |
| Администратор                      | Сред             | ства управления на                |                      |               |                   |                                 |                                          |
| Идентификация ~                    |                  |                                   | iD 🕶                 |               | Фильтр + Добавить | новое средство управления питан | ием Удалить средства управления питанием |
| тионикс                            | Отобрах          | жен 1 элемент из 1                |                      |               |                   |                                 |                                          |
| Обзор                              | _ ID             | Наименование средства             | Тип средства         | Тип протокола | Порты             | Занято портов                   | Действия                                 |
| Инфраструктура                     | 0 1              | test                              | SupermicroRackDevice | ipmi          | 1                 | 0                               | Удалить средство управления питанием 🔍 👻 |
| Средства управления питанием       | Отобрах          | жен 1 элемент из 1                |                      |               |                   |                                 |                                          |
| Балансировка                       |                  |                                   |                      |               |                   |                                 |                                          |
| Запланированные задачи             |                  |                                   |                      |               |                   |                                 |                                          |
| Метрики                            |                  |                                   |                      |               |                   |                                 |                                          |
| VDI                                |                  |                                   |                      |               |                   |                                 |                                          |
| Фреймы                             |                  |                                   |                      |               |                   |                                 |                                          |
| Список средств управления питанием |                  |                                   |                      |               |                   |                                 |                                          |

## В списке представлена следующая информация:

| Наименование<br>поля     | Описание                                                                                                |
|--------------------------|----------------------------------------------------------------------------------------------------|
| ID                       | Идентификационный номер средства управления питанием.                                                   |
| Наименование<br>средства | Наименование средства управления питанием, присваивается при создании.<br>Редактируется в общем списке. |
| Тип средства             | Тип средства, задается при создании.                                                                    |
| Тип протокола            | Тип протокола, задается при создании.                                                                   |
| Порты                    | Общее количество портов средства управления питанием.                                                   |
| Занято портов            | Количество задействованных портов средства управления питанием.                                         |

Для списка доступны инструменты сортировки и фильтрации. Поля сортируются по возрастанию и убыванию. Инструмент фильтрации же работает по наименованию любого из полей, допустим неполный ввод имени.

Возможные действия на вкладке:

| Ν | Действие                                       | Описание                                                       |
|---|------------------------------------------------|----------------------------------------------------------------|
| 1 | Добавить новое средство управления<br>питанием | Создание нового средства управления питанием.                  |
| 2 | Клонировать средство управления<br>питанием    | Клонирование существующего средства управления питанием.       |
| 3 | Редактировать средство управления<br>питанием  | Изменение параметров средства управления питанием.             |
| 4 | Удалить средство управления<br>питанием        | Удаление средства управления питанием.                         |
| 5 | Снять назначение гипервизора                   | Удаление привязки средства управления питанием от гипервизора. |

## Детали средства управления питанием

Перейдите во вкладку «ТИОНИКС» - «Средства управления питанием». Для получения детальной информации, перейдите по ссылке имени. Информация будет представлена в нескольких внутренних вкладках:

| TIONIX =                     | Default • cinder_internal •          |                                                  |     |
|------------------------------|--------------------------------------|--------------------------------------------------|-----|
| «                            | ТИОНИКС » Средства уп                | равления питаниещетали средства управления питан | ем: |
| Проект ~                     | Детали средства управления питанием: |                                                  |     |
| Администратор                |                                      |                                                  |     |
| Идентификация ~              | Обзор Подключенн                     | ые гипервизоры Журнал действий                   |     |
| тионикс ^                    | Обзор                                |                                                  |     |
| Обзор                        | ID                                   | 1                                                |     |
| Инфраструктура               | Наименование средства                | test                                             |     |
| Средства управления питанием | Тип средства                         | SupermicroRackDevice                             |     |
|                              | Тип протокола                        | ipmi                                             |     |
| Балансировка                 | Адрес                                | 10.236.17.2:623                                  |     |
| Запланированные задачи       | Порты                                | 1                                                |     |
| Метрики                      | Занято портов                        | 0                                                |     |
| VDI                          |                                      |                                                  |     |
| Фреймы                       |                                      |                                                  |     |

Подробные параметры средства управления питанием

Перечень внутренних вкладок:

- Обзор общая информация и характеристики средства управления питанием;
- Подключенные гипервизоры перечень подключенных гипервизоров;
- Журнал действий информацию об истории операций над устройством.

## Инициализация вычислительных узлов

#### Интерфейс командной строки

Утилита позволяет сопоставить порт устройства управления питанием с IP и МАС-адресами вычислительного узла.

В процессе работы утилиты запускается последовательное выключение вычислительных узлов путем перебора ячеек устройств, отвечающих за управление питанием. Таким образом, определяется соответствие вычислительного узла и порта (ячейки) устройства, управляющего питанием. Для каждого вычислительного узла в базу данных вносится информация о сопоставленных портах устройств управления питанием. После процедуры установки все сопоставленные между собой вычислительные узлы и ячейки устройств управления питанием формируют список "по умолчанию" и поэтому при последующих запусках сопоставления уже не требуют.

#### Опримечание

Используется модуль init\_nodes из пакета node\_initialization и init\_devices из пакета power\_control.

Команда:

openstack tnx nodes init

Аргументы утилиты;

| Параметр       | Описание                                   |
|----------------|--------------------------------------------|
| -h,help        | Вывод справки.                             |
| auto           | Запуск автоматического режима.             |
| partial-init   | Запуск выборочного режима.                 |
| excluded-nodes | Исключение выбранных вычислительных узлов. |

Процесс установки выполняется одним из вариантов:

1. Ручной режим, с запросом разрешения на выключение вычислительных узлов. Запуск:

openstack tnx nodes init

Описание процесса:

- а. сопоставляются имеющиеся IP-адреса вычислительных узлов и их MAC-адреса;
- b. запускается процесс настройки устройств управления питанием;
- с. выключается нода на О порту одного из устройств, программа входит в цикл ожидания выключения вычислительного узла, затем, если выключившийся узел найден, происходит сопоставление его с портом и устройством. Опрос циклически повторяется для всех

вычислительных узлов. Пользователь может как согласится с выключением, так и отказаться от него. В случае отказа информация о сопоставлении данного узла с ячейкой и устройством не сохранится и не попадет в базу данных;

- d. конечный этап: произойдет запись в базу данных информации о портах устройства управления питанием с привязкой к вычислительному узлу. В случае выбора пользователем опции q, произойдет выход из программы без записи изменений в базу данных.
- 2. Автоматическом режим, без запроса разрешения на выключение вычислительных узлов. Запуск:

openstack tnx nodes init --auto

Описание процесса:

а. сопоставляются имеющиеся IP-адреса вычислительных узлов и их МАС-адреса;

- выключается нода на О порту устройства, программа входит в цикл ожидания выключения вычислительного узла, затем, если выключившийся узел найден, происходит сопоставление найденного вычислительного узла с портом и устройством. Выключение циклически повторяется для всех узлов;
- с. на конечном этапе произойдет запись в базу данных информации о портах устройства управления питанием с привязкой к вычислительному узлу.
- 3. Выборочный режим, выборочное выключение вычислительных узлов. Запуск:

openstack tnx nodes init --partial-init

Описание процесса:

а. В отличие от ручного режима пропускаются вычислительные узлы, которые уже были проинициализированы.

Запуск с исключением конкретных вычислительных узлов

openstack tnx nodes init --excluded-nodes node1.local node2.local ... nodeN.local

Описание процесса: В отличие от ручного режима при указании перечня вычислительных узлов, выбранные узлы буду исключаться при определении порта устройства.

### Опримечание

При добавлении в систему новых вычислительных узлов необходимо повторно воспроизвести процедуру установки одним из способов:

- без сохранения данных о вычислительных узлах перезапустите процесс установки, в ручном, автоматическом или в выборочном режиме;
- с сохранением данных о предыдущих процессах инициализации следует указать флаг partial-init. В этом случае не будет учитываться статус уже проинициализированных узлов, в том числе не будут предлагаться на выключение порты, привязанные к определенному вычислительному узлу.

### Добавление средства управления питанием

Перейдите во вкладку «ТИОНИКС» - «Средства управления питанием». Вызовите действие «Добавить новое средство управления питанием»:

| IИСАНИС:<br>ать новое средство управления питанием.<br>ин средства |
|--------------------------------------------------------------------|
| ать новое средство управления питанием.<br>ин средства             |
|                                                                    |
|                                                                    |
| оль средства                                                       |
|                                                                    |
|                                                                    |
|                                                                    |
|                                                                    |
|                                                                    |

Окно создания средства управления питанием

В открывшемся окне укажите необходимые параметры средства управления питанием. Подробное описание параметров представлено в таблице:

| Наименование             | Описание                                                                                                    |       |  |  |
|--------------------------|----------------------------------------------------------------------------------------------------|-------|--|--|
| Тип протокола*           | Перечень типов протоколов.                                                                                                    |       |  |  |
| Тип средства*            | Перечень типов средств управления питанием.                                                                                                    |       |  |  |
| Наименование<br>средства | Доступно произвольное наименование. Если поле не заполнено, имя объекта будет сгенерировано автоматически. Максимальное количество символов 50. |       |  |  |
| Имя хоста или ір-адрес   | Максимальное количество символов 255, символы кириллицы недопустимы.                                                                            |       |  |  |
|                          | Порт средства управления питанием. Диапазон значения от 1 до 65535.<br>Значения по умолчанию:                                                   |       |  |  |
|                          | Тип протокола                                                                                                    | Порт  |  |  |
|                          | ipmi                                                                                                    | 623   |  |  |
| Πορτ*                    | Modbus                                                                                                    | 502   |  |  |
|                          | snmp                                                                                                    | 161   |  |  |
|                          | ssh                                                                                                    | 22    |  |  |
|                          | intel_amt                                                                                                    | 16992 |  |  |
| Тип аутентификации       | Перечень типов аутентификации.                                                                                                    |       |  |  |
| Логин средства           | Логин средства управления питанием.                                                                                                    |       |  |  |

| Наименование    | Описание                                                                                                    |
|-----------------|----------------------------------------------------------------------------------------------------|
| Пароль средства | Пароль средства управления питанием.                                                                                             |
| Приватный ключ  | Приватный ключ для подключения по SSH. Параметр доступен при выборе типа протокола «SSH» и типа аутентификации «Приватный ключ». |

## 📀 Примечание

\* - обозначение обязательных для заполнения полей.

#### 🚯 Важно

Между типами протоколов и средств существует жесткая связь:

|  | Тип протокола | Тип средства              |  |  |  |
|--|---------------|---------------------------|--|--|--|
|  | modbus        | ET7067                    |  |  |  |
|  | snmp          | DaenetIP2, DaenetIP2_ACPI |  |  |  |
|  | ssh           | SshDevice                 |  |  |  |
|  | intel_amt     | IntelAMT                  |  |  |  |
|  | ipmi          | SupermicroRackDevice      |  |  |  |

Используйте вспомогательную информацию, которая представлена в окне. Завершите процедуру создания кнопкой «Создать средство». После чего корректно созданное средство управления питанием отобразится в общем списке. В противном случае система вернет Вас в окно создания с указанием причин невозможности его создания.

## Редактирование средства управления питанием

Доступно во вкладке «ТИОНИКС» - «Средства управления питанием». Выберите необходимое устройство и вызовите действие - «Редактировать средство управления питанием». В открывшемся окне задайте необходимые параметры:

| Тип протокола * 🕢          |        |                                                                 |
|----------------------------|--------|-----------------------------------------------------------------|
| ipmi                       |        | Описание:                                                       |
| Тип средства * 🛛           |        | Обновить средство управления питанием.<br><b>Логин средства</b> |
| SupermicroRackDevice       |        | ADMIN                                                           |
| Наименование средства 😯    |        | Пароль средства                                                 |
| test 2                     |        | ••••                                                            |
| Имя хоста или ір-адрес ُ 😧 |        |                                                                 |
| 10.35.17.30                |        |                                                                 |
| Порт * 🛛                   |        |                                                                 |
| 623                        | ▲<br>▼ |                                                                 |
| Тип аутентификации *       |        |                                                                 |
| Пароль                     | ٣      |                                                                 |
|                            |        |                                                                 |

Для применения новых параметров необходимо ввести корректный пароль средства управления питанием.

Завершите процедуру кнопкой подтверждения.

### Клонирование средства управления питанием

Доступно во вкладке «ТИОНИКС» - «Средства управления питанием». Выберите необходимое устройство и вызовите действие - «Клонировать средство управления питанием». В открывшемся окне задайте необходимые параметры:

| Тип протокола * 🛛          |        |                                                |                  |
|----------------------------|--------|------------------------------------------------|------------------|
| ipmi                       | _ Оп   | исание:                                        |                  |
| Тип средства * 🛛           | Созд   | ать новое средство управ<br><b>ін средства</b> | зления питанием. |
| SupermicroRackDevice       | ~ AD   | MIN                                            |                  |
| Наименование средства 🛿    | Паро   | оль средства                                   |                  |
| test                       |        |                                                | ۲                |
| Имя хоста или ір-адрес * 🚱 |        |                                                |                  |
| 10.236.17.2                |        |                                                |                  |
| Порт * 🚱                   |        |                                                |                  |
| 623                        | ▲<br>▼ |                                                |                  |
| Тип аутентификации *       |        |                                                |                  |
| Пароль                     | ~      |                                                |                  |
|                            |        |                                                |                  |

Окно клонирования средства управления питанием

Окно идентично форме создания средства управления питанием и уже содержит все параметры клонируемого объекта. Все параметры изменяемы. Для применения новых параметров необходимо ввести корректный пароль средства.

Завершите процедуру кнопкой подтверждения.

### Удаление средства управления питанием

Перейдите во вкладку «ТИОНИКС» - «Средства управления питанием». Выберите необходимое для удаления устройство и вызовите действие - «Удалить средство управления питанием». Подтвердите удаление и убедитесь, что устройство успешно удалено.

## Управление агрегаторами узлов

- Список агрегаторов узлов (см. стр. 284)
  - Веб-интерфейс (см. стр. 284)
  - Интерфейс командной строки (см. стр. 286)
- Добавление агрегатора узлов (см. стр. 286)
- Обновление метаданных агрегатора узлов (см. стр. 286)
- Управление узлами (см. стр. 287)

Агрегация узлов позволяет группировать вычислительные узлы и управлять сразу большим количеством компонентов: сортировать, настраивать, добавлять одну или несколько групп. Группы вычислительных узлов делятся на зоны доступности. Зоны доступности описаны на странице вместе со всеми группами вычислительных узлов:

### Список агрегаторов узлов

### Веб-интерфейс

Для получения списка доступных групп вычислительных узлов перейдите во вкладку «Администратор» - «Вычисления» - «Гипервизоры»:

| TIONIX =                                  | Default • cinder_internal 👻        |                  |                                                        |                                          |              |        |            | 🛓 admin 🔻                                            |
|-------------------------------------------|------------------------------------|------------------|--------------------------------------------------------|------------------------------------------|--------------|--------|------------|------------------------------------------------------|
| «                                         | Администратор » Вычисления » Arper | аторы узлов      |                                                        |                                          |              |        |            |                                                      |
| Проект ~                                  |                                    |                  |                                                        |                                          |              |        |            |                                                      |
| Администратор ^                           | лірегаторы узлов                   |                  |                                                        |                                          |              |        |            |                                                      |
| Обзор                                     | Агрегаторы узлов                   |                  |                                                        |                                          |              | Фильтр | Q          | 🛨 Создать агрегатор узлов 🗎 Удалить агрегаторы узлов |
| Вычисления ^                              | Отображен 1 элемент                |                  |                                                        |                                          |              |        |            |                                                      |
|                                           | П Имя                              | Зона доступности |                                                        | Узлы                                     | Балансировка |        | Метаданные | Действия                                             |
| Гипервизоры                               | <ul> <li>work nodes</li> </ul>     |                  |                                                        |                                          | Да           |        |            | Изменить агрегатор узлов 📼                           |
| Агрегаторы узлов                          | Отображен 1 элемент                |                  |                                                        |                                          |              |        |            |                                                      |
| Виртуальные машины                        | _                                  |                  |                                                        |                                          |              |        |            |                                                      |
| Типы инстансов                            | Зоны доступности                   |                  |                                                        |                                          |              |        |            | Фильтр Q                                             |
| Образы                                    | Отображено 2 элемента              |                  |                                                        |                                          |              |        |            |                                                      |
|                                           | Имя зоны доступности               |                  | Узлы                                                   |                                          |              |        |            | Доступен                                             |
| Диск ~~~~~~~~~~~~~~~~~~~~~~~~~~~~~~~~~~~~ | Диск internal                      |                  |                                                        | апущенные службы)                        |              |        |            | Да                                                   |
| Сеть ~                                    | nova                               |                  | node1-os-tcp-05.stand.loc<br>node2-os-tcp-05.stand.loc | (Запущенные службы<br>(Запущенные службы |              |        |            | Да                                                   |
| Система ~                                 | Отображено 2 элемента              |                  |                                                        |                                          |              |        |            |                                                      |
| Идентификация `                           |                                    |                  |                                                        |                                          |              |        |            |                                                      |
| тионикс ~                                 |                                    |                  |                                                        |                                          |              |        |            |                                                      |

### Список агрегаторов узлов и зон доступности

## В списке агрегаторов узлов представлена следующая информация:

| Наименование поля | Описание                                                                                                    |
|-------------------|----------------------------------------------------------------------------------------------------|
| Имя               | Наименование агрегатора узла. Задается при создании.                                                                                                    |
| Зона доступности  | Зона доступности агрегатора. Задается при создании.                                                                                                    |
| Узлы              | Список узлов, которые входят в данный агрегатор. Добавляются как при создании агрегатора, так и к уже созданному.                                                                                                    |
| Балансировка      | Флаг, указывающий на возможность переноса машин с узла при<br>балансировке при наличии других узлов в зоне доступности. Возможные<br>значения:<br>• Да - в процессе балансировки перенос виртуальных машин разрешен;<br>• Нет - в процессе балансировки перенос виртуальных машин запрещен.<br>Изменяется в общем списке. |
| Метаданные        | Информация о метаданных.                                                                                                    |

На странице также представлена информация по зонам доступности:

| Наименование поля    | Описание                                           |
|----------------------|----------------------------------------------------|
| Имя зоны доступности | Наименование зоны.                                 |
| Узлы                 | Наименование узлов, включенных в зону доступности. |
| Доступен             | Административное состояние.                        |

Возможные действия на вкладке:

| Ν | Действие                 | Описание                                                                                                    |
|---|--------------------------|----------------------------------------------------------------------------------------------------|
| 1 | Создать агрегатор узлов  | Создание агрегатора узлов.                                                                                                    |
| 2 | Изменить агрегатор узлов | Изменение имени и зоны доступности. Зона доступности задается ручным вводом. Может быть создана новая путем ввода нового имени, либо может быть введено имя одной из существующих зон доступности. Существующие зоны доступности доступны для ознакомления ниже на странице. |
| 3 | Управление узлами        | Добавление или удаление узлов в агрегаторе.                                                                                                    |

| Ν | Действие                | Описание                                 |
|---|-------------------------|------------------------------------------|
| 4 | Обновить метаданные     | Управление метаданными агрегатора узлов. |
| 5 | Удалить агрегатор узлов | Удаление агрегатора узлов.               |

## Интерфейс командной строки

## Команда:

```
openstack aggregate list
[--sort-column SORT_COLUMN]
[--long]
```

#### Описание параметров:

| Параметр                | Описание                                                                                               |
|-------------------------|----------------------------------------------------------------------------------------------------|
| sort-column SORT_COLUMN | Сортировка вывода утилиты по указанным столбцам.<br>Столбцы задаются в виде переменной<br>SORT_COLUMN. |
| long                    | Детализированный список агрегаторов узлов.                                                             |
| Пример использования:   |                                                                                                    |

openstack aggregate list --long

## Добавление агрегатора узлов

В общем списке на панели управления кнопкой «Создать агрегатор узлов» открываем мастер создания:

| Создать агрегатор узло         | ов                                                                                                    |  |
|--------------------------------|----------------------------------------------------------------------------------------------------|--|
| Информация об агрегаторе узлов | Управление узлами в агрегаторе                                                                                                    |  |
| Имя 😧                          | Агрегаторы узлов делят зоны доступности на<br>логические единицы, группируя узлы. Создайте<br>агрегатор узлов, а затем выберите узлы, которые<br>будут в нем содержаться. |  |
|                                |                                                                                                    |  |
|                                | Отмена Создать агрегатор узлов                                                                                                    |  |

Окно создания агрегатора узлов

В открывшемся окне указываем:

- Имя, необязательное поле, при пустом значении имя генерируется автоматически;
- Зону доступности, выбор по которому осуществляется исходя из потребности в тех или иных ресурсах;
- Узлы во вкладке "Управление узлами в агрегаторе" для оформления состава вычислительных ресурсов агрегатора.

Следуйте указаниям на страницах мастера, выбирая необходимые параметры. Завершите процедуру создания кнопкой «Создать агрегатор узлов». После чего корректно созданный агрегатор узлов отобразится в общем списке. В противном случае система вернет Вас в окно мастера с указанием причин невозможности его создания.

## Обновление метаданных агрегатора узлов

Функция позволяет управлять метаданными агрегатора узлов. Доступна в общем списке. После вызова действия в открывшемся окне задаем необходимые параметры:

| Обновить метаданные агрегатора                                               |                                                            |                                           |                                                       |                                 | ×       |
|------------------------------------------------------------------------------|------------------------------------------------------------|-------------------------------------------|-------------------------------------------------------|---------------------------------|---------|
| Вы можете указать мета,<br>столбце имеются опреде<br>"Другой" для добавлени: | данные ресурса пе<br>еления метаданны:<br>я выбранных вами | ремещая элем<br>х из каталога м<br>ключей | енты из левого столбца в<br>іетаданных Glance. Исполі | правый. В левом<br>ъзуйте опцию | Λ       |
| Доступные<br>метаданные                                                      | Фильтр                                                     | Q                                         | Имеющиеся<br>метаданные                               | Фильтр                          | Q       |
| Пользовательский                                                             |                                                            | +                                         | allow_balancing                                       | True                            | -       |
| Метаданные недостуг                                                          |                                                            |                                           |                                                       |                                 |         |
|                                                                              |                                                            |                                           |                                                       |                                 |         |
|                                                                              |                                                            |                                           |                                                       |                                 |         |
|                                                                              |                                                            |                                           |                                                       |                                 |         |
|                                                                              |                                                            |                                           |                                                       |                                 |         |
|                                                                              |                                                            |                                           |                                                       |                                 |         |
|                                                                              |                                                            |                                           |                                                       |                                 |         |
|                                                                              |                                                            |                                           |                                                       |                                 |         |
| Нажмите на элементе                                                          | ы чтобы получиты                                           | их описание.                              |                                                       |                                 |         |
|                                                                              |                                                            |                                           |                                                       |                                 |         |
|                                                                              |                                                            |                                           | <b>×</b> 0                                            | тмена 🖹 Со                      | хранить |

Окно изменения метаданных агрегатора узлов

Параметры разделены на две группы:

- Доступные метаданные;
- Имеющиеся метаданные.

Для списка этих групп доступен инструмент фильтрации. Управление метаданными осуществляется кнопками в виде плюса и минуса. Для добавления новых метаданных используйте опцию «Пользовательский», введите имя параметра метаданных в формате ASCII и добавьте его к имеющимся, после чего в списке имеющихся метаданных укажите, чему этот параметр равен.

Завершите процедуру кнопкой «Сохранить».

## Управление узлами

Функция доступна только в общем списке всех узлов. После вызова действия в открывшемся окне исходя из необходимости добавляем или удаляем узлы:

| Добавить/удалить узлы в агрегаторе                                  |                                |  |  |  |  |
|---------------------------------------------------------------------|--------------------------------|--|--|--|--|
| Добавьте узлы в этот агрегатор или удалите узлы из него. Узлы могут | быть в нескольких агрегаторах. |  |  |  |  |
| Все доступные узлы Фильтр Q Выбранны                                | Фильтр Q                       |  |  |  |  |
| node1-os-tcp-05.stand.loc + Узлы не вы                              | ібраны.                        |  |  |  |  |
| node2-os-tcp-05.stand.loc +                                         |                                |  |  |  |  |
|                                                                     |                                |  |  |  |  |
|                                                                     |                                |  |  |  |  |
|                                                                     |                                |  |  |  |  |
|                                                                     |                                |  |  |  |  |
|                                                                     |                                |  |  |  |  |
|                                                                     |                                |  |  |  |  |
|                                                                     |                                |  |  |  |  |
|                                                                     |                                |  |  |  |  |
|                                                                     | Отмена Сохранить               |  |  |  |  |

Окно управления узлами

Сохраняем измененные параметры кнопкой «Сохранить».

# Управление группами серверов

- Список политик групп серверов (см. стр. 288)
  - Веб-интерфейс (см. стр. 288)
  - Интерфейс командной строки (см. стр. 289)
- Создание группы серверов (см. стр. 289)
  - Веб-интерфейс (см. стр. 289)
    - Интерфейс командной строки (см. стр. 289)

## Список политик групп серверов

## Веб-интерфейс

Для получения списка групп перейдите во вкладку «Проект» - «Вычисления» - «Группы серверов»:

| TIONIX =                | Default + test ▼                                                              |                                                  |             | 🛔 admin 🔻                 |
|-------------------------|-------------------------------------------------------------------------------|--------------------------------------------------|-------------|---------------------------|
| *                       | Проект » Вычисления » Группы серверов                                         |                                                  |             |                           |
| Проект ^                | Группы серверов                                                               |                                                  |             |                           |
| Вычисления ^            | Q         Нахимите здесь, для фильтрации или полнотекстового поиска         X | <b>+</b> Создать груп                            | пу серверов | 🕯 Удалить группу серверов |
| Обзор                   | Отображен 1 элемент                                                           |                                                  |             |                           |
| Виртуальные машины      | Название *                                                                    | ID                                               | Политика    |                           |
| Образы<br>Ключевая пара | work                                                                          | 1b1f6e10-<br>b474-4560-<br>abc6-<br>c13ba5daf269 | Аффинность  | 🗎 Удалить группу серверов |
| Группы серверов         | Отображен 1 элемент                                                           |                                                  |             |                           |
| Диски ~                 |                                                                               |                                                  |             |                           |
|                         |                                                                               |                                                  |             |                           |
| Администратор ~         |                                                                               |                                                  |             |                           |
| Идентификация ~         |                                                                               |                                                  |             |                           |
| тионикс ~               |                                                                               |                                                  |             |                           |

Список групп

В списке представлена следующая информация:
| Наименование поля | Описание                                                                                                    |
|-------------------|----------------------------------------------------------------------------------------------------|
| Название          | Название задается пользователем при создании. Также является ссылкой для перехода к странице с детальной информацией. |
| ID                | Идентификатор группы.                                                                                                 |
| Политика          | Политика группы.                                                                                                    |

Для списка групп доступны инструменты сортировки и фильтрации. Поля сортируются по возрастанию и убыванию. Инструмент фильтрации же работает по наименованию любого из полей, допустим неполный ввод имени.

Возможные действия на вкладке:

| Ν | Действие                | Описание                    |
|---|-------------------------|-----------------------------|
| 1 | Создать группу серверов | Добавление группы серверов. |
| 2 | Удалить группу серверов | Удаление группы серверов.   |

#### Интерфейс командной строки

#### Команда:

```
openstack server group list
[--sort-column SORT_COLUMN]
[--all-projects]
[--long]
```

#### Пример использования:

```
openstack server group list
```

## Создание группы серверов

## Веб-интерфейс

Перейдите во вкладку «Проект» - «Вычисления» - «Группы серверов» и вызовите функцию - «Создать группу серверов»:

| Создать группу серверов | ×           |
|-------------------------|-------------|
| Название *              |             |
| Политика *              | ~           |
| * Отмена                | 🗸 Отправить |

Окно создания группы

В открывшемся окне укажите:

- Название наименование группы серверов. Поле обязательно к заполнению;
- Политика тип политики группы серверов. Поле обязательно к заполнению.

Завершение процедуры создания производится кнопкой «Отправить».

## Интерфейс командной строки

Команда:

openstack server group create [--policy <policy>] <name>

#### Пример использования:

```
openstack server group create 'soft-affinity' test
```

## Сетевая инфраструктура

## Управление сетью

- Список сетей (см. стр. 290)
  - Веб-интерфейс (см. стр. 290)
  - Интерфейс командной строки (см. стр. 291)
- Детали сети (см. стр. 292)
  - «Обзор» (см. стр. 292)
  - «Подсети» (см. стр. 292)
  - «Порты» (см. стр. 293)
  - «Агенты DHCP» (см. стр. 294)
- Создание сети (см. стр. 294)
  - Веб-интерфейс (см. стр. 294)
  - Интерфейс командной строки (см. стр. 297)
- Добавление подсети (см. стр. 297)
  - Веб-интерфейс (см. стр. 297)
  - Интерфейс командной строки (см. стр. 299)
- Добавление порта (см. стр. 299)
  - Веб-интерфейс (см. стр. 299)
  - Интерфейс командной строки (см. стр. 301)
- Добавление DHCP агента (см. стр. 302)
- Добавление разрешенной пары адресов (см. стр. 302)
- Покдлючение политики QoS (см. стр. 303)
- Редактирование сети (см. стр. 304)
  - Веб-интерфейс (см. стр. 304)
  - Интерфейс командной строки (см. стр. 304)
- Редактирование подсети (см. стр. 305)
- Редактирование порта (см. стр. 305)
- Удаление сети (см. стр. 307)
  - Веб-интерфейс (см. стр. 307)
  - Интерфейс командной строки (см. стр. 307)
- Удаление подсети (см. стр. 307)
- Удаление порта (см. стр. 308)
- Удаление DHCP агента (см. стр. 308)

## Список сетей

## Веб-интерфейс

Для получения списка доступных сетей перейдите во вкладку «Проект» - «Сеть» - «Сети» или «Администратор» - «Сеть» - «Сети»:

| TI©NIX =            | l Default • admin 🔻 |                         |       |         |         |                            |                  | 🛔 admin 👻                    |
|---------------------|---------------------|-------------------------|-------|---------|---------|----------------------------|------------------|------------------------------|
| «                   | Проект » Сеть » Се  | ети                     |       |         |         |                            |                  |                              |
| Проект ^            | Cotta               |                         |       |         |         |                            |                  |                              |
| Доступ к АРІ        | Сеги                |                         |       |         |         |                            |                  |                              |
| Вычисления 🗸        |                     |                         |       |         |         | Имя - •                    | Фильтр 🕇 Со      | оздать сеть 🛛 🏛 Удалить сети |
|                     | Отображено 2 элем   | мента                   |       |         |         |                            |                  |                              |
| Диски ~             | П Имя               | Ассоциированные подсети | Общая | Внешняя | Статус  | Административное состояние | Зоны доступности | Действия                     |
| Сеть ^              |                     | external_subnet         |       |         |         |                            |                  |                              |
| Сетевая топология   | external            | 10.38.30.0/23           | Да    | Да      | Активна | Включена                   | nova             | Редактировать сеть 💌         |
| Сети                |                     | local_subnet            |       |         |         |                            |                  |                              |
| Маршрутизаторы      |                     | 192.168.101.0/24        |       |         |         |                            |                  |                              |
| Группы безопасности | local               |                         | Да    | Нет     | Активна | Включена                   | nova             | Редактировать сеть 💌         |
| Плавающие IP        |                     | 192.168.0.0/24          |       |         |         |                            |                  |                              |
| Администратор ~     |                     |                         |       |         |         |                            |                  |                              |
| Идентификация ~     | Отооражено 2 элем   | мента                   |       |         |         |                            |                  |                              |
| тионикс ~           |                     |                         |       |         |         |                            |                  |                              |

Список сетей

#### В списке сетей представлена следующая информация:

| Наименование поля             | Описание                                                                                                    |
|-------------------------------|----------------------------------------------------------------------------------------------------|
| Имя                           | Имя сети может быть задано пользователем произвольно. Также является ссылкой для перехода к детальной информации сети.                                                                                                    |
| Ассоциированные подсети       | Подсети, которые должны быть настроены в создаваемой сети.                                                                                                    |
| Общая                         | Параметр, включающий возможность использования сети во всех проектах домена.                                                                                                    |
| Внешняя                       | Параметр, определяющий сеть, через которую сервисы, расположенные<br>во внутренней сети, получают доступ к сетям вне облачной платформы<br>(например, в Интернет) и наоборот. Внутренние сети предназначены для<br>коммуникации между самими сервисами. |
| Статус                        | Состояние сети. Возможные значения: <ul> <li>Активна - Сеть готова к использованию;</li> <li>Создание - Сеть в процессе создания;</li> <li>Неактивна - Сеть доступна, но отключена;</li> <li>Ошибка - Сеть не создана из-за наличия проблем.</li> </ul> |
| Административное<br>состояние | Определяет доступность сети: включена или выключена.                                                                                                    |
| Зоны доступности              | Перечень зон доступности, в которых могут быть запланированы агенты<br>DHCP.                                                                                                    |
| Оримечание                    |                                                                                                    |

Для списка сетей доступны инструменты сортировки и фильтрации. Поля сортируются по возрастанию и убыванию. Инструмент фильтрации же работает по наименованию любого из полей кроме «Зоны доступности», допустим только точный ввод имени.

## Интерфейс командной строки

Команда:

```
openstack network list
[--sort-column SORT_COLUMN]
[--external | --internal]
[--long]
[--name <name>]
[--enable | --disable]
[--project <project>]
[--project-domain <project-domain>]
[--share | --no-share]
[--status <status>]
[--provider-network-type <provider-network-type>]
[--provider-physical-network <provider-physical-network>]
[--provider-segment <provider-segment>]
[--agent <agent-id>]
[--tags <tag>[,<tag>,...]]
[--any-tags <tag>[,<tag>,...]]
[--not-tags <tag>[,<tag>,...]]
[--not-any-tags <tag>[,<tag>,...]]
```

#### Пример использования:

openstack network list --enable

## Детали сети

Перейдите во вкладку «Проект» - «Сеть» - «Сети» или «Администратор» - «Сеть» - «Сети». Для получения детальной информации о сети, перейдите по ссылке имени. Информация о сети будет представлена в нескольких внутренних вкладках:

## «Обзор»

Выводит подробную информацию о выбранной сети:

| TIONIX =        | Default • admin 🔻                |                                        |                 | 🛔 admin 🔻                 |  |  |  |  |  |
|-----------------|----------------------------------|----------------------------------------|-----------------|---------------------------|--|--|--|--|--|
| *               | Администратор » Сеть » Сети » ех | Администратор » Сеть » Cetи » external |                 |                           |  |  |  |  |  |
| Проект ~        | oxtornal                         |                                        |                 | P                         |  |  |  |  |  |
| Администратор ^ | external                         |                                        |                 | Редалированыств           |  |  |  |  |  |
| Обзор           | Обзор Подсеть Порты              | Агенты DHCP                            |                 |                           |  |  |  |  |  |
| Вычисления ~    | Обзор сети                       |                                        |                 |                           |  |  |  |  |  |
| Dues v          | Имя                              | external                               | Общая           | Да                        |  |  |  |  |  |
|                 | ID                               | 10703842-dc0d-40e8-9a38-6f6a7cb9d94b   | Внешняя сеть    | Да                        |  |  |  |  |  |
| Сеть ^          | ID Проекта                       | 63cdba84979043ea845b1f56b4c8fb71       | мти             | 1450                      |  |  |  |  |  |
| Com             | Статус                           | Активна                                | Сеть провайдера | Тип сети: flat            |  |  |  |  |  |
| Cein            | Административное состояние       | Включена                               |                 | Физическая сеть: provider |  |  |  |  |  |
| Маршрутизаторы  |                                  |                                        |                 | ID сегментации: -         |  |  |  |  |  |
| Плавающие IP    |                                  |                                        | QoS политика:   | ID политики: -            |  |  |  |  |  |
| Политики RBAC   |                                  |                                        |                 |                           |  |  |  |  |  |
| Система ~       |                                  |                                        |                 |                           |  |  |  |  |  |
| Идентификация ~ |                                  |                                        |                 |                           |  |  |  |  |  |
| тионикс ~       |                                  |                                        |                 |                           |  |  |  |  |  |

## Подробные параметры сети

На странице представлена следующая информация:

| Наименование поля          | Описание                                                                                                    |
|----------------------------|----------------------------------------------------------------------------------------------------|
| Имя                        | Наименование сети.                                                                                                    |
| ID                         | Идентификатор сети.                                                                                                    |
| ID Проекта                 | Идентификатор проекта сети.                                                                                                    |
| Статус                     | Состояние сети.                                                                                                    |
| Административное состояние | Определяет доступность сети: включена или выключена.                                                                                                    |
| Внешняя сеть               | Параметр, определяющий внешнюю сеть.                                                                                                    |
| MTU                        | Максимальный объём полезных данных в одном пакете без его фрагментации.                                                                                                    |
| Сеть провайдера            | Наименование провайдера сети. Возможные значения:<br>• Местный;<br>• Flat;<br>• VLAN;<br>• GRE;<br>• VXLAN;<br>• Geneve.<br>Перечень доступных для использования типов сетей зависит от<br>включенных провайдеров в ML2-драйвере сервиса Neutron. |
| QoS политика               | Идентификатор правил политики QoS, необходимые для приоритезации сетевого трафика.                                                                                                    |

## «Подсети»

Отображает перечень подсетей:

| TIONIX        |         | Default • admi | in 🕶          |               |               |           |            |                          |                     | 🛔 admin 🔻                             |
|---------------|---------|----------------|---------------|---------------|---------------|-----------|------------|--------------------------|---------------------|---------------------------------------|
|               | «       | Админис        | тратор » Сеть | ь » Сети » ех | ternal        |           |            |                          |                     |                                       |
| Проект        | ~       | ovtorr         | a al          |               |               |           |            |                          |                     | Decomposition                         |
| Администратор | ^       | exteri         |               |               |               |           |            |                          |                     | гедиктировать сеть                    |
|               | Обзор   | Обзор          | Подсеть       | Порты         | Агенты DHCP   |           |            |                          |                     |                                       |
| Вычисления    | ~       | Подсет         | ТЬ            |               |               |           |            |                          | Фильтр              | Q + Создать подсеть В Удалить подсети |
| -             |         | Отображ        | ен 1 элемент  |               |               |           |            |                          |                     |                                       |
| Диск          |         | П Цина         | A             |               | CIDR          | Версия IP | IP шлюза   | Использованные ІР-адресы | Свободные ІР-адресы | Действия                              |
| Сеть          |         | exte           | rnal_subnet   |               | 10.38.30.0/23 | IPv4      | 10.38.30.1 | 9                        | 1                   | Редактировать подсеть 📼               |
|               | Сети    | Отображ        | ен 1 элемент  |               |               |           |            |                          |                     |                                       |
| Маршрути      | изаторы |                |               |               |               |           |            |                          |                     |                                       |
| Плаван        | ощие IP |                |               |               |               |           |            |                          |                     |                                       |
| Политин       | ки RBAC |                |               |               |               |           |            |                          |                     |                                       |
| Система       |         |                |               |               |               |           |            |                          |                     |                                       |
| Идентификация | ~       |                |               |               |               |           |            |                          |                     |                                       |
| тионикс       | ~       |                |               |               |               |           |            |                          |                     |                                       |

#### Список подсетей

В списке подсетей представлена следующая информация:

| Наименование поля        | Описание                                                                              |
|--------------------------|---------------------------------------------------------------------------------------|
| Имя                      | Наименование подсети, присваивается при создании подсети.                             |
| CIDR                     | Адресное пространство сети в формате CIDR, задается при создании подсети.             |
| Версия IP                | Версия протокола IP, выбирается при создании. Доступные версии:<br>• IPv4;<br>• IPv6. |
| IP шлюза                 | IP-адрес шлюза, задается при создании подсети.                                        |
| Использованные IP-адресы | Количество использованных IP-адресов.                                                 |
| Свободные IP-адресы      | Количество свободных IP-адресов.                                                      |

## «Порты»

## Отображает перечень портов:

| TIONIX =                      | Default • admin 💌   |                                       |                   |                         |         |                            | 🛔 admin 💌                        |  |
|-------------------------------|---------------------|---------------------------------------|-------------------|-------------------------|---------|----------------------------|----------------------------------|--|
| «                             | Администратор » Сет | цининстратор » Сеть » сети » external |                   |                         |         |                            |                                  |  |
| Проект 🗸                      | external            |                                       |                   |                         |         |                            | Резактировать сеть               |  |
| Администратор ^               | external            |                                       |                   |                         |         |                            |                                  |  |
| Обзор                         | Обзор Подсеть       | Порты Агенты DHCP                     |                   |                         |         |                            |                                  |  |
| Вычисления ~                  | Порты               |                                       |                   |                         |         | Фильтр                     | Q 🕇 Создать порт 🖹 Удалить порты |  |
| Лиск                          | Отображено 9 элемен | нтов                                  |                   |                         |         |                            |                                  |  |
|                               | П Имя               | Фиксированные IP-адреса               | МАС адрес         | Подключенное устройство | Статус  | Административное состояние | Действия                         |  |
| Сеть ^                        | (0d6d63cd-a2af)     | 10.38.31.42                           | fa:16:3e:9e:85:19 | network:dhcp            | Активен | Включен                    | Редактировать порт               |  |
| Сети<br>Маршрутизаторы        | (58698e17-f357)     | 10.38.31.49                           | fa:16:3e:03:19:3b | network:floatingip      | N/A     | Включен                    | Редактировать порт 👻             |  |
| Плавающие IP<br>Политики RBAC | (7a1f8b9c-e4d9)     | 10.38.31.41                           | fa:16:3e:60:33:70 | network:router_gateway  | Активен | Включен                    | Редактировать порт               |  |
| Система ~                     | (876852b9-78ee)     | 10.38.31.47                           | fa:16:3e:6a:8c:e0 | network:router_gateway  | Активен | Включен                    | Редактировать порт               |  |
| тионикс ~                     | (952221ea-b2ea)     | 10.38.31.43                           | fa:16:3e:9d:d4:e0 | network:floatingip      | N/A     | Включен                    | Редактировать порт               |  |

## Список портов

В списке портов представлена следующая информация:

| Наименование поля | Описание                                                                                           |
|-------------------|----------------------------------------------------------------------------------------------------|
| Имя               | Наименование порта. Также является ссылкой для перехода к детальной информации о конкретном порте. |

| Наименование поля          | Описание                                                            |
|----------------------------|---------------------------------------------------------------------|
| Фиксированные IP-адреса    | IP-адрес, связываемый с виртуальной машиной при каждом подключении. |
| МАС адрес                  | Уникальный идентификатор порта.                                     |
| Подключенное устройство    | Наименование подключенного устройства.                              |
| Статус                     | Состояние порта.                                                    |
| Административное состояние | Административное состояние порта.                                   |

## «Агенты DHCP»

## Отображает перечень DHCP агентов:

| TI©NIX =        | Default • admin •                |             |          |                            |        |                     | 🛔 admin 👻                               |
|-----------------|----------------------------------|-------------|----------|----------------------------|--------|---------------------|-----------------------------------------|
| «               | Администратор » Сеть » Сети » е: | xternal     |          |                            |        |                     |                                         |
| Проект ~        | external                         |             |          |                            |        |                     | Редактировать сеть                      |
| Администратор ^ | external                         |             |          |                            |        |                     | Гедиктировать сеть                      |
| Обзор           | Обзор Подсеть Порты              | Агенты DHCP |          |                            |        |                     |                                         |
| Вычисления ~    | Агенты DHCP                      |             |          |                            | Фильтр | Q 🕇 Добавить DHCP а | <mark>гент</mark> 💼 Удалить DHCP агенты |
|                 | Отображен 1 элемент              |             |          |                            |        |                     |                                         |
|                 | 🗆 Имя узла                       |             | Статус   | Административное состояние |        | Обновлено           | Действия                                |
| Сеть ^          | Ctrl-os-tcp-05.stand.loc         |             | Включено | Включен                    |        | 0 минут             | Удалить DHCP агент                      |
| Сети            | Отображен 1 элемент              |             |          |                            |        |                     |                                         |
| Маршрутизаторы  |                                  |             |          |                            |        |                     |                                         |
| Плавающие IP    |                                  |             |          |                            |        |                     |                                         |
| Политики RBAC   |                                  |             |          |                            |        |                     |                                         |
| Система ~       |                                  |             |          |                            |        |                     |                                         |
| Идентификация ~ |                                  |             |          |                            |        |                     |                                         |
| тионикс ~       |                                  |             |          |                            |        |                     |                                         |

## Список DHCP агентов

## В списке агентов представлена следующая информация:

| Наименование поля          | Описание                                                                                                    |
|----------------------------|----------------------------------------------------------------------------------------------------|
| Имя узла                   | Наименование DHCP агента (узла, где агент настроен<br>для запуска), выбирается автоматически сервисом<br>Neutron или выбирается при создании из списка<br>доступных. |
| Статус                     | Состояние узла.                                                                                                    |
| Административное состояние | Административное состояние узла: включено или выключено.                                                                                                    |
| Обновлено                  | Время с последнего обновления статуса агента.                                                                                                    |

## Создание сети

## Веб-интерфейс

Создание сети в рамках текущего проекта осуществляется во вкладке «Проект» - «Сеть» - «Сети». Данный способ исключает возможность создания публичной сети. Для создания сети вызовите действие «Создать сеть»:

| Создать сеть                                                                                                    | ×                                                                                       |
|----------------------------------------------------------------------------------------------------|-----------------------------------------------------------------------------------------|
| Сеть Подсеть Детали подсети<br>Имя сети                                                                                                    | Создайте новую сеть. Дополнительно на<br>следующих шагах мастера можно создать подсеть. |
| <ul> <li>✓ Разрешить Admin State  <ul> <li>✔</li> <li>Общая</li> <li>✓ Создать подсеть</li> <li>Возможные Зоны доступности  </li> <li>✔</li> </ul> </li></ul> | связанную с сетью.                                                                      |
| nova                                                                                                    |                                                                                         |
|                                                                                                    | Отмена « Назад Следующий »                                                              |

Окно создания сети

Для создания сети в рамках конкретного проекта перейдите во вкладку «Администратор» - «Сеть» -«Сети» и вызовите действие «Создать сеть»:

| Создать сеть                       | ×                                                                                       |
|------------------------------------|-----------------------------------------------------------------------------------------|
| Сеть * Подсеть Детали подсети      |                                                                                         |
| Имя                                | Создайте новую сеть. Дополнительно на<br>следующих шагах мастера можно создать подсеть, |
| Проект *                           | связанную с сетью.                                                                      |
| Выберите проект 🔹                  |                                                                                         |
| Тип сети провайдера <sup>*</sup> 0 |                                                                                         |
| Местный 👻                          |                                                                                         |
| 🗹 Разрешить Admin State 🕢          |                                                                                         |
| 🗆 Общая                            |                                                                                         |
| 🗆 Внешняя сеть                     |                                                                                         |
| 🗹 Создать подсеть                  |                                                                                         |
| Возможные Зоны доступности 😡       |                                                                                         |
| nova                               |                                                                                         |
|                                    |                                                                                         |
| ~                                  |                                                                                         |
|                                    |                                                                                         |
|                                    | Отмена « Назад Следующий »                                                              |

Окно создания сети

Укажите необходимые параметры:

| Наименование | Описание                         |       |     |        |          |     |              |
|--------------|----------------------------------|-------|-----|--------|----------|-----|--------------|
| Сеть*        |                                  |       |     |        |          |     |              |
| Имя          | Необязательное<br>автоматически. | поле, | при | пустом | значении | ИМЯ | генерируется |

| Наименование               | Описание                                                                                                    |
|----------------------------|----------------------------------------------------------------------------------------------------|
| Проект*                    | Проект, в который сеть будет добавлена по умолчанию.                                                                                                    |
| Тип сети провайдера*       | Перечень провайдеров сети. Возможные значения:<br>• Местный;<br>• Flat;<br>• VLAN;<br>• GRE;<br>• VXLAN;<br>• Geneve.<br>Перечень доступных для использования типов сетей зависит от<br>включенных провайдеров в ML2-драйвера в сервисе Neutron (см.<br>раздел настройка Neutron). |
| Разрешить Admin State      | При выборе флага сеть становится активной.                                                                                                    |
| Флаг «Общая»               | При выборе флага сеть становится доступной для всех проектов домена.                                                                                                    |
| Флаг «Внешняя сеть»        | При выборе флага сеть становится внешней.                                                                                                    |
| Флаг «Создать подсеть»     | При выборе появляется возможность добавления подсети с заданными параметрами.                                                                                                    |
| Возможные зоны доступности | Перечень зон доступности, в которых могут быть запланированы агенты DHCP.                                                                                                    |
| Подсеть                    |                                                                                                    |
| Имя подсети                | Необязательное поле, при пустом значении имя генерируется автоматически.                                                                                                    |
| Сетевой адрес              | Адресное пространство сети в формате CIDR <sup>169</sup> .                                                                                                    |
| Версия IP                  | Версия протокола IP. Доступные версии:<br>• IPv4;<br>• IPv6.                                                                                                    |
| IP шлюза                   | IP-адрес шлюза.                                                                                                    |
| Флаг «Запретить шлюз»      | При выборе шлюз не назначается.                                                                                                    |
| Детали подсети             |                                                                                                    |
| Флаг «Разрешить DHCP»      | При выборе разрешается использование DHCP-протокола.                                                                                                    |
| Выделение пулов            | Список выделенных IP-адресов, которые будут предоставлены агентом DHCP.                                                                                                    |
| Сервера DNS                | Список IP-адресов DNS-серверов.                                                                                                    |

S6 https://ru.wikipedia.org/wiki/ %D0%91%D0%B5%D1%81%D0%BA%D0%BB%D0%B0%D1%81%D1%81%D0%BE%D0%B2%D0%B0%D1%8F\_%D0%B0%D0%B4%D1 %80%D0%B5%D1%81%D0%B0%D1%86%D0%B8%D1%8F

| Наименование  | Описание                                                                |
|---------------|-------------------------------------------------------------------------|
| Маршруты узла | Дополнительные маршруты, передаваемые агентом DHCP виртуальным машинам. |

📀 Примечание

\* - обозначение обязательных для заполнения полей.

Завершите процедуру создания кнопкой «Создать»..

#### Интерфейс командной строки

#### Команда:

```
openstack network create
[--share | --no-share]
[--enable | --disable]
[--project <project>]
[--description <description>]
[--mtu <mtu>]
[--project-domain <project-domain>]
[--availability-zone-hint <availability-zone>]
[--enable-port-security | --disable-port-security]
[--external | --internal]
[--default | --no-default]
[--qos-policy <qos-policy>]
[--transparent-vlan | --no-transparent-vlan]
[--provider-network-type <provider-network-type>]
[--provider-physical-network <provider-physical-network>]
[--provider-segment <provider-segment>]
[--dns-domain <dns-domain>]
[--tag <tag> | --no-tag]
--subnet <subnet>
<name>
```

Пример использования:

```
openstack network create --share --project admin --external --default --provider-
network-type vlan external
```

## Добавление подсети

## Веб-интерфейс

Перейдите во вкладку «Проект» - «Сеть» - «Сети» или «Администратор» - «Сеть» - «Сети». Выберите необходимую сеть и перейдите по ссылке имени на страницу с детальной информацией о сети:

| TIONIX =        | Default • admin •                |                                        |                 |                           | 🛔 admin 🔻           |  |  |  |  |  |
|-----------------|----------------------------------|----------------------------------------|-----------------|---------------------------|---------------------|--|--|--|--|--|
| «               | Администратор » Сеть » Сети » ех | Администратор » Сеть » Cenv » external |                 |                           |                     |  |  |  |  |  |
| Проект ~        | external                         |                                        |                 |                           |                     |  |  |  |  |  |
| Администратор ^ | external                         |                                        |                 |                           | r egokinpoboro cero |  |  |  |  |  |
| Обзор           | Обзор Подсеть Порты              | Агенты DHCP                            |                 |                           |                     |  |  |  |  |  |
| Вычисления ~    | Обзор сети                       |                                        |                 |                           |                     |  |  |  |  |  |
| 0               | Имя                              | external                               | Общая           | Да                        |                     |  |  |  |  |  |
|                 | ID                               | 8287bae8-7346-49d9-b229-fb9f47612c54   | Внешняя сеть    | Да                        |                     |  |  |  |  |  |
| Сеть ^          | ID Проекта                       | 1af0d6742fcb41d8b4537a7f66a57bac       | мти             | 1450                      |                     |  |  |  |  |  |
| Corre           | Статус                           | Активна                                | Сеть провайдера | Тип сети: flat            |                     |  |  |  |  |  |
| Cent            | Административное состояние       | Включена                               |                 | Физическая сеть: provider |                     |  |  |  |  |  |
| Маршрутизаторы  |                                  |                                        |                 | ID сегментации: -         |                     |  |  |  |  |  |
| Плавающие IP    |                                  |                                        | QoS политика:   | ID политики: -            |                     |  |  |  |  |  |
| Политики RBAC   |                                  |                                        |                 |                           |                     |  |  |  |  |  |
| Система ~       |                                  |                                        |                 |                           |                     |  |  |  |  |  |
| Идентификация ~ |                                  |                                        |                 |                           |                     |  |  |  |  |  |
| тионикс ~       |                                  |                                        |                 |                           |                     |  |  |  |  |  |

Подробные параметры сети

Во вкладке «Подсеть» вызовите действие - «Создать подсеть»:

| Создать подсеть                                               | ×                                                                                                    |
|---------------------------------------------------------------|----------------------------------------------------------------------------------------------------|
| Подсеть* Детали подсети<br>Имя подсети 🛛<br>Сетевой адрес * 🛛 | Создание подсети, связанной с сетью.<br>Дополнительная конфигурация доступна на<br>вкладке "Детали подсети". |
| Версия IP<br>IPv4                                             |                                                                                                    |
| Запретить шлюз                                                | Отмена « Назад Следующий »                                                                                   |

Окно создания подсети

## Укажите необходимые параметры:

| Наименование          | Описание                                                     |
|-----------------------|--------------------------------------------------------------|
| Имя подсети           | Наименование сети, доступно произвольное значение.           |
| Сетевой адрес*        | Адресное пространство сети в формате CIDR <sup>170</sup> .   |
| Версия IP             | Версия протокола IP. Доступные версии:<br>• IPv4;<br>• IPv6. |
| IP шлюза              | IP-адрес шлюза.                                              |
| Флаг «Запретить шлюз» | При выборе шлюз становится неактивным.                       |

#### 📀 Примечание

\* - обозначение обязательных для заполнения полей.

## Завершите процедуру кнопкой «Создать».

Убедитесь, что подсеть успешно добавлена:

| TIONIX "        | ■ Default • admin ▼           |                  |           |               |                          |                     | 🛔 admin 💌                           |
|-----------------|-------------------------------|------------------|-----------|---------------|--------------------------|---------------------|-------------------------------------|
| «               | Администратор » Сеть » Сети » | > local          |           |               |                          |                     | Успешно:Создана подсеть 🗶           |
| Проект ~        | local                         |                  |           |               |                          |                     | ed2cbc89c23c".                      |
| Администратор ^ |                               |                  |           |               |                          |                     |                                     |
| Обзор           | Обзор Подсеть Порть           | и Агенты DHCP    |           |               |                          |                     |                                     |
| Вычисления ~    | Подсеть                       |                  |           |               |                          | Фильтр Q            | + Создать подсеть 📋 Удалить подсети |
| Лиск            | Отображено 2 элемента         |                  |           |               |                          |                     |                                     |
| Area            | П Имя                         | CIDR             | Версия IP | IP шлюза      | Использованные IP-адресы | Свободные ІР-адресы | Действия                            |
| Сеть ^          | local_subnet                  | 192.168.101.0/24 | IPv4      | 192.168.101.1 | 2                        | 251                 | Редактировать подсеть 💌             |
| Сети            | (c91d0246-11d8)               | 192.168.0.0/24   | IPv4      | 192.168.0.1   | 1                        | 252                 | Редактировать подсеть 💌             |
| Маршрутизаторы  | Отображено 2 элемента         |                  |           |               |                          |                     |                                     |
| Плавающие IP    |                               |                  |           |               |                          |                     |                                     |
| Политики RBAC   |                               |                  |           |               |                          |                     |                                     |
| Система         |                               |                  |           |               |                          |                     |                                     |
| Идентификация ~ |                               |                  |           |               |                          |                     |                                     |
| тионикс ~       |                               |                  |           |               |                          |                     |                                     |

#### Список подсетей

## Интерфейс командной строки

Команда:

```
openstack subnet create
[--project <project>]
[--project-domain <project-domain>]
[--subnet-pool <subnet-pool> | --use-prefix-delegation USE_PREFIX_DELEGATION | --
use-default-subnet-pool]
[--prefix-length <prefix-length>]
[--subnet-range <subnet-range>]
[--dhcp | --no-dhcp]
[--dns-publish-fixed-ip | --no-dns-publish-fixed-ip]
[--gateway <gateway>]
[--ip-version {4,6}]
[--ipv6-ra-mode {dhcpv6-stateful,dhcpv6-stateless,slaac}]
[--ipv6-address-mode {dhcpv6-stateful,dhcpv6-stateless,slaac}]
[--network-segment <network-segment>]
--network <network>
[--description <description>]
[--allocation-pool start=<ip-address>,end=<ip-address>]
[--dns-nameserver <dns-nameserver>]
[--host-route destination=<subnet>,gateway=<ip-address>]
[--service-type <service-type>]
[--tag <tag> | --no-tag]
<name>
```

#### Пример использования:

openstack subnet create --subnet-range 192.168.0.0/24 --gateway 192.168.0.1 --network local

## Добавление порта

## Веб-интерфейс

Перейдите во вкладку «Проект» - «Сеть» - «Сети» или «Администратор» - «Сеть» - «Сети». Выберите необходимую сеть и перейдите по ссылке имени на страницу с детальной информацией о сети:

| TI©NIX =        | Default • admin 👻           |                                        |  |                 |                           | 🛔 admin 🔻          |  |  |  |  |
|-----------------|-----------------------------|----------------------------------------|--|-----------------|---------------------------|--------------------|--|--|--|--|
| «               | Администратор » Сеть » Сети | Администратор » Сеть » Сети » external |  |                 |                           |                    |  |  |  |  |
| Проект ~        | external                    |                                        |  |                 |                           | Редактировать сеть |  |  |  |  |
| Администратор ^ |                             |                                        |  |                 |                           |                    |  |  |  |  |
| Обзор           | Подсель Порт                | A ALENDI DICE                          |  |                 |                           |                    |  |  |  |  |
| Вычисления ~    | Обзор сети                  |                                        |  |                 |                           |                    |  |  |  |  |
| Лиск            | Имя                         | external                               |  | Общая           | Да                        |                    |  |  |  |  |
| Area            | ID                          | 8287bae8-7346-49d9-b229-fb9f47612c54   |  | Внешняя сеть    | Да                        |                    |  |  |  |  |
| Сеть ^          | ID Проекта                  | 1af0d6742fcb41d8b4537a7f66a57bac       |  | мти             | 1450                      |                    |  |  |  |  |
|                 | Статус                      | Активна                                |  | Сеть провайдера | Тип сети: flat            |                    |  |  |  |  |
| Cent            | Административное состояние  | Включена                               |  |                 | Физическая сеть: provider |                    |  |  |  |  |
| Маршрутизаторы  |                             |                                        |  |                 | ID сегментации: -         |                    |  |  |  |  |
| Плавающие IP    |                             |                                        |  | QoS политика:   | ID политики: -            |                    |  |  |  |  |
| Политики RBAC   |                             |                                        |  |                 |                           |                    |  |  |  |  |
|                 |                             |                                        |  |                 |                           |                    |  |  |  |  |
| Идентификация 🗸 |                             |                                        |  |                 |                           |                    |  |  |  |  |
| тионикс ~       |                             |                                        |  |                 |                           |                    |  |  |  |  |

Подробные параметры сети

Во вкладке «Порты» вызовите действие - «Создать порт»:

| Создать порт                                          | ×                                                                                                    |
|-------------------------------------------------------|----------------------------------------------------------------------------------------------------|
| Информация Группы безопасности                        |                                                                                                    |
| Имя 🛛<br>У Разрешить Admin State 🛈<br>ID устройства 🖗 | Описание:<br>Вы можете создать порт сети. Если вы укажете ID<br>устройства, то это устройство будет подключено к<br>созданному порту. |
| Владелец устройства 🥹                                 |                                                                                                    |
| Укажите IP-адрес или подсеть 🕢<br>Не указан 🔹         |                                                                                                    |
| МАС адрес 🛛                                           |                                                                                                    |
| ☑ Безопасность порта 0 Тип VNIC 0                     |                                                                                                    |
| Нормальный                                            |                                                                                                    |
|                                                       | Отмена Создать                                                                                                    |

Окно создания порта

## Укажите необходимые параметры:

| Наименование                    | Описание                                                                                                    |
|---------------------------------|----------------------------------------------------------------------------------------------------|
| Имя                             | Необязательное поле, при пустом значении имя генерируется автоматически.                                                                                                    |
| Разрешить Admin State           | При выборе флага порт становится активным.                                                                                                    |
| ID устройства                   | ID объекта в облачной платформе, к которому будет подключен порт<br>(напр. в инстанс или маршрутизатор).                                                                                                    |
| Владелец устройства             | Название типа объекта, к которому будет подключен том (указывается в формате service:object_type, например, network:dhcp).                                                                                                    |
| Укажите IP-адрес или<br>подсеть | Выбор указания IP-адреса или подсети, доступный порту.                                                                                                    |
| Подсеть                         | Выберите подсеть. Отображается при выборе «Подсеть» в поле «Укажите IP-адрес или подсеть».                                                                                                    |
| Фиксированный IP-адрес          | Укажите фиксированный IP-адрес. Отображается при выборе<br>«Фиксированный IP-адрес» в поле «Укажите IP адрес или подсеть».                                                                                                    |
| МАС-адрес                       | Укажите МАС-адрес для порта.                                                                                                    |
| Флаг «Безопасность<br>порта»    | Активация режима «Безопасность порта», включающий поддержку групп<br>безопасности. При активации режима отображаются вкладки: «Группы<br>безопасности» при редактировании порта и «Разрешенные пары адресов»<br>при просмотре детальной информации о порте. |

| Наименование        | Описание                                                                                                    |
|---------------------|----------------------------------------------------------------------------------------------------|
| Тип VNIC            | Тип используемого виртуального сетевого интерфейса (vNIC <sup>171</sup> ).                                      |
| Группы безопасности | Перечень групп безопасности, которые можно добавить к порту. Доступно при включении флага "Безопасность порта". |

Завершите процедуру кнопкой «Создать».

Убедитесь, что порт успешно добавлен:

| TIONIX =        | Default • admin 🔻           |                                                              |                         |                   |                          |          |                     | 🛔 admin 💌                        |
|-----------------|-----------------------------|--------------------------------------------------------------|-------------------------|-------------------|--------------------------|----------|---------------------|----------------------------------|
| «               | Администратор » Сеть » Сети | » local                                                      |                         |                   |                          |          |                     | Успешно:Порт 🗶                   |
| Проект 🗸        | local                       | авчаязу 5-42-43-9-8-118 0d6762551<br>d5b был успешно создан. |                         |                   |                          |          |                     |                                  |
| Администратор ^ |                             |                                                              |                         |                   |                          |          |                     |                                  |
| Обзор           | Обзор Подсеть Порт          | ы Агенты DHCP                                                |                         |                   |                          |          |                     |                                  |
| Вычисления ~    | Порты                       |                                                              |                         |                   |                          |          | Фильтр              | Q + Создать порт 🗊 Удалить порты |
| Лиск            | Отображено 3 элемента       |                                                              |                         |                   |                          |          |                     |                                  |
|                 | Имя                         |                                                              | Фиксированные IP-адреса | МАС адрес         | Подключенное устройство  | Статус   | Административное со | тояние Действия                  |
| Сеть ^          | □ (6b6c8b4d-f950)           |                                                              | 192.168.101.1           | fa:16:3e:17:c4:f2 | network:router_interface | Активен  | Включен             | Редактировать порт 🔍             |
| Сети            |                             |                                                              |                         |                   |                          |          |                     |                                  |
| Маршрутизаторы  | C (74ea3bcc-8fcf)           |                                                              | 192.168.0.2             | fa:16:3e:6d:6d:9d | petwork:dhcp             | Активен  | Включен             | Редактировать порт               |
| Плавающие IP    |                             |                                                              | 192.168.101.2           |                   |                          |          |                     |                                  |
| Политики RBAC   |                             |                                                              |                         |                   |                          |          |                     |                                  |
| Система ~       | a8948639-5423-45a9-81f8     | 0d676255fd5b                                                 | 192.168.101.250         | fa:16:3e:3d:40:07 | Отключено                | Выключен | Включен             | Редактировать порт 📼             |
| Идентификация ~ | Отображено 3 элемента       |                                                              |                         |                   |                          |          |                     |                                  |
| тионикс ~       |                             |                                                              |                         |                   |                          |          |                     |                                  |

Список портов

#### Интерфейс командной строки

#### Команда:

```
openstack port create
--network <network>
[--description <description>]
[--device <device-id>]
[--mac-address <mac-address>]
[--device-owner <device-owner>]
[--vnic-type <vnic-type>]
[--host <host-id>]
[--dns-domain dns-domain]
[--dns-name <dns-name>]
[--numa-policy-required | --numa-policy-preferred | --numa-policy-legacy]
[--fixed-ip subnet=<subnet>,ip-address=<ip-address> | --no-fixed-ip]
[--binding-profile <binding-profile>]
[--enable | --disable]
[--enable-uplink-status-propagation | --disable-uplink-status-propagation]
[--project <project>]
[--project-domain <project-domain>]
[--extra-dhcp-option name=<name>[,value=<value>,ip-version={4,6}]]
[--security-group <security-group> | --no-security-group]
[--qos-policy <qos-policy>]
[--enable-port-security | --disable-port-security]
[--allowed-address ip-address<ip-address>[,mac-address<mac-address>]]
[--tag <tag> | --no-tag]
<name>
```

#### Пример использования:

openstack port create --network local --vnic-type normal test\_port

<sup>171</sup> https://access.redhat.com/documentation/en-us/red\_hat\_virtualization/4.4/html/administration\_guide/sectvirtual\_network\_interface\_cards

## Добавление DHCP агента

Перейдите во вкладку «Проект» - «Сеть» - «Сети» или «Администратор» - «Сеть» - «Сети». Выберите необходимую сеть и перейдите по ссылке имени на страницу с детальной информацией о сети:

| TIONIX =        | 1 Default • admin 👻             |                                        |                 |                           | 🛔 admin 🔻          |
|-----------------|---------------------------------|----------------------------------------|-----------------|---------------------------|--------------------|
| «               | Администратор » Сеть » Сети » е | Администратор » Сеть » Сети » external |                 |                           |                    |
| Проект ~        | external                        |                                        |                 |                           |                    |
| Администратор ^ | external                        |                                        |                 |                           | Гедоктировато сето |
| Обзор           | Обзор Подсеть Порты             | Агенты DHCP                            |                 |                           |                    |
| Вычисления ~    | Обзор сети                      |                                        |                 |                           |                    |
| Aury y          | Имя                             | external                               | Общая           | Да                        |                    |
|                 | ID                              | 8287bae8-7346-49d9-b229-fb9f47612c54   | Внешняя сеть    | Да                        |                    |
| Сеть ^          | ID Проекта                      | 1af0d6742fcb41d8b4537a7f66a57bac       | мти             | 1450                      |                    |
| Corre           | Статус                          | Активна                                | Сеть провайдера | Тип сети: flat            |                    |
| Cent            | Административное состояние      | Включена                               |                 | Физическая сеть: provider |                    |
| Маршрутизаторы  |                                 |                                        |                 | ID сегментации: -         |                    |
| Плавающие IP    |                                 |                                        | QoS политика:   | ID политики: -            |                    |
| Политики RBAC   |                                 |                                        |                 |                           |                    |
| Система ~       | _                               |                                        |                 |                           |                    |
| Идентификация 🗸 |                                 |                                        |                 |                           |                    |
| тионикс ~       | _                               |                                        |                 |                           |                    |

#### Подробные параметры сети

Во вкладке «Агенты DHCP» вызовите действие - «Добавить DHCP агент»:

| Добавить DHCP агент                                                      | ×                                                        |
|--------------------------------------------------------------------------|----------------------------------------------------------|
| Имя сети *<br>external<br>Новый DHCP агент * @<br>Выберите новый агент • | Описание:<br>Отсюда вы можете добавить DHCP агент в сеть |
|                                                                          | Отмена Добавить DHCP агент                               |

Окно добавления DHCP агента

В открывшемся окне выберите необходимый агент и завершите процедуру кнопкой «Добавить DHCP агент». После чего корректно созданный агент отобразится в общем списке. В противном случае система вернет Вас в окно мастера с указанием причин невозможности его создания.

## Добавление разрешенной пары адресов

Функция дает возможность добавлять разрешенные пары адресов на определенном порту. Это позволяет нескольким парам MAC/IP-адресов подключаться через этот порт. Перейдите во вкладку «Проект» - «Сеть» - «Сети» или «Администратор» - «Сеть» - «Сети». Выберите необходимую сеть и перейдите по ссылке имени на страницу с детальной информацией о сети:

| TI©NIX =                                                                                                    | Default • admin 🔻           |                                      |                 |                           | 🛔 admin 🔻          |
|----------------------------------------------------------------------------------------------------|-----------------------------|--------------------------------------|-----------------|---------------------------|--------------------|
| *                                                                                                    | Администратор » Сеть » Сети | » external                           |                 |                           |                    |
| Проект ~                                                                                                    | ovtornal                    |                                      |                 |                           | 0                  |
| Администратор ^                                                                                                    | external                    |                                      |                 |                           | Редактировать сеть |
| Обзор                                                                                                    | Обзор Подсеть Порт          | ы Агенты DHCP                        |                 |                           |                    |
| Вычисления ~                                                                                                    | Обзор сети                  |                                      |                 |                           |                    |
| Received and a second second sec | Имя                         | external                             | Общая           | Да                        |                    |
| Диск                                                                                                    | ID                          | 8287bae8-7346-49d9-b229-fb9f47612c54 | Внешняя сеть    | Да                        |                    |
| Сеть ^                                                                                                    | ID Проекта                  | 1af0d6742fcb41d8b4537a7f66a57bac     | мти             | 1450                      |                    |
| Com                                                                                                    | Статус                      | Активна                              | Сеть провайдера | Тип сети: flat            |                    |
| сеги                                                                                                    | Административное состояни   | в Включена                           |                 | Физическая сеть: provider |                    |
| Маршрутизаторы                                                                                                    |                             |                                      |                 | ID сегментации: -         |                    |
| Плавающие IP                                                                                                    |                             |                                      | QoS политика:   | ID политики: -            |                    |
| Политики RBAC                                                                                                    |                             |                                      |                 |                           |                    |
| Система ~                                                                                                    |                             |                                      |                 |                           |                    |
| Идентификация ~                                                                                                    |                             |                                      |                 |                           |                    |
| тионикс ~                                                                                                    |                             |                                      |                 |                           |                    |

#### Подробные параметры сети

Во вкладке «Порты» перейдите по ссылке имени на страницу с детальной информацией о порте:

| TIONIX =            | l Default + admin ▼               |                                            |                      |                                               | 🛔 admin 👻              |
|---------------------|-----------------------------------|--------------------------------------------|----------------------|-----------------------------------------------|------------------------|
| *                   | Проект » Сеть » Сети » local » По | рты » bb60764e-bf45-4507-a50a-e30f3557589b |                      |                                               |                        |
| Проект ^            | bb60764e-bf45-450                 | 7-a50a-e30f3557589b                        |                      |                                               | Редактировать порт 🔍 👻 |
| Вычисления ~        | Обзор Разрешенные пары ад         | ресов                                      |                      |                                               |                        |
|                     | Обзор                             |                                            | Подключенное средств | зо управления питанием                        |                        |
| Диски               | Имя                               | bb60764e-bf45-4507-a50a-e30f3557589b       | Владелец средства    | network:router_interface                      |                        |
| Сеть ^              | ID                                | b3af950d-4ab1-4bde-a7ba-a88cc6c9d554       | ID средства          | 03ace1e9-7f1c-4707-ad2c-63b753fcec4b          |                        |
| Сетевая топология   | Имя сети                          | local                                      | Группы безопасности  |                                               |                        |
|                     | ID сети                           | eea7e780-86bf-493c-b091-c6906ae35213       | default              | ALLOW IPv4 to 0.0.0.0/0                       |                        |
| Сети                | ID Проекта                        | 80d9b92f5a3d4adf8cebf10b6ed49b74           |                      | ALLOW IPv6 to ::/0<br>ALLOW IPv4 from default |                        |
| Маршрутизаторы      | МАС адрес                         | fa:16:3e:3f:c6:1f                          |                      | ALLOW IPv6 from default                       |                        |
| Группы безопасности | Статус                            | Активен                                    | Связь                |                                               |                        |
| Плавающие IP        | Административное состояние        | Включен                                    | Тип VNIC             | Нормальный                                    |                        |
| Сетевые сервисы QoS | Защита портов включена            | Да                                         | Имя узла             | ctrl-os-tcp-11.stand.loc                      |                        |
| Администратор       | Имя DNS                           | Нет                                        | Профиль              | Нет                                           |                        |
|                     | QoS политика:                     | ID политики: -                             | Тип VIF              | bridge                                        |                        |
| идентификация       | Присвоение DNS                    |                                            | Детали VIF           | port_filter True                              |                        |
| тионикс ~           |                                   | Нет                                        |                      |                                               |                        |
|                     | Фиксированные IP-адреса           |                                            |                      |                                               |                        |
|                     | ІР-адрес                          | 192.168.101.1                              |                      |                                               |                        |
|                     | ID подсети                        | eb197633-5cfe-4994-93a7-580914ef6af9       |                      |                                               |                        |
|                     |                                   |                                            |                      |                                               |                        |

Подробные параметры порта

#### Важно

Вкладка «Разрешенные пары адресов» отображается только при наличии у порта флага «Безопасность порта».

Во вкладке «Разрешенные пары адресов» вызовите действие - «Добавить разрешенную пару адресов»:

| Добавить разрешенную                                | о пару адресов 🛛 🗙                                                                                                    |
|-----------------------------------------------------|----------------------------------------------------------------------------------------------------|
| IP-адрес или CIDR <sup>*</sup> @<br><br>MAC адрес @ | Описание:<br>Добавить разрешенную пару адресов на этот порт.<br>Это позволит нескольким парам MAC/IP-адрес<br>(диапазон) подключаться через этот порт. |
|                                                     | Отмена Отправить                                                                                                    |

Окно добавления разрешенной пары адресов

В открывшемся окне укажите необходимые MAC/IP-адреса. Завершите процедуру кнопкой «Отправить».

## Покдлючение политики QoS

Функция доступна во вкладке: «Проект» - «Сеть» - «Сети». Выберите необходимую сеть и вызовите действие - «Подключить политику»:

| Подключить QoS политику                                                                                 | ×                                                                   |
|----------------------------------------------------------------------------------------------------|---------------------------------------------------------------------|
| Имя *<br>local<br>ID *<br>ееа7е780-86bf-493c-b091-c6906ae35213<br><b>QoS политика</b><br>Нет политики v | Описание:<br>Здесь вы можете подключить QoS политику вашей<br>сети. |
|                                                                                                    | Отмена Сохранить изменения                                          |

Окно подключения QoS политики

В открывшемся окне выберите и примените одну из имеющихся QoS политик. После чего правила выбранной политики будут применены ко всем портам данной сети. Отключить подключенную QoS политику нельзя, для изменения правил сети необходимо создать новую QoS политику и подключить ее к сети.

#### 🚯 Важно

На каждый порт сети могут быть отдельно назначены QoS политики, которые будут иметь приоритет над QoS политикой сети. Очередность назначения QoS политики на сеть или порт не имеет значения, действовать будет только политика, назначенная на порт.

## Редактирование сети

#### Веб-интерфейс

Данный функционал позволяет изменить параметры уже созданной сети. Доступен во вкладках: «Проект» - «Сеть» - «Сети» (не будет доступна функция включения внешней сети) и «Администратор» -«Сеть» - «Сети». Выберите необходимую сеть и вызовите действие - «Редактировать сеть»:

| Редактировать сеть                                             | ×                                                                  |
|----------------------------------------------------------------|--------------------------------------------------------------------|
| Имя<br>local<br>Разрешить Admin State<br>Общая<br>Внешняя сеть | Описание:<br>Здесь вы можете обновить изменяемые свойства<br>сети. |
|                                                                | Отмена Сохранить изменения                                         |

Окно изменения параметров сети

Укажите необходимые параметры:

| Наименование          | Описание                                                                              |
|-----------------------|---------------------------------------------------------------------------------------|
| Имя                   | Наименование сети, доступно произвольное значение.                                    |
| Разрешить Admin State | При выборе флага сеть становится активной.                                            |
| Флаг «Общая»          | При выборе флага сеть становится доступной для всех проектов домена.                  |
| Флаг «Внешняя сеть»   | При выборе флага сеть становится внешней. Доступна только в меню "Администрирование". |

Завершите процедуру кнопкой подтверждения.

#### Интерфейс командной строки

#### Команда:

```
openstack network set
[--name <name>]
[--enable | --disable]
[--share | --no-share]
[--description <description]
[--mtu <mtu]
[--enable-port-security | --disable-port-security]
[--external | --internal]
[--default | --no-default]
[--qos-policy <qos-policy> | --no-qos-policy]
[--tag <tag>]
[-no-tag]
[--provider-network-type <provider-network-type>]
[--provider-physical-network <provider-physical-network>]
[--provider-segment <provider-segment>]
```

```
[--dns-domain <dns-domain>]
<network>
```

#### Пример использования:

openstack network set --name test external

## Редактирование подсети

Данный функционал позволяет изменить параметры уже созданной подсети. Доступен во вкладках: «Проект» - «Сеть» - «Сети» и «Администратор» - «Сеть» - «Сети». Выберите необходимую сеть и перейдите по ссылке имени на страницу с детальной информацией о сети. Далее перейдите во вкладку «Подсеть»:

| TIONIX "        | 🛚 Default 🔹 admin 👻 |                                      |               |           |            |                          |                     | 🛔 admin 🔻                             |  |  |
|-----------------|---------------------|--------------------------------------|---------------|-----------|------------|--------------------------|---------------------|---------------------------------------|--|--|
| «               | Администратор       | диниктратор » Сеть » сети » external |               |           |            |                          |                     |                                       |  |  |
| Проект ~        | external            |                                      |               |           |            |                          |                     |                                       |  |  |
| Администратор ^ | external            |                                      |               |           |            |                          |                     | Гедактировать сето                    |  |  |
| Обзор           | Обзор Под           | сеть Порты                           | Агенты DHCP   |           |            |                          |                     |                                       |  |  |
| Вычисления ~    | Подсеть             |                                      |               |           |            |                          | Фильтр              | Q + Создать подсеть 🗈 Удалить подсети |  |  |
|                 | Отображен 1 эл      | емент                                |               |           |            |                          |                     |                                       |  |  |
|                 | П Имя               |                                      | CIDR          | Версия IP | IP шлюза   | Использованные ІР-адресы | Свободные ІР-адресы | Действия                              |  |  |
| Сеть            | external_su         | bnet                                 | 10.38.30.0/23 | IPv4      | 10.38.30.1 | 9                        | 1                   | Редактировать подсеть                 |  |  |
| Сети            | Отображен 1 эл      | емент                                |               |           |            |                          |                     |                                       |  |  |
| Маршрутизаторы  |                     |                                      |               |           |            |                          |                     |                                       |  |  |
| Плавающие IP    |                     |                                      |               |           |            |                          |                     |                                       |  |  |
| Политики RBAC   |                     |                                      |               |           |            |                          |                     |                                       |  |  |
| Система ~       |                     |                                      |               |           |            |                          |                     |                                       |  |  |
| Идентификация ~ |                     |                                      |               |           |            |                          |                     |                                       |  |  |
| тионикс ~       |                     |                                      |               |           |            |                          |                     |                                       |  |  |

#### Список подсетей

Выберите необходимую подсеть и вызовите действие «Редактировать подсеть»:

| Редактировать подсеть    | ×                                                                    |
|--------------------------|----------------------------------------------------------------------|
| Подсеть * Детали подсети |                                                                      |
| Имя подсети              | Изменение подсети, связанной с сетью.                                |
| external_subnet          | Дополнительная конфигурация доступна на<br>вкладке "Детали подсети". |
| Сетевой адрес 🛛          |                                                                      |
| 10.38.30.0/23            |                                                                      |
| IP шлюза <sup>*</sup> Ø  |                                                                      |
| 10.38.30.1               |                                                                      |
| Запретить шлюз           |                                                                      |
|                          | Отмена «Назад Следующий »                                            |

Окно изменения параметров подсети

Отредактируйте необходимые параметры и сохраните изменения при помощи кнопки «Сохранить».

## Редактирование порта

Данный функционал позволяет изменить параметры порта. Доступен во вкладках: «Проект» - «Сеть» - «Сети» и «Администратор» - «Сеть» - «Сети». Выберите необходимую сеть и перейдите по ссылке имени на страницу с детальной информацией о сети. Далее перейдите во вкладку «Порты»:

| TIONIX =                      | Default • admin •    |                         |                   |                         |         |                            | 🛔 admin 🔻                        |
|-------------------------------|----------------------|-------------------------|-------------------|-------------------------|---------|----------------------------|----------------------------------|
| *                             | Администратор » Сеть | » Сети » external       |                   |                         |         |                            |                                  |
| Проект ~                      | external             |                         |                   |                         |         |                            | Редактировать сеть               |
| Администратор ^               | external             |                         |                   |                         |         |                            |                                  |
| Обзор                         | Обзор Подсеть        | Порты Агенты DHCP       |                   |                         |         |                            |                                  |
| Вычисления ~                  | Порты                |                         |                   |                         |         | Фильтр                     | Q 🕂 Создать порт 🕼 Удалить порты |
|                               | Отображено 9 элемент | °08                     |                   |                         |         |                            |                                  |
|                               | П Имя                | Фиксированные IP-адреса | МАС адрес         | Подключенное устройство | Статус  | Административное состояние | Действия                         |
| Сеть ^                        | (0d6d63cd-a2af)      | 10.38.31.42             | fa:16:3e:9e:85:19 | network:dhcp            | Активен | Включен                    | Редактировать порт               |
| Сети<br>Маршрутизаторы        | □ (58698e17-f357)    | 10.38.31.49             | fa:16:3e:03:19:3b | network:floatingip      | N/A     | Включен                    | Редактировать порт 💌             |
| Плавающие IP<br>Политики RBAC | C (7a1f8b9c-e4d9)    | 10.38.31.41             | fa:16:3e:60:33:70 | network:router_gateway  | Активен | Включен                    | Редактировать порт 💌             |
| Система ~                     | (876852b9-78ee)      | 10.38.31.47             | fa:16:3e:6a:8c:e0 | network:router_gateway  | Активен | Включен                    | Редактировать порт               |
| тионикс ~                     | (952221ea-b2ea)      | 10.38.31.43             | fa:16:3e:9d:d4:e0 | network:floatingip      | N/A     | Включен                    | Редактировать порт 💌             |

## Список портов

Выберите необходимый порт и вызовите действие «Редактировать порт»:

| Редактировать порт                                                                                                  | ×                                                                                                    |  |  |
|----------------------------------------------------------------------------------------------------|----------------------------------------------------------------------------------------------------|--|--|
| Информация Группы безопасности                                                                                      |                                                                                                    |  |  |
| Имя <b>€</b><br>✓ Разрешить Admin State <b>€</b><br>ID устройства<br>dhcpc49e8bcd-f73d-5c0f-94e4-2f68eda222f9-1070: | Здесь вы можете редактировать свойства вашего<br>порта.<br><b>Разрешить Admin State</b><br>Если Admin State разрешён, сетевой сервис будет<br>пересылать пакеты на этот порт. В противном<br>случае, он не будет пересылать на этот порт<br>никаких пакетов.<br><b>ID устройства</b>                                           |  |  |
| Владелец устройства                                                                                                 | ID подключенного к порту устройства.<br>Владелец устройства                                                                                                    |  |  |
| network:dhcp                                                                                                    | Владелец назначенного на порт устройства.<br>Связь: Узел                                                                                                    |  |  |
| Связь: Узел                                                                                                    | ID узла, на котором выделен порт. В некоторых                                                                                                    |  |  |
| ctrl-os-tcp-05.stand.loc                                                                                            | случаях различные реализации могут быть<br>запущены на разных узлах.                                                                                                    |  |  |
| МАС адрес                                                                                                    | МАС адрес<br>МАС-адрес порта.<br>Связь: Тип VNIC                                                                                                    |  |  |
| fa:16:3e:9e:85:19                                                                                                   | Указывает тип VNIC связи с сетевым портом.                                                                                                    |  |  |
| Связь: Тип VNIC                                                                                                    | <b>ьезопасность порта</b><br>Позволяет использовать правила анти-спуфинга.                                                                                                    |  |  |
| Нормальный 🔻                                                                                                    | Дополнительно, если безопасность порта<br>отключена, группы безопасности порта будут                                                                                                    |  |  |
| 🗹 Безопасность порта                                                                                                | автоматически удалены. Если вы решите включить<br>безопасность порта, то, вероятно, вам нужно будет<br>добавить ему несколько групп безопаности.<br><b>Группы безопасности</b><br>Вы можете добавить и удалить группы<br>безопасности для этого порта на следующей<br>вкладке (если для этого порта включена<br>безопасность). |  |  |
|                                                                                                    | Отмена Обновление                                                                                                    |  |  |

## Окно изменения параметров порта

Также при наличии у порта флага «Безопасность порта» отображается вкладка «Группы безопасности»:

| Редактировать по               | рт                    |                                    | ×           |
|--------------------------------|-----------------------|------------------------------------|-------------|
| Информация Группы без          | опасности             |                                    |             |
| Добавьте или удалите группы бе | езопасности для этого | порта из списка доступных групп бе | зопасности. |
| Все группы безопасности        | Фильтр <b>Q</b>       | Группы безопасности порта          | Фильтр Q    |
| default                        | +                     | Нет разрешенных групп безопа       | асности.    |
|                                |                       |                                    |             |
|                                |                       |                                    |             |
|                                |                       |                                    |             |
|                                |                       |                                    |             |
|                                |                       |                                    |             |
|                                |                       |                                    |             |
|                                |                       |                                    |             |
|                                |                       |                                    |             |
|                                |                       |                                    |             |
|                                |                       |                                    |             |
|                                |                       | Отмена                             | Обновление  |

Окно изменения параметров порта

Отредактируйте необходимые параметры и сохраните изменения при помощи кнопки «Обновление».

## Удаление сети

## Веб-интерфейс

Перейдите во вкладку «Проект» - «Сеть» - «Сети» или «Администратор» - «Сеть» - «Сети». Выберите необходимую для удаления сеть и вызовите действие - «Удалить сеть». Подтвердите удаление и убедитесь, что сеть успешно удалена.

#### Интерфейс командной строки

#### Команда:

```
openstack network delete <network> [<network> ...]
```

#### Пример использования:

openstack network delete test

## Удаление подсети

Перейдите во вкладку «Проект» - «Сеть» - «Сети» или «Администратор» - «Сеть» - «Сети». Выберите необходимую сеть и перейдите по ссылке имени на страницу с детальной информацией о сети. Далее перейдите во вкладку «Подсеть»:

|                 | 🛙 Default • admin • | •                                      |                   |           |            |                          |                     | 🛔 admin 👻               |  |  |
|-----------------|---------------------|----------------------------------------|-------------------|-----------|------------|--------------------------|---------------------|-------------------------|--|--|
| «               | Администра          | Администратор » Сеть » сети » external |                   |           |            |                          |                     |                         |  |  |
| Проект          | ovtorna             |                                        |                   |           |            |                          |                     |                         |  |  |
| Администратор ^ | externa             | ai                                     |                   |           |            |                          |                     | едактировать сеть       |  |  |
| Обзор           | Обзор               | Подсеть                                | Порты Агенты DHCP |           |            |                          |                     |                         |  |  |
| Вычисления 🗸    | Подсеть             | D                                      |                   |           |            |                          | Фильтр Q            | + Создать подсеть       |  |  |
|                 | Отображен           | 1 элемент                              |                   |           |            |                          |                     |                         |  |  |
|                 | П Имя               |                                        | CIDR              | Версия IP | IP шлюза   | Использованные ІР-адресы | Свободные ІР-адресы | Действия                |  |  |
| Сеть ^          | externa             | al_subnet                              | 10.38.30.0/23     | IPv4      | 10.38.30.1 | 9                        | 1                   | Редактировать подсеть 📼 |  |  |
| Сети            | Отображен           | 1 элемент                              |                   |           |            |                          |                     |                         |  |  |
| Маршрутизаторы  |                     |                                        |                   |           |            |                          |                     |                         |  |  |
| Плавающие IP    |                     |                                        |                   |           |            |                          |                     |                         |  |  |
| Политики RBAC   |                     |                                        |                   |           |            |                          |                     |                         |  |  |
| Система         |                     |                                        |                   |           |            |                          |                     |                         |  |  |
| Идентификация 🗸 |                     |                                        |                   |           |            |                          |                     |                         |  |  |
| тионикс ~       |                     |                                        |                   |           |            |                          |                     |                         |  |  |

#### Список подсетей

Выберите необходимую подсеть и и вызовите действие - «Удалить подсеть». Подтвердите удаление и убедитесь, что подсеть успешно удалена.

## Удаление порта

Перейдите во вкладку «Проект» - «Сеть» - «Сети» или «Администратор» - «Сеть» - «Сети». Выберите необходимую сеть и перейдите по ссылке имени на страницу с детальной информацией о сети. Далее перейдите во вкладку «Порты»:

## О Примечание

Порты, созданные сервисом Neutron при создании объектов сети и их ассоциации с виртуальными машинами и плавающими IP-адресами, нельзя удалить, используя эту функциональность. В этом случае необходимо будет удалять сами объекты сети.

|                               | Default • admin •      |                         |                   |                         |         |                            | â admin <del>v</del>                  |
|-------------------------------|------------------------|-------------------------|-------------------|-------------------------|---------|----------------------------|---------------------------------------|
|                               |                        |                         |                   |                         |         |                            |                                       |
| «                             | Администратор » Сеть » | Сети » external         |                   |                         |         |                            |                                       |
| Проект ~                      | external               |                         |                   |                         |         |                            | Редактировать сеть                    |
| Администратор ^               | external               |                         |                   |                         |         |                            |                                       |
| Обзор                         | Обзор Подсеть          | Порты Агенты DHCP       |                   |                         |         |                            |                                       |
| Вычисления ~                  | Порты                  |                         |                   |                         |         | Фильтр                     | <b>+</b> Создать порт 🗊 Удалить порты |
|                               | Отображено 9 элементов |                         |                   |                         |         |                            |                                       |
| Диск ~                        | П Имя                  | Фиксированные ІР-адреса | МАС адрес         | Подключенное устройство | Статус  | Административное состояние | Действия                              |
| Сеть ^                        | (0d6d63cd-a2af)        | 10.38.31.42             | fa:16:3e:9e:85:19 | networkdhcp             | Активен | Включен                    | Редактировать порт 💌                  |
| Сети                          |                        |                         |                   |                         |         |                            |                                       |
| Маршрутизаторы                | (58698e17-f357)        | 10.38.31.49             | fa:16:3e:03:19:3b | network:floatingip      | N/A     | Включен                    | Редактировать порт 💌                  |
| Плавающие IP<br>Политики RBAC | (7a1f8b9c-e4d9)        | 10.38.31.41             | fa:16:3e:60:33:70 | network:router_gateway  | Активен | Включен                    | Редактировать порт                    |
| Система ~                     | (876852b9-78ee)        | 10.38.31.47             | fa:16:3e:6a:8c:e0 | network:router_gateway  | Активен | Включен                    | Редактировать порт 💌                  |
| Идентификация ~               |                        |                         |                   |                         |         |                            |                                       |
| тионикс ~                     | (952221ea-b2ea)        | 10.38.31.43             | fa:16:3e:9d:d4:e0 | network:floatingip      | N/A     | Включен                    | Редактировать порт 💌                  |
|                               |                        |                         |                   |                         |         |                            |                                       |

Список портов

Выберите необходимый порт и и вызовите действие - «Удалить порт». Подтвердите удаление и убедитесь, что порт успешно удален.

## Удаление DHCP агента

Перейдите во вкладку «Проект» - «Сеть» - «Сети» или «Администратор» - «Сеть» - «Сети». Выберите необходимую сеть и перейдите по ссылке имени на страницу с детальной информацией о сети. Далее перейдите во вкладку «Агенты DHCP»:

|                 | 🛾 Default • admin 💌           |                                        |          |                            |                                  |           | 🛔 admin 🔻            |  |  |  |
|-----------------|-------------------------------|----------------------------------------|----------|----------------------------|----------------------------------|-----------|----------------------|--|--|--|
| «               | Администратор » Сеть » Сети » | Администратор » Сеть » сети » external |          |                            |                                  |           |                      |  |  |  |
| Проект          | external                      |                                        |          |                            |                                  |           | Редактировать сеть 💌 |  |  |  |
| Администратор ^ |                               |                                        |          |                            |                                  |           |                      |  |  |  |
| Обзор           | Обзор Подсеть Порты           | Агенты DHCP                            |          |                            |                                  |           |                      |  |  |  |
| Вычисления ~    | Агенты DHCP                   |                                        | Фильтр   | Q 🕇 Добавить 🛙             | ОНСР агент 💼 Удалить DHCP агенты |           |                      |  |  |  |
|                 | Отображен 1 элемент           |                                        |          |                            |                                  |           |                      |  |  |  |
| Диск ~          | 🗆 Имя узла                    |                                        | Статус   | Административное состояние |                                  | Обновлено | Действия             |  |  |  |
| Сеть ^          | ctrl-os-tcp-05.stand.loc      |                                        | Включено | Включен                    |                                  | 0 минут   | Удалить DHCP агент   |  |  |  |
| Сети            | Отображен 1 элемент           |                                        |          |                            |                                  |           |                      |  |  |  |
| Маршрутизаторы  |                               |                                        |          |                            |                                  |           |                      |  |  |  |
| Плавающие IP    |                               |                                        |          |                            |                                  |           |                      |  |  |  |
| Политики RBAC   |                               |                                        |          |                            |                                  |           |                      |  |  |  |
| Система ~       |                               |                                        |          |                            |                                  |           |                      |  |  |  |
| Идентификация ~ |                               |                                        |          |                            |                                  |           |                      |  |  |  |
| тионикс ~       |                               |                                        |          |                            |                                  |           |                      |  |  |  |

#### Список DHCP агентов

Выберите необходимый агент и и вызовите действие - «Удалить DHCP агент». Подтвердите удаление и убедитесь, что агент успешно удален.

## Управление маршрутизаторами

- Список маршрутизаторов (см. стр. 309)
  - Веб-интерфейс (см. стр. 309)
  - Интерфейс командной строки (см. стр. 310)
- Список интерфейсов маршрутизатора (см. стр. 310)
- Список статических маршрутов (см. стр. 311)
- Создание маршрутизатора (см. стр. 312)
  - Веб-интерфейс (см. стр. 312)
  - Интерфейс командной строки (см. стр. 314)
- Редактирование маршрутизатора (см. стр. 314)
  - Веб-интерфейс (см. стр. 314)
  - Интерфейс командной строки (см. стр. 314)
- Управление шлюзами (см. стр. 315)
- Добавление интерфейса (см. стр. 315)
- Добавление статического маршрута (см. стр. 316)
- Удаление маршрутизатора (см. стр. 316)
  - Веб-интерфейс (см. стр. 316)
    - Интерфейс командной строки (см. стр. 317)

## Список маршрутизаторов

#### Веб-интерфейс

Для получения списка доступных маршрутизаторов перейдите во вкладку «Проект» - «Сеть» - «Маршрутизаторы» или «Администратор» - «Сеть» - «Маршрутизаторы»:

| TIONIX .        | De | fault • admin <del>•</del> |                                     |         |                |              |                        |                            | 🛔 admin 👻                            |  |  |  |
|-----------------|----|----------------------------|-------------------------------------|---------|----------------|--------------|------------------------|----------------------------|--------------------------------------|--|--|--|
| «               |    | Администратор »            | министратор » Сеть » Маршрулизаторы |         |                |              |                        |                            |                                      |  |  |  |
| Проект ~        |    | Маршрути                   |                                     |         |                |              |                        |                            |                                      |  |  |  |
| Администратор ^ |    | маршрути                   | заторы                              |         |                |              |                        |                            |                                      |  |  |  |
| Обзор           |    |                            |                                     |         |                |              | Имя маршрутизатора = 👻 | Фильтр 🕇 Создать марш      | рутизатор 🛛 🖻 Удалить маршрутизаторы |  |  |  |
| Вычисления ~    |    | Отображен 1 элем           | ент                                 |         |                |              |                        |                            |                                      |  |  |  |
|                 | Ι. | 🗆 Проект                   | Имя                                 | Статус  | Распределенный | Внешняя сеть | Зоны доступности       | Административное состояние | Действия                             |  |  |  |
| Диск            |    | admin                      | router                              | Активен | Нет            | external     | nova                   | Включен                    | Изменить маршрутизатор 💌             |  |  |  |
| Сеть ^          | Ľ  | Отображен 1 элем           | ент                                 |         |                |              |                        |                            |                                      |  |  |  |
| Сети            |    |                            |                                     |         |                |              |                        |                            |                                      |  |  |  |
| Маршрутизаторы  |    |                            |                                     |         |                |              |                        |                            |                                      |  |  |  |
| Плавающие IP    |    |                            |                                     |         |                |              |                        |                            |                                      |  |  |  |
| Политики RBAC   |    |                            |                                     |         |                |              |                        |                            |                                      |  |  |  |
| Система ~       |    |                            |                                     |         |                |              |                        |                            |                                      |  |  |  |
| Идентификация ~ |    |                            |                                     |         |                |              |                        |                            |                                      |  |  |  |
| тионикс ~       |    |                            |                                     |         |                |              |                        |                            |                                      |  |  |  |

#### Список маршрутизаторов

В списке маршрутизаторов представлена следующая информация:

| Наименование поля | Описание              |
|-------------------|-----------------------|
| Проект            | Наименование проекта. |

| Наименование поля          | Описание                                                                                       |  |  |  |  |
|----------------------------|------------------------------------------------------------------------------------------------|--|--|--|--|
| Имя                        | Имя задается при создании нового маршрутизатора пользователем произвольно.                     |  |  |  |  |
| Статус                     | Состояние маршрутизатора.                                                                      |  |  |  |  |
| Распространенный           | Отображает информацию о распространенном типе маршрутизатора.                                  |  |  |  |  |
| Внешняя сеть               | Внешняя сеть.                                                                                  |  |  |  |  |
| Зоны доступности           | Перечень зон доступности, в которых может быть запланирован маршрутизатор.                     |  |  |  |  |
| Административное состояние | Административное состояние маршрутизатора.<br>Возможные значения:<br>• Включен;<br>• Выключен. |  |  |  |  |

## Интерфейс командной строки

Команда:

```
openstack router list
[--sort-column SORT_COLUMN]
[--name <name>]
[--enable | --disable]
[--long]
[--project <project>]
[--project-domain <project-domain>]
[--agent <agent-id>]
[--tags <tag>[,<tag>,...]]
[--any-tags <tag>[,<tag>,...]]
[--not-tags <tag>[,<tag>,...]]
[--not-any-tags <tag>[,<tag>,...]]
```

Пример использования:

openstack router list

## Список интерфейсов маршрутизатора

Для получения списка доступных интерфейсов маршрутизатора перейдите во вкладку: «Проект» - «Сеть» - «Маршрутизаторы» или «Администратор» - «Сеть» - «Маршрутизаторы». Выберите необходимый маршрутизатор и при помощи нажатия на имя маршрутизатора, перейдите во вкладку - «Интерфейсы»:

| τιονιχ              | 🖻 Default • admin 🔻      |                                        |         |                      |                            | 👗 admin 👻                                 |  |  |  |  |
|---------------------|--------------------------|----------------------------------------|---------|----------------------|----------------------------|-------------------------------------------|--|--|--|--|
|                     | Проект » Сеть » Маршрути | ваторы » Детали маршрутизатора: router |         |                      |                            |                                           |  |  |  |  |
| Проект              | Детали маршру            | Детали маршрутизатора: router          |         |                      |                            |                                           |  |  |  |  |
| Вычисления          | Обзор Интерфейсы         | Статические маршруты                   |         |                      |                            |                                           |  |  |  |  |
| Диски               |                          |                                        |         |                      |                            | + Добавить интерфейс 🗴 Удалить интерфейсы |  |  |  |  |
| -                   | Отображено 2 элемента    | duran annu is 10 annsa                 | Garrie  | Tue                  | A                          | 0 aŭ estava                               |  |  |  |  |
| Сеть                |                          | Фиксированные п-адреса                 | cratyc  | 1411                 | Административное состояние | Деиствия                                  |  |  |  |  |
| Сетевая топологи:   | 9 (6aa82bc1-dbc8)        | 10.38.31.107                           | Активен | Внешний шлюз         | Включен                    | Удалить интерфейс                         |  |  |  |  |
| Маршрутизаторы      | (b3af950d-4ab1)          | 192.168.101.1                          | Активен | Внутренний интерфейс | Включен                    | Удалить интерфейс                         |  |  |  |  |
| Группы безопасности |                          |                                        |         |                      |                            |                                           |  |  |  |  |
| Плавающие II        | Отображено 2 элемента    |                                        |         |                      |                            |                                           |  |  |  |  |
| Сетевые сервисы Qo  | 5                        |                                        |         |                      |                            |                                           |  |  |  |  |
| Администратор       | -                        |                                        |         |                      |                            |                                           |  |  |  |  |
| Идентификация       |                          |                                        |         |                      |                            |                                           |  |  |  |  |
| тионикс             | -                        |                                        |         |                      |                            |                                           |  |  |  |  |

#### Список интерфейсов маршрутизатора

В списке интерфейсов представлена следующая информация:

| Наименование поля          | Описание                                                                                                    |
|----------------------------|----------------------------------------------------------------------------------------------------|
| Имя                        | Имя интерфейса. Присваивается автоматически. Также является ссылкой для перехода к детальной информации о конкретном порте. |
| Фиксированные IP-адреса    | IP-адрес, связываемый с виртуальной машиной при каждом подключении.                                                         |
| Статус                     | Состояние интерфейса.                                                                                                    |
| Тип                        | Тип интерфейса.                                                                                                    |
| Административное состояние | Административное состояние интерфейса. Возможные<br>значения:<br>• Включен;<br>• Выключен.                                  |

Для всех отображающихся полей доступен инструмент сортировки. Поля сортируются по возрастанию и убыванию.

| _         |            |                 |               |      |   |
|-----------|------------|-----------------|---------------|------|---|
|           | a 14117000 | 000140141400714 | OT OTOTY      |      |   |
|           |            |                 | 1 1 1 H H H H |      |   |
| ш         |            |                 |               |      |   |
| <b></b> - |            | <br>            |               | <br> | H |

| Ν | Действие           | Описание               |
|---|--------------------|------------------------|
| 1 | Добавить интерфейс | Добавление интерфейса. |
| 2 | Удалить интерфейс  | Удаление интерфейса.   |

## Список статических маршрутов

Для получения списка доступных статических маршрутов перейдите во вкладку: «Проект» - «Сеть» - «Маршрутизаторы» или «Администратор» - «Сеть» - «Маршрутизаторы». Выберите необходимый маршрутизатор и при помощи нажатия на имя маршрутизатора, перейдите во вкладку - «Статические маршруты»:

| TI©NIX =            | Default • admin ▼                                              |                | 🛔 admin 👻                                                                              |
|---------------------|----------------------------------------------------------------|----------------|----------------------------------------------------------------------------------------|
| *                   | Проект » Сеть » Маршрутизаторы » Детали маршрутизатора: router |                |                                                                                        |
| Проект ^            | Летали маршрутизатора: router                                  |                | Удалить шлюз 💌                                                                         |
| Доступ к АРІ        |                                                                |                |                                                                                        |
| Вычисления ~        | Оозор Интерфеисы Статические маршруты                          |                |                                                                                        |
| Диски ~             |                                                                |                | <ul> <li>Добавить статический маршрут</li> <li>Удалить статические маршруты</li> </ul> |
|                     | Отображен 1 элемент                                            | Coomenue hor   | Baŭeroue                                                                               |
|                     |                                                                | Следующий пор  | Динстани                                                                               |
| Сетевая топология   | □ 192.168.101.41/32                                            | 192.168.101.14 | Удалить статический маршрут                                                            |
| Сети                | Отображен 1 элемент                                            |                |                                                                                        |
| Маршрутизаторы      |                                                                |                |                                                                                        |
| Группы безопасности |                                                                |                |                                                                                        |
| Плавающие IP        |                                                                |                |                                                                                        |
| Сетевые сервисы QoS |                                                                |                |                                                                                        |
| Администратор ~     |                                                                |                |                                                                                        |
| Идентификация ~     |                                                                |                |                                                                                        |
| тионикс ~           |                                                                |                |                                                                                        |

Список статических маршрутов

В списке статических маршрутов представлена следующая информация:

| Наименование поля | Описание           |
|-------------------|--------------------|
| Конечный CIDR     | Отображается CIDR. |

| Наименование поля | Описание          |
|-------------------|-------------------|
| Следующий hop     | Отображается hop. |

Для всех отображающихся полей доступен инструмент сортировки. Поля сортируются по возрастанию и убыванию.

Для статических маршрутов в зависимости от статуса доступны следующие действия:

| Ν | Действие                        | Описание               |
|---|---------------------------------|------------------------|
| 1 | Добавить статистический маршрут | Добавление интерфейса. |
| 2 | Удалить статистический маршрут  | Удаление интерфейса.   |

## Создание маршрутизатора

## Веб-интерфейс

Создание маршрутизатора в рамках текущего проекта осуществляется во вкладке «Проект» - «Сеть» - «Маршрутизаторы». Для создания вызовите действие «Создать маршрутизатор»:

| Создать маршрутизатор                                                                      | ×                                                                                                    |
|--------------------------------------------------------------------------------------------|----------------------------------------------------------------------------------------------------|
| Имя @<br>Разрешить Admin State @<br>Внешняя сеть<br>Выберите сеть •<br>Разрешить SNAT      | Описание:<br>Создает маршрутизатор с указанными<br>параметрами.<br>Разрешение SNAT будет работать только в случае,<br>если имеется внешняя сеть. |
| Тип маршрутизатора * Использовать параметры по умолчанию   Перечень зон доступности   пova |                                                                                                    |
|                                                                                            | Отмена Создать маршрутизатор                                                                                                    |

Окно создания маршрутизатора

Для создания маршрутизатора в рамках конкретного проекта перейдите во вкладку «Администратор» - «Сеть» - «Маршрутизаторы» и вызовите действие «Создать маршрутизатор»:

| Создать маршрутизатор                            | ×                                                                                             |
|--------------------------------------------------|-----------------------------------------------------------------------------------------------|
| Название Маршрутизатора                          | Описание:<br>Создает маршрутизатор с указанными                                               |
| Выберите проект •<br>Разрешить Admin State Ø     | параметрами.<br>Разрешение SNAT будет работать только в случае,<br>если имеется внешняя сеть. |
| Внешняя сеть<br>Выберите сеть ▼<br>Варешить SNAT |                                                                                               |
| Использовать параметры по умолчанию •            |                                                                                               |
| Перечень зон доступности 🕑                       |                                                                                               |
|                                                  | Отмена Создать маршрутизатор                                                                  |

## Окно создания маршрутизатора

В открывшемся окне укажите необходимые параметры маршрутизатора. Подробное описание параметров представлено в таблице:

| Наименование                 | Описание                                                                                                    |
|------------------------------|----------------------------------------------------------------------------------------------------|
| Название маршрутизатора      | Необязательное поле, при пустом значении имя генерируется автоматически.                                                                                                    |
| Проект*                      | Активный проект для маршрутизатора.                                                                                                    |
| Флаг «Разрешить Admin State» | При выборе флага маршрутизатор становится активным.                                                                                                    |
| Внешняя сеть                 | Внешняя сеть, к которой необходимо получить доступ через этот маршрутизатор.                                                                                                    |
| Флаг «Разрешить SNAT»        | Активация механизма трансляции сетевых адресов (SNAT <sup>172</sup> ).                                                                                                    |
| Тип маршрутизатора*          | <ul> <li>Тип используемого маршрутизатора. Возможные значения:</li> <li>Использовать параметры по умолчанию;</li> <li>Централизованный - маршрутизация выполняется на сетевом узле;</li> <li>Распределенный - маршрутизация выполняется на сетевом и вычислительных узлах.</li> </ul> |
| Перечень зоны доступности    | Перечень зон доступности, где будет доступен маршрутизатор.                                                                                                    |
| Оримечание                   |                                                                                                    |

\* - обозначение обязательных для заполнения полей.

<sup>172</sup> https://ru.wikipedia.org/wiki/NAT

Завершите процедуру кнопкой «Создать маршрутизатор». По завершении успешной процедуры создания, маршрутизатору может понадобиться время на окончательную настройку всех параметров. В конечном итоге маршрутизатор отображается со статусом «Активный».

#### Интерфейс командной строки

#### Команда:

```
openstack router create
[--enable | --disable]
[--distributed | --centralized]
[--ha | --no-ha]
[--description <description>]
[--project <project>]
[--project-domain <project-domain>]
[--availability-zone-hint <availability-zone>]
[--tag <tag> | --no-tag]
<name>
```

#### Пример использования:

openstack router create --project --distributed test

## Редактирование маршрутизатора

#### Веб-интерфейс

Данный функционал позволяет изменить параметры уже созданного маршрутизатора. Доступен во вкладках: «Проект» - «Сеть» - «Маршрутизаторы» и «Администратор» - «Сеть» - «Маршрутизаторы». Выберите необходимый маршрутизатор и вызовите действие - «Изменить маршрутизатор». В открывшемся окне задайте необходимые параметры:

#### Внимание

Тип маршрутизатора зависит от конфигурации Neutron, поэтому изменение типа маршрутизатора недопустимо.

| Изменить маршрутизатор                                                                    | ×                                                                           |
|-------------------------------------------------------------------------------------------|-----------------------------------------------------------------------------|
| Имя<br>test<br>✓ Разрешить Admin State<br>Тип маршрутизатора *<br>Централизированный<br>✓ | Описание:<br>Здесь вы можете обновить изменяемые свойства<br>маршрутизатора |
|                                                                                           | Отмена Сохранить изменения                                                  |

Окно изменения параметров маршрутизатора

Завершите процедуру кнопкой подтверждения.

#### Интерфейс командной строки

#### Команда:

```
openstack router set
[--name <name>]
[--description <description>]
[--enable | --disable]
[--distributed | --centralized]
[--route destination=<subnet>,gateway=<ip-address>]
[--no-route]
```

```
[--ha | --no-ha]
[--external-gateway <network>]
[--fixed-ip subnet=<subnet>,ip-address=<ip-address>]
[--enable-snat | --disable-snat]
[--qos-policy <qos-policy> | --no-qos-policy]
[--tag <tag>]
[--no-tag]
<router>
```

Пример использования:

```
openstack router set --name roter-project-name --enable test
```

## Управление шлюзами

Функционал позволяет подключить маршрутизатор к сети. Доступен во вкладке: «Проект» - «Сеть» - «Маршрутизаторы». Выберите необходимый маршрутизатор и вызовите действие - «Установить шлюз»:

| нешняя сеть *    |   |                                                                                                    |
|------------------|---|----------------------------------------------------------------------------------------------------|
| Выберите сеть    | • | Описание:                                                                                                    |
| Й Разрешить SNAT |   | Вы можете подключить указанную внешнюю<br>сеть к маршрутизатору. Внешняя сеть<br>рассматривается как маршрут по умолчанию<br>маршрутизатора и маршрутизатор является<br>шлюзом к внешнему соединению. |

Окно добавления шлюза

В открывшемся окне задайте необходимые параметры и установите выбранный шлюз кнопкой «Отправить». Выбранная сеть будет являться шлюзом к внешнему соединению по умолчанию.

Для отключения шлюза используйте действие - «Удалить шлюз»:

| Подтвердите Удалить шлюз                                                                                                    | ×  |
|----------------------------------------------------------------------------------------------------|----|
| Вы выбрали: "801fbb7e-64e6-4918-af07-b424743d4cfc". Подтвердите свой выбор. Вы можете шлюз позже<br>используя действие "установить шлюз", но IP-адрес шлюза может измениться. |    |
| Отмена Удалить шля                                                                                                    | оз |

Окно отключения шлюза

Подтвердите отключение кнопкой «Удалить шлюз».

## Добавление интерфейса

Функция доступна во вкладке «Интерфейсы» (см. стр. 310). Выберите необходимый маршрутизатор и вызовите действие - «Добавить интерфейс»:

| Добавить интерфейс                                   | X                                                                                                    |
|------------------------------------------------------|----------------------------------------------------------------------------------------------------|
| Подсеть *                                            | Описание:                                                                                                    |
| Нет доступных подсетей •<br>IP адрес (опционально) 🕢 | Вы можете подключить указанную подсеть к<br>маршрутизатору                                                                                                    |
|                                                      | Если вы не укажите IP адрес здесь, IP адрес<br>шлюза выбранной подсети будет использован<br>как нового интерфейса роутера. Если IP адрес<br>шлюза используется, вы должны использовать<br>другой IP адрес, который принадлежит<br>выбранной подсети. |
|                                                      | Отмена Отправить                                                                                                    |

Окно добавления интерфейса

В открывшемся окне укажите:

- Подсеть доступны для выбора ранее созданные подсети;
- ІР-адрес интерфейса.

Следуйте указаниям на страницах мастера, введите необходимые параметры. Завершите процедуру создания кнопкой «Отправить». После чего корректно созданный интерфейс отобразится в общем списке. В противном случае система вернет Вас в окно мастера с указанием причин невозможности его создания.

## Добавление статического маршрута

Функция доступна во вкладке «Статические маршруты» (см. стр. 311). Выберите необходимый маршрутизатор и вызовите действие - «Добавить статический маршрут»:

| Добавить статический маршр             | ут 🗶                                                                                                    |
|----------------------------------------|----------------------------------------------------------------------------------------------------|
| Конечный CIDR *<br><br>Следующий hop * | Описание:<br>Добавить статический маршрут для<br>маршрутизатора.<br>IP-адрес следующего хопа должен находиться в<br>одной из подсетей, к которой подключен роутер. |
|                                        | Отмена Отправить                                                                                                    |

Окно добавления статического маршрута

В открывшемся окне укажите:

- Конечный CIDR IP-адрес назначения;
- Следующий hop следующий хоп. Содержит IP-адрес маршрутизатора к месту назначения.

Подтвердите внесенные данные кнопкой «Отправить».

## Удаление маршрутизатора

#### Веб-интерфейс

Перейдите во вкладку «Проект» - «Сеть» - «Маршрутизаторы» или «Администратор» - «Сеть» - «Маршрутизаторы». Выберите необходимый для удаления маршрутизатор и вызовите действие - «Удалить маршрутизатор»:

| Подтвердите Удалить маршрутизатор                                |             |                       |  |  |
|------------------------------------------------------------------|-------------|-----------------------|--|--|
| Вы выбрали: "test". Подтвердите свой выбор. Это действие невозмо | жно отменит | ъ.                    |  |  |
|                                                                  | Отмена      | Удалить маршрутизатор |  |  |

Окно подтверждения удаления маршрутизатора

Подтвердите процедуру и дождитесь удаления маршрутизатора. Убедитесь, что маршрутизатор успешно удален и не отображается в общем списке:

| τιονιχ        | •     | Default • admin • |                                      |         |                |                   |                  |                            | 🛔 admin 🔻                            |
|---------------|-------|-------------------|--------------------------------------|---------|----------------|-------------------|------------------|----------------------------|--------------------------------------|
|               | «     | Администратор     | » Сеть » Маршрутизаторы              |         |                |                   |                  |                            | Успешно:Маршрутизатор удален: 🛛 🗶    |
| Проект        | ~     | Маршрул           |                                      |         |                |                   |                  |                            | test                                 |
| Администратор | ^     | маршрут           | изаторы                              |         |                |                   |                  |                            |                                      |
| 06            | зор   |                   |                                      |         |                | Имя маршрутизатор | ba – 🔻           | Фильтр 🕇 Создать ма        | ршрутизатор 🗴 Удалить маршрутизаторы |
| Вычисления    | ~     | Отображено 3 э    | лемента                              |         |                |                   |                  |                            |                                      |
| Auro          | _     | 🗆 Проект          | Имя                                  | Статус  | Распределенный | Внешняя сеть      | Зоны доступности | Административное состояние | Действия                             |
|               | -     | 🗆 admin           | c7f1d3db-21c4-4341-97f1-fb63d8d48eaa | Активен | Нет            |                   | -                | Включен                    | Изменить маршрутизатор 💌             |
| Сеть          |       | admin             | admin                                | Активен | Нет            |                   |                  | Включен                    | Изменить маршругизатор 💌             |
| С             | ети   | admin             | router                               | Активен | Нет            | external          | nova             | Включен                    | Изменить маршрутизатор 💌             |
| Плавающи      | ie IP | Отображено 3 э    | лемента                              |         |                |                   |                  |                            |                                      |
| Политики RI   | BAC   |                   |                                      |         |                |                   |                  |                            |                                      |
| Система       |       |                   |                                      |         |                |                   |                  |                            |                                      |
| Идентификация | ~     |                   |                                      |         |                |                   |                  |                            |                                      |
| тионикс       | ~     |                   |                                      |         |                |                   |                  |                            |                                      |

Информация об успешном удалении маршрутизатора

## Интерфейс командной строки

#### Команда:

openstack router delete <router> [<router> ...]

#### Пример использования:

openstack router delete test

## Управление плавающими IP-адресами

- Выделение плавающих IP (см. стр. 317)
  - Веб-интерфейс (см. стр. 317)
  - Интерфейс командной строки (см. стр. 318)
- Назначение плавающего IP-адреса (см. стр. 319)
  - Веб-интерфейс (см. стр. 319)
  - Интерфейс командной строки (см. стр. 319)
- Удаление (см. стр. 320)
  - Веб-интерфейс (см. стр. 320)
  - Интерфейс командной строки (см. стр. 320)

## Выделение плавающих IP

## Веб-интерфейс

Выделение плавающего IP-адреса в рамках текущего проекта осуществляется во вкладке «Проект» - «Сеть» - «Плавающие IP». Для выделения плавающего IP-адреса вызовите действие «Выделить IP проекту»:

| Выделить плавающий IP           | ×                                                                                                    |
|---------------------------------|----------------------------------------------------------------------------------------------------|
| Пул *<br>external •<br>Описание | Описание:<br>Выделить назначаемый IP из указанного пула<br>назначаемых IP.<br>Квоты проектов<br>Плавающий IP 0 из 50 использовано |
|                                 | Отмена Выделить IP                                                                                                    |

Окно выделения плавающих IP

Для выделения плавающего IP-адреса в рамках конкретного проекта перейдите во вкладку «Администратор» - «Сеть» - «Плавающие IP» и вызовите действие «Выделить IP проекту»:

| Выделить плавающи               | ий IP | ×                                                                 |
|---------------------------------|-------|-------------------------------------------------------------------|
| Пул *<br>external 10.38.30.0/23 | •     | Описание:                                                         |
| Проект *                        |       | Здесь вы можете выдать назначаемый IP для<br>конкретного проекта. |
| admin                           | •     |                                                                   |
| Нефиксированный IP адресс() 🥹   |       |                                                                   |
| Описание                        |       |                                                                   |
|                                 |       | Отмена Выделить плавающий IP                                      |

Окно выделения плавающих IP

#### Укажите необходимые параметры:

| Наименование             | Описание                                                    |
|--------------------------|-------------------------------------------------------------|
| Пул*                     | Перечень подсетей внешних сетей.                            |
| Проект*                  | Проект, для которого будет добавлен IP-адрес.               |
| Нефиксированный IP адрес | IP-адрес внутри CIDR внешней сети.                          |
| Описание                 | Краткое описание IP-адреса, доступно произвольное значение. |

📀 Примечание

\* - обозначение обязательных для заполнения полей.

Завершите процедуру кнопкой «Выделить IP».

## Интерфейс командной строки

## Команда:

```
openstack floating ip create
[--subnet <subnet>]
[--port <port>]
[--floating-ip-address <ip-address>]
[--fixed-ip-address <ip-address>]
[--qos-policy <qos-policy>]
[--description <description>]
[--project <project>]
[--dns-domain <dns-domain>]
[--dns-name <dns-name>]
[--project-domain <project-domain>]
[--tag <tag> | --no-tag]
<network>
```

#### Пример использования:

openstack floating ip create --subnet 192.168.0.0/24 test

## Назначение плавающего ІР-адреса

#### Веб-интерфейс

# Важно Доступно только для администратора проекта.

Функционал позволяет управлять связью порта внутренней с плавающим IP-адресом в текущем проекте. Доступен во вкладке «Проект» - «Сеть» - «Плавающие IP». Выберите необходимый порт, IP-адрес и вызовите действие - «Назначить»:

| Назначение плавающего IP-а | цреса 🗙                                                                |
|----------------------------|------------------------------------------------------------------------|
| IP-адрес * 10.38.31.49     | Выберите IP-адрес вы хотите связать с выбранной<br>машиной или портом. |
|                            | Отмена Назначить                                                       |

Окно выделения плавающих IP

В открывшемся окне задайте необходимые параметры:

| Наименование         | Описание                       |
|----------------------|--------------------------------|
| IP-адрес*            | Перечень плавающих IP-адресов. |
| Порт для назначения* | Порт для назначения адреса.    |

## 📀 Примечание

\* - обозначение обязательных для заполнения полей.

#### Дополнительно

| Форма   | также   | позволяет | создать | новый | плавающий | ІР-адрес. | Для | вызова | функционала |
|---------|---------|-----------|---------|-------|-----------|-----------|-----|--------|-------------|
| использ | зуйте - | +         |         |       |           |           |     |        |             |

Завершите процедуру кнопкой подтверждения.

## Интерфейс командной строки

## Команда:

```
openstack floating ip set
[--port <port>]
[--fixed-ip-address <ip-address>]
[--description <description>]
[--qos-policy <qos-policy> | --no-qos-policy]
[--tag <tag>]
[-no-tag]
<floating-ip>
```

Пример использования:

openstack floating ip set --port 192.168.100.101 10.38.31.20

## Удаление

## Веб-интерфейс

Перейдите во вкладку «Проект» - «Сеть» - «Плавающие IP» или «Администратор» - «Сеть» - «Плавающие IP». Выберите необходимый для удаления IP-адрес и вызовите действие - «Снять назначение»:

| Подтвердите Освободить плавающи                                                         | й IP 🛛 🗙                                |
|-----------------------------------------------------------------------------------------|-----------------------------------------|
| Вы выбрали: "10.38.31.49". Подтвердите свой выбор. Нет гаранти<br>быть выделен еще раз. | й, что освобожденный плавающий IP может |
|                                                                                         | Отмена Освободить плавающий IP          |

Окно подтверждения удаления плавающего ІР

Подтвердите процедуру и дождитесь удаления IP-адреса. Убедитесь, что IP-адрес успешно удален и не отображается в общем списке:

| TIONIX =               | Default • admin 💌            |          |                                    |                          |             |                                                | 🛔 admin 🔻         |
|------------------------|------------------------------|----------|------------------------------------|--------------------------|-------------|------------------------------------------------|-------------------|
| *                      | Проект » Сеть » Плавающие IP |          |                                    |                          |             | Успешно: Освобожденн<br>плавающий IP: 10.38.31 | ный 🗙             |
| Проект ^               | Плавающие IP                 |          |                                    |                          |             |                                                |                   |
| Доступ к АРІ           | · · ·                        |          |                                    |                          |             |                                                |                   |
| Вычисления ~           |                              |          |                                    | Назначаемый IP адрес – 🔻 | Фильтр 💊 Вы | делить IP проекту 🛛 💲 Освобо,                  | дить плавающие IP |
| Диски                  | Отображено 3 элемента        |          |                                    |                          |             |                                                |                   |
|                        | 🗆 ІР-адрес                   | Описание | Сопоставлен фиксированный IP-адрес |                          | Пул         | Статус                                         | Действия          |
| Сеть ^                 | 10.38.31.50                  |          |                                    |                          | external    | Выключен                                       | Назначить 💌       |
| Сетевая топология      | 10.38.31.43                  |          | -                                  |                          | external    | Выключен                                       | Назначить 💌       |
| Сети<br>Маршрутизаторы | 0 10.38.31.48                |          |                                    |                          | external    | Выключен                                       | Назначить 💌       |
| Группы безопасности    | Отображено 3 элемента        |          |                                    |                          |             |                                                |                   |
| Плавающие IP           |                              |          |                                    |                          |             |                                                |                   |
| Администратор 🗸        |                              |          |                                    |                          |             |                                                |                   |
| Идентификация 🗸        |                              |          |                                    |                          |             |                                                |                   |
| тионикс ~              |                              |          |                                    |                          |             |                                                |                   |

Информация об успешном удалении плавающего IP

## Интерфейс командной строки

#### Команда:

```
openstack floating ip delete <floating-ip> [<floating-ip> ...]
```

Пример использования:

openstack floating ip delete test 10.38.31.49

## Управление группами безопасности

- Список групп безопасности (см. стр. 320)
  - Веб-интерфейс (см. стр. 320)
  - Интерфейс командной строки (см. стр. 321)
- Добавление группы безопасности (см. стр. 322)
  - Веб-интерфейс (см. стр. 322)
  - Интерфейс командной строки (см. стр. 322)
- Управление правилами группы безопасности (см. стр. 323)
  - Веб-интерфейс (см. стр. 323)
  - Интерфейс командной строки (см. стр. 324)

## Список групп безопасности

## Веб-интерфейс

Для получения списка доступных групп безопасности перейдите во вкладку «Проект» - «Сеть» - «Группы безопасности»:

| TIONIX =            | Default • cinder_internal ▼                  |                                   | 🛔 admin 🔻                               |
|---------------------|----------------------------------------------|-----------------------------------|-----------------------------------------|
| *                   | Проект » Сеть » Группы безопасности          |                                   |                                         |
| Проект ^            | Группы безопасности                          |                                   |                                         |
| Доступ к АРІ        |                                              |                                   |                                         |
| Вычисления ~        |                                              | Имя • Фильтр + Создать группу без | опасности 🗊 Удалить группы безопасности |
| 0                   | Отображен 1 элемент                          |                                   |                                         |
| диски               | Имя ID группы безопасности                   | Описание                          | Действия                                |
| Сеть ^              | default 670cd423-b77b-4ca5-81fd-2897f783209b | Default security group            | Управление правилами                    |
| Сетевая топология   | Отображен 1 элемент                          |                                   |                                         |
| Сети                |                                              |                                   |                                         |
| Маршрутизаторы      |                                              |                                   |                                         |
| Группы безопасности |                                              |                                   |                                         |
| Плавающие IP        |                                              |                                   |                                         |
| Администратор ~     |                                              |                                   |                                         |
| Идентификация ~     |                                              |                                   |                                         |
| тионикс ~           |                                              |                                   |                                         |

#### Список групп безопасности

Группа безопасности представляет собой набор правил, которые регулируют входящие пакеты для виртуальной машины. Перед запуском для каждой машины можно определить ее группу. Каждая группа безопасности может иметь множество правил. Каждое правило определяет IP/сеть, тип протокола, порты назначения и т.д. Соответствующие этим параметрам пакеты разрешаются, а оставшиеся блокируются. В списке групп представлена следующая информация:

| Наименование поля      | Описание                                                                                                    |  |  |
|------------------------|----------------------------------------------------------------------------------------------------|--|--|
| Имя                    | Имя группы может быть задано пользователем произвольно.                                                                                                 |  |  |
| ID группы безопасности | Идентификатор группы безопасности.                                                                                                    |  |  |
| Общая                  | Параметр, включающий возможность использования сети во всех проектах домена.                                                                            |  |  |
| Описание               | Краткая информация о группе. Заполняется по желанию во время создания группы. Описание редактируется и в последующем использовании группы безопасности. |  |  |

Для списка групп безопасности доступны инструменты сортировки и фильтрации. Поля сортируются по возрастанию и убыванию. Фильтрация производится по следующим параметрам:

• Имя - Наименование группы безопасности. Допустим неполный ввод;

• Описание - Описание группы безопасности. Допустим неполный ввод;

- Используется Отображает назначенные и не назначенные группы безопасности. Допустим неполный ввод. Возможные значения для ввода:
  - True отображение групп назначенных хотя бы на одну виртуальную машину;
  - False отображение групп не назначенных ни одной виртуальной машине.

Возможные действия на вкладке:

| Ν | Действие                             | Описание                                                                                                    |  |  |
|---|--------------------------------------|----------------------------------------------------------------------------------------------------|--|--|
| 1 | Создать группу безопасности          | Добавление группы безопасности с определенными параметрами.                                                                                                    |  |  |
| 2 | Управление правилами                 | Позволяет управлять правилами группы<br>безопасности. Правило определяет, какой<br>трафик разрешен к виртуальной машине,<br>которой назначена группа безопасности. |  |  |
| 3 | Редактировать группу<br>безопасности | Редактирование имени и описание группы<br>безопасности.                                                                                                    |  |  |
| 4 | Удалить группу безопасности          | Удаление группы безопасности.                                                                                                    |  |  |

## Интерфейс командной строки

Команда:

```
openstack security group list
[--sort-column SORT_COLUMN]
[--project <project>]
[--project-domain <project-domain>]
[--tags <tag>[,<tag>,...]]
[--any-tags <tag>[,<tag>,...]]
[--not-tags <tag>[,<tag>,...]]
[--not-any-tags <tag>[,<tag>,...]]
[--all-projects]
```

Пример использования:

openstack security group list

## Добавление группы безопасности

## Веб-интерфейс

Функция доступна в общем списке групп безопасности. Осуществляется заполнением данных в мастер окне:

| Создать группу безо | опасности 🗶                                                                                                    |
|---------------------|----------------------------------------------------------------------------------------------------|
| Имя *<br>Описание   | Описание:<br>Группы безопасности это наборы правил<br>фильтрации IP адресов, которые применяются к<br>сетевым интерфейсам виртуального сервера. Вы<br>сможете добавить правила в группу безопасности<br>после ее создания. |
|                     | Создать группу безопасности                                                                                                    |

Окно создания группы безопасности

- · Имя наименование группы безопасности в формате ASCII. Поле обязательно к заполнению;
- Описание краткая информация о группе безопасности.

Завершение процедуры создания производится кнопкой «Создать группу безопасности».

## Интерфейс командной строки

#### Команда:

```
openstack security group create
[--description <description>]
[--project <project>]
[--stateful | --stateless]
[--project-domain <project-domain>]
[--tag <tag> | --no-tag]
<name>
```

#### Пример использования:

openstack security group create --project admin default

## Управление правилами группы безопасности

## Веб-интерфейс

Позволяет добавлять или удалять правила в выбранной группе безопасности. В общем списке групп выберите «Управление правилами». После чего Вы будете перенаправлены на страницу:

| TIONIX =            | Default • cinder_internal 🔻          |                      |                    |                               |                                 |                               |                    | 🛔 admin 👻         |
|---------------------|--------------------------------------|----------------------|--------------------|-------------------------------|---------------------------------|-------------------------------|--------------------|-------------------|
| «                   | Проект » Сеть » Группы безо          | пасности » Управлени | е правилами группы | безопасности: default (670cd4 | 23-b77b-4ca5-81fd-2897f783209b) |                               |                    |                   |
| Проект ^            | Управление пра                       | вилами гру           | ипы безоп          | асности: defaul               | t (670cd423-b77b-4ca            | a5-81fd-2897f783209b)         |                    |                   |
| Доступ к АРІ        |                                      |                      |                    |                               |                                 |                               | + Добавить правило | 🛍 Удалить правила |
| Вычисления ~        | Отображено 4 элемента                |                      |                    |                               |                                 |                               |                    |                   |
| Диски ~             | П Направление                        | Тип сети             | IP протокол        | Диапазон Портов               | Префикс удаленного IP           | Удаленная группа безопасности | Description        | Действия          |
| Сеть ^              | Исходящий трафик                     | IPv4                 | Любой              | Любой                         | 0.0.0/0                         |                               |                    | Удалить правило   |
| Сетевая топология   | <ul> <li>Исходящий трафик</li> </ul> | IPv6                 | Любой              | Любой                         | ::/0                            |                               |                    | Удалить правило   |
| Сети                | Входящий трафик                      | IPv4                 | Любой              | Любой                         | -                               | default                       |                    | Удалить правило   |
| Маршрутизаторы      | <ul> <li>Входящий трафик</li> </ul>  | IPv6                 | Любой              | Любой                         |                                 | default                       |                    | Удалить правило   |
| Группы безопасности | Отображено 4 элемента                |                      |                    |                               |                                 |                               |                    |                   |
| Плавающие IP        | _                                    |                      |                    |                               |                                 |                               |                    |                   |
| Администратор 🗸     |                                      |                      |                    |                               |                                 |                               |                    |                   |
| Идентификация 🗸     |                                      |                      |                    |                               |                                 |                               |                    |                   |
| тионикс ~           | -                                    |                      |                    |                               |                                 |                               |                    |                   |

Страница управления правилами групп безопасности

Описание полей:

| Наименование поля             | Описание                                                                                       |
|-------------------------------|------------------------------------------------------------------------------------------------|
| Направление                   | Направление правила, различаются два типа:<br>• Входящий трафик;<br>• Исходящий трафик.        |
| Тип сети                      | Тип сети, используемый правилом.                                                               |
| IP протокол                   | Используемый IP протокол.                                                                      |
| Диапазон Портов               | Указывается при добавлении правила. Может иметь как конкретный номер порта, так и их диапазон. |
| Префикс удаленного IP         | Префикс удаленного IP.                                                                         |
| Удаленная группа безопасности | Удаленная группа безопасности.                                                                 |
| Описание                      | Краткое описание правила группы безопасности.                                                  |

Для всех отображающихся полей доступен инструмент сортировки. Поля сортируются по возрастанию и убыванию.

Непосредственное управление правилами доступно кнопками «Добавить правило» и «Удалить правило», расположенными на верхней панели страницы. При добавлении нового правила необходимо заполнить всплывающее окно и подтвердить ввод кнопкой «Добавить»:

| Добавить правило                                                | ×                                                                                                    |  |  |  |
|-----------------------------------------------------------------|----------------------------------------------------------------------------------------------------|--|--|--|
| Правило *<br>Настраиваемое правило ТСР ▼<br>Описание @          | Описание:<br>Правила определяют, какой трафик разрешен<br>инстансам, которым назначена группа<br>безопасности. Правило группы безопасности<br>состоит из трех основных частей:                                                                                                    |  |  |  |
| Направление<br>Входящий трафик •                                | <b>Правило:</b> Вы можете задать желаемый шаблон<br>правила или использовать настраиваемые правила<br>через опции Настраиваемое ТСР Правило,<br>Настраиваемое UDP Правило или Настраиваемое<br>ICMP Правило.                                                                                                    |  |  |  |
| Открыть порт * Порт •                                           | Открываемый Порт/Диапазон портов: Для ТСР и<br>UDP правил вы можете открыть отдельный порт<br>или диапазон портов. Выбор опции "Диапазон<br>Портов" предоставит вам форму для ввода<br>начального и конечного портов диапазона. Для<br>ICMP правил вам необходимо будет указать ICMP<br>тип и код в предоставленной форме. |  |  |  |
| Удаленный адрес <sup>*</sup> Ø<br>СIDR ▼<br>СIDR Ø<br>0.0.0.0/0 | Удаленная сторона: Вы должны указать источник<br>трафика который будет разрешен этим правилом.<br>Вы можете указать блок IP адресов (CIDR) или<br>группу безопасности. Выбор группы безопасности<br>предоставит доступ любым инстансам из указанной<br>группы к любым инстансам к которым применится<br>это правило.       |  |  |  |
|                                                                 | Отмена Добавить                                                                                                    |  |  |  |

Окно добавления правил групп безопасности

## Интерфейс командной строки

#### Команда:

```
openstack security group rule create
[--remote-ip <ip-address> | --remote-group <group>]
[--dst-port <port-range>]
[--protocol <protocol>]
[--description <description>]
[--icmp-type <icmp-type>]
[--icmp-code <icmp-code>]
[--ingress | --egress]
[--ethertype <ethertype>]
[--project <project>]
[--project-domain <project-domain>]
<group>
```

## Управление сетевыми политиками QoS

- Список политик QoS (см. стр. 325)
  - Веб-интерфейс (см. стр. 325)
  - Интерфейс командной строки (см. стр. 325)
- Создание QoS политики (см. стр. 326)
- Подключение сети (см. стр. 327)
- Управление подключением портов (см. стр. 327)

## \rm Важно

Данная вкладка является опциональной, отображается только при значении True параметра enable\_qos в конфигурационном файле модуля TIONIX.Dashboard<sup>173</sup>. По умолчанию вкладка не отображается.

<sup>173</sup> https://conf.tionix.ru/x/I4B5Dg
# Список политик QoS

### Веб-интерфейс

Для получения списка доступных сетевых политик QoS перейдите во вкладку «Проект» - «Сеть» - «Сетевые сервисы QoS»:

| TI©NIX =            | Default • admin •                                          |          |       | 🛔 admin 🔻                |
|---------------------|------------------------------------------------------------|----------|-------|--------------------------|
| *                   | Проект » Сеть » Сетевые политики QoS                       |          |       |                          |
| Проект ^            |                                                            |          |       |                          |
| Доступ к АРІ        |                                                            |          |       |                          |
| Вычисления ~        | Q Нажмите здесь, для фильтрации или полнотекстового поиска |          | 3     | • Создать политику       |
| Диски               | Отображен 1 элемент                                        |          |       |                          |
|                     | □ Наименование политики ▲                                  | Описание | Общая |                          |
| Сеть ^              | □ > bw-limiter                                             | -        | Нет   | Редактировать политику 💌 |
| Сетевая топология   | Отображен 1 элемент                                        |          |       |                          |
| Сети                |                                                            |          |       |                          |
| Маршрутизаторы      |                                                            |          |       |                          |
| Группы безопасности |                                                            |          |       |                          |
| Плавающие IP        |                                                            |          |       |                          |
| Сетевые сервисы QoS |                                                            |          |       |                          |
| Администратор ~     |                                                            |          |       |                          |
| Идентификация ~     |                                                            |          |       |                          |
| тионикс ~           |                                                            |          |       |                          |

#### Список QoS политик

#### В списке политик представлена следующая информация:

| Наименование поля     | Описание                                                                         |  |  |  |  |  |
|-----------------------|----------------------------------------------------------------------------------|--|--|--|--|--|
| Наименование политики | Наименование QoS политики. Задается при создании.                                |  |  |  |  |  |
| Описание              | Краткая информация о QoS политике.                                               |  |  |  |  |  |
| Общая                 | Указывается, общедоступна ли политика. Доступные<br>значения:<br>• Да;<br>• Нет. |  |  |  |  |  |

Для списка доступны инструменты сортировки и фильтрации. Поля сортируются по возрастанию и убыванию. Фильтрация производится по следующим параметрам:

- Наименование политики Наименование QoS политики. Допустим только точный ввод;
- Описание Описание QoS политики. Допустим только точный ввод;
- Общая Общедоступность политики. Допустим только точный ввод.

Возможные действия на вкладке:

| Ν | Действие                        | Описание                                                                                  |
|---|---------------------------------|-------------------------------------------------------------------------------------------|
| 1 | Создать политику                | Создание QoS политики с определенными параметрами и ограничениями пропускной способности. |
| 2 | Подключить сеть                 | Подключение сети к QoS политике.                                                          |
| 3 | Редактировать политику          | Изменение параметров QoS политики.                                                        |
| 4 | Удалить политику                | Удаление QoS политики.                                                                    |
| 5 | Управление подключениями портов | Управление подключением QoS политики к портам.                                            |

### Интерфейс командной строки

Команда:

```
openstack network qos policy list
[--sort-column SORT_COLUMN]
[--project <project>]
[--project-domain <project-domain>]
[--share | --no-share]
```

#### Пример использования:

openstack network qos policy list

### Создание QoS политики

#### 🚯 Важно

Функционал доступен только для пользователей с правами администратора домена.

QoS политика позволяет установить определенные правила для сети или порта. Например, значение максимальной пропускной способности или DSCP метки, которая позволяет классифицировать и управлять трафиком посредством меток приоритета.

Функция доступна во вкладке «Проект» - «Сеть» - «Сетевые сервисы QoS» при помощи кнопки «Создать политику». После вызова действия необходимо указать детали политики:

| оздать QoS политику                         |                 |                                    | ×  |
|---------------------------------------------|-----------------|------------------------------------|----|
| Детали политики                             | Детали политики |                                    | U  |
| Правило исходящей<br>пропускной способности | Название *      |                                    |    |
| Правило входящей<br>пропускной способности  | Описание        |                                    |    |
| DHCP метки                                  | Общая Да Нет    |                                    |    |
| <b>х</b> Отмена                             |                 | < Назад Вперёд > 🗸 Создать политии | ку |

Окно создания QoS политики

В случае необходимости ограничения скорости трафика для сети имеется возможность создать политику QoS с соответствующим правилом и применить ее к сети или определенному порту. Например, необходимо ограничить скорость исходящего трафика до 10 Мбит/с для всех портов одной из сетей. Для этого перейдите во вкладку «Правило исходящей пропускной способности»:

| создать QoS политику                       |                           |                             | ×          |
|--------------------------------------------|---------------------------|-----------------------------|------------|
| Детали политики                            | Правило исхол             | яшей пропускной способности |            |
| Правило исходящей                          | Макс. пропускная способно | сть (Кбит/с)                |            |
| пропускной способности                     | 10000                     | ٥                           |            |
| Правило входящей<br>пропускной способности |                           |                             |            |
| DHCP метки                                 |                           |                             |            |
| 🗙 Отмена                                   |                           | < Назад Вперёд>             | ь политику |

Окно создания QoS политики

В поле «Макс. пропускная способность (кБ/с)» установите значение 10000 Кбит/с, что соответствует 10 Мбит/с.

Завершите процедуру кнопкой «Создать политику». После создания политики QoS подключите к ней сеть, для всех портов которой необходимо установить ограничение скорости, с помощью действия «Подключить сеть» и выбора соответствующей сети в форме.

#### () Примечание

После подключения политики QoS правило ограничения скорости и DSCP метка применяется ко всем портам сети, к которой подключена политика QoS.

В случае, если необходимо ограничить трафик для конкретного порта, создайте политику с соответствующими правилами ограничения входящего и/или исходящего трафика (например, 10000 Кбит/с, что соответствует 10 Мбит/с, в качестве максимальной входящей и/или исходящей пропускной способности). Затем подключите созданную QoS политику к конкретному порту, пропускную способность которого требуется ограничить. Выбор порта и подключение в нему политики осуществляется в форме действия «Управление подключением портов». В частности, таким образом можно ограничить пропускную способность интерфейса маршрутизатора, выбрав его в списке портов.

### Подключение сети

Функция позволяет подключить QoS политику к выбранным сетям. Доступна во вкладке «Проект» - «Сеть» - «Сетевые сервисы QoS». После вызова действия в открывшемся окне выберите необходимые сети:

| <b>Вах</b><br>Наз | <b>кно</b><br>начение QoS полити | ки на сеть невоз                                  | можно отменить!                                    |                               |                          |           |
|-------------------|----------------------------------|---------------------------------------------------|----------------------------------------------------|-------------------------------|--------------------------|-----------|
|                   | Подключить к сетям               |                                                   |                                                    |                               |                          | ×         |
|                   | Сети*                            | Сети                                              |                                                    |                               |                          | 0         |
|                   |                                  | Сети предоставляют кан<br>политики на сеть невозм | ал связи между виртуальными маг<br>иожно отменить! | шинами в облаке. <b>Вн</b>    | <b>имание!</b> Назначени | ne QoS    |
|                   |                                  | 🗸 Выделенный                                      |                                                    | Выберите се                   | ти из представленн       | ых ниже.  |
|                   |                                  | Сеть                                              | Ассоциированн Общая<br>ые подсети                  | Администрати<br>ное состояние | ивСтатус                 |           |
|                   |                                  |                                                   | Выберите элемент из доступ                         | ных элементов ниже            |                          |           |
|                   |                                  | 🗙 Доступно 💿                                      |                                                    |                               | Выберите хотя бы о       | одну сеть |
|                   |                                  | Сеть                                              | Ассоциированн Общая<br>ые подсети                  | Администрати<br>ное состояние | ивСтатус                 |           |
|                   |                                  | > external                                        | external_subnet Да                                 | Включена                      | Активная                 | +         |
|                   |                                  | > local                                           | local_subnet Да                                    | Включена                      | Активная                 | +         |
|                   | * Отмена                         |                                                   |                                                    |                               | ✔ Подкл                  | ючить     |

Окно подключения сети

Выбор необходимой сети происходит при помощи кнопки «+». Для отмены выбора сети используйте «-». Завершите процедуру кнопкой подтверждения.

# Управление подключением портов

Функция позволяет управлять подключением QoS политики к выбранным портам. Доступна во вкладке «Проект» - «Сеть» - «Сетевые сервисы QoS». После вызова действия «Управление подключениями портов» в открывшемся окне выберите необходимые порты:

| Управление подключениям | и порто                | В                                           |                                   |                               |                         | ×     |
|-------------------------|------------------------|---------------------------------------------|-----------------------------------|-------------------------------|-------------------------|-------|
| Порты                   | Порт                   | ы                                           |                                   |                               |                         | 0     |
|                         | Порты об<br>(или) сети | еспечивают дополнит<br>1 в любом сочетании. | ельные каналы связи д             | цля виртуальных маши          | н. Можно выбирать порть | н     |
|                         | 🗸 Выде                 | еленный 🚹                                   |                                   |                               | Выберите порты из сп    | иска. |
|                         |                        | Название                                    | ІР-адрес                          | Административное<br>состояние | Статус                  |       |
|                         | ¢1 >                   | 2294bff7-4d96-4068-8<br>cb-45293f02e96b     | <sup>З</sup> 10.38.31.104 подсети | Включен                       | Активный                | -     |
|                         | 🗸 Дост                 | упно 🕢                                      |                                   |                               | Выберите хотя бы один і | порт. |
|                         |                        | Название                                    | ІР-адрес                          | Административное<br>состояние | Статус                  |       |
|                         | >                      | 246874b3-776e-4e2c-<br>69d-5afdf5d3f95d     | <sup>9</sup> 10.38.31.101 подсети | Включен                       | Активный                | +     |
|                         | >                      | 6aa82bc1-dbc8-42bd-<br>9f9-accdaa64a75a     | <sup>9</sup> 10.38.31.107 подсети | Включен                       | Активный                | +     |
|                         | >                      | b3af950d-4ab1-4bde-<br>7ba-a88cc6c9d554     | <sup>а</sup> 192.168.101.1 подсет | и Включен                     | Активный                | +     |
|                         | >                      | bf09a4a5-da68-4506-<br>542-8a44a06259d6     | 9 192.168.101.2 подсет            | и Включен                     | Активный                | +     |
| <b>Х</b> Отмена         |                        |                                             |                                   |                               | 🗸 Сохрани               | ИТЬ   |

Окно управления подключением портов

### 🚯 Важно

QoS политика, назначенная на порт, будет иметь приоритет над QoS политикой сети, которой принадлежит порт. Очередность назначения QoS политики на сеть или порт не имеет значения, действовать будет только политика, назначенная на порт.

Выбор необходимого порта происходит при помощи кнопки «+». Для отмены выбора порта используйте «-». Завершите процедуру кнопкой подтверждения.

# Управление политиками RBAC

- Список политик RBAC (см. стр. 328)
  - Веб-интерфейс (см. стр. 328)
  - Интерфейс командной строки (см. стр. 329)
- Создание RBAC политики (см. стр. 329)
  - Веб-интерфейс (см. стр. 329)
    - Интерфейс командной строки (см. стр. 329)

# Список политик RBAC

### Веб-интерфейс

Позволяет управлять сетевой политикой RBAC. Для получения списка доступных политик RBAC перейдите во вкладку «Администратор» - «Сеть» - «Политики RBAC»:

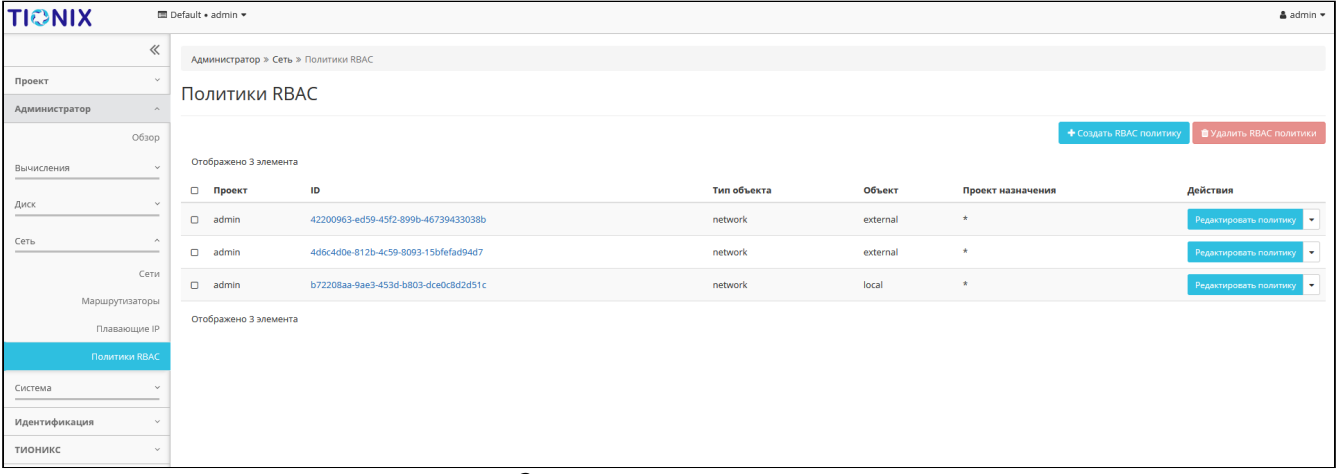

Список ролевых политик

В списке представлена следующая информация:

| Наименование поля | Описание                                                  |
|-------------------|-----------------------------------------------------------|
| Проект            | Наименование проекта, которому принадлежит RBAC политика. |
| ID                | Идентификатор RBAC политики.                              |
| Тип объекта       | Тип объекта RBAC политики.                                |
| Объект            | Объект RBAC политики.                                     |
| Проект назначения | Целевой проект RBAC политики.                             |

Для списка доступны инструмент сортировки. Поля сортируются по возрастанию и убыванию. Возможные действия на вкладке:

| Ν | Действие              | Описание                        |
|---|-----------------------|---------------------------------|
| 1 | Создать RBAC политику | Добавление новой RBAC политики. |

| Ν | Действие               | Описание                              |
|---|------------------------|---------------------------------------|
| 2 | Редактировать политику | Изменение существующей RBAC политики. |
| 3 | Удалить RBAC политику  | Удаление RBAC политики.               |

### Интерфейс командной строки

Команда:

```
openstack network rbac list
[--sort-column SORT_COLUMN]
[--type <type>]
[--action <action>]
[--long]
```

#### Пример использования:

```
openstack network rbac list
```

# Создание RBAC политики

### Веб-интерфейс

Перейдите во вкладку «Администратор» - «Сеть» - «Политики RBAC» и вызовите функцию - «Создать RBAC политику»:

| Создать RBAC политику                                                                                 | ×                                                                             |
|----------------------------------------------------------------------------------------------------|-------------------------------------------------------------------------------|
| Проект назначения *<br>Выберите проект<br>Действие и тип объекта *<br>Выберите действие и тип объекта | <ul> <li>Описание:</li> <li>Здесь вы можете создать RBAC политику.</li> </ul> |
|                                                                                                    | Отмена Создать RBAC политику                                                  |

Окно добавления политики

В открывшемся окне укажите проект и тип объекта для применения политики. Завершите процедуру кнопкой «Создать RBAC политику».

#### Интерфейс командной строки

### Команда:

```
openstack network rbac create
--type <type>
--action <action>
(--target-project <target-project> | --target-all-projects)
[--target-project-domain <target-project-domain>]
[--project <project>]
[--project-domain <project-domain>]
<rbac-object>
```

#### Пример использования:

openstack network rbac create --type network --action c34043ac96dd4c8485357fc3aa103566 test

# Диски

# Управление дисками

- Список дисков (см. стр. 330)
  - Веб-интерфейс (см. стр. 330)
  - Интерфейс командной строки (см. стр. 334)
- Детали диска (см. стр. 335)
  - Веб-интерфейс (см. стр. 335)
  - Интерфейс командной строки (см. стр. 335)
- Создание (см. стр. 336)
  - Веб-интерфейс (см. стр. 336)
  - Интерфейс командной строки (см. стр. 338)
- Запуск виртуальной машины из диска (см. стр. 339)
- Редактирование (см. стр. 340)
  - Веб-интерфейс (см. стр. 340)
  - Интерфейс командной строки (см. стр. 340)
- Создание образа из диска (см. стр. 341)
  - Веб-интерфейс (см. стр. 341)
  - Интерфейс командной строки (см. стр. 342)
- Создание снимка (см. стр. 344)
  - Веб-интерфейс (см. стр. 344)
  - Интерфейс командной строки (см. стр. 344)
- Создание резервной копии (см. стр. 345)
  - **Веб-интерфейс** (см. стр. 345)
  - Интерфейс командной строки (см. стр. 345)
- Изменение типа диска (см. стр. 346)
  - Веб-интерфейс (см. стр. 346)
  - Интерфейс командной строки (см. стр. 346)
- Расширение диска (см. стр. 347)
- Запуск передачи диска (см. стр. 348)
- Принятие передачи диска (см. стр. 349)
- Управление подключением дисков (см. стр. 349)
- Миграция диска (см. стр. 350)
  - Веб-интерфейс (см. стр. 350)
  - Интерфейс командной строки (см. стр. 350)
- Отключение возможности управлять диском (см. стр. 351)
- Включение возможности управлять диском (см. стр. 351)
- Удаление (см. стр. 352)
  - Веб-интерфейс (см. стр. 352)
  - Интерфейс командной строки (см. стр. 353)

# Список дисков

### Веб-интерфейс

Функционал доступен во вкладках «Проект» - «Диски» - «Диски» и «Администратор» - «Диск» - «Диски».

Для отображения списка дисков в рамках отдельного проекта используйте раздел «Проект»:

| τιονιχ         | 🔳 Defau        | lt • admin •                         |          |        |              |        |     |                                                   |                  |                |                  | 🛔 admin 👻           |
|----------------|----------------|--------------------------------------|----------|--------|--------------|--------|-----|---------------------------------------------------|------------------|----------------|------------------|---------------------|
|                | ĸ              | Іроект » Диски » Диски               |          |        |              |        |     |                                                   |                  |                |                  |                     |
| Проект         | Д              | иски                                 |          |        |              |        |     |                                                   |                  |                |                  |                     |
| доступ к А     | ч<br>~         |                                      |          |        |              |        |     | Имя 👻                                             | Фильтр           | + Создать диск | 🛱 Принять переда | чу 🛛 Еще Действия 👻 |
|                | - 0            | тображено 5 элементов из 5           |          |        |              |        |     |                                                   |                  |                |                  |                     |
| Диски          |                | ] Имя                                | Описание | Размер | Статус       | Группа | Тип | Подключено к                                      | Зона доступности | Загрузочный    | Зашифрованный    | Действия            |
| Дися           | <sup>1</sup> c | ) vol-1                              | -        | 1 ГиБ  | Доступен     |        | nfs |                                                   | nova             | Да             | Нет              | Расширить диск 💌    |
| Резервные копи |                | ) vol-2                              |          | 1 ГиБ  | Доступен     | -      | nfs |                                                   | nova             | Нет            | Нет              | Расширить диск 💌    |
| Снимки диско   | е<br>, С       | e7bf3c26-0814-4a0c-8769-80e06c256af9 | -        | 1 ГиБ  | Используется |        | nfs | /dev/vda в 060fe770-3475-4d6b-a2a7-5d8354c45db7-3 | nova             | Да             | Нет              | Расширить диск 💌    |
| Снимки Груг    | n C            | 7c21c882-3866-4de7-a261-b41753a0ea72 |          | 1 ГиБ  | Используется | -      | nfs | /dev/vda в 060fe770-3475-4d6b-a2a7-5d8354c45db7-2 | nova             | Дa             | Нет              | Расширить диск 💌    |
| Сеть           | _              | 1068d509-40ae-4ec1-94b1-92c0397b3cf9 | -        | 1 ГиБ  | Используется | -      | nfs | /dev/vda в 060fe770-3475-4d6b-a2a7-5d8354c45db7-1 | nova             | Да             | Нет              | Расширить диск 💌    |
| Администратор  | ~ 0            | тображено 5 элементов из 5           |          |        |              |        |     |                                                   |                  |                |                  |                     |
| Идентификация  | ~              |                                      |          |        |              |        |     |                                                   |                  |                |                  |                     |
| тионикс        | ~              |                                      |          |        |              |        |     |                                                   |                  |                |                  |                     |

### Список дисков проекта

На данной вкладке отображается следующая информация:

| Наименование поля | Описание                                                                                                    |
|-------------------|----------------------------------------------------------------------------------------------------|
| Имя               | Имя диска, присваивается пользователем при создании. Также изменяется в<br>общем списке и является ссылкой для перехода к детальной информации о<br>конкретном диске.                                                                                                    |
| Описание          | Краткая информация о диске. Поле не является обязательным, заполняется при создании диска и изменяется в общем списке.                                                                                                    |
| Размер            | Отображается информация об объеме ресурса диска.                                                                                                    |
| Статус            | <ul> <li>Отображает состояние диска. Допустимые значения:</li> <li>Восстановление из резервной копии - диск в процессе восстановления из резервной копии, действия над диском ограничены;</li> <li>Выгрузка в образ - диск в процессе выгрузки образа, действия над диском ограничены;</li> <li>Доступен - диск не используется, возможны все доступные действия;</li> <li>Загрузка образа - диск в процессе загрузки образа, действия над диском ограничены;</li> <li>Заразервирован - диск зарезервирован для подключения или архивирования, действия над диском ограничены;</li> <li>Зеркалирование - диск в процессе зеркалирования, действия над диском ограничены;</li> <li>Изменение типа диска - диск в процессе изменения типа, действия над диском ограничены;</li> <li>Изменение типа диска - диск в процессе изменения типа, действия над диском ограничены;</li> <li>Используется - диск подключен к одной или нескольким виртуальным машинам, действия над диском ограничены;</li> <li>Миграция LV - диск в процессе миграции логического тома на новый физический том, действия над диском ограничены;</li> <li>Миграция - диск в процессе отключенка процессу миграции, действия над диском ограничены;</li> <li>Окиграция - диск в процессе отключения диском ограничены;</li> <li>Окиграция - диск в процессе отключение;</li> <li>Миграция - диск в процессе отключение;</li> <li>Ожидание передачи - диск в процессе отключения диска от виртуальной машины, действия над диском ограничены;</li> <li>Ошибка восстановления - приостановка процесса восстановления из резервной копии, действия над диском ограничены;</li> <li>Ошибка создания над диском ограничены;</li> <li>Ошибка создания над диском ограничены;</li> <li>Ошибка ири расширении - приостановка процесса изменения объема диска, действия над диском ограничены;</li> <li>Ошибка восстановления - приостановка процесса изменения объема диска удаления – приостановка процесса удаления диском, действия над диском ограничены;</li> <li>Ошибка зудаления - приостановка процесса удаления диска, действия над диском ограничены;<!--</td--></li></ul> |
| Группа            | Группа, в которую включен диск.                                                                                                    |
| Тип               | Тип диска.                                                                                                    |
| Подключено к      | Отображает информацию о виртуальной машине и точке монтирования, к<br>которой подключен данный диск. При нажатии на имя машины осуществится<br>переход во вкладку подробной информации виртуальной машины.                                                                                                    |

| Наименование поля | Описание                                                                                                    |
|-------------------|----------------------------------------------------------------------------------------------------|
| Зона доступности  | Агрегирует определенные типы ресурсов в рамках пула. Выбор осуществляется исходя из потребности в тех или иных ресурсах. Подробнее - «Availability Zones» <sup>174</sup> . |
| Загрузочный       | Флаг отображает возможность загрузки диска при запуске виртуальной машины, к которой подключен диск. Изменяется в общем списке.                                            |
| Зашифрованный     | Флаг отображает, зашифрован ли диск. При нажатии на флаг в новом окне отобразится подробная информация.                                                                    |

Для списка дисков доступны инструменты сортировки и фильтрации. Поля сортируются по возрастанию и убыванию. Инструмент фильтрации же работает по наименованию любого из полей, допустим неполный ввод имени.

Возможные действия на вкладке:

| Ν | Действие              | Описание                                                      |
|---|-----------------------|---------------------------------------------------------------|
| 1 | Запустить как инстанс | Создание машины из выбранного снимка с заданными параметрами. |
| 2 | Редактировать снимок  | Изменения названия и описания снимка.                         |
| 3 | Создать диск          | Добавление диска с определенными параметрами.                 |
| 4 | Удалить снимок диска  | Удаление снимка диска.                                        |

Для отображения списка дисков в рамках всех проектов домена используйте раздел «Администратор»:

| τιονιχ        | -                          | Default | • admin 🔻           |                                            |                                                |        |                  |        |            |                                                       |             |                     | 🛔 admin 🔻                 |
|---------------|----------------------------|---------|---------------------|--------------------------------------------|------------------------------------------------|--------|------------------|--------|------------|-------------------------------------------------------|-------------|---------------------|---------------------------|
|               | *                          | Aa      | министратор » Д     | <b>циск</b> » Диски                        |                                                |        |                  |        |            |                                                       |             |                     |                           |
| Проект        | ~                          | Ли      |                     |                                            |                                                |        |                  |        |            |                                                       |             |                     |                           |
| Администратор | · ^                        | ди      | СКИ                 |                                            |                                                |        |                  |        |            |                                                       |             |                     |                           |
|               | Обзор                      |         |                     |                                            |                                                |        |                  |        |            | Проект 🔫                                              | Φι          | ильтр 🛛 🕇 Управляти | а диском 🛛 Еще Действия 🔫 |
| Вычисления    | ~                          | Ото     | ображено 7 элем     | ентов из 7                                 |                                                |        |                  |        |            |                                                       |             |                     |                           |
|               |                            | 0       | Проект              | Узел хранения                              | Имя                                            | Размер | Статус           | Группа | Тип        | Подключено к                                          | Загрузочный | Зашифрованный       | Действия                  |
| Диск          |                            | 0       | cinder_intern<br>al | ctrl-os-tcp-05.stand.loc@nfs#nfs           | test                                           | 1 ГиБ  | Доступен         |        | nfs        |                                                       | Нет         | Нет                 | Удалить диск 💌            |
|               | Снимки дисков              | •       | admin               | ctrl-os-tcp-05.stand.loc@nfs#nfs           | vol-1                                          | 1 ГиБ  | Доступен         | -      | nfs        |                                                       | Да          | Нет                 | Удалить диск 💌            |
|               | Типы Дисков                | o       | admin               | ctrl-os-tcp-05.stand.loc@nfs#nfs           | vol-2                                          | 1 ГиБ  | Доступен         |        | nfs        |                                                       | Нет         | Нет                 | Удалить диск 💌            |
|               | Группы                     | 0       | admin               | ctrl-os-tcp-05.stand.loc@nfs#nfs           | e7bf3c26-0814-4a0c-8769-80e06c256af9           | 1 ГиБ  | Используетс<br>я | -      | nfs        | /dev/vda в 060fe770-3475-4d6b-a2a7-5d8354c4<br>5db7-3 | Да          | Нет                 | Обновить статус диска 💌   |
|               | Снимки Групп<br>Типы групп | 0       | admin               | ctrl-os-tcp-05.stand.loc@nfs#nfs           | 7c21c882-3866-4de7-a261-b41753a0ea72           | 1 ГиБ  | Используетс<br>я | -      | nfs        | /dev/vda в 060fe770-3475-4d6b-a2a7-5d8354c4<br>5db7-2 | Да          | Нет                 | Обновить статус диска 💌   |
| Сеть          | ·····                      | •       | admin               | ctrl-os-tcp-05.stand.loc@nfs#nfs           | 1068d509-40ae-4ec1-94b1-92c0397b3cf9           | 1 ГиБ  | Используетс<br>я | -      | nfs        | /dev/vda в 060fe770-3475-4d6b-a2a7-5d8354c4<br>5db7-1 | Да          | Нет                 | Обновить статус диска 💌   |
| Система       | Ŷ                          | 0       | cinder_intern<br>al | ctrl-os-tcp-05.stand.loc@tionix#ti<br>onix | image-5afade59-be07-4909-83d4-63e2de<br>ecb926 | 1 ГиБ  | Доступен         |        | tioni<br>x |                                                       | Нет         | Нет                 | Удалить диск 💌            |
| Идентификаци  | я ~                        | Ото     | ображено 7 элем     | иентов из 7                                |                                                |        |                  |        |            |                                                       |             |                     |                           |

#### Список дисков всех проектов домена

#### На данной вкладке отображается следующая информация:

| Наименование поля | Описание                                                                                                    |
|-------------------|----------------------------------------------------------------------------------------------------|
| Проект            | Наименование проекта, которому принадлежит диск.                                                                               |
| Узел хранения     | Наименование узла, на котором расположен диск.                                                                                 |
| Имя               | Имя диска, присваивается пользователем при создании. Также является ссылкой для перехода к детальной информации данного диска. |
| Размер            | Отображается информация об объеме ресурса диска.                                                                               |

174 https://docs.openstack.org/nova/victoria/admin/availability-zones.html

| Наименование поля | Описание                                                                                                    |
|-------------------|----------------------------------------------------------------------------------------------------|
| Статус            | <ul> <li>Отображает состояние диска. Допустимые значения:</li> <li>Восстановление из резервной копии – диск в процессе восстановления из резервной копии, действия над диском ограничены;</li> <li>Выгрузка в образ – диск в процессе выгрузки образа, действия над диском ограничены;</li> <li>Доступен – диск не используется, возможны все доступные действия;</li> <li>Загрузка образа – диск в процессе загрузки образа, действия над диском ограничены;</li> <li>Зарезервирован – диск в процессе загрузки образа, действия над диском ограничены;</li> <li>Зарезервирован – диск в процессе зеркалирования, действия над диском ограничены;</li> <li>Зеркалирования, действия над диском ограничены;</li> <li>Зеркалирования, действия над диском ограничены;</li> <li>Изменение типа диска – диск в процессе зеркалирования, действия над диском ограничены;</li> <li>Используется – диск подключен к одной или нескольким виртуальным машинам, действия над диском ограничены;</li> <li>Миграция LV – диск в процессе миграции логического тома на новый физический том, действия над диском ограничены;</li> <li>Миграция LV – диск в процессе отключения диском ограничены;</li> <li>Обслуживание – диск заблокирован, подготовка к процессу миграции, действия над диском ограничены;</li> <li>Отключение – происходит процесс отключения диска от виртуальной машины, действия над диском ограничены;</li> <li>Ошибка восстановления – приостановка процесса восстановления из резервной копии, действия над диском ограничены;</li> <li>Ошибка восстановления – приостановка процесса изменения объема диска, действия над диском ограничены;</li> <li>Ошибка ори работе диска, действия над диском, действия над диском ограничены;</li> <li>Ошибка зиренены – приостановка процесса изменения объема диска, действия над диском ограничены;</li> <li>Ошибка три расширении – приостановка процесса изменения объема диска, действия над диском ограничены;</li> <li>Ошибка зираления – приостановка процесса удаления диском, действия над диском ограничены;</li> <li>Ошибка удаления – приостановка процесс</li></ul> |
| Группа            | Группа, в которую включен диск.                                                                                                    |
| Тип               | Тип диска.                                                                                                    |
| Подключено к      | Отображает информацию о виртуальной машине и точке монтирования, к<br>которой подключен данный диск. При нажатии на имя машины осуществится<br>переход на страницу детальной информации о машине.                                                                                                    |
| Загрузочный       | Флаг отображает возможность загрузки диска при запуске виртуальной машины, к которой подключен диск.                                                                                                    |
| Зашифрованный     | Флаг отображает, зашифрован ли диск. При нажатии на флаг в новом окне отобразится подробная информация.                                                                                                    |

Для списка дисков доступны инструменты сортировки и фильтрации. Поля сортируются по возрастанию и убыванию. Инструмент фильтрации же работает по всем полям, допустим неполный ввод.

Возможные действия на вкладке:

| Ν | Действие             | Описание                                      |
|---|----------------------|-----------------------------------------------|
| 1 | Редактировать снимок | Изменения названия и описания снимка.         |
| 2 | Создать диск         | Добавление диска с определенными параметрами. |
| 3 | Удалить снимок диска | Удаление снимка диска.                        |

### Интерфейс командной строки

### Команда:

```
openstack volume list
[--project <project> [--project-domain <project-domain>]]
[--user <user> [--user-domain <user-domain>]]
[--name <name>]
[--status <status>]
[--status <status>]
[--all-projects]
[--limit <num-volumes>]
[--marker <volume>]
```

| Параметр                                               | Описание                                                                                          |
|--------------------------------------------------------|---------------------------------------------------------------------------------------------------|
| <pre>[project <project> ]</project></pre>              | Фильтрация по имени или идентификатору проекта, в котором находится диск.                         |
| [project-domain <project-<br>domain&gt;]</project-<br> | Домен, к которому принадлежит проект. Указывается имя или идентификатор домена.                   |
| [user <user>]</user>                                   | Фильтрация по имени или идентификатору пользователя<br>диска.                                     |
| [user-domain <user-domain>]</user-domain>              | Домен, к которому принадлежит пользователь. Указывается имя или идентификатор домена.             |
| [name <name>]</name>                                   | Фильтрация по имени или идентификатору диска.                                                     |
| [status <status>]</status>                             | Фильтрация дисков по статусу.                                                                     |
| [all-projects]                                         | Отображения результата для всех проектов. Для указания параметра необходимы права администратора. |
| [long]                                                 | Детализированный список дисков.                                                                   |
| [limit <num-volumes>]</num-volumes>                    | Максимальное количество отображаемых дисков.                                                      |
| [marker <volume>]</volume>                             | Отображает список машин после установленного маркера-<br>диска в параметре.                       |
| Пример использования:                                  |                                                                                                   |
| openstack volume list                                  |                                                                                                   |

### Детали диска

### Веб-интерфейс

Перейдите во вкладку «Проект» - «Диски» - «Диски» или «Администратор» - «Диск» - «Диски». Для получения детальной информации о диске, перейдите по ссылке в имени. Информация будет представлена в нескольких внутренних вкладках:

|                            | i Detault + admin ♥              |                                                   |                                |                                                    | admin 🕈          |
|----------------------------|----------------------------------|---------------------------------------------------|--------------------------------|----------------------------------------------------|------------------|
| «                          | Проект » Диски » Диски » e7bf3c2 | 6-0814-4a0c-8769-80e06c256af9                     |                                |                                                    |                  |
| Проект ^                   | e7bf3c26-0814-4a0d               | -8769-80e06c256af9                                |                                |                                                    | Расширить диск 💌 |
| Доступ к АРІ<br>Вычисления | Обзор Запланированные зада       | ачи Снимки дисков Резервные копии диска Сообщения |                                |                                                    |                  |
|                            | Обзор                            |                                                   | Подключения                    |                                                    |                  |
| Arcar                      | Имя                              | e7bf3c26-0814-4a0c-8769-80e06c256af9              | Подключено к                   | 060fe770-3475-4d6b-a2a7-5d8354c45db7-3 на /dev/vda |                  |
| Диски                      | ID                               | e7bf3c26-0814-4a0c-8769-80e06c256af9              | Источник диска                 |                                                    |                  |
| Резервные копии            | ID Проекта                       | c34043ac96dd4c8485357fc3aa103566                  | Образ                          | cirros                                             |                  |
| Снимки дисков              | Статус                           | Используется                                      |                                |                                                    |                  |
| Группы                     | Группа                           |                                                   | Метаданные                     |                                                    |                  |
| Снимки Групп               | Спецификация                     |                                                   |                                | Нет                                                |                  |
|                            | Размер                           | 1 ГиБ                                             |                                |                                                    |                  |
| Сеть ~                     | Тип                              | nfs                                               |                                |                                                    |                  |
| Администратор ~            | Загрузочный                      | Да                                                |                                |                                                    |                  |
| Идентификация ~            | Зашифрованный                    | Нет                                               |                                |                                                    |                  |
| тионикс ~                  | Создано                          | 9 декабря 2021 г. 10:05                           |                                |                                                    |                  |
|                            | Список физических томов          | (PV)                                              |                                |                                                    |                  |
|                            | ID                               | Имя                                               |                                |                                                    |                  |
|                            |                                  |                                                   | Нет элементов для отображения. |                                                    |                  |

Подробные параметры диска

Перечень внутренних вкладок:

- Обзор общая информация и характеристики диска;
- Запланированные задачи перечень запланированных задач над диском;
- Снимки дисков перечень снимков диска;
- Резервные копии диска перечень резервных копий диска;
- Сообщения список событий диска.

### Интерфейс командной строки

#### Команда:

openstack volume show <volume>

Описание параметров:

| Параметр          | Описание                     |
|-------------------|------------------------------|
| <volume></volume> | Идентификатор или имя диска. |

Пример использования:

openstack server show --diagnostics test

### Пример результата:

```
+------+
| Field | Value |
+-------+
| attachments | [{'id': 'e7bf3c26-0814-4a0c-8769-80e06c256af9', 'attachment_id': |
| | 'cd560ba4-b0ed-416e-a024-dedf40074632', 'volume_id': |
| | 'e7bf3c26-0814-4a0c-8769-80e06c256af9', 'server_id': |
| | '990f5c1c-3da3-487e-b892-923e54ae29e3', 'host_name': |
| | 'node2-os-tcp-05.stand.loc', 'device': '/dev/vda', 'attached_at': |
| | '2021-12-09T07:05:57.000000'}] |
availability_zone | nova |
bootable | true |
| consistencygroup_id | None |
| created_at | 2021-12-09T07:05:45.000000 |
| description | |
```

```
| encrypted | False |
| id | e7bf3c26-0814-4a0c-8769-80e06c256af9 |
| migration_status | None |
| multiattach | False |
| name | |
os-vol-host-attr:host | ctrl-os-tcp-05.stand.loc@nfs#nfs |
| os-vol-mig-status-attr:migstat | None |
os-vol-mig-status-attr:name_id | None |
os-vol-tenant-attr:tenant_id | c34043ac96dd4c8485357fc3aa103566 |
| properties | |
| replication_status | None |
| size | 1 |
| snapshot_id | None |
| source_volid | None |
| status | in-use |
| type | nfs |
| updated_at | 2021-12-09T07:05:57.000000 |
| user_id | 3021ca4796dd4186b6ccb778e2f25bf6 |
volume_image_metadata | {'signature_verified': 'False',
'owner_specified.openstack.sha256': |
| 'c4110030e2edf06db87f5b6e4efc27300977683d53f040996d15dcc0ad49bb5a', |
| 'owner_specified.openstack.md5': '1d3062cd89af34e419f7100277f38b2b', |
 'owner_specified.openstack.object': 'images/cirros', 'distro': |
| | 'cirros', 'cpu_arch': 'x86_64', 'image_id': |
| | 'ed4fbf5f-04f9-4280-aa0c-35d68b3842a9', 'image_name': 'cirros', |
| | 'checksum': '1d3062cd89af34e419f7100277f38b2b', 'container_format': |
| | 'bare', 'disk_format': 'qcow2', 'min_disk': '0', 'min_ram': '0', |
| | 'size': '16338944'} |
  _____
                         _____
----+
```

# Создание

### Веб-интерфейс

Перейдите во вкладку «Проект» - «Диски» - «Диски». Вызовите действие «Создать диск»:

| Создать диск                   |                                                  | ×                                   |
|--------------------------------|--------------------------------------------------|-------------------------------------|
| Имя диска 🛛                    | Описание:                                        |                                     |
| Описание                       | Диски - это блочные уст<br>быть подключены к ине | гройства, которые могут<br>стансам. |
|                                | Описание тиг<br>nfs                              | та диска:                           |
| li.                            | Описание недоступно.                             |                                     |
| Источник диска                 | Ограничения                                      | і диска                             |
| Нет источников, чистый диск. 🔹 | Итого ГиБ                                        | 30 из 1 000 ГиБ использовано        |
| Тип                            | Количество дисков                                | 5 из 100 использовано               |
| nfs 🔹                          |                                                  |                                     |
| Размер (ГиБ) *                 |                                                  |                                     |
| 1                              |                                                  |                                     |
| Зона доступности               |                                                  |                                     |
| nova 👻                         |                                                  |                                     |
| Группа 🕢                       |                                                  |                                     |
| Нет группы 👻                   |                                                  |                                     |
| 🗹 Тонкий том                   |                                                  |                                     |
|                                | l                                                | Отмена Создать диск                 |

### Окно создания диска

В открывшемся окне укажите необходимые параметры диска. Подробное описание параметров представлено в таблице:

| Наименование      | Описание                                                                                                    |
|-------------------|----------------------------------------------------------------------------------------------------|
| Имя диска         | Необязательное поле, при пустом значении имя генерируется автоматически.                                                                                                    |
| Описание          | Краткое описание диска.                                                                                                    |
| Источник диска    | Перечень типов источника загрузки.                                                                                                    |
| Тип               | Перечень типов хранилищ диска. Указывается в зависимости от типа используемого хранилища дисков. Подробнее в разделе - «Управление типами дисков» (см. стр. 354).                                                                                                    |
| Размер*           | Объем памяти диска в гибибайтах.                                                                                                    |
| Зона доступности  | Агрегирует определенные типы ресурсов в рамках пула. Выбор осуществляется исходя из потребности в тех или иных ресурсах. Подробнее - «Availability Zones» <sup>175</sup> .                                                                                                    |
| Группа            | Группа, к которой будет относится новый диск.                                                                                                    |
| Флаг «Тонкий том» | При выборе флага задействуется технология «Thin provisioning», которая допускает выделения дискового пространства не сразу, а постепенно и по требованию операционной системы. Тем самым функционал позволяет использовать свободное пространство диска для других нужд проекта. |

<sup>175</sup> https://docs.openstack.org/nova/victoria/admin/availability-zones.html

#### 📀 Примечание

\* - обозначение обязательных для заполнения полей.

Следуйте указаниям на страницах мастера, выбирая параметры, исходя из количества доступных ресурсов. Завершите процедуру создания кнопкой «Создать диск». После чего корректно созданный диск отобразится в общем списке. В противном случае система вернет Вас в окно мастера с указанием причин невозможности его создания.

По завершении успешной процедуры создания, диску может понадобиться время на окончательную настройку всех параметров. В конечном итоге диск отображается со статусом «Доступен».

### Интерфейс командной строки

### Команда:

```
openstack volume create
[--size <size>]
[--type <volume-type>]
[--image <image> | --snapshot <snapshot> | --source <volume> ]
[--description <description>]
[--user <user>]
[--project <project>]
[--availability-zone <availability-zone>]
[--consistency-group <consistency-group>]
[--property <key=value> [...] ]
[--hint <key=value> [...] ]
[--multi-attach]
[--bootable | --non-bootable]
[--read-only | --read-write]
<name>
```

| Параметр                                                                        | Описание                                                                                                    |
|---------------------------------------------------------------------------------|----------------------------------------------------------------------------------------------------|
| size <size></size>                                                              | Размер диска в ГБ.                                                                                                    |
| type <volume-type></volume-type>                                                | Тип диска. Указывается в зависимости от типа используемого хранилища дисков. Для просмотра списка доступных типов используйте команду - openstack volume type list.                                                                                                    |
| image <image/>  snapshot<br><snapshot>  source<br/><volume></volume></snapshot> | <ul> <li>Источник для создания диска:</li> <li>image <image/> - образ, указывается имя или идентификатор;</li> <li>snapshot <snapshot> - снимок, указывается имя или идентификатор;</snapshot></li> <li>source <volume> - диск, указывается имя или идентификатор. В данном случае указанный диск будет клонирован;</volume></li> </ul> |
| description <description></description>                                         | Описание диска.                                                                                                    |
| user <user></user>                                                              | Привязка образа к определенному пользователю.<br>Указывается имя или идентификатор.                                                                                                    |
| project <project></project>                                                     | Привязка образа к определенному проекту. Указывается имя или идентификатор.                                                                                                    |

| Параметр                                                                                                    | Описание                                                                                                    |
|----------------------------------------------------------------------------------------------------|----------------------------------------------------------------------------------------------------|
| availability-zone<br><availability-zone></availability-zone>                                                               | Зона доступности диска. Выбор осуществляется исходя из потребности в тех или иных ресурсах. Подробнее - «Availability Zones» <sup>176</sup> .                          |
| consistency-group<br><consistency-group< td=""><td>Группа, к которой будет относится новый диск.</td></consistency-group<> | Группа, к которой будет относится новый диск.                                                                                                    |
| property <key=value></key=value>                                                                                           | Установка диску определенного свойства - <key=value>.</key=value>                                                                                                    |
| hint <key=value></key=value>                                                                                               | Установка диску определенной подсказки в формате -<br><key=value>.</key=value>                                                                                         |
| multi-attach                                                                                                    | Включение опции подключения к нескольким ВМ.                                                                                                    |
| bootable  non-bootable                                                                                                    | Включение/выключение опции загрузочного диска.                                                                                                    |
| read-only  read-write                                                                                                    | Установка свойства доступа к диску: <ul> <li>read-only</li> <li>- диск только для чтения;</li> <li>read-write</li> <li>- диск доступен для чтения и записи.</li> </ul> |
| <name></name>                                                                                                    | Имя создаваемого диска.                                                                                                    |
| Пример использования:                                                                                                    |                                                                                                    |
|                                                                                                    |                                                                                                    |

### openstack volume create --size 1 volume-test

# Запуск виртуальной машины из диска

Функция доступна во вкладке «Проект» - «Диски» - «Диски». Позволяет создать виртуальную машину, используя выбранный диск. Создать машину из диска можно только в том случае, если диск имеет загрузочный образ и соответствующй флаг - «Загрузочный». Для создания машины выберите необходимый диск и вызовите действие - «Запустить как инстанс»:

|                        | Укажите наименование виртуальной машины, зону доступности для ее<br>разворачиваемых виртуальных машин. | развёртывания и количество |
|------------------------|----------------------------------------------------------------------------------------------------|----------------------------|
| Источник *             | Имя виртуальной машины 🚱                                                                               | Всего виртуальных машин    |
| Тип инстанса           | test                                                                                                   | (100 Max)                  |
| TUIT UNCTANCA          | Описание                                                                                               | 5%                         |
| Сети *                 | for tests                                                                                              |                            |
| Сетевые порты          | Зона доступности                                                                                       | 4 Использовано на текущ    |
| Группы безопасности    | nova v                                                                                                 | 1 Добавлено                |
| Диски                  | Количество *                                                                                           | 95 Свободно                |
| Ключевая пара          | 1                                                                                                    |                            |
| Конфигурация           | Приоритет восстановления 🛛                                                                             |                            |
| Группы виртуальных     | Время эвакуации, сек <sup>*</sup> Ø                                                                    |                            |
|                        | 60                                                                                                    |                            |
| подсказки планировщика |                                                                                                    |                            |
| Метаданные             |                                                                                                    |                            |

176 https://docs.openstack.org/nova/victoria/admin/availability-zones.html

#### Форма создания виртуальной машины

Параметры машины подробно описаны в разделе - «Создание виртуальной машины» (см. стр. 219).

### Редактирование

### Веб-интерфейс

Данный функционал позволяет изменить параметры уже созданного образа. Доступно во вкладке «Проект» - «Диски» - «Диски». Выберите необходимый диск и вызовите действие - «Редактировать диск». В открывшемся окне задайте необходимые параметры:

| Редактировать диск                                            | ×                                                                                                    |
|---------------------------------------------------------------|----------------------------------------------------------------------------------------------------|
| Имя диска<br>2df387d0-8fe2-41a4-a7c1-5ec1d67ccd28<br>Описание | Описание:<br>Изменить имя и описание диска.<br>Флаг "загрузочный" указывает, что этот диск может<br>быть использован для запуска виртуальной<br>машины. |
| //́.<br>⊮ Загрузочный <b>Ю</b>                                | Отмена Отправить                                                                                                    |

Окно изменения диска

Опция «Загрузочный» указывает на то, что диск можно использовать в качестве источника загрузки ОС на виртуальной машине.

### Интерфейс командной строки

#### Команда:

```
openstack volume set
[--name <name>]
[--size <size>]
[--description <description>]
[--no-property]
[--property <key=value> [...] ]
[--image-property <key=value> [...] ]
[--state <state>]
[--state <state>]
[--attached | --detached ]
[--type <volume-type>]
[--retype-policy <retype-policy>]
[--bootable | --non-bootable]
[--read-only | --read-write]
<volume>
```

| Параметр                                   | Описание                                         |
|--------------------------------------------|--------------------------------------------------|
| name <name></name>                         | Новое имя диска.                                 |
| size <size></size>                         | Размер диска в ГБ.                               |
| description<br><description></description> | Описание диска.                                  |
| no-property                                | Удаление всех свойств - <key=value>.</key=value> |

| Параметр                                                                                     | Описание                                                                                                    |
|----------------------------------------------------------------------------------------------|----------------------------------------------------------------------------------------------------|
| property <key=value></key=value>                                                             | Установка диску определенного свойства - <key=value>.</key=value>                                                                                                    |
| image-property<br><key=value></key=value>                                                    | Установка образу определенного свойства - <key=value>.</key=value>                                                                                                    |
| state <state></state>                                                                        | Установка состояния диска ("available", "error", "creating", "deleting",<br>"in-use", "attaching", "detaching", "error_deleting"). Для указания<br>параметра необходимы права администратора. |
| attached  detached                                                                           | Установка статуса диска: подключен/отключен. Для указания параметра необходимы права администратора.                                                                                          |
| type <volume-type></volume-type>                                                             | Тип диска. Указывается в зависимости от типа используемого хранилища дисков. Для просмотра списка доступных типов используйте команду - openstack volume type list.                           |
|                                                                                              | Политика миграции диска:                                                                                                    |
| retype-policy <retype-< td=""><td>•retype-policy never - запрет на миграцию.</td></retype-<> | •retype-policy never - запрет на миграцию.                                                                                                    |
| policy>                                                                                      | Используется по умолчанию;                                                                                                    |
|                                                                                              | •гесуре-ростсу оп-demand - миграция по треоованию.                                                                                                    |
| bootable  non-<br>bootable                                                                   | Включение/выключение опции загрузочного диска.                                                                                                    |
|                                                                                              | Установка свойства доступа к диску:                                                                                                    |
| read-only  read-                                                                             | •read-only - диск только для чтения;                                                                                                    |
| witte                                                                                        | •read-write - диск доступен для чтения и записи.                                                                                                    |
| <name></name>                                                                                | Имя или идентификатор диска.                                                                                                    |
| Пример использования:                                                                        |                                                                                                    |

openstack volume set --size 2 volume-test

# Создание образа из диска

### Веб-интерфейс

Функционал позволяет загружать диск в службу образов как образ. Доступно во вкладке «Проект» - «Диски» - «Диски». Выберите необходимый диск и вызовите действие - «Загрузить образ». В открывшемся окне задайте имя и формат образа:

| Создать образ из диска                                                                                                  | ×                                                                                                    |
|----------------------------------------------------------------------------------------------------|----------------------------------------------------------------------------------------------------|
| Имя диска *<br>2fcaabf7-30ef-44a3-9c6b-8072c813b992<br>Имя образа *<br>Формат диска<br>VDI - Образ виртуального диска • | Описание:<br>Загрузка диска в службу образов как образ. Это<br>эквивалентно команде cinder upload-to-image.<br>Выберите "Формат диска" для образа. Образы<br>дисков создаются с помощью утилиты QEMU disk<br>image. |
|                                                                                                    | Отмена Загрузить                                                                                                    |

Окно создания образа диска

Подтвердите создание образа. Убедитесь, что созданный образ отображается во вкладке «Образы» (см. стр. 189) со статусом «Активный».

### Интерфейс командной строки

### Команда:

```
openstack image create
[--id <id>]
[--store <store>]
[--container-format <container-format>]
[--disk-format <disk-format>]
[--size <size>]
[--min-disk <disk-gb>]
[--min-ram <ram-mb>]
[--location <image-url>]
[--copy-from <image-url>]
[--file <file> | --volume <volume>]
[--force]
[--checksum <checksum>]
[--protected | --unprotected]
[--public | --private | --community | --shared]
[--property <key=value>]
[--tag <tag> [...] ]
[--project <project> [--project-domain <project-domain>]]
<image-name>
```

| Параметр                                                  | Описание                                                                                                    |
|-----------------------------------------------------------|----------------------------------------------------------------------------------------------------|
| id <id></id>                                              | Идентификатор образа для резервирования.                                                                                                    |
| store <store></store>                                     | Адрес хранилища для загрузки образа.                                                                                                    |
| container-format<br><container-format></container-format> | Формат контейнера образа. Возможные значения:<br>• ami;<br>• ari;<br>• aki;<br>• bare<br>• docker;<br>• ova;<br>• ovf.<br>При отсутствии параметра используется формат - raw. |

| Параметр                                | Описание                                                                                                    |
|-----------------------------------------|----------------------------------------------------------------------------------------------------|
| disk-format <disk-format></disk-format> | Формат образа. Возможные значения:<br>• ami;<br>• ari;<br>• aki;<br>• vhd;<br>• vmdk;<br>• raw;<br>• qcow2;<br>• vhdx;<br>• vdi;<br>• iso;<br>• ploop.<br>При отсутствии параметра используется формат - raw.                                                                                                    |
| size <size></size>                      | Размер образа в байтах. Используется только с параметрамиlocationиcopy-from.                                                                                                    |
| min-disk <disk-gb></disk-gb>            | Минимальный размер диска, необходимый для загрузки образа, в гигабайтах.                                                                                                    |
| min-ram <ram-mb></ram-mb>               | Минимальный размер ОЗУ, необходимый для загрузки образа,<br>в мегабайтах.                                                                                                    |
| location <image-url></image-url>        | URL-адрес для загрузки образа.                                                                                                    |
| copy-from <image-url></image-url>       | Копирование образа из хранилища. Указывается URL-адрес.                                                                                                    |
| file <file></file>                      | Расположение файла образа.                                                                                                    |
| volume <volume></volume>                | Расположение файла диска.                                                                                                    |
| force                                   | Принудительное создание образа. Используется только с параметромvolume.                                                                                                    |
| checksum <checksum></checksum>          | Хеш изображения, используемый для проверки.                                                                                                    |
| protected  unprotected                  | Защита от удаления образа:<br>•protected - запрет на удаление образа;<br>•unprotected - разрешение удаления образа.                                                                                                    |
| public  private  <br>community  shared  | <ul> <li>Параметры видимости образа:</li> <li>public - публичный: отображается для всех<br/>пользователей домена, может использоваться любыми<br/>пользователями;</li> <li>private - частный: отображается только для владельцев,<br/>может использоваться только владельцами образа;</li> <li>community - объединение: отображается только для<br/>владельцев образа, может использоваться любыми<br/>пользователями для создания машины через CLI, при<br/>наличии идентификатора образа;</li> <li>shared - общая: отображается только для владельцев и<br/>доверенных пользователей образа, может использоваться<br/>только владельцами и доверенными пользователями.</li> </ul> |

| Параметр                         | Описание                                                           |
|----------------------------------|--------------------------------------------------------------------|
| property <key=value></key=value> | Установка образу определенного свойства - <key=value>.</key=value> |
| tag <tag></tag>                  | Установка образу определенного тега.                               |
| project <project></project>      | Привязка образа к определенному проекту.                           |
| <image-name></image-name>        | Имя создаваемого образа.                                           |
| Пример использования:            |                                                                    |

openstack image create --volume volume-name test

### Создание снимка

### Веб-интерфейс

Доступно во вкладке «Проект» - «Диски» - «Диски». Выберите необходимый диск и вызовите действие - «Создать снимок». В открывшемся окне укажите необходимую информацию о снимке:

| Создать снимок диска     |                                                                             | ×                                                        |
|--------------------------|-----------------------------------------------------------------------------|----------------------------------------------------------|
| Имя снимка 😧<br>Описание | Описание:<br><sup>Здесь вы можете созда<br/>Лимиты сним<br/>Итого ГиБ</sup> | ть снимок диска.<br>ИКОВ<br>30 из 1 000 ГиБ использовано |
| <u> </u>                 | Количество снимков                                                          | 0 из 10 использовано<br>Создать снимок диска             |

Окно создания снимка диска

Вам будет предложено задать имя и описание снимка, поля необязательны к заполнению. При пустом значении имя сгенерируется автоматически. Подтвердите создание снимка. Убедитесь, что созданный снимок отобразится во вкладке «Снимки дисков» (см. стр. 365) со статусом «Доступен».

### Интерфейс командной строки

### Команда:

```
openstack volume snapshot create
[--volume <volume>]
[--description <description>]
[--force]
[--property <key=value> [...] ]
[--remote-source <key=value> [...]]
<snapshot-name>
```

| Параметр                 | Описание                     |
|--------------------------|------------------------------|
| volume <volume></volume> | Имя или идентификатор диска. |

| Параметр                                | Описание                                                                                                    |  |  |
|-----------------------------------------|----------------------------------------------------------------------------------------------------|--|--|
| description <description></description> | Описание снимка.                                                                                                    |  |  |
| force                                   | Создание снимка, которые будет прикреплем к<br>ВМ. По у молчанию флаг не используется.                                                               |  |  |
| property <key=value></key=value>        | Установка снимку диска определенного свойства -<br><key=value> .</key=value>                                                                         |  |  |
| remote-source <key=value></key=value>   | Атрибут, который указывает параметры<br><key=value> существующего диска. Для<br/>указания параметра необходимы права<br/>администратора.</key=value> |  |  |
| <snapshot-name></snapshot-name>         | Имя создаваемого снимка.                                                                                                    |  |  |

ример использова

openstack volume snapshot create volume-test

### Создание резервной копии

### Веб-интерфейс

Доступно во вкладке «Проект» - «Диски» - «Диски». Выберите необходимый диск и вызовите действие -«Создать резервную копию диска»:

| Подтвердите Создать резервную копию диска                              |              |                                | × |
|------------------------------------------------------------------------|--------------|--------------------------------|---|
| Вы выбрали: "2df387d0-8fe2-41a4-a7c1-5ec1d67ccd28". Подте<br>отменить. | зердите свой | выбор. Это действие невозможно | ) |
|                                                                        | Отмена       | Создать резервную копию диск   | a |

Окно подтверждения создания резервной копии диска

Подтвердите создание резервной копии диска. Убедитесь, что резервная копия отображается во вкладке «Резервные копии диска» (см. стр. 363) со статусом «Доступен».

## Интерфейс командной строки

### Команда:

```
openstack volume backup create
[--name <name>]
[--description <description>]
[--container <container>]
[--snapshot <snapshot>]
[--force]
[--incremental]
<volume>
```

| Параметр           | Описание                         |
|--------------------|----------------------------------|
| name <name></name> | Имя создаваемой резервной копии. |

| Параметр                                | Описание                                                                                                  |  |  |  |
|-----------------------------------------|----------------------------------------------------------------------------------------------------|--|--|--|
| description <description></description> | Описание резервной копии.                                                                                 |  |  |  |
| container <container></container>       | Опциональное указание контейнера копии.                                                                   |  |  |  |
| snapshot <snapshot></snapshot>          | Имя или идентификатор снимка диска для создания резервной копии.                                          |  |  |  |
| force                                   | Принудительное резервное копирование диска.<br>Применяется в случае отсутствия данной опции у<br>объекта. |  |  |  |
| incremental                             | Применение инкрементного копирования.                                                                     |  |  |  |
| <volume></volume>                       | Имя или идентификатор диска для создания<br>резервной копии.                                              |  |  |  |
| Пример использования:                   |                                                                                                    |  |  |  |

openstack volume backup create volume-test

## Изменение типа диска

### Веб-интерфейс

Функция позволяет редактировать тип и миграционную политику выбранного диска. Доступна во вкладке «Проект» - «Диски» - «Диски». Выберите необходимый диск и вызовите действие - «Изменить тип диска»:

| Имя диска *<br>f4a969ec-4316-44b7-8442-918150f06904  | Описание:                                                                                                    |  |  |  |
|------------------------------------------------------|----------------------------------------------------------------------------------------------------|--|--|--|
|                                                      |                                                                                                    |  |  |  |
| Тип *                                                | ИЗМЕНИТЬ ТИП ДИСКА ПОСЛЕ ЕГО СОЗДАНИЯ. ЭТО<br>ЭКВИВАЛЕНТНО КОМАНДЕ openstack volume set                                                                                                    |  |  |  |
| Ivm (сейчас) •<br>Миграционная политика<br>Никогда • | <ul> <li>Суре.</li> <li>Выбранный "Тип" должен отличаться от текущего<br/>типа диска.</li> <li>"Политика миграции" используется только если не<br/>удалость изменить типа диска. Если выбрана<br/>"Политика миграции" "По требованию", back end<br/>выполнит миграцию диска. Миграция может занять<br/>существенное время, до нескольких часов в<br/>некоторых случаях.</li> </ul> |  |  |  |

Окно изменения типа диска

В открывшемся окне задаем необходимые параметры. Для применения изменений нажмите «Изменить тип диска».

### Интерфейс командной строки

### Команда:

```
openstack volume type set
[--name <name>]
[--description <description>]
[--property <key=value> [...]]
```

```
[--project <project>]
[--project-domain <project-domain>]
[--encryption-provider <provider>]
[--encryption-cipher <cipher>]
[--encryption-key-size <key-size>]
[--encryption-control-location <control-location>]
<volume-type>
```

Описание параметров:

| Параметр                                                             | Лисание                                                                                                    |  |  |
|----------------------------------------------------------------------|----------------------------------------------------------------------------------------------------|--|--|
| name <name></name>                                                   | Новое имя типа диска.                                                                                                    |  |  |
| description <description></description>                              | Описание типа диска.                                                                                                    |  |  |
| property <key=value></key=value>                                     | Установка типу диска определенного свойства - <key=value>.</key=value>                                                                                                    |  |  |
| project <project></project>                                          | Проект, в котором будет находиться тип диска. Указывается имя или идентификатор проекта. Для указания параметра необходимы права администратора.                                                                        |  |  |
| project-domain <project-<br>domain&gt;</project-<br>                 | Домен, к которому принадлежит проект. Указывается имя или идентификатор домена.                                                                                                    |  |  |
| encryption-provider<br><provider></provider>                         | Наименование провайдера, обеспечивающего поддержку<br>шифрования. Для указания параметра необходимы права<br>администратора.                                                                                            |  |  |
| encryption-cipher <cipher></cipher>                                  | Желаемый алгоритм или режим шифрования, например aes-<br>xts-plain64. Если поле оставлено пустым будет использовано<br>значение по умолчанию для провайдера. Для указания<br>параметра необходимы права администратора. |  |  |
| encryption-key-size <key-<br>size&gt;</key-<br>                      | Размер ключа шифрования в битах, например 256. Если поле<br>остановлено пустым, будет использовано значение по<br>умолчанию для провайдера. Для указания параметра<br>необходимы права администратора.                  |  |  |
| encryption-control-location<br><control-location></control-location> | Служба, где выполняется шифрование. Возможные значения:<br>• back-end - на уровне системы блочного хранения;<br>• front-end - на уровне вычислительного узла.                                                           |  |  |
| <volume-type></volume-type>                                          | Имя или идентификатор типа диска.                                                                                                    |  |  |
| Пример использования:                                                |                                                                                                    |  |  |

openstack volume set --name new\_name --type nfs vol\_name

### Расширение диска

Функция позволяет изменять размер выбранного диска в пределах выделенной квоты на проект. Изменять размер можно как у не подключенного к виртуальной машине диска со статусом «Доступен», так и у подключенного со статусом «Используется». Доступна во вкладке «Проект» - «Диски» - «Диски». Выберите необходимый диск и вызовите действие - «Расширить диск»:

| Расширить диск                                                             | ×                                                                                                 |
|----------------------------------------------------------------------------|---------------------------------------------------------------------------------------------------|
| Имя диска<br>new_name<br>Текущий размер (ГиБ)<br>1<br>Новый размер (ГиБ) * | Описание:<br>Расширить размер диска.<br>Ограничения диска<br>Итого Гиб биз 1 000 ГиБ использовано |
|                                                                            | Отмена Расширить диск                                                                             |

Окно изменения размера диска

В открывшемся окне задайте необходимый размер. Для применения изменений нажмите «Расширить диск».

### Запуск передачи диска

Функция по переносу диска из одного проекта в другой. Доступна во вкладке «Проект» - «Диски» - «Диски». Выберите необходимый диск и вызовите действие - «Расширить диск»:

| Создать передачу диска | X                                                                                                    |
|------------------------|----------------------------------------------------------------------------------------------------|
| Название передачи 🛛    | Описание:                                                                                                    |
|                        | Право использования диска может быть передано<br>из одного проекта в другой. После создания<br>передачи в исходном проекте, она должна быть<br>"принята" в целевом проекте. Является<br>эквивалентом команды openstack volume<br>transfer create. |
|                        | Отмена Создать передачу диска                                                                                                    |

Окно создания передачи диска

В данной форме можно указать имя передачи. Если поле не будет заполнено, то имя передачи сгенерируется автоматически. Для подтверждения передачи нажмите - «Создать передачу диска»:

| Передача диска                              |                                                                                                    |
|---------------------------------------------|----------------------------------------------------------------------------------------------------|
| Название передачи<br>transfer vol-1         | Описание:<br>Для принятия передачи проекту необходимы ID                                                                                                    |
| 8fb91b33-96fc-4374-9a9f-e8fd7f7411f4        | сохраните ID и ключ и передайте их принимающей стороны.                                                                                                    |
| <b>Ключ авторизации</b><br>406764770a5799e6 | Ключ авторизации будет нельзя получить<br>повторно после закрытия этой страницы,<br>сохраните его сейчас или скачать его иначе<br>вы не сможете воспользоваться передачей. |
|                                             | 🛓 Загрузить учетные данные трансфера Закрыть                                                                                                    |

Детали переноса диска

Сохраните ID и ключ авторизации или скачайте файл с параметрами передачи при помощи кнопки - «Загрузите учетные данные трансфера».

### Принятие передачи диска

### 📀 Примечание

Принять передачу диска возможно лишь при наличии ID и ключа авторизации ранее созданной передачи.

Доступно во вкладке «Проект» - «Диски» - «Диски». Нажмите на верхней панели управления - «Принять передачу»:

| Принять передачу диска               | ×                                                                                                    |  |  |  |
|--------------------------------------|----------------------------------------------------------------------------------------------------|--|--|--|
| ID передачи *                        | Описание:                                                                                                    |  |  |  |
| 8fb91b33-96fc-4374-9a9f-e8fd7f7411f4 | onvicanvic.                                                                                                    |  |  |  |
| Ключ авторизации *                   | Право использования диска может быть передано<br>из одного проекта в другой. Для принятия передачи                                                 |  |  |  |
| 406764770a5799e6                     | требуется получить ID передачи и ключ<br>авторизации от отправителя. Является<br>эквивалентом команды openstack volume<br>transfer request accept. |  |  |  |
|                                      | Отмена Принять передачу диска                                                                                                    |  |  |  |

Окно принятия передачи диска

В открывшемся окне укажите уникальные данные передачи:

- ID передачи;
- Ключ авторизации.

Данные параметры предоставляются инициатором передачи диска. Убедитесь в правильности введенных данных и завершите процедуру кнопкой – «Принять передачу диска». После чего диск отобразится в общем списке. В противном случае система вернет Вас в окно мастера с указанием причин невозможности принятия передачи диска.

### Управление подключением дисков

Функция позволяет управлять подключением выбранного диска к виртуальной машине. Доступна во вкладке «Проект» - «Диски» - «Диски». Выберите необходимый диск и вызовите действие - «Управление подключениями»:

| Управление подключением дисков 🗶                        |             |              |                       |             | ×            |         |
|---------------------------------------------------------|-------------|--------------|-----------------------|-------------|--------------|---------|
| Выберите виртуальную машину для подключения.<br>Выбрана |             |              |                       |             |              |         |
| Название                                                | ІР-адрес    | Тип          | Статус                | Зона        | Direct SCSI  |         |
|                                                         | Bŧ          | аберите элек | лент из доступных эле | ементов ниж | e            |         |
| <ul> <li>Доступно</li> <li>Фильтр</li> </ul>            | 3           |              |                       |             | Выбери       | те одну |
| Название                                                | IP-адрес    | Тип          | Статус                | Зона        | Direct SCSI  |         |
| 060fe770-3475<br>-4d6b-a2a7-5d<br>8354c45db7-1          | 10.38.31.45 |              | Активна               | nova        | Нет          | •       |
| 060fe770-3475<br>-4d6b-a2a7-5d<br>8354c45db7-3          | 10.38.31.50 |              | Активна               | nova        | Нет          | •       |
| 060fe770-3475<br>-4d6b-a2a7-5d<br>8354c45db7-2          | 10.38.31.44 |              | Активна               | nova        | Нет          | •       |
|                                                         |             |              |                       |             |              |         |
|                                                         |             |              |                       |             | Отмена Отпра | авить   |

Окно управления подключением дисков

В списке доступную машину можете выбрать по одному из параметров:

- Название;
- IP-адрес;
- Тип;
- Статус;
- Зона;
- Direct SCSI (см. стр. 469).

#### 📀 Примечание

При подключении диска к машине с Direct SCSI (см. стр. 469) отправка SCSI команд диску будет производиться напрямую, в обход гипервизора.

По каждому из параметров реализованы инструменты сортировки и фильтрации.

Также в зависимости от типа диска существует возможность подключения диска к нескольким машинам. Настройка типа диска с функцией множественного подключения описана в разделе «Настройка дополнительных параметров» (см. стр. 359).

Подключение необходимой машины происходит при помощи кнопки «\*». Для отключения машины используйте «+». Завершите процедуру кнопкой подтверждения.

### Миграция диска

### Веб-интерфейс

#### 🚯 Важно

Для успешной миграции диска необходимо выполнение следующих требований:

- Наличие прав доступа к диску;
- Наличие свободных ресурсов памяти;
- Поддержка типа диска;
- Отсутствие подключенных виртуальных машин;
- Отсутствие ранее созданных снимков диска.

Функция доступна во вкладке Администратор» - «Диск» - «Диски». Позволяет производить перенос объема данных и типа выбранного диска на свободный узел или в свободное хранилище. Может использоваться для эвакуации с проблемного узла или хранилища. Для вызова функции используйте - «Мигрировать диск»:

| Мигрировать диск                     | ×                                                                                              |
|--------------------------------------|------------------------------------------------------------------------------------------------|
| Имя диска                            |                                                                                                |
| b4db9469-654f-4ce6-84d2-c873b3c47ef0 | Описание:                                                                                      |
|                                      | Мигрировать диск на определенный хост.                                                         |
| Текущий узел                         |                                                                                                |
| ctrl-os-tcp-05.stand.loc@lvm#lvm     | Принудительное копирование на хост: Разрешает<br>или запрещает принудительную миграцию на хост |
| Узел назначения * 🛛                  | в обход оптимизаций драйвера.                                                                  |
| Выберите новый узел 🔹                |                                                                                                |
| Принудительное копирование на узел   |                                                                                                |
|                                      | Отмена Миграция                                                                                |

Окно запуска миграции диска

В открывшемся окне выбираем необходимый узел. При необходимости переноса диска без процесса оптимизации драйверов выберите флаг «Принудительное копирование на узел». Для завершения процедуры миграции нажмите на кнопку «Миграция».

#### Интерфейс командной строки

#### Команда:

openstack volume migrate

--host <host>
[--force-host-copy]
[--lock-volume]
<volume>

Описание параметров:

| Параметр              | Описание                                                                                                    |
|-----------------------|----------------------------------------------------------------------------------------------------|
| host <host></host>    | Узел назначения (пример: host@backend-name#pool).<br>Обязательный параметр.                                                      |
| force-host-<br>copy   | Включение режима принудительной миграции. В этом<br>режиме перенос диска будет осущствлен без процесса<br>оптимизации драйверов. |
| lock-volume           | При указании параметра, состояние диска будет заблокировано, до завершения процесса миграции.                                    |
| <volume></volume>     | Имя или идентификатор диска для миграции.                                                                                        |
| Пример использования: |                                                                                                    |

openstack volume migrate

### Отключение возможности управлять диском

Функция позволяет отключать управление диском на узле хранения. Доступна во вкладке Администратор» - «Диск» - «Диски». Выберите необходимый диск и вызовите - «Не управлять диском»:

| Не управлять диском                                        | ×                                                                                                    |
|------------------------------------------------------------|----------------------------------------------------------------------------------------------------|
| Имя диска<br>new_name<br>Имя узла                          | Описание:<br>Диск помеченный как "Неуправляемый" больше не<br>виден в OpenStack. При этом диск не удаляется с |
| ctrl-os-tcp-05.stand.loc@lvm#lvm                           | узла Cinder.<br>Это эквивалентно команде cinder unmanage                                                      |
| a1815327-4ff0-4821-a3b4-87d796e07598                       |                                                                                                    |
| Имя ресурса<br>volume-a1815327-4ff0-4821-a3b4-87d796e07598 |                                                                                                    |
|                                                            | Отмена Отключить управление                                                                                   |

Окно отключения возможности управления диском

Сохраните информацию об имени узла, его ID и имя ресурса, данная информация потребуется при возобновлении управления диска. Подтвердите свой выбор кнопкой «Отключить управление». После успешного выполнения этого действия диск помечается как «Неуправляемый» и не отображается в вебпанели TIONIX.Dashboard.

### Включение возможности управлять диском

Функция позволяет включить управление неуправляемым в данный момент диском на узле хранения. Доступна во вкладке Администратор» - «Диск» - «Диски». После вызова действия в открывшемся окне укажите сохраненные ранее параметры диска (узел хранения, ID или имя ресурса):

| Управлять диском                                                                    |                                                                                                    | ×   |
|-------------------------------------------------------------------------------------|----------------------------------------------------------------------------------------------------|-----|
| Тип Идентификатора <sup>*</sup><br>Имя ресурса ←<br>Идентификатор <sup>*</sup><br>О | Описание:<br>Включить управление существующим диском н<br>узле Cinder. Это сделает диск доступным в<br>OpenStack. | ła  |
| Узел хранения * 🕢                                                                   | Это эквивалентно команде cinder manage,                                                                           |     |
| Имя диска 🛛                                                                         |                                                                                                    |     |
| Описание                                                                            |                                                                                                    |     |
|                                                                                     |                                                                                                    |     |
| Метаданные 🕢                                                                        |                                                                                                    |     |
| Тип дисков                                                                          |                                                                                                    |     |
| Не выбран тип диска 🔹                                                               |                                                                                                    |     |
| Зона доступности пova ▼                                                             |                                                                                                    |     |
| Загрузочный Ø                                                                       |                                                                                                    |     |
|                                                                                     | Отмена Управл                                                                                                    | ять |

Окно включения управления диском

После успешного выполнения этого действия диск помечается как «Управляемый» и начинает отображаться в веб-панели TIONIX.Dashboard.

# Удаление

### Веб-интерфейс

Перейдите во вкладку «Проект» - «Диски» - «Диски» или «Администратор» - «Диск» - «Диски». Выберите необходимый для удаления диск и вызовите действие - «Удалить диск»:

| Подтверждение Удаления                                                                                                    | ×  |
|----------------------------------------------------------------------------------------------------|----|
| Выбраны: "volume-test". Пожалуйста, подтвердите свой выбор. Запланированные задачи будут удалены.<br>Удаленные диски нельзя восстановить. Все сохраненные на диске данные будут удалены |    |
| Отмена Удали                                                                                                    | ть |

Окно подтверждения удаления диска

Подтвердите процедуру и дождитесь удаления диска. Убедитесь, что диск успешно удален и не отображается в общем списке:

| TIONIX =        | Default • admin 🔻                    |          |        |          |        |                  |                  |                |                           | 🛔 admin 🔻              |
|-----------------|--------------------------------------|----------|--------|----------|--------|------------------|------------------|----------------|---------------------------|------------------------|
| *               | Проект » Диски » Диски               |          |        |          |        |                  |                  |                | Успешно:Удален            | ы: "volume-test" 🛛 🗙   |
| Проект ^        | Лиски                                |          |        |          |        |                  |                  |                |                           |                        |
| Доступ к АРІ    | <b>—</b>                             |          |        |          |        |                  |                  |                |                           |                        |
| Вычисления ~    |                                      |          |        |          |        | Имя 🕶            |                  | Фильтр 🕂 Созда | ать диск 🛛 🛱 Принять пере | едачу 🛛 Еще Действия 👻 |
|                 | Отображено 7 элементов из 7          |          |        |          |        |                  |                  |                |                           |                        |
| Диски           | П Имя                                | Описание | Размер | Статус   | Группа | Тип Подключено к | Зона доступности | Загрузочный    | Зашифрованный             | Действия               |
| Диски           | D TR                                 |          | 1 ГиБ  | Доступен |        | nfs              | nova             | Нет            | Нет                       | Расширить диск 💌       |
| Резервные копии | volume-test                          |          | 2 ГиБ  | Удаление |        | nfs              | nova             | Нет            | Нет                       |                        |
| Снимки дисков   | 2df387d0-8fe2-41a4-a7c1-5ec1d67ccd28 | -        | 13 ГиБ | Доступен | -      | nfs              | nova             | Да             | Нет                       | Расширить диск 💌       |
| Снимки Групп    | volume-1                             | -        | 1 ГиБ  | Доступен | -      | nfs              | nova             | Нет            | Нет                       | Расширить диск 📼       |
| Сеть ~          | volume-2                             |          | 1 ГиБ  | Доступен |        | nfs              | nova             | Нет            | Нет                       | Расширить диск 📼       |
| Администратор ~ | c8013912-e4d2-4f21-bcc1-0e1de4b7ab6b |          | 2 ГиБ  | Ошибка   |        | nfs              | nova             | Нет            | Нет                       | Удалить диск 💌         |
| Идентификация ~ | b8c9b164-4f92-496d-ac84-962a9c44962f | -        | 13 ГиБ | Доступен |        | nfs              | nova             | Да             | Нет                       | Расширить диск 💌       |
| тионикс ~       | Отображено 7 элементов из 7          |          |        |          |        |                  |                  |                |                           |                        |

Информация об успешном удалении диска

#### Интерфейс командной строки

#### Команда:

```
openstack volume delete
[--force | --purge]
<volume> [<volume> ...]
```

Описание параметров:

| Параметр              | Описание                                                          |  |  |  |  |
|-----------------------|-------------------------------------------------------------------|--|--|--|--|
| force                 | Режим принудительного удаления в не зависимости от статуса диска. |  |  |  |  |
| purge                 | Удаление всех снимков диска.                                      |  |  |  |  |
| <volume></volume>     | Имя или идентификатор диска.                                      |  |  |  |  |
| Пример использования: |                                                                   |  |  |  |  |

# Управление типами дисков

openstack volume delete volume-test

- Список типов дисков (см. стр. 354)
  - Веб-интерфейс (см. стр. 354)
  - Интерфейс командной строки (см. стр. 355)
- Детали типа диска (см. стр. 355)
  - Веб-интерфейс (см. стр. 355)
  - Интерфейс командной строки (см. стр. 355)
- Создание (см. стр. 356)
  - Веб-интерфейс (см. стр. 356)
  - Интерфейс командной строки (см. стр. 356)
- Редактирование (см. стр. 357)
  - Веб-интерфейс (см. стр. 357)
  - Интерфейс командной строки (см. стр. 357)
- Добавление спецификации QoS (см. стр. 357)
  - Веб-интерфейс (см. стр. 357)
  - Интерфейс командной строки (см. стр. 358)
- Добавление шифрования (см. стр. 358)
  - Веб-интерфейс (см. стр. 358)
  - Интерфейс командной строки (см. стр. 359)
- Настройка дополнительных параметров (см. стр. 359)
  - Веб-интерфейс (см. стр. 359)
  - Интерфейс командной строки (см. стр. 360)
- Управление связями спецификации QoS (см. стр. 361)
- Управление параметрами спецификации QoS (см. стр. 361)
- Изменение параметров потребителя (см. стр. 361)

### • Удаление (см. стр. 362)

- Веб-интерфейс (см. стр. 362)
- Интерфейс командной строки (см. стр. 362)

Тип диска — это метка, которая может быть выбрана при создании диска. Обычно характеризует диск по каким-либо критериям, например: «Производительное», «SSD», «Архивное» и т.д.

### Список типов дисков

### Веб-интерфейс

Функционал доступен во вкладке «Администратор» - «Диск» - «Типы дисков»:

|                 | i Delault • admini •           |                     |                              |            |             | admin 👻                         |
|-----------------|--------------------------------|---------------------|------------------------------|------------|-------------|---------------------------------|
| *               | Администратор » Диск » Типе    | ы Дисков            |                              |            |             |                                 |
| Проект 🗸        | Типы Лисков                    |                     |                              |            |             |                                 |
| Администратор ^ | типы дисков                    |                     |                              |            |             |                                 |
| Обзор           | Типы Дисков                    |                     |                              | Фильтр     | Q 🕇 Создать | тип дисков 📋 Удалить типы диска |
| Вычисления 🗸    | Отображено 4 элемента          |                     |                              |            |             |                                 |
|                 | П Имя                          | Описание            | Привязанная спецификация QoS | Шифрование | Публичный   | Действия                        |
| Диск ^          | DEFAULT_                       | Default Volume Type |                              |            | Да          | Создать шифрование 💌            |
| Диски           | tionix                         | -                   |                              |            | Да          | Создать шифрование 💌            |
| Снимки дисков   | 🗆 lvm                          |                     |                              |            | Да          | Создать шифрование 💌            |
| Типы Дисков     |                                |                     |                              |            | -           |                                 |
| Группы          |                                |                     |                              |            | Да          | Создать шифрование 👻            |
| Снимки Групп    | Отображено 4 элемента          |                     |                              |            |             |                                 |
| Типы групп      | Спецификации Qo                | S                   |                              |            |             | 🕂 Создать спецификацию QoS      |
| Сеть 🗸          | Имя                            | Потребитель         | Спецификация                 |            | Действия    |                                 |
|                 | Нет элементов для отображения. |                     |                              |            |             |                                 |
| Система ~       |                                |                     |                              |            |             |                                 |
| Идентификация 🗸 |                                |                     |                              |            |             |                                 |
| тионикс ~       | _                              |                     |                              |            |             |                                 |

#### Список типов дисков

На вкладке отображается следующая информация:

| Наименование поля               | Описание                                                                                                    |
|---------------------------------|----------------------------------------------------------------------------------------------------|
| Имя                             | Имя типа дисков может быть задано администратором произвольно.<br>Изменение имени доступно как в общем списке, так и в списке действий<br>над типами дисков. Также является ссылкой для перехода к детальной<br>информации о конкретном типе дисков. |
| Описание                        | Краткая информация о типе диска присваивается администратором при создании. Изменение описания доступно как в общем списке, так и в списке действий над типами дисков.                                                                               |
| Привязанная<br>спецификация QoS | Определяет требуемые уровни QoS, которые интерпретируются системой.                                                                                                    |
| Шифрование                      | Флаг отображает, зашифрован ли тип дисков.                                                                                                    |
| Публичный                       | Отображает, публичен ли тип дисков. Публичные доступны всем, непубличные - только в рамках проекта, в котором созданы.                                                                                                    |

Для списка типов дисков доступны инструменты сортировки и фильтрации. Поля сортируются по возрастанию и убыванию. Инструмент фильтрации же работает по наименованию любого из полей, допустим неполный ввод имени.

### Возможные действия на вкладке:

| Ν | Действие                            | Описание                                                           |
|---|-------------------------------------|--------------------------------------------------------------------|
| 1 | Обновить метаданные                 | Позволяет управлять метаданными типа дисков.                       |
| 2 | Посмотреть дополнительные параметры | Позволяет задать дополнительные пары ключей для этого типа дисков. |

| Ν | Действие                               | Описание                                                                                                    |
|---|----------------------------------------|----------------------------------------------------------------------------------------------------|
| 3 | Редактировать тип диска                | Изменение названия и описания типа диска.                                                                                                    |
| 4 | Создать тип дисков                     | Добавление типа диска. Тип диска — это тип или метка,<br>которая может быть выбрана при создании диска в OpenStack.<br>Обычно он соответствует набору возможностей драйвера<br>системы хранения. |
| 5 | Создать шифрование                     | Включение шифрования для типа дисков приводит к<br>шифрованию всех дисков такого типа.                                                                                                    |
| 6 | Удалить тип диска                      | Удаление типа диска.                                                                                                    |
| 7 | Управление связями<br>спецификации QoS | Управление привязкой спецификации QoS.                                                                                                    |

### Интерфейс командной строки

### Команда:

```
openstack volume type list
[--long]
[--default | --public | --private]
[--encryption-type]
```

#### Пример использования:

openstack volume type list

# Детали типа диска

### Веб-интерфейс

Перейдите во вкладку «Администратор» - «Диск» - «Типы дисков»:. Для получения детальной информации о типе диска, перейдите по ссылке в имени. Информация будет представлена в нескольких внутренних вкладках:

| TIONIX "        | ■ Default • admin ▼             |                                          | 👗 admin 🔻            |  |  |  |  |  |
|-----------------|---------------------------------|------------------------------------------|----------------------|--|--|--|--|--|
| «               | Администратор » Диск » Типы Дис | сков » Детали типа дисков: tionix        |                      |  |  |  |  |  |
| Проект ~        | Детали типа диско               | B: tionix                                | Создать шифрование 📼 |  |  |  |  |  |
| Администратор ^ | Обзор Группы дисков (VG)        | Обзор Группы дисков (VG) Перечень дисков |                      |  |  |  |  |  |
| Вычисления ~    | Имя                             | tionix                                   |                      |  |  |  |  |  |
|                 | ID                              | ed129573-de70-47ea-98cd-dd0b6874e4d1     |                      |  |  |  |  |  |
| Диск ^          | Описание                        | Описание                                 |                      |  |  |  |  |  |
| Диски           | Привязанная спецификация QoS    |                                          |                      |  |  |  |  |  |
| Снимки дисков   | Шифрование                      |                                          |                      |  |  |  |  |  |
| Типы Дисков     | Публичный                       | Да                                       |                      |  |  |  |  |  |
| Группы          |                                 |                                          |                      |  |  |  |  |  |
| Снимки Групп    |                                 |                                          |                      |  |  |  |  |  |
| Типы групп      |                                 |                                          |                      |  |  |  |  |  |
| Сеть ~          |                                 |                                          |                      |  |  |  |  |  |
| Система ~       |                                 |                                          |                      |  |  |  |  |  |
| Идентификация ~ | михация 🗸                       |                                          |                      |  |  |  |  |  |
| тионикс ~       | _                               |                                          |                      |  |  |  |  |  |

Подробные параметры типа диска

Перечень внутренних вкладок:

- Обзор общая информация и характеристики типа диска;
- Группы дисков (VG) перечень групп дисков;
- Перечень дисков список дисков.

### Интерфейс командной строки

#### Команда:

```
openstack volume type show
[--encryption-type]
<volume-type>
```

### Пример использования:

openstack volume type show ed129573-de70-47ea-98cd-dd0b6874e4d1

### Создание

### Веб-интерфейс

Перейдите во вкладку «Администратор» - «Диск» - «Типы Дисков». Вызовите действие «Создать тип дисков»:

| Создать тип дисков | X                                                                                                    |
|--------------------|----------------------------------------------------------------------------------------------------|
| Имя *              | Описание:                                                                                                    |
| Описание<br>       | Тип диска это тип или метка, которая может быть<br>выбрана при создании диска в OpenStack. Обычно<br>он соответствует набору возможностей драйвера<br>системы хранения. Например: "Производительное",<br>"SSD", "Архивное" и т.д. Это эквивалентно команде<br>openstack volume type create. После создания<br>типа диска нажмите на кнопку "Просмотр доп.<br>параметров", чтобы задать дополнительные пары<br>ключ-значение параметров для этого типа дисков. |
|                    | Отмена Создать тип дисков                                                                                                    |

Окно создания типа диска

В открывшемся окне укажите необходимые параметры типа диска. Подробное описание параметров представлено в таблице:

| Наименование     | Описание                                                                                                    |
|------------------|----------------------------------------------------------------------------------------------------|
| Имя*             | Доступно произвольное наименование;                                                                                                    |
| Описание         | Краткое описание типа диска.                                                                                                    |
| Флаг «Публичный» | По умолчанию тип дисков создается общедоступным для всех проектов облачной платформы. Для создания непубличного типа дисков снимите флаг в этом поле. |

#### > Примечание

\* - обозначение обязательных для заполнения полей.

Подтвердите создание кнопкой «Создать тип дисков».

# Интерфейс командной строки

#### Команда:

```
openstack volume type create
[--description <description>]
[--public | --private]
[--property <key=value> [...] ]
[--project <project>]
[--project-domain <project-domain>]
[--encryption-provider <provider>]
[--encryption-cipher <cipher>]
```

```
[--encryption-key-size <key-size>]
[--encryption-control-location <control-location>]
<name>
```

#### Пример использования:

```
openstack volume type create volume-type-test
```

### Редактирование

#### Веб-интерфейс

Данный функционал позволяет изменить параметры уже созданного типа диска. Доступно во вкладке «Администратор» - «Диск» - «Типы Дисков». Выберите необходимый тип и вызовите действие - «Редактировать тип диска». В открывшемся окне задайте необходимые параметры:

| Редактировать тип диска    | ×                                                                          |
|----------------------------|----------------------------------------------------------------------------|
| Имя *<br>lvm<br>Описание   | Описание:<br>Редактировать имя, описание и публичный<br>статус типа дисков |
| ///.<br>Губличный <b>Ф</b> |                                                                            |
|                            | Отмена Изменить                                                            |

Окно изменения типа диска

#### Интерфейс командной строки

#### Команда:

```
openstack volume type set
[--name <name>]
[--description <description>]
[--property <key=value> [...] ]
[--project <project>]
[--project-domain <project-domain>]
[--encryption-provider <provider>]
[--encryption-cipher <cipher>]
[--encryption-key-size <key-size>]
[--encryption-control-location <control-location>]
<volume-type>
```

#### Пример использования:

openstack volume type set --project test volume-type-test

### Добавление спецификации QoS

#### Веб-интерфейс

Перейдите во вкладку «Администратор» - «Диск» - «Типы Дисков». Вызовите действие «Создать спецификацию QoS»:

| Создать спецификацию QoS           | ×                                                                                                    |
|------------------------------------|----------------------------------------------------------------------------------------------------|
| Имя *<br>Потребитель *<br>бэкенд • | Описание:<br>Спецификации QoS могут быть связаны с типами<br>дисков. Это используется для отображения набора<br>возможностей QoS запрошенных владельцем<br>диска. Это эквивалентно команде openstack<br>volume qos create. После создания<br>спецификации QoS, нажмите на кнопку<br>"Управление спецификациями" для управления<br>набором параметров ключ-значение<br>спецификации QoS.<br>У каждого объекта спецификации QoS есть<br>значение "Потребитель", которое показывает где<br>политика должна применяться. Это значение может<br>быть "фронтенд" (на уровне службы<br>вычислительных ресурсов), "бэкенд" (на уровне<br>службы управления блочными устройствами) или<br>"оба" (выбираются оба варианта). |
|                                    | Отмена Создать                                                                                                    |

Окно создания спецификации QoS

### Укажите необходимые параметры спецификации:

| Наименование | Описание                                                                                                    |
|--------------|----------------------------------------------------------------------------------------------------|
| Имя*         | Доступно произвольное наименование.                                                                                                    |
| Потребитель* | <ul> <li>Разделение политики потребления. Возможные значения:</li> <li>бэкенд - на уровне системы блочного хранения;</li> <li>фронтенд - на уровне вычислительного узла;</li> <li>оба - применяются оба варианта.</li> </ul> |
| 📀 Примечание |                                                                                                    |

\* - обозначение обязательных для заполнения полей.

Завершите процедуру кнопкой «Создать».

# Интерфейс командной строки

#### Команда:

```
openstack volume qos create
[--consumer <consumer>]
[--property <key=value> [...] ]
<name>
```

#### Пример использования:

openstack volume qos create --consumer back-end qos-test

## Добавление шифрования

# Веб-интерфейс

Функционал позволяет включать шифрование для всех дисков выбранного типа. Перейдите во вкладку «Администратор» - «Диск» - «Типы Дисков». Выберите необходимый тип диска и вызовите действие «Создать шифрование»:

| Создать шифруемый Тип Диск        | ОВ Х                                                                                                    |  |
|-----------------------------------|----------------------------------------------------------------------------------------------------|--|
| Имя<br>lvm<br>Провайдер *         | Описание:<br>Включение шифрования для типа дисков приводит<br>к шифрованию всех дисков такого типа.<br>Шифрование нельзя включить для типа дисков<br>если диски такого типа уже существуют. |  |
| Контрольная точка *<br>фронтенд • | <b>Провайдер</b> - это формат провайдера,<br>обеспечивающего поддержку шифрования<br>(пример: 'luks' или 'plain')                                                                           |  |
| Шифр                              | <b>Контрольная точка</b> это служба где выполняется<br>шифрование (пример: front-end=Nova). Значение по<br>умолчанию 'front-end'.                                                           |  |
| Размер Ключа (бит)                | Шифр это желаемый алгоритм или режим<br>шифрования (например aes-xts-plain64). Если поле<br>оставлено пустым будет использовано значение по<br>умолчанию для провайдера.                    |  |
|                                   | Размер ключа это размер ключа шифрования в<br>битах (напр. 256). Если поле остановлено пустым,<br>будет использовано значение по умолчанию для<br>провайдера.                               |  |
|                                   | Отмена Создать шифрование для Типа Дисков                                                                                                    |  |

Окно включения шифрования типа дисков

Укажите необходимые параметры шифрования:

| Наименование       | Описание                                                                                                    |
|--------------------|----------------------------------------------------------------------------------------------------|
| Имя                | Наименование шифруемого типа диска, нередактируемое поле.                                                                                                   |
| Провайдер*         | Наименование провайдера, обеспечивающего поддержку шифрования.                                                                                              |
| Контрольная точка* | Служба, где выполняется шифрование. Возможные значения:<br>• бэкенд - на уровне системы блочного хранения;<br>• фронтенд - на уровне вычислительного узла.  |
| Шифр               | Желаемый алгоритм или режим шифрования, например aes-xts-plain64. Если<br>поле оставлено пустым будет использовано значение по умолчанию для<br>провайдера. |
| Размер Ключа (бит) | Размер ключа шифрования в битах, например 256. Если поле остановлено пустым, будет использовано значение по умолчанию для провайдера.                       |
|                    |                                                                                                    |

#### 📀 Примечание

\* - обозначение обязательных для заполнения полей.

Завершите процедуру кнопкой «Создать шифрование для Типа Дисков».

### Интерфейс командной строки

```
openstack volume type set --encryption-provider admin --encryption-control-location
front-end --encryption-cipher aes-xts-plain64 --encryption-key-size 256 volume-type-test
```

### Настройка дополнительных параметров

### Веб-интерфейс

 Позволяет добавлять, изменять или удалять дополнительные параметры: пары ключ-значение для типа диска. Перейдите во вкладку «Администратор» – «Диск» – «Типы Дисков». Выберите необходимый тип диска и вызовите действие «Посмотреть доп. параметры»:

| Дог | п. параметры типа дисков |           | ×                        |
|-----|--------------------------|-----------|--------------------------|
|     |                          | + Создать | 🛍 Удалить доп. параметры |
| OTO | ображен 1 элемент        |           |                          |
|     | Ключ                     | Значение  | Действия                 |
|     | volume_backend_name      | lvm       | Изменить                 |
| Ото | ображен 1 элемент        |           |                          |
|     |                          |           |                          |
|     |                          |           | Закрыть                  |

### Окно дополнительных параметров типа дисков

2. Нажмите «Создать»:

| Создать доп. параметры типа | дисков 🗙                                                                               |
|-----------------------------|----------------------------------------------------------------------------------------|
| Ключ *<br>Значение *        | Описание:<br>Создать новый "доп. параметр" - пара ключ-<br>значение - для типа дисков. |
|                             | Отмена Создать                                                                         |

Окно создания дополнительного параметра

Задайте необходимые значения. Например, настройка возможности подключения нескольких машин:

- Ключ-multiattach;
  - Значение-<is> True.
- 3. Нажмите «Создать»:

| TI©NIX "        | Default • admin ▼                    | 🛔 admin 🔻                            |
|-----------------|--------------------------------------|--------------------------------------|
| «               | Администратор » Дисс » Типы Диссов » | Успешно:Создан доп. параметр 🕺       |
| Проект          | Типа лисков: уш                      |                                      |
| Администратор ^ |                                      |                                      |
| Обзор           | Доп. параметры типа дисков           |                                      |
| Вычисления ~    |                                      | 🕇 Создать 🗴 🖞 Удалить доп. параметры |
| Диск ^          | Отображено 2 элемента                |                                      |
| Лиски           | Балана Ключ Значение                 | Действия                             |
| Снимки дисков   | D multattach True                    | Изменить                             |
| Типы Дисков     | volume_backend_name lvm              | Изменить                             |
| Группы          | Отображено 2 элемента                |                                      |
| Снимки Групп    |                                      |                                      |
| Типы групп      |                                      | Закрыть                              |
| Сеть ~          |                                      |                                      |
| Система ~       |                                      |                                      |
| Идентификация ~ |                                      |                                      |
| тионикс ~       |                                      |                                      |

Перечень дополнительных параметров типа дисков

Проверьте правильность введенных Ключ-Значений и нажмите «Закрыть». После чего настроенный тип диска можно применять к диску для того, чтобы иметь возможность подключать его к нескольким виртуальным машинам одновременно.

### Интерфейс командной строки

```
openstack volume type set --property multiattach=True volume-type-test
```
### Управление связями спецификации QoS

Функция позволяет добавлять, изменять или удалять привязку к спецификации QoS. Перейдите во вкладку «Администратор» - «Диск» - «Типы Дисков». Выберите необходимый тип диска и вызовите действие «Управление связями спецификации QoS»:

| Спецификация QoS связанная с Типом Дисков   |                                                                                                    |  |  |  |  |  |  |
|---------------------------------------------|----------------------------------------------------------------------------------------------------|--|--|--|--|--|--|
| Привязываемая спецификация QoS * 😡          |                                                                                                    |  |  |  |  |  |  |
| выберите новую спецификацию Qos - Описание: |                                                                                                    |  |  |  |  |  |  |
|                                             | Добавить, изменить или удалить спецификацию<br>QoS связанную с данными типом дисков.                                        |  |  |  |  |  |  |
|                                             | "None" означает отсутствие связанной<br>спецификации QoS. Выбор "None" в качестве<br>спецификации QoS удалит текущую связь. |  |  |  |  |  |  |
|                                             | Это эквивалентно командам openstack volume<br>qos associate и openstack volume qos<br>disassociate.                         |  |  |  |  |  |  |
|                                             | Отмена Назначить                                                                                                    |  |  |  |  |  |  |

Окно управления связями спецификации QoS

Задайте необходимую привязку и подтвердите ее кнопкой «Назначить».

# Управление параметрами спецификации QoS

Функция позволяет добавлять, изменять или удалять пары ключ-значение для спецификации QoS. Перейдите во вкладку «Администратор» - «Диск» - «Типы Дисков». Выберите необходимую спецификацию и вызовите действие «Управление параметрами»:

| Спе | ецификация         |          |           | ×                      |
|-----|--------------------|----------|-----------|------------------------|
| 07  | 260-240U 1 28040UT |          | + Создать | î Удалить спецификации |
| 010 | оражен тэлемент    |          |           |                        |
|     | Ключ               | Значение |           | Действия               |
|     | miniOPS            | 20       |           | Изменить               |
| Ото | ображен 1 элемент  |          |           |                        |
|     |                    |          |           | Закрыть                |

Окно управления параметрами спецификации QoS

Укажите необходимые пары и подтвердите свой выбор кнопкой «Закрыть».

#### Изменение параметров потребителя

Функция позволяет управлять значением «Потребитель» для спецификации QoS. Перейдите во вкладку «Администратор» - «Диск» - «Типы Дисков». Выберите необходимую спецификацию и вызовите действие «Редактировать потребителя»:

| Редактировать потребителя спецификации QoS                                                                              |                                                                                                    |  |  |  |  |
|----------------------------------------------------------------------------------------------------|----------------------------------------------------------------------------------------------------|--|--|--|--|
| Текущий потребитель         back-end         Новый потребитель QoS спецификаций * @         Выберите нового потребителя | Описание:<br>У каждого объекта спецификации QoS есть<br>значение "Потребитель" которая показывает где<br>администратор хотел бы чтобы эта политика QoS<br>применялась. Это значение может быть "front-end"<br>(Nova Compute), "back-end" (Cinder back-end) или<br>"both". |  |  |  |  |
|                                                                                                    |                                                                                                    |  |  |  |  |

Окно назначения потребителя спецификации QoS

Возможные значения:

- бэкенд;
- фронтенд;
- оба.

Выберите необходимое значение и подтвердите свой выбор кнопкой «Изменить потребителя».

# Удаление

### Веб-интерфейс

Перейдите во вкладку «Администратор» - «Диск» - «Типы Дисков». Выберите необходимый для удаления тип и вызовите действие - «Удалить тип диска»:

| Подтвердите Удалить тип диска                                          |         | ж                 |
|------------------------------------------------------------------------|---------|-------------------|
| Вы выбрали: "test". Подтвердите свой выбор. Это действие невозможно от | менить. |                   |
|                                                                        | Отмена  | Удалить тип диска |

Окно подтверждения удаления типа диска

Подтвердите процедуру и дождитесь удаления типа диска. Убедитесь, что тип успешно удален и не отображается в общем списке:

| TIONIX =        | Default • admin •          |                     |                                |            |             | 🛔 admin 🔻                         |
|-----------------|----------------------------|---------------------|--------------------------------|------------|-------------|-----------------------------------|
| *               | Администратор » Диск » Тип | ты Дисков           |                                |            | Успе        | шно:Тип дисков удален: test 🛛 🗶   |
| Проект ~        |                            |                     |                                |            |             |                                   |
| Администратор ^ | типы дисков                |                     |                                |            |             |                                   |
| Обзор           | Типы Дисков                |                     |                                | Фильтр     | Q + Создать | тип дисков 🛛 🗃 Удалить типы диска |
| Вычисления ~    | Отображено 4 элемента      |                     |                                |            |             |                                   |
|                 | П Имя                      | Описание            | Привязанная спецификация QoS   | Шифрование | Публичный   | Действия                          |
| Диск ^          | tionix                     |                     |                                |            | Да          | Создать шифрование 💌              |
| Диски           | D lvm                      |                     |                                |            | Да          | Создать шифрование 💌              |
| Снимки дисков   | 🗆 nfs                      | -                   |                                | -          | Да          | Создать шифрование 📼              |
| Типы Дисков     |                            | Default Volume Type |                                |            | Да          | Создать шифрование 👻              |
| Снимки Групп    | Отображено 4 элемента      |                     |                                |            |             |                                   |
| Типы групп      | Спецификации Qo            | oS                  |                                |            |             | + Создать спецификацию QoS        |
| Сеть            | Имя                        | Потребитель         | Спецификация                   |            | Действия    |                                   |
|                 |                            |                     | Нет элементов для отображения. |            |             |                                   |
| Система ~       |                            |                     |                                |            |             |                                   |
| Идентификация 🗸 |                            |                     |                                |            |             |                                   |
| тионикс ~       |                            |                     |                                |            |             |                                   |

Информация об успешном удалении типа диска

# Интерфейс командной строки

#### Команда:

```
openstack volume type delete
<volume-type> [<volume-type> ...]
```

### Пример использования:

```
openstack volume type delete volume-type-test
```

# Управление резервными копиями дисков

- Список резервных копий (см. стр. 363)
  - Веб-интерфейс (см. стр. 363)
  - Интерфейс командной строки (см. стр. 363)
- Создание резервной копии (см. стр. 363)
  - Веб-интерфейс (см. стр. 363)
  - Интерфейс командной строки (см. стр. 364)
- Создание диска из резервной копии (см. стр. 364)
  - Веб-интерфейс (см. стр. 364)
  - Интерфейс командной строки (см. стр. 364)
- Удаление (см. стр. 365)
  - Веб-интерфейс (см. стр. 365)
  - Интерфейс командной строки (см. стр. 365)

# Список резервных копий

#### Веб-интерфейс

Для получения списка всех резервных копий проекта перейдите во вкладку «Проект» - «Диски» - «Резервные копии диска»:

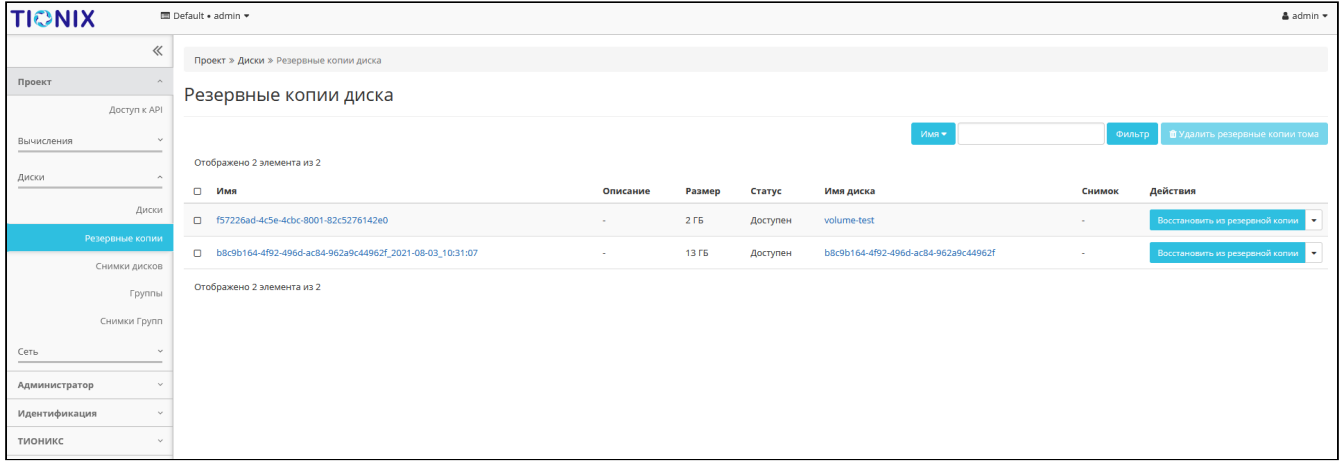

Список резервных копий дисков

### Интерфейс командной строки

#### Команда:

```
openstack volume backup list
[--sort-column SORT_COLUMN]
[--long]
[--name <name>]
[--status <status>]
[--volume <volume>]
[--marker <volume-backup>]
[--limit <num-backups>]
[--all-projects]
```

#### Пример использования:

openstack volume backup list

### Создание резервной копии

#### Веб-интерфейс

Доступно во вкладке «Проект» - «Диски» - «Диски». Выберите необходимый диск и вызовите действие - «Создать резервную копию диска»:

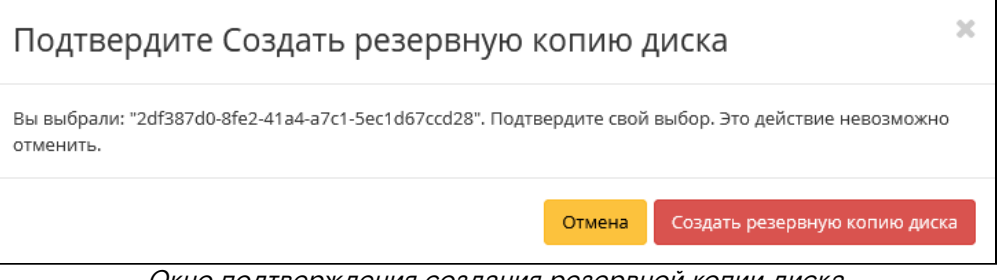

Окно подтверждения создания резервной копии диска

Подтвердите создание резервной копии диска. Убедитесь, что резервная копия отображается во вкладке «Резервные копии диска» (см. стр. 363) со статусом «Доступен».

#### Интерфейс командной строки

Команда:

```
openstack volume backup create
[--name <name>]
[--description <description>]
[--container <container>]
[--snapshot <snapshot>]
[--force]
[--incremental]
<volume>
```

#### Пример использования:

openstack volume backup create volume-test

### Создание диска из резервной копии

### Веб-интерфейс

Перейдите во вкладку «Проект» - «Диски» - «Резервные копии диска». Выберите необходимую копию диска и вызовите действие «Восстановить из резервной копии»:

| Восстановить резервную копию диска    |                                                                                                    |  |  |  |
|---------------------------------------|----------------------------------------------------------------------------------------------------|--|--|--|
| <b>Выберите диск</b><br>volume-test ▼ | Восстановление из резервной копии: Выбрать<br>диск для восстановления.<br>При необходимости, вы можете выбрать создание<br>нового диска. |  |  |  |
|                                       | Отмена Восстановить резервную копию на диске                                                                                             |  |  |  |

Окно восстановления резервной копии диска

В открывшемся окне выберите существующий диск или при необходимости создание нового диска: Завершите процедуру кнопкой подтверждения.

#### Интерфейс командной строки

### Команда:

openstack volume backup restore <backup> <volume>

#### Пример использования:

openstack volume backup restore volume-test volume-2

# Удаление

### Веб-интерфейс

Перейдите во вкладку «Проект» - «Диски» - «Резервные копии диска». Выберите необходимую для удаления резервную копию диска и вызовите действие - «Удалить резервную копию диска»:

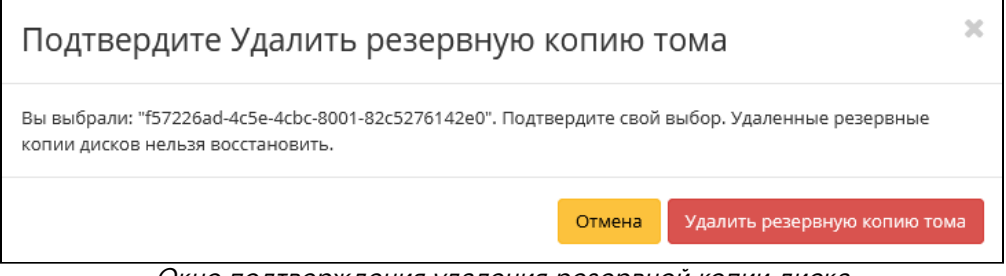

Окно подтверждения удаления резервной копии диска

Подтвердите процедуру и дождитесь удаления резервной копии диска. Убедитесь, что резервная копия диска успешно удалена и не отображается в общем списке:

| TI©NIX =        | Default + admin ▼                                        |          |        |          |                                      |        | 🛔 admin 🔻                             |
|-----------------|----------------------------------------------------------|----------|--------|----------|--------------------------------------|--------|---------------------------------------|
| «               | Проект » Диски » Резервные копии диска                   |          |        |          |                                      |        | Успешно:Запланировано удаление 🕺      |
| Проект ^        | Резервные копии диска                                    |          |        |          |                                      |        | 4c5e-4cbc-8001-82c5276142e0".         |
| Доступ к АРІ    | ·                                                        |          |        |          |                                      |        |                                       |
| Вычисления ~    |                                                          |          |        |          | MWN ▲ BWW                            | đ      | рильтр 📋 Удалить резервные копии тома |
| B               | Отображен 1 элемент из 1                                 |          |        |          |                                      |        |                                       |
| Диски           | П Имя                                                    | Описание | Размер | Статус   | Имя диска                            | Снимок | Действия                              |
| Диски           | b8c9b164-4f92-496d-ac84-962a9c44962f_2021-08-03_10:31:07 | -        | 13 F6  | Доступен | b8c9b164-4f92-496d-ac84-962a9c44962f |        | Восстановить из резервной копии       |
| Резервные копии | Conference 4 concerns t                                  |          |        |          |                                      |        |                                       |
| Снимки дисков   | Отображен гэлементиз т                                   |          |        |          |                                      |        |                                       |
| Группы          |                                                          |          |        |          |                                      |        |                                       |
| Снимки Групп    |                                                          |          |        |          |                                      |        |                                       |
| <u>Сеть</u> ~   |                                                          |          |        |          |                                      |        |                                       |
| Администратор ~ |                                                          |          |        |          |                                      |        |                                       |
| Идентификация ~ |                                                          |          |        |          |                                      |        |                                       |
| тионикс ~       |                                                          |          |        |          |                                      |        |                                       |

Информация об успешном удалении резервной копии диска

### Интерфейс командной строки

#### Команда:

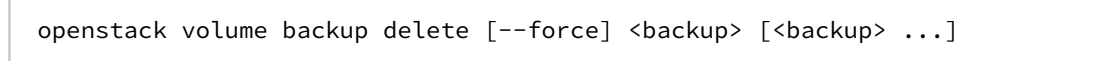

#### Пример использования:

openstack volume backup delete volume-test

# Управление снимками дисков

- Список снимков диска (см. стр. 365)
  - Веб-интерфейс (см. стр. 365)
  - Интерфейс командной строки (см. стр. 366)
- Управление метаданными (см. стр. 366)
- Редактирование снимка (см. стр. 367)
  - Веб-интерфейс (см. стр. 367)
  - Интерфейс командной строки (см. стр. 368)
- Создание диска (см. стр. 368)
  - Веб-интерфейс (см. стр. 368)
  - Интерфейс командной строки (см. стр. 369)
- Удаление (см. стр. 369)
  - Веб-интерфейс (см. стр. 369)
  - Интерфейс командной строки (см. стр. 369)

### Список снимков диска

#### Веб-интерфейс

Для получения списка всех резервных копий проекта перейдите во вкладку «Проект» - «Диски» - «Снимки дисков»:

| TIONIX =        | Default • admin ▼                      |          |        |          |              |           | 🛔 admin 🔻            |
|-----------------|----------------------------------------|----------|--------|----------|--------------|-----------|----------------------|
| *               | Проект » Диски » Снимки дисков         |          |        |          |              |           |                      |
| Проект ^        | Снимки лисков                          |          |        |          |              |           |                      |
| Доступ к АРІ    | Спинки дисков                          |          |        |          |              |           |                      |
| Вычисления ~    |                                        |          |        |          | MMN 🗢        | Фильтр 🛍  | Удалить снимки диска |
|                 | Отображено 3 элемента из 3             |          |        |          |              |           |                      |
|                 | П Имя                                  | Описание | Размер | Статус   | Снимок Групп | Имя диска | Действия             |
| Диски           | C 7c2b2839-56d5-4ed6-b171-91a15696a9b3 |          | 1 ГиБ  | Доступен |              | admin     | Создать диск 💌       |
| Резервные копии | - rfa7f85e.02/dc40f7-b01c41ccr5bf639b  |          | 3 ГиБ  | Лоступен |              | test      |                      |
| Снимки дисков   |                                        |          |        | A,       |              |           |                      |
| Группы          | Bc5967d6-c1ec-4c4a-b7a3-170119844ba2   | -        | 1 ГиБ  | Доступен | -            | admin     | Создать диск 💌       |
| Снимки Групп    | Отображено 3 элемента из 3             |          |        |          |              |           |                      |
| Сеть ~          |                                        |          |        |          |              |           |                      |
| Администратор ~ |                                        |          |        |          |              |           |                      |
| Идентификация ~ |                                        |          |        |          |              |           |                      |
| тионикс ч       |                                        |          |        |          |              |           |                      |

#### Список снимков дисков

Для получения списка всех резервных копий домена перейдите во вкладку «Администратор» - «Диск» - «Снимки дисков»:

| TIONIX =        | l Default • admin • | -                                |                                      |          |        |          |              |           | 🛔 admin 🔻                |
|-----------------|---------------------|----------------------------------|--------------------------------------|----------|--------|----------|--------------|-----------|--------------------------|
| «               | Администра          | атор » Диск » Снимки дисков      |                                      |          |        |          |              |           |                          |
| Проект 🗸        | CHIAMA              |                                  |                                      |          |        |          |              |           |                          |
| Администратор ^ | CHVINK              | лдисков                          |                                      |          |        |          |              |           |                          |
| Обзор           |                     |                                  |                                      |          |        | Проект   | -            | Фильт     | р 🕅 Удалить снимки диска |
| Вычисления ~    | Отображени          | о 3 элемента из 3                |                                      |          |        |          |              |           |                          |
| Awar o          | Проек               | т Узел хранения                  | Имя                                  | Описание | Размер | Статус   | Снимок Групп | Имя диска | Действия                 |
| Area            | 🗆 admin             | ctrl-os-tcp-05.stand.loc@nfs#nfs | 7c2b2839-56d5-4ed6-b171-91a15696a9b3 |          | 1 ГиБ  | Доступен |              | admin     | Удалить снимок диска 🔍   |
| Диски           | 🖸 admin             | ctrl-os-tcp-05.stand.loc@nfs#nfs | cfe7f85e-024d-40f7-b01c-11ccc5bf639b |          | 3 ГиБ  | Доступен | -            | test      | Удалить снимок диска 💌   |
| Снимки дисков   | 🗆 admin             | ctrl-os-tcp-05.stand.loc@nfs#nfs | 8c5967d6-c1ec-4c4a-b7a3-170119844ba2 |          | 1 ГиБ  | Доступен |              | admin     | Удалить снимок диска 💌   |
| Группы          | Отображени          | о 3 элемента из 3                |                                      |          |        |          |              |           |                          |
| Снимки Групп    |                     |                                  |                                      |          |        |          |              |           |                          |
| Типы групп      |                     |                                  |                                      |          |        |          |              |           |                          |
| Сеть ~          |                     |                                  |                                      |          |        |          |              |           |                          |
| Система ~       |                     |                                  |                                      |          |        |          |              |           |                          |
| Идентификация 🗸 |                     |                                  |                                      |          |        |          |              |           |                          |
| тионикс ~       |                     |                                  |                                      |          |        |          |              |           |                          |

Список снимков дисков

# Интерфейс командной строки

### Команда:

```
openstack volume snapshot list
[--all-projects]
[--project <project> [--project-domain <project-domain>]]
[--long]
[--limit <num-snapshots>]
[--marker <snapshot>]
[--name <name>]
[--status <status>]
[--volume <volume>]
```

#### Пример использования:

openstack volume snapshot list

# Управление метаданными

Функция позволяет управлять метаданными снимка диска. Доступна в общем списке. После вызова действия в открывшемся окне задайте необходимые параметры:

| Изменить метаданные снимка диска                                                                                                    |                  |              |                         |          |           | ×   |
|----------------------------------------------------------------------------------------------------|------------------|--------------|-------------------------|----------|-----------|-----|
| Вы можете указать метаданные ресурса перемещая элементы из левого столбца в правый. В левом<br>столбце имеются определения метаданных из каталога метаданных Glance. Используйте опцию<br>"Другой" для добавления выбранных вами ключей |                  |              |                         |          |           |     |
| Доступные<br>метаданные                                                                                                    | Фильтр           | ۹            | Имеющиеся<br>метаданные | Фильт    | rp C      | 2   |
| Пользовательский                                                                                                    |                  | +            | Нет метаданных          |          |           |     |
| Метаданные недоступ                                                                                                    | НЫ               |              |                         |          |           |     |
|                                                                                                    |                  |              |                         |          |           |     |
|                                                                                                    |                  |              |                         |          |           |     |
|                                                                                                    |                  |              |                         |          |           |     |
|                                                                                                    |                  |              |                         |          |           |     |
|                                                                                                    |                  |              |                         |          |           |     |
|                                                                                                    |                  |              |                         |          |           |     |
|                                                                                                    |                  |              |                         |          |           |     |
| Нажмите на элементь                                                                                                    | ы чтобы получить | их описание. |                         |          |           |     |
|                                                                                                    |                  |              |                         |          |           |     |
|                                                                                                    |                  |              |                         | 🗙 Отмена | 🖺 Сохрані | ить |

Окно управления метаданными

Параметры разделены на две группы: «Доступные метаданные» и «Имеющиеся метаданные». Для перечней доступен инструмент фильтрации. Управление метаданными осуществляется кнопками в виде плюса и минуса.

Для добавления новых метаданных используйте опцию «Пользовательский», введите необходимый ключ в формате ASCII и добавьте его к имеющимся.

Завершите процедуру кнопкой «Сохранить».

### Редактирование снимка

### Веб-интерфейс

Данный функционал позволяет изменить параметры уже созданного снимка. Доступен во вкладке «Проект» - «Диски» - «Снимки дисков». Выберите необходимый снимок и вызовите действие - «Редактировать снимок». В открывшемся окне задайте необходимые параметры:

| Редактировать снимок                        | ×                                            |
|---------------------------------------------|----------------------------------------------|
| Имя снимка<br>snapshot-volume-3<br>Описание | Описание:<br>Изменить имя и описание снимка. |
|                                             |                                              |
|                                             | Отмена Сохранить изменения                   |

Окно изменения данных снимка

Завершите процедуру кнопкой подтверждения.

#### Интерфейс командной строки

Команда:

```
openstack volume snapshot set
[--name <name>]
[--description <description>]
[--no-property]
[--property <key=value> [...] ]
[--state <state>]
<snapshot>
```

Пример использования:

openstack volume snapshot set --name volume-4 snapshot-test

# Создание диска

#### Веб-интерфейс

Данный функционал позволяет использовать снимок как источник для создания диска. Доступен во вкладке «Проект» - «Диски» - «Снимки дисков». Выберите необходимый снимок и вызовите действие «Создать диск». В открывшемся окне задайте необходимые параметры:

| Создать диск                     |                                              | ×                                       |
|----------------------------------|----------------------------------------------|-----------------------------------------|
| Имя диска 🛛                      |                                              |                                         |
| snapshot-volume-3                | Описание:                                    |                                         |
| Описание                         | Диски - это блочные у<br>быть подключены к и | истройства, которые могут<br>инстансам. |
|                                  | Ограничени                                   | я диска                                 |
|                                  | Итого ГиБ                                    | 34 из 1 000 ГиБ использовано            |
| 1.                               | Количество дисков                            | 6 из 100 использовано                   |
| Использовать снимок как источник |                                              |                                         |
| snapshot-volume-3 (1 GiB) 🔹      |                                              |                                         |
| Размер (ГиБ) * 😧                 |                                              |                                         |
| 1                                |                                              |                                         |
| Группа 🛛                         |                                              |                                         |
| Нет группы 🔻                     |                                              |                                         |
| ☑ Тонкий том                     |                                              |                                         |
|                                  |                                              | Отмена Создать диск                     |

### Окно создания диска

Подробное описание параметров представлено в таблице:

| Наименование                     | Описание                                                                                     |
|----------------------------------|----------------------------------------------------------------------------------------------|
| Имя диска                        | Необязательное поле, по умолчанию указывается имя снимка диска;                              |
| Описание                         | Краткое описание диска.                                                                      |
| Использовать снимок как источник | Укажите снимок диска, который будет использоваться для создания диска, нередактируемое поле; |

| Наименование      | Описание                                                                                                    |
|-------------------|----------------------------------------------------------------------------------------------------|
| Размер            | Объем памяти диска в гибибайтах;                                                                                                    |
| Флаг «Тонкий том» | При выборе флага задействуется технология «Thin provisioning», которая допускает выделения дискового пространства не сразу, а постепенно и по требованию операционной системы. Тем самым функционал позволяет использовать свободное пространство диска для других нужд проекта. |

Завершите процедуру создания кнопкой «Создать диск».

#### Интерфейс командной строки

openstack volume create --snapshot snapshot-test volume-5

# Удаление

### Веб-интерфейс

Перейдите во вкладку «Администратор» - «Диск» - «Снимки дисков» или «Проект» - «Диски» - «Снимки дисков». Выберите необходимый для удаления снимок диска и вызовите действие - «Удалить снимок диска»:

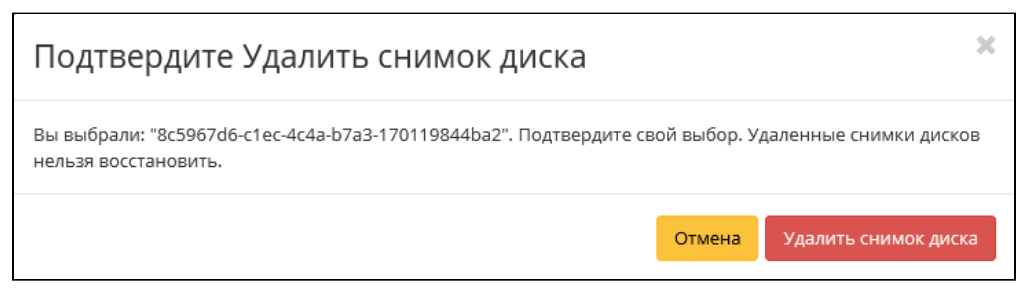

Окно подтверждения удаления снимка диска

Подтвердите процедуру и дождитесь удаления снимка. Убедитесь, что снимок диска успешно удален и не отображается в общем списке:

| τιονιχ        |                           | Default • admin | •                           |              |                                  |          |        |          |              |              | 🛔 admin 🔻              |
|---------------|---------------------------|-----------------|-----------------------------|--------------|----------------------------------|----------|--------|----------|--------------|--------------|------------------------|
|               | ~                         | Администр       | атор » Диск » Снимки дисков |              |                                  |          |        |          |              | Успешно:Зап  | ланировано удаление 🗙  |
| Проект        | Ý                         | Сымми           |                             |              |                                  |          |        |          |              | b7a3-1701198 | 44ba2                  |
| Администратор | ^                         | СПИМК           | идисков                     |              |                                  |          |        |          |              |              |                        |
|               | Обзор                     |                 |                             |              |                                  |          |        | Проект • |              | Фильтр       | 🗊 Удалить снимки диска |
| Вычисления    | ~                         | Отображен       | ю 3 элемента из 3           |              |                                  |          |        |          |              |              |                        |
| 0.ucr         |                           | Проек           | ст Узел хранения            | Имя          |                                  | Описание | Размер | Статус   | Снимок Групп | Имя диска    | Действия               |
|               |                           | 🗆 admin         | ctrl-os-tcp-05.stand.loc@n  | fs#nfs 7c2b  | 2839-56d5-4ed6-b171-91a15696a9b3 | -        | 1 ГиБ  | Доступен |              | admin        | Удалить снимок диска   |
|               | Диски                     | 🗆 admin         | ctrl-os-tcp-05.stand.loc@n  | fs#nfs cfe7f | 35e-024d-40f7-b01c-11ccc5bf639b  | -        | 3 ГиБ  | Доступен |              | test         | Удалить снимок диска 💌 |
| Сни           | имки дисков<br>ипы Дисков | 🗆 admin         | ctrl-os-tcp-05.stand.loc@n  | fs#nfs 8c59  | 67d6-c1ec-4c4a-b7a3-170119844ba2 |          | 1 ГиБ  | Удаление |              | admin        | Удалить снимок диска 💌 |
|               | Группы                    | Отображен       | ю 3 элемента из 3           |              |                                  |          |        |          |              |              |                        |
| Сн            | имки Групп                |                 |                             |              |                                  |          |        |          |              |              |                        |
|               | Типы групп                |                 |                             |              |                                  |          |        |          |              |              |                        |
| Сеть          |                           |                 |                             |              |                                  |          |        |          |              |              |                        |
| Система       |                           |                 |                             |              |                                  |          |        |          |              |              |                        |
| Идентификация | ×                         |                 |                             |              |                                  |          |        |          |              |              |                        |
| тионикс       | ×                         |                 |                             |              |                                  |          |        |          |              |              |                        |

Информация об успешном удалении снимка диска

#### Интерфейс командной строки

#### Команда:

```
openstack volume snapshot delete
[--force]
<snapshot> [<snapshot> ...]
```

#### Пример использования:

```
openstack volume snapshot delete volume-test
```

# Управление группами дисков

- Список групп дисков (см. стр. 370)
- Добавление группы дисков (см. стр. 370)

# Список групп дисков

Для получения списка доступных групп дисков перейдите во вкладку «Проект» - «Диски» - «Группы» или «Администратор» - «Диск» - «Группы»:

| TI©NIX =        | Default • cinder_internal 💌 |          |          |                  |            |              | 🛔 admin 🔻            |
|-----------------|-----------------------------|----------|----------|------------------|------------|--------------|----------------------|
| *               | Проект » Диски » Группь     | Ы        |          |                  |            |              |                      |
| Проект ^        | Группы                      |          |          |                  |            |              |                      |
| Доступ к АРІ    |                             |          |          |                  |            |              |                      |
| Вычисления ~    |                             |          |          |                  |            | Фильтр       | Q + Создать группу   |
| Диски ^         | Отображено 3 элемента       |          |          |                  |            |              |                      |
|                 | Имя                         | Описание | Статус   | Зона доступности | Типы томов | Имеет Снимки | Действия             |
| Диски           | group-475                   |          | Доступно | nova             | tionix     | нет          | Создать снимок 🔍     |
| Снимки дисков   | group-497                   |          | Доступно | nova             | nfs        | нет          | Создать снимок 👻     |
| Группы          | group-483                   |          | Ошибка   | nova             | lvm,tionix | нет          | Редактировать группу |
| Снимки Групп    | Отображено 3 элемента       |          |          |                  |            |              |                      |
|                 |                             |          |          |                  |            |              |                      |
| Администратор ~ |                             |          |          |                  |            |              |                      |
| Идентификация ~ |                             |          |          |                  |            |              |                      |
| тионикс ~       |                             |          |          |                  |            |              |                      |

#### Список групп дисков

В списке групп представлена следующая информация:

| Наименование поля     | Описание                                                                                         |
|-----------------------|--------------------------------------------------------------------------------------------------|
| Имя                   | Наименование группы дисков. Задается пользователем при создании.                                 |
| Описание              | Описание группы дисков.                                                                          |
| Статус                | Состояние группы дисков.                                                                         |
| Зона доступности      | Определяется зона доступности, т.е. логическая группа, в которой будет находиться группа дисков. |
| Тип дисков            | Тип группы дисков, задается при создании.                                                        |
| Наличие снимков диска | Перечень снимков диска.                                                                          |

Для списка групп доступны инструменты сортировки и фильтрации. Поля сортируются по возрастанию и убыванию. Инструмент фильтрации же работает по наименованию любого из полей, допустим неполный ввод имени.

Возможные действия на вкладке:

| Ν | Действие       | Описание                  |
|---|----------------|---------------------------|
| 1 | Создать группу | Добавление группы дисков. |
| 2 | Удалить группу | Удаление группы дисков.   |

### Добавление группы дисков

Доступно во вкладках «Проект» - «Диски» - «Группы» или «Администратор» - «Диск» - «Группы». Осуществляется при помощи кнопки «Создать группу»:

| Создать группу                                             | ×                                                                                                    |
|------------------------------------------------------------|----------------------------------------------------------------------------------------------------|
| Информация о группе* Управление типами<br>Имя*<br>Описание | томов<br>Группы дисков предоставляют механизм для<br>создания снимков нескольких дисков в один<br>момент времени, что бы обеспечить целостность<br>данных.<br>Группа дисков поддерживает более одного типа<br>дисков, но может содержать только диски,<br>расположенные на одном бекенде. |
| Тип группы *<br>Выберите тип группы •<br>Зона доступности  |                                                                                                    |
| nova 👻                                                     | Отмена Создать группу                                                                                                    |

Окно создания группы

В открывшемся окне укажите необходимые данные и завершите процедуру создания нажатием на «Создать группу».

# Управление снимками групп дисков

- Список снимков групп дисков (см. стр. 371)
- Добавление группы дисков (см. стр. 372)

# Список снимков групп дисков

Для получения списка доступных снимков групп дисков перейдите во вкладку «Проект» - «Диски» - «Снимки групп» или «Администратор» - «Диск» - «Снимки групп»:

| TIONIX =                         | Default • cinder_internal •   |          |          |           | 🛔 admin 👻          |
|----------------------------------|-------------------------------|----------|----------|-----------|--------------------|
| «                                | Проект » Диски » Снимки Групп |          |          |           |                    |
| Проект ^                         | Снимки Групп                  |          |          |           |                    |
| Вычисления ~                     |                               |          |          | Фильтр    | Q 💼 Удалить снимки |
| Диски ^                          | Отображено 2 элемента         |          |          |           |                    |
|                                  | П Имя                         | Описание | Статус   | Группа    | Действия           |
| Диски                            | group-485                     |          | Доступен | group-497 | Создать группу 💌   |
| Резервные копии<br>Снимки дисков | group-497                     |          | Доступен | group-497 | Создать группу 💌   |
| Группы                           | Отображено 2 элемента         |          |          |           |                    |
| Снимки Групп                     |                               |          |          |           |                    |
| Сеть ~                           |                               |          |          |           |                    |
| Администратор ~                  |                               |          |          |           |                    |
| Идентификация ~                  |                               |          |          |           |                    |
| тионикс ~                        |                               |          |          |           |                    |

Список снимков групп дисков

В списке групп представлена следующая информация:

| Наименование поля | Описание                                                                |
|-------------------|-------------------------------------------------------------------------|
| Имя               | Наименование снимка группы дисков. Задается пользователем при создании. |
| Описание          | Описание снимка группы дисков.                                          |
| Статус            | Состояние снимка группы дисков.                                         |

| Наименование поля | Описание             |
|-------------------|----------------------|
| Группа            | Наименование группы. |

Для списка групп доступны инструменты сортировки и фильтрации. Поля сортируются по возрастанию и убыванию. Инструмент фильтрации же работает по наименованию любого из полей, допустим неполный ввод имени.

Возможные действия на вкладке:

| Ν | Действие       | Описание                          |
|---|----------------|-----------------------------------|
| 1 | Создать группу | Создание группы дисков из снимка. |
| 2 | Удалить снимок | Удаление снимка группы дисков.    |

# Добавление группы дисков

Доступно во вкладке «Проект» - «Диски» - «Снимки групп». Осуществляется при помощи кнопки «Создать группу»:

| Создать Группу Дисков                           |                                                                                         | ×                                                    |
|-------------------------------------------------|-----------------------------------------------------------------------------------------|------------------------------------------------------|
| Имя группы *                                    | Создайте Группу, которая бу<br>свежесозданные диски, клон<br>из снимков в исходной Груп | дет содержать<br>иированные с каждого<br>пе Снимков. |
| Описание                                        | Ограничения ди                                                                          | іска                                                 |
|                                                 | <b>Итого ГиБ</b> (3 ГиБ)                                                                | 1 000 ГиБ Доступен                                   |
|                                                 | Количество дисков (1)                                                                   | 10 Доступен                                          |
| Использовать снимок как источник<br>group-485 • |                                                                                         |                                                      |
|                                                 | 0                                                                                       | тмена Отправить                                      |

Окно создания группы

В открывшемся окне укажите необходимые данные и завершите процедуру создания нажатием на «Отправить».

# Управление типами групп дисков

- Список типов групп дисков (см. стр. 372)
- Добавление типа группы дисков (см. стр. 373)

## Список типов групп дисков

Для получения списка доступных типов групп дисков перейдите во вкладку «Администратор» - «Диск» - «Типы групп»:

| TI©NIX =        | Default • admin ▼                 |                                             |                      | 🛔 admin 🔻                       |
|-----------------|-----------------------------------|---------------------------------------------|----------------------|---------------------------------|
| «               | Администратор » Диск » Типы групп |                                             |                      |                                 |
| Проект ~        | Типы групп                        |                                             |                      |                                 |
| Администратор ^ |                                   |                                             |                      |                                 |
| Обзор           |                                   |                                             | Фильтр Q + Создать т | ип группы 🔒 Удалить типы группы |
| Вычисления ~    | Отображен 1 элемент               |                                             |                      |                                 |
|                 | П Имя                             | Описание                                    | Публичный            | Действия                        |
|                 | default_cgsnapshot_type           | Default group type for migrating cgsnapshot | Да                   | Посмотреть спецификации 💌       |
| Диски           | Отображен 1 элемент               |                                             |                      |                                 |
| Снимки дисков   |                                   |                                             |                      |                                 |
| Типы Дисков     |                                   |                                             |                      |                                 |
| Группы          |                                   |                                             |                      |                                 |
| Снимки Групп    |                                   |                                             |                      |                                 |
| Типы групп      |                                   |                                             |                      |                                 |
| Сеть ~          |                                   |                                             |                      |                                 |
| Система ~       |                                   |                                             |                      |                                 |
| Идентификация 🗸 |                                   |                                             |                      |                                 |
| тионикс ~       |                                   |                                             |                      |                                 |

#### Список типов групп дисков

В списке типов представлена следующая информация:

| Наименование поля | Описание                                                                                                    |
|-------------------|----------------------------------------------------------------------------------------------------|
| Имя               | Наименование снимка группы дисков. Задается пользователем при создании.                                                       |
| Описание          | Описание снимка группы дисков.                                                                                                |
| Публичный         | Отображает, публичен ли тип группы дисков. Публичные доступны всем, непубличные - только в рамках проекта, в котором созданы. |

Для списка групп доступны инструменты сортировки и фильтрации. Поля сортируются по возрастанию и убыванию. Инструмент фильтрации же работает по наименованию любого из полей, допустим неполный ввод имени.

#### Возможные действия на вкладке:

| Ν | Действие                 | Описание                                               |
|---|--------------------------|--------------------------------------------------------|
| 1 | Создать тип группы       | Добавление нового типа группы дисков.                  |
| 2 | Посмотреть спецификации  | Просмотр параметров типа группы дисков.                |
| 3 | Редактировать тип группы | Изменение параметров существующего типа группы дисков. |
| 4 | Удалить группу дисков    | Удаление группы дисков.                                |

# Добавление типа группы дисков

Доступно во вкладке «Администратор» - «Диски» - «Типы групп». Осуществляется при помощи кнопки «Создать тип группы»:

| Создать тип группы | ×                                                                                                    |
|--------------------|----------------------------------------------------------------------------------------------------|
| Имя *              | Описание:                                                                                                    |
| Описание<br>́́́́   | Тип группы - это тип или метка, которая может быть<br>выбрана при создании группы в OpenStack. Обычно<br>он соответствует набору возможностей драйвера<br>системы хранения, который будет использоваться<br>для этой группы. Например: "Производительное",<br>"SSD", "Архивное" и т.д. Это эквивалентно команде<br>cinder type-create. После создания типа группы<br>нажмите на кнопку "Просмотр параметров", чтобы<br>задать пары ключ-значение параметров для этого<br>типа группы. |
|                    | Отмена Создать тип группы                                                                                                    |

Окно создания типа группы

В открывшемся окне укажите необходимые данные и завершите процедуру создания нажатием на «Создать тип группы».

# Управление доступом на основе ролей

# Управление доменами

- Список доменов (см. стр. 374)
  - Веб-интерфейс (см. стр. 374)
  - Интерфейс командной строки (см. стр. 375)
- Детали домена (см. стр. 375)
  - «Обзор» (см. стр. 375)
    - «Журнал действий» (см. стр. 376)
- Создание (см. стр. 376)
  - Веб-интерфейс (см. стр. 376)
  - Интерфейс командной строки (см. стр. 377)
- Редактирование (см. стр. 377)
  - Веб-интерфейс (см. стр. 377)
  - Интерфейс командной строки (см. стр. 378)
- Управление участниками (см. стр. 378)
- Управление группами (см. стр. 379)
- Удаление (см. стр. 380)
  - Веб-интерфейс (см. стр. 380)
  - Интерфейс командной строки (см. стр. 381)

# Список доменов

# Веб-интерфейс

Для получения списка доступных проектов перейдите во вкладку «Идентификация» - «Домены»:

| ΤΙΟΝΙΧ 🛛                | 🗉 Default 🛛 admin 👻 |                    |                                  |        |                   | 🛔 admin 👻                         |
|-------------------------|---------------------|--------------------|----------------------------------|--------|-------------------|-----------------------------------|
| «                       | Идентификация » До  | мены               |                                  |        |                   |                                   |
| Проект ~                | Ломоции             |                    |                                  |        |                   |                                   |
| Администратор           | домены              |                    |                                  |        |                   |                                   |
| Идентификация ^         |                     |                    |                                  | Фильтр | Q + Создать домен | 🛱 Удалить домены 🛛 Еще Действия 🗸 |
| Домены                  | Отображено 2 элемен | нта                |                                  |        |                   |                                   |
|                         | п Имя               | Описание           | ID домена                        |        | Активен           | Действия                          |
| Проекты<br>Пользователи | Default             | The default domain | default                          |        | Да                | Указать контекст домена           |
| Группы                  | test                |                    | fa71d3b7780e4da9ada2373cf0b180dd |        | Да                | Указать контекст домена 🗨         |
| Роли                    | Отображено 2 элемен | нта                |                                  |        |                   |                                   |
| Доступ для приложений   |                     |                    |                                  |        |                   |                                   |
| тионикс ~               |                     |                    |                                  |        |                   |                                   |
|                         |                     |                    | 0                                |        |                   |                                   |

Список доменов

В списке доменов представлена следующая информация:

| Наименование поля | Описание                                                                                                    |
|-------------------|----------------------------------------------------------------------------------------------------|
| Имя               | Наименование домена, задается при создании. Число символов не должно превышать 64. Изменяется при редактировании и является ссылкой для перехода к детальной информации о конкретном домене. |
| Описание          | Краткая информация о домене. Поле не является обязательным, заполняется при создании.                                                                                                    |
| ID домена         | Идентификатор домена.                                                                                                    |
| Активен           | Состояние домена. Изменяется в общем списке.                                                                                                    |

Для заданного по умолчанию домена default недоступны действия по удалению и смене имени.

Для всех отображающихся полей доступен инструмент сортировки. Поля сортируются по возрастанию и убыванию.

# Интерфейс командной строки

#### Команда:

openstack domain list [--sort-column SORT\_COLUMN]

#### Пример использования:

openstack domain list

## Детали домена

Перейдите во вкладку «Идентификация» - «Домены». Для получения детальной информации о домене, перейдите по ссылке имени. Информация о сети будет представлена в нескольких внутренних вкладках:

### «Обзор»

Выводит подробную информацию о выбранном домене:

| τιονιχ            | 🔳 De    | fault • admin 🔻                 |                                  | 👗 admir                 |
|-------------------|---------|---------------------------------|----------------------------------|-------------------------|
|                   | ~       | Идентификация » Домены » Детали | домена: test                     |                         |
| Проект            | ~       | Детали домена: test             |                                  | Указать контекст домена |
| Администратор     | ~       | Облор Жирила арйстанай          |                                  |                         |
| Идентификация     | ^       | хурнал денствии                 |                                  |                         |
| До                | омены   | Обзор                           |                                  |                         |
| Пр                | оекты   | Имя домена                      | test                             |                         |
| Пользов           | затели  | ID домена                       | fa71d3b7780e4da9ada2373cf0b180dd |                         |
|                   |         | Активен                         | Да                               |                         |
|                   | pyrind. | Описание                        | Нет                              |                         |
|                   | Роли    |                                 |                                  |                         |
| Доступ для прилох | кений   |                                 |                                  |                         |
| тионикс           | ~       |                                 |                                  |                         |

#### Подробные параметры домена

#### На странице представлена следующая информация:

| Наименование поля | Описание                     |
|-------------------|------------------------------|
| Имя домена        | Наименование домена.         |
| ID домена         | Идентификатор домена.        |
| Активен           | Состояние активности домена. |
| Описание          | Информация о домене.         |

# «Журнал действий»

Отображает информацию об истории операций над объектами домена в рамках текущего проекта:

| TI©NIX =              | Default • cinder_                                    | internal 🕶                                       |                                          |                                    |              |                |                                                  |           | 👗 admin 👻                                                                                                    |
|-----------------------|------------------------------------------------------|--------------------------------------------------|------------------------------------------|------------------------------------|--------------|----------------|--------------------------------------------------|-----------|----------------------------------------------------------------------------------------------------|
| *                     | Идентифик                                            | Идентификация » Домены » Детали домена: Default  |                                          |                                    |              |                |                                                  |           |                                                                                                    |
| Проект ~              | Летали                                               |                                                  | efault                                   |                                    |              |                |                                                  |           |                                                                                                    |
| Администратор 🗸       | детали                                               | домена. Бо                                       | tiaun                                    |                                    |              |                |                                                  |           | ······································                                                                                                    |
| Идентификация ^       | Обзор                                                | Журнал действий                                  |                                          |                                    |              |                |                                                  |           |                                                                                                    |
| Домены                |                                                      |                                                  |                                          |                                    |              |                |                                                  |           | ID запроса <del>-</del>                                                                                                    |
| Проекты               | Отображен                                            | о 20 элементов из 324                            | Следующее »                              | Последн                            | iee »»       |                |                                                  |           |                                                                                                    |
| Пользователи          | ID запроса                                           | Родительский<br>запрос                           | Действие                                 | Время<br>начала                    | Пользователь | Тип<br>объекта | Наименование<br>объекта                          | Результат | Падробности                                                                                                    |
| Группы                | rog 0c98ab9                                          |                                                  |                                          |                                    |              |                |                                                  |           |                                                                                                    |
| Роли                  | d-c927-4b9f-<br>80cc-f75f5afr                        |                                                  | Авторизация                              | 28 сент. 2<br>021 г., 14:          | admin        | Проект         | cinder_internal                                  | Успешно   |                                                                                                    |
| Доступ для приложений | 8b2b                                                 |                                                  |                                          | 41:56                              |              |                |                                                  |           |                                                                                                    |
| тионикс `             | req-455f7097<br>-c78f-4272-a<br>74c-d7212e9<br>314d8 | req-25973d92-75e7<br>-48c3-b269-fa06515<br>6d8d3 | Получение u<br>rl виртуально<br>й машины | 27 сент. 2<br>021 г., 23:<br>39:31 | admin        | Проект         | vova-test                                        | Успешно   | Для пользователя "admin" предоставлена машина с ID "78f7d86f-8f82-4efb-b60f-ce13d3f88b48".                                                                                                    |
|                       | req-927dffe5<br>-c3de-4952-a<br>613-e59c38d<br>25afb |                                                  | Vdi_server.aut<br>h                      | 27 сент. 2<br>021 г., 23:<br>39:30 | admin        | Запрос         | req-927dffe5-c3de-4<br>952-a613-e59c38d2<br>5afb | Успешно   | Plapamerpa Jepicrawie access, token=eylöeXAIOJIKV1QLC/bbGcOJJU211NJ9.eylp/YQC0JC2Ax13NcUxNJksim5/Zil6MTY2AJc3NTE2OS<br>wanaRpiorYcy2DA3ODc2C66m2C00MTVLTg2SZWYMA22AODQ2ZTYADFIIw0ZMwjOxNJNJkVt2ZM07SC1J22CVuGG0s65eg1r2CVD<br>m22586mFkWniuMXVlc392cC10JJ2075AMX8/KNTNND2VK54YAJAMZZZM0MGJulim0X04Bkb2h 1avX5fbmE256mR27h b<br>HQLCJWVNXud292C10IJ3VAtd1NIJB1C/jmcnTva2GkZmFsc2UsinBSCdU0JIY2XIC3NLCJ1C2Vy2CAVWKCpelyhdX80ipZinVz2QuW<br>1JJ0VWNXud21C12Vy2XBJ096J0MJJ2DVGAWK6KBM00KD100ABCBM00KD12002F87mBv2QV2XDU12V2VXVKCpelyhdX80ipZinVz2QuW<br>1JJ0VWR04Wd1 (24)2V2XBJ096J0MJ02AVQ01VCBK0mW0T1M02Dg2Rm8kAQv2XDU12V2VXVKCpelyhdX80ipZinVz2QuW<br>XvsdClsinBhc3N2B3JkJ0MT1zDU2In19GX7z21peEVRkcv2ulu5mmK3PK4WC2AUCJ12V7V |

#### Журнал действий над объектами домена

В списке представлена следующая информация:

| Наименование поля    | Описание                                                                                                    |
|----------------------|----------------------------------------------------------------------------------------------------|
| ID запроса           | Идентификатор запроса.                                                                                                    |
| Родительский запрос  | Идентификатор запроса, который является родительским по<br>отношению к данному, например, если действие произведено по<br>запросу из VDI клиента или планировщика. Если действие<br>выполняется по запросу из Dashboard, то родительский запрос<br>отсутствует. |
| Действие             | Наименование действия.                                                                                                    |
| Время начала         | Дата и время начала выполнения задачи в формате: дд.мм.гггг, чч.мм.сс.                                                                                                    |
| Пользователь         | Имя пользователя, инициировавшего действие.                                                                                                    |
| Тип объекта          | Тип объекта, над которым было произведено действие.                                                                                                    |
| Наименование объекта | Наименование объекта, над которым было произведено действие.                                                                                                    |
| Результат            | <ul> <li>Результат выполнения действия. Возможные значения:</li> <li>успешно;</li> <li>с ошибкой;</li> <li>неизвестно.</li> </ul>                                                                                                    |
| Подробности          | Подробное описание результата. Также если действие было совершено в процессе выполнения запланированной задачи, то указывается идентификатор задачи.                                                                                                    |

# Создание

#### Веб-интерфейс

Осуществляется во вкладке «Идентификация» - «Домены». В общем списке на панели управления кнопкой «Создать домен» откройте мастер окно для создания домена:

| Создать домен |        | ×             |
|---------------|--------|---------------|
| Имя 🛛         |        |               |
| Описание      |        |               |
| ☑ Активен     |        |               |
|               | Отмена | Создать домен |

Окно создания домена

В открывшемся окне укажите необходимые параметры:

| Наименование   | Описание                                                                                                    |
|----------------|----------------------------------------------------------------------------------------------------|
| Имя            | Наименование домена в формате ASCII.<br>Необязательное поле, при пустом значении имя<br>генерируется автоматически. |
| Описание       | Краткая информация о домене.                                                                                        |
| Флаг «Активен» | Флаг, который определяет состояние домена после создания.                                                           |

# Интерфейс командной строки

#### Команда:

```
openstack domain create
[--description <description>]
[--enable | --disable]
[--or-show]
[--immutable | --no-immutable]
<domain-name>
```

#### Пример использования:

openstack domain create --enable test-domain

# Редактирование

### Веб-интерфейс

Данный функционал позволяет изменить параметры уже созданного домена. Доступен во вкладке «Идентификация» - «Домены». Выберите необходимый домен и вызовите действие - «Изменить домен»:

| Изменить домен                                                                           |                                                                                                    |  |  |  |  |  |  |
|------------------------------------------------------------------------------------------|----------------------------------------------------------------------------------------------------|--|--|--|--|--|--|
| Информация о домене Участники домена<br>Имя<br>Default<br>Описание<br>The default domain | Группы домена<br>Домены обеспечивают разделение между<br>пользователями и инфраструктурой, используемой<br>разными организациями. Измените данные домена<br>для того, чтобы добавлять и удалять группы в<br>домене. |  |  |  |  |  |  |
|                                                                                          | Отмена Сохранить                                                                                                    |  |  |  |  |  |  |

Окно изменения параметров домена

В открывшемся окне укажите необходимые параметры:

| Наименование     | Описание                                                                                                    |
|------------------|----------------------------------------------------------------------------------------------------|
| Имя              | Наименование домена в формате ASCII.<br>Необязательное поле, при пустом значении<br>имя генерируется автоматически. |
| Описание         | Краткая информация о домене.                                                                                        |
| Флаг «Активен»   | Флаг, который определяет состояние домена.                                                                          |
| Участники домена | Добавление участников в домен.                                                                                      |
| Группы домена    | Добавление групп в домен.                                                                                           |

Завершите процедуру кнопкой подтверждения.

### Интерфейс командной строки

Команда:

```
openstack domain set
[--name <name>]
[--description <description>]
[--enable | --disable]
[--immutable | --no-immutable]
<domain>
```

#### Пример использования:

openstack domain set --description 'Domain for tests' test-domain

# Управление участниками

Доступен во вкладке «Идентификация» - «Домены». Выберите необходимый домен и вызовите действие - «Управление членами»:

| Изменить домен 🗶    |                  |        |                |        |               |  |  |  |
|---------------------|------------------|--------|----------------|--------|---------------|--|--|--|
| Информация о домене | Участники домена | Группь | і домена       |        |               |  |  |  |
| Все пользователи    | Фильтр <b>Q</b>  | Уч     | астники домена | Фи     | льтр <b>Q</b> |  |  |  |
| cinder              | +                | ad     | min            | a      | admin 🗕 -     |  |  |  |
| cloud_user          | +                | се     | ntos           | a      | admin 🖌 🕘     |  |  |  |
| glance              | +                |        |                |        |               |  |  |  |
| neutron             | +                |        |                |        |               |  |  |  |
| nova                | +                |        |                |        |               |  |  |  |
| placement           | +                |        |                |        |               |  |  |  |
| tionix              | +                |        |                |        |               |  |  |  |
|                     |                  |        |                |        |               |  |  |  |
|                     |                  |        |                |        |               |  |  |  |
|                     |                  |        |                |        |               |  |  |  |
|                     |                  |        |                |        |               |  |  |  |
|                     |                  |        |                | Отмена | Сохранить     |  |  |  |

Окно управления участниками домена

В открывшемся окне выберите нужных пользователей и задайте их роли в домене. Завершите процедуру кнопкой «Сохранить».

# Управление группами

Доступен во вкладке «Идентификация» - «Домены». Выберите необходимый домен и вызовите действие - «Изменение групп»:

| Изменить домен      |                  |               |             |       |  |  |  |
|---------------------|------------------|---------------|-------------|-------|--|--|--|
| Информация о домене | Участники домена | Группы домена |             |       |  |  |  |
| Все группы          | Фильтр <b>Q</b>  | Группы домена | Фильтр      | Q     |  |  |  |
| work-45             | +                | Нет групп.    |             |       |  |  |  |
| admin               | +                | -             |             |       |  |  |  |
| test                | +                | -             |             |       |  |  |  |
|                     |                  |               |             |       |  |  |  |
|                     |                  |               |             |       |  |  |  |
|                     |                  |               |             |       |  |  |  |
|                     |                  |               |             |       |  |  |  |
|                     |                  |               |             |       |  |  |  |
|                     |                  |               |             |       |  |  |  |
|                     |                  |               |             |       |  |  |  |
|                     |                  |               |             |       |  |  |  |
|                     |                  |               | Отмена Сохр | анить |  |  |  |

Окно управления группами домена

В открывшемся окне выберите необходимые группы и задайте их роли в домене. Завершите процедуру кнопкой «Сохранить».

# Удаление

### Веб-интерфейс

Перейдите во вкладку «Идентификация» - «Домены». Выберите необходимый для удаления домен и вызовите действие - «Запретить домен». Убедитесь, что домен успешно деактивирован:

| TIONIX =                | 🛙 Default 🔹 admin 👻    |                    |                                  |                        | 🛔 admin 👻                                           |
|-------------------------|------------------------|--------------------|----------------------------------|------------------------|-----------------------------------------------------|
| «                       | Идентификация » Домены |                    |                                  |                        | Успешно:Запрещенный домен: 🛛 💥                      |
| Проект ~                | Ломонии                |                    |                                  |                        | "test domain".                                      |
| Администратор           | домены                 |                    |                                  |                        |                                                     |
| Идентификация ^         |                        |                    |                                  | Фильтр Q + Создать дол | <mark>ен 🗴 9</mark> Удалить домены 🛛 Еще Действия 🕶 |
| Домены                  | Отображено 3 элемента  |                    |                                  |                        |                                                     |
|                         | П Имя                  | Описание           | ID домена                        | Активен                | Действия                                            |
| Проекты<br>Пользователи | test domain            |                    | 543cd0c2aa02450c8ce0d1be25cabf54 | Нет                    | Указать контекст домена 🔍                           |
| Группы                  | Default                | The default domain | default                          | Да                     | Указать контекст домена 🔍                           |
| Роли                    | test                   | test               | fa71d3b7780e4da9ada2373cf0b180dd | Да                     | Указать контекст домена 🔍                           |
| Доступ для приложений   | Отображено 3 элемента  |                    |                                  |                        |                                                     |
| тионикс ~               |                        |                    |                                  |                        |                                                     |

Информация об успешной деактивации домена

Далее удалите домен при помощи действия - «Удалить домен»:

| Подтвердите Удалить домен                                                 |             | ×             |
|---------------------------------------------------------------------------|-------------|---------------|
| Вы выбрали: "test domain". Подтвердите свой выбор. Это действие невозможн | ю отменить. |               |
|                                                                           | Отмена      | Удалить домен |

Окно подтверждения удаления домена

Подтвердите процедуру и дождитесь удаления домена. Убедитесь, что домен успешно удален и не отображается в общем списке всех:

| TIONIX                | Defaul | t • admin ♥           |                    |                                  |                      | 🛔 admin 🔫                                |
|-----------------------|--------|-----------------------|--------------------|----------------------------------|----------------------|------------------------------------------|
| «                     | И      | дентификация » Домены |                    |                                  |                      | Успешно:Домен удален: test               |
| Проект ~              | л      |                       |                    |                                  |                      |                                          |
| Администратор         | 4      | эмены                 |                    |                                  |                      |                                          |
| Идентификация ^       |        |                       |                    |                                  | Фильтр Q + Создать д | омен 🛛 🖻 Удалить домены 🛛 Еще Действия 👻 |
| Домены                | 0      | тображено 2 элемента  |                    |                                  |                      |                                          |
| Departu               | C      | Имя                   | Описание           | ID домена                        | Активен              | Действия                                 |
| Пользователи          | 0      | Default               | The default domain | default                          | Да                   | Указать контекст домена 🛛 🔫              |
| Группы                | 0      | test                  | test               | fa71d3b7780e4da9ada2373cf0b180dd | Да                   | Указать контекст домена                  |
| Роли                  | C      | тображено 2 элемента  |                    |                                  |                      |                                          |
| Доступ для приложений |        |                       |                    |                                  |                      |                                          |
| тионикс               |        |                       |                    |                                  |                      |                                          |

Информация об успешном удалении домена

### Интерфейс командной строки

### Команда:

openstack domain delete <domain> [<domain> ...]

#### Пример использования:

openstack domain delete test domain

# Управление проектами

- Список проектов (см. стр. 381)
  - Веб-интерфейс (см. стр. 381)
  - Интерфейс командной строки (см. стр. 383)
- Детали проекта (см. стр. 383)
  - «Обзор» (см. стр. 383)
    - «Использование» (см. стр. 384)
    - «Журнал действий» (см. стр. 384)
    - «Запланированные задачи» (см. стр. 385)
    - «Агрегаторы узлов» (см. стр. 386)
    - «Группы» (см. стр. 387)
    - «Пользователи» (см. стр. 387)
- Создание (см. стр. 388)
  - Веб-интерфейс (см. стр. 388)
    - Информация о проекте (см. стр. 388)
    - Участники проекта (см. стр. 389)
    - Группы проекта (см. стр. 389)
    - Квоты (см. стр. 390)
  - Интерфейс командной строки (см. стр. 391)
- Редактирование (см. стр. 391)
  - Веб-интерфейс (см. стр. 391)
  - Интерфейс командной строки (см. стр. 392)
- Групповое редактирование (см. стр. 392)
- Управление участниками (см. стр. 393)
- Веб-интерфейс (см. стр. 393)
- Управление агрегаторами (см. стр. 393)
- Веб-интерфейс (см. стр. 393)
- Управление квотами (см. стр. 394)
  - Веб-интерфейс (см. стр. 394)
- Удаление (см. стр. 395)
  - Веб-интерфейс (см. стр. 395)
  - Интерфейс командной строки (см. стр. 396)

# Список проектов

## Веб-интерфейс

Для получения списка доступных проектов перейдите во вкладку «Идентификация» - «Проекты»:

| τιονιχ                | 🔳 De | fault • c4bd480c-4cbe-4a96-8e68-cd012daf3936 🕶 |         |                                               |                                  |                 |               | 🛔 admin 🔻                                |
|-----------------------|------|------------------------------------------------|---------|-----------------------------------------------|----------------------------------|-----------------|---------------|------------------------------------------|
| «                     | K    | Идентификация » Проекты                        |         |                                               |                                  |                 |               |                                          |
| Проект                | ~    |                                                |         |                                               |                                  |                 |               |                                          |
| Администратор         | ~    | проекты                                        |         |                                               |                                  |                 |               |                                          |
| Идентификация         | ^    |                                                |         |                                               | Имя 🕶                            | Фильтр 🕇 Создат | ь проект Удал | тить проекты 🛛 Еще Действия <del>-</del> |
| Домень                | ы    | Отображено 4 элемента из 4                     |         |                                               |                                  |                 |               |                                          |
| Пореть                |      | О Имя                                          | Тип     | Описание                                      | ID Проекта                       | Имя домена      | Активен       | Действия                                 |
| Пользователь          | и    | 🗆 admin                                        | Типовая | Bootstrap project for initializing the cloud. | 63cdba84979043ea845b1f56b4c8fb71 | Default         | Да            | Управление участниками                   |
| Группь                | ы    | C c4bd480c-4cbe-4a96-8e68-cd012daf3936         | VDI     |                                               | 489e5b7d85d1490da9c939bedf4c2174 | Default         | Да            | Управление участниками 💌                 |
| Роль                  | и    | cinder_internal                                | Типовая | tionix driver project                         | 74366fb5e6b2462d917d246702e9532d | Default         | Да            | Управление участниками 💌                 |
| Доступ для приложений | й    | service                                        | Типовая | Service project                               | df77a5f5b90847ea9eb3bc28be66f378 | Default         | Да            | Управление участниками 💌                 |
| тионикс               | ~    | Отображено 4 элемента из 4                     |         |                                               |                                  |                 |               |                                          |

#### Список проектов

#### В списке проектов представлена следующая информация:

| Наименование поля | Описание                                                                                                    |  |  |  |  |  |  |  |  |
|-------------------|----------------------------------------------------------------------------------------------------|--|--|--|--|--|--|--|--|
| Имя               | Наименование проекта, присваивается при создании. Также изменяется в общем списке и является ссылкой для перехода к детальной информации о конкретном проекте.                                                                       |  |  |  |  |  |  |  |  |
| Тип               | <ul> <li>Тип проекта, задается автоматически при создании. Различаются:</li> <li>Типовой (Typical) - стандартный проект OpenStack;</li> <li>VDI - проект, который поддерживает инфраструктуру виртуальных рабочих столов.</li> </ul> |  |  |  |  |  |  |  |  |
| Описание          | Описание проекта, доступно заполнение при создании и изменяемо в общем списке всех проектов.                                                                                                    |  |  |  |  |  |  |  |  |
| ID проекта        | ID проекта, присваивается автоматически при создании.                                                                                                    |  |  |  |  |  |  |  |  |
| Имя домена        | Наименование домена. Является ссылкой для перехода к детальной информации о домене.                                                                                                    |  |  |  |  |  |  |  |  |
| Активен           | Состояние проекта. Изменяется в общем списке всех проектов.                                                                                                    |  |  |  |  |  |  |  |  |

# 📀 Примечание

Для списка проектов доступны инструменты сортировки и фильтрации. Поля сортируются по возрастанию и убыванию, а инструмент фильтрации работает по наименованию любого из полей. Допустим неполный ввод имени.

### Возможные действия на вкладке:

| 0 | Примечание<br>В зависимости от того активен ли проект, перечень доступных действий может отличаться. |                                                                                                    |  |  |  |  |  |  |  |
|---|----------------------------------------------------------------------------------------------------|----------------------------------------------------------------------------------------------------|--|--|--|--|--|--|--|
| Ν | Действие                                                                                             | Описание                                                                                                    |  |  |  |  |  |  |  |
| 1 | Создать проект                                                                                       | Добавление проекта с необходимыми ресурсами и участниками.<br>Участниками проекта могут быть все ранее созданные<br>пользователи.                                                                                |  |  |  |  |  |  |  |
| 2 | Запланировать действие                                                                               | Выполнение выбранного действия в заданный момент времени.<br>Также есть возможность повторять действие через определенный<br>промежуток времени. Планирование возможно только при наличии<br>доступных действий. |  |  |  |  |  |  |  |
| 3 | Изменение групп                                                                                      | Редактирование списка групп проекта.                                                                                                    |  |  |  |  |  |  |  |

| Ν  | Действие                  | Описание                                                                                                    |
|----|---------------------------|----------------------------------------------------------------------------------------------------|
| 4  | Назначить активный проект | Переключение с активного проекта на выбранный.                                                                                                    |
| 5  | Настроить Мониторинг      | Интеграция проекта с системой мониторинга Zabbix.                                                                                                    |
| 6  | Редактировать квоты       | Установление максимально возможных объемов ресурсов для использования пользователями.                                                                                             |
| 7  | Редактировать проект      | Изменение имени, смена статуса и описания проекта.                                                                                                    |
| 8  | Удалить проект            | Удаление выбранного проекта. При удалении вместе с проектом<br>удаляются и все запланированные над ним задачи. Удаление<br>проекта, в котором есть виртуальные машины, запрещено. |
| 9  | Управление агрегатором    | Управление агрегатором выбранного проекта.                                                                                                    |
| 10 | Управление участниками    | Редактирование списка участников проекта.                                                                                                    |

#### Интерфейс командной строки

#### Команда:

```
openstack project list
[--sort-column SORT_COLUMN]
[--long]
[--sort <key>[:<direction>]]
```

#### Пример использования:

```
openstack project list --long
```

# Детали проекта

Перейдите во вкладку «Идентификация» - «Проекты». Для получения детальной информации о проекте, перейдите по ссылке имени проекта. Информация о проекте будет представлена в нескольких внутренних вкладках:

### «Обзор»

Выводит подробную информацию о выбранном проекте:

| TIONIX =              | Default • admin 🔻              |                                                        |                            |          |                                       |        | 🛔 admin 👻          |  |  |  |
|-----------------------|--------------------------------|--------------------------------------------------------|----------------------------|----------|---------------------------------------|--------|--------------------|--|--|--|
| *                     | Идентификация » Проекты » Дета | <b>Идентификация » Проекты »</b> Детали проекта: admin |                            |          |                                       |        |                    |  |  |  |
| Проект ~              | Летали проекта: ас             | lmin                                                   |                            |          |                                       |        | Управление членами |  |  |  |
| Администратор ~       |                                |                                                        |                            |          |                                       |        |                    |  |  |  |
| Идентификация ^       | Обзор Использование Ж          | урнал действий Запланированн                           | не задачи Агрегаторы узлов | Группы І | Тользователи                          |        |                    |  |  |  |
| Домены                | Обзор                          |                                                        |                            |          | Квоты                                 |        |                    |  |  |  |
| Проекты               | Имя проекта                    | admin                                                  |                            |          | Правила группы безопасности           | 100    |                    |  |  |  |
| Пользователи          | ID Проекта                     | 1af0d6742fcb41d8b4537a7f66a57b                         | ac                         |          | Участники группы серверов             | 10     |                    |  |  |  |
| C                     | Тип                            | Типовая                                                |                            |          | Плавающие IP                          | 50     |                    |  |  |  |
| группы                | Имя домена                     | Default                                                |                            |          | Диски                                 | 100    |                    |  |  |  |
| Роли                  | Виртуальные машины             | 5                                                      |                            |          | Ключевая пара                         | 100    |                    |  |  |  |
| Доступ для приложений | Активен                        | Да                                                     |                            |          | Общий размер дисков и снимков<br>(ГБ) | 1000   |                    |  |  |  |
| тионикс ~             | Описание                       | Bootstrap project for initializing the                 | cloud.                     |          | Виртуальные машины                    | 100    |                    |  |  |  |
|                       | Уровень сервиса                |                                                        |                            |          | Метаданные                            | 128    |                    |  |  |  |
|                       | Время доступности              | 99,999%                                                |                            |          | VCPUs                                 | 100    |                    |  |  |  |
|                       | Время восстановления           | 84                                                     |                            |          | Подсеть                               | 100    |                    |  |  |  |
|                       | Перенос разрешен               | Да                                                     |                            |          | Порты                                 | 500    |                    |  |  |  |
|                       |                                |                                                        |                            |          | Маршрутизаторы                        | 10     |                    |  |  |  |
|                       |                                |                                                        |                            |          | Загруженные файлы                     | 5      |                    |  |  |  |
|                       |                                |                                                        |                            |          | Сети                                  | 100    |                    |  |  |  |
|                       |                                |                                                        |                            |          | Снимки дисков                         | 10     |                    |  |  |  |
|                       |                                |                                                        |                            |          | Группы безопасности                   | 10     |                    |  |  |  |
|                       |                                |                                                        |                            |          | Объём загруженного файла (бай<br>т)   | 10240  |                    |  |  |  |
|                       |                                |                                                        |                            |          | ОЗУ (МБ)                              | 100000 |                    |  |  |  |
|                       |                                |                                                        |                            |          | Путь загруженного файла               | 255    |                    |  |  |  |
|                       |                                |                                                        |                            |          | Группы серверов                       | 10     |                    |  |  |  |

#### Подробные параметры проекта

На странице представлена следующая информация:

| Наименование поля | Описание                                                                                                    |
|-------------------|----------------------------------------------------------------------------------------------------|
| Обзор             | Краткая информация о проекте.                                                                                                    |
| Уровень сервиса   | <ul> <li>Уровень сервиса проекта:</li> <li>Время доступности (%);</li> <li>Время восстановления (часы);</li> <li>Перенос разрешен - параметр, указывающий разрешен<br/>или запрещен перенос ресурсов проекта с одного<br/>вычислительного узла на другой в процессе выполнения<br/>балансировки. По умолчанию перенос разрешен.</li> </ul> |
| Квоты             | Перечень квот проекта.                                                                                                    |

#### «Использование»

Страница показывает список машин, которые в данный момент используют ресурсы проекта:

| τιονιχ                | 🔳 Default 🔹 adn                                                                                 | nin 🕶               |                         |                        |                  |            |            |     |                  | 🛔 admin 👻                |
|-----------------------|-------------------------------------------------------------------------------------------------|---------------------|-------------------------|------------------------|------------------|------------|------------|-----|------------------|--------------------------|
| «                     | Иденти                                                                                          | фикация » Проекты » | » Детали проекта: admir | n                      |                  |            |            |     |                  |                          |
| Проект                | Лота                                                                                            |                     | , admin                 |                        |                  |            |            |     |                  |                          |
| Администратор         | детал                                                                                           | пипроекта           | . auriiri               |                        |                  |            |            |     |                  | эправление членами       |
| Идентификация         | Обзор                                                                                           | Использование       | Журнал действий         | Запланированные задачи | Агрегаторы узлов | Группы Пол | 1630ВАТЕЛИ |     |                  |                          |
| Домень                | выберите временной интервал для запроса использования:<br>Дата должна быть в формате ГГТ-ММ-дд. |                     |                         |                        |                  |            |            |     |                  |                          |
| Проекть               | 2021-08                                                                                         | 1-24                | mo 2021-08-25           | Отпр.                  | авить            |            |            |     |                  |                          |
| Пользователи          | Активны                                                                                         | е виртуальные маш   | шины: 4                 |                        |                  |            |            |     |                  |                          |
| Группь                | Использ                                                                                         | уемая ОЗУ:          | 13ГБ                    |                        |                  |            |            |     |                  |                          |
| Роли                  | <b>VCPU-час</b>                                                                                 | сов за период:      | 230,60                  |                        |                  |            |            |     |                  |                          |
| Доступ для приложений | ГБ-часов                                                                                        | за период:          | 0,00                    |                        |                  |            |            |     |                  |                          |
| тионикс               | ОЗУ-часо                                                                                        | ов за период:       | 438526,43               |                        |                  |            |            |     |                  |                          |
|                       | Испол                                                                                           | 1ьзование           |                         |                        |                  |            |            |     |                  | 📥 Загрузить сводку в CSV |
|                       | Отобраз                                                                                         | жено 4 элемента     |                         |                        |                  |            |            |     |                  |                          |
|                       | Имя вир                                                                                         | отуальной машины    |                         |                        |                  | VCPUs      | Диск       | ОЗУ | Создан           |                          |
|                       | test                                                                                            |                     |                         |                        |                  | 2          | Обайт      | 4ГБ | 3 недели, 6 дней |                          |
|                       | for-test                                                                                        |                     |                         |                        |                  | 2          | Обайт      | 4ГБ | 3 недели, 6 дней |                          |
|                       | VM-29                                                                                           |                     |                         |                        |                  | 2          | Обайт      | 4ГБ | 3 недели, 5 дней |                          |
|                       | VM-30                                                                                           |                     |                         |                        |                  | 1          | Обайт      | 1ГБ | 3 недели, 5 дней |                          |
|                       | Отобраз                                                                                         | жено 4 элемента     |                         |                        |                  |            |            |     |                  |                          |

Статистика использования проекта

Данные отображаются за сутки к моменту входа в веб-интерфейс. Для просмотра информации за предыдущий период времени укажите необходимый диапазон дат и нажмите кнопку «Отправить». В дополнение можно получить текстовый документ с отчетом о потреблении ресурсов в формате **CSV**. Для этого нажмите кнопку «Загрузить сводку в CSV».

Для всех отображаемых полей доступен инструмент сортировки. Поля сортируются по возрастанию и убыванию.

### «Журнал действий»

Отображает информацию об истории операций над проектом и машинами проекта:

| τιονιχ                | 🖩 Default • admin 🔻              |                            |                    |                               |              |             |                         |                       | 🛔 admin 🔻          |
|-----------------------|----------------------------------|----------------------------|--------------------|-------------------------------|--------------|-------------|-------------------------|-----------------------|--------------------|
| «                     | Идентификация » Проекты » Де     | етали проекта: admin       |                    |                               |              |             |                         |                       |                    |
| Проект                |                                  | dmin                       |                    |                               |              |             |                         |                       |                    |
| Администратор         | детали проекта. а                | aumm                       |                    |                               |              |             |                         |                       | Эправление членами |
| Идентификация ^       | Обзор Использование              | Журнал действий Запланиров | анные задачи Агрег | аторы узлов Группы            | Пользователи |             |                         |                       |                    |
| Домены                |                                  |                            |                    |                               |              |             |                         | ID sanpoca 👻          | Фильтр             |
| Проекты               | Отображено 20 элементов из 14    | 1 Следующее » Последнее »» |                    |                               |              |             |                         |                       |                    |
| Пользователи          | ID sanpoca                       | Родительский<br>запрос     | Действие           | Время начала                  | Пользователь | Тип объекта | Наименование<br>объекта | Результат Подробности |                    |
| Роли                  | req-0ebc8a27-7fa3-474e-aee2-672e | -34a010f2 -                | Авторизация        | 25 авг. 2021 г., 11:55:2<br>8 | admin        | Проект      | admin                   | Успешно -             |                    |
| Доступ для приложений | req-c8e04b00-aa15-4c1d-97fd-6a14 | 16415cd54 -                | Авторизация        | 24 авг. 2021 г., 15:29:5<br>1 | admin        | Проект      | admin                   | Успешно -             |                    |
| тионикс               | req-506c620c-039f-4e57-81d0-e920 | 0d6cbc83 -                 | Авторизация        | 24 aør. 2021 r., 13:49:1<br>9 | admin        | Проект      | admin                   | Успешно -             |                    |
|                       | req-10337cf9-3dc3-448d-bcb5-fdc9 | ed34f8ab -                 | Авторизация        | 24 авг. 2021 г., 10:42:2<br>8 | admin        | Проект      | admin                   | Успешно -             |                    |
|                       | req-47108912-ec19-43a8-aacb-564c | dd2f4261b -                | Авторизация        | 24 авг. 2021 г., 10:29:4<br>5 | admin        | Проект      | admin                   | Успешно -             |                    |

Журнал действий над проектом

#### В списке журнала действий представлена следующая информация:

| Наименование поля    | Описание                                                                                                    |
|----------------------|----------------------------------------------------------------------------------------------------|
| ID запроса           | Идентификатор запроса.                                                                                                    |
| Родительский запрос  | Идентификатор запроса, который является родительским<br>по отношению к данному, например, если действие<br>произведено по запросу из VDI клиента или планировщика.<br>Если действие выполняется по запросу из Dashboard, то<br>родительский запрос отсутствует. |
| Действие             | Наименование действия.                                                                                                    |
| Время начала         | Дата и время начала выполнения задачи в формате:<br>дд.мм.гггг, чч.мм.сс.                                                                                                    |
| Пользователь         | Имя пользователя, инициировавшего действие.                                                                                                    |
| Тип объекта          | Тип объекта, над которым было произведено действие.                                                                                                    |
| Наименование объекта | Наименование объекта, над которым было произведено действие.                                                                                                    |
| Результат            | <ul> <li>Результат выполнения действия. Возможные значения:</li> <li>успешно;</li> <li>с ошибкой;</li> <li>неизвестно.</li> </ul>                                                                                                    |
| Подробности          | Подробное описание результата. Также если действие<br>было совершено в процессе выполнения<br>запланированной задачи, то указывается идентификатор<br>задачи.                                                                                                   |

Для журнала доступны инструменты сортировки и фильтрации. Поля сортируются по возрастанию и убыванию. Инструмент фильтрации работает по всем полям.

### 📀 Примечание

Вкладка "Журнал действий" отображается только для проектов текущего домена.

#### «Запланированные задачи»

Отображает перечень запланированных задач над проектом:

| TI©NIX =              | l Default • adr | nin 🕶                 |                      |                        |                  |               |              |                           |      |                           |        | 🌡 admin 👻        |
|-----------------------|-----------------|-----------------------|----------------------|------------------------|------------------|---------------|--------------|---------------------------|------|---------------------------|--------|------------------|
| «                     | Иденти          | фикация » Проекты » Д | етали проекта: admin |                        |                  |               |              |                           |      |                           |        |                  |
| Проект 🗸              | Лота            |                       | admin                |                        |                  |               |              |                           |      |                           | New    | _                |
| Администратор ~       | дета            | ли проекта.           | aumm                 |                        |                  |               |              |                           |      |                           | 210    | равление членами |
| Идентификация ^       | Обзор           | Использование         | Журнал действий      | Запланированные задачи | Агрегаторы узлов | Группы        | Пользователи |                           |      |                           |        |                  |
| Домены                |                 |                       |                      |                        |                  |               |              |                           | ID 🕶 |                           | Фильтр | 🛍 Удалить задачи |
| Проекты               | Отобра          | жено 2 элемента из 2  |                      |                        |                  |               |              |                           |      |                           |        |                  |
| Пользователи          | 0 ID            | Имя задачи            | Действи              | ие Тип                 | Ста              | атус последне | го запуска   | Дата и время создания     |      | Время начала              |        | Действия         |
| Группы                | 0 21            | Создание машины       | Запустит             | ть машину Одно         | разовое -        |               |              | 25 abr. 2021 r., 12:22:53 |      | 1 сент. 2021 г., 12:22:00 |        | Дополнительно 💌  |
| Роли                  | 20              | Создание машины       | Запусти              | ть машину Одно         | разовое -        |               |              | 25 abr. 2021 r., 12:21:53 |      | 31 авг. 2021 г., 6:30:00  |        | Дополнительно 💌  |
| Доступ для приложений | Отобра          | жено 2 элемента из 2  |                      |                        |                  |               |              |                           |      |                           |        |                  |
| тионикс ~             |                 |                       |                      |                        |                  |               |              |                           |      |                           |        |                  |

#### Список запланированных задач

В списке задач представлена следующая информация:

| Наименование поля | Описание                        |
|-------------------|---------------------------------|
| ID                | Идентификационный номер задачи. |

| Наименование поля         | Описание                                                                                                    |
|---------------------------|----------------------------------------------------------------------------------------------------|
| Имя задачи                | Наименование, присваивается при создании. Редактируется в общем списке.                                                                              |
| Действие                  | Планируемое действие.                                                                                                    |
| Тип                       | Тип задачи. Выделяются:<br>• Одноразовое;<br>• Периодическое.                                                                                        |
| Статус последнего запуска | Состояние выполнения задачи. Выделяются:<br>• - не выполнялась;<br>• Успешно - выполнилась успешно:<br>• С ошибкой - при выполнении возникла ошибка. |
| Дата и время создания     | Дата и время создания задачи в формате: дд.мм.гггг, чч.мм.сс;                                                                                        |
| Время начала              | Дата и время начала выполнения задачи в формате:<br>дд.мм.гггг, чч.мм.сс;                                                                            |

Для списка запланированных задач доступны инструменты сортировки и фильтрации. Поля сортируются по возрастанию и убыванию. Фильтрация производится по следующим параметрам:

| Параметр                  | Описание                                                     |  |  |  |
|---------------------------|--------------------------------------------------------------|--|--|--|
| ID                        | Идентификационный номер задачи. Допустим неполный<br>ввод.   |  |  |  |
| Имя задачи                | Наименование задачи. Допустим неполный ввод имени.           |  |  |  |
| Действие                  | Наименование действия. Допустим неполный ввод.               |  |  |  |
| Тип                       | Тип выполнения задачи. Допустим только точный ввод.          |  |  |  |
| Статус последнего запуска | Состояние последнего запуска задачи. Допустим неполный ввод. |  |  |  |

На странице также можете просмотреть детальную информацию о каждой задаче. Подробнее все действия над задачами описаны в разделе документации «Запланированные задачи» (см. стр. 264).

## «Агрегаторы узлов»

Выводится информация об агрегаторах узлов, назначенных на проект:

| τιονιχ               | 🖬 Default • admin 🔻                |                                    |                          |                                      |              | <b>A</b> :              | admin 💌 |
|----------------------|------------------------------------|------------------------------------|--------------------------|--------------------------------------|--------------|-------------------------|---------|
| <                    | Идентификация » Проекты » Детали г | проекта: admin                     |                          |                                      |              |                         |         |
| Проект               | Летали проекта: adm                | ain                                |                          |                                      |              | Venamenuo               |         |
| Администратор        |                                    |                                    |                          |                                      |              | - Supative rule forenan | -       |
| Идентификация        | Обзор Использование Журн           | ал действий Запланированные задачи | Агрегаторы узлов Г       | руппы Пользователи                   |              |                         |         |
| Домен                | 1                                  |                                    |                          |                                      |              | Фильтр                  | Q       |
| Проект               | Отображен 1 элемент                |                                    |                          |                                      |              |                         |         |
| Пользовател          | Имя Зона досту                     | пности                             | Узлы                     |                                      | Балансировка |                         |         |
| Групп                | numa nova                          |                                    | node1-os-t<br>node2-os-t | tcp-05.stand.loc<br>tcp-05.stand.loc | Может быть   |                         |         |
| Рол                  | отображен 1 элемент                |                                    |                          |                                      |              |                         |         |
| Доступ для приложени | 1                                  |                                    |                          |                                      |              |                         |         |
| тионикс              |                                    |                                    |                          |                                      |              |                         |         |

Агрегаторы узлов проекта

В списке агрегаторов представлена следующая информация:

| Наименование поля | Описание                                                                  |
|-------------------|---------------------------------------------------------------------------|
| Имя               | Наименование агрегатора.                                                  |
| Зона доступности  | Перечень зон доступности, в которых могут быть запланированы агенты DHCP. |
| Узлы              | Перечень узлов агрегатора.                                                |
| Балансировка      | Возможные варианты балансировки.                                          |

### «Группы»

# 🚯 Важно

Вкладка не отображается, если выбранный проект принадлежит другому домену.

Отображает перечень групп пользователей, для которых предоставлен доступ к данному проекту, в рамках текущего домена:

|                       | 🖩 Default • admin 👻         |                                   |                        |                    |       |       | 🛔 admin 👻          |
|-----------------------|-----------------------------|-----------------------------------|------------------------|--------------------|-------|-------|--------------------|
| «                     | Идентификация » Проекты » / | Детали проекта: admin             |                        |                    |       |       |                    |
| Проект                |                             | admin                             |                        |                    |       |       | Y                  |
| Администратор         | детали проекта.             | aumm                              |                        |                    |       |       | Эправление членами |
| Идентификация ^       | Обзор Использование         | Журнал действий Запланированные : | адачи Агрегаторы узлов | Группы Пользов     | атели |       |                    |
| Домены                |                             |                                   |                        |                    |       | Имя 🕶 | Фильтр             |
| Проекты               | Отображен 1 элемент из 1    |                                   |                        |                    |       |       |                    |
| Пользователи          | Имя                         | Описание                          | ID группы              |                    |       |       |                    |
|                       | admin                       |                                   | 5238f62742d346         | 5a8ff1de7a6acedea8 |       |       |                    |
| группы                | Отображен 1 элемент из 1    |                                   |                        |                    |       |       |                    |
| Роли                  |                             |                                   |                        |                    |       |       |                    |
| Доступ для приложений |                             |                                   |                        |                    |       |       |                    |
| тионикс               |                             |                                   |                        |                    |       |       |                    |

#### Список групп проекта

В списке групп представлена следующая информация:

| Наименование поля | Описание                      |
|-------------------|-------------------------------|
| Имя               | Наименование группы проекта.  |
| Описание          | Описание группы проекта.      |
| ID группы         | Идентификатор группы проекта. |

### «Пользователи»

# 🚯 Важно

Вкладка не отображается, если выбранный проект принадлежит другому домену.

Отображает перечень пользователей, для которых предоставлен доступ к данному проекту, в рамках текущего домена:

| τιονιχ                | 🖿 Default • admin 🔻           |                                           |                                     | 🛔 admin 🔻          |
|-----------------------|-------------------------------|-------------------------------------------|-------------------------------------|--------------------|
| «                     | Идентификация » Проекты » Дет | али проекта: admin                        |                                     |                    |
| Проект                |                               | dmin                                      |                                     |                    |
| Администратор ~       | детали проекта. а             | umm                                       |                                     | эправление членами |
| Идентификация ^       | Обзор Использование           | Журнал действий Запланированные задачи Аг | грегаторы узлов Группы Пользователи |                    |
| Домены                |                               |                                           |                                     | Логин 🗸            |
| Проекты               | Отображено 2 элемента из 2    |                                           |                                     |                    |
| Пользователи          | Логин                         | Описание                                  | ID пользователя                     |                    |
|                       | admin                         | -                                         | 90f8041623b04435aa1afdeff2a03f22    |                    |
| труппы                | centos                        |                                           | b8ff79540ead4be388441396458d0d67    |                    |
| Роли                  | Отображено 2 элемента из 2    |                                           |                                     |                    |
| Доступ для приложений | i i                           |                                           |                                     |                    |
| тионикс               |                               |                                           |                                     |                    |

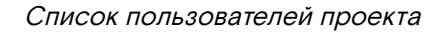

В списке пользователей представлена следующая информация:

| Наименование поля | Описание                                                |
|-------------------|---------------------------------------------------------|
| Логин             | Учетная запись пользователя, который состоит в проекте. |
| Описание          | Описание пользователя, который состоит в проекте.       |
| ID пользователя   | Идентификатор пользователя, который состоит в проекте.  |

# Создание

### Веб-интерфейс

Перейдите во вкладку «Идентификация» - «Проекты». В общем списке на панели управления кнопкой «Создать проект» откройте мастер окно создания проекта. Заполните необходимые параметры проекта:

#### Информация о проекте

| Создать проект       |            | ×                     |
|----------------------|------------|-----------------------|
| Информация о проекте | ID домена  | default               |
| Участники проекта    | Имя домена | Default               |
| Группы проекта       | Имя 😡      |                       |
| Квоты*               | Описание   |                       |
|                      |            |                       |
|                      | Активен    | R                     |
|                      |            | Отмена Создать проект |

#### Информация о проекте

Укажите общие параметры проекта:

| Наименование   | Описание                                                                 |
|----------------|--------------------------------------------------------------------------|
| Имя            | Необязательное поле, при пустом значении имя генерируется автоматически. |
| Описание       | Краткое описание проекта, необязательный параметр.                       |
| Флаг «Активен» | Флаг, который определяет состояние проекта после создания.               |

| Создать проект       |                  |        |   |                |        |            | ×    |
|----------------------|------------------|--------|---|----------------|--------|------------|------|
| Информация о проекте | Все пользователи | Фильтр | Q | Участники прое | кта    | Фильтр     | Q    |
| Группы проекта       | cinder           |        | + | admin          |        | admin 👻    | -    |
| Квоты*               | cloud_user       |        | + | centos         |        | member 🔻   | -    |
|                      | glance           |        | + |                |        |            |      |
|                      | neutron          |        | + |                |        |            |      |
|                      | nova             |        | + |                |        |            |      |
|                      | placement        |        | + |                |        |            |      |
|                      | tionix           |        | + |                |        |            |      |
|                      |                  |        |   |                |        |            |      |
|                      |                  |        |   |                |        |            |      |
|                      |                  |        |   |                |        |            |      |
|                      |                  |        |   |                |        |            |      |
|                      |                  |        |   |                | Отмена | Создать пр | оект |

Участники проекта

# Добавьте участников проекта:

| Наименование      | Описание                               |
|-------------------|----------------------------------------|
| Все пользователи  | Перечень всех доступных пользователей. |
| Участники проекта | Перечень участников проекта.           |

# Группы проекта

| Информация о проекте |                    |        |   |                |        |  |
|----------------------|--------------------|--------|---|----------------|--------|--|
| информация о проекте | Все группы         | Фильтр | Q | Группы проекта | Фильтр |  |
| Группы проекта       | Группы не найдены. |        |   | Нет групп.     |        |  |
|                      |                    |        |   |                |        |  |
| Квоты                |                    |        |   |                |        |  |
|                      |                    |        |   |                |        |  |
|                      |                    |        |   |                |        |  |
|                      |                    |        |   |                |        |  |
|                      |                    |        |   |                |        |  |
|                      |                    |        |   |                |        |  |
|                      |                    |        |   |                |        |  |
|                      |                    |        |   |                |        |  |
|                      |                    |        |   |                |        |  |
|                      |                    |        |   |                |        |  |
|                      |                    |        |   |                |        |  |
|                      |                    |        |   |                |        |  |

Группы проекта

# Добавьте группы проекта:

| Наименование | Описание                       |
|--------------|--------------------------------|
| Все группы   | Перечень всех доступных групп. |

| Наименование   | Описание                             |
|----------------|--------------------------------------|
| Группы проекта | Перечень групп создаваемого проекта. |

#### Квоты

| 1нформация о проекте   | Метаданные *                         | Группы безопасности *         |
|------------------------|--------------------------------------|-------------------------------|
| in poenie and a second | 128                                  | ▲<br>▼ 10                     |
| частники проекта       | VCPUs *                              | Правила группы безопасности * |
| руппы проекта          | 20                                   | ▲<br>▼ 100                    |
| воты                   | Виртуальные машины *                 | Плавающие IP *                |
|                        | 10                                   | ▲<br>▼ 50                     |
|                        | Ключевая пара *                      | Сети *                        |
|                        | 100                                  | ▲<br>▼ 100                    |
|                        | Диски <sup>*</sup>                   | Порты *                       |
|                        | 10                                   | ◆<br>▼ 500                    |
|                        | Снимки дисков *                      | Маршрутизаторы *              |
|                        | 10                                   | • 10                          |
|                        | Общий размер дисков и снимков (ГБ) * | Подсеть *                     |
|                        | 1000                                 | ▲<br>▼ 100                    |
|                        | озу (мб) *                           |                               |
|                        | 51200                                | •                             |

Квоты

# Укажите квоты проекта:

| Наименование                   | Описание                                                                    |
|--------------------------------|-----------------------------------------------------------------------------|
| Элементы метаданных*           | Максимальное количество возможных метаданных.                               |
| VCPUs*                         | Максимальное количество выделяемых виртуальных процессоров.                 |
| Виртуальные машины*            | Максимальное количество виртуальных машин.                                  |
| Ключевые пары*                 | Максимальное количество пар ключей для SSH.                                 |
| Диски*                         | Максимальное количество дисков.                                             |
| Снимки дисков*                 | Максимальное количество снимков дисков.                                     |
| Общий размер дисков и снимков* | Максимальный общий объем дискового пространства для дисков и снимков. (ГБ). |
| ОЗУ*                           | Максимальный общий объем оперативной памяти (МБ).                           |
| Группы безопасности*           | Максимальное количество групп безопасности.                                 |
| Правила группы безопасности*   | Максимальное количество правил в группе<br>безопасности.                    |
| Плавающие IP*                  | Максимальное количество плавающих IP-адресов.                               |

| Наименование    | Описание                                 |
|-----------------|------------------------------------------|
| Сети*           | Максимальное количество сетей.           |
| Порты*          | Максимальное количество сетевых портов.  |
| Маршрутизаторы* | Максимальное количество маршрутизаторов. |
| Подсети*        | Максимальное количество подсетей.        |

#### 📀 Примечание

\* - обозначение обязательных для заполнения полей.

Следуйте указаниям на страницах мастера, выбирая необходимые параметры. Завершите процедуру создания кнопкой «Создать проект». После чего корректно созданный проект отобразится в общем списке. В противном случае система вернет Вас в окно мастера с указанием причин невозможности его создания.

### Интерфейс командной строки

#### Команда:

```
openstack project create
[--description <description>]
[--enable | --disable]
[--property <key=value>]
[--or-show]
<project-name>
```

#### Пример использования:

```
openstack project create --enable project-for-tests
```

### Редактирование

#### Веб-интерфейс

Данный функционал позволяет изменить параметры уже созданного проекта. Доступен во вкладке «Идентификация» - «Проекты». Выберите необходимый проект и вызовите действие - «Редактировать проект»:

| Редактировать про    | ект        | ×                                             |
|----------------------|------------|-----------------------------------------------|
| Информация о проекте | ID домена  | default                                       |
| Участники проекта    | Имя домена | Default                                       |
| Группы проекта       | Имя 😡      | admin                                         |
| Квоты                | Описание   | Bootstrap project for initializing the cloud. |
|                      |            | l                                             |
|                      | Активен 🕢  | 6                                             |
|                      |            | Отмена Сохранить                              |

Окно изменения параметров проекта

В открывшемся окне укажите необходимые параметры:

| Наименование      | Описание                                                                                                    |
|-------------------|----------------------------------------------------------------------------------------------------|
| Имя               | В качестве имени можно использовать<br>любое значение. Если поле не будет<br>заполнено, то имя проекта будет<br>сгенерировано автоматически. |
| Описание          | Краткое описание проекта.                                                                                                    |
| Флаг «Активен»    | Флаг, который определяет состояние проекта после создания. Отключение текущего проекта невозможно.                                           |
| Участники проекта | Перечень участников проекта.                                                                                                    |
| Группы проекта    | Перечень групп проекта.                                                                                                    |
| Квоты             | Параметры квот для проекта.                                                                                                    |

Завершите процедуру кнопкой подтверждения.

# Интерфейс командной строки

### Команда:

```
openstack project set
[--name <name>]
[--description <description>]
[--enable | --disable]
[--property <key=value>]
<project>
```

Пример использования:

```
openstack project set --description 'test project' project-for-tests
```

# Групповое редактирование

Перейдите во вкладку «Идентификация» - «Проекты». Выберите необходимые проекты и вызовите действие «Редактировать проекты»:

| Редактировать прое   | КТЫ      | ×                |
|----------------------|----------|------------------|
| Информация о проекте | Описание |                  |
| Участники проекта    |          |                  |
| Группы проекта       |          | 13               |
| Квоты                | Активен  | œ                |
|                      |          | Отмена Сохранить |

Окно изменения параметров группы проектов

В открывшемся окне задайте параметры для выбранных проектов:

| Наименование   | Описание                                                    |
|----------------|-------------------------------------------------------------|
| Описание       | Краткое описание проекта.                                   |
| Флаг «Активен» | Флаг, который определяет состояние проектов после создания. |

| Наименование      | Описание                     |
|-------------------|------------------------------|
| Участники проекта | Перечень участников проекта. |
| Группы проекта    | Перечень групп проекта.      |
| Квоты             | Параметры квот для проекта.  |

Завершите процедуру кнопкой подтверждения.

# Управление участниками

# Веб-интерфейс

Для корректировки перечня участников проекта перейдите во вкладку «Идентификация» - «Проекты». Выберите необходимый проект и вызовите действие «Управление участниками»:

| Редактировать про    | рект             |        |          |          |             |
|----------------------|------------------|--------|----------|----------|-------------|
| Информация о проекте | Все пользователи | Фильтр | Участник | ипроекта | Фильтр О    |
|                      |                  |        |          |          |             |
| Группы проекта       | cinder           | +      | admin    |          | admin 👻 -   |
| Квоты                | cloud_user       | +      | centos   |          | admin 🔻 🛛 - |
|                      | glance           | +      |          |          |             |
|                      | neutron          | +      |          |          |             |
|                      | nova             | +      |          |          |             |
|                      | placement        | +      |          |          |             |
|                      | tionix           | +      |          |          |             |
|                      |                  |        |          |          |             |
|                      |                  |        |          |          |             |
|                      |                  |        |          |          |             |
|                      |                  |        |          |          |             |
|                      |                  |        |          | Отмена   | Сохранить   |

Окно управления участниками проекта

В открывшемся окне укажите необходимых пользователей и задайте им соответствующую роль. Доступные роли по умолчанию:

- admin роль администратора для наиболее привилегированных операций в проекте;
- member роль общего назначения, которая разграничивает рядовых пользователей от администраторов;
- reader обеспечивает доступ для просмотра ресурсов в проекте. Роль reader не имеет явного отличия от роли member.

Завершите процедуру кнопкой «Сохранить».

# Управление агрегаторами

### Веб-интерфейс

Перейдите во вкладку «Идентификация» - «Проекты». Выберите необходимый проект и вызовите действие «Управление агрегаторами»:

| Управление агрегаторами 🗶        |                             |                        |                                                                                            |  |  |  |
|----------------------------------|-----------------------------|------------------------|--------------------------------------------------------------------------------------------|--|--|--|
| Выберите агрегато<br>У Выделенны | ры узлов из доступных.<br>Й | _                      |                                                                                            |  |  |  |
| Имя                              | Проект                      | Зона доступности       | Гипервизоры                                                                                |  |  |  |
|                                  | H                           | ет доступных элементов |                                                                                            |  |  |  |
| ✓ Доступно 1 Q Фильтр            | )                           |                        | Выберите один или более                                                                    |  |  |  |
| Имя                              | Проект                      | Зона доступности       | Гипервизоры                                                                                |  |  |  |
| numa                             | -                           | nova                   | <ul> <li>node1-os-tcp-05.stand.l<br/>oc</li> <li>node2-os-tcp-05.stand.l<br/>oc</li> </ul> |  |  |  |
|                                  |                             |                        | Отмена Отправить                                                                           |  |  |  |

Окно управления агрегаторами узлов

Установите необходимые агрегаторы из списка доступных и завершите процедуру кнопкой «Отправить».

# Управление квотами

### Веб-интерфейс

Перейдите во вкладку «Идентификация» - «Проекты». Выберите необходимый проект и вызовите действие «Редактировать квоты»:

#### 🚯 Важно

При указании значений квот необходимо учитывать количество уже выделенных ресурсов.

| Редактировать квоты                                   |        |           |  |  |  |  |
|-------------------------------------------------------|--------|-----------|--|--|--|--|
| Вычисления * Диск *                                   | Сеть * |           |  |  |  |  |
| Виртуальные<br>машины *                               | 10     | •         |  |  |  |  |
| VCPUs *                                               | 20     | ▲<br>▼    |  |  |  |  |
| ОЗУ (МБ) *                                            | 51200  | ▲<br>▼    |  |  |  |  |
| Метаданные *                                          | 128    | •         |  |  |  |  |
| Ключевая пара *                                       | 100    | ×         |  |  |  |  |
| Группы серверов *                                     | 10     | •         |  |  |  |  |
| Участники группы<br>серверов <sup>*</sup>             | 10     | ×<br>•    |  |  |  |  |
| Загруженные файлы<br>*                                | 5      | •         |  |  |  |  |
| Объём загруженного<br>файла (Байт) <sup>*</sup>       | 10240  | *<br>*    |  |  |  |  |
| Протяженность пути<br>загруженного файла <sup>*</sup> | 255    | •         |  |  |  |  |
|                                                       | Отмена | Сохранить |  |  |  |  |

Окно изменения квот проекта

В открывшемся окне укажите необходимые параметры и завершите процедуру кнопкой «Сохранить».

# Удаление

# Веб-интерфейс

Перейдите во вкладку «Идентификация» - «Проекты». Выберите необходимый для удаления проект и вызовите действие - «Удалить проект»:

| Подтверждение Удаления                                                                                                    | ×  |
|----------------------------------------------------------------------------------------------------|----|
| Выбраны: "test_project". Пожалуйста, подтвердите свой выбор. Запланированные задачи будут удалены.<br>Удаленные проекты нельзя восстановить. |    |
| Отмена Удалит                                                                                                    | гь |

Окно подтверждения удаления проекта

Подтвердите процедуру и дождитесь завершения удаления. Убедитесь, что проект успешно удален и не отображается в общем списке:

|                       | Default • c4bd480c-4cbe-4a96- | 8e68-cd012daf3936 🔻 |         |                                               |                                  |                  |              | 🛔 admin 🔻                    |
|-----------------------|-------------------------------|---------------------|---------|-----------------------------------------------|----------------------------------|------------------|--------------|------------------------------|
| «                     | Идентификация » Проек         | ты                  |         |                                               |                                  |                  | Успешно:     | /далены: "test_project" 🛛 🗙  |
| Проект ~              |                               |                     |         |                                               |                                  |                  |              |                              |
| Администратор ~       | проекты                       |                     |         |                                               |                                  |                  |              |                              |
| Идентификация ^       |                               |                     |         |                                               | ▼ RMN                            | Фильтр 🕂 Создать | проект Удалі | нть проекты 🛛 Еще Действия 👻 |
| Домены                | Отображено 4 элемента         | из 4                |         |                                               |                                  |                  |              |                              |
| Проекти               | П Имя                         |                     | Тип     | Описание                                      | ІД Проекта                       | Имя домена       | Активен      | Действия                     |
| Пользователи          | admin                         |                     | Типовая | Bootstrap project for initializing the cloud. | 63cdba84979043ea845b1f56b4c8fb71 | Default          | Да           | Управление участниками 💌     |
| Группы                | C c4bd480c-4cbe-4a96          | 8e68-cd012daf3936   | VDI     |                                               | 489e5b7d85d1490da9c939bedf4c2174 | Default          | Да           | Управление участниками 💌     |
| Роли                  | cinder_internal               |                     | Типовая | tionix driver project                         | 74366fb5e6b2462d917d246702e9532d | Default          | Да           | Управление участниками       |
| Доступ для приложений | service                       |                     | Типовая | Service project                               | df77a5f5b90847ea9eb3bc28be66f378 | Default          | Да           | Управление участниками 💌     |
| тионикс ~             | Отображено 4 элемента         | из 4                |         |                                               |                                  |                  |              |                              |

Информация об успешном удалении проекта

### Интерфейс командной строки

#### Команда:

```
openstack project delete <project> [<project> ...]
```

#### Пример использования:

```
openstack project delete project-for-tests
```

# Управление группой пользователей

- Список групп пользователей (см. стр. 396)
  - Веб-интерфейс (см. стр. 396)
  - Интерфейс командной строки (см. стр. 397)
- Детали группы пользователей (см. стр. 397)
  - «Обзор» (см. стр. 397)
  - «Назначенные VDI машины» (см. стр. 397)
  - «Проекты» (см. стр. 398)
- Создание (см. стр. 399)
  - Веб-интерфейс (см. стр. 399)
  - Интерфейс командной строки (см. стр. 399)
- Редактирование (см. стр. 399)
  - Веб-интерфейс (см. стр. 399)
  - Интерфейс командной строки (см. стр. 400)
- Управление участниками (см. стр. 400)
  - Веб-интерфейс (см. стр. 400)
    - Интерфейс командной строки (см. стр. 401)
- Удаление (см. стр. 402)
  - Веб-интерфейс (см. стр. 402)
  - Интерфейс командной строки (см. стр. 402)
- Список групп пользователей (см. стр. 403)
  - Веб-интерфейс (см. стр. 403)
  - Интерфейс командной строки (см. стр. 403)
- Детали группы пользователей (см. стр. 404)
  - «Обзор» (см. стр. 404)
    - «Назначенные VDI машины» (см. стр. 404)
  - «Проекты» (см. стр. 405)
- Создание (см. стр. 405)
  - Веб-интерфейс (см. стр. 405)
  - Интерфейс командной строки (см. стр. 406)
- Редактирование (см. стр. 406)
  - Веб-интерфейс (см. стр. 406)
  - Интерфейс командной строки (см. стр. 407)
- Управление участниками (см. стр. 407)
  - Веб-интерфейс (см. стр. 407)
  - Интерфейс командной строки (см. стр. 408)
- Удаление (см. стр. 408)
  - Веб-интерфейс (см. стр. 408)
  - Интерфейс командной строки (см. стр. 409)

# Список групп пользователей

## Веб-интерфейс

Для получения списка доступных групп перейдите во вкладку «Идентификация» - «Группы»:

| TI©NIX =              | Default • c4bd480c-4cbe-4a96-8e68-co | i012daf3936 🔻 |                                  |                | 🛔 admin 🔻                                |
|-----------------------|--------------------------------------|---------------|----------------------------------|----------------|------------------------------------------|
| «                     | Идентификация » Группы               |               |                                  |                |                                          |
| Проект ~              | Foveru                               |               |                                  |                |                                          |
| Администратор ~       | группы                               |               |                                  |                |                                          |
| Идентификация ^       |                                      |               |                                  | Имя группы = 👻 | Фильтр 🕇 Создать группу 🗎 Удалить группы |
| Домены                | Отображено 3 элемента                |               |                                  |                |                                          |
| Проекты               | П Имя                                | Описание      | ID группы                        |                | Действия                                 |
| Пользователи          | work-45                              |               | 2eb74052fe2d48b28f44f324afc6a831 |                | Управление участниками 🗧                 |
| Группы                | test                                 |               | 5860921702a34063a8910661f49c6e58 |                | Управление участниками                   |
| Роли                  | admin                                |               | 9eaac866c7ef4ce2ab2a8c4c29b1dd5c |                | Управление участниками                   |
| Доступ для приложений | Отображено 3 элемента                |               |                                  |                |                                          |
| тионикс ~             |                                      |               |                                  |                |                                          |
#### Список групп

В списке групп пользователей представлена следующая информация:

| Наименование поля | Описание                                                                                                    |
|-------------------|----------------------------------------------------------------------------------------------------|
| Имя               | Имя группы пользователей, присваивается при<br>создании. Изменяется при редактировании группы<br>пользователей и является ссылкой для перехода к<br>детальной информации о конкретной группе. |
| Описание          | Краткая информация о группе пользователей. Поле не является обязательным, заполняется при создании.                                                                                           |
| ID группы         | ID группы, присваивается автоматически при создании.                                                                                                    |

Для списка групп пользователей доступны инструменты сортировки и фильтрации. Поля сортируются по возрастанию и убыванию. Инструмент фильтрации работает по полям «Имя группы» и «ID группы», допустим только точный ввод.

### Интерфейс командной строки

#### Команда:

```
openstack group list
[--sort-column SORT_COLUMN]
[--domain <domain>]
[--user <user>]
[--user-domain <user-domain>]
[--long]
```

#### Пример использования:

openstack group list

### Детали группы пользователей

Перейдите во вкладку «Идентификация» - «Группы». Для получения детальной информации о группе, перейдите по ссылке имени. Информация о группе будет представлена в нескольких внутренних вкладках:

### «Обзор»

Выводит подробную информацию о выбранной группе пользователей:

| TIONIX =              | Default • adm | in •                             |  | å admin ≠                                                                                                    |
|-----------------------|---------------|----------------------------------|--|----------------------------------------------------------------------------------------------------|
| «                     | Идентиф       | икация » Группы » admin          |  |                                                                                                    |
| Проект ~              | admir         |                                  |  | New York Street Street |
| Администратор ~       | aumi          |                                  |  | эправление членами                                                                                                    |
| Идентификация ^       | Обзор         | Назначенные VDI машины Проекты   |  |                                                                                                    |
| Домены                | Обзор         |                                  |  |                                                                                                    |
| Проекты               | Имя           | admin                            |  |                                                                                                    |
| Пользователи          | Описание      | •                                |  |                                                                                                    |
| Гоуппы                | ID группы     | 5238f62742d3465a8ff1de7a6acedea8 |  |                                                                                                    |
| (py)ma                |               |                                  |  |                                                                                                    |
| Роли                  |               |                                  |  |                                                                                                    |
| Доступ для приложений |               |                                  |  |                                                                                                    |
| тионикс ~             |               |                                  |  |                                                                                                    |

Детализированная информация о группе пользователей

### «Назначенные VDI машины»

Отображает список всех VDI машин, которые назначены для просматриваемой группы в рамках текущего домена:

| TI©NIX "                                                                                 | 0 Default • a    | imin 🔻                               |                 |             |          |        |        |          |            |                  |                  | 🛔 admin 🔻          |
|------------------------------------------------------------------------------------------|------------------|--------------------------------------|-----------------|-------------|----------|--------|--------|----------|------------|------------------|------------------|--------------------|
| «                                                                                        | Идент            | ификация » Группы » admin            |                 |             |          |        |        |          |            |                  |                  |                    |
| Проект ~                                                                                 | adm              | 5                                    |                 |             |          |        |        |          |            |                  |                  |                    |
| Администратор ~                                                                          | aum              |                                      |                 |             |          |        |        |          |            |                  |                  | Управление членами |
| Идентификация ^                                                                          | Обзор            | Назначенные VDI машины               | Проекты         |             |          |        |        |          |            |                  |                  |                    |
| Домены                                                                                   | ]                |                                      |                 |             |          |        |        |          |            | Имя 👻            |                  | Фильтр Unassign    |
| Проекты                                                                                  | Отобр            | ажено 2 элемента из 2                |                 |             |          |        |        |          |            |                  |                  |                    |
| Пользователи                                                                             | Пользователи Имя |                                      |                 | Проект      | ІР-адрес | Размер | Статус | Зона     | Задача     | Питание          | Режим работы     | Действия           |
| Группы Ссб0083-64fa-4f38-9361-1160a54b998е<br>Роли С73c698ab-306a-4f32-90a2-307202fb8b76 |                  | 98e                                  | 27.08           |             | 08       | Ошибка |        | Нет      | Неизвестно | Совместный       | Снять назначение |                    |
|                                                                                          |                  | c5db03aa-2525-489b-85c4-1fde41bc100a | 192.168.101.179 | middle_numa | Активна  | nova   | Нет    | Включено | Совместный | Снять назначение |                  |                    |
| Доступ для приложений                                                                    | Отобр            | ажено 2 элемента из 2                |                 |             |          |        |        |          |            |                  |                  |                    |
| тионикс ~                                                                                |                  |                                      |                 |             |          |        |        |          |            |                  |                  |                    |

### Список машин группы

Для списка машин доступны инструменты сортировки и фильтрации. Поля сортируются по возрастанию и убыванию. Фильтрация производится по следующим параметрам:

| Параметр              | Описание                                                             |
|-----------------------|----------------------------------------------------------------------|
| Имя                   | Наименование VDI машины. Допустим неполный ввод.                     |
| Проект                | Наименование проекта VDI машины. Допустим неполный ввод.             |
| ІР-адрес              | IP-адрес VDI машины. Допустим неполный ввод.                         |
| Размер                | Тип инстанса VDI машины. Допустим неполный<br>ввод.                  |
| Статус                | Состояние VDI машины. Допустим неполный ввод.                        |
| Зона                  | Наименование зоны доступности VDI машины.<br>Допустим неполный ввод. |
| Задача                | Выполняемая VDI машиной задача. Допустим неполный ввод.              |
| Питание               | Состояние питания VDI машины. Допустим неполный ввод.                |
| Режим работы          | Режим работы VDI машины. Допустим<br>неполный ввод.                  |
| ID виртуальной машины | Идентификатор VDI машины. Допустим неполный ввод.                    |

### «Проекты»

Отображает список всех доступных группе проектов в рамках текущего домена:

| TIONIX                | 🗈 Default • admin 💌                  |         |                                               |                                  |            |         | 🛔 admin 💌   |
|-----------------------|--------------------------------------|---------|-----------------------------------------------|----------------------------------|------------|---------|-------------|
| «                     | Идентификация » Группы » admin       |         |                                               |                                  |            |         |             |
| Проект У              | admin                                |         |                                               |                                  |            |         |             |
| Администратор ~       | admin                                |         |                                               |                                  |            | Управле | ние членами |
| Идентификация ^       | Обзор Назначенные VDI машины Проекты |         |                                               |                                  |            |         |             |
| Домены                |                                      |         |                                               |                                  | Имя 🔫      |         | Фильтр      |
| Проекты               | Отображено 3 элемента из 3           |         |                                               |                                  |            |         |             |
| Пользователи          | Имя                                  | Тип     | Описание                                      | ID Проекта                       | Имя домена | Активен | Роли        |
| Forenti               | admin                                | Типовая | Bootstrap project for initializing the cloud. | 1af0d6742fcb41d8b4537a7f66a57bac | Default    | Да      | admin       |
| i pyrina              | c5db03aa-2525-489b-85c4-1fde41bc100a | VDI     |                                               | 31529f018e5f4ca182f71c99e0e447b7 | Default    | Да      | admin       |
| Роли                  | ca3807ca-ff06-4dd9-b6eb-bfb1f8c3f066 | VDI     |                                               | d16da2f261d24f098f379cf6777916b0 | Default    | Да      | member      |
| Доступ для приложений | Отображено 3 элемента из 3           |         |                                               |                                  |            |         |             |
| тионикс               | _                                    |         |                                               |                                  |            |         |             |

Список проектов группы

Для списка проектов доступны инструменты сортировки и фильтрации. Поля сортируются по возрастанию и убыванию. Инструмент фильтрации же работает по наименованию любого из полей, допустим неполный ввод имени.

### Создание

### Веб-интерфейс

Группы используются для управления доступом и назначения ролей для нескольких пользователей одновременно. Для создания группы пользователей перейдите во вкладку «Идентификация» - «Группы». В общем списке на панели управления кнопкой «Создать группу» откройте мастер окно создания:

| Создать группу       | ×                                                                                                    |
|----------------------|----------------------------------------------------------------------------------------------------|
| Имя*<br><br>Описание | Описание:<br>Группы используются для управления доступом и<br>назначения ролей для нескольких пользователей<br>одновременно. После создания группы<br>редактируйте её для добавления пользователей. |
|                      | Отмена Создать группу                                                                                                    |

Окно создания группы

В открывшемся окне укажите необходимые параметры:

| Имя*Наименование группы.ОписаниеКраткая информация о группе. | Наименование | Описание                     |
|--------------------------------------------------------------|--------------|------------------------------|
| Описание Краткая информация о группе.                        | Имя*         | Наименование группы.         |
|                                                              | Описание     | Краткая информация о группе. |

#### 📀 Примечание

\* - обозначение обязательных для заполнения полей.

Завершите процедуру кнопкой «Создать группу».

#### Интерфейс командной строки

#### Команда:

```
openstack group create
[--domain <domain>]
[--description <description>]
[--or-show]
<group-name>
```

#### Пример использования:

openstack group create test

### Редактирование

#### Веб-интерфейс

Данный функционал позволяет изменить параметры уже созданной группы. Доступен во вкладке «Идентификация» - «Группы». Выберите необходимую группу и вызовите действие - «Редактировать группу»:

| Обновить группу | ×                                                                                                    |
|-----------------|----------------------------------------------------------------------------------------------------|
| Имя * test      | Описание:<br>Группы используются для управления доступом и<br>назначения ролей для нескольких пользователей<br>одновременно. Отредактируйте имя группы и<br>описание. |
|                 | Отмена Обновить группу                                                                                                    |

Окно изменения параметров группы

#### В открывшемся окне укажите необходимые параметры:

| Наименование | Описание                     |
|--------------|------------------------------|
| Имя*         | Наименование группы.         |
| Описание     | Краткая информация о группе. |

#### 📀 Примечание

\* - обозначение обязательных для заполнения полей.

Завершите процедуру кнопкой «Обновить группу».

### Интерфейс командной строки

#### Команда:

```
openstack group set
[--domain <domain>]
[--name <name>]
[--description <description>]
<group>
```

### Пример использования:

openstack group set --name 'for users' test

# Управление участниками

### Веб-интерфейс

Функционал позволяет управлять участниками группы пользователей. Доступен во вкладке «Идентификация» - «Группы». Выберите необходимую группу и вызовите действие - «Управление участниками»:

| Управление группой: admin |           |                                  |        |                                                    |  |  |  |  |
|---------------------------|-----------|----------------------------------|--------|----------------------------------------------------|--|--|--|--|
|                           |           |                                  | Фильтр | Q + Добавить пользователей В Удалить пользователей |  |  |  |  |
| Отображено 2 элемента     |           |                                  |        |                                                    |  |  |  |  |
| 🗆 Логин                   | Эл. адрес | ID пользователя                  |        | доступно                                           |  |  |  |  |
| admin                     |           | 90f8041623b04435aa1afdeff2a03f22 |        | Да                                                 |  |  |  |  |
| cloud_user                |           | cb4e223b8cc0491c9d832ef540771c3e |        | Да                                                 |  |  |  |  |
| Отображено 2 элемента     |           |                                  |        |                                                    |  |  |  |  |
| 1                         |           |                                  |        |                                                    |  |  |  |  |

Управление членами группы пользователей

На открывшейся странице отображаются участники группы. Для добавления пользователей используйте - «Добавить пользователей»:

| ŕ | Добавить назначение в группу 🛛 🗙 |                      |           |        |                                   |      |               |          |
|---|----------------------------------|----------------------|-----------|--------|-----------------------------------|------|---------------|----------|
|   | Ото                              | ображено 7 элементов |           | Фильтр | Q                                 | +д   | обавить польз | ователей |
|   |                                  | Логин                | Эл. адрес |        | ID пользователя                   |      | доступно      |          |
|   |                                  | glance               |           |        | f51a585106a74de2a<br>bb0b8fb08937 | ac2  | Да            |          |
|   |                                  | placement            |           |        | d38a5e78a99840e5a<br>28014724b8ee | ae2c | Да            |          |
|   |                                  | neutron              |           |        | 84f6f69e4e1b47aba<br>3a963d771c6  | 46f5 | Да            |          |
|   |                                  | nova                 |           |        | 8a19a5e04b644f419<br>3a152dbfbff0 | 9f28 | Да            |          |
|   |                                  | cinder               |           |        | d32c2650a1e44deea<br>af69c392a841 | ae4a | Да            |          |
|   |                                  | tionix               |           |        | 5b99e88c0ec243e18<br>e5208ff3f17b | 3e0a | Да            |          |
|   |                                  | centos               |           |        | b8ff79540ead4be38<br>1396458d0d67 | 844  | Да            |          |
|   | Ото                              | бражено 7 элементов  |           |        |                                   |      |               |          |
|   |                                  |                      |           |        |                                   |      |               |          |
|   |                                  |                      |           |        |                                   |      |               | Отмена   |

Окно назначения в группу пользователей

Выберите необходимых пользователей и завершите процедуру кнопкой «Добавить пользователей». Для удаления пользователей отметьте необходимых участников и нажмите - «Удалить пользователей»:

| Подтвердите Удалить пользователей                                 |             | ×                     |  |  |  |
|-------------------------------------------------------------------|-------------|-----------------------|--|--|--|
| Вы выбрали: "cloud_user". Подтвердите свой выбор. Это действие не | возможно от | менить.               |  |  |  |
|                                                                   | Отмена      | Удалить пользователей |  |  |  |
| Подтверждение удаление пользователя                               |             |                       |  |  |  |

Подтвердите свой выбор и нажмите «Удалить пользователей».

### Интерфейс командной строки

Команда добавления пользователей в группу:

```
openstack group add user
[--group-domain <group-domain>]
[--user-domain <user-domain>]
<group>
<user>
[<user> ...]
```

Пример добавления пользователей в группу:

openstack group add user 'for users' admin

#### Команда удаления пользователей из группы:

```
openstack group remove user
[--group-domain <group-domain>]
[--user-domain <user-domain>]
<group>
```

```
<user>
[<user> ...]
```

```
Пример удаления пользователей из группы:
openstack group remove user 'for users' admin
```

# Удаление

# Веб-интерфейс

Перейдите во вкладку «Идентификация» - «Группы». Выберите необходимую для удаления группу и вызовите действие - «Удалить группу»:

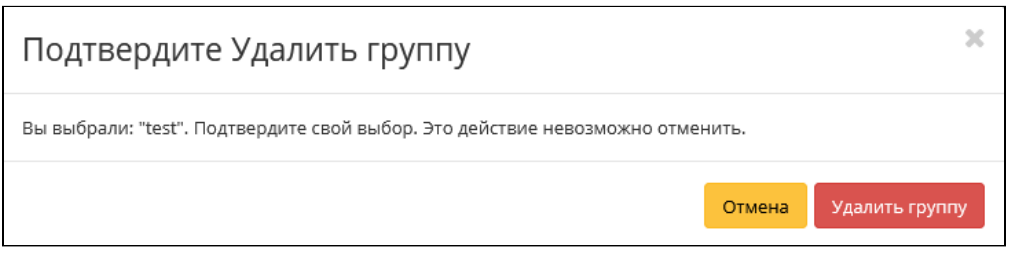

Окно подтверждения удаления группы

Подтвердите процедуру и дождитесь завершения удаления. Убедитесь, что группа успешно удалена и не отображается в общем списке:

| «                     | Идентификация » Группы |          |                                  |                     | Успешно:Группа удалена: test 🛛 💥     |
|-----------------------|------------------------|----------|----------------------------------|---------------------|--------------------------------------|
| Проект `              |                        |          |                                  |                     |                                      |
| Администратор ~       | группы                 |          |                                  |                     |                                      |
| Идентификация ^       |                        |          |                                  | Имя группы – 👻 Филь | тр 🕇 Создать группу 💼 Удалить группы |
| Домены                | Отображено 2 элемента  |          |                                  |                     |                                      |
| Поректы               | П Имя                  | Описание | ID группы                        |                     | Действия                             |
| Пользователи          | admin                  |          | 9eaac866c7ef4ce2ab2a8c4c29b1dd5c |                     | Управление участниками 💌             |
| Группы                | work-45                |          | 2eb74052fe2d48b28f44f324afc6a831 |                     | Управление участниками 💌             |
| Роли                  | Отображено 2 элемента  |          |                                  |                     |                                      |
| Доступ для приложений |                        |          |                                  |                     |                                      |
| тионикс ~             |                        |          |                                  |                     |                                      |

Информация об успешном удалении группы

# Интерфейс командной строки

Команда:

openstack group delete [--domain <domain>] <group> [<group> ...]

#### Пример использования:

openstack group delete 'for users'

- Список групп пользователей (см. стр. 396)
  - Веб-интерфейс (см. стр. 396)
  - Интерфейс командной строки (см. стр. 397)
- Детали группы пользователей (см. стр. 397)
  - «Обзор» (см. стр. 397)
  - «Назначенные VDI машины» (см. стр. 397)
  - «Проекты» (см. стр. 398)
- Создание (см. стр. 399)
  - Веб-интерфейс (см. стр. 399)
  - Интерфейс командной строки (см. стр. 399)
- Редактирование (см. стр. 399)
  - Веб-интерфейс (см. стр. 399)
  - Интерфейс командной строки (см. стр. 400)
- Управление участниками (см. стр. 400)
  - Веб-интерфейс (см. стр. 400)
  - Интерфейс командной строки (см. стр. 401)
- Удаление (см. стр. 402)
  - Веб-интерфейс (см. стр. 402)
  - Интерфейс командной строки (см. стр. 402)

- Список групп пользователей (см. стр. 403)
  - Веб-интерфейс (см. стр. 403)
  - Интерфейс командной строки (см. стр. 403)
- Детали группы пользователей (см. стр. 404)
  - «Обзор» (см. стр. 404)
  - «Назначенные VDI машины» (см. стр. 404)
  - «Проекты» (см. стр. 405)
- Создание (см. стр. 405)
  - Веб-интерфейс (см. стр. 405)
  - Интерфейс командной строки (см. стр. 406)
- Редактирование (см. стр. 406)
  - Веб-интерфейс (см. стр. 406)
  - Интерфейс командной строки (см. стр. 407)
- Управление участниками (см. стр. 407)
  - Веб-интерфейс (см. стр. 407)
    - Интерфейс командной строки (см. стр. 408)
- Удаление (см. стр. 408)
  - Веб-интерфейс (см. стр. 408)
  - Интерфейс командной строки (см. стр. 409)

# Список групп пользователей

### Веб-интерфейс

Для получения списка доступных групп перейдите во вкладку «Идентификация» - «Группы»:

| TIONIX "              | Default • c4bd480c-4cbe-4a96-8e68-cd012 | daf3936 🔻 |                                  |                | 🛔 admin 🔻                                |
|-----------------------|-----------------------------------------|-----------|----------------------------------|----------------|------------------------------------------|
| «                     | Идентификация » Группы                  |           |                                  |                |                                          |
| Проект ~              | Группы                                  |           |                                  |                |                                          |
| Администратор ~       | Группы                                  |           |                                  |                |                                          |
| Идентификация ^       |                                         |           |                                  | Имя группы = 👻 | Фильтр 🕂 Создать группу 🗎 Удалить группы |
| Домены                | Отображено 3 элемента                   |           |                                  |                |                                          |
| Проекты               | П Имя                                   | Описание  | ID группы                        |                | Действия                                 |
| Пользователи          | work-45                                 |           | 2eb74052fe2d48b28f44f324afc6a831 |                | Управление участниками 📼                 |
| Группы                | test                                    |           | 5860921702a34063a8910661f49c6e58 |                | Управление участниками 👻                 |
| Роли                  | admin                                   |           | 9eaac866c7ef4ce2ab2a8c4c29b1dd5c |                | Управление участниками                   |
| Доступ для приложений | Отображено 3 элемента                   |           |                                  |                |                                          |
| тионикс ~             |                                         |           |                                  |                |                                          |

#### Список групп

В списке групп пользователей представлена следующая информация:

| Наименование поля | Описание                                                                                                    |
|-------------------|----------------------------------------------------------------------------------------------------|
| Имя               | Имя группы пользователей, присваивается при<br>создании. Изменяется при редактировании группы<br>пользователей и является ссылкой для перехода к<br>детальной информации о конкретной группе. |
| Описание          | Краткая информация о группе пользователей.<br>Поле не является обязательным, заполняется при<br>создании.                                                                                     |
| ID группы         | ID группы, присваивается автоматически при создании.                                                                                                    |

Для списка групп пользователей доступны инструменты сортировки и фильтрации. Поля сортируются по возрастанию и убыванию. Инструмент фильтрации работает по полям «Имя группы» и «ID группы», допустим только точный ввод.

### Интерфейс командной строки

#### Команда:

```
openstack group list
[--sort-column SORT_COLUMN]
[--domain <domain>]
[--user <user>]
[--user-domain <user-domain>]
```

[--long]

Пример использования:

openstack group list

## Детали группы пользователей

Перейдите во вкладку «Идентификация» - «Группы». Для получения детальной информации о группе, перейдите по ссылке имени. Информация о группе будет представлена в нескольких внутренних вкладках:

### «Обзор»

Выводит подробную информацию о выбранной группе пользователей:

| τιονιχ               | 🔲 Default • ac            | dmin •                               | 🛔 admin 🔻          |  |  |
|----------------------|---------------------------|--------------------------------------|--------------------|--|--|
| <                    | К                         | тификация » Группы » admin           |                    |  |  |
| Проект               | adm                       | vin.                                 |                    |  |  |
| Администратор        | ~ aum                     |                                      | ларавление членоми |  |  |
| Идентификация        | <ul> <li>Обзор</li> </ul> | Обзор Назначенные VDI машины Проесты |                    |  |  |
| Домен                | Обзор                     | 3                                    |                    |  |  |
| Проект               | ы                         | admin                                |                    |  |  |
| Пользовател          | и Описан                  | ние                                  |                    |  |  |
| Γργπη                | ID rpyni                  | пы 5238f62742d3465a8ff1de7a6acedea8  |                    |  |  |
| Рол                  | и                         |                                      |                    |  |  |
| Доступ для приложени | й                         |                                      |                    |  |  |
| тионикс              | ~                         |                                      |                    |  |  |

Детализированная информация о группе пользователей

## «Назначенные VDI машины»

Отображает список всех VDI машин, которые назначены для просматриваемой группы в рамках текущего домена:

| TIONIX 📲              | 🗴 Default • adm | ain ▼                            |         |                                      |                 |             |         |      |        |            |              | 🛔 admin 👻          |
|-----------------------|-----------------|----------------------------------|---------|--------------------------------------|-----------------|-------------|---------|------|--------|------------|--------------|--------------------|
| «                     | Иденти          | фикация » Группы » admin         |         |                                      |                 |             |         |      |        |            |              |                    |
| Проект ~              | admir           | n                                |         |                                      |                 |             |         |      |        |            |              |                    |
| Администратор ~       | aumin           | .1                               |         |                                      |                 |             |         |      |        |            |              | управление членами |
| Идентификация ^       | Обзор           | Назначенные VDI машины           | Проекты |                                      |                 |             |         |      |        |            |              |                    |
| Домены                | 1               |                                  |         |                                      |                 |             |         |      |        | Имя 👻      |              | Фильтр Unassign    |
| Проекты               | Отображ         | кено 2 элемента из 2             |         |                                      |                 |             |         |      |        |            |              |                    |
| Пользователи          | О Им            | 19                               |         | Проект                               | ІР-адрес        | Размер      | Статус  | Зона | Задача | Питание    | Режим работы | Действия           |
| Группы                | 🗆 cd6           | 300e83-64fa-4f38-9361-1160a54b99 | 98e     | 27.08                                |                 | 08          | Ошибка  |      | Нет    | Неизвестно | Совместный   | Снять назначение   |
| Роли                  | 0 730           | :698ab-306a-4732-90a2-307202fb8  | :b76    | c5db03aa-2525-489b-85c4-1fde41bc100a | 192.168.101.179 | middle_numa | Активна | nova | Нет    | Включено   | Совместный   | Снять назначение   |
| Доступ для приложений | Отображ         | жено 2 элемента из 2             |         |                                      |                 |             |         |      |        |            |              |                    |
| тионикс ~             |                 |                                  |         |                                      |                 |             |         |      |        |            |              |                    |

#### Список машин группы

Для списка машин доступны инструменты сортировки и фильтрации. Поля сортируются по возрастанию и убыванию. Фильтрация производится по следующим параметрам:

| Параметр | Описание                                                 |
|----------|----------------------------------------------------------|
| Имя      | Наименование VDI машины. Допустим неполный<br>ввод.      |
| Проект   | Наименование проекта VDI машины. Допустим неполный ввод. |
| IP-адрес | IP-адрес VDI машины. Допустим неполный ввод.             |
| Размер   | Тип инстанса VDI машины. Допустим неполный<br>ввод.      |
| Статус   | Состояние VDI машины. Допустим неполный ввод.            |

| Параметр              | Описание                                                             |
|-----------------------|----------------------------------------------------------------------|
| Зона                  | Наименование зоны доступности VDI машины.<br>Допустим неполный ввод. |
| Задача                | Выполняемая VDI машиной задача. Допустим неполный ввод.              |
| Питание               | Состояние питания VDI машины. Допустим неполный ввод.                |
| Режим работы          | Режим работы VDI машины. Допустим неполный<br>ввод.                  |
| ID виртуальной машины | Идентификатор VDI машины. Допустим неполный<br>ввод.                 |

## «Проекты»

Отображает список всех доступных группе проектов в рамках текущего домена:

| TI©NIX 🛛              | Default • admin •                    |         |                                               |                                  |            |         | 🛔 admin 👻    |
|-----------------------|--------------------------------------|---------|-----------------------------------------------|----------------------------------|------------|---------|--------------|
| «                     | Идентификация » Группы » admin       |         |                                               |                                  |            |         |              |
| Проект ~              | admin                                |         |                                               |                                  |            | Verene  |              |
| Администратор ~       | aumin                                |         |                                               |                                  |            | управл  | ение членами |
| Идентификация ^       | Обзор Назначенные VDI машины Проекты |         |                                               |                                  |            |         |              |
| Домены                |                                      |         |                                               |                                  | Имя 🕶      |         | Фильтр       |
| Проекты               | Отображено 3 элемента из 3           |         |                                               |                                  |            |         |              |
| Пользователи          | Имя                                  | Тип     | Описание                                      | ID Проекта                       | Имя домена | Активен | Роли         |
| former                | admin                                | Типовая | Bootstrap project for initializing the cloud. | 1af0d6742fcb41d8b4537a7f66a57bac | Default    | Да      | admin        |
| группы                | c5db03aa-2525-489b-85c4-1fde41bc100a | VDI     |                                               | 31529f018e5f4ca182f71c99e0e447b7 | Default    | Да      | admin        |
| Роли                  | ca3807ca-ff06-4dd9-b6eb-bfb1f8c3f066 | VDI     |                                               | d16da2f261d24f098f379cf6777916b0 | Default    | Да      | member       |
| Доступ для приложений | Отображено 3 элемента из 3           |         |                                               |                                  |            |         |              |
| тионикс ~             |                                      |         |                                               |                                  |            |         |              |

#### Список проектов группы

Для списка проектов доступны инструменты сортировки и фильтрации. Поля сортируются по возрастанию и убыванию. Инструмент фильтрации же работает по наименованию любого из полей, допустим неполный ввод имени.

### Создание

### Веб-интерфейс

Группы используются для управления доступом и назначения ролей для нескольких пользователей одновременно. Для создания группы пользователей перейдите во вкладку «Идентификация» - «Группы». В общем списке на панели управления кнопкой «Создать группу» откройте мастер окно создания:

| Создать группу    | ×                                                                                                    |
|-------------------|----------------------------------------------------------------------------------------------------|
| Имя *<br>Описание | Описание:<br>Группы используются для управления доступом и<br>назначения ролей для нескольких пользователей<br>одновременно. После создания группы<br>редактируйте её для добавления пользователей. |
|                   | Отмена Создать группу                                                                                                    |

Окно создания группы

В открывшемся окне укажите необходимые параметры:

| Наименование                                                    | Описание                     |  |  |
|-----------------------------------------------------------------|------------------------------|--|--|
| Имя*                                                            | Наименование группы.         |  |  |
| Описание                                                        | Краткая информация о группе. |  |  |
| Примечание<br>* - обозначение обязательных для заподнения подей |                              |  |  |

Завершите процедуру кнопкой «Создать группу».

### Интерфейс командной строки

#### Команда:

```
openstack group create
[--domain <domain>]
[--description <description>]
[--or-show]
<group-name>
```

#### Пример использования:

openstack group create test

# Редактирование

### Веб-интерфейс

Данный функционал позволяет изменить параметры уже созданной группы. Доступен во вкладке «Идентификация» - «Группы». Выберите необходимую группу и вызовите действие - «Редактировать группу»:

| Обновить группу | ×                                                                                                    |
|-----------------|----------------------------------------------------------------------------------------------------|
| Имя *           | Описание:                                                                                                    |
| Описание        | Группы используются для управления доступом и<br>назначения ролей для нескольких пользователей<br>одновременно. Отредактируйте имя группы и<br>описание. |
|                 | Отмена Обновить группу                                                                                                    |

Окно изменения параметров группы

В открывшемся окне укажите необходимые параметры:

| Наименование | Описание                     |
|--------------|------------------------------|
| Имя*         | Наименование группы.         |
| Описание     | Краткая информация о группе. |

### 📀 Примечание

\* - обозначение обязательных для заполнения полей.

Завершите процедуру кнопкой «Обновить группу».

### Интерфейс командной строки

#### Команда:

```
openstack group set
[--domain <domain>]
[--name <name>]
[--description <description>]
<group>
```

#### Пример использования:

```
openstack group set --name 'for users' test
```

# Управление участниками

### Веб-интерфейс

Функционал позволяет управлять участниками группы пользователей. Доступен во вкладке «Идентификация» - «Группы». Выберите необходимую группу и вызовите действие - «Управление участниками»:

| Управление группой: admin |                      |           |                                  |        |                    |           |                         |  |  |
|---------------------------|----------------------|-----------|----------------------------------|--------|--------------------|-----------|-------------------------|--|--|
|                           |                      |           |                                  | Фильтр | Q + Добавить поль: | зователей | 🛍 Удалить пользователей |  |  |
| Отображено 2 элемента     |                      |           |                                  |        |                    |           |                         |  |  |
|                           | Логин                | Эл. адрес | ID пользователя                  |        |                    | доступно  |                         |  |  |
| 0                         | admin                |           | 90f8041623b04435aa1afdeff2a03f22 |        |                    | Да        |                         |  |  |
| 0                         | cloud_user           |           | cb4e223b8cc0491c9d832ef540771c3e |        |                    | Да        |                         |  |  |
| 0                         | тображено 2 элемента |           |                                  |        |                    |           |                         |  |  |
|                           |                      |           |                                  |        |                    |           |                         |  |  |

Управление членами группы пользователей

На открывшейся странице отображаются участники группы. Для добавления пользователей используйте - «Добавить пользователей»:

| Доб | Добавить назначение в группу 🛛 🗙 |           |        |                                   |              |                |        |
|-----|----------------------------------|-----------|--------|-----------------------------------|--------------|----------------|--------|
|     |                                  |           | Фильтр | Q                                 | <b>+</b> доб | бавить пользов | ателей |
| Ото | ображено 7 элементов             |           |        |                                   |              |                |        |
|     | Логин                            | Эл. адрес |        | ID пользователя                   | 4            | доступно       |        |
|     | glance                           |           |        | f51a585106a74de2a<br>bb0b8fb08937 | ac2          | Да             |        |
|     | placement                        |           |        | d38a5e78a99840e5a<br>28014724b8ee | ae2c         | Ца             |        |
|     | neutron                          |           |        | 84f6f69e4e1b47aba<br>3a963d771c6  | 46f5 /       | Ца             |        |
|     | nova                             |           |        | 8a19a5e04b644f419<br>3a152dbfbff0 | if28 /       | Да             |        |
|     | cinder                           |           |        | d32c2650a1e44deea<br>af69c392a841 | ae4a         | Ца             |        |
|     | tionix                           |           |        | 5b99e88c0ec243e18<br>e5208ff3f17b | le0a         | Да             |        |
|     | centos                           |           |        | b8ff79540ead4be38<br>1396458d0d67 | 844 /        | Да             |        |
| Ото | ображено 7 элементов             |           |        |                                   |              |                |        |
|     |                                  |           |        |                                   |              |                |        |
|     |                                  |           |        |                                   |              | C              | Отмена |

Окно назначения в группу пользователей

#### Выберите необходимых пользователей и завершите процедуру кнопкой «Добавить пользователей».

Для удаления пользователей отметьте необходимых участников и нажмите - «Удалить пользователей»:

| Подтвердите Удалить пользователей                                 |             | ×                     |
|-------------------------------------------------------------------|-------------|-----------------------|
| Вы выбрали: "cloud_user". Подтвердите свой выбор. Это действие не | возможно от | менить.               |
|                                                                   | Отмена      | Удалить пользователей |

Подтверждение удаление пользователя

Подтвердите свой выбор и нажмите «Удалить пользователей».

#### Интерфейс командной строки

Команда добавления пользователей в группу:

```
openstack group add user
[--group-domain <group-domain>]
[--user-domain <user-domain>]
<group>
<user>
[<user> ...]
```

Пример добавления пользователей в группу:

openstack group add user 'for users' admin

#### Команда удаления пользователей из группы:

```
openstack group remove user
[--group-domain <group-domain>]
[--user-domain <user-domain>]
<group>
<user>
[<user> ...]
```

Пример удаления пользователей из группы:

openstack group remove user 'for users' admin

### Удаление

### Веб-интерфейс

Перейдите во вкладку «Идентификация» - «Группы». Выберите необходимую для удаления группу и вызовите действие - «Удалить группу»:

| Подтвердите Удалить группу                                               |        | ×              |
|--------------------------------------------------------------------------|--------|----------------|
| Вы выбрали: "test". Подтвердите свой выбор. Это действие невозможно отме | нить.  |                |
|                                                                          | Отмена | Удалить группу |

Окно подтверждения удаления группы

Подтвердите процедуру и дождитесь завершения удаления. Убедитесь, что группа успешно удалена и не отображается в общем списке:

| TI©NIX "              | Default • c4bd480c-4cbe-4a96-8e6 | admin ▼  |                                  |                |                                          |  |  |  |  |  |
|-----------------------|----------------------------------|----------|----------------------------------|----------------|------------------------------------------|--|--|--|--|--|
| «                     | Идентификация » Группы           |          |                                  |                | Успешно:Группа удалена: test 🛛 🗶         |  |  |  |  |  |
| Проект ~              | Группы                           |          |                                  |                |                                          |  |  |  |  |  |
| Администратор ~       | группы                           |          |                                  |                |                                          |  |  |  |  |  |
| Идентификация ^       |                                  |          |                                  | Имя группы = 🔻 | Фильтр 🕂 Создать группу 💼 Удалить группы |  |  |  |  |  |
| Домены                | Отображено 2 элемента            |          |                                  |                |                                          |  |  |  |  |  |
| Проекты               | П Имя                            | Описание | ID группы                        |                | Действия                                 |  |  |  |  |  |
| Пользователи          | admin                            |          | 9eaac866c7ef4ce2ab2a8c4c29b1dd5c |                | Управление участниками 🛛 👻               |  |  |  |  |  |
| Группы                | work-45                          |          | 2eb74052fe2d48b28f44f324afc6a831 |                | Управление участниками 🖉 🔫               |  |  |  |  |  |
| Роли                  | Отображено 2 элемента            |          |                                  |                |                                          |  |  |  |  |  |
| Доступ для приложений |                                  |          |                                  |                |                                          |  |  |  |  |  |
| тионикс ~             |                                  |          |                                  |                |                                          |  |  |  |  |  |

Информация об успешном удалении группы

### Интерфейс командной строки

#### Команда:

openstack group delete [--domain <domain>] <group> [<group> ...] Пример использования:

openstack group delete 'for users'

# Управление пользователями

- Список пользователей (см. стр. 409)
  - Веб-интерфейс (см. стр. 409)
  - Интерфейс командной строки (см. стр. 410)
- Детали пользователя (см. стр. 410)
  - «Обзор» (см. стр. 411)
    - «Назначенные VDI машины» (см. стр. 411)
    - «Группы» (см. стр. 413)
    - «Журнал действий» (см. стр. 413)
    - «Сессии» (см. стр. 414)
    - «Роли» (см. стр. 415)
- Создание пользователя (см. стр. 416)
  - Веб-интерфейс (см. стр. 416)
  - Интерфейс командной строки (см. стр. 418)
- Редактирование пользователя (см. стр. 418)
  - Веб-интерфейс (см. стр. 418)
  - Интерфейс командной строки (см. стр. 419)
- Блокировка и разблокировка пользователя (см. стр. 420)
- Изменение пароля (см. стр. 420)
  - Веб-интерфейс (см. стр. 420)
  - Интерфейс командной строки (см. стр. 421)
- Управление IP-адресом пользователя (см. стр. 421)
- Удаление пользователя (см. стр. 422)
- Веб-интерфейс (см. стр. 422)
  - Интерфейс командной строки (см. стр. 423)

### Список пользователей

#### Веб-интерфейс

Для получения списка доступных пользователей перейдите во вкладку «Идентификация» - «Пользователи»:

| TIONIX =              | Default | . • admin 🔻                |          |           |                                  |        |                        |                         | 🛔 admin 🔻       |
|-----------------------|---------|----------------------------|----------|-----------|----------------------------------|--------|------------------------|-------------------------|-----------------|
| *                     | Ис      | дентификация » Пользовател | ли       |           |                                  |        |                        |                         |                 |
| Проект ~              | Пс      |                            |          |           |                                  |        |                        |                         |                 |
| Администратор ~       | 110     | льзователи                 |          |           |                                  |        |                        |                         |                 |
| Идентификация ^       |         |                            |          |           | Имя пользователя = 👻             | Фильтр | + Создать пользователя | 🛍 Удалить пользователей | Добавить Фреймы |
| Домены                | От      | ображено 8 элементов из 8  |          |           |                                  |        |                        |                         |                 |
| Проекты               | 0       | Логин                      | Описание | Эл. адрес | ID пользователя                  |        | Имя домена             | Активен                 | Действия        |
| Пользователи          | 0       | admin                      | -        |           | 3f654f79981b46ffb60a0c66b4740ffd |        | Default                | Да                      | Изменить 🔻      |
| Группы                | 0       | cloud_user                 | -        |           | 07ec82af0553474788447f057dd4324a |        | Default                | Да                      | Изменить 💌      |
| Роли                  |         | glance                     |          |           | 5c8c56160e564969bdf5b4541245986a |        | Default                | Да                      | Изменить        |
| Доступ для приложений |         | placement                  | -        |           | 62b9c1b61aca4e5ea9da52af28ffb155 |        | Default                | Да                      | Изменить 💌      |
| тионикс ~             | 0       | neutron                    |          |           | 74f229e21d2a4be39a0f15b3205e88a8 |        | Default                | Да                      | Изменить 💌      |
|                       | •       | nova                       |          |           | e60e2e861b074b6a9e51f8a66de91aa3 |        | Default                | Да                      | Изменить        |
|                       |         | cinder                     |          |           | 3c766ff1f335437f99e41538f7fb7449 |        | Default                | Да                      | Изменить 💌      |
|                       |         | tionix                     | -        |           | 9eed0c05f4bb4d1db67b15f28cdd4261 |        | Default                | Да                      | Изменить        |
|                       | От      | гображено 8 элементов из 8 |          |           |                                  |        |                        |                         |                 |

#### Список пользователей

В списке пользователей представлена следующая информация:

| Наименование поля | Описание                                                                                                    |
|-------------------|----------------------------------------------------------------------------------------------------|
| Логин             | Имя пользователя, присваивается при создании.<br>Изменяется в общем списке и является ссылкой для<br>перехода к детальной информации о конкретном<br>пользователе. |
| Описание          | Краткая информация о пользователе. Поле не является обязательным, заполняется при создании пользователя и изменяется в общем списке.                               |
| Эл.адрес          | Электронный адрес пользователя. Редактируется в общем списке пользователей.                                                                                        |
| ID пользователя   | Идентификатор пользователя, присваивается автоматически при создании.                                                                                              |
| Имя домена        | Наименование домена.                                                                                                    |
| Активен           | Состояние пользователя.                                                                                                    |

Для списка пользователей доступны инструменты сортировки и фильтрации. Поля сортируются по возрастанию и убыванию. Инструмент фильтрации же работает по полям «Имя пользователя», «ID пользователя», «Включен», допустим только точный ввод.

#### Интерфейс командной строки

#### Команда:

```
openstack user list
[--sort-column SORT_COLUMN]
[--domain <domain>]
[--group <group> | --project <project>]
[--long]
```

### Пример использования:

```
openstack user list --long
```

# Детали пользователя

Перейдите во вкладку «Идентификация» - «Пользователи». Для получения детальной информации о пользователе, перейдите по ссылке имени. Информация о пользователе будет представлена в нескольких внутренних вкладках:

# «Обзор»

Выводит подробную информацию о выбранном пользователе:

| τιονιχ                | ■ Default • admin ▼            |                                                                 | 🛔 admin 🔹 |  |  |
|-----------------------|--------------------------------|-----------------------------------------------------------------|-----------|--|--|
| «                     | Идентификация » Пользователи » | admin                                                           |           |  |  |
| Проект                | admin                          |                                                                 |           |  |  |
| Администратор         | aumin                          |                                                                 | Изменить  |  |  |
| Идентификация         | Обзор Назначенные VDI маш      | Обзор Назначенные VDI машины Группы Журнал действий Сессии Роли |           |  |  |
| Домены                | Обзор                          |                                                                 |           |  |  |
| Проекть               | ID домена                      | default                                                         |           |  |  |
| Пользователи          | Имя домена                     | Default                                                         |           |  |  |
|                       | Логин                          | admin                                                           |           |  |  |
| труппы                | Описание                       | Нет                                                             |           |  |  |
| Роли                  | ID                             | 90f8041623b04435aa1afdeff2a03f22                                |           |  |  |
| Доступ для приложений | Эл. адрес                      | Нет                                                             |           |  |  |
| тионикс               | Активен                        | Да                                                              |           |  |  |
|                       | Основной проект                | · ·                                                             |           |  |  |

Подробные параметры пользователя

### На странице представлена следующая информация:

| Наименование поля | Описание                                  |
|-------------------|-------------------------------------------|
| ID домена         | Идентификатор домена пользователя.        |
| Имя домена        | Наименование домена пользователя.         |
| Логин             | Наименование учетной записи пользователя. |
| Описание          | Краткая информация о пользователе.        |
| ID                | Идентификатор пользователя.               |
| Эл.адрес          | Адрес электронной почты пользователя.     |
| Активен           | Состояние активности пользователя.        |
| Основной проект   | Рабочий проект пользователя.              |

### «Назначенные VDI машины»

Отображает список всех VDI-машин, которые назначены на пользователя и на группы, в которых состоит просматриваемый пользователь в рамках текущего домена:

| TI©NIX =                      | 🖾 Default • admin • |          |                                |        |                                      |                 | 🛔 admin 👻   |         |      |        |            |              |                  |
|-------------------------------|---------------------|----------|--------------------------------|--------|--------------------------------------|-----------------|-------------|---------|------|--------|------------|--------------|------------------|
| «                             |                     | Идентифи | кация » Пользователи » admin   | 1      |                                      |                 |             |         |      |        |            |              |                  |
| npoerr admin                  |                     |          |                                |        | Managara -                           |                 |             |         |      |        |            |              |                  |
| Администратор ~               | a                   | umm      |                                |        |                                      |                 |             |         |      |        |            |              |                  |
| Идентификация ^               |                     | Обзор    | Назначенные VDI машины         | Группы | Журнал действий Сессии Роли          |                 |             |         |      |        |            |              |                  |
| Домены                        | 1                   |          |                                |        |                                      |                 |             |         |      |        | Имя 👻      |              | Фильтр Unassign  |
| Проекты                       |                     | Отображе | но 3 элемента из 3             |        |                                      |                 |             |         |      |        |            |              |                  |
| Пользователи                  |                     | П Имя    |                                |        | Проект                               | ІР-адрес        | Размер      | Статус  | Зона | Задача | Питание    | Режим работы | Действия         |
| Courters                      |                     | C cd60   | 0e83-64fa-4f38-9361-1160a54b99 | 8e     | 27.08                                |                 | 08          | Ошибка  |      | Нет    | Неизвестно | Совместный   |                  |
| - Pyrina                      |                     | D 73c6   | 98ab-306a-4732-90a2-307202fb8l | 076    | c5db03aa-2525-489b-85c4-1fde41bc100a | 192.168.101.179 | middle_numa | Активна | nova | Нет    | Включено   | Совместный   |                  |
| Роли<br>Доступ для приложений |                     | 0726     | 8cd7-5c4a-411e-a0c0-6ff907143b | d5     | 27.08                                | 10.38.31.43     | 08          | Активна | nova | Нет    | Включено   | Совместный   | Снять назначение |
| тионикс ~                     |                     | Отображе | но 3 элемента из 3             |        |                                      |                 |             |         |      |        |            |              |                  |

Список VDI-машин пользователя

### На странице представлена следующая информация:

| Наименование поля | Описание                                                   |
|-------------------|------------------------------------------------------------|
| Имя               | Наименование VDI машины, на которую назначен пользователь. |
| Проект            | Проект, в котором находится VDI машина.                    |

| Наименование поля | Описание                                                                               |
|-------------------|----------------------------------------------------------------------------------------|
| ІР-адрес          | IP-адрес VDI машины.                                                                   |
| Размер            | Наименование типа VDI машины. При нажатии на имя отобразятся подробные параметры типа. |
| Статус            | Состояние VDI машины.                                                                  |
| Зона              | Зона доступности VDI машины.                                                           |
| Задача            | Наличие запланированной задачи у VDI машины.                                           |
| Питание           | Состояние питания VDI машины.                                                          |
| Режим работы      | Режим работы VDI машины.                                                               |

Для списка машин доступны инструменты сортировки и фильтрации. Поля сортируются по возрастанию и убыванию. Фильтрация производится по следующим параметрам:

### 📀 Примечание

Для всех полей допустим неполный ввод.

| Параметр                 | Описание                                  |
|--------------------------|-------------------------------------------|
| Имя                      | Наименование VDI-машины.                  |
| Проект                   | Наименование проекта VDI-машины.          |
| ІР-адрес                 | IP-адрес VDI-машины.                      |
| Размер                   | Тип инстанса VDI-машины.                  |
| Статус                   | Состояние VDI-машины.                     |
| Зона                     | Наименование зоны доступности VDI-машины. |
| Задача                   | Выполняемая VDI-машиной задача.           |
| Питание                  | Состояние питания VDI-машины.             |
| Режим работы             | Режим работы VDI-машины.                  |
| ID виртуальной<br>машины | Идентификатор VDI-машины.                 |

Для списка назначенных VDI-машин доступно снятие назначения. Также данное действие можно выполнить в отношении группы VDI-машин.

#### Опримечание

Снять назначение возможно только для VDI-машин, непосредственно назначенных на данного пользователя. Для машин, назначенных через группу пользователей, данное действие недоступно.

# «Группы»

Отображает перечень групп, в которых состоит текущий пользователь:

| TIONIX =              | Default • admin •                    |                                  |                                  | 🛔 admin 👻 |
|-----------------------|--------------------------------------|----------------------------------|----------------------------------|-----------|
| «                     | Идентификация » Пользователи » admir | n                                |                                  |           |
| Проект ~              | admin                                |                                  |                                  | Изменить  |
| Администратор ~       | dannin                               |                                  |                                  |           |
| Идентификация ^       | Обзор Назначенные VDI машины         | Группы Журнал действий Сессии Ро | ли                               |           |
| Домены                |                                      |                                  |                                  | Имя •     |
| Проекты               | Отображено 2 элемента из 2           |                                  |                                  |           |
| Пользователи          | Имя                                  | Описание                         | ID группы                        |           |
|                       | for users                            |                                  | 83aed41f5bcf4e6695b63775c97a2282 |           |
| группы                | admin                                |                                  | 5238f62742d3465a8ff1de7a6acedea8 |           |
| Роли                  | Отображено 2 элемента из 2           |                                  |                                  |           |
| Доступ для приложений |                                      |                                  |                                  |           |
| тионикс ~             |                                      |                                  |                                  |           |

#### Список групп пользователя

На странице представлена следующая информация:

| Наименование поля | Описание              |
|-------------------|-----------------------|
| Имя               | Наименование группы.  |
| Описание          | Описание группы.      |
| ID группы         | Идентификатор группы. |

Для списка групп доступны инструменты сортировки и фильтрации. Поля сортируются по возрастанию и убыванию. Инструмент фильтрации же работает по наименованию любого из полей, допустим неполный ввод имени.

#### 📀 Примечание

Пользователь с правами администратора (например, с ролью admin) имеет доступ ко всем группам проекта. Для пользователя с ролью user будут доступны только его группы.

### «Журнал действий»

Отображает историю действий пользователя:

| TI©NIX "              | 🛚 Default • admin 👻                              |                |           |                                |                              |                       |                                    |               |                        |              | 🛔 admin 👻 |
|-----------------------|--------------------------------------------------|----------------|-----------|--------------------------------|------------------------------|-----------------------|------------------------------------|---------------|------------------------|--------------|-----------|
| «                     | Идентификация » Г                                | Тользователи : | » admin   |                                |                              |                       |                                    |               |                        |              |           |
| Проект ~              | admin                                            |                |           |                                |                              |                       |                                    |               |                        |              | 14        |
| Администратор ~       | aumin                                            |                |           |                                |                              |                       |                                    |               |                        |              | Изменить  |
| Идентификация ^       | Обзор Назнач                                     | енные VDI мац  | ины Груп  | журнал д                       | ействий (                    | Сессии Рол            | и                                  |               |                        |              |           |
| Домены                |                                                  |                |           |                                |                              |                       |                                    |               |                        | ID sanpoca 🔫 | Фильтр    |
| Проекты               | Отображено 20 эле                                | ментов из 265  | Следующее | » Последнее »                  | •                            |                       |                                    |               |                        |              |           |
| Пользователи          | ID sanpoca                                       | Родительск     | ий запрос | Действие                       | Время                        | Тип                   | Наименование объекта               | Результат     | Подробности            |              |           |
| Группы                |                                                  |                |           |                                | начала                       | ооъекта               |                                    |               |                        |              |           |
| Роли                  | req-354C361T-88e5-4<br>4df-9b72-0d6b8e131<br>ef5 | -              |           | Авторизация                    | 1 сент. 2021<br>г., 9:08:36  | Проект                | admin                              | Успешно       | -                      |              |           |
| Доступ для приложений | req-7b311c27-dd87-                               |                |           | CORRETE RIADTVAR               | 31 apr 2021                  | Виртуальная           | h8c9h164_4f92_496d_ac84_962a9c4496 | Социбко       |                        |              |           |
| тионикс ~             | 4291-a10e-733bb64a<br>b413                       | -              |           | ьную машину                    | r., 16:00:00                 | машина                | 2f                                 | й             | Malformed request body |              |           |
|                       | req-481314fe-32d2-4<br>d56-a0ba-cbf82c52f1<br>d2 |                |           | Создать виртуал<br>ьную машину | 31 авг. 2021<br>г., 15:46:00 | Виртуальная<br>машина | for-test                           | С ошибко<br>Й | Malformed request body |              |           |
|                       | req-bc7cdcd7-25d7-<br>4180-927a-61b06b4<br>1ccd5 | -              |           | Создать виртуал<br>ьную машину | 31 авг. 2021<br>г., 15:40:01 | Виртуальная<br>машина | 0045586105374e33a7b3eea493e617f6   | С ошибко<br>Й | Malformed request body |              |           |

Журнал действий пользователя

#### На странице представлена следующая информация:

| Наименование поля | Описание               |
|-------------------|------------------------|
| ID запроса        | Идентификатор запроса. |

| Наименование поля    | Описание                                                                                                    |
|----------------------|----------------------------------------------------------------------------------------------------|
| Родительский запрос  | Идентификатор запроса, который является<br>родительским по отношению к данному,<br>например, если действие произведено по<br>запросу из VDI клиента или планировщика.<br>Если действие выполняется по запросу из<br>Dashboard, то родительский запрос отсутствует. |
| Действие             | Наименование действия.                                                                                                    |
| Время начала         | Дата и время начала выполнения задачи в формате: дд.мм.гггг, чч.мм.сс.                                                                                                    |
| Тип объекта          | Тип объекта, над которым было произведено действие.                                                                                                    |
| Наименование объекта | Наименование объекта, над которым было произведено действие.                                                                                                    |
| Результат            | Результат выполнения действия. Возможные<br>значения:<br>• успешно;<br>• с ошибкой;<br>• неизвестно.                                                                                                    |
| Подробности          | Подробное описание результата. Также если<br>действие было совершено в процессе<br>выполнения запланированной задачи, то<br>указывается идентификатор задачи.                                                                                                    |

Для журнала доступны инструменты сортировки и фильтрации. Поля сортируются по возрастанию и убыванию. Инструмент фильтрации же работает по всем полям.

# «Сессии»

Отображает подробную информацию о подключениях пользователя к VDI-машинам:

| TIONIX =              | Default • admin 💌                    |                                      |                          |           |                   |              |            | 🛔 admin 🔻 |
|-----------------------|--------------------------------------|--------------------------------------|--------------------------|-----------|-------------------|--------------|------------|-----------|
| *                     | Идентификация » Пользователи » admin |                                      |                          |           |                   |              |            |           |
| Проект ~              | admin                                |                                      |                          |           |                   |              |            | 14        |
| Администратор ~       | aurini                               |                                      |                          |           |                   |              |            | Изменить  |
| Идентификация ^       | Обзор Назначенные VDI машины Группы  | Журнал действий Сессии Роли          |                          |           |                   |              |            |           |
| Домены                |                                      |                                      |                          |           | Имя п             | роекта= 🕶    |            | Фильтр    |
| Проекты               | Отображено 2 элемента из 2           |                                      |                          |           |                   |              |            |           |
| Пользователи          | Имя проекта                          | Имя виртуальной машины               | Создано                  | Завершено | Подключение       | Клиент       | oc         | IP        |
| Ference               | 27.08                                | 07268cd7-5c4a-411e-a0c0-6ff907143bd5 | 1 сент. 2021 г., 9:14:46 | -         | Панель управления | Firefox 91.0 | Windows 10 | 10.9.2.21 |
| труппы                | c5db03aa-2525-489b-85c4-1fde41bc100a | 73c698ab-306a-4732-90a2-307202fb8b76 | 1 сент. 2021 г., 9:14:36 | -         | Панель управления | Firefox 91.0 | Windows 10 | 10.9.2.21 |
| Роли                  | Отображено 2 элемента из 2           |                                      |                          |           |                   |              |            |           |
| Доступ для приложений |                                      |                                      |                          |           |                   |              |            |           |
| тионикс ~             |                                      |                                      |                          |           |                   |              |            |           |

Список подключений пользователя

На странице представлена следующая информация:

| Наименование поля      | Описание                                                            |
|------------------------|---------------------------------------------------------------------|
| Имя проекта            | Наименование проекта машины, к которой происходило подключение.     |
| Имя виртуальной машины | Наименование машины, к которой происходило подключение.             |
| Создано                | Дата и время начала подключения в формате:<br>дд.мм.гггг, чч.мм.сс. |

| Наименование поля | Описание                                                               |
|-------------------|------------------------------------------------------------------------|
| Завершено         | Дата и время окончания подключения в формате:<br>дд.мм.гггг, чч.мм.сс. |
| Подключение       | Способ подключения к машине.                                           |
| Клиент            | Наименования клиента, при помощи которого происходило подключение.     |
| OC                | Операционная система машины, к которой происходило подключение.        |
| IP                | IP-адрес машины, к которой происходило подключение.                    |

Для списка доступны инструменты сортировки и фильтрации. Поля сортируются по возрастанию и убыванию. Инструмент фильтрации же работает по наименованию любого из полей.

### «Роли»

Отображает все проекты и домены, в которых состоит пользователь как отдельно, так и в составе группы пользователей:

| TI©NIX =                      | I Default ∙ admin ▼         |                    |             |                                               |                                  |            |                        |                | 🛔 admin 👻                 |
|-------------------------------|-----------------------------|--------------------|-------------|-----------------------------------------------|----------------------------------|------------|------------------------|----------------|---------------------------|
| *                             | Идентификация » Пользова    | атели » admin      |             |                                               |                                  |            |                        |                |                           |
| Проект ~                      | admin                       |                    |             |                                               |                                  |            |                        |                | Изилина                   |
| Администратор ~               | auriiri                     |                    |             |                                               |                                  |            |                        |                | VISACHURD -               |
| Идентификация ^               | Обзор Назначенные VI        | DI машины Группы   | Журнал дейс | твий Сессии Роли                              |                                  |            |                        |                |                           |
| Домены                        | Проекты                     |                    |             |                                               |                                  | Имя        | -                      |                | Фильтр                    |
| Проекты                       | Отображено 3 элемента из 3  | 3                  |             |                                               |                                  |            |                        |                |                           |
| Пользователи                  | Имя                         |                    | Тип         | Описание                                      | ID Проекта                       | Имя домена | Активен                | Группа         | Роли                      |
| Группы                        | c4bd480c-4cbe-4a96-8e68-cd0 | .12daf3936         | VDI         |                                               | 489e5b7d85d1490da9c939bedf4c2174 | Default    | Да                     | -              | reader<br>member<br>admin |
| иоли<br>Доступ для приложений | admin                       |                    | Типовая     | Bootstrap project for initializing the cloud. | 63cdba84979043ea845b1f56b4c8fb71 | Default    | Да                     |                | reader<br>member<br>admin |
| тионикс ~                     | cinder_internal             |                    | Типовая     | tionix driver project                         | 74366fb5e6b2462d917d246702e9532d | Default    | Да                     |                | reader<br>member<br>admin |
|                               | Отображено 3 элемента из 3  | 3                  |             |                                               |                                  |            |                        |                |                           |
|                               | Домены                      |                    |             |                                               |                                  | Имя        | •                      |                | Фильтр                    |
|                               | Отображен 1 элемент из 1    |                    |             |                                               |                                  |            |                        |                |                           |
|                               | Имя                         | Описание           |             | ID домена                                     | Активен                          | Группа     | Роли                   | r              |                           |
|                               | Default                     | The default domain |             | default                                       | Да                               |            | reade<br>memh<br>admir | er<br>ber<br>n |                           |
|                               | Отображен 1 элемент из 1    |                    |             |                                               |                                  |            |                        |                |                           |

Список проектов и доменов пользователя

| па странице представлена следующая информация | Ha | странице | представлена | следующая | информация |
|-----------------------------------------------|----|----------|--------------|-----------|------------|
|-----------------------------------------------|----|----------|--------------|-----------|------------|

| Наименование поля | Описание                                                                                                    |
|-------------------|----------------------------------------------------------------------------------------------------|
| Проекты           |                                                                                                    |
| Имя               | Наименование проекта, в котором состоит пользователь.                                                                                                    |
| Тип               | <ul> <li>Тип проекта, в котором состоит пользователь.</li> <li>Различаются:</li> <li>Турісаl (Типовой) - стандартный проект OpenStack;</li> <li>VDI - проект, который поддерживает инфраструктуру виртуальных рабочих столов.</li> </ul> |
| Описание          | Описание проекта, в котором состоит пользователь.                                                                                                    |
| IP Проекта        | IP-адрес проекта, в котором состоит пользователь.                                                                                                    |

| Наименование поля | Описание                                                      |
|-------------------|---------------------------------------------------------------|
| Имя домена        | Наименование домена, в котором находится проект пользователя. |
| Активен           | Состояние проекта.                                            |
| Группа            | Группа проекта.                                               |
| Роли              | Наименование роли пользователя в проекте.                     |
| Домены            |                                                               |
| Имя               | Наименование домена, в котором состоит пользователь.          |
| Описание          | Описание домена, в котором состоит пользователь.              |
| ID домена         | IP-адрес домена, в котором состоит пользователь.              |
| Активен           | Состояние домена.                                             |
| Группа            | Группа домена.                                                |
| Роли              | Наименование роли пользователя в домене.                      |

Для списка доступны инструменты сортировки и фильтрации. Поля сортируются по возрастанию и убыванию. Инструмент фильтрации же работает по наименованию любого из полей, допустим неполный ввод имени.

## Создание пользователя

### Веб-интерфейс

Для создания пользователя перейдите во вкладку «Идентификация» - «Пользователи». В общем списке на панели управления кнопкой «Создать пользователя» откройте мастер окно создания:

| Создать пользователя                                      |     | ×                                                                                                    |
|-----------------------------------------------------------|-----|----------------------------------------------------------------------------------------------------|
| ID домена<br>default<br>Имя домена                        |     | Описание:<br>Создайте нового пользователя и задайте<br>соответствующие свойства, в том числе, основной<br>проект и родь. |
| Default<br>Логин @                                        |     |                                                                                                    |
| Описание                                                  |     |                                                                                                    |
|                                                           | 14. |                                                                                                    |
| Эл. адрес                                                 |     |                                                                                                    |
| Пароль *                                                  | ۲   |                                                                                                    |
| Подтверждение пароля *                                    |     |                                                                                                    |
| Основной проект                                           | ۲   |                                                                                                    |
| Выберите проект 🗸                                         | +   |                                                                                                    |
| Роль member                                               | •   |                                                                                                    |
| <ul> <li>Активен</li> <li>Заблокировать пароль</li> </ul> |     |                                                                                                    |
|                                                           |     | Отмена Создать пользователя                                                                                              |

Окно создания пользователя

В открывшемся окне укажите необходимые параметры:

| Наименование          | Описание                                                                                                |  |  |  |
|-----------------------|----------------------------------------------------------------------------------------------------|--|--|--|
| Логин                 | Имя пользователя, присваивается при создании.<br>При пустом значении имя генерируется<br>автоматически. |  |  |  |
| Описание              | Краткая информация о пользователе.                                                                      |  |  |  |
| Эл.адрес              | Адрес электронной почты пользователя.                                                                   |  |  |  |
| Пароль*               | Комбинация для аутентификации пользователя.                                                             |  |  |  |
| Подтверждение пароля* | Поле для подтверждения введенной ранее комбинации.                                                      |  |  |  |
| Основной проект       | Рабочий проект пользователя.                                                                            |  |  |  |
| Роль                  | Назначение прав пользователя.                                                                           |  |  |  |

| Наименование                                                           | Описание                                  |
|------------------------------------------------------------------------|-------------------------------------------|
| Флаг «Активен»                                                         | Состояние пользователя после создания.    |
| Флаг «Заблокировать пароль»                                            | Запрет на изменение пароля пользователем. |
| <ul> <li>Примечание</li> <li>* - обозначение обязательности</li> </ul> | ных для заполнения полей.                 |

Следуйте указаниям на страницах мастера, выбирая необходимые параметры. Завершите процедуру создания кнопкой «Создать пользователя». После чего корректно созданный пользователь отобразится в общем списке. В противном случае система вернет Вас в окно мастера с указанием причин невозможности его создания.

#### Интерфейс командной строки

#### Команда:

```
openstack user create
[--domain <domain>]
[--project <project>]
[--project-domain <project-domain>]
[--password <password>]
[--password-prompt]
[--email <email-address>]
[--description <description>]
[--ignore-lockout-failure-attempts]
[--no-ignore-lockout-failure-attempts]
[--ignore-password-expiry]
[--no-ignore-password-expiry]
[--ignore-change-password-upon-first-use]
[--no-ignore-change-password-upon-first-use]
[--enable-lock-password]
[--disable-lock-password]
[--enable-multi-factor-auth]
[--disable-multi-factor-auth]
[--multi-factor-auth-rule <rule>]
[--enable | --disable]
[--or-show]
<name>
```

#### Пример использования:

```
openstack user create --project admin --password ****** --email tionix@rtk.ru --enable
tionix-user
```

#### Редактирование пользователя

### Веб-интерфейс

Данный функционал позволяет изменить параметры уже созданного пользователя (кроме пароля). Доступен во вкладке «Идентификация» - «Пользователи». Выберите необходимого пользователя и вызовите действие - «Изменить»:

| Обновить пользователя                         |                                                                          | ×   |
|-----------------------------------------------|--------------------------------------------------------------------------|-----|
| ID домена<br>default<br>Имя домена<br>Default | Описание:<br>Изменение деталей пользователя, включая<br>основной проект. |     |
| Логин 🕝<br>admin                              |                                                                          |     |
| Описание                                      |                                                                          |     |
| Эл. адрес                                     |                                                                          |     |
| Выберите проект •<br>Заблокировать пароль     |                                                                          |     |
|                                               | Отмена Обновить пользоват                                                | еля |

Окно изменения параметров пользователя

В открывшемся окне укажите необходимые параметры:

| Наименование                   | Описание                                                                                          |
|--------------------------------|---------------------------------------------------------------------------------------------------|
| ID домена                      | Идентификатор домена. Нередактируемое поле.                                                       |
| Имя домена                     | Наименование домена. Нередактируемое поле.                                                        |
| Логин                          | Имя пользователя, присваивается при создании. При пустом значении имя генерируется автоматически. |
| Описание                       | Краткая информация о пользователе.                                                                |
| Эл.адрес                       | Адрес электронной почты пользователя.                                                             |
| Основной проект                | Рабочий проект пользователя.                                                                      |
| Флаг «Заблокировать<br>пароль» | Запрет на изменение пароля пользователем.                                                         |

#### Опримечание

\* - обозначение обязательных для заполнения полей.

Завершите процедуру кнопкой «Обновить пользователя».

# Интерфейс командной строки

### Команда:

```
openstack user set
[--name <name>]
[--domain <domain>]
```

| [project <project>]</project>                        |
|------------------------------------------------------|
| [project-domain <project-domain>]</project-domain>   |
| [password <password>]</password>                     |
| [password-prompt]                                    |
| [email <email-address>]</email-address>              |
| <pre>[description <description>]</description></pre> |
| [ignore-lockout-failure-attempts]                    |
| [no-ignore-lockout-failure-attempts]                 |
| [ignore-password-expiry]                             |
| [no-ignore-password-expiry]                          |
| [ignore-change-password-upon-first-use]              |
| [no-ignore-change-password-upon-first-use]           |
| [enable-lock-password]                               |
| <pre>[disable-lock-password]</pre>                   |
| [enable-multi-factor-auth]                           |
| [disable-multi-factor-auth]                          |
| [multi-factor-auth-rule <rule>]</rule>               |
| [enable  disable]                                    |
| <user></user>                                        |
|                                                      |

#### Пример использования:

openstack user set --project test tionix-user

## Блокировка и разблокировка пользователя

Функционал доступен во вкладке «Идентификация» - «Пользователи». Выберите необходимого пользователя и вызовите действие - «Заблокировать пользователя». После чего выбранный пользователь блокируется и отображается в поле «Активен» со статусом «Нет»:

| Идентификация » Пользователи |                            |          |           |                                  | Успешно:Запрещенн<br>пользователь: admin | ый 🗙                    |                 |
|------------------------------|----------------------------|----------|-----------|----------------------------------|------------------------------------------|-------------------------|-----------------|
| Пол                          | іьзователи                 |          |           |                                  |                                          |                         |                 |
|                              |                            |          |           | Имя пользователя = 👻             | + Создать пользователя                   | 🛍 Удалить пользователей | Добавить Фреймы |
| Отоб                         | іражено 10 элементов из 10 |          |           |                                  |                                          |                         |                 |
|                              | Логин                      | Описание | Эл. адрес | ID пользователя                  | Имя домена                               | Активен                 | Действия        |
| D                            | admin                      | -        |           | 90f8041623b04435aa1afdeff2a03f22 | Default                                  | Нет                     | Изменить        |

Заблокированный пользователь

Для разблокировки деактивированного пользователя используйте действие «Разблокировать пользователя». После разблокировки пользователь должен отобразиться в поле «Активен» со статусом «Да»:

| Идентификация » Пользователи  |          |           |                                  |        |                        |       | Успешно:Разрешення<br>пользователь: admin | ый           | ×    |
|-------------------------------|----------|-----------|----------------------------------|--------|------------------------|-------|-------------------------------------------|--------------|------|
| Пользователи                  |          |           |                                  |        |                        |       |                                           |              |      |
|                               |          |           | Имя пользователя = •             | Фильтр | + Создать пользователя | 🛍 Уда | элить пользователей                       | Добавить Фре | еймы |
| Отображено 10 элементов из 10 |          |           |                                  |        |                        |       |                                           |              |      |
| 🗆 Логин                       | Описание | Эл. адрес | ID пользователя                  |        | Имя домена             |       | Активен                                   | Действия     |      |
| admin                         |          |           | 90f8041623b04435aa1afdeff2a03f22 |        | Default                |       | Да                                        | Изменить     | •    |

Разблокированный пользователь

# Изменение пароля

## Веб-интерфейс

Доступно во вкладке «Идентификация» - «Пользователи». Выберите необходимого пользователя и вызовите действие - «Изменить пароль»:

| Изменить пароль                         | ×                                                                                                    |
|-----------------------------------------|----------------------------------------------------------------------------------------------------|
| Пароль *<br>©<br>Подтверждение пароля * | Описание:<br>Изменение пароля пользователя. Мы настоятельно<br>рекомендуем использовать сложный пароль. |
| ©<br>Логин<br>cloud_user                |                                                                                                    |
|                                         | Отмена Сохранить                                                                                        |

Окно изменения пароля пользователя

В открывшемся окне введите новый пароль и подтвердите его. Завершите процедуру кнопкой «Сохранить».

### Интерфейс командной строки

### Команда:

```
openstack user password set
[--password <new-password>]
[--original-password <original-password>]
```

### Пример использования:

openstack user password set --password \*\*\*\*\*\* --original-password \*\*\*\*\*\*

## Управление IP-адресом пользователя

#### 🚯 Важно

- · К одному пользователю можно привязать только один плавающий IP-адрес;
- · Конкретный плавающий IP-адрес может быть привязан только к одному пользователю;

Функция позволяет управлять связью пользователя с плавающими IP-адресами данного проекта. Доступна в общем списке. После вызова действия в открывшемся окне выберите необходимый IPадрес:

| Управление IP-адресом 🗙                |                         |                                       |  |  |  |  |
|----------------------------------------|-------------------------|---------------------------------------|--|--|--|--|
| Выберите IP-адрес для подк.<br>Выбраны | лючения пользователю.   |                                       |  |  |  |  |
| ІР-адрес                               | Описание                | Сопоставлен<br>фиксированный IP-адрес |  |  |  |  |
| 10.38.31.47                            | -                       | -                                     |  |  |  |  |
| 🗸 Доступно 🕢                           |                         | Выберите одно                         |  |  |  |  |
| <b>Q</b> Фильтр                        |                         |                                       |  |  |  |  |
| ІР-адрес                               | Описание                | Сопоставлен<br>фиксированный IP-адрес |  |  |  |  |
| 10.38.31.44                            | -                       | -                                     |  |  |  |  |
| 10.38.31.42                            | -                       | -                                     |  |  |  |  |
| 10.38.31.48                            | вымывм                  | - •                                   |  |  |  |  |
| 10.38.31.45                            | -                       | 192.168.101.86                        |  |  |  |  |
| 🗌 Использовать назначен                | чный IP-адрес для подкл | ючение к VDI машине                   |  |  |  |  |
|                                        |                         | Отмена Отправить                      |  |  |  |  |

Окно управления плавающими IP-адресами

Используйте кнопки «<sup>+</sup>» и «<sup>+</sup>» для назначения и отвязки IP-адреса соответственно. При назначении плавающего IP-адреса – данный адрес будет назначен машине, которая была выделена данному пользователю. Также существует возможность подключения к VDI-машине по выделенному IP-адресу, для этого используйте флаг «Использовать назначенный IP-адрес для подключение к VDI машине».

### О Примечание

В форме управления плавающими IP-адресами отображаются все имеющиеся в проекте плавающие IP-адреса, в том числе, те, которые уже подключены к другим пользователям. При попытке подключения IP-адреса, который уже подключен к другому пользователю, появится окно с предупреждающим сообщением, которое также позволяет выполнить отключение плавающего IP-адреса от предыдущего пользователя и переподключение к новому.

# Удаление пользователя

#### Веб-интерфейс

Перейдите во вкладку «Идентификация» - «Пользователи». Выберите необходимого для удаления пользователя и вызовите действие - «Удалить пользователя»:

| Подтвердите Удалить пользователя                                                     | × |
|--------------------------------------------------------------------------------------|---|
| Вы выбрали: "admin_cloud". Подтвердите свой выбор. Это действие невозможно отменить. |   |
| Отмена Удалить пользователя                                                          | я |

Окно подтверждения удаления пользователя

Подтвердите процедуру и дождитесь завершения удаления. Убедитесь, что пользователь успешно удален и не отображается в общем списке:

| τιονιχ        |             | Default | t • admin •                |             |           |                                  |        |                        |                         | 🛔 admin 🔻        |
|---------------|-------------|---------|----------------------------|-------------|-----------|----------------------------------|--------|------------------------|-------------------------|------------------|
|               | ~           | И       | дентификация » Пользоват   | ели         |           |                                  |        |                        | Успешно:Пользова        | гель удален: 🛛 🗙 |
| Проект        | ~           |         |                            | admin_cloud |           |                                  |        |                        |                         |                  |
| Администратор | ~           | пс      | льзователи                 |             |           |                                  |        |                        |                         |                  |
| Идентификация | ^           |         |                            |             |           | Имя пользователя = 🕶             | Фильтр | + Создать пользователя | 🛍 Удалить пользователей | Добавить Фреймы  |
|               | Домены      | 01      | тображено 9 элементов из 9 | 9           |           |                                  |        |                        |                         |                  |
|               | Проекты     | ٥       | Логин                      | Описание    | Эл. адрес | ID пользователя                  |        | Имя домена             | Активен                 | Действия         |
| Πα            | ользователи | •       | admin                      | -           |           | 90f8041623b04435aa1afdeff2a03f22 |        | Default                | Да                      | Изменить 🔻       |
|               | Группы      | 0       | cloud_user                 | -           |           | cb4e223b8cc0491c9d832ef540771c3e |        | Default                | Да                      | Изменить 💌       |
|               | Роли        | 0       | glance                     |             |           | f51a585106a74de2aac2bb0b8fb08937 |        | Default                | Да                      | Изменить 💌       |
| Доступ для г  | приложений  | 0       | placement                  |             |           | d38a5e78a99840e5ae2c28014724b8ee |        | Default                | Да                      | Изменить         |
| тионикс       | ~           |         | neutron                    |             |           | 84f6f69e4e1b47aba46f53a963d771c6 |        | Default                | Да                      | Изменить 💌       |
|               |             |         |                            |             |           |                                  |        |                        |                         |                  |

Информация об успешном удалении пользователя

### Интерфейс командной строки

#### Команда:

openstack user delete [--domain <domain>] <user> [<user> ...]

#### Пример использования:

openstack user delete tionix-user

# Мониторинг

- Мониторинг ресурсов проекта (см. стр. 423)
- Мониторинг ресурсов гипервизоров (см. стр. 424)
- Мониторинг виртуальных машин (см. стр. 424)
- Управление метриками ВМ (см. стр. 425)
- Мониторинг гипервизоров (см. стр. 426)

## Мониторинг ресурсов проекта

Функционал доступен во вкладке - «Проект» - «Вычисления » - «Обзор». На странице наглядно отображается индикатор объема используемых в рамках данного проекта ресурсов. Данные представлены в круговых диаграммах, которые меняют цвет по мере достижения критичного уровня использования ресурсов. Голубой - нормальное использование ресурсов, оранжевый - приближение к критичному уровню использования, красный - критичный уровень, превышение текущего использования невозможно:

| Обзор                 |                       |                             |                       |                       |                       |
|-----------------------|-----------------------|-----------------------------|-----------------------|-----------------------|-----------------------|
| Сводка лимитов        |                       |                             |                       |                       |                       |
| Вычисления            |                       |                             |                       |                       |                       |
|                       |                       |                             |                       |                       |                       |
| Виртуальные машины    | VCPUs                 | ОЗУ                         |                       |                       |                       |
| Использовано 4 из 100 | Использовано 4 из 100 | Использовано 1ГБ из 97,7ГБ  |                       |                       |                       |
| Диск                  |                       |                             |                       |                       |                       |
|                       |                       |                             |                       |                       |                       |
| Диски                 | Снимки дисков         | Хранилище для дисков        |                       |                       |                       |
| Использовано 4 из 100 | Использовано 0 из 10  | Использовано 4ГБ из 1000ГБ  |                       |                       |                       |
| Сеть                  |                       |                             |                       |                       |                       |
|                       |                       |                             |                       |                       |                       |
| Плавающие IP          | Группы безопасности   | Правила группы безопасности | Сети                  | Порты                 | Маршрутизаторы        |
| Выделено 0 из 50      | Использовано 8 из 10  | Использовано 18 из 100      | Использовано 2 из 100 | Использовано 7 из 500 | Использовано 10 из 10 |
|                       |                       |                             |                       |                       |                       |

Сводка лимитов

Диаграммы отображают обобщенную информацию:

| Наименование поля | Описание |
|-------------------|----------|
| Вычисления        |          |

| Наименование поля           | Описание                                                                  |
|-----------------------------|---------------------------------------------------------------------------|
| Виртуальные машины          | Количество созданных виртуальных машин и их предельное число.             |
| VCPu                        | Количество используемых виртуальных процессоров и их предельное значение. |
| ОЗУ                         | Объем используемой оперативной памяти и ее предельное значение.           |
| Диск                        |                                                                           |
| Диски                       | Количество созданных дисков и их предельное число.                        |
| Снимки дисков               | Количество созданных снимков дисков и их предельное число.                |
| Хранилище для дисков        | Объем используемых ресурсов памяти.                                       |
| Сеть                        |                                                                           |
| Плавающие IP                | Количество выделенных IP-адресов и их предельное число.                   |
| Группы безопасности         | Количество созданных групп безопасности и их предельное число.            |
| Правила группы безопасности | Количество созданных правил групп безопасности и их предельное число.     |
| Сети                        | Количество созданных сетей и их предельное число.                         |
| Порты                       | Количество выделенных портов и их предельное число.                       |
| Маршрутизаторы              | Количество созданных маршрутизаторов и их предельное число.               |

# Мониторинг ресурсов гипервизоров

Функционал доступен во вкладке - «Проект» - «Вычисления» - «Гипервизоры». Дает краткую информацию по гипервизорам и вычислительным узлам. Обобщенные данные по использованию VCPU, ОЗУ и локальным дискам представлены в круговых диаграммах, которые меняют цвет по мере достижения критичного уровня использования ресурсов. Голубой - нормальное использование ресурсов, оранжевый - приближение к критичному уровню использования, красный - критичный уровень, превышение текущего использования невозможно:

|                    | E Default + admin ≠                          |                             |                                |  |  |  |  |
|--------------------|----------------------------------------------|-----------------------------|--------------------------------|--|--|--|--|
| «                  | Администратор » Вычисления » Все гипервизоры |                             |                                |  |  |  |  |
| Проект             | Все гипервизоры                              |                             |                                |  |  |  |  |
| Администратор ^    |                                              |                             |                                |  |  |  |  |
| Обзор              | Сводка по гипервизору                        |                             |                                |  |  |  |  |
| Вычисления ^       |                                              |                             |                                |  |  |  |  |
| Гипервизоры        |                                              |                             |                                |  |  |  |  |
| Агрегаторы узлов   | Использование VCPU                           | Использование ОЗУ           | Использование локальных дисков |  |  |  |  |
| Виртуальные машины | VICTORBODIANO TO NS 4                        | ИСПОЛЬЗОВАНО 7,01 В ИЗ 01 В | ИСПОЛЬЗОВАНО ТОГЬ ИЗ 1301 В    |  |  |  |  |

# Мониторинг виртуальных машин

Функционал доступен во вкладках:

- «Проект» «Вычисления» «Виртуальные машины»;
- «Администратор» «Вычисления» «Виртуальные машины»;
- «Тионикс» «Метрики».

Выберите необходимую виртуальную машину и вызовите действие - «Показать статистику». После вызова действия в открывшемся окне выводятся графические данные мониторинга работы машины:

| TIONIX =                     | Default • cinder_internal •                                             | 🛔 admin 👻 |
|------------------------------|-------------------------------------------------------------------------|-----------|
| «                            | ТИОНИКС » Метрики » bcf89cd1-cfb4-4957-8209-fe0211e6304a                |           |
| Проект ~                     | hcf80cd1_cfb4_4057_82c0_fe0211e6304a                                    |           |
| Администратор ~              |                                                                         |           |
| Идентификация ~              | Процит использования 03У. %<br>Эс-                                      |           |
| тионикс ^                    | 2-                                                                      |           |
| Обзор                        | 29-                                                                     |           |
| Инфраструктура               | 15-                                                                     |           |
| Средства управления питанием | 10-                                                                     |           |
| Балансировка                 | 3-                                                                      |           |
| Запланированные задачи       | 125 50 12400 1245 00 1256 00 1255 00                                    | 13:00:00  |
| Метрики                      | Процент использования ОЗУ %                                             |           |
| VDI                          | Время использования ЦП, %                                               |           |
| Фреймы                       | 70900000                                                                |           |
|                              |                                                                         |           |
|                              | 40000000-                                                               |           |
|                              | 3000000-                                                                |           |
|                              | 20000000                                                                |           |
|                              | 1999000-                                                                |           |
|                              | 12:35 00 12:40 00 12:45 00 12:55 00 12:55 00 12:55 00 12:55 00 12:55 00 | 13:00:00  |
|                              | 1235.00 1236.00 1235.00 1255.00 1255.00 1255.00                         | 13:       |

Статистика производительности виртуальной машины

По умолчанию собираются метрики только по:

- проценту использования оперативной памяти;
- проценту использования центрального процессора.

Существует возможность настройки вывода и других метрик. Перейдите во вкладку «ТИОНИКС/ Метрики» и воспользуйтесь функцией «Настройки».

#### 📀 Примечание

Мониторинг отображается только при наличии данных для визуализации.

# Управление метриками ВМ

### Оримечание

Настройка осуществляется только в рамках одного пользователя.

Функционал позволяет управлять всеми доступными метриками. Доступен во вкладке - «Тионикс» - «Метрики». Вызовите действие «Настройки»:

| Добавление/Удал       | тение метрик    |                   | ×                |
|-----------------------|-----------------|-------------------|------------------|
|                       |                 |                   |                  |
| Все доступные метрики | Фильтр <b>Q</b> | Выбранные метрики | Фильтр <b>Q</b>  |
|                       | Добавить все    |                   | Удалить все      |
| memory.usage          | +               | cpu               | -                |
|                       |                 |                   |                  |
|                       |                 |                   |                  |
|                       |                 |                   |                  |
|                       |                 |                   |                  |
|                       |                 |                   |                  |
|                       |                 |                   |                  |
|                       |                 |                   |                  |
|                       |                 |                   |                  |
|                       |                 |                   |                  |
|                       |                 | •                 | Отмена Сохранить |

Окно управления метриками

В открывшемся окне настройте необходимый для себя набор метрик. После сохранения статистические данные по виртуальным машинам будут отображаться только по выбранным метрикам.

# Мониторинг гипервизоров

Функционал доступен во вкладке - «Проект» - «Вычисления» - «Гипервизоры». Выберите необходимый гипервизор и перейдя по ссылке имени к детальной информации гипервизора. Далее перейдите во вкладку «Метрики»:

| τιονιχ            | III Defalut + admin ≠                                                                                                    | 🛔 admin 👻       |
|-------------------|----------------------------------------------------------------------------------------------------|-----------------|
|                   | « Администратор » Вычисления » Гипервизоры » Детали гипервизоры: node1-os-trp-05.stand.loc                                                     |                 |
| Проект            | Детали гипервизора: node1-os-tcp-05.stand.loc                                                                                                  | Дополнительно 💌 |
| Администратор     |                                                                                                    |                 |
| 0630              | ор Обзор NUMA топология Список виртуальных машин Журнал действий Запланированные задачи Метрики Уровень сервиса Хранилища проверки доступности |                 |
| Вычисления        |                                                                                                    |                 |
| Гипервизор        |                                                                                                    |                 |
| Агрегаторы узло   | 08                                                                                                    |                 |
| Виртуальные машин | HM                                                                                                    |                 |
| Типы инстансо     | 08                                                                                                    |                 |
| Образ             | 364                                                                                                    |                 |
| Диск              | <u> </u>                                                                                                    |                 |
| Сеть              | <u> </u>                                                                                                    |                 |
| Система           |                                                                                                    |                 |
| Идентификация     | ×                                                                                                    |                 |
| тионикс           | ×                                                                                                    |                 |

Статистика производительности виртуальной машины

В открывшемся окне выводятся графические данные мониторинга работы гипервизора.

# Отчеты

- Отчет используемых ресурсов проектом (см. стр. 427)
- Отчет используемых ресурсов проектами домена (см. стр. 428)
- Отчет используемых ресурсов ОЗУ (см. стр. 429)
- Отчет самодиагностики (см. стр. 429)
  - Веб-интерфейс (см. стр. 429)
  - Интерфейс командной строки (см. стр. 429)

# Отчет используемых ресурсов проектом

Функция доступна во вкладке «Проект» - «Вычисления» - «Обзор». На странице наглядно отображается статистика использования ресурсов виртуальными машинами в текущем проекте:

| Выберите временной интервал для запроса использования:<br>Дата должна быть в формате ГГГГ-ММ-ДД. |               |           |       |       |       |                          |  |
|--------------------------------------------------------------------------------------------------|---------------|-----------|-------|-------|-------|--------------------------|--|
| 2021-05-31                                                                                       | ро 2021-06-01 | Отправить |       |       |       |                          |  |
| Активные виртуальные машин                                                                       | ы: 4          |           |       |       |       |                          |  |
| Используемая ОЗУ:                                                                                | 1ГБ           |           |       |       |       |                          |  |
| VCPU-часов за период:                                                                            | 0,50          |           |       |       |       |                          |  |
| ГБ-часов за период:                                                                              | 0,00          |           |       |       |       |                          |  |
| ОЗУ-часов за период:                                                                             | 127,80        |           |       |       |       |                          |  |
| Использование                                                                                    |               |           |       |       |       | 📥 Загрузить сводку в CSV |  |
| Отображено 4 элемента                                                                            |               |           |       |       |       |                          |  |
| Имя виртуальной машины                                                                           |               |           | VCPUs | Диск  | ОЗУ   | Создан                   |  |
| 7b0f9c75-9535-4de1-9857-0cbd4c3                                                                  | iefc2-1       |           | 1     | Обайт | 256ME | 7 минут                  |  |
| test                                                                                             |               |           | 1     | Обайт | 256MB | 8 минут                  |  |
| 7b0f9c75-9535-4de1-9857-0cbd4c3                                                                  | iefc2-2       |           | 1     | Обайт | 256ME | 7 минут                  |  |
| 7b0f9c75-9535-4de1-9857-0cbd4c3                                                                  | iefc2-3       |           | 1     | Обайт | 256ME | 7 минут                  |  |
| Отображено 4 элемента                                                                            |               |           |       |       |       |                          |  |

#### Статистика по использованию ресурсов

Данные отображаются на момент авторизации в графическом интерфейсе. Для получения информации за предыдущий период времени воспользуетесь выбором необходимых дат. По кнопке "Загрузить сводку в CSV" загружается текстовый документ с отчетом о потреблении ресурсов в формате CSV<sup>177</sup>.

#### 📀 Примечание

При наличии проблем с отображением файла отчета используйте инструкцию - «Как настроить корректное отображение CSV-отчетов в MS Office 365?» (см. стр. 482).

Информация по списку:

| Наименование поля      | Описание                                                                                                    |  |  |  |  |
|------------------------|----------------------------------------------------------------------------------------------------|--|--|--|--|
| Имя виртуальной машины | Наименование виртуальной машины, назначается при<br>создании. Также является ссылкой для перехода к<br>детальной информации о конкретной виртуальной машине. |  |  |  |  |
| VCPUs                  | Количество используемых виртуальных процессоров.                                                                                                    |  |  |  |  |
| Диск                   | Объем используемых ресурсов систем хранения.                                                                                                    |  |  |  |  |
| ОЗУ                    | Объем используемой оперативной памяти.                                                                                                    |  |  |  |  |
| Создан                 | Время, прошедшее с момента создания виртуальной машины.                                                                                                    |  |  |  |  |

#### Опримечание

Для всех отображающихся полей доступен инструмент сортировки. Поля сортируются по возрастанию и убыванию.

<sup>177</sup> https://ru.wikipedia.org/wiki/CSV

# Отчет используемых ресурсов проектами домена

Функция доступна во вкладке «Администратор» - «Обзор». На странице наглядно отображается статистика использования ресурсов для всех проектов домена:

| Выберите временной интервал для запроса использования:<br>Дата должна быть в формате ГГГГ-ММ-ДД. |                                        |    |            |          |           |             |  |                |                   |  |
|--------------------------------------------------------------------------------------------------|----------------------------------------|----|------------|----------|-----------|-------------|--|----------------|-------------------|--|
| 2021-10-13                                                                                       |                                        | по | 2021-10-14 | <b>m</b> | Отправить |             |  |                |                   |  |
| Активные виртуальные машины: 3                                                                   |                                        |    |            |          |           |             |  |                |                   |  |
| Используемая ОЗУ:                                                                                |                                        | 1  | 12F6       |          |           |             |  |                |                   |  |
| VCPU-часов за период:                                                                            |                                        | 1  | 224,01     |          |           |             |  |                |                   |  |
| ГБ-часов за период:                                                                              |                                        | 0  | ),00       |          |           |             |  |                |                   |  |
| ОЗУ-часов за период:                                                                             |                                        | 4  | 158774,39  |          |           |             |  |                |                   |  |
| ИСПОЛЬЗОВАНИЕ<br>Отображено 3 элемента                                                           | ИСПОЛЬЗОВАНИЕ<br>Отображено 3 элемента |    |            |          |           |             |  |                |                   |  |
| Имя проекта                                                                                      |                                        |    | VCPUs      | Диск     | ОЗУ       | VCPU-Часы 🛛 |  | Диск ГБ-Часы 🛛 | Память МБ-часов 🕢 |  |
| rdp-win7                                                                                         |                                        |    | 2          | Обайт    | 4ГБ       | 74,67       |  | 0,00           | 152924,80         |  |
| spice-win10                                                                                      |                                        |    | 2          | Обайт    | 4ГБ       | 74,67       |  | 0,00           | 152924,80         |  |
| spice-ubuntu                                                                                     |                                        |    | 2          | Обайт    | 4ГБ       | 74,67       |  | 0,00           | 152924,80         |  |
| Отображено 3 элемента                                                                            |                                        |    |            |          |           |             |  |                |                   |  |

#### Статистика по использованию ресурсов

Данные отображаются на момент авторизации в графическом интерфейсе, и для просмотра информации за предыдущий период времени воспользуйтесь выбором необходимой даты. По кнопке "Загрузить сводку в CSV" загружается текстовый документ с отчетом о потреблении ресурсов в формате CSV<sup>178</sup>.

### 📀 Примечание

При наличии проблем с отображением файла отчета используйте инструкцию - «Как настроить корректное отображение CSV-отчетов в MS Office 365?» (см. стр. 482).

Информация по списку:

| Наименование поля | Описание                                                 |
|-------------------|----------------------------------------------------------|
| Имя проекта       | Наименование проекта, назначается при создании.          |
| VCPUs             | Количество используемых виртуальных процессоров.         |
| Диск              | Объем используемых ресурсов систем хранения.             |
| ОЗУ               | Объем используемой оперативной памяти.                   |
| VCPU-часы         | Данные по использованию виртуальных процессоров в часах. |
| Диск ГБ-часы      | Данные по использованию дисков в ГБ/часах.               |
| Память МБ-часы    | Данные по использованию памяти в МБ/часах.               |

#### Примечание

Для всех отображающихся полей доступен инструмент сортировки. Поля сортируются по возрастанию и убыванию.

<sup>178</sup> https://ru.wikipedia.org/wiki/CSV

# Отчет используемых ресурсов ОЗУ

Функция доступна во вкладке «Администратор» - «Обзор». На странице выводится информация по объему использованной оперативной памяти (ОЗУ) облака за отчётный период:

| Выберите временной интервал для запроса использования:<br>Дата должна быть в формате ГГГГ-ММ-ДД. |     |    |            |          |                     |
|--------------------------------------------------------------------------------------------------|-----|----|------------|----------|---------------------|
| 2021-11-01                                                                                       | r 🛍 | по | 2021-11-30 | <b>#</b> | Сгенерировать отчет |
| ОЗУ часов за период (Гб):                                                                        |     |    |            |          |                     |
| TIONIX Cloud Platform:                                                                           |     | C  | ),00       |          |                     |
| TIONIX VDI:                                                                                      |     | C  | ),00       |          |                     |

Статистика по использованию ОЗУ

Данные отображаются на момент авторизации в графическом интерфейсе. Для просмотра информации за предыдущий период времени воспользуетесь формой указания диапазона дат. Отчет будет сформирован после нажатия на кнопку «Сгенерировать отчет».

#### 📀 Примечание

Автоматический сбор отчета используемых ресурсов ОЗУ реализован в рамках модуля TIONIX.PointMeter. Подробнее в разделе - "Информация о сервисе PointMeter" (см. стр. 159).

# Отчет самодиагностики

### Веб-интерфейс

Функция доступна во вкладке «ТИОНИКС» - «Обзор». Перейдите во вкладку и запустите самодиагностику при помощи кнопки верхней панели «Запустить самодиагностику». После чего произойдет запуск процесса тестирования всех установленных модулей. По завершению выводится уведомление об окончании процесса самодиагностики:

| TIONIX                       | 🛙 Default • admin 🔻                                            |                               |                             |                                        |                         | 🛔 admin 🔻                              |
|------------------------------|----------------------------------------------------------------|-------------------------------|-----------------------------|----------------------------------------|-------------------------|----------------------------------------|
| «                            | ТИОНИКС » Обзор                                                |                               |                             |                                        |                         | Успешно: Самодиагностика готова. 🛛 💥   |
| Проект ~                     |                                                                |                               | td                          |                                        |                         |                                        |
| Администратор ~              | Лицензии поміх з                                               | SPL. Telegral L               |                             |                                        |                         |                                        |
| Идентификация ~              | Выберите временной интер<br>Дата должна быть в формате ГГГГ-МІ | овал для запроса исг<br>м-дд. | пользования:                |                                        |                         |                                        |
| тионикс                      | 2021-11-01                                                     | no 2021-11-30                 | 📋 Сгенерировать отчет       | 🛓 Скачать отчет по баллам 🔹 Информация |                         | + Добавить ключ                        |
| Обзор                        | ОЗУ часов за период (Гб):                                      |                               |                             |                                        |                         |                                        |
| Инфраструктура               | TIONIX Cloud Platform:                                         | 0,00                          |                             |                                        |                         |                                        |
| Средства управления питанием | TIONIX VDI:                                                    | 0,00                          |                             |                                        |                         |                                        |
| Балансировка                 | Лицензии                                                       |                               |                             |                                        |                         |                                        |
| Запланированные задачи       |                                                                |                               |                             |                                        | Запустить самодиагн     | остику 🕹 Скачать отчет самодиагностики |
| Метрики                      | Отображено 7 алементор                                         |                               |                             |                                        |                         |                                        |
| VDI                          | or opposition of site and the                                  | _                             | _                           |                                        |                         |                                        |
| Фреймы                       | Модуль                                                         | Версия                        | Лицензия                    | Начало действия                        | Окончание действия      | Статус лицензии                        |
|                              | TIONIX.NodeControl                                             | 3.0.4                         | 04-002-58ce325ae318b662b9a3 | 7 дек. 2021 г., 16:45:56               | 7 мар. 2022 г., 3:00:00 | Действительна                          |
|                              | TIONIX.Monitor                                                 | 3.0.1                         | 03-002-d8d4f6e27eb10df10fe3 | 7 дек. 2021 г., 16:45:56               | 7 мар. 2022 г., 3:00:00 | Действительна                          |
|                              | TIONIX.VDIserver                                               | 3.0.5                         | 07-002-d30121268e137551b1a7 | 7 дек. 2021 г., 16:45:56               | 7 мар. 2022 г., 3:00:00 | Действительна                          |
|                              | TIONIX.Scheduler                                               | 3.0.1                         |                             |                                        |                         |                                        |
|                              | TIONIX.Dashboard                                               | 3.0.21.dev1                   | -                           | -                                      | ÷                       |                                        |
|                              | TIONIX.Client                                                  | 3.0.9                         | -                           | -                                      | ÷                       |                                        |
|                              | TIONIX.PointMeter                                              | 3.0.2                         |                             | -                                      |                         |                                        |
|                              | Отображено 7 элементов                                         |                               |                             |                                        |                         |                                        |

Информация об окончании процесса самодиагностики

Выгрузка результатов самодиагностики производится в виде текстового файла, который можно скачать после уведомления об окончании процесса самодиагностики. Действие недоступно, если идет процесс самодиагностики.

### Интерфейс командной строки

#### 🚯 Важно

Для выполнения всех тестов диагностики требуется выполнять команды от суперпользователя. Иначе тесты, для которых недостаточно прав, не будут выполнены и закончатся со статусом пропущен.

#### Команда:

openstack tnx tests

```
[-h] [-n MODULE_NAMES [MODULE_NAMES ...] | -l |
--show-last] [--file-dir FILE_DIR] [--silent]
[--save-file] [--errors-only] [--platform]
[--modules]
```

```
Аргументы утилиты:
```

| Все аргументы являются необязательными к указанию, если не сказано иного. |                                                                                                    |  |
|---------------------------------------------------------------------------|----------------------------------------------------------------------------------------------------|--|
| Параметр                                                                  | Описание                                                                                                    |  |
| -h,help                                                                   | Вывод справки.                                                                                                    |  |
| -l,list                                                                   | Вывод перечня всех модулей, поддерживающих самодиагностику.                                                                                                    |  |
| show-last                                                                 | Вывод последнего сохраненного отчета для текущего пользователя.                                                                                                    |  |
| -n,namesMODULE_NAMES                                                      | Вывод результата по конкретному модулю. Наименование задается параметром MODULE_NAMES.<br>Можно указать несколько значений через пробел.                                                                      |  |
| silent                                                                    | Запуск процесса самодиагностики без отображения результата на экране.                                                                                                    |  |
| save-file                                                                 | Запись результата самодиагностики в файл.<br>• По умолчанию: /tmp/                                                                                                    |  |
| file-dir FILE_DIR                                                         | Адрес каталога, где располагаются результаты самодиагностики (при<br>сохранении или выводе существующих отчетов).<br>Каталог задается параметром FILE_DIR. Используется с параметрами<br>save-fileиshow-last. |  |
| errors-only                                                               | Исключение из таблицы успешных тестов.                                                                                                    |  |
| platform                                                                  | Запуск диагностики платформы Openstack без диагностики модулей.                                                                                                    |  |
| modules                                                                   | Запуск диагностики модулей без диагностики платформы Openstack.                                                                                                    |  |

#### Примеры использования:

1. Запрос перечня модулей, для которых доступна функция самодиагностики:

```
openstack tnx tests --list
```

2. Запуск самодиагностики для всех сервисов OpenStack:

```
openstack tnx tests
```

3. Получение результатов последней самодиагностики:

openstack tnx tests --show-last

4. Выгрузка результатов самодиагностики в файл:

openstack tnx tests --save-file --file-dir /tmp/self-diagnostic

5. Запуск самодиагностики в подробном режиме:

openstack tnx tests --names tnx\_node\_control --verbose

# Лицензирование

- САРЕХ (см. стр. 431)
  - Обновление лицензии (см. стр. 431)
  - Состояние лицензий (см. стр. 432)
- ОРЕХ (см. стр. 433)
  - Получение информации по объему ОЗУ (см. стр. 433)
  - Скачивание отчета по баллам (см. стр. 434)
  - Получение подробной информации о лицензии (см. стр. 434)
  - Добавление лицензионного ключа (см. стр. 434)

Лицензирование продуктов TIONIX имеет несколько типов, которые представлены в данной таблице:

| Тип оплаты | Квант       | Условия    | Отчетный период |
|------------|-------------|------------|-----------------|
| CAPEX      | ЦПУ, шт.    | Предоплата | Год             |
| OPEX       | ОЗУ, ГБ/час | Постоплата | Месяц           |

# CAPEX

**CAPEX** (capital expenditure — капитальные расходы) – базовая схема лицензирования по предоплате. Программное обеспечение облачной платформы лицензируется по количеству установленных в сервер физических процессоров (ЦПУ). Одна лицензия соответствует одному ЦПУ. В расчёте количества лицензий учитываются все серверное оборудование, которое участвует в функционировании системы, в том числе брокеры VDI.

Лицензия разрешает получателю использовать функционал модуля в полной мере на заданный срок. По истечению срока действия лицензии функционал модуля ограничивается, но информация и данные, созданные во время срока действия лицензии сохраняются. Для восстановления функциональности достаточно установить актуальную лицензию модуля.

### 📀 Примечание

Не все модули TIONIX лицензируемы. Лицензия необходима для модулей:

- TIONIX.NodeControl;
- TIONIX.Monitor;
- TIONIX.VDIserver.

### Обновление лицензии

#### 🚯 Важно

Открытые лицензии работают только 3 месяца. Лицензии для коммерческих инсталляций генерируются отдельно и по запросу.

- 1. Подключитесь к управляющему узлу облака по протоколу SSH.
- 2. Обновите лицензионный пакет:
  - открытая лицензия:

```
dnf remove tionix-license
dnf install python3-tionix_licensing-3.0.0
```

коммерческая лицензия:

dnf update tionix-license-3.0.0-20211208.el8.noarch.rpm

- Где: tionix-license-3.0.0-20211208.el8.noarch.rpm файл пакета лицензии.
- 3. Перезапустите HTTP-сервер и службу memcached:

```
systemctl restart httpd
systemctl restart memcached
```

4. Перезапустите модули TIONIX:

systemctl restart tionix\*

# Состояние лицензий

Отследить состояние лицензий можно в веб-интерфейсе управления платформы во вкладке «ТИОНИКС» - «Обзор»:

| Лицензии               |        |                             |                            |                           |                                 |
|------------------------|--------|-----------------------------|----------------------------|---------------------------|---------------------------------|
|                        |        |                             |                            | Запустить самодиагностику | 🛓 Скачать отчет самодиагностики |
| Отображено 7 элементов |        |                             |                            |                           |                                 |
| Модуль                 | Версия | Лицензия                    | Начало действия            | Окончание действия        | Статус лицензии                 |
| TIONIX.NodeControl     | 3.0.3  | 04-002-7f441a595afd0b0b859d | 10 сент. 2021 г., 13:42:16 | 10 дек. 2021 г., 3:00:00  | Действительна                   |
| TIONIX.Monitor         | 3.0.1  | 03-002-67badad856d27a83e815 | 10 сент. 2021 г., 13:42:16 | 10 дек. 2021 г., 3:00:00  | Действительна                   |
| TIONIX.VDIserver       | 3.0.5  | 07-002-551de0edfac420f83b5f | 10 сент. 2021 г., 13:42:16 | 10 дек. 2021 г., 3:00:00  | Действительна                   |
| TIONIX.Scheduler       | 3.0.1  |                             |                            | ÷                         |                                 |
| TIONIX.Dashboard       | 3.0.16 |                             | -                          |                           |                                 |
| TIONIX.Client          | 3.0.9  | ÷                           |                            | ·                         |                                 |
| TIONIX.PointMeter      | 3.0.2  | •                           | ·                          |                           |                                 |
| Отображено 7 элементов |        |                             |                            |                           |                                 |
|                        |        |                             |                            |                           |                                 |

### Список модулей ТИОНИКС

На странице списком представлены все основные и вспомогательные модули TIONIX. Подробная информация по списку:

| Наименование поля  | Описание                                                                                                    |
|--------------------|----------------------------------------------------------------------------------------------------|
| Модуль             | Наименование лицензируемого модуля.                                                                                                    |
| Версия             | Версия лицензируемого модуля. Номер актуальной версии отображается<br>зеленым, неактуальной - красным, а в случае невозможности проверки -<br>черным. При отсутствии установленного модуля TIONIX версия не<br>отображается, выводится соответствующее сообщение.                                                                                     |
| Лицензия           | Идентификационный номер лицензии.                                                                                                    |
| Начало действия    | Дата начала действия лицензии. Значение - в поле означает, что модуль не лицензируется.                                                                                                    |
| Окончание действия | Дата окончания действия лицензии. Значение - в поле означает, что модуль не лицензируется.                                                                                                    |
| Статус лицензии    | <ul> <li>Отображается актуальность лицензии. Поле имеет три состояния:</li> <li>"Действительна": лицензия активна. Строка выделяется зеленым цветом.</li> <li>"Недействительна": лицензия неактивна. Строка выделяется красным цветом.</li> <li>"-": лицензирование не требуется. Строка не выделяется, цвет соответствует выбранной теме.</li> </ul> |

Для всех отображающихся полей доступен инструмент сортировки. Поля сортируются по возрастанию и убыванию.

Номер версии служит индикатором ее актуальности. При наличии красного индикатора версии наведите курсор на номер и получите вспомогательную информацию:
| Отображено 7 элементов |                |                             |                            |                          |                 |
|------------------------|----------------|-----------------------------|----------------------------|--------------------------|-----------------|
| Модуль                 | Версия         | Лицензия                    | Начало действия            | Окончание действия       | Статус лицензии |
| TIONIX.NodeControl     | 3.0.3          | 04-002-7f441a595afd0b0b859d | 10 сент. 2021 г., 13:42:16 | 10 дек. 2021 г., 3:00:00 | Действительна   |
| TIONIX.Monitor         | 3.0.1          | 03-002-67badad856d27a83e815 | 10 сент. 2021 г., 13:42:16 | 10 дек. 2021 г., 3:00:00 | Действительна   |
| TIONIX.VDIserver       | 3.0.5          | 07-002-551de0edfac420f83b5f | 10 сент. 2021 г., 13:42:16 | 10 дек. 2021 г., 3:00:00 | Действительна   |
| TIONIX.Scheduler       | гупна новая ве | ерсия: 3.0.17               | -                          | -                        | -               |
| TIONIX.Dashboard       | 3.0.16 😧       | -                           | -                          | -                        | -               |
| TIONIX.Client          | 3.0.9          | -                           | -                          | -                        | -               |
| TIONIX.PointMeter      | 3.0.2          | -                           | -                          | -                        | -               |
| Отображено 7 элеме     | нтов           |                             |                            |                          |                 |

Сообщение о наличии более актуальной версии модуля

# OPEX

**OPEX** (operational expenditure - операционные затраты) - лицензирование по постоплате. Оплата за лицензии происходит ежемесячно в первые дни следующего месяца за месяцем фактического использования лицензий. Размер оплаты формируется на основании отчета потребления оперативной памяти виртуальными машинами Облачной платформы. Стоимость 1 единицы учета потребления (Балл) устанавливается в рублях. Потребление Баллов рассчитывается исходя из 1 Гигабайта (GB) зарезервированной оперативной памяти (RAM) под виртуальную машину. Соответствие количества Баллов лицензионному пакету программного обеспечения закрепляется в лицензионном договоре. Количество использованных единиц учета (Баллов) в отчетный месяц, рассчитывается по методике, приведенной ниже.

Методика расчета потребления ресурсов:

- Для расчета суммарного числа пойнтов по каждой Программе Лицензиат должен фиксировать и предоставить Лицензиару следующую информацию, используя встроенную систему мониторинга:
  - а. дата создания каждой виртуальной машины (BM), D1;
  - b. дата удаления каждой виртуальной машины, D2;
  - с. количество GB RAM виртуальной памяти, зарезервированной под каждую виртуальную машину (X vGB).
- 2. Используя информацию, полученную в п. 1 рассчитываются:
  - а. количество дней использования каждой виртуальной машины как разница между датой удаления и датой создания, включая день создания (N дней = D2-D1 +1);
  - общее количество использованных Баллов в месяц для одной виртуальной машины как: (N дней \* X vGB\* Y Баллов для программы) деленное на общее число календарных дней в отчетный месяц (28, 29, 30, 31);
  - с. Общее количество использованных Баллов вычисляется как сумма использованных Баллов за все ВМ, работающие в отчётный месяц.

#### Примечание:

"У Баллов для программы" - соответствие количества Баллов лицензионному пакету программного обеспечения закрепляется в лицензионном договоре в формате таблицы. В каждой строке таблицы устанавливается соответствие количество Баллов потребления/ 1 ГБ ОЗУ варианту лицензионного пакета программного обеспечения.

## Получение информации по объему ОЗУ

Функционал доступен во вкладке «ТИОНИКС» - «Обзор». На данной странице выводится информация по объему потребленных вычислительных ресурсов (ОЗУ) облака за отчётный период:

| Лицензии TIONIX SPL: Telegraf Ltd                                                                |  |  |
|--------------------------------------------------------------------------------------------------|--|--|
| Выберите временной интервал для запроса использования:<br>Дата должна быть в формате ГГГГ-ММ-ДД. |  |  |
| 2021-11-01 🗎 по 2021-11-30 🚔 Сгенерировать отчет 🕹 Скачать отчет по баллам 🚺 Информация          |  |  |
| ОЗУ часов за период (Гб):                                                                        |  |  |
| TIONIX Cloud Platform: 0,00                                                                      |  |  |
| TIONIX VDI: 0.00                                                                                 |  |  |

## Лицензии TIONIX SPL

По умолчанию выставляется дата начала и окончания последнего отчетного месяца.

## Скачивание отчета по баллам

Функционал доступен во вкладке «ТИОНИКС» - «Обзор». Осуществляется при помощи кнопки «Скачать отчет по баллам». Выгрузка отчета производится в виде архива с двумя файлами, один из которых будет в зашифрованном виде.

## Получение подробной информации о лицензии

Функционал доступен во вкладке «ТИОНИКС» - «Обзор». Осуществляется при помощи кнопки «Информация». В открывающемся окне отобразится детальная информация о лицензии TIONIX SPL и конфигурации модуля TIONIX.PointMeter:

| TIONIX SPL Licenses информация     |                                                                                                    |    |
|------------------------------------|----------------------------------------------------------------------------------------------------|----|
| Информация о лицен                 | ЗИИ                                                                                                    |    |
| Имя клиента:                       | Some company                                                                                                    |    |
| ИНН клиента:                       | 2128506                                                                                                    |    |
| Email клиента:                     | somecompany@mail.ru                                                                                                    |    |
| Настройки почты                    |                                                                                                    |    |
| Почтовый сервер<br>(адрес):        | smtp.yandex.ru                                                                                                    |    |
| Почтовый сервер (порт):            | 587                                                                                                    |    |
| Используется TLS:                  | Да                                                                                                    |    |
| Используется SSL:                  | Нет                                                                                                    |    |
| Адрес отправителя:                 | am-test-portal-client-1@yandex.ru                                                                                                    |    |
| Пароль:                            | ***                                                                                                    |    |
| Адрес получателя:                  | am-test-portal-client-2@yandex.ru                                                                                                    |    |
| Получатели копий:                  | am-test-portal-client-3@yandex.ru;am-test-portal-client-4@yandex.ru;am-test-<br>portal-client-5@yandex.ru;am-test-portal-client-6@yandex.ru |    |
| Проверка соединения с<br>сервером: | Успешно                                                                                                    |    |
| Расписание отправки:               | Каждые 10 минут                                                                                                    |    |
| Последняя отправка:                | Дата: 14:00:01 02/17/21 MSK<br>Результат: Успешно<br>Сообщение: Success                                                                     |    |
|                                    | Отме                                                                                                    | на |

Информация о лицензии TIONIX SPL

## Добавление лицензионного ключа

Функционал доступен во вкладке «ТИОНИКС» - «Обзор». Для добавления ключа необходимо использовать соответствующую опцию «Добавить ключ», которая расположена в верхнем правом углу вкладки. После вызова действия в открывшемся окне выберите файл лицензионного ключа:

| Добавить ключ                                               |        | ×             |
|-------------------------------------------------------------|--------|---------------|
| Выберите файл с публичным ключом *<br>Обзор Файл не выбран. |        |               |
|                                                             | Отмена | Добавить ключ |

Окно добавления ключа

Завершите процедуру кнопкой «Добавить ключ».

# Диагностика

- Журналирование (см. стр. 435)
  - OpenStack (см. стр. 435)
    - Журналирование в файл (см. стр. 435)
    - Журналирование в сервис Journald (см. стр. 436)
    - Журналирование в систему контейнерной виртуализации (см. стр. 436)
  - TIONIX (см. стр. 436)
    - Журналирование в файл (см. стр. 437)
    - Журналирование в систему контейнерной виртуализации (см. стр. 437)
    - Журналирование в Sentry (см. стр. 437)
    - Особенности логирования (см. стр. 438)
- Отладка (см. стр. 439)
  - OpenStack (см. стр. 439)
    - Состояние сервиса в systemd (см. стр. 439)
    - Порт (см. стр. 440)
    - АРІ (см. стр. 440)
    - TIONIX (см. стр. 441)

# Журналирование

## OpenStack

Сервисы OpenStack могут использовать различные механизмы журналирования событий:

- журналирование в файл при использовании параметра *log\_dir* с указанием каталога хранения журналов.
- журналирование в сервис journald при использовании параметра use\_journal.
- журналирование в систему управления контейнерной виртуализацией при указании параметра *use\_stderr*.

## Журналирование в файл

#### 📀 Примечание

Является стандартным типом журналирования.

Данный тип журналирования включается при указании следующего параметра в конфигурацию сервиса:

[DEFAULT] log\_dir = /var/log/{service\_name}

Подробное описание файлов логирования сервисов:

| Сервис OpenStack  | Каталог для файлов журналов                       |
|-------------------|---------------------------------------------------|
| Nova              | /var/log/nova                                     |
| Glance            | /var/log/glance                                   |
| Cinder            | /var/log/cinder                                   |
| Keystone          | /var/log/keystone                                 |
| Neutron           | /var/log/neutron                                  |
| Horizon           | /var/log/httpd (используются механизмы<br>Apache) |
| Сторонние сервисы | Пути файлов журналов                              |
| libvirt           | /var/log/libvirt/libvirtd.log                     |

| Сервис OpenStack                                | Каталог для файлов журналов                                                     |
|-------------------------------------------------|---------------------------------------------------------------------------------|
| VM run log                                      | /var/log/libvirt/qemu/instance-<br>XXXXXXXX.log                                 |
| Console (boot up messages) for<br>VM instances: | /var/lib/nova/instances/instance- <instance<br>id&gt;/console.log</instance<br> |

#### Журналирование в сервис Journald

() Доступно для сервисов, использующие библиотеку oslo.log<sup>179</sup>.

Данный тип журналирования включается при указании следующего параметра в конфигурацию сервиса:

[DEFAULT] use\_journal = True

Для получения доступа к журналу необходимо воспользоваться утилитой journalctl с указанием имени юнита, под который запущен тот или иной сервис. Например, для сервиса nova-api (с показом последних 200 строк и с отображением новых строк в стандартный вывод):

journalctl -n200 -f -u openstack-nova-api

## Журналирование в систему контейнерной виртуализации

Данный тип журналирования включается при указании следующего параметра в конфигурацию сервиса:

```
[DEFAULT]
use_stderr = True
```

Этот тип журналирования нужно использовать при запуске платформы в рамках референсной архитектуры. В этом случае журналы сервиса будут перенаправлены в систему контейнерной виртуализации и будут доступны через команду показа логов для конкретного контейнера. Например, команда для Kubernetes для контейнера с nova-api:

kubectl log openstack-nova-api-XXXXXX

#### Дополнительно

Ссылки на материалы официально документации:

- Логирование сервисов OpenStack<sup>180</sup>
- Модуль логирования<sup>181</sup>

## TIONIX

Для модулей TIONIX доступно следующие виды журналирования:

- журналирование в файл при указании пути файла журнала в параметре SERVICENAME\_LOG\_FILE;
- журналирование в систему управления контейнерной виртуализацией при указании пути /dev/
- stdout в параметре SERVICENAME\_LOG\_FILE;
- журналирование в сторонний сервис мониторинга Sentry<sup>182</sup>.

() SERVICENAME - имя сервиса в определённом формате, например, SCHEDULER\_WORKER.

180 https://docs.openstack.org/operations-guide/ops-logging.html 181 https://docs.openstack.org/nova/victoria/admin/manage-logs.html

<sup>179</sup> https://docs.openstack.org/oslo.log/latest/

<sup>182</sup> https://sentry.io/

## Журналирование в файл

#### 📀 Примечание

Является стандартным типом журналирования и, если не сказано иного, используется модуль logging<sup>183</sup>.

Данный тип журналирования включается при указании следующего параметра в конфигурацию сервиса:

SERVICENAME\_LOG\_FILE: /var/log/tionix/servicename.log

#### Client

Client записывает в журнал того сервиса, которые использует его функции:

- TIONIX.NodeControl:
- TIONIX.VDIserver;
- TIONIX.Dashboard:

#### NodeControl

Файлы журналов находятся в каталоге /var/log/tionix/node-control/:

- node-control-api.log файл сбора сообщений сервиса tnx-node-control-api;
- node-tracker.log файл сбора сообщений сервиса tnx-node-control-node-tracker;
   node-syncer.log файл сбора сообщений сервиса tnx-node-control-node-syncer;
- worker.log файл сбора сообщений сервиса tnx-node-control-worker;
- worker.log файл сбора сообщений сервиса tnx-node-control-worker;
- nova-listener.log файл сбора сообщений сервиса tnx-node-control-nova-listener.

#### Scheduler

Уровень логирования служб, используемых модулем TIONIX.Scheduler определяется в конфигурационном файле. Файлы логирования модуля:

- /var/log/tionix/scheduler/beat.log файл сбора сообщений сервиса tionix-scheduler-beat;
- /var/log/tionix/scheduler/worker.log файл сбора сообщений сервиса celery-worker;
- · /var/log/apache2/tionix-scheduler-api-access.log файл сбора сообщений REST API.

#### Monitor

По умолчанию, файлы логирования находится в директории /var/log/tionix/monitor/.

#### Dashboard

При работе через веб-интерфейс логирование будет производиться в файл /var/log/httpd/error.log.

#### **PointMeter**

По умолчанию, файл логирования находится в директории /var/log/tionix/pointmeter/.

#### Журналирование в систему контейнерной виртуализации

Данный тип журналирования включается при указании следующего параметра в конфигурацию сервиса:

SERVICENAME\_LOG\_FILE: /dev/stdout

Этот тип журналирования нужно использовать при запуске платформы в рамках референсной архитектуры. В этом случае журналы сервиса будут перенаправлены в систему контейнерной виртуализации и будут доступны через команду показа логов для конкретного контейнера. Например, команда для Kubernetes для контейнера с NodeControl API:

```
kubectl log tionix-nc-api-XXXXXX
```

#### Журналирование в Sentry

Этот тип журналирования доступен для следующиех сервисов:

- NodeControl
- Dashboard

<sup>183</sup> https://docs.python.org/3/library/logging.html

- Monitor
- VDIserver
- Scheduler

Для них предусмотрена возможность централизованного логирования при помощи системы мониторинга ошибок Sentry.

Для включения отправки сообщений об ошибках в Sentry необходимо сделать следующее:

1. Установите библиотеку Raven:

pip install raven

2. В файле конфигурации соответствующего модуля выставите следующие значения:

```
SENTRY:
ENABLED: True
DSN: http://
1d91324a511a54791a396f4fadca925ec:1a35b43635bf4dce9d0d59ae08d8bf99@my.sentry.loc/2
```

3. Перезапустите сервис, конфигурация которого была изменена.

## Особенности логирования

#### 🚯 Важно

Параметры журналирования могут быть указаны как в общем файле конфигурации, так и в файле конфигурации самого сервиса. Параметры конфигурации для модуля будут иметь приоритет над общими.

Процесс логирования настраивается и имеет несколько уровней:

| Уровень логирования | Описание                                                               |
|---------------------|------------------------------------------------------------------------|
| DEBUG               | Фиксируются события с уровнями: DEBUG, INFO, WARNING, ERROR, CRITICAL. |
| INFO                | Фиксируются события с уровнями: INFO, WARNING, ERROR,<br>CRITICAL.     |
| WARNING             | Фиксируются события с уровнями: WARNING, ERROR,<br>CRITICAL.           |
| ERROR               | Фиксируются события с уровнями: ERROR и CRITICAL.                      |
| CRITICAL            | Фиксируются события с уровнем CRITICAL.                                |

Описание уровней сообщений о событиях, попадающих в лог файлы:

- **DEBUG** подробное и детальное логирование всей системной информации для последующего использования в отладке.
- **INFO** подтверждение, информация о событиях, не приводящих к ошибкам в работе модулей. Наличие сообщений этого типа не предполагает ошибок при работе функций приложения.
- WARNING информация о событиях, которые могут привести к ошибкам в работе модулей. При наличии сообщений этого уровня функция может выполниться некорректно, приложение <u>скорее</u> <u>всего</u> продолжит работу.
- ERROR информация об ошибках, возникших в работе модулей. При наличии ошибок этого уровня работа выполняемой функции будет окончена, приложение <u>может</u> закончить свою работу.
   CRITICAL информация о критических ошибках, возникших в работе модулей. При наличии ошибок этого уровня приложение <u>сразу</u> завершает свою работу.

Настройка уровня логирования осуществляется:

- в общем файле конфигурации;
- в файле конфигурации сервиса.

Настройка уровней детализации сообщений о событиях производится в секции:

 LOG\_LEVEL Параметр выставляется в соответствии с необходимым уровнем логирования: DEBUG, INFO, WARNING, ERROR, CRITICAL. У каждого сервиса может быть задан свой уровень детализации сообщений о событиях.

## Отладка

## OpenStack

## Состояние сервиса в systemd

Основной проверкой работы любого сервиса является проверка статуса юнита в systemd. Примеры использования:

Nova-api:

systemctl status openstack-nova-api

Пример ответа:

```
openstack-nova-api.service - OpenStack Nova API Server
Loaded: loaded (/usr/lib/systemd/system/openstack-nova-api.service; enabled; vendor
preset: disabled)
Active: active (running) since Fri 2021-10-15 13:05:29 MSK; 5 days ago
Main PID: 35560 (nova-api)
Tasks: 9 (limit: 75077)
Memory: 826.5M
CGroup: /system.slice/openstack-nova-api.service
i 35560 /usr/bin/python3 /usr/bin/nova-api
i 35565 /usr/bin/python3 /usr/bin/nova-api
...
```

НТТР-сервер:

systemctl status httpd.service

Пример ответа:

```
• httpd.service - The Apache HTTP Server
 Loaded: loaded (/usr/lib/systemd/system/httpd.service; enabled; vendor preset: disabled)
 Drop-In: /etc/systemd/system/httpd.service.d
 └_limits.conf
 /usr/lib/systemd/system/httpd.service.d
 └─openstack-dashboard.conf
 Active: active (running) since Fri 2021-10-15 13:14:01 MSK; 5 days ago
 Docs: man:httpd.service(8)
 Process: 227211 ExecReload=/usr/sbin/httpd $OPTIONS -k graceful (code=exited, status=0/
 SUCCESS)
 Main PID: 42088 (httpd)
 Status: "Total requests: 37660; Idle/Busy workers 100/0;Requests/sec: 0.0842; Bytes
 served/sec: 359 B/sec"
 Tasks: 623 (limit: 75077)
 Memory: 1.3G
 CGroup: /system.slice/httpd.service
  42088 /usr/sbin/httpd -DFOREGROUND
  -227243 /usr/sbin/httpd -DFOREGROUND
  -227244 /usr/sbin/httpd -DFOREGROUND
  -227245 /usr/sbin/httpd -DFOREGROUND
  -227246 /usr/sbin/httpd -DFOREGROUND
  -227247 (wsgi:gnocchi) -DFOREGROUND
  -227260 (wsgi:keystone- -DFOREGROUND
  . . .
Memcached<sup>.</sup>
```

systemctl status memcached.service

Пример ответа:

```
• memcached.service - memcached daemon
Loaded: loaded (/usr/lib/systemd/system/memcached.service; enabled; vendor preset:
disabled)
Drop-In: /etc/systemd/system/memcached.service.d
L limits.conf
Active: active (running) since Fri 2021-10-15 13:06:59 MSK; 5 days ago
Main PID: 36645 (memcached)
Tasks: 10 (limit: 75077)
Memory: 25.4M
CGroup: /system.slice/memcached.service
L 36645 /usr/bin/memcached -p 11211 -u memcached -m 256 -c 65536 -l *
```

MariaDB:

systemctl status mariadb

Пример ответа:

```
• mariadb.service - MariaDB 10.3 database server
Loaded: loaded (/usr/lib/systemd/system/mariadb.service; enabled; vendor preset:
disabled)
Drop-In: /etc/systemd/system/mariadb.service.d
└_limits.conf
Active: active (running) since Wed 2021-10-20 17:15:34 MSK; 12min ago
Docs: man:mysqld(8)
https://mariadb.com/kb/en/library/systemd/
Process: 665062 ExecStartPost=/usr/libexec/mysql-check-upgrade (code=exited, status=0/
SUCCESS)
Process: 664985 ExecStartPre=/usr/libexec/mysql-prepare-db-dir mariadb.service
(code=exited, status=0/SUCCESS)
Process: 664956 ExecStartPre=/usr/libexec/mysql-check-socket (code=exited, status=0/
SUCCESS)
Main PID: 665023 (mysqld)
Status: "Taking your SQL requests now..."
Tasks: 64 (limit: 75077)
Memory: 256.3M
CGroup: /system.slice/mariadb.service
└─665023 /usr/libexec/mysqld --basedir=/usr
```

## Порт

Для сервисов, которые открывают сетевой порт, можно проверить статус наличия открытого порта и того, в каком статусе сетевой порт находится. Эту проверку можно выполнить, например, командой ss:

```
ss -tnlp | grep SERVICE_PORT
```

Порт сервиса должен иметь статус LISTEN.

## API

Для сервисов, реализующих API, возможна проверка на корректное исполнение запросов API без использования аутентификации. Например, для Compute API сервиса OpenStack Nova возможна следующая проверка:

```
curl https://fancy.cloud.tionix.org:8774/
```

В ответ вы должны получить корректный ответ АРІ примерно такого содержания:

```
{
    "versions": [
    {
        "id": "v2.0",
        "status": "SUPPORTED",
        "version": "",
        "min_version": "",
        "updated": "2011-01-21T11:33:21Z",
```

```
"links": [
{
"rel": "self",
"href": "http://fancy.cloud.tionix.org:8774/v2/"
}
]
},
{
"id": "v2.1",
"status": "CURRENT",
"version": "2.87",
"min_version": "2.1",
"updated": "2013-07-23T11:33:21Z",
"links": [
{
"rel": "self",
"href": "http://fancy.cloud.tionix.org:8774/v2.1/"
}
٦
}
1
}
```

## TIONIX

В случае возникновения проблем в работе модуля существуют следующие пути решения:

- 1. Убедитесь, что все сервисы, необходимые для работы какой-либо функции, запущены, порты открыты, а API корректно отвечает на запросы.
- Выставить уровень логирования в значение DEBUG, что позволит зафиксировать сообщения о событиях в лог-файлах с максимальной детализацией для диагностики и решения проблем.
   Запустить утилиту самодиагностики openstack tnx tests:

```
Системная информация:
+-----
+-----
---+
Дата и время запуска |Пт 14 июн 2019 13:47:49 MSK |
+-----
+----
|Неактивные сервисы |openvswitch, selinux-policy-migrate-local-changes@targeted,
target |
+-----
+-----
---+
|Имена баз данных |aodh, cinder, glance, gnocchi, heat, information_schema,
keystone, mysql, neutron, |
| |nova, nova_api, nova_cell0, performance_schema, test, tionix, tionix_dash, |
| |tionix_monitor, tionix_node_control, tionix_scheduler, tionix_vdi_server,
watcher |
       _____
+----
---+
|Пользователи Rabbit |tionix, openstack, guest |
+-----
    _____
+----
---+
|Виртуальные хосты Rabbit |tionix, / |
+-----
+---
---+
|Лимиты Rabbit |total_limit: 924 |
| |total_used: 180 |
+-----
+-----
---+
|Права Rabbit "tionix" |/:.* .* .* |
```

```
| |tionix:.* .* .* |
 -----
 ---+
|Права Rabbit "openstack" |/:.* .* .* |
+------
+-----
                    _____
|Права Rabbit "guest" |/:.* .* .* |
   _____
       _____
           _____
+-----
|Параметры конфигурации Apache|tionix-vdi-web: VirtualHost *:8888: processes=3,
threads=10
| |openstack-keystone: VirtualHost *:35357: processes=5, threads=2, VirtualHost
*:5000:
| |processes=5, threads=2 |
| |tionix-scheduler-api: VirtualHost *:10001: processes=3, threads=10 |
+-----
---+
|Apache MPM |prefork |
+-----
---+
Сервисы OpenStack:
----+
| ID | Имя | Тип | Описание | Активен |
+----+
                     ------
+----+
| 02c0086d293144349e6754000006eae9 | cinderv3 | volumev3 | OpenStack Block Storage
| True |
     _____+
+----+
| 15001e4c33b34d3f87d2df05385b6921 | tnx-journal | tnx-journal | TIONIX Journal
service | True |
         +----+
| 29a6da77e2a144aeb51460d24e1245e4 | tnx-nc | tnx-nc | TIONIX NodeControl service
| True |
+----+
| 3c632e2d308a4158b342c67014cc04b6 | heat-cfn | cloudformation | Orchestration |
True |
       +---
+----+
| 44507eaedf8e4d0494b22685710c92ca | aodh | alarming | Telemetry Alarming | True |
    +----+
| 543543e070744eb994c3018fa734e3c6 | nova | compute | OpenStack Compute | True |
                    ------
+----+
| 7cd1794d3b2c4fd190853b1d3a1ca709 | tnx-scheduler | tnx-scheduler | TIONIX
Scheduler service | True |
             +----+
| 853d876ea56c407b9f2081e10e80b71e | neutron | network | OpenStack Networking |
True |
     +----+
| 97895983f52240de8d86cfaf13f8752e | placement | placement | Placement API | True
  _____+
   ----+
| 9ab63af4fa9d4e5f948224993701c2e2 | tnx-vdi | tnx-vdi | TIONIX VDIserver service
| True |
```

| +++++                                                                                                    |
|----------------------------------------------------------------------------------------------------|
| +<br>9dlf294ee3ba45858822cd5504de688e   tnx-monitor   tnx-monitor   TIONIX Monitor<br>service   True  <br> |
| +<br>9d9b7be502494ff69ae523b325cb469c   glance   image   OpenStack Image   True  <br>                      |
| +<br>9e274d9e36694ebb8844258535691859   gnocchi   metric   Metric Service   True                           |
| +<br>b18f7526e4084b588c0aef6a540c2fc2   heat   orchestration   Orchestration   True                        |
| +<br>bad9c627555f408e810d2bd16e73c44c   keystone   identity     True                                       |
| +<br>cd607bf084554f0e97acf1a2955ddf82   cinderv2   volumev2   OpenStack Block Storage<br>True              |
| d16f26bbedb34e2d99ffd3f7d7ed6f2a   watcher   infra-optim   Infrastructure<br>)ptimization   True           |
| сети:                                                                                                    |
| ·                                                                                                    |
| ID   Имя   Подсети                                                                                         |
|                                                                                                    |
| 7a45a47b-46fa-49a3-aec9-c82a238d6a5d   provider  <br>18d0ef7-55f3-4af3-803e-8716a361012d                   |
| ·+                                                                                                    |
| f159b2ec-b16b-4042-8138-185ed8634a41   localnet   3c320600-92cf-4e1f-<br>a3a5-80eb769f22d7                 |
| +                                                                                                    |
| +                                                                                                    |
| Ларшрутизаторы:                                                                                            |
| +                                                                                                    |
| ID   Имя   Статус   Проект  <br>                                                                           |
| e368d362-89e8-4394-9611-2f38a7bc047c   ext-router   ACTIVE  <br>e73a7e4b45a947a890de6243564c9517           |
| ·+                                                                                                    |
| Эбразы:<br>                                                                                                |
| ID   Имя   Статус                                                                                          |
| 532e4ed0-4070-4edd-9b2a-5bdd6ae31ca8   bench-ubuntu1snapshot   active                                      |
| 545a8561-2e67-41ce-9db9-bd6143b35758   cirros1snapshot   active                                            |
| +<br>6293316b-c98a-409f-898f-ba5e25b95fb5   bench-ubuntu   active                                          |
| 12a141f7-68c6-4183-856b-8eb53dc197df   centos7cloud   active                                               |
| 766d7c8d-96ab-4c4e-8736-8af22fc412fb   vdi_rdp   active                                                    |
| 912ba5ae-51ae-43f6-b8d5-ce51c7ae1637   cirros   active                                                     |

| ++<br>Проверка сервисов OpenStack:                                                                                                    |
|----------------------------------------------------------------------------------------------------|
| ++<br>  Сервис   URL   Поддерживаемые версии                                                                                                    |
| <pre>  keystone   http://test.stand.loc:5000/   v3.10: stable       v2.0: deprecated  </pre>                                                                                                    |
| <pre>  tnx-journal   http://test.stand.loc:9360/   -  </pre>                                                                                                    |
| heat-cfn   http://test.stand.loc:8000/   v1.0: current                                                                                                    |
| heat   http://test.stand.loc:8004/   v1.0: current                                                                                                    |
| aodh   http://test.stand.loc:8042/   v2: stable                                                                                                    |
| <pre>  nova   http://test.stand.loc:8774/   v2.1: current       v2.0: supported   +</pre>                                                                                                    |
| <pre>  neutron   http://test.stand.loc:9696/   v2.0: current  </pre>                                                                                                    |
| placement   http://test.stand.loc:8778/   v1.0:                                                                                                    |
| <pre>tnx-monitor   http://test.stand.loc:9363/   -  </pre>                                                                                                    |
| <pre>glance   http://test.stand.loc:9292/   v2.6: current       v2.5: supported       v2.4: supported       v2.3: supported       v2.2: supported       v2.1: supported       v2.0: supported       v1.1: deprecated       v1.0: deprecated  </pre> |
| <pre>watcher   http://test.stand.loc:9322/   -   </pre>                                                                                                    |
| <pre>  cinderv2   http://test.stand.loc:8776/   v3.0: current       v2.0: deprecated   +</pre>                                                                                                    |
| gnocchi   http://test.stand.loc:8041/   v1.0: current                                                                                                    |
| tnx-vdi   http://test.stand.loc:9364/   -                                                                                                    |
| <pre>  tnx-nc   http://test.stand.loc:9362/   -   +</pre>                                                                                                    |
| <pre>  cinderv3   http://test.stand.loc:8776/   v3.0: current         v2.0: deprecated   ++</pre>                                                                                                    |
| <pre>  tnx-scheduler   http://test.stand.loc:10001/   -   +</pre>                                                                                                    |
| Точки подключения OpenStack:<br>+                                                                                                    |
| ++<br>  Сервис   Интерфейс   Регион   URL  <br>+                                                                                                    |
| ++<br>  aodh   admin   RegionOne   http://test.stand.loc:8042  <br>+                                                                                                    |
| <pre>++   aodh   internal   RegionOne   http://test.stand.loc:8042   +</pre>                                                                                                    |
| aodh   <b>public</b>   RegionOne   http://test.stand.loc:8042  <br>++                                                                                                    |

```
cinderv2 | admin | RegionOne | http://test.stand.loc:8776/v2/%(tenant_id)s |
   +----+
cinderv2 | internal | RegionOne | http://test.stand.loc:8776/v2/%(tenant_id)s |
     +----+
| cinderv2 | public | RegionOne | http://test.stand.loc:8776/v2/%(tenant_id)s |
     ____+
+-----+
cinderv3 | admin | RegionOne | http://test.stand.loc:8776/v3/%(project_id)s |
  +----+
cinderv3 | internal | RegionOne | http://test.stand.loc:8776/v3/%(project_id)s |
  +-----+
cinderv3 | public | RegionOne | http://test.stand.loc:8776/v3/%(project_id)s |
  +----+
| glance | admin | RegionOne | http://test.stand.loc:9292 |
 +----+
| glance | internal | RegionOne | http://test.stand.loc:9292 |
+----+
| glance | public | RegionOne | http://test.stand.loc:9292 |
   +-----+
| gnocchi | admin | RegionOne | http://test.stand.loc:8041 |
  +-----+
gnocchi | internal | RegionOne | http://test.stand.loc:8041 |
 +----+
gnocchi | public | RegionOne | http://test.stand.loc:8041 |
   +----+
| heat-cfn | admin | RegionOne | http://test.stand.loc:8000/v1 |
 +----+
| heat-cfn | internal | RegionOne | http://test.stand.loc:8000/v1 |
+-----+
| heat-cfn | public | RegionOne | http://test.stand.loc:8000/v1 |
    _____+
+----+
| heat | admin | RegionOne | http://test.stand.loc:8004/v1/%(tenant_id)s |
   +----+
| heat | internal | RegionOne | http://test.stand.loc:8004/v1/%(tenant_id)s |
  +-----+
| heat | public | RegionOne | http://test.stand.loc:8004/v1/%(tenant_id)s |
      +----+
| keystone | admin | RegionOne | http://test.stand.loc:5000/v3/ |
+----+
| keystone | internal | RegionOne | http://test.stand.loc:5000/v3/ |
  +-----+
| keystone | public | RegionOne | http://test.stand.loc:5000/v3/ |
    +----+
| neutron | admin | RegionOne | http://test.stand.loc:9696 |
 -----+
| neutron | internal | RegionOne | http://test.stand.loc:9696 |
```

```
+----+
| neutron | public | RegionOne | http://test.stand.loc:9696 |
 +----+
nova | admin | RegionOne | http://test.stand.loc:8774/v2.1/%(tenant_id)s |
 +-----+
| nova | internal | RegionOne | http://test.stand.loc:8774/v2.1/%(tenant_id)s |
 +----+
| nova | public | RegionOne | http://test.stand.loc:8774/v2.1/%(tenant_id)s |
  +-----+
| placement | admin | RegionOne | http://test.stand.loc:8778 |
 +----+
| placement | internal | RegionOne | http://test.stand.loc:8778 |
  +----+
| placement | public | RegionOne | http://test.stand.loc:8778 |
   +-----+
| tnx-journal | admin | RegionOne | http://test.stand.loc:9360 |
   +----+
| tnx-journal | internal | RegionOne | http://test.stand.loc:9360 |
+-----+
| tnx-journal | public | RegionOne | http://test.stand.loc:9360 |
   +----+
| tnx-monitor | admin | RegionOne | http://test.stand.loc:9363 |
  +----+
| tnx-monitor | internal | RegionOne | http://test.stand.loc:9363 |
 +----+
| tnx-monitor | public | RegionOne | http://test.stand.loc:9363 |
   +-----+
| tnx-nc | admin | RegionOne | http://test.stand.loc:9362 |
   +-----+
| tnx-nc | internal | RegionOne | http://test.stand.loc:9362 |
 +-----+
tnx-nc | public | RegionOne | http://test.stand.loc:9362 |
  +-----+
| tnx-scheduler | admin | RegionOne | http://test.stand.loc:10001 |
   +----+
| tnx-scheduler | internal | RegionOne | http://test.stand.loc:10001 |
 +-----+
| tnx-scheduler | public | RegionOne | http://test.stand.loc:10001 |
   +-----+
| tnx-vdi | admin | RegionOne | http://test.stand.loc:9364 |
   +----+
| tnx-vdi | internal | RegionOne | http://test.stand.loc:9364 |
     +----+
| tnx-vdi | public | RegionOne | http://test.stand.loc:9364 |
+----+
```

```
watcher | admin | RegionOne | http://test.stand.loc:9322 |
   _____+
+----+
| watcher | internal | RegionOne | http://test.stand.loc:9322 |
      ----+--------+----
                _____
+----+
| watcher | public | RegionOne | http://test.stand.loc:9322 |
      ----+------+-----+------
+-----+
Домены:
    +-----+
| ID | Имя | Активен | Описание |
      _____
                ___+
+----+
72081fc0ed7241d3be4899d328b11f2d | openldap | True | |
 +----+
| 76e1b8f39c7a46f0b6ff4ea30d1a550c | heat | True | Stack projects and users |
   +----+
| 7887479c217842ae805cc4ed26045f06 | openldap1 | True | |
                 +-
+----+
| default | Default | True | The default domain |
 +----+
| f82a5b8edb5447789571733de382ff7c | tionix | True | |
+----+
Диагностика модулей TIONIX началась.
Запускаем тесты для: tnx_client, tnx_dashboard, tnx_monitor, tnx_node_control,
tnx_scheduler, tnx_vdi_server
+-----
+-----
---+
| Дата и время запуска | Пт 14 июн 2019 13:22:21 MSK |
+-----
+------
---+
| Bepcия OpenStack | Queens (17.0.7) |
 _____
---+
| Имя хоста | test.stand.loc |
+-----
+-----
---+
| Дистрибутив | CentOS Linux 7.6.1810 |
 _____
+-----
____+
| Управляющие узлы | 1 |
+----
   _____
| Вычислительные узлы | 2 |
  _____
+-----
---+
| База данных | mysql Ver 15.1 Distrib 10.1.20-MariaDB, for Linux (x86_64) using
EditLine wrapper |
+-----
---+
```

| Источник пакетов | pypi-queens.tionix.loc | ------+--------+ | Версия tionix-licensing | 2.0.1 | \_\_\_\_\_ +-----\_\_\_\_\_ ============== TIONIX.Client Версия: 2.3.0 (актуальная: текущая) Лицензия: Этот модуль не требует наличия лицензии. ================= -----+----+-----+ +----+ | N | Название теста | Статус | Причина неудачи | +----+ | 1 | test admin role in domain | YCNEX | | \_\_\_\_\_ +----+ | 2 | test check openstack endpoints | YCNEX | | +----+ | 3 | test client systemd services | YCNEX | | -+-----+----+ | 4 | test installation source file | YCNEX | | -----+------+----+ | 5 | test journal api connection | YCNEX | | +----+ | 6 | test journal api service registration | YCNEX | | +----+ | 7 | test migrations applied | YCNEX | | --+---------+------+----+ | 8 | test tionix modules compatibility with openstack | YCNEX | | ----+ 9 | test tionix modules versions | YCNEX | | +----+ | 10 | test valid openstack version | YCNEX | | ------+----+ Запущено 10 за 57.204сек. УСПЕХ (успешно=10, неудачно=0, ошибок=0) =================== TIONIX.Dashboard Версия: 2.3.0 (актуальная: текущая) Лицензия: Этот модуль не требует наличия лицензии. | N | Название теста | Статус | Причина неудачи | +----+ | 1 | func test dashboard db | YCNEX | | -+-----+-----+ | 2 | test available images | YCNEX | | ---+----| 3 | test connection to neutron | YCNEX | | -----+ | 4 | test dashboard installed | YCNEX | | 

| 5   test localization files   YCNEX                                                                                                    |  |  |  |
|----------------------------------------------------------------------------------------------------|--|--|--|
| +++++++                                                                                                    |  |  |  |
| ++                                                                                                    |  |  |  |
| 8   test registered tasks to schedule   YCNEX                                                                                                    |  |  |  |
| 9   test scheduler connection   УСПЕХ                                                                                                    |  |  |  |
| 10   test vdi server connection   YCNEX                                                                                                    |  |  |  |
|                                                                                                    |  |  |  |
|                                                                                                    |  |  |  |
| ПОЛІХ.Мопітог<br>Версия: 2.3.0 (актуальная: текущая)<br>Лицензия: 03-002-45108d2f0853cf3d6616 (действительна до 31.09.2019 03:00:00)<br>================================ |  |  |  |
| +++++++                                                                                                    |  |  |  |
| IN These configurations     INCREX                                                                                                    |  |  |  |
| 1   test config file existence   yCHEX    <br>++                                                                                                    |  |  |  |
| 2  test connection to gnocchi  YCNEX    <br>++                                                                                                    |  |  |  |
| 3  test connection to keystone  YCNEX    <br>++                                                                                                    |  |  |  |
| 4  test connection to zabbix  УСПЕХ    <br>++                                                                                                    |  |  |  |
| 5  test gnocchi metrics  УСПЕХ    <br>++                                                                                                    |  |  |  |
| 6  test license validity  УСПЕХ    <br>++                                                                                                    |  |  |  |
| 7  test migrations applied  УСПЕХ    <br>++                                                                                                    |  |  |  |
| 8  test monitor api connection  УСПЕХ                                                                                                    |  |  |  |
| 9  test monitor api service registration УСПЕХ                                                                                                    |  |  |  |
| 10  test monitor systemd services  YCNEX                                                                                                    |  |  |  |
| Запущено 10 за 75.008сек.<br>УСПЕХ (успешно=10, неудачно=0, ошибок=0)                                                                                                    |  |  |  |
| ======================================                                                                                                    |  |  |  |
| Версия: 2.3.0 (актуальная: текущая)<br>Лицензия: 04-002-a7b5a1979334a169c323 (действительна до 31.09.2019 03:00:00)<br>================================                  |  |  |  |
| +++                                                                                                    |  |  |  |
| N   Название теста   Статус   Причина неудачи  <br>++                                                                                                    |  |  |  |
| ++<br>  1   test arp command   УСПЕХ    <br>++                                                                                                    |  |  |  |
| ++<br>  2   test ceph script   ПРОПУЩЕН   Интеграция со службой Ceph не включена  <br>++                                                                                 |  |  |  |
| ++<br>  3   test config file existence   УСПЕХ    <br>++                                                                                                    |  |  |  |
| ++<br>  4   test connection to keystone   УСΠΕХ    <br>++                                                                                                    |  |  |  |

| 5 | test connection to nova | YCNEX | | -+-----+-----+ | 6 | test drs service availability | YCNEX | | \_\_\_\_+\_\_ \_\_\_\_\_ +-----+ | 7 | test leases files exist | ПРОПУЩЕН | Файл leases не найден. По всей видимости у вас | | | | отсутствует DHCP сервер. | \_\_\_\_\_+ -+------+-----+ | 8 | test license validity | YCNEX | | +----------+-----+ | 9 | test migrations applied | YCNEX | | -+-----\_\_\_\_\_ -----+ | 10 | test net isolation | ПРОПУЩЕН | Служба изоляции сети не включена | -+----+------| 11 | test node control api connection | YCNEX | | +-----+ | 12 | test node control api service registration | YCNEX | | +-----+ | 13 | test node control systemd services | YCNEX | | \_\_\_+\_\_\_\_\_ +-----+ | 14 | test ping command | YCNEX | | +-----+ | 15 | test pxe folder owner write permissions | ПРОПУЩЕН | Папка для РХЕ образов не существует, проверьте | | | | параметр конфигурации РХЕ. | ----+-----+-----| 16 | test registered celery tasks | YCNEX | | -+-----\_\_\_\_\_ | 17 | test registered tasks to schedule | YCNEX | | \_\_\_+\_ +-----+ Запущено 17 за 18.455сек. УСПЕХ (успешно=13, неудачно=0, ошибок=0) \_\_\_\_\_ TIONIX.Scheduler Версия: 2.3.0 (актуальная: текущая) Лицензия: Этот модуль не требует наличия лицензии. | N | Название теста | Статус | Причина неудачи | -+----+---+ | 1 | test apache config enabled | YCNEX | | --+----+---+----++ | 2 | test apache config existence | YCNEX | | --+----+----+ | 3 | test config file existence | YCNEX | | --+----+----+ | 4 | test connection to keystone | YCNEX | | -+----+ \_\_\_\_ | 5 | test connection to rabbit | YCNEX | | | 6 | test migrations applied | YCNEX | | ----+ \_\_\_\_\_ | 7 | test scheduler api connection | YCNEX | | 

| 8 | test scheduler api service registration | YCNEX | | \_\_\_\_\_+ 9 | test scheduler systemd services | YCNEX | | ----+ Запущено 9 за 18.857сек. УСПЕХ (успешно=9, неудачно=0, ошибок=0) \_\_\_\_\_ TIONIX.VDIserver Версия: 2.3.0 (актуальная: текущая) Лицензия: 07-002-972fb12437f60c4a5411 (действительна до 31.09.2019 03:00:00) +-----+ |N |Название теста |Статус |Причина неудачи | +-----+ |1 |test apache config enabled |YCNEX | | ---+------+-----+------|2> |test apache config existence |YCNEX | | +-----+ |3 |test config file existence |YCNEX | | \_\_\_+ \_\_\_\_\_ +-----+ |4 |test connection to keystone |YCNEX | | +-----+ 5 |test connection to nova |YCNEX | | +-----+ |6 |test license validity |УCΠEX | | -----+-------+-----+ |7 |test migrations applied |YCNEX | | +-----+ 8 |test profiler log file accesses |ПРОПУЩЕН|Тест актуален только в случае, если в LOG\_LEVEL указан DEBUG. | +-----+ |9 |test registered celery tasks |YCNEX | | \_\_\_\_\_+ +-----|10|test registered tasks to schedule |YCNEX | | +--+-----+--+-----+ |11|test request vm log file accesses |YCNEX | | +-----|12|test vdi api |YCNEX | | \_\_\_\_\_+ \_\_\_\_\_ +-----+ |13|test vdi server api connection |YCNEX | | +-----+ |14|test vdi server api service registration|YCNEX | | +-----+ |15|test vdi server systemd services |YCNEX | | -----+--\_\_\_\_\_ +-----+ |16|test vdi web |YCNEX | | \_\_\_\_\_+ +--+-----+-----+ Запущено 16 за 47.537сек. УСПЕХ (успешно=15, неудачно=0, ошибок=0)

==== ИТОГ ==== Запущено 71 за 256.294сек. УСПЕХ (успешно=67, неудачно=0, ошибок=0)

# Обновление и удаление платформы

# Обновление модулей в рамках 3.0

## Описание процедуры обновления по конкретному модулю:

- Client (см. стр. 453)
- NodeControl (см. стр. 453)
- Dashboard (см. стр. 454)
- Monitor (см. стр. 454)
- Scheduler (см. стр. 455)
- Drivers (см. стр. 455)
- Agent (см. стр. 455)
- Approvie (см. стр. 455)

## 🚯 Важно

Во время обновлением учитывайте следующие моменты:

1. Все команды выполняются только от суперпользователя. Для входа в окружение суперпользователя можно воспользоваться утилитой sudo:

sudo -i

- 2. При полном обновлении модули нужно обновлять строго последовательно.
- Обновление только одного или части модулей не поддерживается, так как это может привести к ошибкам работы платформы.

## Client

1. Обновите пакет с модулем:

```
yum clean all
yum update --disablerepo=* --enablerepo=tionix-modules,tionix-extras python3-
tionix_client
```

2. Выполните настройку модуля для учета обновлений в новой версии:

openstack tnx configure -n tnx\_client

3. Обновите структуру базы данных:

openstack tnx db migrate -n tnx\_client

4. Перезапустите сервисы TIONIX Journal API, входящий в состав TIONIX.Client:

```
systemctl restart \
tionix-journal-api.service \
tionix-journal-keystone-listener.service \
tionix-journal-listener.service \
tionix-journal-nova-listener.service
```

5. Перезапустите служб TIONIX:

```
systemctl restart tionix-*
```

6. Убедитесь, что сервисы TIONIX.Client успешно запустились (см. стр. 116).

## NodeControl

1. Обновите пакет с модулем:

```
yum clean all
yum update --disablerepo=* --enablerepo=tionix-modules,tionix-extras python3-
tionix_node_control
```

2. Выполните настройку модуля для учета обновлений в новой версии:

openstack tnx configure -n tnx\_node\_control tnx\_client

3. Обновите структуру базы данных:

openstack tnx db migrate -n tnx\_node\_control

4. Перезапустите сервисы TIONIX для принятия изменений в модуле:

systemctl restart tionix-\*

5. Убедитесь, что сервисы TIONIX.NodeControl успешно запустились (см. стр. 453).

## Dashboard

1. Обновите пакет с модулем:

```
yum clean all
yum update --disablerepo=* --enablerepo=tionix-modules,tionix-extras python3-
tionix_dashboard
```

2. Обновите тему TIONIX.DashboardTheme:

```
yum clean all
yum update --disablerepo=* --enablerepo=tionix-modules,tionix-extras python3-
tionix_dashboard_theme
```

3. Выполните настройку модуля для учета обновлений в новой версии:

openstack tnx configure -n tnx\_dashboard tnx\_client

4. Обновите структуру базы данных:

openstack tnx db migrate -n tnx\_dashboard

5. Запустите команды для сбора статических файлов веб-панели и их сжатия:

python3 /usr/share/openstack-dashboard/manage.py collectstatic python3 /usr/share/openstack-dashboard/manage.py compress

6. Перезапустите службы TIONIX:

```
systemctl restart tionix-*
```

7. Выполните перезапуск веб-сервера и службы кэширования:

systemctl restart httpd
systemctl restart memcached

8. Убедитесь, что Dashboard успешно отвечает при запросе с веб-браузера.

## Monitor

1. Обновите пакет с модулем:

```
yum clean all
yum update --disablerepo=* --enablerepo=tionix-modules,tionix-extras python3-
tionix_monitor
```

2. Выполните настройку модуля для учета обновлений в новой версии:

openstack tnx configure -n tnx\_monitor tnx\_client

3. Обновите структуру базы данных:

openstack tnx db migrate -n tnx\_monitor

4. Перезапустите службы TIONIX:

```
systemctl restart tionix-*
```

5. Убедитесь, что сервисы TIONIX.Monitor успешно запустились (см. стр. 143).

## Scheduler

1. Обновите пакет с модулем:

```
yum clean all
yum update --disablerepo=* --enablerepo=tionix-modules,tionix-extras python3-
tionix_scheduler
```

2. Выполните настройку модуля для учета обновлений в новой версии:

openstack tnx configure -n tnx\_scheduler tnx\_client

3. Обновите структуру базы данных:

openstack tnx db migrate -n tnx\_scheduler

4. Перезапустите службы TIONIX:

systemctl restart tionix-\*

5. Убедитесь, что сервисы TIONIX.Monitor успешно запустились (см. стр. 138).

## Drivers

1. Обновите пакет с модулем:

```
yum clean all
yum update --disablerepo=* --enablerepo=tionix-modules,tionix-extras python3-
tionix_drivers
```

2. Перезапустите сервис cinder-volume:

systemctl restart openstack-cinder-volume

## Agent

1. Обновите пакет с модулем:

```
yum clean all
yum update --disablerepo=* --enablerepo=tionix-modules,tionix-extras python3-
tionix_agent
```

2. Перезапустите службы TIONIX:

systemctl restart tionix-agent.service

## Approvie

1. Обновите пакет с модулем:

```
yum clean all
yum update --disablerepo=* --enablerepo=tionix-modules,tionix-extras python3-
tionix_approvie
```

## 2. Перезапустите службы TIONIX:

systemctl restart tionix-{keystone,cinder,glance,nova,neutron}-rbac.service

# Обновление платформы версии 2.9 на 3.0

На данный момент способа мягкого обновления версии 2.9 на 3.0 не существует. Эту обусловлено существенной разницей в дистрибутиве ОС и версии OpenStack. Данный документ описывает процесс миграции платформы с версии 2.9 на версию 3.0, с поэтапным переносом всех управляющих и вычислительных узлов. Предполагается, что промышленная реализация платформы имеет кластер высокой доступности на базе нескольких управляющих и вычислительных узлов.

Основные шаги перехода с версии 2.9 на 3.0:

- 1. Выделение минимум одного УУ и ВУ. Вывод их из эксплуатации в платформе 2.9.
- 2. Копирование данных платформы 2.9.
- 3. Подготовка платформы 3.0 на узлах, которые были выведены из платформы 2.9.
- 4. Перенос данных на платформу 3.0.
- 5. Вывод из эксплуатации оставшихся УУ и ВУ.
- 6. Подготовка платформы 3.0 на оставшихся узлах.
- 7. Ввод в эксплуатацию оставшихся узлов.

#### Более подробно весь процесс описан ниже:

- Копирование данных с платформы 2.9 (см. стр. 456)
- Перенос управляющего узла (см. стр. 457)
  - Настройка окружения (см. стр. 457)
    - Установка платформы 3.0 (см. стр. 457)
      - Разъяснения по установке OpenStack (см. стр. 457)
      - Разъяснения по установке модулей TIONIX (см. стр. 458)
- Перенос вычислительного узла (см. стр. 459)
  - Вывод узла из эксплуатации (см. стр. 459)
  - Настройка окружения (см. стр. 460)
  - Установка платформы 3.0 (см. стр. 461)
- Перенос оставшихся управляющих узлов (см. стр. 461)
  - Вывод узлов из эксплуатации (см. стр. 461)
  - Настройка окружения (см. стр. 461)
  - Установка платформы 3.0 (см. стр. 461)
- Перенос оставшихся вычислительных ресурсов (см. стр. 462)
- Известные проблемы (см. стр. 462)
  - Neutron (см. стр. 462)

## Копирование данных с платформы 2.9

#### 🚯 Важно

На период обновления платформы необходимо остановить все работы в облаке, так как после копирования БД вносить новые данные недопустимо.

Миграция данных осуществляется путем переноса баз данных служб OpenStack и модулей TIONIX.

1. Подключитесь к управляющему узлу и войдите в окружение администратора:

sudo -i

2. Скопируйте базы данных служб OpenStack и модулей TIONIX в единый файл (пароль будет запрошен в интерактивном режиме):

```
mysqldump --all-databases --single-transaction -p > queens.sql
```

Где:

- --all-databases дамп будет выполнен для всех БД;
- · --single-transaction параметр создает дамп в виде одной транзакции;
- -р запрос пароля БД перед выполнением дампа;
- queens.sql имя для файла дампа БД.
- 3. Скачайте полученный дамп БД на отдельный узел:

scp queens.sql username@new-mgmt-node:/tmp/queens.sql

## Перенос управляющего узла

Описание процесса перехода управляющего узла платформы платформы на версию 3.0.

## Настройка окружения

Выберите управляющий узел из платформы 2.9, который вы планируете вывести из эксплуатации и выполните следующие шаги:

- Переустановите операционную систему в соответствии с требованиями платформы 3.0 (см. стр. 12). Установите все обновления операционной системы на новом узле. Также ознакомътесь с остальными требованиями к платформе (см. стр. 9). Убедитесь, что все условия соблюдены.
- 2. Установите имя узла в строгом соответствии с его наименованием в платформе 2.9. После переименования узла необходимо выполнить его перезагрузку.
- 3. Выполните настройку сети по инструкции (см. стр. 13).
- 4. Настройте системные репозитории (см. стр. 14).
- 5. Настройте сервис NTP (см. стр. 17).
- 6. Установите систему управления кластером для сервисов и новый балансировщик нагрузки по аналогии со старой инсталляцией платформы. Пример настройки описан в разделе «Установка балансировщика нагрузки НАРгоху» (см. стр. 19).
- 7. Установите MariaDB на новый узел в кластерном режиме (со включенной Galera/wsrep) по аналогии со старой инсталляцией платформы. Подробнее можно узнать здесь (см. стр. 25).
- 8. Скопируйте на узел единый дамп баз данных платформы, который был сделан на шаге «Копирование данных с платформы 2.9» (см. стр. 456). Пример выполнения:

scp queens.sql centos@test.stand.loc:/home

9. Примените дамп в СУБД (пароль будет запрошен в интерактивном режиме):

mysql -p < /home/queens.sql</pre>

10. Выполните скрипт безопасных настроек СУБД:

mysql\_secure\_installation

- 11. Выполните установку Memcached (см. стр. 30).
- 12. Выполните установку RabbitMQ (см. стр. 32).

## Установка платформы 3.0

#### 🚯 Важно

При установке сервисов OpenStack и модулей TIONIX необходимо учесть:

- этапы подготовки БД необходимо пропустить, за исключением сервиса Placement;
- конфигурационные файлы сервисов необходимо заменить на файлы с 2.9.
- Выполните установку сервисов OpenStack (см. стр. 34).
- Выполните установку сервисов TIONIX (см. стр. 112).

#### Разъяснения по установке OpenStack

При установке сервисов не нужно создавать базы данных, не нужно создавать объекты в Keystone, конфигурационные файлы сервисов необходимо перенести со старой платформы. Исключением является только служба Placement, так как данная служба отсутствует в 2.9, но пункты по настройке БД для нее необходимо выполнить (см. стр. 62). Добавьте сервисы в систему управления кластером и в балансировщик нагрузки. При переносе параметров конфигурации необходимо учесть различия в версиях:

| Сервис    | Конфигурационный файл                     | Особенности в конфигурации                                                                               |
|-----------|-------------------------------------------|----------------------------------------------------------------------------------------------------|
| Keystone  | <pre>/etc/keystone/ keystone.conf</pre>   | При наличии устаревшего<br>параметра admin_token, его необходимо<br>удалить.                             |
| Placement | <pre>/etc/placement/ placement.conf</pre> | Данный файл конфигурации отсутствует в версии 2.9, его необходимо настроить по инструкции (см. стр. 63). |

Для сервиса Cinder необходимо загрузить файлы миграции MariaDB в директорию /usr/lib/ python3.6/site-packages/cinder/db/sqlalchemy/migrate\_repo/versions/:

- 118\_placeholder.py<sup>184</sup>
- 119\_placeholder.py<sup>185</sup>
- 120\_placeholder.py<sup>186</sup>
- 121\_placeholder.py<sup>187</sup>
- 122\_placeholder.py<sup>188</sup>
- 123\_add\_transfer\_no\_snapshots.py<sup>189</sup>

## Важно

Файл 123\_add\_transfer\_no\_snapshots.py<sup>190</sup> должен заменить уже имеющийся файл 123\_cinder\_init.py, поэтому 123\_cinder\_init.py необходимо удалить.

После всех изменений в конфигурации сервисов необходимо произвести миграцию баз данных и далее запустить все сервисы.

#### Разъяснения по установке модулей TIONIX

При установке модулей, конфигурационные файлы необходимо перенести со старой платформы. Также нужно добавить модули в систему управления кластером и в балансировщик нагрузки. При переносе параметров конфигурации необходимо учесть различия в версиях:

| Модуль  | Конфигурационный файл    | Особенности в конфигурации                                                                                                    |
|---------|--------------------------|----------------------------------------------------------------------------------------------------|
| Monitor | /etc/tionix/monitor.yaml | <pre>Heoбxoдимo удалить устаревшие метрики:     - 'disk.device.read.requests.rate'     'disk.device.write.requests.rate'     'disk.device.read.bytes.rate'     'disk.device.latency'     'disk.device.latency'     'disk.read.requests.rate'     'disk.read.sytes.rate'     'disk.read.bytes.rate'     'disk.write.bytes.rate'     'disk.write.bytes.rate'     'disk.write.bytes.rate'     'disk.write.bytes.rate'     'disk.write.bytes.rate'     'disk.write.bytes.rate'     'disk.write.bytes.rate'     'network.incoming.bytes.rate'     'network.outgoing.packets.rate'</pre> |

187 https://github.com/openstack/cinder/blob/stable/rocky/cinder/db/sqlalchemy/migrate\_repo/versions/121\_placeholder.py 188 https://github.com/openstack/cinder/blob/stable/rocky/cinder/db/sqlalchemy/migrate\_repo/versions/122\_placeholder.py 189 https://github.com/openstack/cinder/blob/stable/rocky/cinder/db/sqlalchemy/migrate\_repo/versions/

<sup>184</sup> https://github.com/openstack/cinder/blob/stable/rocky/cinder/db/sqlalchemy/migrate\_repo/versions/118\_placeholder.py 185 https://github.com/openstack/cinder/blob/stable/rocky/cinder/db/sqlalchemy/migrate\_repo/versions/119\_placeholder.py

<sup>186</sup> https://github.com/openstack/cinder/blob/stable/rocky/cinder/db/sqlalchemy/migrate\_repo/versions/120\_placeholder.py

<sup>123</sup>\_add\_transfer\_no\_snapshots.py 190 https://github.com/openstack/cinder/blob/stable/rocky/cinder/db/sqlalchemy/migrate\_repo/versions/ 123\_add\_transfer\_no\_snapshots.py

|           |                          | Необходимо заменить устаревшие строки:                                                                                                    |  |  |  |  |
|-----------|--------------------------|----------------------------------------------------------------------------------------------------|--|--|--|--|
|           |                          | <pre># BEGIN ANSIBLE MANAGED BLOCK try: from tionix_dashboard.settings import * except ImportError: pass # END ANSIBLE MANAGED BLOCK</pre>                                   |  |  |  |  |
|           |                          | на:                                                                                                    |  |  |  |  |
|           |                          | <pre>def monkey_patch_django_mysql_bug():     import django.db.backends.mysql.operations</pre>                                                                               |  |  |  |  |
|           | (atc/openstack-          | <pre>class FixedDatabaseOperations(   django.db.backends.mysql.operations.Databas   eOperations, ).</pre>                                                                    |  |  |  |  |
| Dashboard |                          | def last_executed_query(self, cursor, sql,                                                                                                    |  |  |  |  |
|           | dashboard/local_settings | <pre>params): # https://www.programmersought.com/article/ 76944839350/ # del query = query.decode() to fix bug query = getattr(cursor, '_executed', None) return query</pre> |  |  |  |  |
|           |                          | django.db.backends.mysql.operations.Databas<br>eOperations = (<br>FixedDatabaseOperations<br>)                                                                               |  |  |  |  |
|           |                          | <pre>monkey_patch_django_mysql_bug() # BEGIN ANSIBLE MANAGED BLOCK try: from tionix_dashboard_theme import * except ImportError: pass # END ANSIBLE MANAGED BLOCK</pre>      |  |  |  |  |

После изменений в конфигурации модулей необходимо произвести миграцию баз данных и далее запустить все модули. После запуска модулей зайдите в веб-панель платформы и проверьте наличие всех функций.

## Перенос вычислительного узла

## Вывод узла из эксплуатации

Выберите вычислительный узел из платформы 2.9, который вы планируете вывести из эксплуатации и выполните дальнейшие шаги.

#### 🚯 Важно

Перед началом работ необходимо выключить все виртуальные машины на узле, список этих машин следует запомнить. Также рекомендуется произвести резервное копирование диска вычислительного узла.

В веб-интерфейсе управления платформой перейдите на страницу: «Администратор» - «Вычисления» - «Гипервизоры»:

|                   | III Default • admin ▼                          |                                                                            |                           |         |           |                                |                   |        | admin •         |
|-------------------|------------------------------------------------|----------------------------------------------------------------------------|---------------------------|---------|-----------|--------------------------------|-------------------|--------|-----------------|
|                   |                                                |                                                                            |                           |         |           |                                |                   |        |                 |
|                   | К Администратор » Вычисления » Все гипервизоры | Администратор э Вычисления э Все плервизоры                                |                           |         |           |                                |                   |        |                 |
| Проект            |                                                |                                                                            |                           |         |           |                                |                   |        |                 |
| Администратор     | все гипервизоры                                |                                                                            |                           |         |           |                                |                   |        |                 |
| 063               | Сводка по гипервизору                          |                                                                            |                           |         |           |                                |                   |        |                 |
| Вычисления        |                                                |                                                                            |                           |         |           |                                |                   |        |                 |
| Гипервизор        | ы                                              |                                                                            |                           |         |           |                                |                   |        |                 |
| Агрегаторы узл    | в Использование VCPU                           |                                                                            | Использование ОЗУ         |         |           | Использование локальных дисков |                   |        |                 |
| Виртуальные машин | Использовано 5 из 8                            |                                                                            | Использовано 10ГБ из 23ГБ |         |           | Использовано Обайт из 298ГБ    |                   |        |                 |
| Типы инстанс      | в Гипервизор Ресурсы Узел вычислительни        | Гипервизор Ресурсы Узел вычислительных ресурсов Список образов гипервизора |                           |         |           |                                |                   |        |                 |
| Обра              | Имя узла • Сильт                               |                                                                            |                           |         |           |                                | Фильтр Действия 🕶 |        |                 |
| Диск              | <ul> <li>Отображено 2 элемента из 2</li> </ul> |                                                                            |                           |         |           |                                |                   |        |                 |
|                   | — Имя узла                                     | Наименование                                                               | Тип                       | Образ   | Состояние | Питание                        | Резерв            | Машины | Действия        |
| Сеть              | <ul> <li>node1-os-tcp-05.stand.loc</li> </ul>  | -                                                                          | QEMU                      | default | Включен   | -                              | Нет               | 2      | Дополнительно 💌 |
| Система           | node2-os-tcp-05.stand.loc                      |                                                                            | QEMU                      | default | Включен   | -                              | Нет               | 1      | Дополнительно 💌 |
| Идентификация     | У Отображено 2 элемента из 2                   |                                                                            |                           |         |           |                                |                   |        |                 |
| тионикс           | ~                                              |                                                                            |                           |         |           |                                |                   |        |                 |

#### Список гипервизоров

Выберите необходимый узел из списка. Далее нажмите на знак раскрывающегося списка меню «Действия» и вызовите функцию «Вывод из эксплуатации»:

| Выво<br>os-tcp                                      | д узла <i>и</i><br>o-01.star             | із эксплуатации пос<br>nd.loc                                                         | de1-os-tcp-0 | 1.stand.loc,no    | ode2-×    |
|-----------------------------------------------------|------------------------------------------|---------------------------------------------------------------------------------------|--------------|-------------------|-----------|
| Описа<br>Вывод узл                                  | ание:<br>а(ов) из эксп                   | луатации с запуском миграции BN                                                       | Л.           |                   |           |
| Спис                                                | ок вирт                                  | уальных машин                                                                         |              |                   |           |
| Имя                                                 | Проект                                   | Имя узла                                                                              | Состояние    | Внутренний IP     | Тип       |
| tt-020                                              | 2                                        | node1-os-tcp-01.stand.loc                                                             | Включено     | 10.38.31.4        | VDI       |
| tt-025                                              | 2                                        | node1-os-tcp-01.stand.loc                                                             | Включено     | 10.38.31.3        | VDI       |
| tt-023                                              | 2                                        | node1-os-tcp-01.stand.loc                                                             | Включено     | 10.38.31.2        | VDI       |
| tt-022                                              | 2                                        | node1-os-tcp-01.stand.loc                                                             | Включено     | 10.38.31.8        | VDI       |
| tt-021                                              | 2                                        | node2-os-tcp-01.stand.loc                                                             | Включено     | 10.38.31.6        | VDI       |
| tt-019                                              | 2                                        | node2-os-tcp-01.stand.loc                                                             | Включено     | 10.38.31.5        | VDI       |
| tt-024                                              | 2                                        | node2-os-tcp-01.stand.loc                                                             | Включено     | 10.38.31.7        | VDI       |
| tt-021                                              | 2                                        | node2-os-tcp-01.stand.loc                                                             | Включено     | 10.38.31.9        | VDI       |
| <ul><li>Paspe</li><li>Paspe</li><li>Paspe</li></ul> | шить живун<br>шить останс<br>шить эвакуа | о миграцию виртуальной маши<br>овку и миграцию виртуальной<br>ацию виртуальной машины | машины       |                   |           |
|                                                     |                                          |                                                                                       | Отм          | ена Вывод из эксп | ілуатации |

Окно вывода узла из эксплуатации

Укажите необходимый способ переноса, установив нужные опции, после чего нажмите на кнопку «Вывод из эксплуатации». Через некоторое время, которое зависит от количества и размера машин на узле, данный узел будет выведен из эксплуатации. Убедиться в этом можно еще раз перейдя во вкладку Гипервизоры. В списке гипервизоров должен отсутствовать узел, который был выведен из эксплуатации.

## 🚯 Важно

При выводе узла из эксплуатации убедитесь, что для виртуальных машин не будет применена автоэвакуация!

## Настройка окружения

1. После вывода из эксплуатации ВУ переустановите в нём операционную систему в соответствии с требованиями платформы 3.0 (см. стр. 12). Установите все обновления операционной системы на

новом узле. Также ознакомьтесь с остальными требованиями к платформе. Убедитесь, что все условия удовлетворяются.

2. Укажите такое же имя узла для нового ВУ, которое использовалось в старой платформе. После переименования узла необходимо выполнить его перезагрузку.

#### 🚯 Важно

Если перед запуском ВУ в новом кластере была включена автоэвакуция, то на время переноса данных ее нужно выключить.

- 3. Выполните настройку сети (см. стр. 13).
- 4. Настройте системные репозитории (см. стр. 14).
- 5. Настройте клиент NTP (см. стр. 17).

## Установка платформы 3.0

#### 🚯 Важно

При установки сервисов OpenStack и модулей TIONIX необходимо учесть: • конфигурационные файлы сервисов необходимо заменить на файлы с 2.9.

- Выполните установку сервисов OpenStack (см. стр. 34).
- Выполните установку сервисов TIONIX (см. стр. 112).
- После этого запустите одну ВМ, которая ассоциирована с именем ВУ. Проверьте корректность запуска ВМ, доступности по сети и отображение изображения в сессии VNC.

## Перенос оставшихся управляющих узлов

## Вывод узлов из эксплуатации

Остановите работу всех оставшихся ВМ в платформе.
 Остановите работу всех сервисов УУ и ВУ.
 Корректно завершите жизненный цикл балансировщика нагрузки и системы управления кластером.

## Настройка окружения

Для оставшихся управляющих узлов платформы 2.9 произведите процедуру согласно данной инструкции:

- Переустановите операционную систему в соответствии с требованиями платформы 3.0 (см. стр. 12). Установите все обновления операционной системы на новом узле. Также ознакомьтесь с остальными требованиями к платформе (см. стр. 9). Убедитесь, что все условия удовлетворяются.
- 2. Установите имена узлов в строгом соответствии с их наименованием в платформе 2.9. После переименования узла необходимо выполнить его перезагрузку.
- 3. Выполните настройку сети (см. стр. 13).
- 4. Настройте системные репозитории (см. стр. 14).
- 5. Настройте сервер NTP (см. стр. 17).
- 6. Установите системы управления кластером для сервисов и новый балансировщик нагрузки по аналогии со старой инсталляцией платформы. Пример настройки описан в разделе «Установка балансировщика нагрузки HAProxy» (см. стр. 19).
- 7. Установите MariaDB на новый узел в кластерном режиме (со включенной Galera/wsrep) по аналогии старой версии платформы. Подробнее можно узнать здесь (см. стр. 25). При подключении новых участников кластера MariaDB базы данных будут засинхронизированы.
- 8. Выполните установку Memcached (см. стр. 30).
- 9. Выполните установку RabbitMQ (см. стр. 32).

## Установка платформы 3.0

## 🚯 Важно

При установке сервисов OpenStack и модулей TIONIX необходимо учесть:

- конфигурационные файлы сервисов необходимо заменить на файлы с 2.9.
- шаги по миграции баз данных необходимо пропустить.

- Выполните установку сервисов OpenStack (см. стр. 34).
- Выполните установку сервисов TIONIX (см. стр. 112).

При установке платформы используйте разъяснения, которые были описаны ранее (см. стр. 457).

## Перенос оставшихся вычислительных ресурсов

Описание процесса перехода всех оставшихся узлов платформы на версию 3.0.

- 1. Выведите узлы из эксплуатации (см. стр. 459).
- 2. Настройте окружение (см. стр. 460).
- 3. Установите платформу 3.0 (см. стр. 461).
- 4. Запустите все виртуальные машины.

## Известные проблемы

## Neutron

В некоторых случаях при запуске виртуальных машин после миграции платформы наблюдалась проблема с привязкой сетевых портов. Проблема происходит при редких стечениях обстоятельств. При возникновении проблем необходимо обратиться в техническую поддержку ТИОНИКС.

# Удаление платформы

- Удаление сервисов OpenStack (см. стр. 462)
- Удаление модулей TIONIX (см. стр. 462)
  - Полное удаление модулей (см. стр. 463)
    - Client (см. стр. 463)
    - NodeControl (см. стр. 464)
    - Dashboard (см. стр. 464)
    - Monitor (см. стр. 465)
    - Scheduler (см. стр. 466)
    - Agent (см. стр. 466)
    - Drivers (см. стр. 467)
    - Approvie (см. стр. 467)

Для удаления платформы TIONIX необходимо удалить все пакеты сервисов, данные из БД и файлов конфигурации. Расположение конфигурационных файлов и информацию по базам данным можете получить в разделе - «Установка и первичная настройка облачной платформы»<sup>191</sup>.

## Удаление сервисов OpenStack

Определите перечень сервисов, которые были установлены на УУ и ВУ. В зависимости от особенностей архитектуры перечень сервисов может отличаться. Для удаления сервиса на УУ и ВУ используйте:

dnf remove <service>

## Удаление модулей TIONIX

# Важно Все команды выполняются только от суперпользователя. Режим суперпользователя:

sudo -i

Для удаления отдельного модуля используйте команду:

dnf remove module-name

```
191 https://conf.tionix.ru/x/JABECQ
```

#### При

| мер использования:                                   |
|------------------------------------------------------|
| Client:                                              |
| dnf remove python3-tionix_client                     |
| NodeControl:                                         |
| <pre>dnf remove python3-tionix_node_control</pre>    |
| • тема Dashboard:                                    |
| <pre>dnf remove python3-tionix_dashboard_theme</pre> |
| • Dashboard:                                         |
| dnf remove python3-tionix_dashboard                  |
| Monitor:                                             |
| dnf remove python3-tionix_monitor                    |
| Scheduler:                                           |
| dnf remove python3-tionix_scheduler                  |
| Drivers:                                             |
| <pre>dnf remove python3-tionix_drivers</pre>         |
| Agent:                                               |
| dnf remove python3-tionix_agent                      |

· Approvie:

```
dnf remove python3-tionix_approvie
```

## Полное удаление модулей

При необходимости полного удаления модулей, то есть всех данных в БД и параметров конфигурации используйте данную инструкцию:

## Client

1. Удалите модуль TIONIX.Client:

```
dnf remove python3-tionix_client
```

2. Удалите настройки модуля TIONIX.Client:

rm -f /etc/tionix/tionix.yaml

3. Удалите базу данных модуля TIONIX.Client:

```
# Зайдите в базу данных, используя пароль пользователя root
mysql -uroot -p
# Удалите базу данных tionix_client
DROP DATABASE tionix_client;
```

4. Удалите директорию с журналами модуля TIONIX.Client:

```
rm -rf /var/log/tionix/client
```

5. Удалите сервис Journal API:

openstack service delete tnx-journal

6. Отключите и удалите службы:

```
systemctl stop tionix-journal-api.service
systemctl disable tionix-journal-api.service
systemctl stop tionix-journal-keystone-listener.service
systemctl disable tionix-journal-listener.service
systemctl disable tionix-journal-listener.service
systemctl disable tionix-journal-listener.service
systemctl stop tionix-journal-nova-listener.service
systemctl disable tionix-journal-nova-listener.service
systemctl disable tionix-journal-nova-listener.service
systemctl disable tionix-journal-nova-listener.service
systemctl disable tionix-journal-nova-listener.service
```

## NodeControl

1. Удалите модуль TIONIX.NodeControl:

dnf remove python3-tionix\_node\_control

2. Удалите настройки модуля TIONIX.NodeControl:

rm -f /etc/tionix/node\_control.yaml

3. Удалите базу данных модуля TIONIX.NodeControl:

```
# Зайдите в базу данных, используя пароль пользователя root
mysql -uroot -p
# Удалите базу данных tionix_node_control
DROP DATABASE tionix_node_control;
```

4. Удалите директорию с файлами журналов модуля TIONIX.NodeControl:

rm -rf /var/log/tionix/node-control

5. Удалите сервис NodeControl API:

openstack service delete tnx-nc

6. Отключите и удалите службы:

```
systemctl stop tionix-journal-api.service
systemctl disable tionix-journal-api.service
systemctl stop tionix-journal-keystone-listener.service
systemctl disable tionix-journal-keystone-listener.service
systemctl stop tionix-journal-listener.service
systemctl disable tionix-journal-listener.service
systemctl stop tionix-journal-nova-listener.service
systemctl disable tionix-journal-nova-listener.service
systemctl stop tionix-node-control-drs-trigger.service
systemctl disable ttionix-node-control-drs-trigger.service
systemctl stop tionix-node-control-nova-listener.service
systemctl disable tionix-node-control-nova-listener.service
systemctl stop tionix-node-control-storage-syncer.service
systemctl disable tionix-node-control-storage-syncer.servicez
rm /usr/lib/systemd/system/tionix-node-control-*.service
systemctl daemon-reload
systemctl reset-failed
```

## Dashboard

1. Удалите модуль TIONIX.Dashboard:

dnf remove python3-tionix\_dashboard

2. Удалите тему TIONIX.DashboardTheme:

```
dnf remove python3-tionix_dashboard_theme
```

3. В каталоге /etc/openstack-dashboard/ откройте конфигурационный файл с именем local\_settings или local\_settings.py, удалите из него импортирование настроек TIONIX.Dashboard:

```
try:
from tionix_dashboard.settings import *
except ImportError:
pass
```

4. Удалите настройки модуля TIONIX.Dashboard:

```
rm -rf /etc/tionix/dashboard.yaml
```

5. Удалите базу данных модуля TIONIX.Dashboard:

```
# Зайдите в базу данных, используя пароль пользователя root
mysql -uroot -p
# Удалите базу данных tionix_dash
DROP DATABASE tionix_dash;
```

6. Запустите команду для сбора статических файлов:

python3 /usr/share/openstack-dashboard/manage.py collectstatic

7. В случае наличия в local\_settings.py флага true у строки:

COMPRESS\_OFFLINE = True

выполните команду:

python3 /usr/share/openstack-dashboard/manage.py compress

8. Выполните перезапуск веб-сервера и службы кэширования:

```
systemctl restart httpd
systemctl restart memcached
```

#### Monitor

1. Удалите модуль TIONIX.Monitor:

dnf remove python3-tionix\_monitor

2. Удалите настройки модуля TIONIX.Monitor:

```
rm -f /etc/tionix/monitor.yaml
```

3. Удалите базу данных модуля TIONIX.Monitor:

```
# Зайдите в базу данных, используя пароль пользователя root
mysql -uroot -p
# Удалите базу данных tionix_monitor
DROP DATABASE tionix_monitor;
```

4. Удалите директорию с файлами журналов модуля TIONIX.Monitor:

rm -rf /var/log/tionix/monitor

5. Удалите сервис Monitor API:

openstack service delete tnx-monitor

6. Отключите и удалите службы:

```
systemctl stop tionix-monitor-api.service
systemctl disable tionix-monitor-api.service
systemctl stop tionix-monitor-nova-listener.service
systemctl disable tionix-monitor-tionix-listener.service
systemctl disable tionix-monitor-tionix-listener.service
rm /usr/lib/systemd/system/tionix-monitor-*.service
systemctl daemon-reload
systemctl reset-failed
```

## Scheduler

1. Удалите модуль TIONIX.Scheduler:

dnf remove python3-tionix\_scheduler

2. Удалите настройки модуля TIONIX.Scheduler:

rm -f /etc/tionix/scheduler.yaml

3. Удалите базу данных модуля TIONIX.Scheduler:

```
# Зайдите в базу данных, используя пароль пользователя root
mysql -uroot -p
# Удалите базу данных tionix_scheduler
DROP DATABASE tionix_scheduler;
```

4. Удалите конфигурационный файл сервиса tionix-scheduler-api из Apache:

rm -rf /etc/httpd/conf.d/tionix-scheduler-api.conf

5. Удалите директорию с файлами журналов модуля TIONIX.Scheduler:

rm -rf /var/log/tionix/scheduler

6. Выполните перезапуск веб-сервера:

systemctl restart httpd

7. Удалите сервис Scheduler API:

openstack service delete tnx-scheduler

8. Отключите и удалите службы:

```
systemctl stop tionix-scheduler-beat.service
systemctl disable tionix-scheduler-beat.service
systemctl stop tionix-scheduler-worker.service
systemctl disable tionix-scheduler-worker.service
systemctl daemon-reload
systemctl reset-failed
```

## Agent

1. Удалите модуль TIONIX.Agent:

dnf remove python3-tionix\_agent

2. Удалите настройки модуля TIONIX.Client:

rm -f /etc/tionix/agent.conf

3. Удалите базу данных модуля TIONIX.Agent:

```
# Зайдите в базу данных, используя пароль пользователя root
mysql -uroot -p
# Удалите базу данных tionix_agent
DROP DATABASE tionix_agent;
```

4. Удалите директорию с журналами модуля TIONIX.Client:

rm -rf /var/log/tionix/agent

5. Отключите и удалите службу:

```
systemctl stop tionix-agent.service
systemctl disable tionix-agent.service
```

## **Drivers**

1. Удалите модуль Drivers:

```
dnf remove python3-tionix_drivers
```

 Убедитесь, что использование драйвера отключено в конфигурационном файле Cinder /etc/ cinder/cinder.conf. Если использование драйвера включено, то отключите.
 Перезапустите сервис cinder-volume:

systemctl restart openstack-cinder-volume

## Approvie

1. Удалите модуль Approvie:

dnf remove python3-tionix\_approvie

2. Удалите настройки модуля:

rm -f /etc/tionix/approvie

3. Отключите и удалите службы:

```
systemctl stop tionix-{cinder,keystone,nova,neutron,glance}-rbac.service
systemctl disable tionix-{cinder,keystone,nova,neutron,glance}-rbac.service
```

# Приложение

# Глоссарий

ACL (Access Control List) - список управления доступом, который определяет, кто или что может получать доступ к объекту (программе, процессу или файлу), и какие именно операции разрешено или запрещено выполнять субъекту (пользователю, группе пользователей).

ACPI - открытый промышленный стандарт, впервые выпущенный в декабре 1996 года и разработанный совместно компаниями HP, Intel, Microsoft, Phoenix и Toshiba, который определяет общий интерфейс для обнаружения аппаратного обеспечения, управления питанием и конфигурации материнской платы и устройств.

Active Directory - LDAP-совместимая реализация службы каталогов корпорации Microsoft для операционных систем семейства Windows Server. Позволяет администраторам использовать групповые политики для обеспечения единообразия настройки пользовательской рабочей среды, разворачивать программное обеспечение на множестве компьютеров через групповые политики или посредством System Center Configuration Manager (ранее — Microsoft Systems Management Server), устанавливать обновления операционной системы, прикладного и серверного программного обеспечения на всех компьютерах в сети, используя Службу обновления Windows Server.

Amphora - виртуальная машина под управлением Octavia, которая занимается балансировкой нагрузки.

**AMQP** - открытый протокол для передачи сообщений между компонентами системы. Основная идея состоит в том, что отдельные подсистемы (или независимые приложения) могут обмениваться произвольным образом сообщениями через AMQP-брокер, который осуществляет маршрутизацию, возможно гарантирует доставку, распределение потоков данных, подписку на нужные типы сообщений.

**Ansible** – система управления конфигурациями, написанная на Python с использованием декларативного языка разметки для описания конфигураций. Используется для автоматизации настройки и развертывания программного обеспечения. Обычно используется для управления Linux-узлами, но Windows также поддерживается.

Aodh - компонент OpenStack Telemetry. Предоставляет функцию оповещений.

**Apache Tomcat** - контейнер, который позволяет использовать интернет-приложения такие, как Java сервлеты и JSP (серверные страницы Java).

**ASCII** – название таблицы (кодировки, набора), в которой некоторым распространенным печатным и непечатным символам сопоставлены числовые коды. Таблица ASCII определяет коды для символов: десятичных цифр; латинского алфавита; национального алфавита; знаков препинания; управляющих символов.

**Bareos** - кроссплатформенное клиент-серверное программное обеспечение, позволяющее управлять резервным копированием, восстановлением и проверкой данных по сети для компьютеров и операционных систем различных типов.

**BGP (Border Gateway Protocol)** - динамический протокол маршрутизации. Относится к классу протоколов маршрутизации внешнего шлюза (EGP — External Gateway Protocol). На текущий момент является основным протоколом динамической маршрутизации в сети Интернет.

Celery - асинхронная очередь задач, которая основана на распределенной передаче сообщений.

**Серh** - масштабируемая распределенная система хранения большого объема, которая состоит из хранилища объектов, блочного хранилища, а также POSIX<sup>192</sup>-совместимой распределенной файловой системы. Совместима с OpenStack. Терминология Ceph:

**RADOS (Reliable Autonomic Distributed Object Store)** - набор компонентов, который предоставляет хранилище объектов в Ceph. Подобен объектному хранилищу OpenStack.

**RBD (RADOS Block Device)** - компонент Ceph, который позволяет реализовать чередование данных для блочных устройств Linux на нескольких распределенных хранилищах данных.

**OSD (Object Storage Device)** - юнит хранилища Ceph, который хранит сами данные и обрабатывает запросы клиентов, обмениваясь данными с другими OSD. Обычно это диск. И обычно за каждый OSD отвечает отдельный OSD-демон, который может запускаться на любой машине, на которой установлен этот диск.

Mon (Monitor) - монитор Ceph, который взаимодействует с внешними клиентами, проверяет состояние и целостность данных, а также реализует функции кворума.

**CephFS** - POSIX- совместимая файловая система, предоставляемая Ceph.

CGI - стандарт интерфейса, используемого для связи внешней программы с веб-сервером.

<sup>192</sup> https://docs.tionix.ru/3.0.35/glossary/index.html#term-posix
Chef - инструмент управления конфигурацией операционной системы, поддерживаемый OpenStack.

**chroot** – операция изменения корневого каталога в Unix-подобных операционных системах. Программа, запущенная с измененным корневым каталогом, будет иметь доступ только к файлам, содержащимся в данном каталоге. Поэтому, если нужно обеспечить программе доступ к другим каталогам или файловым системам (например, /proc), нужно заранее примонтировать в целевом каталоге необходимые каталоги или устройства.

Cinder - сервис блочного хранения данных в системе OpenStack.

Cloud-init - пакет инициализации виртуальных машин после их загрузки. Использует информацию, полученную от служб метаданных, например, SSH с открытым ключом и пользовательских данных.

**Cobbler** - программное обеспечение, предназначеное для автоматического развертывания дистрибутива Linux на физические или виртуальные сервера в неинтерактивном режиме по выбранному сценарию.

**Common Internet File System (CIFS)** - протокол общего доступа к файлам. Это публичный или открытый вариант исходного протокола Server Message Block (SMB), разработанного и используемого Microsoft. Как и протокол SMB, CIFS выполняется на верхнем уровне и использует протокол TCP/IP.

**Consul** - система обнаружения и конфигурирования сервисов. Предоставляет множество различных функций, таких как обнаружение сервисов и узлов, проверка работоспособности, общесистемное хранение ключей и значений.

**cron** - <u>демон</u> (см. стр. 468), использующийся для периодического выполнения заданий в определённое время. Регулярные действия описываются инструкциями, помещенными в файлы crontab и в специальные каталоги.

**cURL** - кроссплатформенная служебная программа командной строки, позволяющая взаимодействовать со множеством различных серверов по множеству различных протоколов с синтаксисом URL.

DCC (Dynamic Configuration Components) - режим динамического конфигурирования компонентов на узлах.

**Device mapper (dm)** – модуль ядра Linux, позволяющий создавать виртуальные блочные устройства. При обращении к таким устройствам выполняется ряд действий, в число которых обычно входит чтение/ запись данных с других блочных устройств. Подсистема используется для реализации менеджера логических томов LVM, программного RAID, системы шифрования дисков dm-crypt. Одной из возможностей подсистемы является создание снимков файловой системы.

**DevStack** - набор скриптов, которые инсталлируют все компоненты OpenStack. Идеально подходит для тестирования и разработки.

**DHCP** - сетевой протокол, позволяющий компьютерам автоматически получать IP-адрес и другие параметры, необходимые для работы в сети TCP/IP. Данный протокол работает по модели «клиент-сервер».

Direct SCSI - режим, предоставляющий возможность прямой отправки SCSI команд устройству в обход гипервизора.

**dm-cache** - компонент ядра Linux для кэширования данных. Решение позволяет использовать высокоскоростное блочное устройство (SSD) как кэш для одного или большего количества медленных устройств хранения как жесткие диски, например, HDD.

**Docker** - программное обеспечение для автоматизации развертывания и управления приложениями в среде виртуализации на уровне операционной системы.

**Docker Compose** - инструмент для управления многоконтейнерными приложениями Docker. Позволяет описывать и запускать необходимую структуру при помощи одного конфигурационного файла.

Dockerfile -скрипт, который позволяет автоматизировать процесс построения контейнеров Docker.

Domain Name - имя домена - символьное имя, служащее для идентификации областей в сети Интернет.

**DRS (Distributed Resource Scheduling)** - инструмент балансировки, предназначенный для проведения и применения аудитов по возможности балансировки виртуальных машин на узлах в рамках агрегаторов узлов.

DSCP (Differentiated Services Code Poin) - элемент архитектуры компьютерных сетей, описывающий простой масштабируемый механизм классификации, управления трафиком и обеспечения качества обслуживания.

ELK стек - интегрированное решение, включающее в себя:

- ElasticSearch;
- Logstash;
- Kibana.

Fibre Channel (FC) - семейство протоколов для высокоскоростной передачи данных.

FreeRDP - бесплатная реализация протокола удаленного рабочего стола (RDP).

Fully Qualified Domain Name (FQDN) - имя домена, не имеющее неоднозначностей в определении. Включает в себя имена всех родительских доменов иерархии DNS.

Ganglia - масштабируемая распределенная система мониторинга кластеров параллельных и распределенных вычислений и облачных систем с иерархической структурой. Позволяет отслеживать статистику и историю (загруженность процессоров, сети) вычислений в реальном времени для каждого из наблюдаемых узлов.

Gatling - платформа для проверки нагрузки и производительности с открытым исходным кодом.

Glance - проект OpenStack, который отвечает за ведение каталога, регистрацию и доставку образов виртуальных машин.

GlusterFS – распределенная, параллельная, линейно масштабируемая файловая система с возможностью защиты от сбоев. С помощью InfiniBand RDMA или TCP/IP GlusterFS может объединить хранилища данных, находящиеся на разных серверах, в одну параллельную сетевую файловую систему. GlusterFS работает в пользовательском пространстве при помощи технологии FUSE, поэтому не требует поддержки со стороны ядра операционной системы и работает поверх существующих файловых систем (ext3, ext4, XFS, reiserfs и т. п.). В отличие от других распределенных файловых систем, таких как Lustre и Ceph, для работы GlusterFS не требуется отдельный сервер для хранения метаданных.

**Gnocchi** - сервис OpenStack, предназначенный для хранения агрегированных измерений в очень больших масштабах и управления ими. Включает в себя многопользовательскую базу данных временных рядов, метрик и ресурсов. В качестве источника измеренных данных может использоваться Ceilometer.

**GNU Privacy Guard (GnuPG, GPG)** - свободная программа для шифрования информации и создания электронных цифровых подписей. Разработана как альтернатива PGP и выпущена под свободной лицензией GNU General Public License. GnuPG полностью совместима со стандартом IETF OpenPGP.

**GRUB** - загрузчик операционной системы от проекта GNU. GRUB позволяет пользователю иметь несколько установленных операционных систем и при включении компьютера выбирать одну из них для загрузки.

GUID - статистически уникальный 128-битный идентификатор.

**Gunicorn** - HTTP-сервер интерфейса шлюза веб-сервера (WSGI (см. стр. 475)) Python. Базируется на prefork модели, это означает, что главный процесс управляет инициированными рабочими процессами различного типа, создает сокеты, соединения и т.п.

**Hadoop** – проект фонда Apache Software Foundation, фреймворк для разработки программ с открытым исходным кодом, в котором поддерживаются распределенные приложения, обрабатывающие большие объемы данных.

**HAProxy** - серверное программное обеспечение для обеспечения высокой доступности и балансировки нагрузки для TCP и HTTP-приложений, посредством распределения входящих запросов на несколько обслуживающих серверов.

**Heat** - служба оркестрации OpenStack, которая согласовывает работу составных облачных приложений с помощью декларативных шаблонов через собственный интерфейс REST API платформы OpenStack.

HttpCheck - правило политик RBAC для передачи обработки доступа к ресурсу стороннему сервису.

httpd - серверное программное обеспечение для работы с протоколом HTTP в режиме демона.

**IKE (Internet Key Exchange)** - стандартный протокол набора протоколов IPsec, используемый для обеспечения безопасности взаимодействия в виртуальных частных сетях.

**Initrd** - временная файловая система, используемая ядром Linux при начальной загрузке. Initrd обычно используется для начальной инициализации перед монтированием «настоящих» файловых систем.

**IP Fabric** – разработчик служб управления инфраструктурой сети IP, предназначенных для визуализации и безопасного управления корпоративными сетями.

**iptables** – таблицы, предоставленные брандмауэром ядра Linux (реализовано в качестве различных модулей межсетевого экрана), а также с помощью цепочек и правил в нем сохраненных. Используется наряду с arptables, ebtables и ip6tables, чтобы создавать брандмауэры в службе вычислительных ресурсов. На данный момент для различных протоколов используются различные модули ядра и программы: iptables применяются для IPv4, ip6tables — для IPv6, arptables — для ARP, а ebtables для фреймов Ethernet. Чтобы управлять средством, понадобятся корневые права.

**IPXE** - свободное программное обеспечение для создания загрузочных ПЗУ (Постоянное запоминающее устройство) для загрузки Linux и других операционных систем на компьютерах с архитектурой x86 по сети с использованием межсетевых протоколов.

**iSCSI** - протокол, который базируется на TCP/IP и разработан для установления взаимодействия и управления системами хранения данных, серверами и клиентами.

iSCSI target - программа или аппаратный контроллер (HBA) (см. стр. 482), осуществляющие эмуляцию диска и выполняющие запросы iSCSI.

Jenkins - программная система с открытым исходным кодом на Java, предназначенная для обеспечения процесса непрерывной интеграции разрабатываемого программного обеспечения, а также проверки кода. В частности, применяется при разработке программного обеспечения на базе OpenStack.

JMeter - инструмент для проведения нагрузочного тестирования, разрабатываемый Apache Software Foundation.

jQuery - библиотека JavaScript, фокусирующаяся на взаимодействии JavaScript и HTML.

Kerberos - протокол аутентификации сети, работающий на базе заявок. Kerberos поддерживает незащищенную связь между узлами, а также предоставляет им возможность взаимной безопасной идентификации.

**Keystone** - проект (сервис) OpenStack Identity, который при посредстве API-интерфейса OpenStack предоставляет такую функциональность, как идентификация, токены, политики и каталоги.

**Kubernetes** – платформа оркестровки контейнеров построенная на базе etcd и systemd, позволяющая управлять кластерами виртуальных машин и Linux-контейнеров, созданными с использованием таких инструментариев, как Docker и Rocket, как единым целым.

LBaaS - балансировщик нагрузки. Позволяет сетевой службе равномерно распределять входящие запросы между виртуальными машинами.

**LDAP** - протокол, использующий TCP/IP и позволяющий производить операции аутентификации (bind), поиска (search) и сравнения (compare), а также операции добавления, изменения или удаления записей. Обычно LDAP-сервер принимает входящие соединения на порт 389 по протоколам TCP или UDP. Для LDAP-сеансов, инкапсулированных в SSL, обычно используется порт 636.

Let's Encrypt – центр сертификации, предоставляющий бесплатные криптографические сертификаты X.509 (см. стр. 475) для TLS (см. стр. 474)-шифрования (HTTPS). Процесс выдачи сертификатов полностью автоматизирован.

libvirt - свободная реализация API, демон и набор инструментов для управления виртуализацией. Позволяет управлять гипервизорами Xen, KVM, а также VirtualBox, OpenVZ, LXC, VMware ESX/GSX/ Workstation/Player, QEMU и другими средствами виртуализации, предоставляет возможность контролировать виртуальные машины по сети, расположенные на других компьютерах.

LightDM - дисплейный менеджер X, который стремится быть легким, быстрым, расширяемым и поддерживающим множество рабочих столов. Фронтенд Unity Greeter из состава Ubuntu использует WebKit для отображения основанного на HTML интерфейса входа в систему.

Linux Bridge - программное обеспечение, которое позволяет нескольким виртуальным машинам совместно использовать один физический сетевой адаптер в службе вычислительных ресурсов.

LizardFS - кластерная файловая система, которая распространяет данные по нескольким физическим серверам, делая их видимыми для конечного пользователя как одной файловой системы.

Lua - язык программирования расширений, разработан для поддержки общего процедурного программирования с возможностью описания данных. Lua реализован как библиотека, написан на С.

LUN (Logical Unit Number) - адрес дискового устройства в сетях хранения.

**MAC-адрес** - уникальный идентификатор, присваиваемый каждой единице активного оборудования или некоторым их интерфейсам в компьютерных сетях Ethernet.

**Management Information Base (MIB)** - виртуальная база данных, используемая для управления объектами в сети связи. Наиболее часто это понятие связывают с Simple Network Management Protocol (SNMP (см. стр. 474)). Хотя термин МІВ предназначен для обозначения всей доступной информации об объекте, он также часто используется для обозначения конкретного подмножества, которое правильнее называть МІВ-модулем.

**MATE** - среда рабочего стола, являющаяся ответвлением от кодовой базы неподдерживаемой в настоящее время среды GNOME 2. МАТЕ представляет собой интуитивно понятный рабочий стол с традиционной концепцией построения интерфейса.

mdadm - утилита для управления программными RAID-массивами в Linux.

**Memcached** - программное обеспечение, реализующее сервис кэширования данных в оперативной памяти на основе хеш-таблицы.

**Mistral** - сервис (проект) OpenStack, предоставляющий простой YAML-подобный язык для описания потоков операций, задач и правил переходов. Позволяет загружать, изменять и запускать их в режиме высокой готовности, управлять и следить за ходом выполнения потока операций, а также за состоянием отдельных задач.

**MODBUS** - открытый коммуникационный протокол, основанный на архитектуре ведущий-ведомый (master-slave). Широко применяется в промышленности для организации связи между электронными

устройствами. Может использоваться для передачи данных через последовательные линии связи RS-485, RS-422, RS-232, а также сети TCP/IP (Modbus TCP).

**MongoDB** - документоориентированная система управления базами данных (СУБД) с открытым исходным кодом, не требующая описания схемы таблиц. Написана на языке С++.

Network File System (NFS) - протокол сетевого доступа к файловым системам. За основу взят протокол вызова удаленных процедур ONC RPC. Позволяет подключать удаленные файловые системы через сеть.

**Network NameSpace (netns)** - логически отделенный от других стек сетевых протоколов в Linux. Эмулируется полностью сетевой стек: сетевые интерфейсы, таблица маршрутизации, файрволл и т.д.

Neutron - сервис OpenStack, предоставляющий «подключение к сети как услугу» между интерфейсами устройств (vNIC), которые управляются другими сервисами OpenStack.

Nginx - веб-сервер и обратный прокси-сервер, работающий на Unix-подобных операционных системах.

**Nova** – проект (сервис) OpenStack, базовый компонент архитектуры, управляющий вычислительными ресурсами. Все действия, необходимые для поддержки жизненного цикла виртуальной машины в облаке OpenStack обрабатывает Nova. Служба может работать с различными технологиями виртуализации (гипервизорами), такими, как KVM (см. стр. 477), VMware, Xen, а также с Hyper-V и системами виртуализации на уровне операционной системы, такими, как LXC.

**NUMA (Non-Uniform Memory Access)** - схема реализации компьютерной памяти, используемая в мультипроцессорных системах, когда время доступа к памяти определяется ее расположением по отношению к процессору.

**OCFS (Oracle Cluster File System)** - кластерная файловая система, поддерживающая разделяемое использование между несколькими Linux-системами, разработку которой осуществляет корпорация Oracle под лицензией GNU General Public License. Файловая система обладает семантикой локальной файловой системы и может быть использована почти любыми приложениями.

Octavia - масштабируемый балансировщик нагрузки с открытым исходным кодом и поддержкой различных категорий операторов. Разработан для работы с OpenStack.

**OID** - это строка или последовательность десятичных цифр, однозначно идентифицирующая объект. Такими объектами обычно являются классы объектов или атрибуты.

**Open vSwitch** - многоуровневый виртуальный коммутатор производственного класса с открытым исходным кодом, предоставляемый по лицензии Apache 2.0. Предназначен для автоматизации управления крупными сетями с помощью программных средств, но при этом поддерживает стандартные сетевые протоколы и интерфейсы (например, NetFlow, sFlow, SPAN, RSPAN, CLI, LACP, 802.1ag).

**OpenLDAP** – открытая реализация LDAP, разработанная одноименным проектом, распространяется под собственной свободной лицензией OpenLDAP Public License. В числе прочих есть реализации для различных модификаций BSD, а также Linux, AIX, HP-UX, Mac OS X, Solaris, Microsoft Windows (NT и наследники — 2000, XP, Vista, Windows 7) и z/OS.

**OpenSSL** - полноценная криптографическая библиотека с открытым исходным кодом, широко известна из-за расширения SSL/TLS, используемого в веб-протоколе HTTPS.

**OpenStack** - набор открытого программного обеспечения для провайдеров услуг или частного использования, предназначенный для установки и запуска облачной инфраструктуры вычислений и хранения.

**Openstack Client** - официальная утилита командной строки OpenStack. Представляет собой унифицированный клиент для доступа к OpenStack API.

OpenStack Horizon/Dashboard - графический интерфейс управления ресурсами OpenStack.

oVirt - свободная, кроссплатформенная система управления виртуализацией.

pbr (Python Build Reasonableness) - библиотека для управления средствами настроек, необходима для установки пакетов OpenStack.

**pip** - система управления пакетами, используемая для установки и управления программными пакетами, написанными на Python.

**POSIX (переносимый интерфейс операционных систем)** – набор стандартов, описывающих интерфейсы между операционной системой и прикладной программой (системный API), библиотеку языка С и набор приложений и их интерфейсов. Стандарт создан для обеспечения совместимости различных UNIX-подобных операционных систем и переносимости прикладных программ на уровне исходного кода, но может быть использован и для не-Unix систем.

PostgreSQL - свободная объектно-реляционная система управления базами данных.

PulseAudio - кроссплатформенный звуковой сервер. PulseAudio работает на платформах POSIX, таких как Linux, Solaris и FreeBSD, а также на платформе Microsoft Windows. PulseAudio является свободным

программным обеспечением: сервер распространяется под лицензией GNU GPL, а библиотеки — под GNU LGPL.

**PXE (Preboot eXecution Environment)** - среда для загрузки компьютера с помощью сетевой карты без использования локальных носителей данных (жесткого диска, USB-накопителя и т.п.). Для организации загрузки системы в РХЕ используются протоколы IP, UDP, BOOTP и TFTP.

**PyPI (Python Package Index)** - каталог программного обеспечения, написанного на языке программирования Python.

**QEMU Copy On Write 2 (QCOW2)** - один из форматов дисков для образов виртуальных машин, поддерживаемый службой образов.

Qt - кроссплатформенный фреймворк для разработки программного обеспечения на языке программирования C++. Qt позволяет запускать написанное с его помощью программное обеспечение в большинстве современных операционных систем путем простой компиляции программы для каждой системы без изменения исходного кода.

Quick EMUlator (QEMU) - эмулятор и виртуализатор различных платформ компьютера с открытым исходным кодом. Один из гипервизоров, поддерживаемых OpenStack, использовался для целей разработки.

**RAID (избыточный массив независимых дисков)** - технология виртуализации данных, которая объединяет несколько дисков в логический элемент для избыточности и повышения производительности. Разные типы конфигураций массива отмечаются разными номерами: 1, 2, 3, 4 и т.д.

**RAW** - один из форматов дисков для образов виртуальных машин, поддерживаемый службой образов. Неструктурированный образ диска.

**RDP (Remote Desktop Protocol/протокол удаленного рабочего стола)** – проприетарный протокол прикладного уровня, используется для обеспечения удаленной работы пользователя с сервером, на котором запущен сервис терминальных подключений.

**Redis** - сетевое журналируемое хранилище данных типа «ключ - значение» с открытым исходным кодом. Нереляционная высокопроизводительная система управления базами данных.

**REST API** - набор функций, к которым разработчики могут совершать запросы и получать ответы. Взаимодействие происходит по протоколу HTTP. Преимуществом такого подхода является широкое распространение протокола HTTP, поэтому REST API можно использовать практически из любого языка программирования.

**root/суперпользователь** - это специальный аккаунт в UNIX-подобных системах с идентификатором (UID, User IDentifier) О, владелец которого имеет право на выполнение всех без исключения операций, или пользователя, который может заходить на интерфейс администратора.

**RSA** - криптографический алгоритм с открытым ключом, основывающийся на вычислительной сложности задачи факторизации больших целых чисел.

**rsync** - программа для UNIX-подобных систем, которая выполняет синхронизацию файлов и каталогов в двух местах с минимизированием трафика, используя кодирование данных при необходимости.

**SaltStack** - система управления конфигурациями и удаленного выполнения операций. Является программным обеспечением с открытым исходным кодом, написанным на Python. Поддерживает подход laaS для развертывания и управления облачными вычислениями.

Samba - пакет программ, которые позволяют обращаться к сетевым дискам и принтерам на различных операционных системах по протоколу SMB/CIFS (см. стр. 469). Имеет клиентскую и серверную части. Является свободным программным обеспечением, выпущена под лицензией GPL.

Sanlock - менеджер блокировок, который координирует доступ приложения в узлах с общими блочными носителями.

Scala - мультипарадигмальный язык программирования, спроектированный кратким и типобезопасным для простого и быстрого создания компонентного программного обеспечения, сочетающий возможности функционального и объектно-ориентированного программирования.

SCP - протокол особого RCP копирования файлов, использующий в качестве транспорта не RSH, а SSH.

SCSI - набор стандартов для физического подключения и передачи данных между компьютерами и периферийными устройствами. SCSI-стандарты определяют команды, протоколы и электрические и оптические интерфейсы.

Selenium - инструмент для автоматизированного управления браузерами. Наиболее популярной областью применения Selenium является автоматизация тестирования веб-приложений.

SELinux - реализация системы принудительного контроля доступа, которая может работать параллельно с классической избирательной системой контроля доступа.

**Sentry** - система трекинга и агрегирования ошибок. Более подробное описание доступно на официальном сайте Sentry<sup>193</sup>.

Server URI - унифицированный идентификатор сервера, например: http://10.35.21.53:10002.

Snapshot - моментальный снимок образа виртуальной машины, термин OpenStack. Позволяет делать снимок образа работающей виртуальной машины без ее приостановки.

**SNMP** - стандартный интернет-протокол для управления устройствами в IP-сетях на основе архитектур TCP/UDP. К поддерживающим SNMP устройствам относятся маршрутизаторы, коммутаторы, серверы, рабочие станции, принтеры, модемные стойки и другие.

**snmpd** - SNMP (см. стр. 474) агент, который отвечает на запросы SNMP (см. стр. 474) для данного узла.SPICEпротокол отображения удаленного дисплея, который позволяет просматривать виртуальный «рабочий стол» вычислительной среды не только на машине, на которой он запущен, но и откуда угодно через Интернет.

**SSH** - сетевой протокол прикладного уровня, позволяющий производить удаленное управление операционной системой и туннелирование TCP-соединений.

**SSL** -криптографический протокол, который подразумевает более безопасную связь. Он использует асимметричную криптографию для аутентификации ключей обмена, симметричное шифрование для сохранения конфиденциальности, коды аутентификации сообщений для целостности сообщений.

SSL Termination<sup>194</sup> - технология, применяемая в балансировщиках нагрузки, которая позволяет устанавливать шифрованное соединение только до пограничного прокси, а внутренним сетевым сервисам перенаправлять трафик в открытом виде.

sudo - п рограмма для системного администрирования UNIX-систем, позволяющая делегировать те или иные привилегированные ресурсы пользователям с ведением протокола работы.

Supervisor - система по управлению процессами в операционной системе. Основные компоненты:

- supervisord серверная часть;
- supervisorctl клиентская часть.

Более подробное описание доступно на сайте официальной документации supervisor<sup>195</sup>.

Swift - облачное файловое хранилище.

Syslog (system log) - стандарт отправки и регистрации сообщений о происходящих в системе событиях (то есть создания логов), использующийся в компьютерных сетях, работающих по протоколу IP.

systemd - системный менеджер, демон инициализации других демонов в Linux. Его особенностью является интенсивное распараллеливание запуска служб в процессе загрузки системы, что позволяет существенно ускорить запуск операционной системы.

**Tacker** - проект OpenStack, в котором используется менеджер VNF (см. стр. 476) и оркестратор NFV (см. стр. 476) для развертывания и управления сетевыми сервисами и VNF (см. стр. 476) в архитектуре NFV (см. стр. 476).

**TCP** - один из основных протоколов передачи данных интернета, предназначенный для управления передачей данных. Сети и подсети, в которых совместно используются протоколы TCP и IP называются сетями TCP/IP.

**Tempest** - пакет автоматизированных программных тестов, предназначенных для выполнения по отношению к стволу официального проекта OpenStack.

**TLS** - протокол защиты транспортного уровня. Использует асимметричное шифрование для аутентификации, симметричное шифрование для конфиденциальности и коды аутентичности сообщений для сохранения целостности сообщений.

**TNXSafe** - технология, обеспечивающая безопасность виртуальной инфраструктуры, за счет сканирования всех проходящих через гипервизор инструкций, обнаружения угроз и предотвращения воздействия вредоносного программного обеспечения.

**Тох** - протокол для децентрализованной текстовой, голосовой и видеосвязи в интернете на основе асимметричного шифрования.

UTC - стандарт, по которому общество регулирует часы и время.

UUID (universally unique identifier) - стандарт идентификации, используемый в создании программного обеспечения. Основное назначение UUID - это позволить распределенным системам уникально идентифицировать информацию без центра координации. Таким образом, любой может создать UUID и использовать его для идентификации чего-либо с приемлемым уровнем уверенности, что данный идентификатор непреднамеренно никогда не будет использован для чего-то еще. Поэтому информация, помеченная с помощью UUID, может быть помещена позже в общую базу данных без необходимости

193 https://sentry.io/

195 http://supervisord.org/index.html

<sup>194</sup> https://en.wikipedia.org/wiki/TLS\_termination\_proxy

разрешения конфликта имен. UUID представляет собой 16-байтный (128-битный) номер. В шестнадцатеричной системе счисления UUID выглядит как:

550e8300-e29b-41d4-a716-444655440000

**uWSGI** - веб-сервер и сервер веб-приложений, первоначально реализованный для запуска приложений Python через протокол WSGI. Версия 2.0 поддерживает также запуск веб-приложений Lua, Perl, Ruby и других.

VDI (Virtual Desktop Infrastructure) - технология, позволяющая создавать виртуальную ITинфраструктуру и разворачивать полноценные рабочие места на базе одного сервера, на котором работает множество виртуальных машин.

VDO (Virtual Data Optimizer) - технология виртуализации блочных устройств, позволяющая создавать из блочных устройств виртуальные пулы с поддержкой онлайн-компрессии и онлайн-дедупликации.

virt-top - консольная команда, которая выводит список виртуальных доменов и информацию о них. Утилита virt-top<sup>196</sup> использует библиотеку управления виртуализацией libvirt<sup>197</sup>.Virtual Extensible LAN (VXLAN)является технологией сетевой виртуализации, созданной для решения проблем масштабируемости в больших системах облачных вычислений.

VLAN (Virtual Local Area Network) - логическая («виртуальная») локальная компьютерная сеть, представляет собой группу хостов с общим набором требований, которые взаимодействуют так, как если бы они были подключены к широковещательному домену, независимо от их физического местонахождения. VLAN имеет те же свойства, что и физическая локальная сеть, но позволяет конечным станциям группироваться вместе, даже если они не находятся в одной физической сети. Такая реорганизация может быть сделана на основе программного обеспечения вместо физического перемещения устройств.

**VMTP** - инструмент измерения производительности сети внутри облака OpenStack.

**VNC** - система удаленного доступа к рабочему столу компьютера, использующая протокол RFB. Управление осуществляется путем передачи нажатий клавиш на клавиатуре и движений мыши с одного компьютера на другой и ретрансляции содержимого экрана через компьютерную сеть. Система VNC платформонезависима: VNC-клиент, называемый VNC viewer, запущенный на одной операционной системе, может подключаться к VNC-серверу, работающему на любой другой операционной системе.

Wake-on-LAN - технология, позволяющая удаленно включить компьютер посредством отправки через локальную сеть специальной последовательности байтов — пакета данных (magic packet). Этот пакет может быть вставлен в пакеты любых стандартных протоколов более высоких уровней, например, UDP или IPX.

Watcher - сервис оптимизации вычислительной нагрузки облачных ресурсов в системе OpenStack. Терминология Watcher:

Цель (Goal) - конечный результат, который должен быть достигнут.

Стратегия (Strategy) - алгоритм, принимающий решение о необходимых действиях для достижения желаемого результата.

Аудит (Audit) - запрос на оптимизацию кластера.

Шаблон аудита (Audit Template) - сохраненный набор настроек для запуска аудита.

План действий (Action Plan) - план действий, созданный аудитом, для запуска администратором.

Действие (Action) - одно из действий плана, описывающее выполняемые системой процессы.

World Wide Name (WWN)/World Wide Identifier (WWID) - уникальный идентификатор, который определяет конкретное целевое устройство (таргет) Fibre Channel (см. стр. 469), Advanced Technology Attachment (ATA) или Serial Attached SCSI (SAS).

**WSGI (Web Server Gateway Interface)** - стандарт взаимодействия между Python-программой, выполняющейся на стороне сервера, и самим веб-сервером, например, Apache.

X Window System (X11,X) – оконная система, обеспечивающая стандартные инструменты и протоколы для построения графического интерфейса пользователя. Используется в UNIX-подобных операционных системах.

**Х.509** - стандарт, определяющий форматы данных и процедуры распределения открытых ключей с помощью сертификатов с цифровыми подписями, которые предоставляются центрами сертификации<sup>198</sup>.

**X.Org Server (Xorg)** - библиотечная реализация серверной части X Window System (см. стр. 475) с открытым исходным кодом.

<sup>196</sup> https://people.redhat.com/~rjones/virt-top/ 197 http://libvirt.org/

<sup>198</sup> https://docs.tionix.ru/3.0.35/glossary/index.html#term-certification-authority-ca

**Х2Go** - дает удаленный доступ к графическому интерфейсу Linux. Защищенность соединения предоставляется благодаря использованию SSH.

**XFS** - высокопроизводительная 64-битная журналируемая файловая система. XFS отличается от других файловых систем тем, что она изначально была рассчитана для использования на дисках большого объема (более 2 терабайт, см. например, RAID-массивы).

**XRDP** - сервер для Unix-систем, реализованный поверх VNC (см. стр. 475) и предоставляющий доступ к рабочему столу терминального сервера по протоколу RDP (см. стр. 473).

**YAML** - формат сериализации данных, концептуально близкий к языкам разметки, но ориентированный на удобство ввода-вывода типичных структур данных многих языков программирования.

Zabbix - свободная система мониторинга и отслеживания статусов разнообразных сервисов компьютерной сети, серверов и сетевого оборудования.

**ZFS (Zettabyte File System)** - файловая система с открытым исходным кодом, которая поддерживает большие объемы данных, объединяет концепции файловой системы и менеджера логических дисков (томов) и физических носителей.

**ZRAM** - модуль ядра Linux. Увеличивает производительность путем предотвращения подкачки страниц на диск, используя сжатое блочное устройство в оперативной памяти, пока не появится необходимость использовать файл подкачки на жестком диске. Скорость обмена с оперативной памятью выше, чем с жестким диском, следовательно, zRam позволяет Linux производить большее число операций подкачки, особенно на старых компьютерах с малым объемом оперативной памяти.

Автоматическая (принудительная) миграция - остановка виртуальных машин и их запуск на свободных ресурсах при наступлении определенных условий.

**Автоматическая эвакуация** - автоматический перенос виртуальных машин при выявлении проблем на вычислительном узле, на котором они размещались. Перенос осуществляется на другие вычислительные узлы кластера только при наличии свободных ресурсов.

Areнт DHCP - агент OpenStack Networking, который предоставляет службы DHCP для виртуальных сетей.

Агрегатор узлов - метод разделения зон доступности в пуле гипервизора; совокупность обычных узлов.

Аутентификация - процесс, подтверждающий подлинность пользователя, другого процесса или клиента с помощью закрытого ключа, секретного токена, пароля, отпечатка пальцев или аналогичным способом.

База данных - совокупность всех данных (таблиц, процедур, триггеров и т.д.), статических данных (неизменяемых данных, хранящихся в lookup-таблицах) и пользовательских данных (которые изменяются в процессе работы с приложением).

Балансировка нагрузки - равномерное распределение нагрузки на вычислительные узлы и системы хранения данных при разворачивании новых виртуальных машин.

Бесклассовая адресация (Classless Inter-Domain Routing, CIDR) - метод IP-адресации, позволяющий гибко управлять пространством IP-адресов, не используя жесткие рамки классовой адресации. Использование этого метода позволяет экономно использовать ограниченный ресурс IP-адресов, поскольку возможно применение различных масок подсетей к различным подсетям.

**Брокер сообщений** - пакет программного обеспечения, используемого для обеспечения AMQP. Осуществляет обмен сообщений между компонентами программной системы. По умолчанию пакет RabbitMQ.

Вертикальное масштабирование - увеличение производительности каждого компонента системы с целью повышения общей производительности. Масштабируемость в этом контексте означает возможность заменять в существующей вычислительной системе компоненты более мощными и быстрыми по мере роста требований и развития технологий. Это самый простой способ масштабирования, так как не требует никаких изменений в прикладных программах, работающих на таких системах.

Виртуализация сетевых функций (Network Functions Virtualization, NFV) – концепция сетевой архитектуры, предлагающая использовать технологии виртуализации для виртуализации целых классов функций сетевых узлов в виде составных элементов, которые могут быть соединены вместе или связаны в цепочку для создания телекоммуникационных услуг (сервисов). Архитектура NFV включает следующие основные элементы:

**VNF (Virtual Network Function)** – виртуальная сетевая функция, например: DNS, DHCP, коммутатор, маршрутизатор, балансировщик или базовая станция и т.д.

Система управления элементами сети (Element Management System, EMS) - программное обеспечение, предназначенное для управления и администрирования одной или несколькими VNF.

**NFV Orchestrator (оркестратор NFV)** - осуществляет администрирование инфраструктуры NFV программными ресурсами, создание готового сервиса из нескольких VNF.

**VNF Manager (VNFM)** - менеджер, отвечает за жизненный цикл VNF: инсталляция, активация, масштабирование, обновление и ликвидация. Может отвечать за работу одной или нескольких VNF.

**NFVI (Network Function Virtualization Infrastructure)** - инфраструктура NFV: аппаратные и программные ресурсы в физическом и виртуальном виде, на которых работают виртуальные сетевые функции VNF. Могут находиться локально или быть распределенными территориально и соединены сетью оператора. Hardware Resourses (аппаратные ресурсы, то есть вычислительные, сетевые и ресурсы хранения) физическая часть инфраструктуры NFVI - любой стандартный коммутатор, или физический сервер, или устройство хранения и т.д. Virtualized Infrastructure Manager (менеджер виртуальной инфраструктуры) отвечает за взаимодействие виртуальной сетевой функции с аппаратными и программными ресурсами и инвентаризацию имеющихся ресурсов, а также отвечает за сбор событий и вопросы производительности.

Виртуальная машина на основе ядра (KVM) - гипервизор, поддерживаемый OpenStack. KVM — полномасштабное решение в сфере виртуализации для Linux на 32-разрядном оборудовании, содержащее расширения виртуализации (Intel VT или AMD-V), ARM, IBM Power и IBM zSeries. Состоит из загружаемых модулей ядра, предоставляющих основную инфраструктуру виртуализации и модуль для конкретного процессора.

Виртуальная файловая система (Virtual file system - VFS) - уровень абстракции поверх конкретной реализации файловой системы. Целью VFS является обеспечение единообразного доступа клиентских приложений к различным типам файловых систем. VFS может быть использована для доступа к локальным устройствам и файлам (fat32, ext4, ntfs), сетевым устройствам и файлам на них (nfs), а также к устройствам, не предназначенным для хранения данных. VFS декларирует программный интерфейс между ядром и драйвером конкретной файловой системой, таким образом, для добавления поддержки новой файловой системы не требуется вносить изменений в ядро операционной системы.

**ВМ/Виртуальная машина** – программная и/или аппаратная система, эмулирующая аппаратное обеспечение некоторой платформы, виртуализирующая некоторую платформу и создающая на ней среды, изолирующие друг от друга программы и даже операционные системы.

**ВУ/вычислительный узел, нода** – многопроцессорный, многоядерный компьютер, на котором выполняются задачи пользователя. Задача пользователя может занимать один вычислительный узел, несколько вычислительных узлов или все вычислительные узлы.

**Гипервизор** - программа или аппаратная схема, обеспечивающая или позволяющая одновременное, параллельное выполнение нескольких операционных систем на одном и том же хост-компьютере. Гипервизор также обеспечивает изоляцию операционных систем друг от друга, защиту и безопасность, разделение ресурсов между различными запущенными ОС и управление ресурсами.

Главная загрузочная запись (master boot record, MBR) - код и данные, необходимые для последующей загрузки операционной системы и расположенные в первых физических секторах (чаще всего в самом первом) на жестком диске или другом устройстве хранения информации.

Горизонтальное масштабирование - разбиение системы на более мелкие структурные компоненты и разнесение их по отдельным физическим машинам (или их группам), и (или) увеличение количества серверов, параллельно выполняющих одну и ту же функцию. Масштабируемость в этом контексте означает возможность добавлять к системе новые узлы, серверы, процессоры для увеличения общей производительности. Этот способ масштабирования может требовать внесения изменений в программы, чтобы программы могли в полной мере пользоваться возросшим количеством ресурсов.

**Горячая замена (HotPlug)** - термин, означающий отключение или подключение электронного оборудования в системе во время ее работы без выключения питания и остановки.

Графический интерфейс пользователя (Graphical user interface/GUI) – разновидность пользовательского интерфейса, в котором элементы интерфейса (меню, кнопки, значки, списки и т. п.), представленные пользователю на дисплее, исполнены в виде графических изображений. Также называется графической оболочкой управления.

**Группа безопасности** - набор правил фильтрации сетевого трафика, который применяется к виртуальной машине.

Дамп памяти - содержимое рабочей памяти одного процесса, ядра или всей операционной системы. Также может включать дополнительную информацию о состоянии программы или системы, например, значения регистров процессора и содержимое стека. Многие операционные системы позволяют сохранять дамп памяти для отладки программы. Как правило, дамп памяти процесса сохраняется автоматически, когда процесс завершается из-за критической ошибки (например, из-за ошибки сегментации). Дамп также можно сохранить вручную через отладчик или любую другую специальную программу.

**Дата-центр** - специализированное здание для размещения (хостинга) серверного и сетевого оборудования и подключения абонентов к каналам сети Интернет.

Даунгрейд - процесс перехода на более ранние версии аппаратного или программного обеспечения.

**Дедупликация** – процесс обнаружения повторяющихся данных на уровне блоков, файлов или объектов, который помогает высвобождать дисковое пространство. На данный момент не поддерживается OpenStack.

**Дельта образа** - разница между базовым и модифицированным образом Glance. Обычно является слоем (набором ПО, готовым для добавления к базовому образу).

Демон (daemon) - компьютерная программа в системах класса UNIX, запускаемая самой системой и работающая в фоновом режиме без прямого взаимодействия с пользователем. Демоны обычно запускаются во время загрузки системы. Типичные задачи демонов: серверы сетевых протоколов (HTTP, FTP, электронная почта и др.), управление оборудованием, поддержка очередей печати, управление выполнением заданий по расписанию и т.д. В техническом смысле демоном считается процесс, который не имеет управляющего терминала.

**Диск/том** - блочное устройство постоянного хранения, которое может быть присоединено к виртуальной машине.

**Домен** - это совокупность пользователей, групп и проектов. Каждая группа и проект принадлежит только одному домену.

**Живая миграция** - перенос виртуальной машины с одного физического сервера на другой без прекращения работы виртуальной машины и остановки сервисов. Живая миграция возможна между серверами, находящимися в кластере.

**Золотой образ** – образ, подключаемый в библиотеку образов Glance. Представляет из себя базовый образ с уже добавленным к нему набором дельт (см. стр. 478).

**Зона доступности** – изолированная область, которая используется для обеспечения отказоустойчивости.

Интерфейс IPMI – интеллектуальный интерфейс управления платформой, предназначенный для автономного мониторинга и управления функциями, встроенными непосредственно в аппаратное и микропрограммное обеспечения серверных платформ. Ключевые характеристики IPMI – мониторинг, восстановление функций управления, журналирование и инвентаризация, которые доступны независимо от процессора, BIOS'а и операционной системы. Функции управления платформой могут быть доступны, даже если система находится в выключенном состоянии.

Интерфейс командной строки (Command line interface, CLI) - разновидность текстового интерфейса между человеком и компьютером, в котором инструкции компьютеру даются в основном путем ввода с клавиатуры текстовых команд. Также известен под названием консоль или терминал. Интерфейс командной строки противопоставляется системам управления программой на основе меню, а также различным реализациям графического интерфейса.

Интерфейс пользователя (User interface/UI) - интерфейс, обеспечивающий передачу информации между пользователем-человеком и программно-аппаратными компонентами компьютерной системы.

Качество обслуживания (QoS) - возможность гарантировать определенные требования к сети или системе хранения в соответствии с соглашением об уровне обслуживания (SLA) между поставщиком приложения и конечными пользователями. Обычно в QoS входят требования производительности, например значения пропускной способности, задержки, исправления дрожания и надежности, а также значение производительности устройств хранения в операциях ввода-вывода в секунду (IOPS (см. стр. 478)), соглашения о допустимом количестве запросов и ожидаемая производительность при пиковых нагрузках.Кластергруппа компьютеров, объединенных высокоскоростными каналами связи, представляющая с точки зрения пользователя единый аппаратный ресурс.

Кластер - слабо связанная совокупность нескольких вычислительных систем, работающих совместно для выполнения общих приложений и представляющихся пользователю единой системой.

Количество операций ввода-вывода в секунду (IOPS) - общее измерение производительности, используемое для запоминающих устройств компьютера, таких как жесткие диски, твердотельные накопители и сети хранения данных.

**Лог файл** - файл регистрации, протокол, журнал, файл с записями о событиях в хронологическом порядке. Различают регистрацию внешних событий и протоколирование работы самой программы - источника записей (хотя часто все записывается в единый файл).

**Логирование** - процедура записи всех процессов системы в текстовый файл с возможностью выставления разного уровня детализации записи.

Маршрутизатор - специализированный сетевой компьютер, имеющий два или более сетевых интерфейсов и пересылающий пакеты данных между различными сегментами сети. Маршрутизатор может связывать разнородные сети различных архитектур. Для принятия решений о пересылке пакетов используется информация о топологии сети и определенные правила, заданные администратором.

Межпроцессное взаимодействие (inter-process communication, IPC) - обмен данными между потоками одного или разных процессов. Реализуется посредством механизмов, предоставляемых ядром ОС или

процессом, использующим механизмы ОС и реализующим новые возможности IPC. Может осуществляться как на одном компьютере, так и между несколькими компьютерами сети.

**Менеджер логических томов/LVM** - подсистема операционных систем Linux и OS/2, позволяющая использовать разные области одного жесткого диска и/или области с разных жестких дисков как один логический том. Терминология:

PV (Physical Volume) - физические тома.

LV (Logical Volume) - логические тома.

VG (Volume Group) - группа дисков.

**PE, LE** - физические и логические блоки. Если PE - это Physical Extention, LE - это Logical Extension. То есть LE - это блоки из которых состоит LV. Размер PE всегда равен LE. То есть если PE равен 4 Мбайта, то и LE равен 4 Мбайта.

Метрика программного обеспечения (software metric) - мера, позволяющая получить численное значение некоторого свойства программного обеспечения и его спецификаций.

**Многопутевой ввод-вывод (Multipath I/O)** – технология подключения узлов сети хранения данных с использованием нескольких маршрутов. Например, одно SCSI (см. стр. 473)-устройство может быть подсоединено к двум SCSI (см. стр. 473)-контроллерам. В случае отказа одного из контроллеров, операционная система будет использовать другой для доступа к устройству. Данная архитектура повышает отказоустойчивость системы и позволяет распределять нагрузку.

**Мьютекс** – механизм, служащий в программировании для синхронизации одновременно выполняющихся потоков.

Облачное хранилище данных - модель онлайн-хранилища, в котором данные хранятся на многочисленных распределенных в сети серверах, предоставляемых в пользование клиентам, в основном, третьей стороной. В отличие от модели хранения данных на собственных выделенных серверах, приобретаемых или арендуемых специально для подобных целей, количество или какая-либо внутренняя структура серверов клиенту, в общем случае, не видна. Данные хранятся и обрабатываются в так называемом «облаке», которое представляет собой, с точки зрения клиента, один большой виртуальный сервер. Физически же такие серверы могут располагаться удаленно друг от друга географически.

**Образ виртуальной машины**- содержит загружаемую файловую систему с определенными параметрами и данными, которая используется для запуска виртуальных машин.

Образ загрузочного диска - тип образа виртуальной машины в виде единого загрузочного файла.

Обратный прокси-сервер (reverse proxy) - тип прокси-сервера, который ретранслирует запросы клиентов из внешней сети на один или несколько серверов, логически расположенных во внутренней сети. При этом для клиента это выглядит так, будто запрашиваемые ресурсы находятся непосредственно на прокси-сервере.

Отказоустойчивость - свойство технической системы сохранять свою работоспособность после отказа одного или нескольких составных компонентов. Отказоустойчивость определяется количеством любых последовательных единичных отказов компонентов, после которого сохраняется работоспособность системы в целом. Базовый уровень отказоустойчивости подразумевает защиту от отказа одного любого элемента — исключение единой точки отказа. Основной способ повышения отказоустойчивости — избыточность. Наиболее эффективный метод избыточности — аппаратная избыточность, которая достигается путем резервирования. В ряде приложений отказоустойчивость путем резервирования является обязательным требованием, предъявляемым государственными надзорными органами к техническим системам.

кластер Отказоустойчивый кластер/кластер высокой доступности \_ (группа серверов). спроектированный в соответствии с методом обеспечения высокой доступности и гарантирующий минимальное время простоя за счет аппаратной избыточности. Без кластеризации сбой сервера приведет к тому, что поддерживаемые им приложения или сетевые сервисы будут недоступны до восстановления его работоспособности. Отказоустойчивая кластеризация исправляет эту ситуацию, перезапуская приложения на другой системе без вмешательства администратора в случае обнаружения ошибок аппаратного или программного обеспечения. Процесс перезапуска известен как аварийное переключение. В рамках этого процесса программное обеспечение кластеризации может настроить узел перед запуском приложения на нем (например, импортировать и установить соответствующие файловые системы или перезапустить некоторые поддерживающие приложения). Отказоустойчивые кластеры обычно используют специальный сигнал, который используется для мониторинга состояния и статуса каждого узла в кластере.

**Пауза** - состояние виртуальной машины, при котором не происходит никаких изменений (нет изменений в памяти, сетевые соединения остановлены и т.д.). Виртуальная машина остановлена, но не выключена.

**Перезагрузка сервера** – различаются два типа: горячая и холодная перезагрузка сервера. При горячей перезагрузке операционная система получает сигнал на перезапуск, что позволяет нормально завершить работу всех процессов. Холодная перезагрузка это процесс выключения и включения

питания сервера. Платформа виртуализации должна гарантировать, что перезагрузка выполняется успешно, даже когда базовый домен или виртуальные машины остановлены или приостановлены.

Плавающий IP-адрес - IP-адрес, назначаемый проектом виртуальной машине таким образом, чтобы виртуальная машина получала один и тот же общедоступный IP-адрес при каждой загрузке. Можно создать пул плавающих IP-адресов и назначать их экземплярам при запуске, чтобы поддерживать постоянство IP-адреса и сохранять назначенные DNS (см. стр. 480)-имена.

Под (Pod) - базовая единица для управления и запуска приложений в Kubernetes. Под — это один или несколько контейнеров, которым гарантирован запуск на одном узле (то есть на одной физической или виртуальной машине), обеспечивается разделение ресурсов и предоставляется уникальный в пределах кластера IP-адрес. Последнее позволяет приложениям, развернутым на поде, использовать фиксированные и предопределенные номера портов без риска конфликта. Для совместного использования из контейнеров, развернутых в пределах под может быть определен — том (volume), представляющий из себя каталог на локальном диске или сетевой диск.

Программно-определяемая сеть/программно-конфигурируемая сеть (software-defined networking, SDN) - сеть передачи данных, в которой уровень управления сетью отделен от устройств передачи данных и реализуется программно. Одна из форм виртуализации сети.

**Программно-определяемые хранилища (Software-defined storage, SDS)** - системы хранения, базирующиеся на функционале программного обеспечения.

**Проект/тенант** - контейнер для разделения ресурсов. Все ресурсы OpenStack должны принадлежать определенному проекту. В службе идентификации OpenStack проект должен принадлежать определенному домену.

**Пространство имен (namespace)** - некоторое множество, под которым подразумевается модель, абстрактное хранилище или окружение, созданное для логической группировки уникальных идентификаторов (то есть имен).

Распределенный менеджер блокировок (Distributed lock manager, DLM) - пакет программного обеспечения, который позволяет компьютерам в кластере координировать доступ к совместно используемым ресурсам. Работает на каждой машине в кластере, с идентичной копией базы данных блокировок кластера.

**Регион** - является самым большим строительным блоком в облаке. Регионы позволяют объединять облачные платформы в единую инфраструктуру. Каждый регион представляет собой полноценную обособленную облачную платформу, которые объединяются единым сервером аутентификации и авторизации Кeystone и панелью Horizon.

**Репликация** - это процесс, под которым понимается копирование данных из одного источника на другой (или на множество других) и наоборот.

**Репозиторий** - место, где хранятся и поддерживаются какие-либо данные. Чаще всего данные в репозитории хранятся в виде файлов, доступных для дальнейшего распространения по сети.

Сессия - сеанс взаимодействия между пользователем и виртуальной VDI машиной.

Сетевой коммутатор - устройство, предназначенное для соединения нескольких узлов компьютерной сети в пределах одного или нескольких сегментов сети.

Символическая ссылка/симлинк - специальный файл в файловой системе, в котором вместо пользовательских данных содержится путь к файлу, открываемому при обращении к данной ссылке или файлу.

Служба доменных имен (DNS) - система, которая позволяет получить IP-адрес компьютера в Интернете, зная его доменное имя, и наоборот. Система DNS упрощает навигацию в Интернете, благодаря преобразованию IP-адресов в удобные для запоминания доменные имена. Например, IP-адрес 111.111.111.1 может быть преобразован в www.tionix.com. Все домены и их компоненты, например почтовые серверы, используют службу DNS для поиска нужных IP-адресов компьютеров по их доменным именам. Как правило, информация о домене хранится на двух DNS-серверах — первичном и вторичном. При отказе первичного сервера, его заменяет вторичный. DNS-серверы можно объединять в кластеры или реплицировать таким образом, что изменения, внесенные на одном сервере, автоматически распространяются на все активные серверы. В службе вычислительных ресурсов DNS обеспечивает сопоставление DNS-записей с плавающими IP-адресами, узлами и ячейками, чтобы имена хостов оставались неизменными после перезагрузки.

Служба измерения производительности (Rally) - проект OpenStack, предоставляющий платформу для анализа производительности и эффективности отдельных компонентов OpenStack, а также полномасштабных облачных развертываний OpenStack.

Служба обработки данных (Sahara) - проект OpenStack, который предоставляет масштабируемый стек обработки данных и связанные интерфейсы управления.

Служба телеметрии (Telemetry) - проект OpenStack, который собирает данные измерений об использовании физических и виртуальных ресурсов, входящих в развернутые облака. Служба

телеметрии предоставляет эти данные для дальнейшего анализа и при достижении заданных показателей активизирует определенные действия.

Служба управления ключами (Barbican) - проект OpenStack, который предоставляет систему хранения и создания секретов, обеспечивающую управление ключами для шифрования необходимых услуг.

Служба управления контейнерами (Magnum) - проект OpenStack, который предоставляет платформу по оркестрации контейнеров, таких как Kubernetes, Docker Swarm или Mesos.

Смарт-карта - пластиковая карта со встроенной микросхемой. В большинстве случаев смарт-карты содержат микропроцессор и операционную систему, управляющую устройством и контролирующую доступ к объектам в его памяти. Назначение смарт-карт - это одно- или двухфакторная аутентификация пользователей, хранение ключевой информации и проведение криптографических операций в доверенной среде.

Сниппет (Snippet) - фрагмент исходного текста или кода программы, применяемый в поисковых системах, текстовых редакторах и средах разработки.

Соглашение об уровне обслуживания (SLA) - оговоренные в контракте обязательства, которые гарантируют доступность службы.

Стек протоколов – это иерархически организованный набор сетевых протоколов, достаточный для организации взаимодействия узлов в сети. Протоколы работают в сети одновременно, значит работа протоколов должна быть организована так, чтобы не возникало конфликтов или незавершенных операций. Поэтому стек протоколов разбивается на иерархически построенные уровни, каждый из которых выполняет конкретную задачу – подготовку, прием, передачу данных и последующие действия с ними.

**Технология AMT** - аппаратная технология, предоставляющая удаленный, и внеполосный (по независимому вспомогательному каналу TCP/IP) доступ для управления настройками и безопасностью компьютера независимо от состояния питания (удаленное включение / выключение компьютера) и состояния ОС. Технология доступна в настольных ПК на базе процессоров Intel Core 2 и ноутбуках на базе процессоров Intel Centrino с технологией Intel vPro. Для подключения необходима система, имеющая набор микросхем с поддержкой технологии Intel AMT.

Тип виртуальной машины - представляет собой определенные параметры виртуальных машин, которые доступны для создания пользователем. Включает в себя такие параметры, как: размер RAM, диска, количество ядер и т.д.

**Токен** - символьная строка, предназначенная для доступа к API и ресурсам. Токен выдается на ограниченное время и при необходимости может быть отозван до истечения срока действия. Токен также содержит список ролей, определяющих доступные пользователю полномочия.

**Точка входа (endpoint)** - URL для получения доступа к определенному сервису. Каждый сервис может иметь одну и более точек входа.

**Траблшутинг (troubleshooting)** - форма решения проблем, часто применяемая к ремонту неработающих устройств или процессов. Представляет собой систематический, опосредованный определенной логикой, поиск источника проблемы с целью ее решения. Траблшутинг как поиск и устранение неисправностей необходим для поддержания и развития сложных систем, где проблема может иметь множество различных причин.

**Трассировка** – процесс пошагового выполнения программы. В режиме трассировки пользователь видит последовательность выполнения команд и значения переменных на данном шаге выполнения программы, что позволяет легче обнаруживать ошибки. Трассировка может быть начата и окончена в любом месте программы, выполнение программы может останавливаться на каждой команде или на точках останова, трассировка может выполняться с заходом в процедуры и без заходов, а также осуществляться в обратном порядке (шаг назад).

Удаленный вызов процедур (Remote Procedure Call, RPC) - класс технологий, позволяющих компьютерным программам вызывать функции или процедуры в другом адресном пространстве (как правило, на удаленных компьютерах).

Управление доступом на основе ролей (Role Based Access Control, RBAC) – политика избирательного управления доступом, при этом права доступа субъектов системы на объекты группируются с учетом специфики их применения, образуя роли.

Управляющий узел/контроллер - узел, осуществляющий управление облаком. На узле располагаются коммуникационные сервисы, которые обеспечивают работу всего облака, в том числе сервер очередей, база данных, панель управления Horizon и, возможно, система мониторинга. Также на узле могут располагаться сервис nova-scheduler и API-серверы, балансировкой распределеНеаtния нагрузки на которые управляет конечный узел.

Фиксированный IP-адрес - IP-адрес, связываемый с одной и той же виртуальной машиной при каждой загрузке, как правило, недоступный для конечных пользователей Интернета и используемый для управления виртуальной машиной. Формат диска - базовый формат, в котором образ диска для виртуальной машины хранится во внутреннем хранилище службы образов. Например, AMI, ISO, QCOW2, VMDK и др.

Формат контейнера - оболочка, используемая службой образов, которая содержит образ виртуальной машины и связанные метаданные, например, состояние компьютера, размер диска, операционной системы и др.

Хост-адаптер шины/Host bus adapter (HBA) - вид компьютерных комплектующих: плата адаптера, устанавливаемая в компьютер и служащая для подключения накопителей (устройств хранения информации) или сети, имеющих в качестве интерфейса шинную организацию, отличную от имеющихся в компьютере изначально.

Хранилища проверки доступности - хранилища, которые подключаются к вычислительным узлам и к контроллеру с установленным NodeControl, и с помощью средств модуля NodeControl используются для дополнительной проверки доступности хоста вычислительного узла. Если дополнительная проверка с помощью хранилищ проводится успешно, то механизм автоэвакуации к данному узлу применен не будет.

Центр сертификации (Certification authority, CA) - криптографический термин, означающий сторону, чья честность неоспорима, а открытый ключ широко известен. Задача центра сертификации - подтверждать подлинность ключей шифрования с помощью сертификатов электронной подписи.

**Чрезмерное выделение O3У (RAM overcommit)** - возможность запускать новые экземпляры виртуальных машин, исходя из действительного использования памяти хоста, а не на основе объема O3У, выделенного для каждого выполняемого экземпляра. Также известно как чрезмерное выделение памяти (memory overcommit).

Шлюз - IP-адрес, как правило, назначаемый маршрутизатору, который передает сетевой трафик другим сетям.

**Экстент** - непрерывная область носителя информации в файловых системах. Как правило, в файловых системах с поддержкой экстентов большие файлы состоят из нескольких экстентов, не связанных друг с другом напрямую.

## Журнал изменений

В данном разделе фиксируются изменения, вносимые в руководство.

| Дата<br>изменени<br>й | Раздел                                                             | Описание изменений                                                                                                    |
|-----------------------|--------------------------------------------------------------------|----------------------------------------------------------------------------------------------------|
| 29.03.202<br>2        | Описание файла<br>конфигурации Agent (см. стр.<br><sup>0)</sup>    | Добавлено описание параметра durable.                                                                                                    |
| 01.04.202<br>2        | Обновление и удаление<br>платформы (см. стр. 453)                  | Добавлено описание процесса обновления и удаления компонентов облачной платформы.                                                                  |
| 13.05.202<br>2        | Описание файла<br>конфигурации сервиса<br>Dashboard (см. стр. 147) | Добавлено     описание     параметра       VOLUME_ATTACH_MAX_RETRIES     устанавливающего       количество попыток подлкючения диска к VDI-машине. |
| 10.06.202<br>2        | Approvie <sup>199</sup>                                            | Добавлена инструкция по установке и настройке модуля управления ролевыми политиками Approvie.                                                      |

## Часто задаваемые вопросы

# Как настроить корректное отображение CSV-отчетов в MS Office 365?

При наличии проблем с отображением CSV-отчетов в MS Office 365:

<sup>199</sup> https://conf.tionix.ru/display/TVDC/Approvie?src=contextnavpagetreemode

| Автосо         | хранение 💽                  |               | 9 ~ 6          | ,<br>∏ ^ <b>⇒</b>       |           | usag                         | e (6).xlsx - C | охранено 👻  |              |            | Рг                       | оиск       |            |            |            |             |           |             |   | $\sim$ | $\left( \right)$ |
|----------------|-----------------------------|---------------|----------------|-------------------------|-----------|------------------------------|----------------|-------------|--------------|------------|--------------------------|------------|------------|------------|------------|-------------|-----------|-------------|---|--------|------------------|
| Файл           | Главная                     | Вставка       | Pas            | зметка страни           | ицы       | Формулы                      | Данные         | Рецензи     | рование      | Вид        | Справка                  |            |            |            |            |             |           |             |   |        |                  |
| A1             | Ψ                           | × ✓           | f <sub>x</sub> | ΡħĊ,Ċ‡ΡμĊ               | °, PsP± P | РёСЃРїРsP»СЊ                 | ₽∙₽s₽I₽°₽SI    | PëPë P∙P° P | ïРµСЪРёРѕ    | Pr:,2021-( | )5-23,2021- <sup>,</sup> | 05-25      |            |            |            |             |           |             |   |        |                  |
| A              | В                           | с             | D              | ) E                     |           | F G                          | н              | 1           | J            | к          | L                        | м          | N          | 0          | Р          | Q           | R         | S           | т | U      | v                |
| PħC,C          | ‡PμC, PsP± I                | PëCÉPīPsP»C   | СЊР•Рs         | PIP <sup>®</sup> PSPëPë | P∙P° PĩP  | µСЂРёРsРґ:,2                 | 021-05-23,20   | 021-05-25   |              |            |                          |            |            |            |            |             |           |             |   |        |                  |
| 2 ID Pit       | роекС, Р                    | ":,b001e69e   | 1e1846         | e9ea6878128             | 5ce9ea9   | 98                           |                |             |              |            |                          |            |            |            |            |             |           |             |   |        |                  |
| PhPE           | C,PEPIPSC(P                 | и РіРесьс, с  | rp-p»c         | .њРЅС(РД РЈ)            | P*C€PeP   | PSCC,0                       |                |             |              |            |                          |            |            |            |            |             |           |             |   |        |                  |
| Pycri<br>Dicto | JPJP*C6PSP                  | PH PECI PIP   | SP»Сњ          | P-PSPIP-PSPe            | ери осн   | 20 (P8P-CIC4):               | ,0,00          |             |              |            |                          |            |            |            |            |             |           |             |   |        |                  |
| D P CIP        | UPIPS P'PEC,                | PEPIPSPSPN    |                |                         | - D D. D. |                              |                |             |              |            |                          |            |            |            |            |             |           |             |   |        |                  |
|                | JPJP CBPSP                  | Pho Pect PiPs | SP »CH5        | P-PSPIP-PSPE            | ePμ PIP.  | Рјсџс, Ре (Р9                | P*CIC():,0,0   | U           |              |            |                          |            |            |            |            |             |           |             |   |        |                  |
| Pych<br>pych   | UDID <sup>®</sup> CT DSD    | PNº PSPEC/I   |                |                         | 80070     | 8000 (DSD                    | CÉC () + 0.00  |             |              |            |                          |            |            |            |            |             |           |             |   |        |                  |
| PPICI          | гјеје Свезе:<br>ПРІРёсъс Сі | р°р»сњрѕр     |                | IPPSPIP PSPE            | VCPUs     | ecipep (P9P<br>s" "Pħp—pi (P | ыр()" "р"рі    | BCÉPE (P"P  | ")" "PCÉPIPs | PNCHPP     | spip*pspä                | Pu (C±P°CÉ | PsPI\" "PV | Psp.prp*PS | (CÉPuPeC   | fPSPrCc)" " | PVPscŕc P | sCLIPSPäPu  |   |        |                  |
| 0              |                             |               |                | j. edi el 60,           | ,         | ,                            | ,,,            |             | ,,,          |            |                          | µ(011 01   |            |            | (011 pr 00 | , ,         |           | 500,000,000 |   |        |                  |
| 1              |                             |               |                |                         |           |                              |                |             |              |            |                          |            |            |            |            |             |           |             |   |        |                  |
| 2              |                             |               |                |                         |           |                              |                |             |              |            |                          |            |            |            |            |             |           |             |   |        |                  |
| 3              |                             |               |                |                         |           |                              |                |             |              |            |                          |            |            |            |            |             |           |             |   |        |                  |
| 4              |                             |               |                |                         |           |                              |                |             |              |            |                          |            |            |            |            |             |           |             |   |        |                  |
|                |                             |               |                |                         |           |                              |                | Γ           | Гриме        | p CS       | SV-ot                    | чета       |            |            |            |             |           |             |   |        |                  |

### Необходимо выполнить следующие шаги:

1. Перейдите в меню - «Данные» - «Получить данные» - «Из файла» - «Из текстового/CSV-файла»:

|             | Авто        | сохране            | ние 💽                |                  | ら、(              | ~ لار                              | ~                                     | usage_Cen                                   | r0109_0609.csv                               | •                         | Q              | Поиск                    |                                    |        |                                           |                                  |                 |         |
|-------------|-------------|--------------------|----------------------|------------------|------------------|------------------------------------|---------------------------------------|---------------------------------------------|----------------------------------------------|---------------------------|----------------|--------------------------|------------------------------------|--------|-------------------------------------------|----------------------------------|-----------------|---------|
| ¢           | айл         | Гла                | вная В               | ставка           | Разі             | метк                               | а страниц                             | ы Форм                                      | улы <b>Данн</b>                              | ые Рец                    | цензир         | ование                   | Вид                                | Сп     | равка                                     |                                  |                 |         |
|             | П           | олучить<br>анные * |                      | Of               | бновить<br>все ~ | <mark>п 3</mark> а<br>П Са<br>П Са | апросы и по<br>войства<br>зменить свя | одключения<br>13и                           | <u>Акции</u>                                 | Географи                  | ^<br>~<br>⊽ RI | я́↓<br>я↓ <sup>Сор</sup> | <mark>Я А</mark><br>А Я<br>тировка | Филь   | 7 🔀 Оч<br>пр 🔓 По<br>Г <mark>е</mark> Дог | истить<br>вторить<br>полнительно | Текст<br>столбы | по ам Е |
| ол          | учи         | P.                 | 4- 4-14-1-           |                  |                  | >                                  | ß.                                    |                                             |                                              | анных                     |                |                          | Co                                 | ртиров | а и фильтр                                |                                  | Рабо            | та с да |
| 1           | Ρ           |                    | по фа <u>м</u> ла    |                  |                  |                                    |                                       | з <u>к</u> ниги                             |                                              | 021-09-0                  | )7             |                          |                                    |        |                                           |                                  |                 |         |
| 2<br>3      | P<br>P      |                    | Из <u>б</u> азы да   | нных             |                  | >                                  | Р                                     | з <u>т</u> екстового                        | /CSV-файла                                   |                           | _              |                          |                                    |        |                                           |                                  |                 |         |
| 4<br>5<br>6 | P<br>P<br>P |                    | Azure                |                  |                  | >                                  | и 🧐                                   | Из тек<br><u>з</u> XIV Импор<br>файла,      | стового/CSV-(<br>от данных из те<br>файла с  | <b>файла</b><br>«кстового |                |                          |                                    |        |                                           |                                  |                 |         |
| 7<br>8<br>9 | P<br>P<br>O |                    | Из веб- <u>с</u> лу: | жб               |                  | >                                  | JSON Ø                                | раздел<br>тексто<br>раздел                  | ителями-запя<br>вого файла с<br>ителями-проб | гыми или<br>елами.        | SPëP           | μ (C‡P°CĹ                | PsPI)"                             |        |                                           |                                  |                 |         |
| 10<br>11    | a<br>1      | ြို့၊              | Из других и          | источни          | ков              | >                                  | Ьи                                    | з <u>п</u> апки                             |                                              |                           |                |                          |                                    |        |                                           |                                  |                 |         |
| 12<br>13    | 1<br>2      | <b>•</b>           | /старевши            | е <u>м</u> асте  | ры               | >                                  | и                                     | з <u>п</u> апки Shar                        | ePoint                                       |                           |                |                          |                                    |        |                                           |                                  |                 |         |
| 14          | 2           | <b>—</b>           |                      |                  | ын ь»ьйы:        | рг], ∪ , ∪ ,                       | 0","0,02"                             | _                                           |                                              |                           |                |                          |                                    |        |                                           |                                  |                 |         |
| 15          | 2           | <b>5</b>           | Объединит            | ъ з <u>а</u> про | сы               | >                                  | PrP°P»PµPS                            | SP"),"O","O","                              | 0","0,98"                                    |                           |                |                          |                                    |        |                                           |                                  |                 |         |
| 16          | 3           | _                  |                      |                  |                  |                                    | PrP*P*PµPS                            | 6P°),"0","0","1                             | 0","0,02"                                    |                           |                |                          |                                    |        |                                           |                                  |                 |         |
| 17          | 6           | 🎲 <u>З</u> ап      | устить реда          | актор за         | просов           |                                    | rP-P»PµPS                             | P"),"0","0","0                              | 1°,°0,00°                                    |                           |                |                          |                                    |        |                                           |                                  |                 |         |
| 10          | 6           | Паг                | аметры ис            | точника          | ланных           |                                    |                                       | SP ), U , U ,                               | 0,0,01                                       |                           |                |                          |                                    |        |                                           |                                  |                 |         |
| 20          | 7           |                    |                      |                  |                  |                                    |                                       | SF ), O , O ,<br>SP ) "O" "O" "             | 0,0,01                                       |                           |                |                          |                                    |        |                                           |                                  |                 |         |
| 20          | 8           | 🗉 Пар              | оаметры за           | про <u>с</u> а   |                  |                                    |                                       | יירי איז איז איז איז איז איז איז איז איז אי | 0,0,01<br>""0,01"                            |                           |                |                          |                                    |        |                                           |                                  |                 |         |
| 22          | 930         | 06082f8            | fc14769a0            | 979cd9(          | 1922a1d          | a (PI                              | PrP°P»PuPS                            | יי ,, ס, ס, ס, י<br>פי) ייחיי ייחיי ייחיי   | , 0,01<br>""0.01"                            |                           |                |                          |                                    |        |                                           |                                  |                 |         |
| 23          | 991         | 9785b              | f8c48a786            | iccf292f         | 11827ab          | o (PIF                             | PrP°P»PuPS                            | P°),"O","O","O                              | "."0.01"                                     |                           |                |                          |                                    |        |                                           |                                  |                 |         |
| 24          | a20         | )21c0ab            | d7a4672a2            | 268c4d6          | 489115k          | bd (P.                             | JPrP°P»PuP                            | SP°)."0"."0".'                              | 0"."0.01"                                    |                           |                |                          |                                    |        |                                           |                                  |                 |         |
| 25          | a2a         | 318e64             | 3dd4059b9            | 9530ea1          | 1e1f5f41         | .8 (PJ                             | далеР                                 | SP°),"1","102                               | 4","20","7,07"                               |                           |                |                          |                                    |        |                                           |                                  |                 |         |
| 26          | ab          | 591bc06            | 8904d5f92            | c32e0f           | 5316765          | 0 (PJ                              | PrP°P»PμPS                            | P°),"0","0"."(                              | )","0.01"                                    |                           |                |                          |                                    |        |                                           |                                  |                 |         |
| 27          | ad          | 73921e             | 4b44b7494            | 47d9426          | 5dcdd985         | 50 (P                              | JPrP°P»PuP                            | SP°),"0","0",'                              | '0","0,05"                                   |                           |                |                          |                                    |        |                                           |                                  |                 |         |
| 28          | b56         | 526f0af            | d946a582             | ed1ec2           | f1d62f17         | 7 (PJP                             | PrP°P»PµPSI                           | p°),"0","0","0                              | ","0,01"                                     |                           |                |                          |                                    |        |                                           |                                  |                 |         |
|             |             |                    |                      |                  |                  |                                    | Мен                                   | ю для і                                     | преобр                                       | азова                     | ния            | данн                     | ых                                 |        |                                           |                                  | -               |         |

#### 2. Укажите необходимые параметры преобразования данных:

| 1сточник файла Ра                            | азделитель |            | Обнаружение типов данных     |   |
|----------------------------------------------|------------|------------|------------------------------|---|
| 65001: Юникод (UTF-8) 👻 🗧                    | Запятая    | ~          | На основе первых 200 строк 👻 | [ |
| Column1                                      | Column2    | Column3    |                              |   |
| Отчет об использовании за период:            | 2021-09-01 | 2021-09-07 |                              |   |
| Активные виртуальные машины:                 | 2          |            |                              |   |
| Суммарное использование VCPU (Часы):         | 16         | 98         |                              |   |
| Всего активной RAM                           | 2048       |            |                              |   |
| Суммарное использование памяти (Часы):       | 17381      | 97         |                              |   |
| Суммарный объём диска (GB):                  | 40         |            |                              |   |
| Суммарное использование диска (Часы):        | 337        | 74         |                              |   |
| Имя проекта,"VCPUs","ОЗУ (МБ)","Диск (ГБ)"," | Испол      |            |                              |   |
| 03b54172e48a4d9a89e56d34bd47633c (Удален     | ia),"0",   |            |                              |   |
| admin,"0","0","0","2,76"                     |            |            |                              |   |
| 16dc352670da44ef88e617a2ab0f8f2d (Удалена    | ı),"O","O  |            |                              |   |
| 1d00657c61dc4654a4767a03818ae8ba (Удален     | ia),"0","  |            |                              |   |
| 233cd315cb8c4419b88957b5ae0f9529 (Удален     | a),"O","   |            |                              |   |
| 2378812dc19643f8b76a1a903c481949 (Удален     | a),"0","   |            |                              |   |
| 28e7fb87e48a41608f59454356abdd17 (Удален     | a),"0","   |            |                              |   |
| 3522bc3f4b3045f2b3ed21d527b44218 (Удален     | a),"O","   |            |                              |   |
| 62c1a7d036fd42b3ac146aef626f4ad3 (Удалена    | ),"0","0   |            |                              |   |
| 6829349598d840b29b50a6890d2e193d (Удале      | на),"0",   |            |                              |   |
| 6a68924d9ddb40b19b026a2d0661fa40 (Удален     | ia),"0",   |            |                              |   |
| 7b6a53790bcb4a69a98de0aaf122d6d7 (Удален     | a),"0","   |            |                              |   |
| 844ba94d18be4af48e0c37491fbb612c (Удалена    | a),"0","   |            |                              |   |
| 930b082f8fc1//769a0979cd90922a1da/Vnanaus    | a) "O" "   |            |                              |   |

Форма конфигурации преобразования данных

| Райл Главная Вставка Разметка страницы Формулы                      | Данные Ре  | ецензировани | е Вид | Справи | a |   |   |
|---------------------------------------------------------------------|------------|--------------|-------|--------|---|---|---|
| $10  \bullet  \vdots  \times  \checkmark  f_x$                      |            |              |       |        |   |   |   |
| A                                                                   | В          | С            | D     | Е      | F | G | H |
| Column1                                                             | Column2 🔽  | Column3 💌    |       |        |   |   |   |
| Отчет об использовании за период:                                   | 2021-09-01 | 2021-09-07   |       |        |   |   |   |
| Активные виртуальные машины:                                        | 2          |              |       |        |   |   |   |
| Суммарное использование VCPU (Часы):                                | 16         | 98           |       |        |   |   |   |
| Всего активной RAM                                                  | 2048       |              |       |        |   |   |   |
| Суммарное использование памяти (Часы):                              | 17381      | 97           |       |        |   |   |   |
| Суммарный объём диска (GB):                                         | 40         |              |       |        |   |   |   |
| Суммарное использование диска (Часы):                               | 337        | 74           |       |        |   |   |   |
| Имя проекта, "VCPUs", "ОЗУ (МБ)", "Диск (ГБ)", "Использование (часо | в)"        |              |       |        |   |   |   |
| 03b54172e48a4d9a89e56d34bd47633c (Удалена),"0","0","0","0,02"       |            |              |       |        |   |   |   |
| admin,"0","0","0","2,76"                                            |            |              |       |        |   |   |   |
| 16dc352670da44ef88e617a2ab0f8f2d (Удалена),"0","0","0","0,97"       |            |              |       |        |   |   |   |
| 1d00657c61dc4654a4767a03818ae8ba (Удалена),"0","0","0","0,01"       |            |              |       |        |   |   |   |
| 233cd315cb8c4419b88957b5ae0f9529 (Удалена),"0","0","0","0,03"       |            |              |       |        |   |   |   |
| 2378812dc19643f8b76a1a903c481949 (Удалена),"0","0","0","0,02"       |            |              |       |        |   |   |   |
| 28e7fb87e48a41608f59454356abdd17 (Удалена),"0","0","0","0,98"       |            |              |       |        |   |   |   |
| 3522bc3f4b3045f2b3ed21d527b44218 (Удалена),"0","0","0","0,02"       |            |              |       |        |   |   |   |
| 62c1a7d036fd42b3ac146aef626f4ad3 (Удалена),"0","0","0","0,00"       |            |              |       |        |   |   |   |
| 6829349598d840b29b50a6890d2e193d (Удалена),"0","0","0","0,01"       |            |              |       |        |   |   |   |
| ба68924d9ddb40b19b026a2d0661fa40 (Удалена),"0","0","0","0,01"       |            |              |       |        |   |   |   |
| 7b6a53790bcb4a69a98de0aaf122d6d7 (Удалена),"0","0","0","0,01"       |            |              |       |        |   |   |   |
| 844ba94d18be4af48e0c37491fbb612c (Удалена),"0","0","0","0,01"       |            |              |       |        |   |   |   |
| 930b082f8fc14769a0979cd90922a1da (Удалена),"0","0","0","0,01"       |            |              |       |        |   |   |   |
| 9919785b5f8c48a786ccf292f11827ab (Удалена),"0","0","0","0,01"       |            |              |       |        |   |   |   |
| a2021c0abd7a4672a268c4d6489115bd (Удалена),"0","0","0","0,01"       |            |              |       |        |   |   |   |
| а2а318e643dd4059b9530ea1e1f5f418 (Удалена),"1","1024","20","7,07    | 7"         |              |       |        |   |   |   |
| ab591bc068904d5f92c32e0f53167650 (Удалена),"0","0","0","0,01"       |            |              |       |        |   |   |   |
| ad73921e74b44b74947d9426dcdd9850 (Удалена), "0", "0", "0", "0, 05"  |            |              |       |        |   |   |   |
| b5626f0afbd946a582ed1ec2f1d62f17 (Удалена),"0","0","0","0,01"       |            |              |       |        |   |   |   |
| b6d4f5eecb4d482782d313f98ffe5f4b (Удалена),"0","0","0","0,01"       |            |              |       |        |   |   |   |
| c5be8b048bfb4e21a57361383807020b (Удалена),"0"."0"."0.96"           |            |              |       |        |   |   |   |
| e9446f2aca75482c832b3455b3213396 (Vnaneua) "0" "0" "0" "0 01"       |            |              |       |        |   |   |   |

#### Пример результата автоматического преобразования:

3. В случае, если остались столбцы без изменения, то выполните преобразование данных вручную. Для этого выберите необходимые столбцы и перейдите в меню - «Данные» - «Текст по столбцам». В открывшемся окне укажите формат данных «с разделителями»:

| Мастер распределения текста по столбцам — шаг 1 из 3                                                                                         | ?             | ×   |
|----------------------------------------------------------------------------------------------------|---------------|-----|
| Данные восприняты как список значений с разделителями.                                                                                       |               |     |
| Если это верно, нажмите кнопку "Далее >", в противном случае укажите формат данных.                                                          |               |     |
| Формат исходных данных                                                                                                    |               |     |
| Укажите формат данных:                                                                                                    |               |     |
| с разделителями — значения полей отделяются знаками-разделителями                                                                            |               | ,   |
| 🔿 фиксированной <u>ш</u> ирины 🛛 — поля имеют заданную ширину                                                                                |               | -   |
|                                                                                                    |               |     |
|                                                                                                    |               |     |
|                                                                                                    |               |     |
|                                                                                                    |               |     |
| Предварительный просмотр выбранных данных:                                                                                                   |               |     |
|                                                                                                    |               | -   |
| 9 Имя проекта, "VCPUs", "ОЗУ (МБ)", "Диск (ГБ)", "Использование (часов)"<br>10 03b54172e48a4d9a89e56d34bd47633c (Улалена) "0" "0" "0" "0 02" |               | ^   |
| <u>11</u> admin,"0","0","2,76"                                                                                                    |               |     |
| <u>12</u> 16dc352670da44ef88e617a2ab0f8f2d (Удалена),"0","0","0","0,97"                                                                      |               |     |
| <u>14</u> 233cd315cb8c4419b88957b5ae0f9529 (Удалена),"0","0","0","0,03"                                                                      |               | ~   |
| <                                                                                                    | >             | · [ |
|                                                                                                    |               |     |
| Отмена < Назад Да <u>л</u> ее >                                                                                                    | <u>Г</u> отов | 0   |

Форма указания формата данных

Дале в форме установки разделителя укажите:

| Мастер распределения текста по с                                                                                                    | толбцам — шаг                                                      | 2 из 3                                                   |                                                                    | ? ×            |  |  |  |  |  |  |
|----------------------------------------------------------------------------------------------------|--------------------------------------------------------------------|----------------------------------------------------------|--------------------------------------------------------------------|----------------|--|--|--|--|--|--|
| В этом диалоговом окне можно установить разделители для текстовых данных. Результат выводится в окне образца<br>разбора.                                      |                                                                    |                                                          |                                                                    |                |  |  |  |  |  |  |
| Символом-разделителем является:                                                                                                    |                                                                    |                                                          |                                                                    |                |  |  |  |  |  |  |
| Имя проекта<br>03b54172e48a4d9a89e56d34bd476<br>admin<br>16dc352670da44ef88e617a2ab0f8<br>1d00657c61dc4654a4767a03818ae<br>233cd315cb8c4419b88957b5ae0f9<br>< | 533с (Удалена)<br>52d (Удалена)<br>88ba (Удалена)<br>529 (Удалена) | VCPUS 03V (MB)<br>0 0<br>0 0<br>0 0<br>0 0<br>0 0<br>0 0 | Диск (ГБ) Исполь<br>0 0,02<br>0 2,76<br>0 0,97<br>0 0,01<br>0 0,03 | зование (час ^ |  |  |  |  |  |  |
| [                                                                                                    | Отмена                                                             | < <u>Н</u> азад                                          | Да <u>л</u> ее >                                                   | <u>Г</u> отово |  |  |  |  |  |  |

Форма конфигурации разделения столбцов

• «знак табуляции»;

#### • «запятая»;

• «ограничитель строк» - ".

Пример результата:

| ,  | Автосохранение 🧿                          |              | ୨・୯                | usage_Сент0109_06 | 09.csv 👻   | _ Р ⊓о     | иск       |          |            |     |   |   |
|----|-------------------------------------------|--------------|--------------------|-------------------|------------|------------|-----------|----------|------------|-----|---|---|
| Φ  | айл Главная                               | Вставка      | Разметка страниць  | Формулы           | Данные Ре  | цензирован | ие Вид    | Справ    | ка         |     |   |   |
| H1 | H16 $\rightarrow$ : $\times \checkmark f$ |              |                    |                   |            |            |           |          |            |     |   |   |
|    |                                           |              | А                  |                   | В          | С          | D         | E        | F          | G   | н | 1 |
| 1  | Column1                                   |              |                    |                   | Column2    | Column3    | Columr -  | Columr 🝷 |            |     |   |   |
| 2  | Отчет об использ                          | овании за г  | териод:            |                   | 2021-09-01 | 2021-09-07 |           |          |            |     |   |   |
| 3  | Активные виртуа                           | льные маши   | ины:               |                   | 2          |            |           |          |            |     |   |   |
| 4  | Суммарное испо                            | льзование \  | /СРՍ (Часы):       |                   | 16         | 98         |           |          |            |     |   |   |
| 5  | Всего активной Р                          | AM           |                    |                   | 2048       |            |           |          |            |     |   |   |
| 6  | Суммарное испо                            | льзование г  | амяти (Часы):      |                   | 17381      | 97         |           |          |            |     |   |   |
| 7  | Суммарный объё                            | ём диска (GE | 3):                |                   | 40         |            |           |          |            |     |   |   |
| 8  | Суммарное испо                            | льзование д  | циска (Часы):      |                   | 337        | 74         |           |          |            |     |   |   |
| 9  | Имя проекта                               |              |                    |                   | VCPUs      | ОЗУ (МБ)   | Диск (ГБ) | Использо | вание (час | ов) |   |   |
| 10 | 03b54172e48a4d9                           | 9a89e56d34k  | od47633c (Удалена) |                   | C          | (          | 0 0       | 0,02     |            |     |   |   |
| 11 | admin                                     |              |                    |                   |            | ) (        | 0 0       | 2,76     |            |     |   |   |
| 12 | 16dc352670da44e                           | ef88e617a2a  | b0f8f2d (Удалена)  |                   | C          | ) (        | 0 0       | 0,97     |            |     |   |   |
| 13 | 1d00657c61dc465                           | 4a4767a038   | 18ae8ba (Удалена)  |                   | 0          | (          | 0 0       | 0,01     |            |     |   |   |
| 14 | 233cd315cb8c441                           | 9b88957b5a   | e0f9529 (Удалена)  |                   | C          |            | 0 0       | 0,03     |            |     |   |   |
| 15 | 2378812dc19643f                           | 8b76a1a903   | с481949 (Удалена)  |                   | 0          | (          | 0 0       | 0,02     |            |     |   |   |
| 16 | 28e7fb87e48a416                           | 08f5945435   | 6abdd17 (Удалена)  |                   | C          |            | 0 0       | 0,98     |            |     |   |   |
| 17 | 3522bc3f4b3045f                           | 2b3ed21d52   | 7b44218 (Удалена)  |                   | C          | (          | 0 0       | 0,02     |            |     |   |   |
| 18 | 62c1a7d036fd42b                           | 3ac146aef62  | 26f4ad3 (Удалена)  |                   | C          |            | 0 0       | 0        |            |     |   |   |
| 19 | 6829349598d840k                           | o29b50a6890  | )d2e193d (Удалена) |                   | C          | (          | 0 0       | 0,01     |            |     |   |   |
| 20 | 6a68924d9ddb40b                           | o19b026a2d0  | )661fa40 (Удалена) |                   | C          |            | 0 0       | 0,01     |            |     |   |   |
| 21 | 7b6a53790bcb4a6                           | i9a98de0aaf  | 122d6d7 (Удалена)  |                   | C          | ) (        | 0 0       | 0,01     |            |     |   |   |
| 22 | 844ba94d18be4af                           | 48e0c37491   | fbb612c (Удалена)  |                   | C          | ) (        | 0 0       | 0,01     |            |     |   |   |
| 23 | 930b082f8fc1476                           | 9a0979cd909  | 922a1da (Удалена)  |                   | C          | ) (        | 0 0       | 0,01     |            |     |   |   |
| 24 | 9919785b5f8c48a                           | 786ccf292f1  | 1827ab (Удалена)   |                   | C          | ) (        | ) 0       | 0,01     |            |     |   |   |
| 25 | a2021c0abd7a467                           | 2a268c4d64   | 89115bd (Удалена)  |                   | C          | ) (        | 0 0       | 0,01     |            |     |   |   |
| 26 | a2a318e643dd405                           | 59b9530ea1e  | e1f5f418 (Удалена) |                   | 1          | 1024       | 4 20      | 7,07     |            |     |   |   |
| 27 | ab591bc068904d5                           | if92c32e0f53 | 3167650 (Удалена)  |                   | C          | ) (        | 0 0       | 0,01     |            |     |   |   |
| 28 | ad73921e74b44b7                           | 74947d9426d  | lcdd9850 (Удалена) |                   | C          |            | 0 0       | 0,05     |            |     |   |   |
| 29 | b5626f0afbd946a                           | 582ed1ec2f1  | .d62f17 (Удалена)  |                   | C          | ) (        | 0 0       | 0,01     |            |     |   |   |
| 30 | b6d4f5eecb4d482                           | 782d313f98   | ffe5f4b (Удалена)  |                   | C          | ) (        | ) 0       | 0,01     |            |     |   |   |
| 31 | c5be8b048bfb4e2                           | 1a57361383   | 807020b (Удалена)  |                   | C          | (          | 0 0       | 0,96     |            |     |   |   |
| 32 | e9446f2aca75482                           | c832b3455b   | 3213396 (Удалена)  |                   | C          |            | 0 0       | 0,01     |            |     |   |   |
| 33 | ea224eeb4b47440                           | la8087f35ea  | е9а773d (Удалена)  |                   | 1          | 1024       | 4 20      | 3,16     |            |     |   |   |
| 34 | eae10eb9b6f84fb                           | 68134f34d9a  | 6952е5 (Улалена)   |                   | (          |            | 0         | 0.04     |            |     |   |   |

Пример результата преобразования данных